# 設定例集

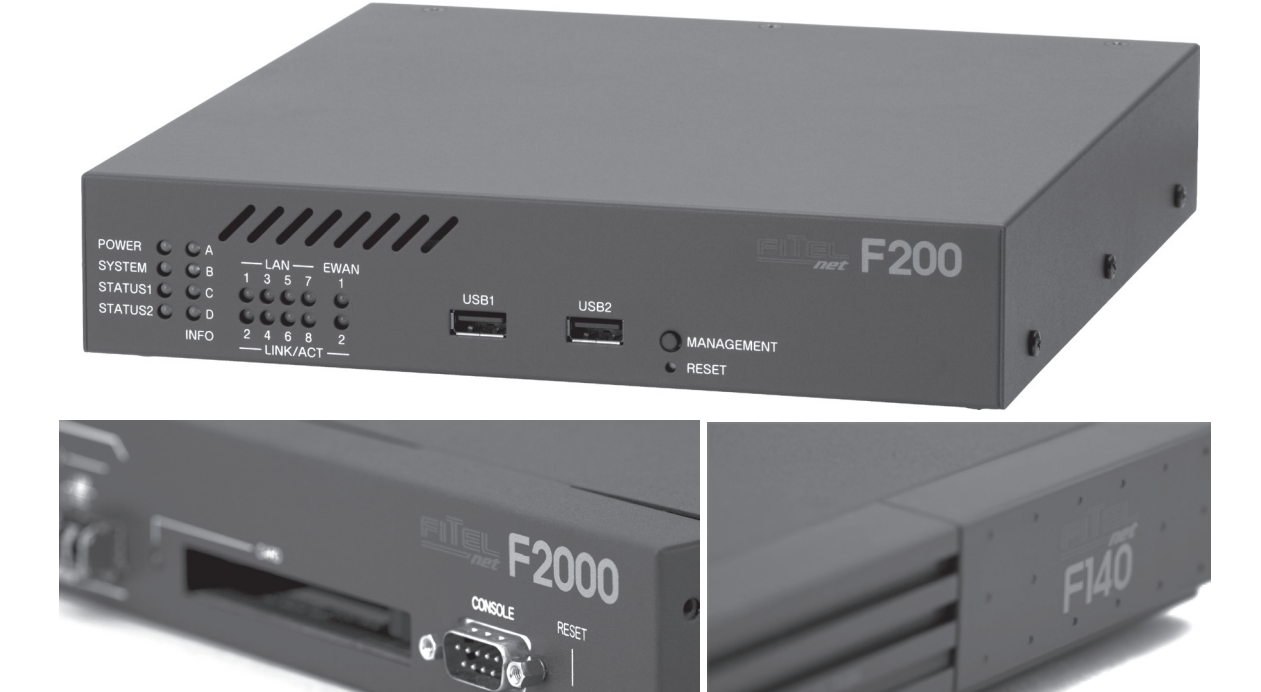

High Performance, High Security, High Reliabirity

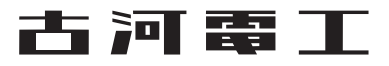

## はじめに

### 設定例集について

本書は、FITELnet Fシリーズを使用したネットワーク構築に必要な各種設定例を紹介しています。

本書に記載されている各コマンドの詳細については、コマンドリファレンス(設定編、運用編、操作編)を参照してく ださい。

### ご注意

- (1)本書は内容について万全を期しておりますが、万一不審な点や誤り、記載もれなどお気づきの点がありましたら、 弊社のサポートデスクにご連絡くださるようお願い致します。
- (2)弊社では、本設定例を使用した装置の運用を理由とする損失、逸失利益等の請求につきましては、(1)項にかかわらずいかなる責任も負いかねますので、あらかじめご了承ください。
- (3) FITELnet Fシリーズは、「外国為替及び外国貿易法」第四十八条第一項に規定される特定の種類の技術を搭載しています。従って、FITELnet Fシリーズを輸出する場合には、同法に基づく許可が必要とされます。
- (4) このFITELnet-Fシリーズ設定例集、ハードウェア、ソフトウェアおよび外観の内容について将来予告なしに変更 することがあります。
- (5)本書を廃棄する場合は、完全に粉砕してください。

### 著作権及び商標について

- Windows® は、米国 Microsoft Corporation の米国及びその他の国における登録商標です。
- Microsoft Internet Explorer は、米国 Microsoft Corporation の製品です。
- ●その他、本文中での記載の製品名や品名は各社の商標または登録商標です。
- ●本書に、他社製品の記載がある場合、これは参考を目的にしたものであり、記載製品の使用を強制するものではありません。
- 本文中では、TM および ® マークは記載していません。

この装置は、情報処理装置等電波障害自主規制協議会(VCCI)の基準に基づくクラスA情報技術装置です。この装置 を家庭環境で使用すると電波妨害を引き起こすことがあります。この場合には使用者が適切な対策を講ずるよう要求 されることがあります。

## 設定例集の使い方

### ページの見方

各設定例の解説ページは、説明、構成、コマンド設定、設定手順、設定状態の確認で構成されています。 説明 設定例の概要を説明しています。 構成 設定例の構成図です。 コマンド設定 本設定例集からコピーしてコンソールにペーストすることで、設定例集と同じ設定内容を装置に設定することができます。

設定手順 実際にコンソールに表示される画面内容をコメント付きで説明しています。

設定状態の確認 設定内容が正しく装置に設定されたかを確認する手順を説明しています。

### 対応装置

各設定例の右上に対応する装置のアイコンが記載されています。

各設定例は、FITELnet Fシリーズ (*F200、、F100、F200、F140、F100、F80*)の各装置に対応しています。 全ての装置に対応する設定例には、 *全種数*のアイコンが記載されています。

※各設定例は、対応装置以外の弊社装置ではサポートされていませんのでご注意願います。

### 使用可能文字

コンソールから入力可能な文字は以下のとおりです。 表は、ASCIIコード 文字の順に書かれています。

|    |   | 21 | ! | 22  | " | 23  | # | 24  | \$ | 25  | % | 26  | &        | 27  | 1 |
|----|---|----|---|-----|---|-----|---|-----|----|-----|---|-----|----------|-----|---|
| 28 | ( | 29 | ) | 2 A | * | 2B  | + | 2 C | ,  | 2 D | - | 2 E |          | 2 F | / |
| 30 | 0 | 31 | 1 | 32  | 2 | 33  | З | 34  | 4  | 35  | 5 | 36  | 6        | 37  | 7 |
| 38 | 8 | 39 | 9 | 3 A | : | 3 B | • | ЗC  | <  | ЗD  | = | ЗE  | >        |     |   |
| 40 | @ | 41 | А | 42  | В | 43  | С | 44  | D  | 45  | Е | 46  | F        | 47  | G |
| 48 | Н | 49 |   | 4 A | J | 4B  | К | 4 C | L  | 4D  | Μ | 4E  | Ν        | 4 F | 0 |
| 50 | Ρ | 51 | Q | 52  | R | 53  | S | 54  | Т  | 55  | U | 56  | V        | 57  | W |
| 58 | Х | 59 | Υ | 5A  | Ζ | 5 B | [ | 5C  | ¥  | 5 D | ] | 5 E | $\wedge$ | 5 F | _ |
| 60 | ` | 61 | а | 62  | b | 63  | С | 64  | d  | 65  | е | 66  | f        | 67  | g |
| 68 | h | 69 | i | 6 A | j | 6 B | k | 6 C |    | 6D  | m | 6 E | n        | 6 F | 0 |
| 70 | р | 71 | q | 72  | r | 73  | S | 74  | t  | 75  | u | 76  | V        | 77  | W |
| 78 | Х | 79 | У | 7 A | Z | 7 B | { | 7 C | I  | 7 D | } | 7 E | ~        |     |   |

### コマンド操作の手順

- (1) FITELnet-FシリーズとパソコンのCOMポートを、コンソールケーブル\*を使用して接続します。
- (2)パソコンを起動します。
- (3)パソコンでハイパーターミナル※を起動します。
- (4)装置の電源を入れます。
- (5)ハイパーターミナルの画面に「Login:」と表示されます。 工場出荷状態ではログインIDが設定されていないので、表示されず手順7の表示になります。
- (6) 設定されているログインIDを入力します。
- (7)ハイパーターミナルの画面に [Enter pasword:]と表示されます。
- (8)ログインパスワードを入力します。 工場出荷状態ではログインパスワードが設定されていないので、「Enterキー」のみを押下します。
- (9) プロンプトが表示され、コマンド入力待ち状態になります。
- ※:コンソールケーブルは、D-SUB9ピン(メスタイプ)のDTE/DTE接続用クロスケーブルをご使用ください。

|--|

| ●はじめに・・・・・・・・・・・・・・・・・・・・・・・・・・・・・・・・・・・・                                                  | 2        |
|--------------------------------------------------------------------------------------------|----------|
| <ul> <li>●設定例集の使い方・・・・・・・・・・・・・・・・・・・・・・・・・・・・・・・・・・・・</li></ul>                           | З        |
| ●ISDN回線を使う設定例・・・・・・・・・・・・・・・・・・・・・・・・・・・・・・・・・・・・                                          | 6        |
| ISDN回線を使って2つのLANを接続する設定・・・・・・・・・・・・・・・・・・・・・・・・・・・・・・・・・・・・                                | 6        |
| ISDN回線でセンターに接続し、インターネットへの通信はセンター経由で行う設定 ・・・・・・・                                            | 10       |
| Proxy ARPを使用して2拠点間の接続を行う設定・・・・・・・・・・・・・・・・・・・・・・・・・・・・・・・・・・・・                             | 14       |
| NAT+(IPマスカレード)とISDN回線を使ってインターネットに接続する設定 ・・・・・・・・・・                                         | 19       |
| ●ローカルルーティング機能設定例・・・・・・・・・・・・・・・・・・・・・・・・・・・・・・・・・・・・                                       | 23       |
| ローカルルーティング設定・・・・・・・・・・・・・・・・・・・・・・・・・・・・・・・・・・・・                                           | 23       |
| セカンダリIPアドレスを使用して「つのLAN上に異なるネットリークアドレスを付与する設定・・・                                            | 25       |
| ●IPv6 over IPv4ルーティング機能設定例 (IP in IP機能) ····································               | 27       |
| IPINIP機能を使って2つのIPV6ネットワークをIPV4ネットワーク越しに接続する設定・・・・・・                                        | 27       |
| ●NAT機能設定例 ····································                                             | 30       |
| サフネットマスクを指定して静的にNAI変換する設定・・・・・・・・・・・・・・・・・・・・・・・・・・・・・・・・・・・・                              | 30       |
| NAT+(IPマスカレート)を使つたLAN間接続設定 ····································                            | 32<br>34 |
| FWAN2インタフェースをDM7として使用する設定・・・・・・・・・・・・・・・・・・・・・・・・・・・・・・・・・・・・                              |          |
|                                                                                            |          |
| <ul> <li>AN側でDHCPサーバ機能を使用する設定・・・・・・・・・・・・・・・・・・・・・・・・・・・・・・・・・・・・</li></ul>                | 40       |
| DHCPでWAN側アドレスが配布される場合の設定・・・・・・・・・・・・・・・・・・・・・・・・・・・・・・・・・・・・                               |          |
| ●IPsec機能設定例······                                                                          | 44       |
| ●II 000 I%Indixを行う<br>IPsecを使って2つのLANを接続する設定 (Mainモード)・・・・・・・・・・・・・・・・・・・・・・・・・・・・・・・・・・・・ |          |
| IPsecを使って2つのLANを接続する設定 (Aggressiveモード) ・・・・・・・・・・・・・・・・・・・・・                               | 50       |
| ●IPフィルタリング設定例・・・・・・・・・・・・・・・・・・・・・・・・・・・・・・・・・・・・                                          | 56       |
| アクセスリストを使って特定の発信元IPアドレスのパケットのみ受信する設定・・・・・・・・・・・                                            |          |
| アクセスリストを使って特定の宛先IPアドレスのパケットのみ受信しない設定 ・・・・・・・・・・                                            | 59       |
| アクセスリストを使って特定の発信元IPアドレスのパケットのみ通過させる設定 ······                                               | 62       |
| アクセスリストを使って特定の宛先IPアドレスのパケットのみ通過させない設定・・・・・・・・・・・・・・・・・・・・・・・・・・・・・・・・・・・・                  | 65       |
| アクセスリストを使って特定の経路情報をHIPで能位しないようにする設定・・・・・・・・・・・・・・・・・・・・・・・・・・・・・・・・・・・・                    |          |
| SNMPプロトコルのみ通過させる設定・・・・・・・・・・・・・・・・・・・・・・・・・・・・・・・・・・・・                                     | 74       |
| 外部からのFTPを遮断する設定・・・・・・・・・・・・・・・・・・・・・・・・・・・・・・・・・・・・                                        | 77       |
| ICMPパケットの受信を拒否する設定・・・・・・・・・・・・・・・・・・・・・・・・・・・・・・・・・・・・                                     | 81       |
| 送信元IPアドレスを偽装したパケットを拒否するアクセスリスト設定 ・・・・・・・・・・・・・・・・・                                         | 84       |
| ●学習フィルタリング設定例・・・・・・・・・・・・・・・・・・・・・・・・・・・・・・・・・・・・                                          | 87       |
| 学習フィルタリング機能を使ってLAN側ネットワーク発のTCP/UDPパケットとその応答パケ                                              | ット       |
| のみ通過させる設定・・・・・・・・・・・・・・・・・・・・・・・・・・・・・・・・・・・・                                              | 87       |
| 学習フィルタリング機能を使いながら、LAN上のDNS、メール、WEBサーバをインターネットに                                             | - 01     |
|                                                                                            | 91       |
| ●フロードバンドルータとして使用する場合の設定例(PPPoEを利用した接続)・・・                                                  | 95       |
| 「「「「「」」「「」」」<br>「「」」<br>「」」<br>「」」<br>「」」<br>「」」<br>「」」<br>「                               |          |
| LAIN空技税のの政任・・・・・・・・・・・・・・・・・・・・・・・・・・・・・・・・・・・                                             |          |
| グローバルPアドレスで構成されたLANをインターネットに接続する設定・・・・・・・・・・・・・・・・・・・・・・・・・・・・・・・・・・・・                     | 103      |
| 2組の回線とルータで冗長する構成・・・・・・・・・・・・・・・・・・・・・・・・・・・・・・・・・・・・                                       | 106      |

| ●優先制御・帯域制御の設定例・・・・・・・・・・・・・・・・・・・・・・・・・・・・・・・・・・・・                                                                                     | 112                             |
|----------------------------------------------------------------------------------------------------|---------------------------------|
| IPアドレス指定による優先制御の設定・・・・・・・・・・・・・・・・・・・・・・・・・・・・・・・・・・・・                                                                                 | 112                             |
| プロトコル指定による優先制御の設定・・・・・・・・・・・・・・・・・・・・・・・・・・・・・・・・・・・・                                                                                  | 116                             |
| IPアドレス指定による帯域制御の設定・・・・・・・・・・・・・・・・・・・・・・・・・・・・・・・・・・・・                                                                                 | 121                             |
| プロトコル指定による帯域制御の設定・・・・・・・・・・・・・・・・・・・・・・・・・・・・・・・・・・・・                                                                                  | 125                             |
| プロトコル指定による優先制御の設定(PPPoEインタフェース利用時) ・・・・・・・・・・・・・・・                                                                                     | 129                             |
| プロトコル指定による帯域制御の設定(PPPoEインタフェース利用時) ・・・・・・・・・・・・・・・                                                                                     | 134                             |
| IPsec VPNで拠点間を接続する場合の優先制御設定・・・・・・・・・・・・・・・・・・・・・・・・・・・・・・・・・・・・                                                                        | 139                             |
| IPsec VPNで拠点間を接続する場合の帯域制御設定・・・・・・・・・・・・・・・・・・・・・・・・・・・・・・・・・・・・                                                                        | 148                             |
| ●OSPF 設定例 ···································                                                                                          | 156                             |
| areaOのネットワーク同士を接続する設定・・・・・・・・・・・・・・・・・・・・・・・・・・・・・・・・・・・・                                                                              | 156                             |
| 異なるエリアのネットワークを接続する設定 ・・・・・・・・・・・・・・・・・・・・・・・・・・・・・・・・・・・・                                                                              | 160                             |
| 他のルーティングプロトコル(RIP及びstatic)との境界に設置する設定・・・・・・・・・・・・・・・・・・・・・・・・・・・・・・・・・・・・                                                              | 165                             |
| PAP及びCHAP認証の設定例 ·····                                                                                                    | 172                             |
| ISDN着信側がPAP認証を要求する設定・・・・・・・・・・・・・・・・・・・・・・・・・・・・・・・・・・・・                                                                               | 172                             |
| ISDN着信側がCHAP認証を要求する設定・・・・・・・・・・・・・・・・・・・・・・・・・・・・・・・・・・・・                                                                              | 176                             |
| ■\/BBDを庙った冗트設定例                                                                                                    | 1 20                            |
| ▼VIIII で良うたん良政に内<br>V/BRPで2台の川―勾を冗長する設定・・・・・・・・・・・・・・・・・・・・・・・・・・・・・・・・・・・・                                                            | 180                             |
| VIIII CELION フモルマークを定ち、IPsec通信もバックアップする設定・・・・・・・・・・・・・・・・・・・・・・・・・・・・・・・・・・・・                                                          | 187                             |
|                                                                                                    | 100                             |
| JIPSEUCハックアッフタる政ル例・・・・・・・・・・・・・・・・・・・・・・・・・・・・・・・・・・・・                                                                                 | 199                             |
| 有称凹線で向述フィアレス通信リーレスCバッフアッフタる設た ····································                                                                     | 199                             |
| ビノタ関は仮協儿皮し拠点関は「ロにと回縁接続する、イノターネット回縁儿皮団のVFIN(ツノ)ック設定・・・・・<br>IP_V/DNIサービフをインターネット\/DNIでバックアップする設定・・・・・・・・・・・・・・・・・・・・・・・・・・・・・・・・・・・・    | 230                             |
| 「「WIND」とへをインク「ネノTWINCパラフ」フラダる設定<br>広域イーサネットサービスをインターネットVPNでバックアップする設定・・・・・・・・・・・・・・・・・・・・・・・・・・・・・・・・・・・・                              | 239                             |
| ム境中 ラネラーラー こへを中ララーホラー VFRCパララブラララ る政定<br>センタ側も拠占側も1台に2回線接続する インターネット回線冗長時のVPNバックアップ設定・・・・                                              | 247                             |
| センタ側は回線冗長1, 拠占側は有線回線を高速ワイヤレス通信サービスでバックアップする設定・・・・                                                                                      | 257                             |
|                                                                                                    |                                 |
| リノロートハノト凹線を使用9 る1 ノターネットVPN設定例・・・・・・・・・・・・・・・・・・・・・・・・・・・・・・・・・・・・                                                                     |                                 |
| IPSeCの通信とインターネット通信を回時に使用9 る設正・・・・・・・・・・・・・・・・・・・・・・・・・・・・・・・・・・・・                                                                      | 271                             |
| (拠点のIPアドレスは回走)・・・・・・・・・・・・・・・・・・・・・・・・・・・・・・・・・・・・                                                                                     | 271<br>070                      |
| IPSeCビッションを吊時維持しビンタから拠点へのアンビスも1」いたい場合の設定・・・・・・・・・・・・・・・・・・・・・・・・・・・・・・・・・・・・                                                           | 270                             |
| BGPを使っ場合の設定例・・・・・・・・・・・・・・・・・・・・・・・・・・・・・・・・・・・・                                                                                       | 287                             |
| LAN側でRIP、WAN側でBGPを使用する設定・・・・・・・・・・・・・・・・・・・・・・・・・・・・・・・・・・・・                                                                           | 287                             |
|                                                                                                    |                                 |
|                                                                                                    | 294                             |
| BGPとスタティックによるフローティングスタティック設定・・・・・・・・・・・・・・・・・・・・・・・・・・・・・・・・・・・・                                                                       | 294<br>301                      |
| BGPとスタティックによるフローティングスタティック設定・・・・・・・・・・・・・・・・・・・・・・・・・・・・・・・・・・・・                                                                       | 294<br>301<br>310               |
| ■ BGPとスタティックによるフローティングスタティック設定・・・・・・・・・・・・・・・・・・・・・・・・・・・・・・・・・・・・                                                                     | 294<br>301<br>310<br>310        |
| <ul> <li>BGPとスタティックによるフローティングスタティック設定</li> <li>高速ワイヤレス通信サービスを利用する設定例</li> <li>USBデータ通信端末の設定</li> <li>USBデータ通信端末をルータから監視する設定</li> </ul> | 294<br>301<br>310<br>310<br>316 |

## ISDN回線を使う設定例

### ISDN回線を使って2つのLANを接続する設定

### ■説明

ネットワーク192.168.1.0/24とネットワーク192.168.2.0/24をISDN回線で接続します。 Router\_A(F200)ではISDN-TAを利用します。 相手のネットワークへの経路情報は、スタティックルーティングで設定します。 **※F200への着信はできません**。

#### ■構成 192.168.2.0/24 192.168.1.0/24 100001 200.0.0.1 PC LAN1 USB1 BRI LAN1 ISDN Router B 192.168.1.1 03-1234-xxxx 06-1234-xxxx 192.168.2.1 接続発呼 → 認証 アドレスを割り振る サーバ

TA: INS メイト V30Slim

### ■コマンド設定

### Router A

ip route 192.168.2.0 255.255.255.0 dialer 1 service dhcp-server hostname Router A ip dhcp pool lan 1 default-router 0.0.0.0 exit interface dialer 1 caller 061234xxxx ppp account ROUTERA routera exit interface lan 1 ip address 192.168.1.1 255.255.255.0 exit interface modem 1 auto connect on physical-layer usb 1 exit end

### Router B

ip route 192.168.1.0 255.255.255.0 dialer 1 username ROUTERA password routera hostname Router B interface bri 1 calling idle-timeout 60 exit interface dialer 1 dialer map ip 100.0.0.1 name ROUTERA 031234xxxx dialer interface bri 1 ip address 200.0.0.1 255.255.255.255 ppp authentication pap exit interface lan 1 ip address 192.168.2.1 255.255.255.0 exit end

#### 接続監視設定について

接続発呼は1時間に40回までに制限しています。(1時間に40回を超える接続はできません)設定を変更して refreshした場合、リミッタが動作していれば解除し、カウンタもゼロクリアされます。 関連コマンド: interface dialer モード [max-call], clear max-call

回線接続時に無通信監視を行います。(無通信状態が60秒を超える場合は回線を切断します) 関連コマンド: interface dialer モード [idle-timer send](送信パケット監視) interface dialer モード [idle-timer receive](受信パケット監視)

INSメイトV3OSIimでは、無通信状態で10分後、通信状態で10時間後に強制切断します。 関連コマンド: interface modemモード [modem out-strings init] (強制切断解除: modem out-strings init 1 AT\$N9=0\$N10=0)

### ■設定手順1(Router A)

| 設定内容         | 画面表示例                                                           |
|--------------|-----------------------------------------------------------------|
| 特権ユーザモードへの移行 | Router>enable                                                   |
| パスワードの入力     | Enter password:                                                 |
|              | Router#                                                         |
| 設定情報の初期化     | Router#clear working.cfg                                        |
|              | Router#                                                         |
| 設定モードの変更     | Router#configure terminal                                       |
| 設定入力         | Router(config)#ip route 192.168.2.0 255.255.255.0 dialer 1      |
|              | Router(config)#service dhcp-server                              |
|              | Router(config)#hostname Router_A                                |
|              | Router_A(config)#ip dhcp pool lan 1                             |
|              | Router_A(config-dhcp-pool)# default-router 0.0.0.0              |
|              | Router_A(config-dhcp-pool)#exit                                 |
|              | Router_A(config)#interface dialer 1                             |
|              | Router_A(config-if dialer 1)# caller 061234xxxx                 |
|              | Router_A(config-if dialer 1)# ppp account ROUTERA routera       |
|              | Router_A(config-if dialer 1)#exit                               |
|              | Router_A(config)#interface lan 1                                |
|              | Router_A(config-if lan 1)# ip address 192.168.1.1 255.255.255.0 |
|              | Router_A(config-if lan 1)#exit                                  |
|              | Router_A(config)#interface modem 1                              |
|              | Router_A(config-if modem 1)# auto connect on                    |
|              | Router_A(config-if modem 1)# physical-layer usb 1               |
|              | Router_A(config-if modem 1)#exit                                |
|              | Router_A(config)#end                                            |
|              |                                                                 |
| [            | Router_A#save SIDE-A.cig                                        |
|              | % saving working-coning                                         |
|              |                                                                 |
| <br>  装置再記動  | Router A#reset                                                  |
|              | Going to reset with SIDE-A.frm and SIDE-A.cfg.                  |
|              | Boot-back not scheduled for next boot.                          |
|              | Next rebooting firmware SIDE-A.frm is fine.                     |
|              | Are you OK to cold start?(y/n)                                  |

### ■設定手順2(Router B)

| 設定内容         | 画面表示例                                                                         |
|--------------|-------------------------------------------------------------------------------|
| 特権ユーザモードへの移行 | Router>enable                                                                 |
| パスワードの入力     | Enter password:                                                               |
|              | Router#                                                                       |
| 設定情報の初期化     | Router#clear working.cfg                                                      |
|              | Router#                                                                       |
| 設定モードの変更     | Router#configure terminal                                                     |
| 設定入力         | Router(config)#ip route 192.168.1.0 255.255.255.0 dialer 1                    |
|              | Router(config)#username ROUTERA password routera                              |
|              | Router(config)#hostname Router_B                                              |
|              | Router_B(config)#interface bri 1                                              |
|              | Router_B(config-if bri 1)# calling idle-timeout 60                            |
|              | Router_B(config-if bri 1)#exit                                                |
|              | Router_B(config)#interface dialer 1                                           |
|              | Router_B(config-if dialer 1)# dialer map ip 100.0.0.1 name ROUTERA 031234xxxx |
|              | Router_B(config-if dialer 1)# dialer interface bri 1                          |
|              | Router_B(config-if dialer 1)# ip address 200.0.0.1 255.255.255.255            |
|              | Router_B(config-if dialer 1)# ppp authentication pap                          |
|              | Router_B(config-if dialer 1)#exit                                             |
|              | Router_B(config)#Interface Ian 1                                              |
|              | Router_B(config-if Ian 1)# ip address 192.168.2.1 255.255.255.0               |
|              | Router_B(config-If Ian 1)#exit                                                |
|              |                                                                               |
| 設定保友         | Router B#save SIDE-A cfa                                                      |
|              | % saving working-config                                                       |
|              | % finished saving                                                             |
|              |                                                                               |
| 装置再起動        | Router_B#reset                                                                |
|              | Going to reset with SIDE-A.frm and SIDE-A.cfg.                                |
|              | Boot-back not scheduled for next boot.                                        |
|              | Next rebooting firmware SIDE-A.frm is fine.                                   |
|              | Are you OK to cold start?(y/n)y                                               |

### ■設定状態の確認 1

dialerインタフェースの設定状態を確認します。

| 確認内容                 | 画面表示例                                                                                                    |
|----------------------|----------------------------------------------------------------------------------------------------|
| dialer インタフェースの情報を表示 | Router_A#show ip interface dialer                                                                                                    |
| 設定が正しいことを確認          | DIALER1 is up<br>IPv4 is enabled<br>pointTopoint<br>IP address is 100.0.0.1, subnet mask is 255.255.255.255<br>Destination address is 200.0.0.1 |

### ■設定状態の確認 2

経路情報を確認します。

| 確認内容        | 画面表示例                                                                 |
|-------------|-----------------------------------------------------------------------|
| ルーティング情報を表示 | Router_A#show ip route                                                |
|             | Max entry: 10000 (Commonness in IPv4 and IPv6)                        |
|             | Active entry:4 (IPv4), 2 (IPv6) Peak:4                                |
|             |                                                                       |
|             | Codes: K - kernel route, C - connected, S - static, R - RIP, O - OSPF |
|             | B - BGP, I - IKE, U - SA-UP, D - REDUNDANCY, E - EventAction          |
|             | A - AutoConfig, > - selected route, * - FIB route, p - stale info.    |

| * | C> * 127.0.0.0/8 is directly connected, LOOP0<br>C> * 192.168.1.0/24 is directly connected, LAN<br>S> * 192.168.2.0/24 [1/0] is directly connected, DIALER1<br>C> * 200.0.0.1/32 is directly connected, DIALER1 |
|---|----------------------------------------------------------------------------------------------------|
|---|----------------------------------------------------------------------------------------------------|

※:対向ルータのLAN側ネットワークがDIALER1宛にルーティングされていることを確認してください。

### ■設定状態の確認 3

slogを確認します。

| 確認内容                      | 画面表示例                                                             |
|---------------------------|-------------------------------------------------------------------|
| slog を表示                  | Router_A#show slog 10                                             |
|                           |                                                                   |
|                           | 0024 0000:00:00.00 2011/10/04 (tue) 15:18:19 0 00000000 4e326880  |
|                           | #BOOT[V01.05(00)-081911] SIDE-A.frm SIDE-A.cfg                    |
|                           | 0025 0000:00:02.32 2011/10/04 (tue) 15:18:23 71 00020000 0ba30007 |
|                           | Attach 0/ohci0 mfct:(NULL) pdct:(NULL)                            |
|                           | 0026 0000:00:03.40 2011/10/04 (tue) 15:18:25 47 2f000000 00000000 |
|                           | usb 1 is attached ().                                             |
|                           | 0027 0000:00:03.47 2011/10/04 (tue) 15:18:25 50 00000000 00000000 |
|                           | ssh-server disabled.                                              |
|                           | 0028 0000:00:09.46 2011/10/04 (tue) 15:18:31 5 00000000 00000a00  |
|                           | Interface lan 1, changed state to up                              |
|                           | 0029 0000:03:37.07 2011/10/04 (tue) 15:21:59 5 0000001b 08050a00  |
| "Modem1 Connected" のログが記録 | Modem1 Connected Calling 061234xxxx. by dialer1                   |
| されていることを確認                |                                                                   |

### ■設定状態の確認 4

modemインタフェースの状態を確認します。

| 確認内容                                                  | 画面表示例                                                                                                    |
|-------------------------------------------------------|----------------------------------------------------------------------------------------------------|
| modem インタフェースの情報を表示                                   | Router_A#show interface modem 1                                                                                                    |
| 60秒間送信データが発生しないと切断します。<br>60秒間受信データが発生しないと切断します。      | Modem1 is connected<br>DIALER1 occupies<br>Physical-layer usb 1<br>Auto connect mode is on<br>MTU is 1500 bytes<br>Modem Send Idle-timeout 60<br>Modem Receive Idle-timeout 60<br>Modem Lcp Restart 300 (x10ms)<br>Modem Lcp Maxtimes 10                                                                                                  |
| modem out-strings init を設定しない場合、<br>TA のデフォルト動作となります。 | Modem Packet Limiter (Not active)<br>Modem Cumulative-time Limiter (Not active)<br>Modem signal-level monitoring off<br>Modem signal-level logging off<br>Modem signal-quality monitoring off<br>Modem signal-quality logging off<br>Modem initial string:<br>Statistics:<br>2 connect count<br>0 connected count<br>1 connect fail count |

### ISDN回線でセンターに接続し、インターネットへの通信はセンター経由 で行う設定

### ■説明

ネットワーク192.168.1.0/24とネットワーク192.168.2.0/24をISDN回線で接続します。 Router\_A(F200)ではISDN-TAを利用します。 相手のネットワークへの経路情報は、デフォルトルートで設定します。

### ※F200への着信はできません。

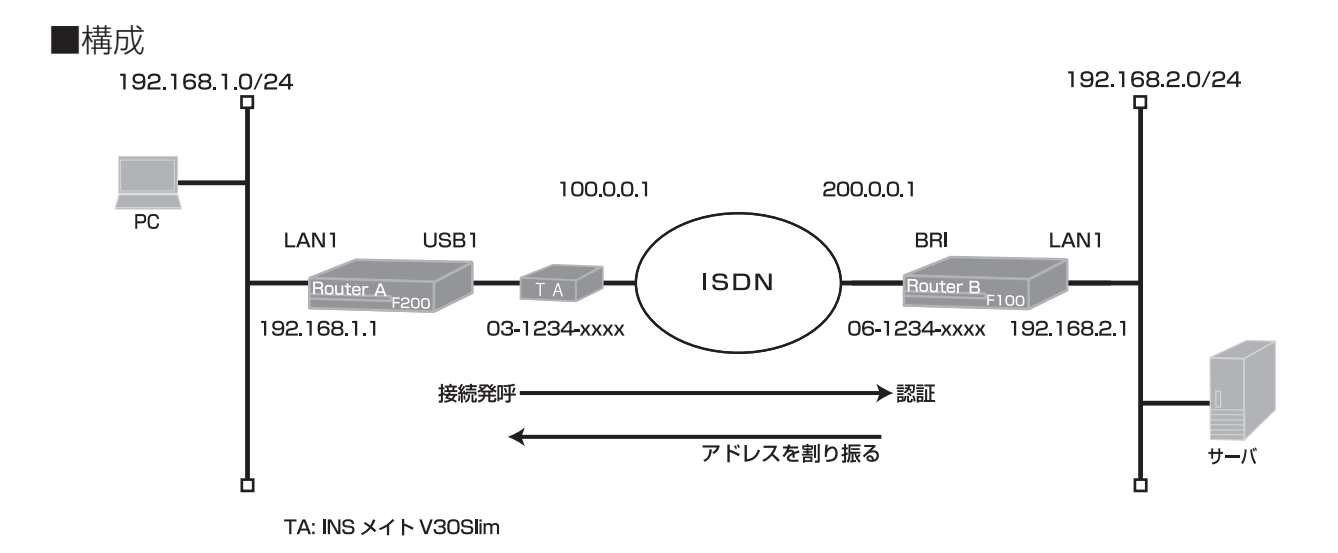

### ■コマンド設定

### Router A

ip route 0.0.0.0 0.0.0.0 dialer 1 service dhcp-server hostname Router A ip dhcp pool lan 1 default-router 0.0.0.0 exit interface dialer 1 caller 061234xxxx ppp account ROUTERA routera exit interface lan 1 ip address 192.168.1.1 255.255.255.0 exit interface modem 1 auto connect on physical-layer usb 1 exit end

#### Router B

ip route 192.168.1.0 255.255.255.0 dialer 1 username ROUTERA password routera hostname Router B interface bri 1 calling idle-timeout 60 exit interface dialer 1 dialer map ip 100.0.0.1 name ROUTERA 031234xxxx dialer interface bri 1 ip address 200.0.0.1 255.255.255.255 ppp authentication pap exit interface lan 1 ip address 192.168.2.1 255.255.255.0 exit end

F200

#### 接続監視設定について

接続発呼は1時間に40回までに制限しています。(1時間に40回を超える接続はできません)設定を変更して refreshした場合、リミッタが動作していれば解除し、カウンタもゼロクリアされます。 関連コマンド: interface dialer モード [max-call], clear max-call

回線接続時に無通信監視を行います。(無通信状態が60秒を超える場合は回線を切断します) 関連コマンド: interface dialer モード [idle-timer send](送信パケット監視) interface dialer モード [idle-timer receive](受信パケット監視)

INSメイトV3OSIimでは、無通信状態で10分後、通信状態で10時間後に強制切断します。 関連コマンド: interface modemモード [modem out-strings init] (強制切断解除: modem out-strings init 1 AT\$N9=0\$N10=0)

### ■設定手順1(Router A)

| 設定内容                                      | 画面表示例                                                           |
|-------------------------------------------|-----------------------------------------------------------------|
| 特権ユーザモードへの移行                              | Router>enable                                                   |
| パスワードの入力                                  | Enter password:                                                 |
|                                           | Router#                                                         |
| 設定情報の初期化                                  | Router#clear working.cfg                                        |
|                                           | Router#                                                         |
| 設定モードの変更                                  | Router#configure terminal                                       |
| 設定入力                                      | Router(config)#ip route 0.0.0.0 0.0.0.0 dialer 1                |
|                                           | Router(config)#service dhcp-server                              |
|                                           | Router(config)#hostname Router_A                                |
|                                           | Router_A(config)#ip dhcp pool lan 1                             |
|                                           | Router_A(config-dhcp-pool)# default-router 0.0.0.0              |
|                                           | Router_A(config-dhcp-pool)#exit                                 |
|                                           | Router_A(config)#interface dialer 1                             |
|                                           | Router_A(config-if dialer 1)# caller 061234xxxx                 |
|                                           | Router_A(config-if dialer 1)# ppp account ROUTERA routera       |
|                                           | Router_A(config-if dialer 1)#exit                               |
|                                           | Router_A(config)#interface lan 1                                |
|                                           | Router_A(config-if lan 1)# ip address 192.168.1.1 255.255.255.0 |
|                                           | Router_A(config-if lan 1)#exit                                  |
|                                           | Router_A(config)#interface modem 1                              |
|                                           | Router_A(config-if modem 1)# auto connect on                    |
|                                           | Router_A(config-if modem 1)# physical-layer usb 1               |
|                                           | Router_A(config-if modem 1)#exit                                |
|                                           | Router_A(config)#end                                            |
|                                           |                                                                 |
| 2011日11日11日11日11日11日11日11日11日11日11日11日11日 | Router_A#save SIDE-A.cfg                                        |
|                                           | % saving working-config                                         |
|                                           | % finished saving                                               |
|                                           |                                                                 |
| 装置冉起動                                     | Router_A#reset                                                  |
|                                           | Going to reset with SIDE-A.frm and SIDE-A.cfg.                  |
|                                           | Boot-back not scheduled for next boot.                          |
|                                           | Next rebooting firmware SIDE-A.frm is fine.                     |
|                                           | Are you OK to cold start?(y/n)                                  |

### ■設定手順2(Router B)

| 設定内容         | 画面表示例                                                                         |
|--------------|-------------------------------------------------------------------------------|
| 特権ユーザモードへの移行 | Router>enable                                                                 |
| パスワードの入力     | Enter password:                                                               |
|              | Router#                                                                       |
| 設定情報の初期化     | Router#clear working.cfg                                                      |
|              | Router#                                                                       |
| 設定モードの変更     | Router#configure terminal                                                     |
| 設定入力         | Router(config)#ip route 192.168.1.0 0.0.0.0 dialer 1                          |
|              | Router(config)#username ROUTERA password routera                              |
|              | Router(config)#hostname Router_B                                              |
|              | Router_B(config)#interface bri 1                                              |
|              | Router_B(config-if bri 1)# calling idle-timeout 60                            |
|              | Router_B(config-if bri 1)#exit                                                |
|              | Router_B(config)#interface dialer 1                                           |
|              | Router_B(config-if dialer 1)# dialer map ip 100.0.0.1 name ROUTERA 031234xxxx |
|              | Router_B(config-if dialer 1)# dialer interface bri 1                          |
|              | Router_B(config-if dialer 1)# ip address 200.0.01 255.255.255.255             |
|              | Router_B(config-if dialer 1)# ppp autnentication pap                          |
|              | Router_B(config-If dialer 1)#exit                                             |
|              | Router_D(config)#filleridce fail 1                                            |
|              | Router_D(config-fillan 1)# ip address 192.100.2.1 200.200.0                   |
|              | Router_B(config)#end                                                          |
|              |                                                                               |
| 設定保存         | Router B#save SIDE-A cfg                                                      |
|              | % saving working-config                                                       |
|              | % finished saving                                                             |
|              |                                                                               |
| 装置再起動        | Router B#reset                                                                |
|              | Going to reset with SIDE-A.frm and SIDE-A.cfg.                                |
|              | Boot-back not scheduled for next boot.                                        |
|              | Next rebooting firmware SIDE-A.frm is fine.                                   |
|              | Are you OK to cold start?(y/n)y                                               |

### ■設定状態の確認 1

dialerインタフェースの設定状態を確認します。

| 確認内容                 | 画面表示例                                                   |
|----------------------|---------------------------------------------------------|
| dialer インタフェースの情報を表示 | Router_A#show ip interface dialer                       |
|                      |                                                         |
|                      | DIALER1 is up                                           |
| 設定が正しいことを確認          | IPv4 is enabled                                         |
|                      | pointTopoint                                            |
|                      | IP address is 100.0.0.1, subnet mask is 255.255.255.255 |
|                      | Destination address is 200.0.0.1                        |

### ■設定状態の確認 2

経路情報を確認します。

| 確認内容        | 画面表示例                                                                                                    |
|-------------|----------------------------------------------------------------------------------------------------|
| ルーティング情報を表示 | Router_A#show ip route                                                                                                    |
|             | Max entry: 10000 (Commonness in IPv4 and IPv6)                                                                                                    |
|             | Active entry:4 (IPv4), 2 (IPv6) Peak:4                                                                                                    |
|             | Codes: K - kernel route, C - connected, S - static, R - RIP, O - OSPF<br>B - BGP, I - IKE, U - SA-UP, D - REDUNDANCY, E - EventAction<br>A - AutoConfig, > - selected route, * - FIB route, p - stale info. |

| * | S> * 0.0.0.0/0 [1/0] is directly connected, DIALER1<br>C> * 127.0.0.0/8 is directly connected, LOOP0<br>C> * 192.168.1.0/24 is directly connected, LAN |
|---|----------------------------------------------------------------------------------------------------|
|   | C> * 200.0.0.1/32 is directly connected, DIALER1                                                                                                    |

※:デフォルトルートがDIALER1宛にルーティングされていることを確認してください。

### ■設定状態の確認 3

slogを確認します。

| 確認内容                      | 画面表示例                                                             |
|---------------------------|-------------------------------------------------------------------|
| slog を表示                  | Router_A#show slog 10                                             |
|                           |                                                                   |
|                           | 0646 0000:00:00.00 2011/10/06 (thu) 10:42:15 0 00000000 4e326880  |
|                           | #BOOT[V01.05(00)-081911] SIDE-A.frm SIDE-A.cfg                    |
|                           | 0647 0000:00:02.31 2011/10/06 (thu) 10:42:19 71 00020000 0ba30007 |
|                           | Attach 0/ohci0 mfct:(NULL) pdct:(NULL)                            |
|                           | 0648 0000:00:03.41 2011/10/06 (thu) 10:42:21 47 2f000000 00000000 |
|                           | usb 1 is attached ().                                             |
|                           | 0649 0000:00:03.48 2011/10/06 (thu) 10:42:21 50 00000000 00000000 |
|                           | ssh-server disabled.                                              |
|                           | 0650 0000:00:09.47 2011/10/06 (thu) 10:42:27 5 00000000 00000a00  |
|                           | Interface lan 1, changed state to up                              |
|                           | 0651 0000:00:35.09 2011/10/06 (thu) 10:42:53 5 0000001b 08050a00  |
| "Modem1 Connected" のログが記録 | Modem1 Connected Calling 061234xxxx. by dialer1                   |
| されていることを確認                |                                                                   |

### ■設定状態の確認 4

modemインタフェースの状態を確認します。

| 確認内容                                                  | 画面表示例                                                                                                    |
|-------------------------------------------------------|----------------------------------------------------------------------------------------------------|
| modem インタフェースの情報を表示                                   | Router_A#show interface modem 1                                                                                                    |
| 60秒間送信データが発生しないと切断します。<br>60秒間受信データが発生しないと切断します。      | Modem1 is connected<br>DIALER1 occupies<br>Physical-layer usb 1<br>Auto connect mode is on<br>MTU is 1500 bytes<br>Modem Send Idle-timeout 60<br>Modem Receive Idle-timeout 60                                                                                                    |
|                                                       | Modem Lcp Restart 300 (x10ms)<br>Modem Lcp Maxtimes 10<br>Modem Packet Limiter (Not active)<br>Modem Cumulative-time Limiter (Not active)<br>Modem signal-level monitoring off<br>Modem signal-level logging off<br>Modem signal-quality monitoring off<br>Modem signal-quality logging off |
| modem out-strings init を設定しない場合、<br>TA のデフォルト動作となります。 | Modem initial string:<br>Statistics:<br>3 connect count<br>0 connected count                                                                                                    |
|                                                       | 0 connect fail count                                                                                                    |

### Proxy ARPを使用して2拠点間の接続を行う設定

### ■説明

ネットワーク192.168.1.0/24と、その一部分のIPアドレスを持つネットワーク192.168.1.240/28をProxy ARPを使用して接続します。

Router Bではデフォルトルートを設定してRouter Aに向けておきます。

Router Aは、自身が中継すべき相手のIPアドレスに対するARP要求を受信すると、代理で応答します。

Router AではRouter B側のネットワークへのスタティックルートを設定します。

ip route 192.168.1.240 255.255.255.240 dialer1のように設定すると、192.168.1.255というブロード キャストパケットをRouter Bに送信するため、この例ではホストルートで設定しています。

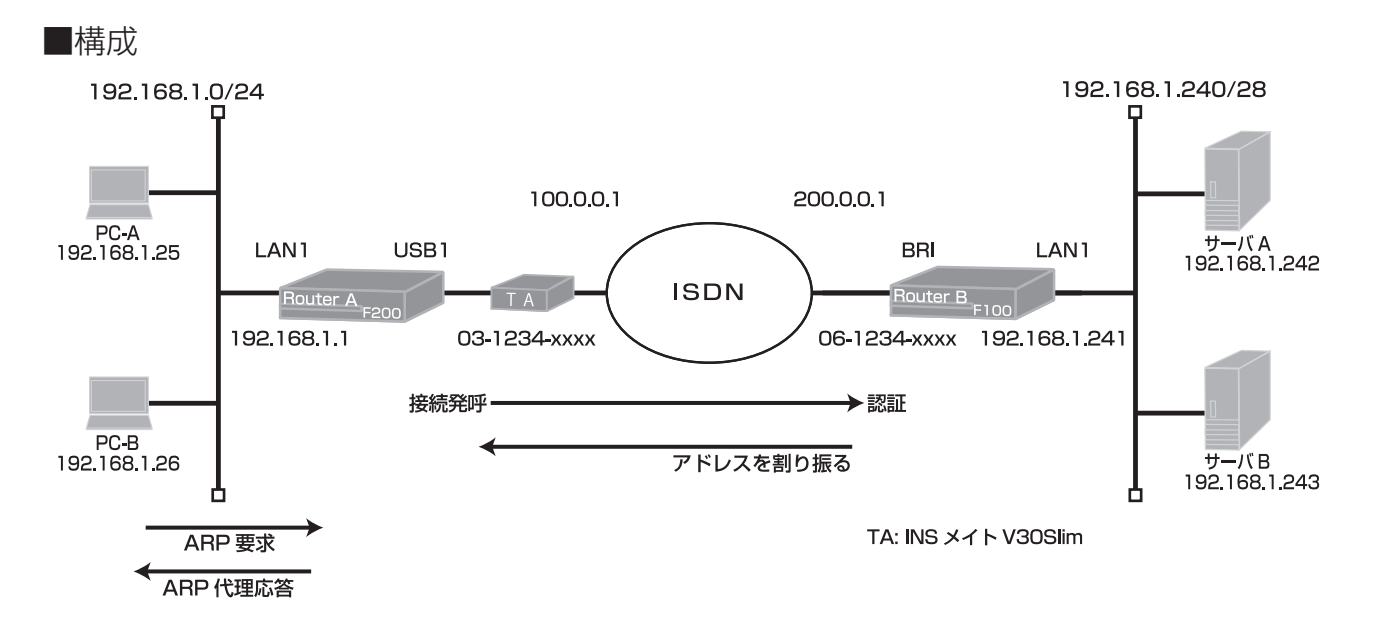

### ■コマンド設定

#### Router A

ip route 192.168.1.241 255.255.255.255 dialer 1 ip route 192.168.1.242 255.255.255.255 dialer 1 ip route 192.168.1.243 255.255.255.255 dialer 1 hostname Router\_A ip dhcp pool lan 1 default-router 0.0.0.0 exit interface dialer 1 caller 061234xxxx ppp account ROUTERA routera exit interface lan 1 ip address 192.168.1.1 255.255.255.0 ip proxy-arp exit interface modem 1 auto connect on physical-layer usb 1 exit end

#### Router B

| ip route 0.0.0.0 0.0.0.0 dialer 1        |
|------------------------------------------|
| username ROUTERA password routera        |
| hostname Router_B                        |
| interface bri 1                          |
| calling idle-timeout 60                  |
| exit                                     |
| interface dialer 1                       |
| dialer map ip 100.0.0.1 name ROUTERA     |
| 031234xxxx                               |
| dialer interface bri 1                   |
| ip address 200.0.0.1 255.255.255.255     |
| ppp authentication pap                   |
| exit                                     |
| interface lan 1                          |
| ip address 192.168.1.241 255.255.255.240 |
| exit                                     |
| end                                      |
|                                          |

### ■設定手順1(Router A)

| 設定内容         | 画面表示例                                                           |
|--------------|-----------------------------------------------------------------|
| 特権ユーザモードへの移行 | Router>enable                                                   |
| パスワードの入力     | Enter password:                                                 |
|              | Router#                                                         |
| 設定情報の初期化     | Router#clear working.cfg                                        |
|              | Router#                                                         |
| 設定モードの変更     | Router#configure terminal                                       |
| 設定入力         | Router(config)#ip route 192.168.1.241 255.255.255.255 dialer 1  |
|              | Router(config)#ip route 192.168.1.242 255.255.255.255 dialer 1  |
|              | Router(config)#ip route 192.168.1.243 255.255.255.255 dialer 1  |
|              | Router(config)#hostname Router_A                                |
|              | Router_A(config)#ip dhcp pool lan 1                             |
|              | Router_A(config-dhcp-pool)# default-router 0.0.0.0              |
|              | Router_A(config-dhcp-pool)#exit                                 |
|              | Router_A(config)#interface dialer 1                             |
|              | Router_A(config-if dialer 1)# caller 061234xxxx                 |
|              | Router_A(config-if dialer 1)# ppp account ROUTERA routera       |
|              | Router_A(config-if dialer 1)#exit                               |
|              | Router_A(config)#interface lan 1                                |
|              | Router_A(config-if lan 1)# ip address 192.168.1.1 255.255.255.0 |
|              | Router_A(config-if lan 1)# ip proxy-arp                         |
|              | Router_A(config-if ian 1)#exit                                  |
|              | Router_A(config)#Interface modem 1                              |
|              | Router_A(config-if modern 1)# auto connect on                   |
|              | Router_A(config-if modern 1)# physical-layer usb 1              |
|              | Router_A(config)#and                                            |
|              | Roulei_A(coning)#end                                            |
| 設定保存         | Router A#save SIDE-A cfg                                        |
|              | % saving working-config                                         |
|              | % finished saving                                               |
|              |                                                                 |
| 装置再起動        | Router A#reset                                                  |
|              | Going to reset with SIDE-A.frm and SIDE-A.cfg.                  |
|              | Boot-back not scheduled for next boot.                          |
|              | Next rebooting firmware SIDE-A.frm is fine.                     |
|              | Are you OK to cold start?(y/n)                                  |

### ■設定手順2(Router B)

| 設定内容         | 画面表示例                                                                         |
|--------------|-------------------------------------------------------------------------------|
| 特権ユーザモードへの移行 | Router>enable                                                                 |
| パスワードの入力     | Enter password:                                                               |
|              | Router#                                                                       |
| 設定情報の初期化     | Router#clear working.cfg                                                      |
|              | Router#                                                                       |
| 設定モードの変更     | Router#configure terminal                                                     |
| 設定入力         | Router(config)#ip route 0.0.0.0 0.0.0.0 dialer 1                              |
|              | Router(config)#username ROUTERA password routera                              |
|              | Router(config)#hostname Router_B                                              |
|              | Router_B(config)#interface bri 1                                              |
|              | Router_B(config-if bri 1)# calling idle-timeout 60                            |
|              | Router_B(config-if bri 1)#exit                                                |
|              | Router_B(config)#interface dialer 1                                           |
|              | Router_B(config-if dialer 1)# dialer map ip 100.0.0.1 name ROUTERA 031234xxxx |
|              | Router_B(config-if dialer 1)# dialer interface bri 1                          |

|       | Router_B(config-if dialer 1)# ip address 200.0.0.1 255.255.255.255  |
|-------|---------------------------------------------------------------------|
|       | Router_B(config-if dialer 1)# ppp authentication pap                |
|       | Router_B(config-if dialer 1)#exit                                   |
|       | Router_B(config)#interface lan 1                                    |
|       | Router_B(config-if lan 1)# ip address 192.168.1.241 255.255.255.240 |
|       | Router_B(config-if lan 1)#exit                                      |
|       | Router_B(config)#end                                                |
|       |                                                                     |
| 設定保存  | Router_B#save SIDE-A.cfg                                            |
|       | % saving working-config                                             |
|       | % finished saving                                                   |
|       |                                                                     |
| 装置再起動 | Router_B#reset                                                      |
|       | Going to reset with SIDE-A.frm and SIDE-A.cfg.                      |
|       | Boot-back not scheduled for next boot.                              |
|       | Next rebooting firmware SIDE-A.frm is fine.                         |
|       | Are you OK to cold start?(y/n)y                                     |

経路情報を確認します。(Router A)

| 確認内容        | 画面表示例                                                                                                    |
|-------------|----------------------------------------------------------------------------------------------------|
| ルーティング情報を表示 | Router_A#show ip route                                                                                                    |
|             | Max entry: 10000 (Commonness in IPv4 and IPv6)                                                                                                    |
|             | Active entry:6 (IPv4), 2 (IPv6) Peak:6                                                                                                    |
|             | Codes: K - kernel route, C - connected, S - static, R - RIP, O - OSPF<br>B - BGP, I - IKE, U - SA-UP, D - REDUNDANCY, E - EventAction<br>A - AutoConfig, > - selected route, * - FIB route, p - stale info.                                                                                   |
|             | C> * 127.0.0.0/8 is directly connected, LOOP0                                                                                                    |
|             | C> * 192.168.1.0/24 is directly connected, LAN                                                                                                    |
| *           | S> * 192.168.1.241/32 [1/0] is directly connected, DIALER1                                                                                                    |
| *           | S> * 192.168.1.242/32 [1/0] is directly connected, DIALER1                                                                                                    |
| *           | S> * 192.168.1.243/32 [1/0] is directly connected, DIALER1                                                                                                    |
|             | C> * 200.0.0.1/32 is directly connected, DIALER1.                                                                                                    |
| * * * *     | C> * 192.168.1.0/24 is directly connected, LAN<br>S> * 192.168.1.241/32 [1/0] is directly connected, DIALER1<br>S> * 192.168.1.242/32 [1/0] is directly connected, DIALER1<br>S> * 192.168.1.243/32 [1/0] is directly connected, DIALER1<br>C> * 200.0.0.1/32 is directly connected, DIALER1. |

※: 192.168.1.241, 192.168.1.242, 192.168.1.243のホストルートが表示されていることを確認してく ださい。

### ■設定状態の確認 2

経路情報を確認します。(Router B)

| 確認内容        | 画面表示例                                                                                                    |
|-------------|----------------------------------------------------------------------------------------------------|
| ルーティング情報を表示 | Router_B#show ip route                                                                                                    |
|             |                                                                                                    |
|             | Codes: K - kernel route, C - connected, S - static, R - RIP, O - OSPF                                                                                                    |
|             | B - BGP, I - IKE, U - SA-UP, D - REDUNDANCY, E - EventAction                                                                                                    |
|             | A - AutoConfig, > - selected route, * - FIB route, p - stale info.                                                                                                    |
|             |                                                                                                    |
|             | S> * 0.0.0.0 [1/0] is directly connected, DIALER1                                                                                                    |
|             | C> * 100.0.0.1/32 is directly connected, DIALER1                                                                                                    |
| *           | C> * 127.0.0.0/8 is directly connected, LOOP0                                                                                                    |
|             | C> * 192.168.1.240/28 is directly connected, LAN                                                                                                    |
| *           | S> * 0.0.0.0 [1/0] is directly connected, DIALER1<br>C> * 100.0.0.1/32 is directly connected, DIALER1<br>C> * 127.0.0.0/8 is directly connected, LOOP0<br>C> * 192.168.1.240/28 is directly connected, LAN |

※:デフォルトルートが表示されていることを確認してください。

PC-AからサーバAへ通信をおこなった後のARP情報を確認します。(PC-A, Windows XPの場合)

| 確認内容      |                      | 画面表示例               |         |
|-----------|----------------------|---------------------|---------|
| ARP 情報を表示 | C:\>arp -a           |                     |         |
|           |                      |                     |         |
|           | Interface: 192.168.1 | .25 0x2             |         |
|           | Internet Address     | Physical Address    | Туре    |
| *         | 192.168.1.242        | (Router A MAC アドレス) | dynamic |

#### ※: 192.168.1.242に対応するMACアドレスとして、Router AのLANインタフェースのMACアドレスが表示 されていることを確認してください。

■設定状態の確認 4

PC-AからサーバAへ通信をおこなった後のARP情報を確認します。(Router A)

| 確認内容      | 画面表示例                                                 |
|-----------|-------------------------------------------------------|
| ARP 情報を表示 | Router_A#show ip arp                                  |
|           | Max valid entry: 2048<br>Active entry:1 Peak:1        |
|           | Timeout configuration:                                |
|           | min.20 - max.25 min for complete entry                |
|           | min.0 - max.5 min for incomplete entry                |
|           | Protocol Address Age(sec) Hardware Address Port Flags |
| *         | Internet 192.168.1.25 293 ****.0001 LAN               |

※: 192.168.1.25に対応するMACアドレスとして、PC-AのMACアドレスが表示されていることを確認してく ださい。

### ■設定状態の確認 5

PC-AからサーバAへ通信をおこなった後のARP情報を確認します。(Router B)

| 確認内容      | 画面表示例                                                 |
|-----------|-------------------------------------------------------|
| ARP 情報を表示 | Router_B#show ip arp                                  |
|           | Timeout configuration:                                |
|           | min.20 - max.25 min for complete entry                |
|           | min.0 - max.5 min for incomplete entry                |
|           | Protocol Address Age(sec) Hardware Address Port Flags |
| *         | Internet 192.168.1.242 186 ****.0011 LAN              |

※: 192.168.1.242に対応するMACアドレスとして、サーバAのMACアドレスが表示されていることを確認し てください。

PC-AからサーバCへ通信をおこなった後のARP情報を確認します。(Router B)

| 確認内容      | 画面表示例                                                 |
|-----------|-------------------------------------------------------|
| ARP 情報を表示 | Router_B#show ip arp                                  |
|           | Max valid entry: 2048                                 |
|           | Active entry:1 Peak:1                                 |
|           | Timeout configuration:                                |
|           | min.20 - max.25 min for complete entry                |
|           | min.0 - max.5 min for incomplete entry                |
|           | Protocol Address Age(sec) Hardware Address Port Prays |
| *         | Internet 192.168.1.25 369                             |

※: 192.168.1.25に対応するMACアドレスとして、PC-AのMACアドレスが表示されていることを確認してく ださい。

### ■設定状態の確認 10

PC-AからサーバCへ通信をおこなった後のARP情報を確認します。(Router D)

| 確認内容      | 画面表示例                                                 |
|-----------|-------------------------------------------------------|
| ARP 情報を表示 | Router_D#show ip arp                                  |
|           | Timeout configuration:                                |
|           | min.20 - max.25 min for complete entry                |
|           | min.0 - max.5 min for incomplete entry                |
|           | Protocol Address Age(sec) Hardware Address Port Flags |
| *         | Internet 192.168.1.238 53 ****.0013 LAN               |

※: 192.168.1.238に対応するMACアドレスとして、サーバCのMACアドレスが表示されていることを確認し てください。

### NAT+(IPマスカレード)とISDN回線を使ってインターネットに接続 する設定

### ■説明

ISDN回線を利用してプロバイダ接続によりインターネットにアクセスする設定です。 Router(F200)ではISDN-TAを利用します。

### ■構成

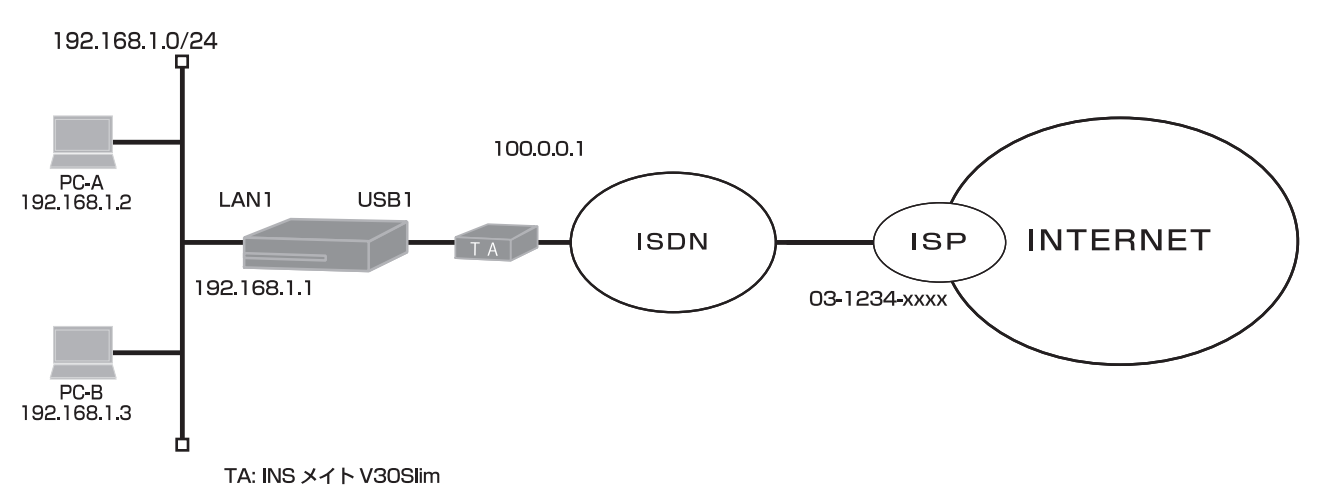

■コマンド設定

ip route 0.0.0.0 0.0.0.0 dialer 1 access-list 1 permit 192.168.1.0 0.0.0.255 proxydns mode v4 service dhcp-server ip dhcp pool lan 1 dns-server 0.0.0.0 default-router 0.0.0.0 exit interface dialer 1 ip nat inside source list 1 interface caller 031234xxxx ppp account ROUTERA routera exit interface lan 1 ip address 192.168.1.1 255.255.255.0 exit interface modem 1 auto connect on physical-layer usb 1 exit end

#### 接続監視設定について

接続発呼は1時間に40回までに制限しています。(1時間に40回を超える接続はできません)設定を変更して refreshした場合、リミッタが動作していれば解除し、カウンタもゼロクリアされます。 関連コマンド: interface dialer モード [max-call], clear max-call

回線接続時に無通信監視を行います。(無通信状態が60秒を超える場合は回線を切断します) 関連コマンド: interface dialer モード [idle-timer send](送信パケット監視) interface dialer モード [idle-timer receive](受信パケット監視)

INSメイトV3OSIimでは、無通信状態で10分後、通信状態で10時間後に強制切断します。 関連コマンド: interface modemモード [modem out-strings init] (強制切断解除: modem out-strings init 1 AT\$N9=0\$N10=0)

### ■設定手順

| 設定内容         | 画面表示例                                                             |
|--------------|-------------------------------------------------------------------|
| 特権ユーザモードへの移行 | Router>enable                                                     |
| パスワードの入力     | Enter password:                                                   |
|              | Router#                                                           |
| 設定情報の初期化     | Router#clear working.cfg                                          |
|              | Router#                                                           |
| 設定モードの変更     | Router(config)#ip route 0.0.0.0 0.0.0.0 dialer 1                  |
| 設定入力         | Router(config)#access-list 1 permit 192.168.1.0 0.0.0.255         |
|              | Router(config)#proxydns mode v4                                   |
|              | Router(config)#service dhcp-server                                |
|              | Router(config)#ip dhcp pool lan 1                                 |
|              | Router(config-dhcp-pool)# dns-server 0.0.0.0                      |
|              | Router(config-dhcp-pool)# default-router 0.0.0.0                  |
|              | Router(config-dhcp-pool)#exit                                     |
|              | Router(config)#interface dialer 1                                 |
|              | Router(config-if dialer 1)# ip nat inside source list 1 interface |
|              | Router(config-if dialer 1)# caller 031234xxxx                     |
|              | Router(config-if dialer 1)# ppp account ROUTERA routera           |
|              | Router(config-if dialer 1)#exit                                   |
|              | Router(config)#interface lan 1                                    |
|              | Router(config-if lan 1)# ip address 192.168.1.1 255.255.255.0     |
|              | Router(config-if lan 1)#exit                                      |
|              | Router(config)#interface modem 1                                  |
|              | Router(config-if modem 1)# auto connect on                        |
|              | Router(config-if modem 1)# physical-layer usb 1                   |
|              | Router(config-if modem 1)#exit                                    |
|              | Router(config)#end                                                |
|              |                                                                   |
| 設定保存         | Router#save SIDE-A                                                |
|              | % saving working-config                                           |
|              | % finished saving                                                 |
|              |                                                                   |
|              |                                                                   |
|              | Going to reset with SIDE-A.trm and SIDE-A.ctg.                    |
|              | BOOL-DACK NOT SCHEduled for next boot.                            |
|              | INext repooting firmware SIDE-A.trm is fine.                      |
|              | Are you OK to cold start?(y/n)y                                   |

dialerインタフェースの設定状態を確認します。

| 確認内容                 | 画面表示例                                                   |
|----------------------|---------------------------------------------------------|
| dialer インタフェースの情報を表示 | Router#show ip interface dialer                         |
|                      |                                                         |
|                      | DIALER1 is up                                           |
| 設定が正しいことを確認          | IPv4 is enabled                                         |
|                      | pointTopoint                                            |
|                      | IP address is 100.0.0.1, subnet mask is 255.255.255.255 |
|                      | Destination address is 200.0.0.1                        |

### ■設定状態の確認 2

経路情報を確認します。

| 確認内容        | 画面表示例                                                                                                    |
|-------------|----------------------------------------------------------------------------------------------------|
| ルーティング情報を表示 | Router#show ip route                                                                                                    |
|             | Max entry: 10000 (Commonness in IPv4 and IPv6)                                                                                                    |
|             | Active entry:4 (IPv4), 2 (IPv6) Peak:4                                                                                                    |
|             | Codes: K - kernel route, C - connected, S - static, R - RIP, O - OSPF<br>B - BGP, I - IKE, U - SA-UP, D - REDUNDANCY, E - EventAction<br>A - AutoConfig, > - selected route, * - FIB route, p - stale info. |
| *           | S> * 0.0.0.0/0 [1/0] is directly connected, DIALER1                                                                                                    |
|             | C> * 127.0.0.0/8 is directly connected, LOOP0                                                                                                    |
|             | C> * 192.168.1.0/24 is directly connected, LAN                                                                                                    |
|             | C> * 200.0.0.1/32 is directly connected, DIALER1                                                                                                    |

※:デフォルトルートがDIALER1宛にルーティングされていることを確認してください。

### ■設定状態の確認 3

slogを確認します。

| 確認内容                      | 画面表示例                                                             |
|---------------------------|-------------------------------------------------------------------|
| slog を表示                  | Router#show slog 10                                               |
|                           |                                                                   |
|                           | 0646 0000:00:00.00 2011/10/06 (thu) 10:42:15 0 00000000 4e326880  |
|                           | #BOOT[V01.05(00)-081911] SIDE-A.frm SIDE-A.cfg                    |
|                           | 0647 0000:00:02.31 2011/10/06 (thu) 10:42:19 71 00020000 0ba30007 |
|                           | Attach 0/ohci0 mfct:(NULL) pdct:(NULL)                            |
|                           | 0648 0000:00:03.41 2011/10/06 (thu) 10:42:21 47 2f000000 00000000 |
|                           | usb 1 is attached ().                                             |
|                           | 0649 0000:00:03.48 2011/10/06 (thu) 10:42:21 50 00000000 00000000 |
|                           | ssh-server disabled.                                              |
|                           | 0650 0000:00:09.47 2011/10/06 (thu) 10:42:27 5 00000000 00000a00  |
|                           | Interface Ian 1, changed state to up                              |
|                           | 0651 0000:00:35.09 2011/10/06 (thu) 10:42:53 5 0000001b 08050a00  |
| "Modem1 Connected" のログが記録 | Modem1 Connected Calling 031234xxxx. by dialer1                   |
| されていることを確認                |                                                                   |

modemインタフェースの状態を確認します。

| 確認内容                                                  | 画面表示例                                                                                                    |
|-------------------------------------------------------|----------------------------------------------------------------------------------------------------|
| modem インタフェースの情報を表示                                   | Router#show interface modem 1                                                                                                    |
| 60秒間送信データが発生しないと切断します。<br>60秒間受信データが発生しないと切断します。      | Modem1 is connected<br>DIALER1 occupies<br>Physical-layer usb 1<br>Auto connect mode is on<br>MTU is 1500 bytes<br>Modem Send Idle-timeout 60<br>Modem Receive Idle-timeout 60<br>Modem Lcp Restart 300 (x10ms)<br>Modem Lcp Maxtimes 10<br>Modem Packet Limiter (Not active)                        |
| modem out-strings init を設定しない場合、<br>TA のデフォルト動作となります。 | Modem Cumulative-time Limiter (Not active)<br>Modem signal-level monitoring off<br>Modem signal-level logging off<br>Modem signal-quality monitoring off<br>Modem signal-quality logging off<br>Modem initial string:<br>Statistics:<br>3 connect count<br>0 connected count<br>0 connect fail count |

### ■設定状態の確認 5

NAT変換している内部テーブルの情報を確認します。

| 確認内容          | 画面表示例                                                                    |
|---------------|--------------------------------------------------------------------------|
| NAT テーブル情報を表示 | Router#show ip nat translation                                           |
|               |                                                                          |
|               | Session summary (equipment total):                                       |
|               | Max sessions: 2048                                                       |
|               | Reserved sessions: 0                                                     |
|               | Active sessions: 2 Peak: 15                                              |
|               |                                                                          |
|               | List of active sessions:                                                 |
|               |                                                                          |
|               | DIALER1                                                                  |
|               | Local(address port) Global(address port) Remote(address port) prot tm(s) |
|               | ++++++                                                                   |
| *             | 192.168.1.3 768 100.0.0.1 1024 200.0.0.1 768 icmp 59                     |
| *             | 192.168.1.2 768 100.0.0.1 768 200.0.0.1 768 icmp 33                      |
|               |                                                                          |

※:LAN側の送信元IPアドレスがNAT+変換されていることを確認してください。

## ローカルルーティング機能設定例

全機種対応

### ローカルルーティング設定

### ■説明

ネットワーク192.168.0.0/24とネットワーク192.168.1.0/24をルーティングするための設定です。

■構成

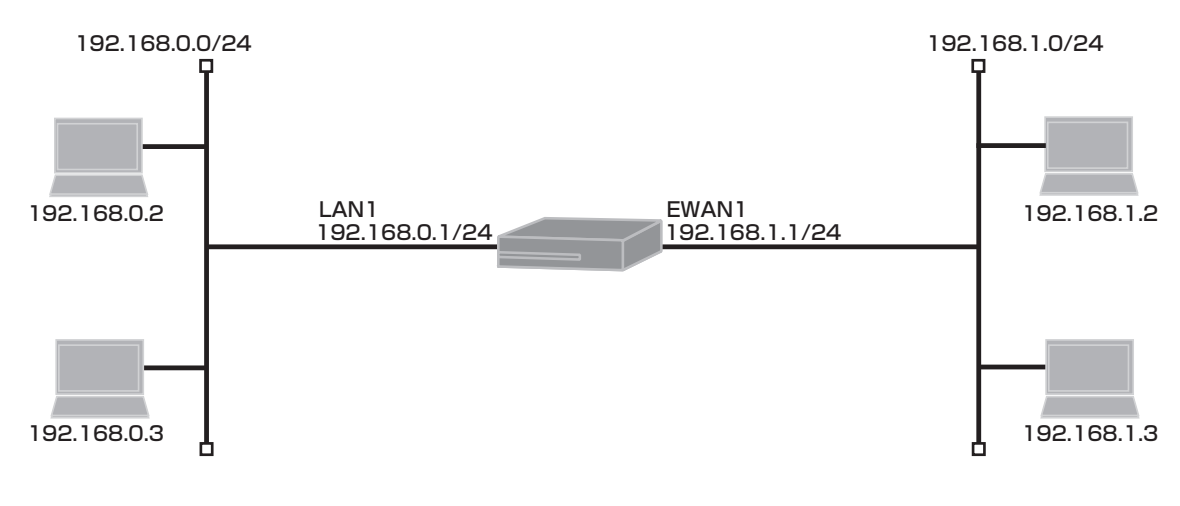

■コマンド設定

| interface ewan 1<br>ip mtu 1500<br>ip address 192.168.1.1 255.255.255.0 |
|-------------------------------------------------------------------------|
| exit                                                                    |
| interface lan 1                                                         |
| ip address 192.168.0.1 255.255.255.0                                    |
| exit                                                                    |
| end                                                                     |

### ■設定手順

ネットワーク192.168.0.0/24をLAN側、ネットワーク192.168.1.0/24をEWAN側として、2つのLANをロー カルルーティングさせます。

| 設定内容         | 画面表示例                                                         |
|--------------|---------------------------------------------------------------|
| 特権ユーザモードへの移行 | Router>enable                                                 |
| パスワードの入力     | Enter password:                                               |
|              | Router#                                                       |
| 設定情報の初期化     | Router#clear working.cfg                                      |
|              | Router#                                                       |
| 設定モードの変更     | Router#configure terminal                                     |
| 設定入力         | Router(config)#interface lan 1                                |
|              | Router(config-if lan 1)#ip address 192.168.0.1 255.255.255.0  |
|              | Router(config-if ewan 1)#exit                                 |
|              | Router(config)#                                               |
|              | Router(config)#interface ewan 1                               |
|              | Router(config-if ewan 1)#ip address 192.168.1.1 255.255.255.0 |
| *            | Router(config-if ewan 1)#ip mtu 1500                          |
|              | Router(config-if ewan 1)#exit                                 |
|              | Router(config)#                                               |
|              | Router(config)#end                                            |
|              | Router#                                                       |

| 設定保存  | Router#save SIDE-A                             |
|-------|------------------------------------------------|
|       | % saving working-config                        |
|       | % finished saving                              |
| 装置再起動 | Router#reset                                   |
|       | Going to reset with SIDE-A.frm and SIDE-A.cfg. |
|       | Boot-back not scheduled for next boot.         |
|       | Next rebooting firmware SIDE-A.frm is fine.    |
|       | Are you OK to cold start?(y/n)y                |
|       | Are you OK to cold start?(y/n)y                |

※: EWANのMTU値のデフォルトが1454のため、1500を指定。

### ■設定状態の確認

LANインタフェースの設定状態を確認します。

| 確認内容         | 画面表示例                                                                                                    |
|--------------|----------------------------------------------------------------------------------------------------|
| LAN の設定状態を表示 | Router>show ip interface lan 1                                                                                                    |
| IP アドレス等の確認  | LAN is up<br>IPv4 is enabled<br>IP address is 192.168.0.1, subnet mask is 255.255.255.0<br>Broadcast address is 192.168.0.255<br>MTU is 1500 bytes<br>•<br>• |

EWANインタフェースの設定状態を確認します。

| 確認内容          | 画面表示例                                                                                                    |
|---------------|----------------------------------------------------------------------------------------------------|
| EWAN の設定状態を表示 | Router>show ip interface ewan 1<br>EWAN1 is up                                                                                                  |
| IP アドレス等の確認   | IPv4 is enabled<br>IP address is 192.168.1.1, subnet mask is 255.255.255.0<br>Broadcast address is 192.168.1.255<br>MTU is 1500 bytes<br>•<br>• |

ルーティング情報を確認します。

| 確認内容           | 画面表示例                                                                                                    |
|----------------|----------------------------------------------------------------------------------------------------|
| ルーティング情報の表示    | Router>show ip route                                                                                                    |
|                | Max entry: 10000 (Commonness in IPv4 and IPv6)                                                                                                    |
|                | Active entry:3 (IPv4), 2 (IPv6) Peak:3                                                                                                    |
|                | Codes: K - kernel route, C - connected, S - static, R - RIP, O - OSPF<br>B - BGP, I - IKE, U - SA-UP, D - REDUNDANCY, E - EventAction<br>A - AutoConfig, > - selected route, * - FIB route, p - stale info. |
|                | C> * 127.0.0.0/8 is directly connected, LOOP0                                                                                                    |
| *が表示されていることを確認 | C> * 192.168.0.0/24 is directly connected, LAN                                                                                                    |
| *が表示されていることを確認 | C> * 192.168.1.0/24 is directly connected, EWAN1                                                                                                    |

### セカンダリIPアドレスを使用して1つのLAN上に異なるネット ワークアドレスを付与する設定

### ■説明

LANインターフェースのセカンダリアドレス設定です。

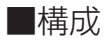

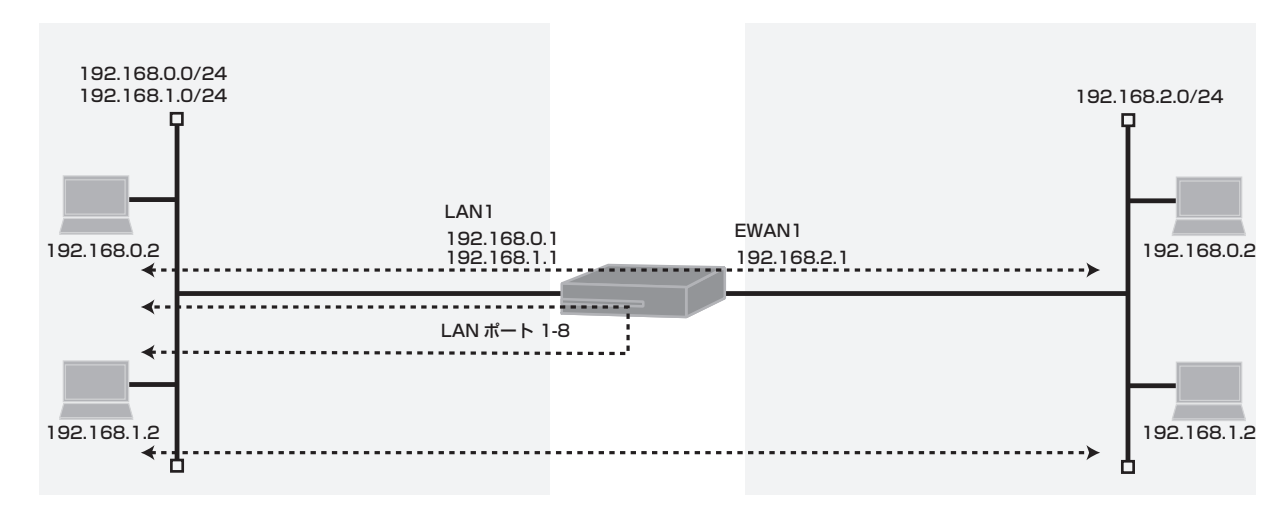

<----->相互通信

■コマンド設定

| interface ewan 1<br>ip address 192.168.2.1 255.255.255.0 |
|----------------------------------------------------------|
| exit                                                     |
| interface lan 1                                          |
| ip address 192.168.0.1 255.255.255.0                     |
| ip address secondary 192.168.1.1 255.255.255.0           |
| exit                                                     |
| end                                                      |

### ■設定手順

| 設定内容         | 画面表示例                                                                   |
|--------------|-------------------------------------------------------------------------|
| 特権ユーザモードへの移行 | Router>enable                                                           |
| パスワードの入力     | Enter password:                                                         |
|              | Router#                                                                 |
| 設定情報の初期化     | Router#clear working.cfg                                                |
|              | Router#                                                                 |
| 設定モードの変更     | Router#conf terminal                                                    |
| 設定入力         | Router(config)#interface ewan 1                                         |
|              | Router(config-if ewan 1)# ip address 192.168.2.1 255.255.255.0          |
|              | Router(config-if ewan 1)#exit                                           |
|              | Router(config)#interface lan 1                                          |
|              | Router(config-if lan 1)# ip address 192.168.0.1 255.255.255.0           |
|              | Router(config-if lan 1)# ip address secondary 192.168.1.1 255.255.255.0 |
|              | Router(config-if lan 1)#exit                                            |
|              | Router(config)#end                                                      |
| 設定保存         | Router#save SIDE-A                                                      |
|              | % saving working-config                                                 |

|       | % finished saving                              |
|-------|------------------------------------------------|
| 装置再起動 | Router#reset                                   |
|       | Going to reset with SIDE-A.frm and SIDE-A.cfg. |
|       | Boot-back not scheduled for next boot.         |
|       | Next rebooting firmware SIDE-A.frm is fine.    |
|       | Are you OK to cold start?(y/n)                 |

LANインタフェースの設定状態を確認します。

| 確認内容         | 画面表示例                                                          |
|--------------|----------------------------------------------------------------|
| LAN の設定状態を表示 | Router>show ip interface lan 1                                 |
|              | LAN is up                                                      |
|              | IPv4 is enabled                                                |
| IP アドレス等の確認  | IP address is 192.168.0.1, subnet mask is 255.255.255.0        |
|              | Broadcast address is 192.168.0.255                             |
|              | Secondary address is 192.168.1.1, subnet mask is 255.255.255.0 |
|              | Broadcast address is 192.168.1.255                             |
|              | MTU is 1500 bytes                                              |
|              | •                                                              |
|              | •                                                              |
|              | •                                                              |

EWANインタフェースの設定状態を確認します。

| 確認内容          | 画面表示例                                                                                                    |
|---------------|----------------------------------------------------------------------------------------------------|
| EWAN の設定状態を表示 | Router>show ip interface ewan 1                                                                                                    |
| IP アドレス等の確認   | EWAN1 is up<br>IPv4 is enabled<br>IP address is 192.168.2.1, subnet mask is 255.255.255.0<br>Broadcast address is 192.168.2.255<br>MTU is 1500 bytes<br>•<br>• |

#### ルーティング情報を確認します。

| 確認内容           | 画面表示例                                                                                                    |
|----------------|----------------------------------------------------------------------------------------------------|
| ルーティング情報の表示    | Router>show ip route                                                                                                    |
|                | Max entry: 10000 (Commonness in IPv4 and IPv6)                                                                                                    |
|                | Active entry:4 (IPv4), 2 (IPv6) Peak:4                                                                                                    |
|                | Codes: K - kernel route, C - connected, S - static, R - RIP, O - OSPF<br>B - BGP, I - IKE, U - SA-UP, D - REDUNDANCY, E - EventAction<br>A - AutoConfig, > - selected route, * - FIB route, p - stale info. |
|                | C> * 127.0.0.0/8 is directly connected, LOOP0                                                                                                    |
| *が表示されていることを確認 | C> * 192.168.0.0/24 is directly connected, LAN                                                                                                    |
| *が表示されていることを確認 | C> * 192.168.1.0/24 is directly connected, LAN                                                                                                    |
| *が表示されていることを確認 | C> * 192.168.2.0/24 is directly connected, EWAN1                                                                                                    |

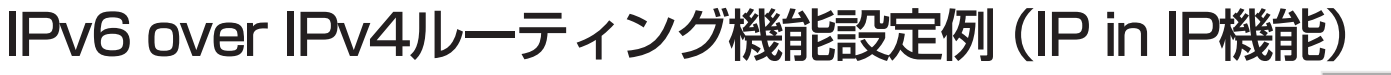

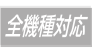

### IPinIP機能を使って2つのIPv6ネットワークをIPv4ネット ワーク越しに接続する設定

### ■説明

IPv6ネットワークユーザ間をIPv4網で接続するための設定です。(IPv6 over IPv4トンネリング) IPv4トンネリングは固定アドレス (numbered接続)が必要となります。

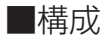

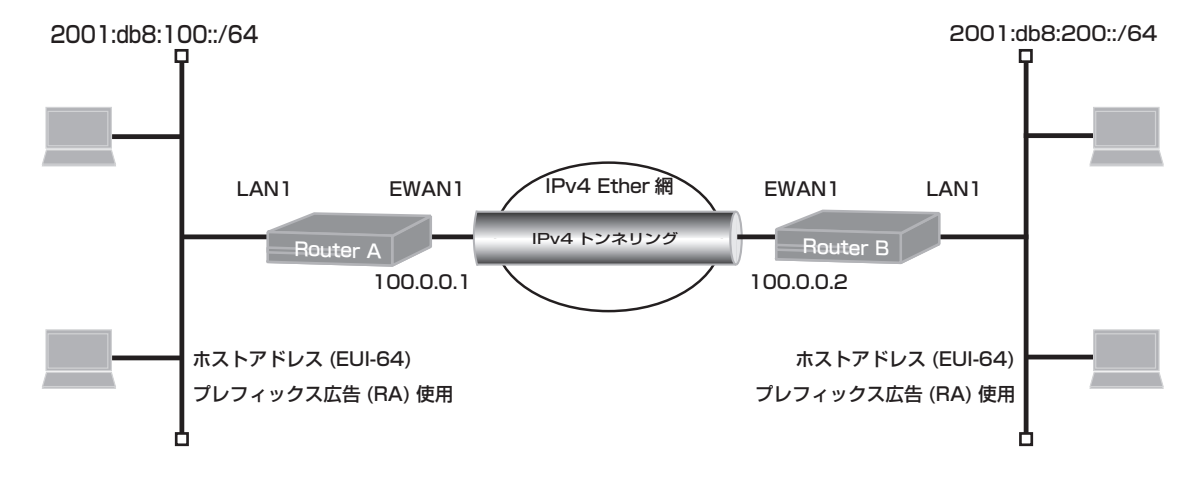

### ■コマンド設定

#### Router A

| hostname Router_A                     |
|---------------------------------------|
| interface ewan 1                      |
| ip address 100.0.0.1 255.255.255.0    |
| exit                                  |
| interface lan 1                       |
| ipv6 enable                           |
| ipv6 address 2001:db8:100::/64 eui-64 |
| ipv6 nd send-ra                       |
| exit                                  |
| interface tunnel 1                    |
| tunnel mode ipip                      |
| tunnel source 100.0.0.1               |
| tunnel destination 100.0.0.2          |
| ip address 100.0.0.1                  |
| exit                                  |
| ipv6 route 2001:db8:200::/64 tunnel 1 |
| end                                   |

#### Router B

| hostname Router_B<br>interface ewan 1<br>ip address 100.0.0.2 255.255.255.0<br>exit<br>interface lan 1<br>ipv6 enable<br>ipv6 address 2001:db8:200::/64 eui-64<br>ipv6 nd send-ra |
|----------------------------------------------------------------------------------------------------|
| exit                                                                                                    |
| interface tunnel 1                                                                                                    |
| tunnel mode ipip                                                                                                    |
| tunnel source 100.0.0.2                                                                                                    |
| tunnel destination 100.0.0.1                                                                                                    |
| ip address 100.0.0.2                                                                                                    |
| exit                                                                                                    |
| ipv6 route 2001:db8:100::/64 tunnel 1<br>end                                                                                                    |
|                                                                                                    |

### ■設定手順

| 設定内容         | 画面表示例                            |
|--------------|----------------------------------|
| 特権ユーザモードへの移行 | Router>enable                    |
| パスワードの入力     | Enter password:                  |
|              | Router#                          |
| 設定情報の初期化     | Router#clear working.cfg         |
|              | Router#                          |
| 設定モードの変更     | Router#conf terminal             |
| 設定入力         | Router(config)#hostname Router_A |

|       | Router_A(config)#interface ewan 1                                |
|-------|------------------------------------------------------------------|
|       | Router_A(config-if ewan 1)# ip address 100.0.0.1 255.255.255.0   |
|       | Router_A(config-if ewan 1)#exit                                  |
|       | Router_A(config)#interface lan 1                                 |
|       | Router_A(config-if lan 1)# ipv6 enable                           |
|       | Router_A(config-if lan 1)# ipv6 address 2001:db8:100::/64 eui-64 |
|       | Router_A(config-if lan 1)# ipv6 nd send-ra                       |
|       | Router_A(config-if lan 1)#exit                                   |
|       | Router_A(config)#interface tunnel 1                              |
|       | Router_A(config-if tunnel 1)# tunnel mode ipip                   |
|       | Router_A(config-if tunnel 1)# tunnel source 100.0.0.1            |
|       | Router_A(config-if tunnel 1)# tunnel destination 100.0.0.2       |
|       | Router_A(config-if tunnel 1)# ip address 100.0.0.1               |
|       | Router_A(config-if tunnel 1)#exit                                |
|       | Router_A(config)#ipv6 route 2001:db8:200::/64 tunnel 1           |
|       | Router_A(config)#end                                             |
| 設定保存  | Router_A#save SIDE-A                                             |
|       | % saving working-config                                          |
|       | % finished saving                                                |
|       |                                                                  |
| 装置再起動 | Router_A#reset                                                   |
|       | Going to reset with SIDE-A.frm and SIDE-A.cfg.                   |
|       | Boot-back not scheduled for next boot.                           |
|       | Next rebooting firmware SIDE-A.frm is fine.                      |
|       | Are you OK to cold start?(y/n)                                   |

※:Router Bの設定手順も同様です。

### ■設定状態の確認

トンネルンタフェースの設定状態を確認します。

| 確認内容              | 画面表示例                                                   |
|-------------------|---------------------------------------------------------|
| トンネルインタフェースの情報を表示 | Router_A>show interface tunnel 1                        |
|                   |                                                         |
|                   | TUNNEL1 is up                                           |
|                   | Hardware is Tunnel                                      |
| 設定が正しいことを確認       | IP address TUNNEL1 is 100.0.0.1                         |
|                   | Encapsulation TUNNEL, point-to-point link               |
| 設定が正しいことを確認       | Tunnel source 100.0.0.1                                 |
| 設定が正しいことを確認       | Tunnel destination 100.0.0.2                            |
| 設定が正しいことを確認       | Tunnel protocol/transport IPIP                          |
|                   | Last clearing of "show interface" packet counters never |
|                   | Statistics:                                             |
|                   | 12 packets input                                        |
|                   | 1344 bytes input, 0 errors                              |
|                   | 12 unicasts, 0 broadcasts, 0 multicasts                 |
|                   | 0 discards, 0 unknown protocol                          |
|                   | 12 packets output                                       |
|                   | 960 bytes output, 0 errors                              |
|                   | 12 unicasts, 0 broadcasts, 0 multicasts                 |
|                   | 0 discards                                              |

トンネルインタフェースのIPv4情報を確認します。

| 確認内容              | 画面表示例                               |
|-------------------|-------------------------------------|
| トンネルインタフェースの IPv4 | Router_A>show ip interface tunnel 1 |
| 情報を表示             |                                     |
|                   | TUNNEL1 is up                       |
|                   | IPv4 is enabled                     |
|                   | IP address is 100.0.0.1             |
| IP アドレス等の確認       | MTU is 1480 bytes                   |
|                   |                                     |
|                   | Proxy ARP is disabled               |
|                   | ICMP redirects are always sent      |
|                   | ICMP unreachables are always sent   |
|                   | ICMP mask-replies are always sent   |

ルーティング情報を確認します。

| ルーティング情報の表示 Router_<br>Max en<br>Active e            | A>show ipv6 route<br>try: 10000 (Commonness in IPv4 and IPv6)                                                                             |
|------------------------------------------------------|----------------------------------------------------------------------------------------------------|
| Max en                                               | try: 10000 (Commonness in IPv4 and IPv6)                                                                                                  |
| Active e                                             | antry:3 (ID)(A) A (ID)(6) Deak(A                                                                                                    |
|                                                      | nuy.5 (11 v+), + (11 v0) 1 cak.+                                                                                                    |
| Codes:<br>B -<br>> -                                 | K - kernel route, C - connected, S - static, R - RIPng,<br>BGP, P - Pooled, D - Dhcppd,<br>selected route, * - FIB route, p - stale info. |
| C> * ::1<br>*が表示されていることを確認<br>*が表示されていることを確認 S> * 20 | /128 is directly connected, LOOP0<br>01:db8:100::/64 is directly connected, LAN<br>01:db8:200::/64 [1/0] is directly connected, TUNNEL1   |

※:Router Bの確認方法も同様です。

## NAT機能設定例

### サブネットマスクを指定して静的にNAT変換する設定

### ■説明

プライベートネットワーク192.168.0.0/24の一部をグローバルネットワーク100.0.0.0/24に静的NATを使って接続するための設定です。

LAN側はDHCP-serverを使用します。

### ■構成

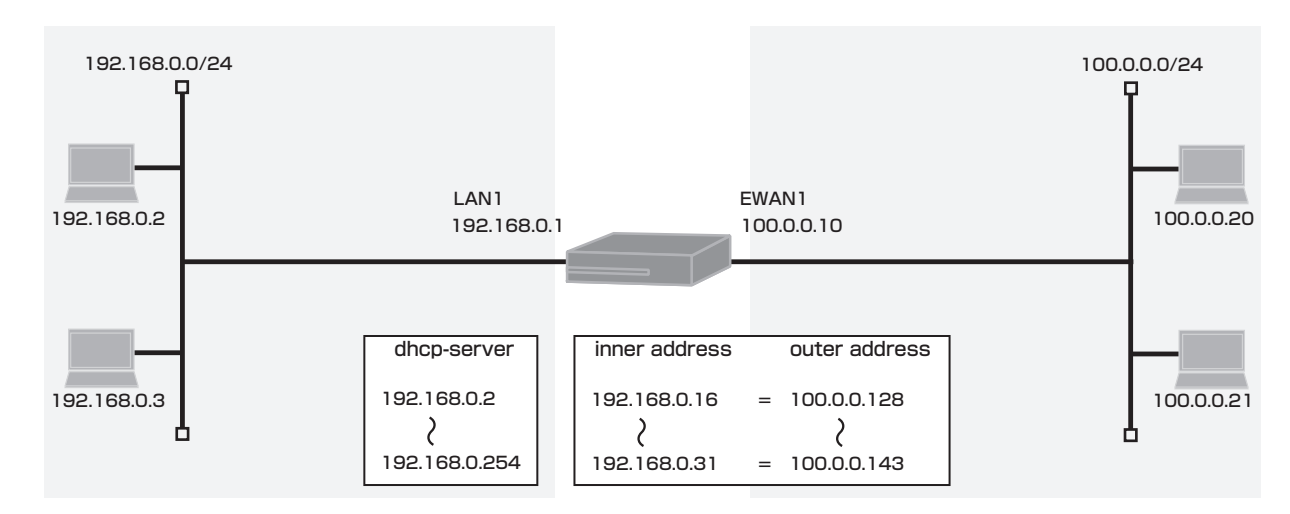

#### ■コマンド設定

| interface ewan 1<br>ip mtu 1500                                             |
|-----------------------------------------------------------------------------|
| ip address 100.0.0.10 255.255.255.0                                         |
| ip nat inside source static-subnet 192.168.0.16 100.0.0.128 255.255.255.240 |
| exit                                                                        |
| interface lan 1                                                             |
| ip address 192.168.0.1 255.255.255.0                                        |
| exit                                                                        |
| service dhcp-server                                                         |
| ip dhcp pool lan 1                                                          |
| default-router 192.168.0.1                                                  |
| exit                                                                        |
| end                                                                         |

#### ■設定手順

| 設定内容         | 画面表示例                                                                     |
|--------------|---------------------------------------------------------------------------|
| 特権ユーザモードへの移行 | Router>enable                                                             |
| パスワードの入力     | Enter password:                                                           |
|              | Router#                                                                   |
| 設定情報の初期化     | Router#clear working.cfg                                                  |
|              | Router#                                                                   |
| 設定モードの変更     | Router#conf terminal                                                      |
| 設定入力         | Router(config)#interface ewan 1                                           |
|              | Router(config-if ewan 1)# ip mtu 1500                                     |
|              | Router(config-if ewan 1)# ip address 100.0.0.10 255.255.255.0             |
|              | Router(config-if ewan 1)# ip nat inside source static-subnet 192.168.0.16 |
|              | 100.0.0.128 255.255.255.240                                               |

|       | Router(config-if ewan 1)#exit                                 |
|-------|---------------------------------------------------------------|
|       | Router(config)#interface lan 1                                |
|       | Router(config-if lan 1)# ip address 192.168.0.1 255.255.255.0 |
|       | Router(config-if lan 1)#exit                                  |
|       | Router(config)#service dhcp-server                            |
|       | Router(config)#ip dhcp pool lan 1                             |
|       | Router(config-dhcp-pool)# default-router 192.168.0.1          |
|       | Router(config-dhcp-pool)#exit                                 |
|       | Router(config)#end                                            |
|       |                                                               |
| 設定保存  | Router#save SIDE-A                                            |
|       | % saving working-config                                       |
|       | % finished saving                                             |
|       |                                                               |
| 装置再起動 | Router#reset                                                  |
|       | Going to reset with SIDE-A.frm and SIDE-A.cfg.                |
|       | Boot-back not scheduled for next boot.                        |
|       | Next rebooting firmware SIDE-A.frm is fine.                   |
|       | Are you OK to cold start?(y/n)y                               |

プライベートネットワーク 192.168.0.16~192.168.0.31 からグローバルネットワーク 100.0.0.128~ 100.0.0.143に変換した場合のNATテーブルを確認します。

| 確認内容                                      |                                                                   | 画面                                                           | ī表示例               |         |        |              |
|-------------------------------------------|-------------------------------------------------------------------|--------------------------------------------------------------|--------------------|---------|--------|--------------|
| NAT テーブル情報を表示                             | Router#show ip                                                    | o nat translation                                            |                    |         |        |              |
| Max セッション数<br>予約 NAT テーブル数<br>セッション数、ピーク数 | Session summa<br>Max sessions:<br>Reserved sess<br>Active session | ary (equipment total):<br>2048<br>sions: 0<br>s: 16 Peak: 16 |                    |         |        |              |
| IP アドレス等の確認                               | List of active se                                                 | essions:                                                     |                    |         |        |              |
|                                           | EWAN1<br>Local(address                                            | port) Global(address                                         | port) Remote(addre | ess por | t) pro | t tm(s)<br>+ |
| IP アドレス 1 対 1 変換                          | 192.168.0.31                                                      | 1024 100.0.0.143                                             | 1024 100.0.0.20    | 1024    | udp    | 597          |
|                                           | 192.168.0.30                                                      | 1024 100.0.0.142                                             | 1024 100.0.0.20    | 1024    | udp    | 597          |
|                                           | 192.168.0.29                                                      | 1024 100.0.0.141                                             | 1024 100.0.0.20    | 1024    | udp    | 596          |
|                                           | 192.168.0.28                                                      | 1024 100.0.0.140                                             | 1024 100.0.0.20    | 1024    | udp    | 596          |
|                                           | 192.168.0.27                                                      | 1024 100.0.0.139                                             | 1024 100.0.0.20    | 1024    | udp    | 600          |
|                                           | 192.168.0.26                                                      | 1024 100.0.0.138                                             | 1024 100.0.0.20    | 1024    | udp    | 599          |
|                                           | 192.168.0.25                                                      | 1024 100.0.0.137                                             | 1024 100.0.0.20    | 1024    | udp    | 599          |
|                                           | 192.168.0.24                                                      | 1024 100.0.0.136                                             | 1024 100.0.0.20    | 1024    | udp    | 599          |
|                                           | 192.168.0.23                                                      | 1024 100.0.0.135                                             | 1024 100.0.0.20    | 1024    | udp    | 599          |
|                                           | 192.168.0.22                                                      | 1024 100.0.0.134                                             | 1024 100.0.0.20    | 1024    | udp    | 599          |
|                                           | 192.168.0.21                                                      | 1024 100.0.0.133                                             | 1024 100.0.0.20    | 1024    | udp    | 598          |
|                                           | 192.168.0.20                                                      | 1024 100.0.0.132                                             | 1024 100.0.0.20    | 1024    | udp    | 598          |
|                                           | 192.168.0.19                                                      | 1024 100.0.0.131                                             | 1024 100.0.0.20    | 1024    | udp    | 598          |
|                                           | 192.168.0.18                                                      | 1024 100.0.0.130                                             | 1024 100.0.0.20    | 1024    | udp    | 598          |
|                                           | 192.168.0.17                                                      | 1024 100.0.0.129                                             | 1024 100.0.0.20    | 1024    | udp    | 598          |
|                                           | 192.168.0.16                                                      | 1024 100.0.0.128                                             | 1024 100.0.0.20    | 1024    | udp    | 597          |

EWAN1→LAN1方向の通信でNAT変換ができます。

設定範囲以外のIPアドレスはNAT変換されません。

### NAT+(IPマスカレード)を使ったLAN間接続設定

### ■説明

プライベートネットワーク192.168.0.0/24からグローバルネットワーク100.0.0.0/24 にNAT+(IPマスカ レード)を使って接続するための設定です。 LAN側はDHCP-serverを使用します。

### ■構成

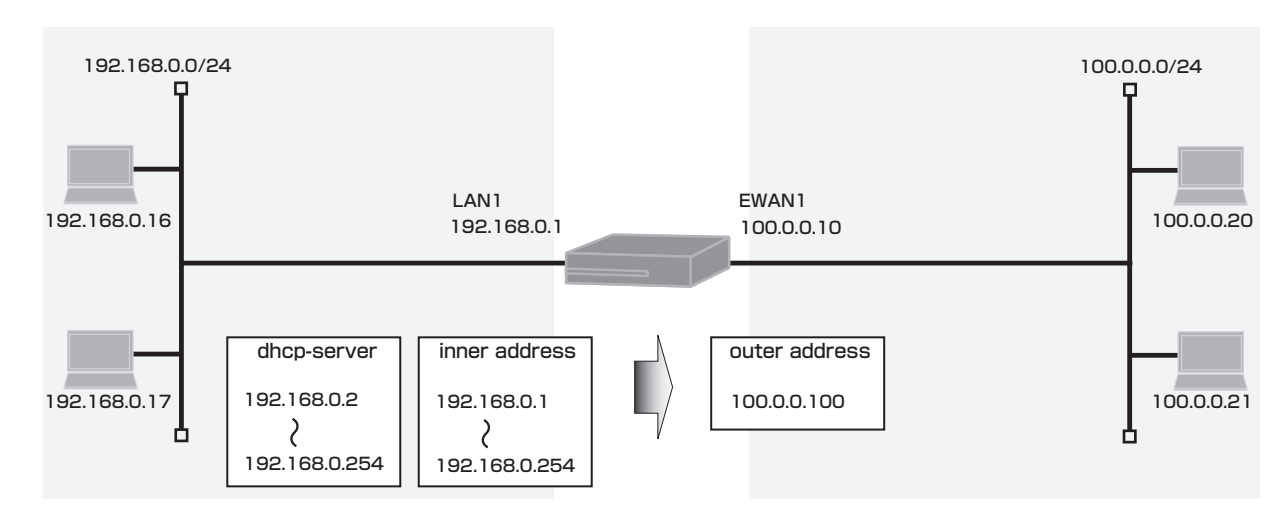

#### ■コマンド設定

| interface ewan 1<br>ip mtu 1500<br>ip address 100.0.0.10 255.255.255.0<br>ip nat inside source list 1 pool global_IP<br>exit |
|----------------------------------------------------------------------------------------------------|
| interface lan 1                                                                                                    |
| ip address 192.168.0.1 255.255.255.0                                                                                         |
| exit                                                                                                    |
| access-list 1 permit 192.168.0.0 0.0.0.255                                                                                   |
| ip nat pool global_IP 100.0.0.100 100.0.0.100                                                                                |
| service dhcp-server                                                                                                    |
| ip dhcp pool lan 1                                                                                                    |
| default-router 192.168.0.1                                                                                                   |
| exit                                                                                                    |
| end                                                                                                    |

### ■設定手順

| 設定内容         | 画面表示例                                                         |
|--------------|---------------------------------------------------------------|
| 特権ユーザモードへの移行 | Router>enable                                                 |
| パスワードの入力     | Enter password:                                               |
|              | Router#                                                       |
| 設定情報の初期化     | Router#clear working.cfg                                      |
|              | Router#                                                       |
| 設定モードの変更     | Router#conf terminal                                          |
| 設定入力         | Router(config)#interface ewan 1                               |
|              | Router(config-if ewan 1)# ip mtu 1500                         |
|              | Router(config-if ewan 1)# ip address 100.0.0.10 255.255.255.0 |

|       | Router(config-if ewan 1)# ip nat inside source list 1 pool global_IP |
|-------|----------------------------------------------------------------------|
|       | Router(config-if ewan 1)#exit                                        |
|       | Router(config)#interface lan 1                                       |
|       | Router(config-if lan 1)# ip address 192.168.0.1 255.255.255.0        |
|       | Router(config-if lan 1)#exit                                         |
|       | Router(config)#access-list 1 permit 192.168.0.0 0.0.0.255            |
|       | Router(config)#ip nat pool global_IP 100.0.0.100 100.0.0.100         |
|       | Router(config)#service dhcp-server                                   |
|       | Router(config)#ip dhcp pool lan 1                                    |
|       | Router(config-dhcp-pool)# default-router 192.168.0.1                 |
|       | Router(config-dhcp-pool)#exit                                        |
|       | Router(config)#                                                      |
|       | Router(config)#end                                                   |
|       |                                                                      |
| 設定保存  | Router#save SIDE-A                                                   |
|       | % saving working-config                                              |
|       | % finished saving                                                    |
|       |                                                                      |
| 装置再起動 | Router#reset                                                         |
|       | Going to reset with SIDE-A.frm and SIDE-A.cfg.                       |
|       | Boot-back not scheduled for next boot.                               |
|       | Next rebooting firmware SIDE-A.frm is fine.                          |
|       | Are you OK to cold start?(y/n)y                                      |
|       |                                                                      |

プライベートネットワーク 192.168.0.10(UDPポート 1024)~192.168.0.17(UDPポート 1024)からグローバルネットワーク100.0.0.100に変換した場合のNATテーブルを確認します。

| 確認内容                                      |                                                                    | 画面                                                          | 国表示例             |              |
|-------------------------------------------|--------------------------------------------------------------------|-------------------------------------------------------------|------------------|--------------|
| NAT テーブル情報を表示                             | Router#show ip                                                     | o nat translation                                           |                  |              |
| Max セッション数<br>予約 NAT テーブル数<br>セッション数、ピーク数 | Session summa<br>Max sessions:<br>Reserved sess<br>Active sessions | ary (equipment total):<br>2048<br>sions: 0<br>s: 8 Peak: 16 |                  |              |
| IP アドレス等の確認                               | List of active sessions:                                           |                                                             |                  |              |
|                                           | EWAN1<br>Local(address                                             | port) Global(address                                        | port) Remote(add | ress_port)   |
| ポート番号をインクリメント                             | 192.168.0.17                                                       | 1024 100.0.0.100                                            | 1031 100.0.0.20  | 1024 udp 590 |
|                                           | 192.168.0.16                                                       | 1024 100.0.0.100                                            | 1030 100.0.0.20  | 1024 udp 590 |
|                                           | 192.168.0.15                                                       | 1024 100.0.0.100                                            | 1029 100.0.0.20  | 1024 udp 589 |
|                                           | 192.168.0.14                                                       | 1024 100.0.0.100                                            | 1028 100.0.0.20  | 1024 udp 589 |
|                                           | 192.168.0.13                                                       | 1024 100.0.0.100                                            | 1027 100.0.0.20  | 1024 udp 589 |
|                                           | 192.168.0.12                                                       | 1024 100.0.0.100                                            | 1026 100.0.0.20  | 1024 udp 589 |
|                                           | 192.168.0.11                                                       | 1024 100.0.0.100                                            | 1025 100.0.0.20  | 1024 udp 590 |
|                                           | 192.168.0.10                                                       | 1024 100.0.0.100                                            | 1024 100.0.0.20  | 1024 udp 590 |

LAN1→EWAN1方向の通信でNAT変換ができます。

NATテーブル作成後は該当するポートのみEWAN1→LAN1方向の通信もNAT変換ができます。(動的NAT)

### NAT変換を使ったインターネット接続設定

### ■説明

複数のグローバルIPアドレスを固定で割り当てる契約の場合に、複数のグローバルアドレスを使い動的NATとIPマ スカレードによりインターネットにアクセスする設定です。

### ■構成

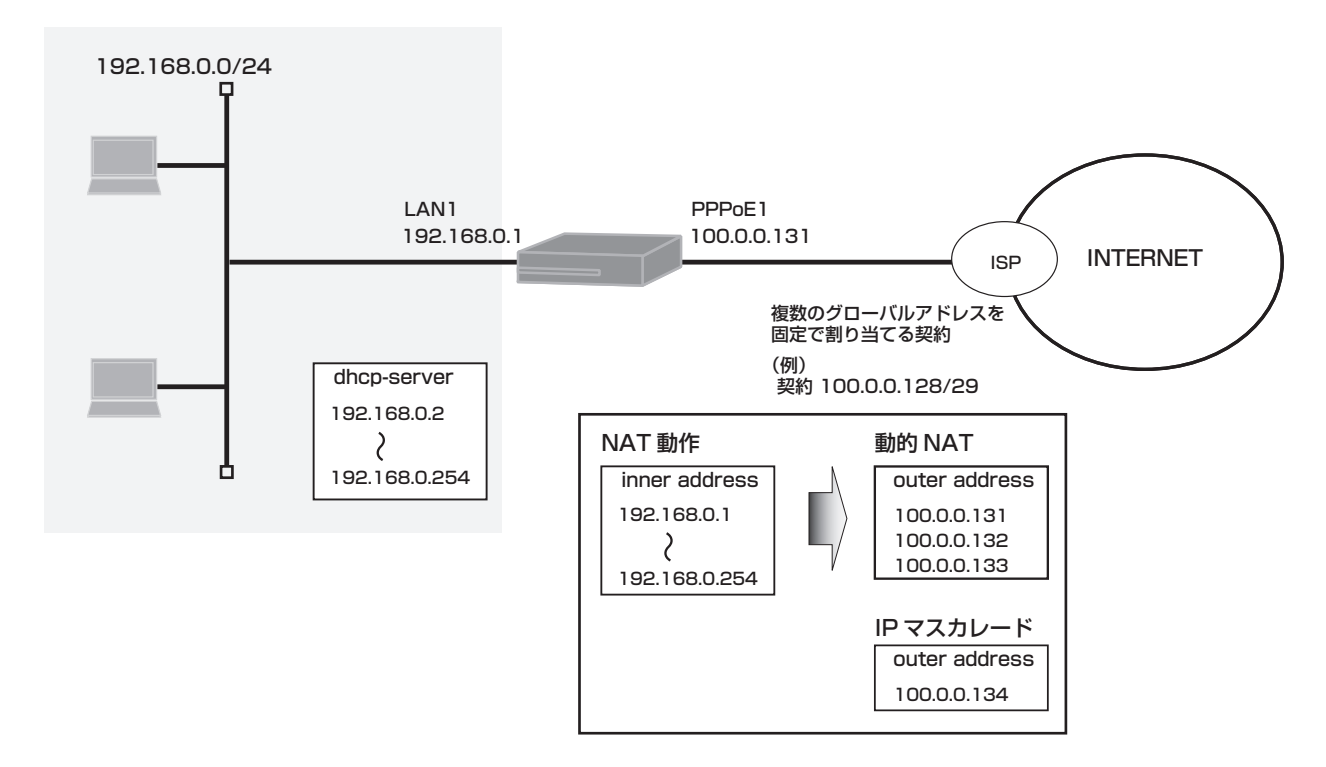

■コマンド設定

interface pppoe 1 ip address 100.0.0.131 ip nat inside source list 1 pool global IP pppoe server internet pppoe account \*\*\*\*\*\*\*@\*\*\*.\*\*\*.ne.jp \*\*\*\*\*\* pppoe type lan exit interface lan 1 ip address 192.168.0.1 255.255.255.0 exit access-list 1 permit 192.168.0.0 0.0.0.255 ip nat pool global\_IP 100.0.0.131 100.0.0.134 ip route 0.0.0.0 0.0.0.0 pppoe 1 service dhcp-server ip dhcp pool lan 1 default-router 192.168.0.1 exit end

■設定手順

| 設定内容         | 画面表示例                                                                 |
|--------------|-----------------------------------------------------------------------|
| 特権ユーザモードへの移行 | Router>enable                                                         |
| パスワードの入力     | Enter password:                                                       |
|              | Router#                                                               |
| 設定情報の初期化     | Router#clear working.cfg                                              |
|              | Router#                                                               |
| 設定モードの変更     | Router#conf terminal                                                  |
| 設定入力         | Router(config)#interface pppoe 1                                      |
|              | Router(config-if pppoe 1)# ip address 100.0.0.131                     |
|              | Router(config-if pppoe 1)# ip nat inside source list 1 pool global_IP |
|              | Router(config-if pppoe 1)# pppoe server internet                      |
|              | Router(config-if pppoe 1)# pppoe account *******@***.***.ne.jp ****** |
|              | Router(config-if pppoe 1)# pppoe type lan                             |
|              | Router(config-if pppoe 1)#exit                                        |
|              | Router(config)#interface lan 1                                        |
|              | Router(config-if lan 1)# ip address 192.168.0.1 255.255.255.0         |
|              | Router(config-if lan 1)#exit                                          |
|              | Router(config)#access-list 1 permit 192.168.0.0 0.0.0.255             |
|              | Router(config)#ip nat pool global_IP 100.0.0.131 100.0.0.134          |
|              | Router(config)#ip route 0.0.0.0 0.0.0.0 pppoe 1                       |
|              | Router(config)#service dhcp-server                                    |
|              | Router(config)#ip dhcp pool lan 1                                     |
|              | Router(config-dhcp-pool)# default-router 192.168.0.1                  |
|              | Router(config-dhcp-pool)#exit                                         |
|              | Router(config)#                                                       |
|              | Router(config)#end                                                    |
|              | Poutorttoovo SIDE A                                                   |
| □            | Noulei#save SIDE-A                                                    |
|              | 76 Saving Working-connig                                              |
|              |                                                                       |
| 装置再起動        | Router#reset                                                          |
|              | Going to reset with SIDE-A.frm and SIDE-A.cfg.                        |
|              | Boot-back not scheduled for next boot.                                |
|              | Next rebooting firmware SIDE-A.frm is fine.                           |
|              | Are you OK to cold start?(y/n)                                        |

プライベートネットワーク192.168.0.2(UDPポート1024)~192.168.0.7(UDPポート1024)からグローバ ルネットワーク100.0.0.131~100.0.0.134に変換した場合のNATテーブルを表示します。

| 確認内容                                      | 画面表示例                                                                                                    |
|-------------------------------------------|----------------------------------------------------------------------------------------------------|
| NAT テーブル情報を表示                             | Router>show ip nat translation                                                                                 |
| Max セッション数<br>予約 NAT テーブル数<br>セッション数、ピーク数 | Session summary (equipment total):<br>Max sessions: 2048<br>Reserved sessions: 0<br>Active sessions: 6 Peak: 6 |
| IP アドレス等の確認                               | List of active sessions:                                                                                       |
| ポート番号をインクリメント                             | EWAN1<br>Local(address port) Global(address port) Remote(address port) prot tm(s)                              |
| (IP マスカレード)                               | 192.168.0.7 1024 100.0.0.134 1026 *.0.0.1 1024 udp 299                                                         |
|                                           | 192.168.0.6 1024 100.0.0.134 1025 *.0.0.1 1024 udp 300                                                         |
|                                           | 192.168.0.5 1024 100.0.0.134 1024 *.0.0.1 1024 udp 299                                                         |
| 4 ホスト分毎に同じ                                | 192.168.0.4 1024 100.0.0.133 1024 *.0.0.1 1024 udp 299                                                         |
| ポート番号で変換                                  | 192.168.0.3 1024 100.0.0.132 1024 *.0.0.1 1024 udp 299                                                         |
| (動的 NAT)                                  | 192.168.0.2         1024         100.0.0.131         1024         *.0.0.1         1024         udp         299 |

LAN1→PPPoE1方向の通信でNAT変換ができます。

NATテーブル作成後は該当するポートのみPPPoE1→LAN1方向の通信もNAT変換ができます。(動的NAT)
# EWAN2インタフェースをDMZとして使用する設定

#### ■説明

プライベートネットワーク 192.168.0.0/24からグローバルアドレス 100.0.0.48 に集約し、NAT+(IPマスカ レード)を使ってインターネット接続するための設定です。 EWAN2ポートを公開用のセグメントとして利用する設定です。

#### ■構成

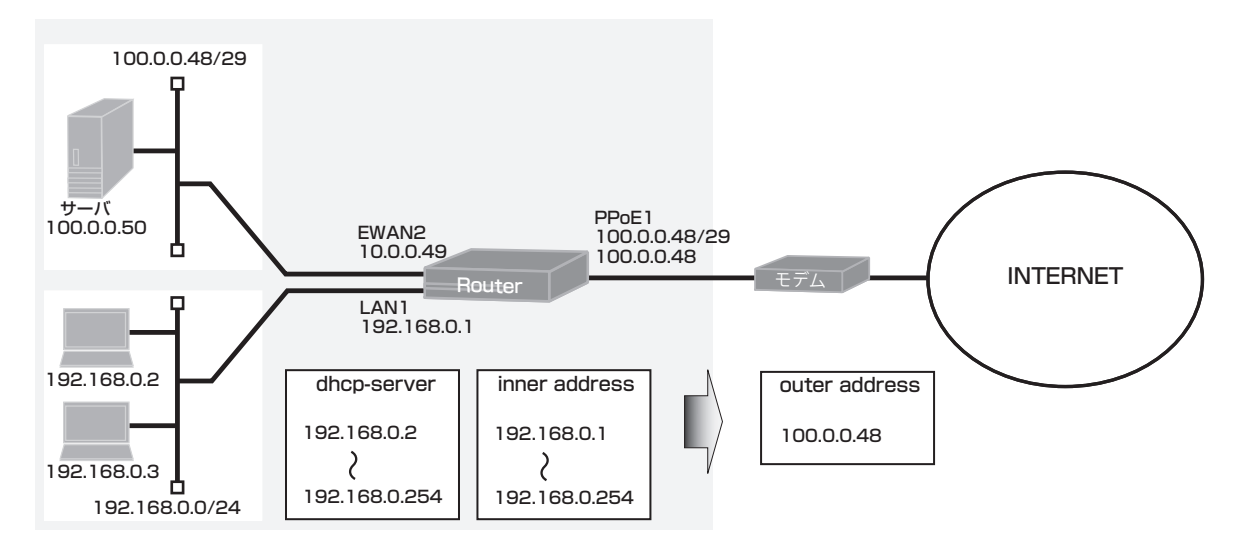

#### ■コマンド設定

interface pppoe 1 ip address 100.0.0.48 ip nat inside source list 1 interface pppoe server B1 pppoe account user@xxxx.ne.jp secretxx pppoe type lan exit interface ewan 2 ip address 100.0.0.49 255.255.255.248 exit interface lan 1 ip address 192.168.0.1 255.255.255.0 exit access-list 1 permit 192.168.0.0 0.0.0.255 ip route 0.0.0.0 0.0.0.0 pppoe 1 service dhcp-server ip dhcp pool lan 1 default-router 192.168.0.1 exit end

■設定手順

| 設定内容         | 画面表示例                                                             |
|--------------|-------------------------------------------------------------------|
| 特権ユーザモードへの移行 | Router>enable                                                     |
| パスワードの入力     | Enter password:                                                   |
|              | Router#                                                           |
| 設定情報の初期化     | Router#clear working.cfg                                          |
|              | Router#                                                           |
| 設定モードの変更     | Router#conf terminal                                              |
| 設定入力         | Router(config)#interface pppoe 1                                  |
|              | Router(config-if pppoe 1)# ip address 100.0.0.48                  |
|              | Router(config-if pppoe 1)# ip nat inside source list 1 interface  |
|              | Router(config-if pppoe 1)# pppoe server B1                        |
|              | Router(config-if pppoe 1)# pppoe account user@xxxx.ne.jp secretxx |
|              | Router(config-if pppoe 1)# pppoe type lan                         |
|              | Router(config-if pppoe 1)#exit                                    |
|              | Router(config)#interface ewan 2                                   |
|              | Router(config-if ewan 2)# ip address 100.0.0.49 255.255.255.248   |
|              | Router(config-if ewan 2)#exit                                     |
|              | Router(config)#interface lan 1                                    |
|              | Router(config-if lan 1)# ip address 192.168.0.1 255.255.255.0     |
|              | Router(config-if lan 1)#exit                                      |
|              | Router(config)#access-list 1 permit 192.168.0.0 0.0.0.255         |
|              | Router(config)#ip route 0.0.0.0 0.0.0.0 pppoe 1                   |
|              | Router(config)#service dhcp-server                                |
|              |                                                                   |
|              | Router(config-ancp-pool)# default-router 192.168.0.1              |
|              | Router(config-ancp-poor)#exit                                     |
|              | Router(config)#                                                   |
|              | Router(coning)#end                                                |
| 設定保存         | Router#save SIDE-A                                                |
|              | % saving working-config                                           |
|              | % finished saving                                                 |
|              |                                                                   |
| 装置再起動        | Router#reset                                                      |
|              | Going to reset with SIDE-A.frm and SIDE-A.cfg.                    |
|              | Boot-back not scheduled for next boot.                            |
|              | Next rebooting firmware SIDE-A.frm is fine.                       |
|              | Are you OK to cold start?(y/n)y                                   |

# ■設定状態の確認 1

プライベートネットワークからインターネット側 (pppoeの接続先アドレス)への経路と通信を確認します。

| 確認内容           | 画面表示例                                                                                                    |
|----------------|----------------------------------------------------------------------------------------------------|
| ルーティング情報を表示    | Router#show ip route                                                                                                    |
|                | Max entry: 10000 (Commonness in IPv4 and IPv6)                                                                                                    |
|                | Active entry:5 (IPv4), 2 (IPv6) Peak:5                                                                                                    |
|                | Codes: K - kernel route, C - connected, S - static, R - RIP, O - OSPF<br>B - BGP, I - IKE, U - SA-UP, D - REDUNDANCY, E - EventAction<br>A - AutoConfig, > - selected route, * - FIB route, p - stale info. |
| *が表示されていることを確認 | S> * 0.0.0.0/0 [1/0] is directly connected, PPPoE1                                                                                                    |
| *が表示されていることを確認 | C> * 100.0.0.1/32 is directly connected, PPPoE1                                                                                                    |
| *が表示されていることを確認 | C> * 100.0.0.48/29 is directly connected, EWAN2                                                                                                    |
|                | C> * 127.0.0.0/8 is directly connected, LOOP0                                                                                                    |
|                | C> * 192.168.0.0/24 is directly connected, LAN                                                                                                    |

プライベートネットワーク192.168.0.10からグローバルアドレス100.0.0.48に変換した場合のNATテーブルを 確認します。

| 確認内容          | 画面表示例                                                                    |
|---------------|--------------------------------------------------------------------------|
| NAT テーブル情報を表示 | Router#show ip nat translation                                           |
|               | Session summary (equipment total):                                       |
| Max セッション数    | Max sessions: 2048                                                       |
| 予約 NAT テーブル数  | Reserved sessions: 0                                                     |
| セッション数、ピーク数   | Active sessions: 2 Peak: 3                                               |
|               | List of active sessions:                                                 |
|               | PPPoE1                                                                   |
|               | Local(address port) Global(address port) Remote(address port) prot tm(s) |
|               | 192.168.0.10 10487 100.0.0.48 10487 100.0.0.1 10487 icmp 55              |

LAN1→PPPoE1方向の通信でNAT変換ができます。

NATテーブル作成後は該当するポートのみEWAN1→LAN1方向の通信もNAT変換ができます。(動的NAT)

## ■設定状態の確認 2

サーバからインターネット側 (pppoeの接続先アドレス)へ通信の確認をします。

| 確認内容           | 画面表示例                                                                    |
|----------------|--------------------------------------------------------------------------|
| 疎通確認           | Router#ping 100.0.0.1                                                    |
| !が表示されていることを確認 | Sending 5, 100-byte ICMP Echos to 100.0.0.1, timeout is 2 seconds: !!!!! |
|                | Success rate is 100 percent (5/5), round-trip min/avg/max = 0/0/0 ms     |

EWAN2→PPPoE1方向の通信はNAT対象ではありません。

# DHCP機能設定例

# LAN側でDHCPサーバ機能を使用する設定

#### ■説明

プライベートネットワークにDHCPサーバ機能を使ってアドレス情報を配布します。

#### ■構成

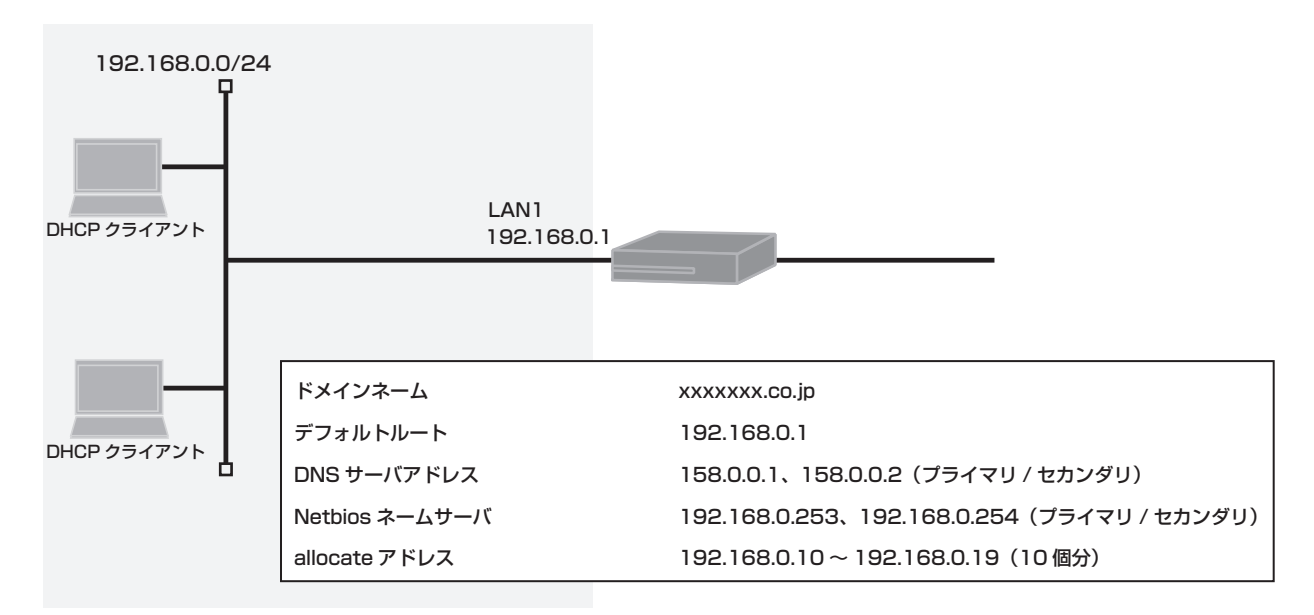

## ■コマンド設定

| interface lan 1<br>ip address 192.168.0.1 255.255.255.0 |
|---------------------------------------------------------|
| exit                                                    |
| service dhcp-server                                     |
| ip dhcp pool lan 1                                      |
| domain-name xxxxxxx.co.jp                               |
| dns-server 158.0.0.1 158.0.0.2                          |
| netbios-name-server 192.168.0.254 192.168.0.253         |
| default-router 192.168.0.1                              |
| allocate-address 192.168.0.10 10                        |
| exit                                                    |
| end                                                     |

# ■設定手順

| 設定内容         | 画面表示例                                                         |
|--------------|---------------------------------------------------------------|
| 特権ユーザモードへの移行 | Router>enable                                                 |
| パスワードの入力     | Enter password:                                               |
|              | Router#                                                       |
| 設定情報の初期化     | Router#clear working.cfg                                      |
|              | Router#                                                       |
| 設定モードの変更     | Router#conf terminal                                          |
| 設定入力         | Router(config)#interface lan 1                                |
|              | Router(config-if lan 1)# ip address 192.168.0.1 255.255.255.0 |
|              | Router(config-if lan 1)#exit                                  |
|              | Router(config)#service dhcp-server                            |

|                | Router(config)#ip dhcp pool lan 1                                         |
|----------------|---------------------------------------------------------------------------|
|                | Router(config-dhcp-pool)# domain-name xxxxxxx.co.jp                       |
|                | Router(config-dhcp-pool)# dns-server 158.0.0.1 158.0.0.2                  |
|                | Router(config-dhcp-pool)# netbios-name-server 192.168.0.254 192.168.0.253 |
|                | Router(config-dhcp-pool)# default-router 192.168.0.1                      |
| 割り当て開始アドレスと個数* | Router(config-dhcp-pool)# allocate-address 192.168.0.10 10                |
|                | Router(config-dhcp-pool)#exit                                             |
|                | Router(config)#                                                           |
|                | Router(config)#end                                                        |
|                |                                                                           |
| 設定保存           | Router#save SIDE-A                                                        |
|                | % saving working-config                                                   |
|                | % finished saving                                                         |
|                |                                                                           |
| 装置再起動          | Router#reset                                                              |
|                | Going to reset with SIDE-A.frm and SIDE-A.cfg.                            |
|                | Boot-back not scheduled for next boot.                                    |
|                | Next rebooting firmware SIDE-A.frm is fine.                               |
|                | Are you OK to cold start?(y/n)y                                           |

※割り当て開始アドレスの先頭値(192.168.0.10)、割り当て可能なIPアドレスの個数(10)を設定します。

# ■設定状態の確認

DHCPサーバ機能で配布したアドレス情報を確認します。

| 確認内容          | 画面表示例                                       |
|---------------|---------------------------------------------|
| DHCP サーバ情報を表示 | Router#show ip dhcp binding                 |
|               | LAN:                                        |
|               | allocate **:**:**:*** 192.168.0.10 infinity |
|               | allocate **:**:**:*** 192.168.0.11 infinity |
|               | allocate **:**:**:*** 192.168.0.12 infinity |
|               | allocate **:**:**:*** 192.168.0.13 infinity |
|               | arp **:**:**:*** 192.168.0.14               |
|               | allocate **:**:**:*** 192.168.0.15 infinity |
|               | allocate **:**:**:*** 192.168.0.16 infinity |
|               | allocate **:**:**:*** 192.168.0.17 infinity |
|               | allocate **:**:**:*** 192.168.0.18 infinity |
|               | arp **:**:**:** 192.168.0.19                |

allocate ・・アドレス割当端末

arp ・・・・既存端末

# DHCPでWAN側アドレスが配布される場合の設定

#### ■説明

CATV接続などDHCPサーバからグローバルアドレスを割当てる場合に、DHCPクライアント機能でEWAN1のアドレスを取得し、NAT+(IPマスカレード)を使ってインターネット接続するための設定です。

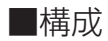

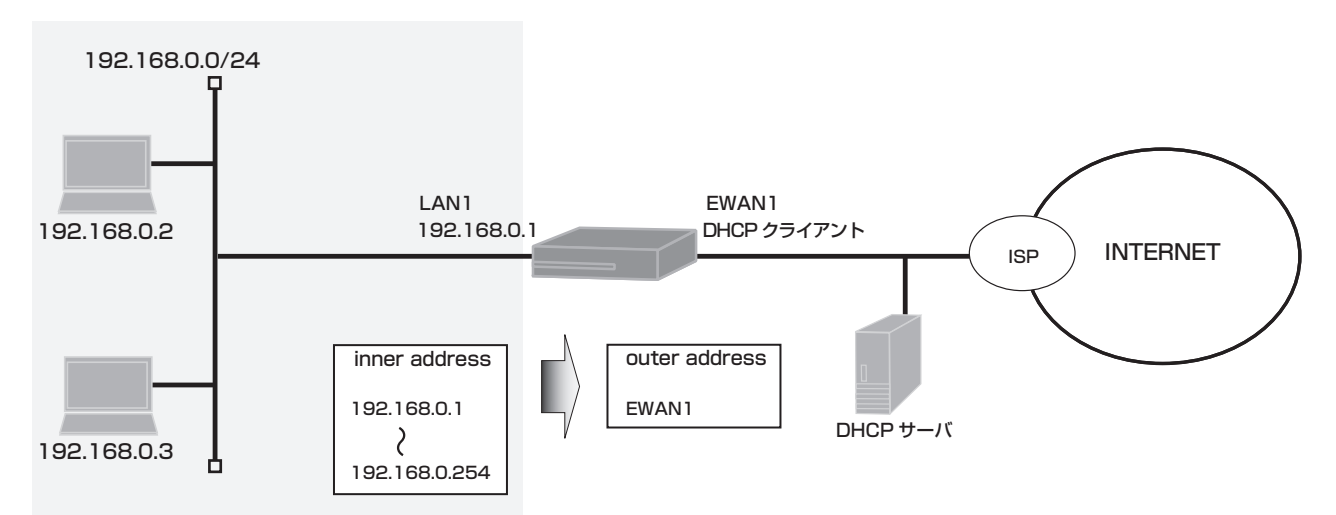

■コマンド設定

| interface ewan 1                           |
|--------------------------------------------|
| ip address dhcp                            |
| ip nat inside source list 1 interface      |
| dhcp-client retries infinitely             |
| exit                                       |
| interface lan 1                            |
| ip address 192.168.0.1 255.255.255.0       |
| exit                                       |
| access-list 1 permit 192.168.0.0 0.0.0.255 |
| ip route 0.0.0.0 0.0.0.0 ewan 1            |
| end                                        |
|                                            |

#### ■設定手順

| 設定内容         | 画面表示例                                                           |
|--------------|-----------------------------------------------------------------|
| 特権ユーザモードへの移行 | Router>enable                                                   |
| パスワードの入力     | Enter password:                                                 |
|              | Router#                                                         |
| 設定情報の初期化     | Router#clear working.cfg                                        |
|              | Router#                                                         |
| 設定モードの変更     | Router#conf terminal                                            |
| 設定入力         | Router(config)#interface ewan 1                                 |
|              | Router(config-if ewan 1)# ip address dhcp                       |
|              | Router(config-if ewan 1)# ip nat inside source list 1 interface |
|              | Router(config-if ewan 1)# dhcp-client retries infinitely        |
|              | Router(config-if ewan 1)#exit                                   |
|              | Router(config)#interface lan 1                                  |
|              | Router(config-if lan 1)# ip address 192.168.0.1 255.255.255.0   |

| _ |
|---|

# ■設定状態の確認

EWAN1インタフェースの設定状態を確認します。

| 確認内容          | 画面表示例                                                                                                    |
|---------------|----------------------------------------------------------------------------------------------------|
| EWAN の設定状態を表示 | Router#show ip interface ewan 1                                                                                                    |
| アドレス取得の確認     | EWAN1 is up<br>IPv4 is enabled<br>IP address is 100.0.0.249, subnet mask is 255.255.255.248<br>Broadcast address is 100.0.0.255<br>MTU is 1454 bytes |
|               | Proxy ARP is disabled                                                                                                    |
|               | ICMP redirects are always sent                                                                                                    |
|               | ICMP unreachables are always sent                                                                                                    |
|               | ICMP mask-replies are always sent                                                                                                    |
|               | Directed broadcast forwarding is disabled                                                                                                    |
|               | IEEE802.1p priority value of ARP is 0                                                                                                    |

ルーティング状態を確認します。

| 確認内容           | 画面表示例                                                                                                    |
|----------------|----------------------------------------------------------------------------------------------------|
| ルーティング情報を表示    | Router#show ip route                                                                                                    |
|                | Max entry: 10000 (Commonness in IPv4 and IPv6)                                                                                                    |
|                | Active entry:4 (IPv4), 2 (IPv6) Peak:4                                                                                                    |
|                | Codes: K - kernel route, C - connected, S - static, R - RIP, O - OSPF<br>B - BGP, I - IKE, U - SA-UP, D - REDUNDANCY, E - EventAction<br>A - AutoConfig, > - selected route, * - FIB route, p - stale info. |
| *が表示されていることを確認 | S> * 0.0.0.0/0 [1/0] 100.0.0.254, EWAN1                                                                                                    |
|                | C> * 100.0.0.248/29 is directly connected, EWAN1                                                                                                    |
|                | C> * 127.0.0.0/8 is directly connected, LOOP0                                                                                                    |
|                | C> * 192.168.0.0/24 is directly connected, LAN                                                                                                    |

# IPsec機能設定例

全機種対応

### ■説明

ローカルネットワークユーザ間をIPsecで接続するための設定です。 双方向からの通信開始のため固定アドレス (numbered接続)が必要となります。

### ■構成

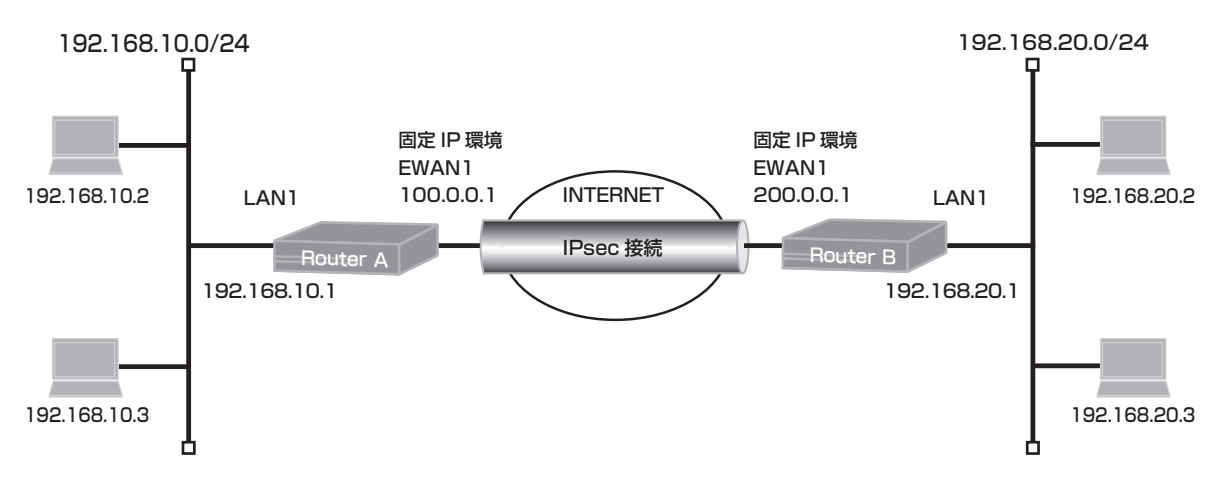

# ■コマンド設定1 (Router A)

| hostname R    | outer_A                                                         |
|---------------|-----------------------------------------------------------------|
| interface ew  | an 1                                                            |
| ip address    | 100.0.0.1 255.255.255.0                                         |
| exit          |                                                                 |
| interface lan | 1                                                               |
| ip address ?  | 192.168.10.1 255.255.255.0                                      |
| exit          |                                                                 |
| vpn enable    |                                                                 |
| vpnlog enab   | le                                                              |
| interface ips | ecif 1                                                          |
| crypto map    | Router_B                                                        |
| exit          |                                                                 |
| crypto isakm  | וף policy 1                                                     |
| authenticati  | on prekey                                                       |
| group 5       |                                                                 |
| hash sha      |                                                                 |
| key ascii se  | cret1                                                           |
| negotiation-  | -mode main                                                      |
| peer-identit  | y address 200.0.0.1                                             |
| exit          |                                                                 |
| crypto map l  | Router_B 1                                                      |
| match addr    | ess 1                                                           |
| set peer ad   | dress 200.0.0.1                                                 |
| set pfs grou  | ip5                                                             |
| set transfor  | m-set aes256-sha                                                |
| exit          |                                                                 |
| ipsec acces   | s-list 1 ipsec ip 192.168.10.0 0.0.0.255 192.168.20.0 0.0.0.255 |
| ipsec transfo | orm-set aes256-sha esp-aes-256 esp-sha-hmac                     |
| ip route 200  | .0.0.1 255.255.255.255 100.0.0.254                              |
| ip route 192  | .168.20.0 255.255.255.0 connected ipsecif 1                     |
| end           |                                                                 |

# ■コマンド設定2 (Router B)

hostname Router\_B interface ewan 1 ip address 200.0.0.1 255.255.255.0 exit interface lan 1 ip address 192.168.20.1 255.255.255.0 exit vpn enable vpnlog enable interface ipsecif 1 crypto map Router\_A exit crypto isakmp policy 1 authentication prekey group 5 hash sha key ascii secret1 negotiation-mode main peer-identity address 100.0.0.1 exit crypto map Router\_A 1 match address 1 set peer address 100.0.0.1 set pfs group5 set transform-set aes256-sha exit ipsec access-list 1 ipsec ip 192.168.20.0 0.0.0.255 192.168.10.0 0.0.0.255 ipsec transform-set aes256-sha esp-aes-256 esp-sha-hmac ip route 100.0.0.1 255.255.255.255 200.0.0.254 ip route 192.168.10.0 255.255.255.0 connected ipsecif 1 end

# ■設定手順 (Router A)

| 設定内容         | 画面表示例                                                            |
|--------------|------------------------------------------------------------------|
| 特権ユーザモードへの移行 | Router>enable                                                    |
| パスワードの入力     | Enter password:                                                  |
|              | Router#                                                          |
| 設定情報の初期化     | Router#clear working.cfg                                         |
|              | Router#                                                          |
| 設定モードの変更     | Router#conf terminal                                             |
| 設定入力         | Router(config)#hostname Router_A                                 |
|              | Router_A(config)#interface ewan 1                                |
|              | Router_A(config-if ewan 1)# ip address 100.0.0.1 255.255.255.0   |
|              | Router_A(config-if ewan 1)#exit                                  |
|              | Router_A(config)#interface lan 1                                 |
|              | Router_A(config-if lan 1)# ip address 192.168.10.1 255.255.255.0 |
|              | Router_A(config-if lan 1)#exit                                   |
|              | Router_A(config)#vpn enable                                      |
|              | Router_A(config)#vpnlog enable                                   |
|              | Router_A(config)#interface ipsecif 1                             |
|              | Router_A(config-if ipsecif 1)# crypto map Router_B               |
|              | Router_A(config-if ipsecif 1)#exit                               |
|              | Router_A(config)#crypto isakmp policy 1                          |
|              | Router_A(config-isakmp)# authentication prekey                   |
|              | Router_A(config-isakmp)# group 5                                 |

|       | Router_A(config-isakmp)# hash sha                                        |
|-------|--------------------------------------------------------------------------|
|       | Router_A(config-isakmp)# key ascii secret1                               |
|       | Router_A(config-isakmp)# negotiation-mode main                           |
|       | Router_A(config-isakmp)# peer-identity address 200.0.0.1                 |
|       | Router_A(config-isakmp)#exit                                             |
|       | Router_A(config)#crypto map Router_B 1                                   |
|       | Router_A(config-crypto-map)# match address 1                             |
|       | Router_A(config-crypto-map)# set peer address 200.0.0.1                  |
|       | Router_A(config-crypto-map)# set pfs group5                              |
|       | Router_A(config-crypto-map)# set transform-set aes256-sha                |
|       | Router_A(config-crypto-map)#exit                                         |
|       | Router_A(config)#ipsec access-list 1 ipsec ip 192.168.20.0 0.0.0.255     |
|       | 192.168.10.0 0.0.0.255                                                   |
|       | Router_A(config)#ipsec transform-set aes256-sha esp-aes-256 esp-sha-hmac |
|       | Router_A(config)#ip route 200.0.0.1 255.255.255.255 100.0.0.254          |
|       | Router_A(config)#ip route 192.168.20.0 255.255.255.0 connected ipsecif 1 |
|       | Router_A(config)#end                                                     |
|       |                                                                          |
| 設定保存  | Router_A#save SIDE-A                                                     |
|       | % saving working-config                                                  |
|       | % finished saving                                                        |
|       |                                                                          |
| 装置再起動 | Router_A#reset                                                           |
|       | Going to reset with SIDE-A.frm and SIDE-A.cfg.                           |
|       | Boot-back not scheduled for next boot.                                   |
|       | Next rebooting firmware SIDE-A.frm is fine.                              |
|       | Are you OK to cold start?(y/n)y                                          |
|       |                                                                          |

※:Router Bの設定手順も同様です。

# ■設定状態の確認

データ通信にてIPSECが確立することを確認します。

例: Router\_Aより ping 192.168.20.1 source-interface lan 1を実施します。

| 確認内容       | 画面表示例                                                                  |
|------------|------------------------------------------------------------------------|
| ping を実行する | Router_A#ping 192.168.20.1 source-interface lan 1                      |
|            | Sending 5, 100-byte ICMP Echos to 192.168.20.1, timeout is 2 seconds:  |
| ping 応答あり  | !!!!!                                                                  |
|            | Success rate is 100 percent (5/5), round-trip min/avg/max = 0/10/50 ms |

Router Aのログ情報を確認します。

| 確認内容          | 画面表示例                                                             |
|---------------|-------------------------------------------------------------------|
| ログ情報の表示       | Router_A#show vpnlog                                              |
|               |                                                                   |
|               | 0000 0000:00:00.00 2011/06/17 (fri) 14:10:19 0 00000000 4dd37c80  |
|               | #BOOT[V01.04(00)-053111] SIDE-A.frm SIDE-A.cfg                    |
|               | 0001 0000:00:02.19 2011/06/17 (fri) 14:10:24 16 10000002 00000000 |
| vpn enable 状態 | vpn enabled.                                                      |
|               | 0002 0000:03:28.56 2011/06/17 (fri) 14:13:50 16 10000320 00000000 |
| isakmp 確立状態   | IKE SA <i> 1/- 200.0.0.1</i>                                      |
|               | 0003 0000:03:28.56 2011/06/17 (fri) 14:13:50 16 10000320 00000000 |
|               | d629c79e53000000 12b1a4ae8b000000                                 |
|               | 0004 0000:03:28.58 2011/06/17 (fri) 14:13:50 16 10000220 00000000 |
| ipsec 確立状態    | IPSEC SA <i> 1/1 200.0.0.1</i>                                    |
|               | 0005 0000:03:28.58 2011/06/17 (fri) 14:13:50 16 10000220 00000000 |
|               | 983ce6ee 5547101a                                                 |

Phasel SAの情報を確認します。

| 確認内容             | 画面表示例                                       |
|------------------|---------------------------------------------|
| Phase1 SA の情報を表示 | Router_A#show crypto isakmp sa              |
|                  | ISAKMP SA                                   |
|                  | current sa : 1                              |
|                  |                                             |
| 接続状態             | [1] 200.0.0.1                               |
|                  | <> 100.0.0.1                                |
|                  | <i> Main Mode UP pre-shared key DES SHA</i> |
|                  | Lifetime : 1000secs                         |
|                  | Current : 35secs,1kbytes                    |
|                  | mcfg config-mode: off                       |
|                  | mcfg addr: off                              |
|                  | mcfg apl-version:                           |
|                  | IKE Keepalive: dpd                          |
|                  | ICMP Keepalive: off                         |
|                  | release on addr-change: off                 |

Phase2 SAの情報を確認します。

| 確認内容             | 画面表示例                                               |
|------------------|-----------------------------------------------------|
| Phase2 SA の情報を表示 | Router_A#show crypto ipsec sa                       |
|                  | IPSEC SA                                            |
|                  | current insa : 1                                    |
|                  | current outsa : 1                                   |
|                  |                                                     |
| 接続状態             | [ 1] 192.168.20.0,255.255.255.0 ALL ALL             |
|                  | <> 192.168.10.0,255.255.255.0 ALL ALL               |
|                  | peer: 200.0.0.1                                     |
|                  |                                                     |
|                  | <i> UP ESP AES(256bits) HMAC-SHA PFS:on(group5)</i> |
|                  | Lifetime: 600secs                                   |
|                  | Anti-Replay: Enable                                 |
|                  | O-SPI: 0x983ce6ee Current: 49secs,1kbytes           |
|                  | out packet : 5 error packet : 0                     |
|                  | I-SPI: 0x5547101a Current: 49secs,1kbytes           |
|                  | in packet : 5 auth packet : 5                       |
|                  | decrypt packet : 5 discard packet : 0               |
|                  | replay packet : 0 auth error packet : 0             |

#### ルーティング情報を確認します。

| 確認内容           | 画面表示例                                                                 |
|----------------|-----------------------------------------------------------------------|
| ルーティング情報を表示    | Router_A#show ip route                                                |
|                | Max entry: 10000 (Commonness in IPv4 and IPv6)                        |
|                | Active entry:5 (IPv4), 2 (IPv6) Peak:5                                |
|                | Codes: K - kernel route, C - connected, S - static, R - RIP, O - OSPF |
|                | B - BGP, I - IKE, U - SA-UP, D - REDUNDANCY, E - EventAction          |
|                | A - AutoConfig, > - selected route, * - FIB route, p - stale info.    |
|                | C> * 100.0.0/24 is directly connected, EWAN1                          |
|                | C> * 127.0.0.0/8 is directly connected, LOOP0                         |
|                | C> * 192.168.10.0/24 is directly connected, LAN                       |
| IPSECIF1 の経路確認 | S> * 192.168.20.0/24 [0/0] is directly connected, IPSECIF1            |
|                | S> * 200.0.0.1/32 [1/0] via 100.0.0.254, EWAN1                        |

Router Bのログ情報を確認します。

| 確認内容          | 画面表示例                                                             |
|---------------|-------------------------------------------------------------------|
| ログ情報の表示       | Router_B#show vpnlog                                              |
|               |                                                                   |
|               | 0000 0000:00:00.00 2011/06/17 (fri) 14:10:22 0 00000000 4dd37c80  |
|               | #BOOT[V01.04(00)-053111] SIDE-A.frm SIDE-A.cfg                    |
|               | 0001 0000:00:02.04 2011/06/17 (fri) 14:10:26 16 10000002 00000000 |
| vpn enable 状態 | vpn enabled.                                                      |
|               | 0002 0000:03:28.35 2011/06/17 (fri) 14:13:53 16 100003a8 00000000 |
|               | Recv INIT IKE SA 1/- 100.0.0.1                                    |
|               | 0003 0000:03:28.35 2011/06/17 (fri) 14:13:53 16 100003a8 00000000 |
|               | d629c79e53000000 12b1a4ae8b000000                                 |
|               | 0004 0000:03:28.35 2011/06/17 (fri) 14:13:53 16 10000320 00000000 |
| isakmp 確立状態   | IKE SA <r> 1/- 100.0.0.1</r>                                      |
|               | 0005 0000:03:28.35 2011/06/17 (fri) 14:13:53 16 10000320 00000000 |
|               | d629c79e53000000 12b1a4ae8b000000                                 |
|               | 0006 0000:03:28.36 2011/06/17 (fri) 14:13:53 16 10000220 00000000 |
| ipsec 確立状態    | IPSEC SA <r> 1/1 100.0.0.1</r>                                    |
|               | 0007 0000:03:28.36 2011/06/17 (fri) 14:13:53 16 10000220 00000000 |
|               | 5547101a 983ce6ee                                                 |

#### Phasel SAの情報を確認します。

| 確認内容             | 画面表示例                                                                                                    |
|------------------|----------------------------------------------------------------------------------------------------|
| Phase1 SA の情報を表示 | Router_B#show crypto isakmp sa<br>ISAKMP SA<br>current sa : 1                                                                                                    |
| 接続状態             | <ul> <li>[1] 100.0.0.1</li> <li>&lt;&gt; 200.0.0.1</li> <li><i> Main Mode UP pre-shared key DES SHA</i></li> <li>Lifetime : 1000secs</li> <li>Current : 120secs,1kbytes</li> <li>mcfg config-mode: off</li> <li>mcfg addr: off</li> <li>mcfg apl-version:</li> <li>IKE Keepalive: dpd</li> <li>ICMP Keepalive: off</li> <li>release on addr-change: off</li> </ul> |

#### Phase2 SAの情報を確認します。

| 確認内容             | 画面表示例                                               |
|------------------|-----------------------------------------------------|
| Phase2 SA の情報を表示 | Router_B#show crypto ipsec sa                       |
|                  | IPSEC SA                                            |
|                  | current insa : 1                                    |
|                  | current outsa : 1                                   |
|                  |                                                     |
| 接続状態             | [ 1] 192.168.10.0,255.255.255.0 ALL ALL             |
|                  | <> 192.168.20.0,255.255.255.0 ALL ALL               |
|                  | peer: 100.0.0.1                                     |
|                  |                                                     |
|                  | <i> UP ESP AES(256bits) HMAC-SHA PFS:on(group5)</i> |
|                  | Lifetime: 600secs                                   |
|                  | Anti-Replay: Enable                                 |
|                  | O-SPI: 0x5547101a Current: 132secs,1kbytes          |
|                  | out packet : 5 error packet : 0                     |
|                  | I-SPI: 0x983ce6ee Current: 132secs,1kbytes          |
|                  | in packet : 5 auth packet : 5                       |
|                  | decrypt packet : 5 discard packet : 0               |
|                  | replay packet : 0 auth error packet : 0             |

ルーティング情報を確認します。

| 確認内容           | 画面表示例                                                                                                    |
|----------------|----------------------------------------------------------------------------------------------------|
| ルーティング情報を表示    | Router_B#show ip route                                                                                                    |
|                | Max entry: 10000 (Commonness in IPv4 and IPv6)                                                                                        |
|                | Active entry:5 (IPv4), 2 (IPv6) Peak:5                                                                                                |
|                | Codes: K - kernel route, C - connected, S - static, R - RIP, O - OSPF<br>B - BGP, I - IKE, U - SA-UP, D - REDUNDANCY, E - EventAction |
|                | A - AutoConfig, > - selected route, * - FIB route, p - stale info.                                                                    |
|                | S> * 100.0.0.1/32 [1/0] via 200.0.0.254, EWAN1                                                                                        |
|                | C> * 127.0.0.0/8 is directly connected, LOOP0                                                                                         |
| IPSECIF1 の経路確認 | S> * 192.168.10.0/24 [0/0] is directly connected, IPSECIF1                                                                            |
|                | C> * 192.168.20.0/24 is directly connected, LAN                                                                                       |
|                | C> * 200.0.0/24 is directly connected, EWAN1                                                                                          |

# IPsecを使って2つのLANを接続する設定(Aggressiveモード)

## ■説明

ローカルネットワークユーザ間をIPsecで接続するための設定です。 アドレスが未確定のルータよりIPsec通信を開始する必要があります。

# ■構成

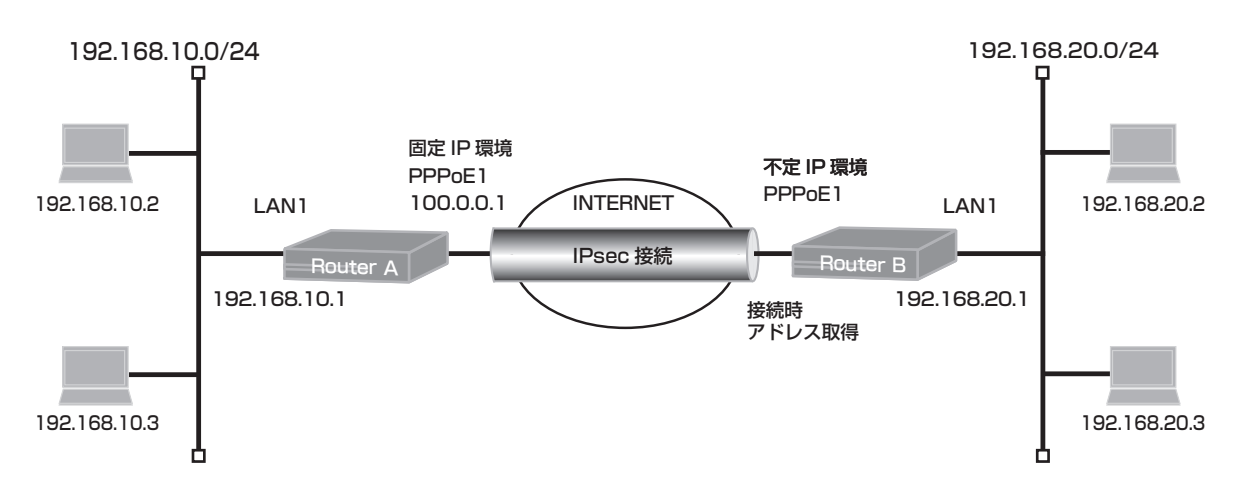

# ■コマンド設定1 (Router A)

| hostname Router_A                                                          |  |
|----------------------------------------------------------------------------|--|
| interface ewan 1                                                           |  |
| ip address 100.0.0.1 255.255.255.0                                         |  |
| exit                                                                       |  |
| interface lan 1                                                            |  |
| ip address 192.168.10.1 255.255.255.0                                      |  |
| exit                                                                       |  |
| vpn enable                                                                 |  |
| vpnlog enable                                                              |  |
| interface ipsecif 1                                                        |  |
| crypto map Router_B                                                        |  |
| exit                                                                       |  |
| crypto isakmp policy 1                                                     |  |
| authentication prekey                                                      |  |
| group 5                                                                    |  |
| hash sha                                                                   |  |
| key ascii secret1                                                          |  |
| peer-identity host Router_B                                                |  |
| exit                                                                       |  |
| crypto map Router_B 1                                                      |  |
| match address 1                                                            |  |
| set peer host Router_B                                                     |  |
| set pfs group5                                                             |  |
| set transform-set aes256-sha                                               |  |
| exit                                                                       |  |
| ipsec access-list 1 ipsec ip 192.168.10.0 0.0.0.255 192.168.20.0 0.0.0.255 |  |
| ipsec transform-set aes256-sha esp-aes-256 esp-sha-hmac                    |  |
| ip route 200.0.0.1 255.255.255.255 100.0.0.254                             |  |
| ip route 192.168.20.0 255.255.255.0 connected ipsecif 1<br>end             |  |
|                                                                            |  |

# ■コマンド設定2(Router B)

hostname Router\_B interface pppoe 1 ip nat inside source list 1 pool global\_IP pppoe server internet pppoe account \*\*\*\*\*\*\*@\*\*\*.\*\*\*.ne.jp \*\*\*\*\*\* pppoe type host exit interface lan 1 ip address 192.168.20.1 255.255.255.0 exit vpn enable vpnlog enable interface ipsecif 1 crypto map Router\_A exit crypto isakmp policy 1 authentication prekey group 5 hash sha key ascii secret1 negotiation-mode aggressive my-identity Router B peer-identity address 100.0.0.1 exit crypto map Router\_A 1 match address 1 set peer address 100.0.0.1 set pfs group5 set transform-set aes256-sha exit ipsec access-list 1 ipsec ip 192.168.20.0 0.0.0.255 192.168.10.0 0.0.0.255 ipsec transform-set aes256-sha esp-aes-256 esp-sha-hmac ip route 100.0.0.1 255.255.255.255 pppoe 1 ip route 192.168.10.0 255.255.255.0 connected ipsecif 1 end

## ■設定手順(Router A)

| 設定内容         | 画面表示例                                                            |
|--------------|------------------------------------------------------------------|
| 特権ユーザモードへの移行 | Router>enable                                                    |
| パスワードの入力     | Enter password:                                                  |
|              | Router#                                                          |
| 設定情報の初期化     | Router#clear working.cfg                                         |
|              | Router#                                                          |
| 設定モードの変更     | Router#conf terminal                                             |
| 設定入力         | Router(config)#hostname Router_A                                 |
|              | Router_A(config)#interface ewan 1                                |
|              | Router_A(config-if ewan 1)# ip address 100.0.0.1 255.255.255.0   |
|              | Router_A(config-if ewan 1)#exit                                  |
|              | Router_A(config)#interface lan 1                                 |
|              | Router_A(config-if lan 1)# ip address 192.168.10.1 255.255.255.0 |
|              | Router_A(config-if lan 1)#exit                                   |
|              | Router_A(config)#vpn enable                                      |
|              | Router_A(config)#vpnlog enable                                   |
|              | Router_A(config)#interface ipsecif 1                             |
|              | Router_A(config-if ipsecif 1)# crypto map Router_B               |
|              | Router A(config-if ipsecif 1)#exit                               |

|       | Router_A(config)#crypto isakmp policy 1                                  |
|-------|--------------------------------------------------------------------------|
|       | Router_A(config-isakmp)# authentication prekey                           |
|       | Router_A(config-isakmp)# group 5                                         |
|       | Router_A(config-isakmp)# hash sha                                        |
|       | Router_A(config-isakmp)# key ascii secret1                               |
|       | Router_A(config-isakmp)# peer-identity host Router_B                     |
|       | Router_A(config-isakmp)#exit                                             |
|       | Router_A(config)#crypto map Router_B 1                                   |
|       | Router_A(config-crypto-map)# match address 1                             |
|       | Router_A(config-crypto-map)# set peer host Router_B                      |
|       | Router_A(config-crypto-map)# set pfs group5                              |
|       | Router_A(config-crypto-map)# set transform-set aes256-sha                |
|       | Router_A(config-crypto-map)#exit                                         |
|       | Router_A(config)#@ipsec ip 192.168.10.0 0.0.0.255 192.168.20.0 0.0.0.255 |
|       | Router_A(config)#ipsec transform-set aes256-sha esp-aes-256 esp-sha-hmac |
|       | Router_A(config)#ip route 200.0.0.1 255.255.255.255 100.0.0.254          |
|       | Router_A(config)#ip route 192.168.20.0 255.255.255.0 connected ipsecif 1 |
|       | Router_A(config)#end                                                     |
|       |                                                                          |
| 設定保存  | Router_A#save SIDE-A                                                     |
|       | % saving working-config                                                  |
|       | % finished saving                                                        |
|       |                                                                          |
| 装置再起動 | Router_A#reset                                                           |
|       | Going to reset with SIDE-A.frm and SIDE-A.cfg.                           |
|       | Boot-back not scheduled for next boot.                                   |
|       | Next rebooting firmware SIDE-A.frm is fine.                              |
|       | Are you OK to cold start?(y/n)y                                          |
|       |                                                                          |

#### ※:Router Bの設定手順も同様です。

# ■設定状態の確認

データ通信にてIPSECが確立することを確認します。

例: Router\_Bよりping 192.168.10.1 source-interface lan 1を実施します。

| 確認内容       | 画面表示例                                                                 |
|------------|-----------------------------------------------------------------------|
| ping を実行する | Router_B#ping 192.168.10.1 source-interface lan 1                     |
|            | Sending 5, 100-byte ICMP Echos to 192.168.10.1, timeout is 2 seconds: |
| ping 応答あり  | !!!!!                                                                 |
|            | Success rate is 100 percent (5/5), round-trip min/avg/max = 0/2/10 ms |

#### Router Aのログ情報を確認します。

| 確認内容          | 画面表示例                                                             |
|---------------|-------------------------------------------------------------------|
| ログ情報の表示       | Router_A#show vpnlog                                              |
|               |                                                                   |
|               | 0000 0000:00:00.00 2011/06/17 (fri) 13:35:49 0 00000000 4dd37c80  |
|               | #BOOT[V01.04(00)-053111] SIDE-A.frm SIDE-A.cfg                    |
|               | 0001 0000:00:02.19 2011/06/17 (fri) 13:35:54 16 10000002 00000000 |
| vpn enable 状態 | vpn enabled.                                                      |
|               | 0002 0000:02:01.08 2011/06/17 (fri) 13:37:53 16 10000320 00000000 |
| isakmp 確立状態   | IKE SA <r> 1/- 200.0.0.1</r>                                      |
|               | 0003 0000:02:01.08 2011/06/17 (fri) 13:37:53 16 10000320 00000000 |
|               | 7aa8cb6119000000 3b5dd3004a000000 Router_B                        |
|               | 0004 0000:02:01.08 2011/06/17 (fri) 13:37:53 16 100003a7 00000000 |
|               | Recv INIT IKE SA 1/- 200.0.0.1                                    |
|               | 0005 0000:02:01.08 2011/06/17 (fri) 13:37:53 16 100003a7 00000000 |
|               | 7aa8cb6119000000 3b5dd3004a000000 Router_B                        |
|               | 0006 0000:02:01.09 2011/06/17 (fri) 13:37:53 16 10000220 00000000 |
| ipsec 確立状態    | IPSEC SA <r> 1/1 200.0.0.1</r>                                    |
|               | 0007 0000:02:01.09 2011/06/17 (fri) 13:37:53 16 10000220 00000000 |
|               | 0d3ecdcf 318292a7                                                 |

Phasel SAの情報を確認します。

| 確認内容             | 画面表示例                                          |
|------------------|------------------------------------------------|
| Phase1 SA の情報を表示 | Router_A#show crypto isakmp sa<br>ISAKMP SA    |
|                  | current sa : 1                                 |
| 接続状態             | [1] 200.0.0.1 Router_B                         |
|                  | <> 100.0.0.1                                   |
|                  | < R> Aggressive Mode UP pre-shared key DES SHA |
|                  | Lifetime : 1000secs                            |
|                  | Current : 52secs,1kbytes                       |
|                  | mcfa confia-mode: off                          |
|                  | mcfg addr: off                                 |
|                  | mcfg apl-version:                              |
|                  | IKE Keepalive: dpd                             |
|                  | ICMP Keepalive: off                            |
|                  | release on addr-change: off                    |

Phase2 SAの情報を確認します。

| 確認内容             | 画面表示例                                               |  |
|------------------|-----------------------------------------------------|--|
| Phase2 SA の情報を表示 | Router_A#show crypto ipsec sa                       |  |
|                  | IPSEC SA                                            |  |
|                  | current insa : 1                                    |  |
|                  | current outsa : 1                                   |  |
|                  |                                                     |  |
| 接続状態             | [ 1] 192.168.20.0,255.255.255.0 ALL ALL             |  |
|                  | <> 192.168.10.0,255.255.255.0 ALL ALL               |  |
|                  | peer: 200.0.0.1                                     |  |
|                  | Router_B                                            |  |
|                  | <r> UP ESP AES(256bits) HMAC-SHA PFS:on(group5)</r> |  |
|                  | Lifetime: 600secs                                   |  |
|                  | Anti-Replay: Enable                                 |  |
|                  | O-SPI: 0x0d3ecdcf Current: 63secs,1kbytes           |  |
|                  | out packet : 5 error packet : 0                     |  |
|                  | I-SPI: 0x318292a7 Current: 63secs,1kbytes           |  |
|                  | in packet : 5 auth packet : 5                       |  |
|                  | decrypt packet : 5 discard packet : 0               |  |
|                  | replay packet : 0 auth error packet : 0             |  |

#### ルーティング情報を確認します。

| 確認内容           | 画面表示例                                                                 |
|----------------|-----------------------------------------------------------------------|
| ルーティング情報を表示    | Router_A#show ip route                                                |
|                | Max entry: 10000 (Commonness in IPv4 and IPv6)                        |
|                | Active entry:5 (IPv4), 2 (IPv6) Peak:5                                |
|                | Codes: K - kernel route, C - connected, S - static, R - RIP, O - OSPF |
|                | B - BGP, I - IKE, U - SA-UP, D - REDUNDANCY, E - EventAction          |
|                | A - AutoConfig, > - selected route, * - FIB route, p - stale info.    |
|                | C> * 100.0.0/24 is directly connected, EWAN1                          |
|                | C> * 127.0.0.0/8 is directly connected, LOOP0                         |
|                | C> * 192.168.10.0/24 is directly connected, LAN                       |
| IPSECIF1 の経路確認 | S> * 192.168.20.0/24 [0/0] is directly connected, IPSECIF1            |
|                | S> * 200.0.0.1/32 [1/0] via 100.0.0.254, EWAN1                        |

Router Bのログ情報を確認します。

| 確認内容          | 画面表示例                                                             |
|---------------|-------------------------------------------------------------------|
| ログ情報の表示       | Router_B#show vpnlog                                              |
|               |                                                                   |
|               | 0000 0000:00:00.00 2011/06/17 (fri) 13:35:49 0 00000000 4dd37c80  |
|               | #BOOT[V01.04(00)-053111] SIDE-A.frm SIDE-A.cfg                    |
|               | 0001 0000:00:02.04 2011/06/17 (fri) 13:35:53 16 10000002 00000000 |
| vpn enable 状態 | vpn enabled.                                                      |
|               | 0002 0000:02:03.89 2011/06/17 (fri) 13:37:55 16 10000320 00000000 |
| isakmp 確立状態   | IKE SA <i> 1/- 100.0.0.1</i>                                      |
|               | 0003 0000:02:03.89 2011/06/17 (fri) 13:37:55 16 10000320 00000000 |
|               | 7aa8cb6119000000 3b5dd3004a000000                                 |
|               | 0004 0000:02:03.89 2011/06/17 (fri) 13:37:55 16 100003a7 00000000 |
|               | Recv INIT IKE SA 1/- 100.0.0.1                                    |
|               | 0005 0000:02:03.89 2011/06/17 (fri) 13:37:55 16 100003a7 00000000 |
|               | 7aa8cb6119000000 3b5dd3004a000000                                 |
|               | 0006 0000:02:03.91 2011/06/17 (fri) 13:37:55 16 10000220 00000000 |
| ipsec 確立状態    | IPSEC SA <i> 1/1 100.0.0.1</i>                                    |
|               | 0007 0000:02:03.91 2011/06/17 (fri) 13:37:55 16 10000220 00000000 |
|               | 318292a7 0d3ecdcf                                                 |

#### Phasel SAの情報を確認します。

| 確認内容             | 画面表示例                                                                                                    |
|------------------|----------------------------------------------------------------------------------------------------|
| Phase1 SA の情報を表示 | Router_B#show crypto isakmp sa<br>ISAKMP SA<br>current sa : 1                                                                                                    |
| 接続状態             | <ul> <li>[1] 100.0.0.1</li> <li>&lt;&gt; 200.0.0.1 Router_B</li> <li><l>&gt; Aggressive Mode UP pre-shared key DES SHA</l></li> <li>Lifetime : 1000secs</li> <li>Current : 54secs,1kbytes</li> <li>mcfg config-mode: off</li> <li>mcfg addr: off</li> <li>mcfg apl-version:</li> <li>IKE Keepalive: dpd</li> <li>ICMP Keepalive: off</li> <li>release on addr-change: off</li> </ul> |

#### Phase2 SAの情報を確認します。

| 確認内容             | 画面表示例                                                                                                    |
|------------------|----------------------------------------------------------------------------------------------------|
| Phase2 SA の情報を表示 | Router_B#show crypto ipsec sa<br>IPSEC SA<br>current insa :1<br>current outsa:1                                                                                                    |
| 接続状態             | [ 1] 192.168.10.0,255.255.255.0 ALL ALL<br><> 192.168.20.0,255.255.255.0 ALL ALL<br>peer: 100.0.0.1                                                                                                    |
|                  | <i> UP ESP AES(256bits) HMAC-SHA PFS:on(group5)<br/>Lifetime: 600secs<br/>Anti-Replay: Enable<br/>O-SPI: 0x318292a7 Current: 65secs,1kbytes<br/>out packet : 5 error packet : 0<br/>I-SPI: 0x0d3ecdcf Current: 65secs,1kbytes</i> |
|                  | in packet : 5 auth packet : 5<br>decrypt packet : 5 discard packet : 0<br>replay packet : 0 auth error packet : 0                                                                                                    |

ルーティング情報を確認します。

| 確認内容           | 画面表示例                                                                                                    |
|----------------|----------------------------------------------------------------------------------------------------|
| ルーティング情報を表示    | Router_B#show ip route                                                                                                    |
|                | Max entry: 10000 (Commonness in IPv4 and IPv6)                                                                                        |
|                | Active entry:5 (IPv4), 2 (IPv6) Peak:5                                                                                                |
|                | Codes: K - kernel route, C - connected, S - static, R - RIP, O - OSPF<br>B - BGP, I - IKE, U - SA-UP, D - REDUNDANCY, E - EventAction |
|                | A - AutoConfig, > - selected route, * - FIB route, p - stale info.                                                                    |
|                | C> * 10.0.0.1/32 is directly connected, PPPoE1                                                                                        |
|                | S> * 100.0.0.1/32 [1/0] is directly connected, PPPoE1                                                                                 |
|                | C> * 127.0.0.0/8 is directly connected, LOOP0                                                                                         |
| IPSECIF1 の経路確認 | S> * 192.168.10.0/24 [0/0] is directly connected, IPSECIF1                                                                            |
|                | C> * 192.168.20.0/24 is directly connected, LAN                                                                                       |

# IPフィルタリング設定例

# アクセスリストを使って特定の発信元IPアドレスのパケットのみ 受信する設定

#### ■説明

ネットワーク192.168.1.0/24からのパケットのみを受信する設定です。

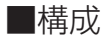

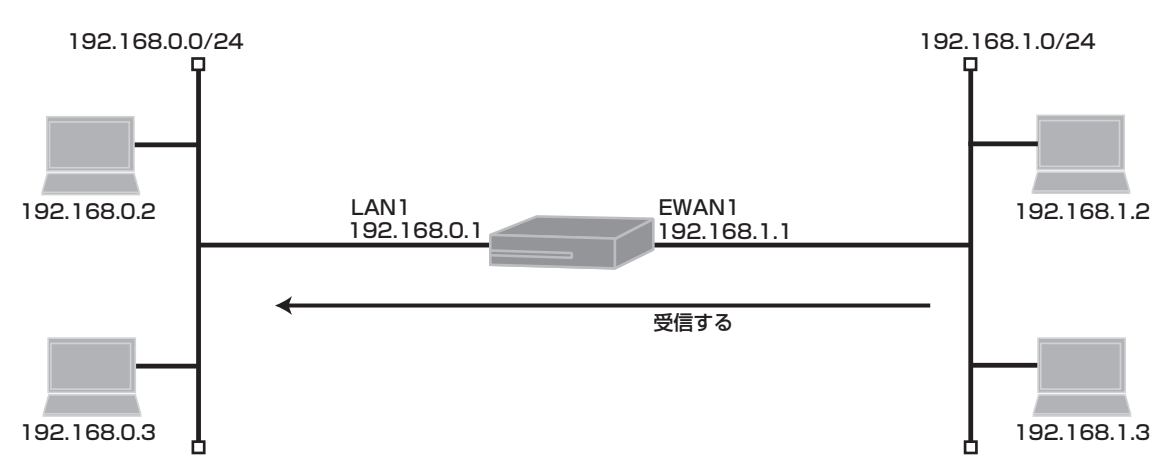

#### ■コマンド設定

| interface ewan 1<br>ip mtu 1500<br>ip address 192.168.1.1 255.255.255.0<br>ip access-group 100 in<br>ip access-group 199 in |
|----------------------------------------------------------------------------------------------------|
| exit                                                                                                    |
| interface lan 1                                                                                                    |
| ip address 192.168.0.1 255.255.255.0                                                                                        |
| exit                                                                                                    |
| access-list 100 permit ip 192.168.1.0 0.0.0.255 any                                                                         |
| access-list 199 deny ip any any                                                                                             |
| end                                                                                                    |

#### ■設定手順

ネットワーク192.168.1.0/24からのパケットのみを受信します。

| 設定内容         | 画面表示例                                                          |
|--------------|----------------------------------------------------------------|
| 特権ユーザモードへの移行 | Router>enable                                                  |
| パスワードの入力     | Enter password:                                                |
|              | Router#                                                        |
| 設定情報の初期化     | Router#clear working.cfg                                       |
|              | Router#                                                        |
| 設定モードの変更     | Router#configure terminal                                      |
| 設定入力         | Router(config)#interface ewan 1                                |
|              | Router(config-if ewan 1)# ip mtu 1500                          |
|              | Router(config-if ewan 1)# ip address 192.168.1.1 255.255.255.0 |
|              | Router(config-if ewan 1)# ip access-group 100 in               |
|              | Router(config-if ewan 1)# ip access-group 199 in               |
|              | Router(config-if ewan 1)#exit                                  |
|              | Router(config)#interface lan 1                                 |

|       | Router(config-if lan 1)# ip address 192.168.0.1 255.255.255.0      |
|-------|--------------------------------------------------------------------|
|       | Router(config-if lan 1)#exit                                       |
|       | Router(config)#access-list 100 permit ip 192.168.1.0 0.0.0.255 any |
|       | Router(config)#access-list 199 deny ip any any                     |
|       | Router(config)#end                                                 |
|       | Router#                                                            |
|       |                                                                    |
| 設定保存  | Router#save SIDE-A                                                 |
|       | % saving working-config                                            |
|       | % finished saving                                                  |
|       |                                                                    |
|       | Router#                                                            |
| 装置再起動 | Router#reset                                                       |
|       | Going to reset with SIDE-A.frm and SIDE-A.cfg.                     |
|       | Boot-back not scheduled for next boot.                             |
|       | Next rebooting firmware SIDE-A.frm is fine.                        |
|       | Are you OK to cold start?(y/n)y                                    |

#### ■設定状態の確認1

アクセスリストを確認します。

| 確認内容         | 画面表示例                                                              |
|--------------|--------------------------------------------------------------------|
| アクセスリスト情報を表示 | Router>show access-lists                                           |
| 設定が正しいことを確認  | Extended IP access list 100<br>permit ip 192.168.1.0 0.0.0.255 any |
| 設定が正しいことを確認  | Extended IP access list 199<br>deny ip any any                     |
|              | Router>                                                            |

# ■設定状態の確認2

中継パケットを確認します。

1. access-listコマンドのlogを設定する方法

| 設定内容                        | 画面表示例                                                   |
|-----------------------------|---------------------------------------------------------|
| access-list コマンドの log を設定する | access-list 100 permit ip 192.168.1.0 0.0.0.255 any log |

※: access-listコマンドの設定は追加形式であるため、現在設定されているアクセスリスト番号に適用する場合は、 設定を一度削除して再度設定し直して下さい。

access-listのlog オプションを使用する場合は、中継性能が下がります。一時的なパケット確認にご使用して下さい。

パケットlogを確認します。

| 確認内容              | 画面表示例                                                            |
|-------------------|------------------------------------------------------------------|
| パケット log を表示      | Router> show flog                                                |
|                   |                                                                  |
|                   | 0000 0000:00:00.00 2011/05/31 (tue) 16:01:06 0 00000000 4dd37c80 |
|                   | #BOOT[V01.04(00)-053111] SIDE-A.frm SIDE-A.cfg                   |
| アクセスリストの 100 番に適用 | 0001 0000:02:24.84 2011/05/31 (tue) 16:03:34 15 0000000 0000000  |
| したパケット情報          | 100 P EWAN1 in ICMP 192.168.1.2 192.168.0.2                      |
|                   | 0002 0000:02:24.84 2011/05/31 (tue) 16:03:34 15 0000000 0000000  |
|                   | 100 P EWAN1 in ICMP 192.168.1.2 192.168.0.2                      |
|                   | 0003 0000:02:24.84 2011/05/31 (tue) 16:03:34 15 0000000 0000000  |
|                   | 100 P EWAN1 in ICMP 192.168.1.2 192.168.0.2                      |
|                   | 0004 0000:02:24.84 2011/05/31 (tue) 16:03:34 15 0000000 0000000  |
|                   | 100 P EWAN1 in ICMP 192.168.1.2 192.168.0.2                      |

2. access-listコマンドのcountを設定する方法

| 設定内容                          | 画面表示例                                                     |
|-------------------------------|-----------------------------------------------------------|
| access-list コマンドの count を設定する | access-list 100 permit ip 192.168.1.0 0.0.0.255 any count |

※: access-listコマンドの設定は追加形式であるため、現在設定されているアクセスリスト番号に適用する場合は、 設定を一度削除して再度設定し直して下さい。 "log"と"count"は同時に設定することもできます。

カウント情報を確認します。

| 確認内容                  | 画面表示例                               |
|-----------------------|-------------------------------------|
| カウント情報を表示             | Router>show access-lists statistics |
|                       |                                     |
|                       | Interface number frames bytes       |
| ewan1 のアクセスリスト 100 番の | ewan 1 100 5 500                    |
| カウントを表示               |                                     |
|                       | Router>                             |

# アクセスリストを使って特定の宛先IPアドレスのパケットのみ 受信しない設定

#### ■説明

ネットワーク192.168.0.0/24宛のパケットのみを受信しない設定です。

■構成

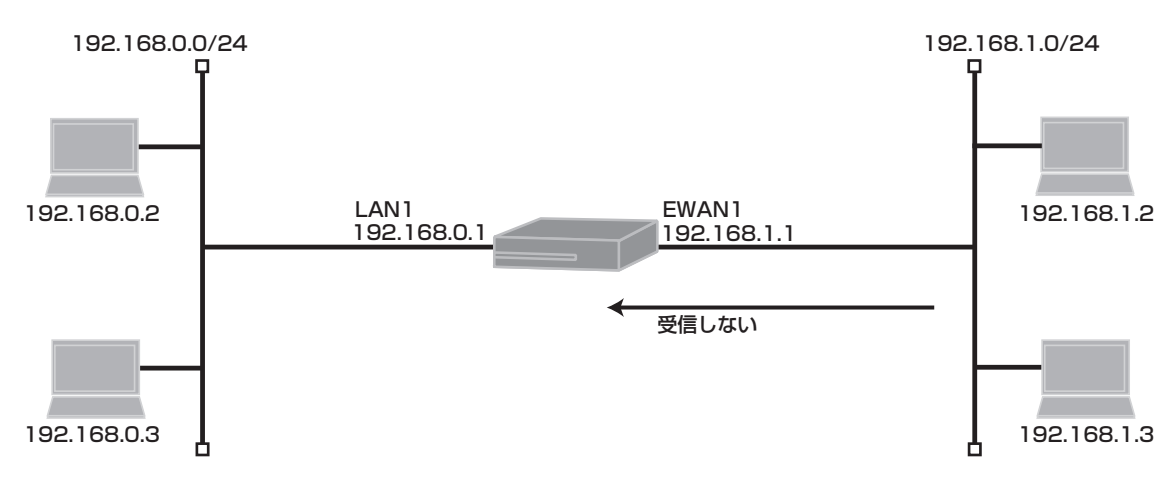

■コマンド設定

| interface ewan 1<br>ip mtu 1500<br>ip address 192.168.1.1 255.255.255.0 |
|-------------------------------------------------------------------------|
| ip access-group 100 in                                                  |
| exit                                                                    |
| interface lan 1                                                         |
| ip address 192.168.0.1 255.255.255.0                                    |
| exit                                                                    |
| access-list 100 deny ip any 192.168.0.0 0.0.0.255                       |
| end                                                                     |

#### ■設定手順

ネットワーク192.168.0.0/24宛のパケットのみを受信しません。

| 設定内容         | 画面表示例                                                            |
|--------------|------------------------------------------------------------------|
| 特権ユーザモードへの移行 | Router>enable                                                    |
| パスワードの入力     | Enter password:                                                  |
|              | Router#                                                          |
| 設定情報の初期化     | Router#clear working.cfg                                         |
|              | Router#                                                          |
| 設定モードの変更     | Router#configure terminal                                        |
| 設定入力         | Router(config)#interface ewan 1                                  |
|              | Router(config-if ewan 1)# ip mtu 1500                            |
|              | Router(config-if ewan 1)# ip address 192.168.1.1 255.255.255.0   |
|              | Router(config-if ewan 1)# ip access-group 100 in                 |
|              | Router(config-if ewan 1)#exit                                    |
|              | Router(config)#interface lan 1                                   |
|              | Router(config-if lan 1)# ip address 192.168.0.1 255.255.255.0    |
|              | Router(config-if lan 1)#exit                                     |
|              | Router(config)#access-list 100 deny ip any 192.168.0.0 0.0.0.255 |

|       | Router(config)#endRouter#<br>Router#                                                                                                    |
|-------|----------------------------------------------------------------------------------------------------|
| 設定保存  | Router#save SIDE-A<br>% saving working-config<br>% finished saving                                                                                                    |
| 装置再起動 | Router#reset<br>Going to reset with SIDE-A.frm and SIDE-A.cfg.<br>Boot-back not scheduled for next boot.<br>Next rebooting firmware SIDE-A.frm is fine.<br>Are you OK to cold start?(y/n)y |

### ■設定状態の確認1

アクセスリストを確認します。

| 確認内容         | 画面表示例                                                            |
|--------------|------------------------------------------------------------------|
| アクセスリスト情報を表示 | Router>show access-lists                                         |
| 設定が正しいことを確認  | Extended IP access list 100<br>deny ip any 192.168.0.0 0.0.0.255 |
|              | Router>                                                          |

#### ■設定状態の確認2

遮断パケットを確認します。

1. access-listコマンドのlogを設定する方法

| 設定内容                        | 画面表示例                                                 |
|-----------------------------|-------------------------------------------------------|
| access-list コマンドの log を設定する | access-list 100 deny ip any 192.168.0.0 0.0.0.255 log |

※: access-listコマンドの設定は追加形式であるため、現在設定されているアクセスリスト番号に適用する場合は、 設定を一度削除して再度設定し直して下さい。

access-listのlog オプションを使用する場合は、中継性能が下がります。一時的なパケット確認にご使用して 下さい。

パケットlogを確認します。

| 確認内容              | 画面表示例                                                             |
|-------------------|-------------------------------------------------------------------|
| パケット log を表示      | Router> show flog                                                 |
|                   |                                                                   |
|                   | 0000 0000:00:00.00 2011/05/31 (tue) 16:09:57 0 00000000 4dd37c80  |
|                   | #BOOT[V01.04(00)-053111] SIDE-A.frm SIDE-A.cfg                    |
| アクセスリストの 100 番に適用 | 0001 0000:02:09.63 2011/05/31 (tue) 16:12:09 15 00000000 00000000 |
| したパケット情報          | 100 D EWAN1 in ICMP 192.168.1.2 192.168.0.2                       |
|                   | 0002 0000:02:11.63 2011/05/31 (tue) 16:12:11 15 00000000 00000000 |
|                   | 100 D EWAN1 in ICMP 192.168.1.2 192.168.0.2                       |
|                   | 0003 0000:02:13.63 2011/05/31 (tue) 16:12:13 15 00000000 00000000 |
|                   | 100 D EWAN1 in ICMP 192.168.1.2 192.168.0.2                       |
|                   | 0004 0000:02:15.63 2011/05/31 (tue) 16:12:15 15 00000000 00000000 |
|                   | 100 D EWAN1 in ICMP 192.168.1.2 192.168.0.2                       |
|                   | 0005 0000:02:17.63 2011/05/31 (tue) 16:12:17 15 00000000 00000000 |
|                   | 100 D EWAN1 in ICMP 192.168.1.2 192.168.0.2                       |

2. access-listコマンドのcountを設定する方法

| 設定内容                          | 画面表示例                                                   |
|-------------------------------|---------------------------------------------------------|
| access-list コマンドの count を設定する | access-list 100 deny ip any 192.168.0.0 0.0.0.255 count |

※: access-listコマンドの設定は追加形式であるため、現在設定されているアクセスリスト番号に適用する場合は、 設定を一度削除して再度設定し直して下さい。 "log"と"count"は同時に設定することもできます。

カウント情報を確認します。

| 確認内容                  | 画面表示例                               |
|-----------------------|-------------------------------------|
| カウント情報を表示             | Router>show access-lists statistics |
|                       |                                     |
|                       | Interface number frames bytes       |
| ewan1 のアクセスリスト 100 番の | ewan 1 100 5 500                    |
| カウントを表示               |                                     |
|                       | Router>                             |

# アクセスリストを使って特定の発信元IPアドレスのパケットのみ 通過させる設定

#### ■説明

ネットワーク192.168.0.0/24からのパケットのみを送信する設定です。

■構成

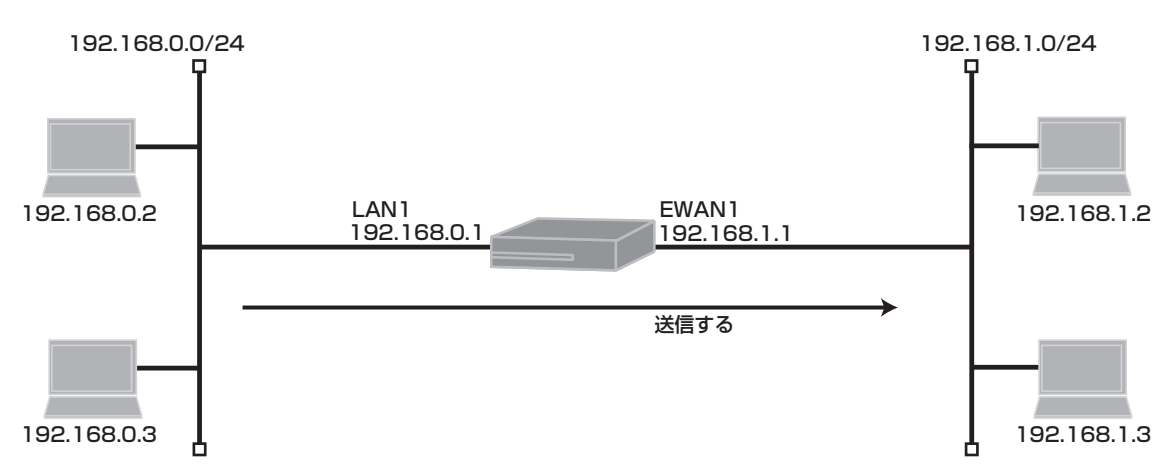

#### ■コマンド設定

| interface ewan 1<br>ip mtu 1500                     |
|-----------------------------------------------------|
| ip address 192.168.1.1 255.255.255.0                |
| ip access-group 100 out                             |
| ip access-group 199 out                             |
| exit                                                |
| interface lan 1                                     |
| ip address 192.168.0.1 255.255.255.0                |
| exit                                                |
| access-list 100 permit ip 192.168.0.0 0.0.0.255 any |
| access-list 199 deny ip any any                     |
| end                                                 |
|                                                     |

# ■設定手順

ネットワーク192.168.0.0/24からのパケットのみを送信します。

| 設定内容         | 画面表示例                                                          |
|--------------|----------------------------------------------------------------|
| 特権ユーザモードへの移行 | Router>enable                                                  |
| パスワードの入力     | Enter password:                                                |
|              | Router#                                                        |
| 設定情報の初期化     | Router#clear working.cfg                                       |
|              | Router#                                                        |
| 設定モードの変更     | Router#configure terminal                                      |
| 設定入力         | Router(config)#interface ewan 1                                |
|              | Router(config-if ewan 1)# ip mtu 1500                          |
|              | Router(config-if ewan 1)# ip address 192.168.1.1 255.255.255.0 |
|              | Router(config-if ewan 1)# ip access-group 100 out              |
|              | Router(config-if ewan 1)# ip access-group 199 out              |
|              | Router(config-if ewan 1)#exit                                  |
|              | Router(config)#interface lan 1                                 |

| R                                                                                                   | Router(config-if lan 1)# ip address 192.168.0.1 255.255.255.0                                                                                                    |
|----------------------------------------------------------------------------------------------------|----------------------------------------------------------------------------------------------------|
| R                                                                                                   | Router(config-if lan 1)#exit                                                                                                    |
| R                                                                                                   | Router(config)#access-list 100 permit ip 192.168.0.0 0.0.0.255 any                                                                                                    |
| R                                                                                                   | Router(config)#access-list 199 deny ip any any                                                                                                    |
| R                                                                                                   | Router(config)#end                                                                                                    |
| R                                                                                                   | Router#                                                                                                    |
|                                                                                                    |                                                                                                    |
| 設定保存R                                                                                               | Router#save SIDE-A                                                                                                    |
| 9/                                                                                                  | 6 saving working-config                                                                                                    |
| 9/                                                                                                  | 6 finished saving                                                                                                    |
|                                                                                                    | -                                                                                                    |
| 装置再起動R                                                                                              | Router#reset                                                                                                    |
| G                                                                                                   | Going to reset with SIDE-A.frm and SIDE-A.cfg.                                                                                                    |
| В                                                                                                   | Boot-back not scheduled for next boot.                                                                                                    |
| N                                                                                                   | lext rebooting firmware SIDE-A.frm is fine.                                                                                                    |
| A                                                                                                   | Are you OK to cold start?(y/n)y                                                                                                    |
| 設定保存<br>R<br>R<br>R<br>R<br>R<br>R<br>R<br>R<br>R<br>R<br>R<br>R<br>R<br>R<br>R<br>R<br>R<br>R<br>R | Router(config)#access-list 100 permit ip 192.168.0.0 0.0.0.255 any<br>Router(config)#access-list 199 deny ip any any<br>Router(config)#end<br>Router#<br>Router#save SIDE-A<br>& saving working-config<br>& finished saving<br>Router#reset<br>Going to reset with SIDE-A.frm and SIDE-A.cfg.<br>Boot-back not scheduled for next boot.<br>Next rebooting firmware SIDE-A.frm is fine.<br>Are you OK to cold start?(y/n)y |

## ■設定状態の確認1

アクセスリストを確認します。

| 確認内容         | 画面表示例                                                              |
|--------------|--------------------------------------------------------------------|
| アクセスリスト情報を表示 | Router>show access-lists                                           |
| 設定が正しいことを確認  | Extended IP access list 100<br>permit ip 192.168.0.0 0.0.0.255 any |
| 設定が正しいことを確認  | Extended IP access list 199<br>deny ip any any                     |
|              | Router>                                                            |

#### ■設定状態の確認2

中継パケットを確認します。

1. access-listコマンドのlogを設定する方法

| 設定内容                        | 画面表示例                                                   |
|-----------------------------|---------------------------------------------------------|
| access-list コマンドの log を設定する | access-list 100 permit ip 192.168.0.0 0.0.0.255 any log |

※: access-listコマンドの設定は追加形式であるため、現在設定されているアクセスリスト番号に適用する場合は、 設定を一度削除して再度設定し直して下さい。

access-listのlog オプションを使用する場合は、中継性能が下がります。一時的なパケット確認にご使用して下さい。

パケットlogを確認します。

| 確認内容                          | 画面表示例                                                                                                    |
|-------------------------------|----------------------------------------------------------------------------------------------------|
| パケット log を表示                  | Router> show flog                                                                                                    |
| アクセスリストの 100 番に適用<br>したパケット情報 | 0000 0000:00:00.00 2011/05/26 (thu) 14:33:16 0 00000000 4dd37c80<br>#BOOT[V01.04(00)-053111] SIDE-A.frm SIDE-A.cfg<br>0001 0000:06:43.38 2011/05/26 (thu) 14:40:02 15 0000000 0000000<br>100 P EWAN1 out ICMP 192.168.0.2 192.168.1.2<br>0002 0000:06:44.38 2011/05/26 (thu) 14:40:03 15 00000000 0000000<br>100 P EWAN1 out ICMP 192.168.0.2 192.168.1.2<br>0003 0000:06:45.38 2011/05/26 (thu) 14:40:04 15 00000000 0000000<br>100 P EWAN1 out ICMP 192.168.0.2 192.168.1.2 |

2. access-listコマンドのcountを設定する方法

| 設定内容                          | 画面表示例                                                     |
|-------------------------------|-----------------------------------------------------------|
| access-list コマンドの count を設定する | access-list 100 permit ip 192.168.0.0 0.0.0.255 any count |

※: access-listコマンドの設定は追加形式であるため、現在設定されているアクセスリスト番号に適用する場合は、 設定を一度削除して再度設定し直して下さい。 "log"と"count"は同時に設定することもできます。

カウント情報を確認します。

| 確認内容                  | 画面表示例                               |
|-----------------------|-------------------------------------|
| カウント情報を表示             | Router>show access-lists statistics |
|                       |                                     |
|                       | Interface number frames bytes       |
| ewan1 のアクセスリスト 100 番の | ewan 1 100 4 240                    |
| カウントを表示               |                                     |
|                       | Router>                             |

# アクセスリストを使って特定の宛先IPアドレスのパケットのみ 通過させない設定

#### ■説明

ネットワーク192.168.1.0/24へのパケットのみを送信しない設定です。

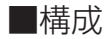

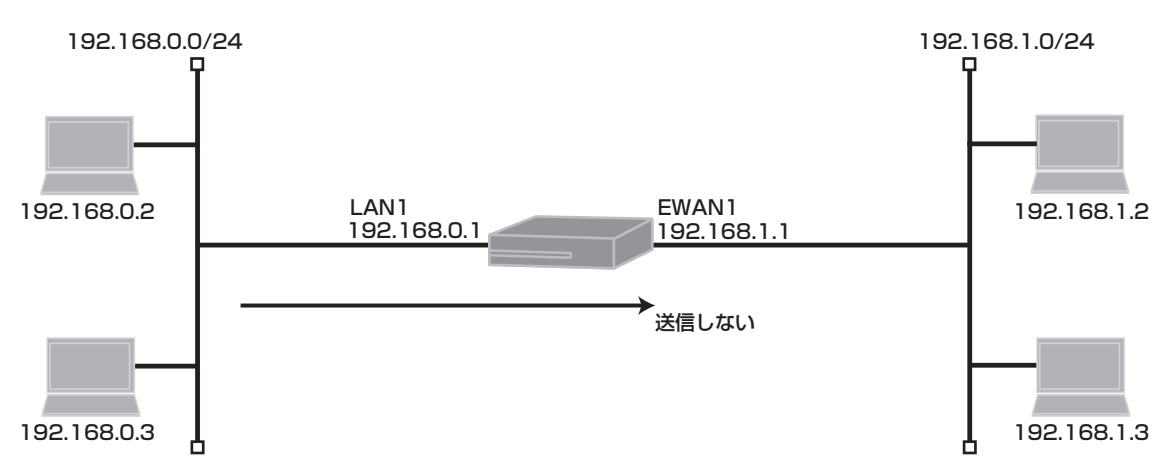

#### ■コマンド設定

| interface ewan 1<br>ip mtu 1500                   |
|---------------------------------------------------|
| ip address 192.168.1.1 255.255.255.0              |
| ip access-group 100 out                           |
| exit                                              |
| interface lan 1                                   |
| ip address 192.168.0.1 255.255.255.0              |
| exit                                              |
| access-list 100 deny ip any 192.168.1.0 0.0.0.255 |
| end                                               |

### ■設定手順

ネットワーク192.168.1.0/24へのパケットのみを送信しません。

| 設定内容         | 画面表示例                                                            |
|--------------|------------------------------------------------------------------|
| 特権ユーザモードへの移行 | Router>enable                                                    |
| パスワードの入力     | Enter password:                                                  |
|              | Router#                                                          |
| 設定情報の初期化     | Router#clear working.cfg                                         |
|              | Router#                                                          |
| 設定モードの変更     | Router#configure terminal                                        |
| 設定入力         | Router(config)#interface ewan 1                                  |
|              | Router(config-if ewan 1)# ip mtu 1500                            |
|              | Router(config-if ewan 1)# ip address 192.168.1.1 255.255.255.0   |
|              | Router(config-if ewan 1)# ip access-group 100 out                |
|              | Router(config-if ewan 1)#exit                                    |
|              | Router(config)#interface lan 1                                   |
|              | Router(config-if lan 1)# ip address 192.168.0.1 255.255.255.0    |
|              | Router(config-if lan 1)#exit                                     |
|              | Router(config)#access-list 100 deny ip any 192.168.1.0 0.0.0.255 |

|       | Router(config)#end<br>Router#                                                                                                    |
|-------|----------------------------------------------------------------------------------------------------|
| 設定保存  | Router#save SIDE-A<br>% saving working-config<br>% finished saving                                                                                                    |
| 装置再起動 | Router#reset<br>Going to reset with SIDE-A.frm and SIDE-A.cfg.<br>Boot-back not scheduled for next boot.<br>Next rebooting firmware SIDE-A.frm is fine.<br>Are you OK to cold start?(v/n)v |

# ■設定状態の確認1

アクセスリストを確認します。

| 確認内容         | 画面表示例                                                            |
|--------------|------------------------------------------------------------------|
| アクセスリスト情報を表示 | Router>show access-lists                                         |
| 設定が正しいことを確認  | Extended IP access list 100<br>deny ip any 192.168.1.0 0.0.0.255 |
|              | Router>                                                          |

#### ■設定状態の確認2

遮断パケットを確認します。

1. access-listコマンドのlogを設定する方法

| 設定内容                        | 画面表示例                                                 |
|-----------------------------|-------------------------------------------------------|
| access-list コマンドの log を設定する | access-list 100 deny ip any 192.168.1.0 0.0.0.255 log |

※: access-listコマンドの設定は追加形式であるため、現在設定されているアクセスリスト番号に適用する場合は、 設定を一度削除して再度設定し直して下さい。 access-listのlog オプションを使用する場合は、中継性能が下がります。一時的なパケット確認にご使用して 下さい。

パケットlogを確認します。

| 確認内容              | 画面表示例                                                             |
|-------------------|-------------------------------------------------------------------|
| パケット log を表示      | Router> show flog                                                 |
|                   |                                                                   |
|                   | 0000 0000:00:00.00 2011/05/31 (tue) 15:54:06 0 00000000 4dd37c80  |
|                   | #BOOT[V01.04(00)-053111] SIDE-A.frm SIDE-A.cfg                    |
| アクセスリストの 100 番に適用 | 0001 0000:02:41.86 2011/05/31 (tue) 15:56:51 15 00000000 00000000 |
| したパケット情報          | 100 D EWAN1 out ICMP 192.168.0.2 192.168.1.2                      |
|                   | 0002 0000:02:42.86 2011/05/31 (tue) 15:56:52 15 00000000 00000000 |
|                   | 100 D EWAN1 out ICMP 192.168.0.2 192.168.1.2                      |
|                   | 0003 0000:02:43.86 2011/05/31 (tue) 15:56:53 15 00000000 00000000 |
|                   | 100 D EWAN1 out ICMP 192.168.0.2 192.168.1.2                      |
|                   | 0004 0000:02:44.86 2011/05/31 (tue) 15:56:54 15 00000000 00000000 |
|                   | 100 D EWAN1 out ICMP 192.168.0.2 192.168.1.2                      |

2. access-listコマンドのcountを設定する方法

| 設定内容                          | 画面表示例                                                   |
|-------------------------------|---------------------------------------------------------|
| access-list コマンドの count を設定する | access-list 100 deny ip any 192.168.1.0 0.0.0.255 count |

※: access-listコマンドの設定は追加形式であるため、現在設定されているアクセスリスト番号に適用する場合は、 設定を一度削除して再度設定し直して下さい。 "log"と"count"は同時に設定することもできます。

カウント情報を確認します。

| 確認内容                  | 画面表示例                               |
|-----------------------|-------------------------------------|
| カウント情報を表示             | Router>show access-lists statistics |
|                       |                                     |
|                       | Interface number frames bytes       |
| ewan1 のアクセスリスト 100 番の | ewan 1 100 4 240                    |
| カウントを表示               |                                     |
|                       | Router>                             |

# アクセスリストを使って特定の経路情報をRIPで配布しないよう にする設定

#### ■説明

ネットワーク192.168.0.0/24に関するルーティング情報をEWAN1からRIPで流さない設定です。

■構成

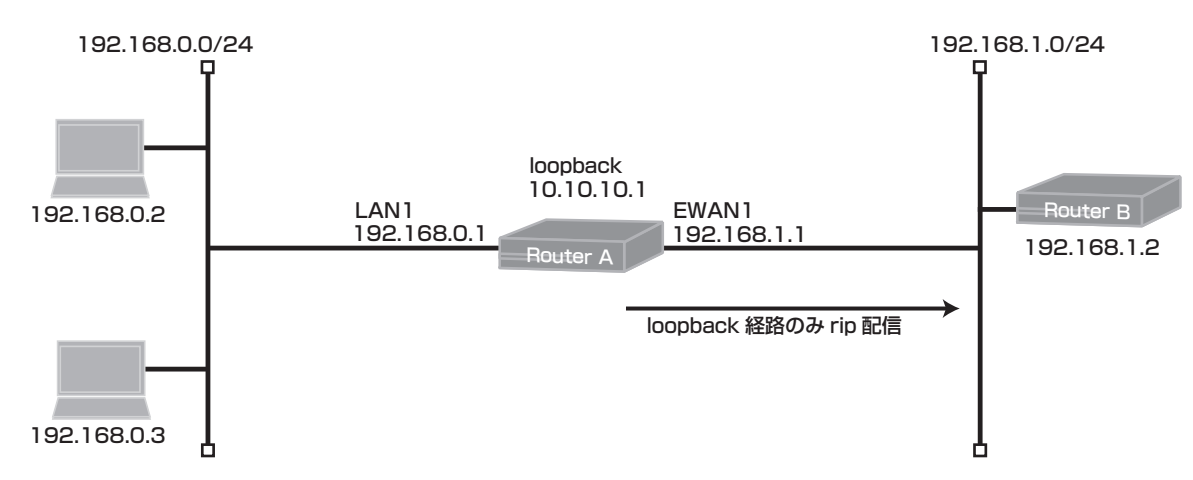

■コマンド設定

#### Router A

| interface ewan 1                         |
|------------------------------------------|
| ip mtu 1500                              |
| ip address 192.168.1.1 255.255.255.0     |
| exit                                     |
| interface lan 1                          |
| ip address 192.168.0.1 255.255.255.0     |
| exit                                     |
| interface loopback 1                     |
| ip address 10.10.10.1                    |
| exit                                     |
| access-list 1 deny 192.168.0.0 0.0.0.255 |
| access-list 1 permit any                 |
| router rip                               |
| distribute-list 1 out ewan 1             |
| network ewan 1                           |
| redistribute connected                   |
| exit                                     |
| end                                      |

#### Router B

| interface lan 1                      |
|--------------------------------------|
| ip address 192.168.1.2 255.255.255.0 |
| exit                                 |
| router rip                           |
| network lan 1                        |
| exit                                 |
| end                                  |

## ■設定手順 (Router A)

loopback経路のみrip配信を可能とします。

| 設定内容         | 画面表示例                     |
|--------------|---------------------------|
| 特権ユーザモードへの移行 | Router>enable             |
| パスワードの入力     | Enter password:           |
|              | Router#                   |
| 設定情報の初期化     | Router#clear working.cfg  |
|              | Router#                   |
| 設定モードの変更     | Router#configure terminal |

| 設定入力 | Router(config)#interface ewan 1                                |
|------|----------------------------------------------------------------|
|      | Router(config-if ewan 1)# ip mtu 1500                          |
|      | Router(config-if ewan 1)# ip address 192.168.1.1 255.255.255.0 |
|      | Router(config-if ewan 1)#exit                                  |
|      | Router(config)#interface lan 1                                 |
|      | Router(config-if lan 1)# ip address 192.168.0.1 255.255.255.0  |
|      | Router(config-if lan 1)#exit                                   |
|      | Router(config)#interface loopback 1                            |
|      | Router(config-if loopback 1)# ip address 10.10.10.1            |
|      | Router(config-if loopback 1)#exit                              |
| *    | Router(config)#access-list 1 deny 192.168.0.0 0.0.0.255        |
| *    | Router(config)#access-list 1 permit any                        |
|      | Router(config)#router rip                                      |
|      | Router(config-rip)# distribute-list 1 out ewan 1               |
|      | Router(config-rip)# network ewan 1                             |
|      | Router(config-rip)# redistribute connected                     |
|      | Router(config-rip)#exit                                        |
|      | Router(config)#end                                             |
|      | Router#                                                        |
|      |                                                                |
| 設定保存 | Router#save SIDE-A                                             |
|      | % saving working-config                                        |
|      | % finished saving                                              |
|      | Deutertherest                                                  |
|      | Router#reset                                                   |
|      | Booth back not exheduled for next heat                         |
|      | BOOT-DACK NOT SCHEDUIED FOR NEXT DOOT.                         |
|      | INext repooting firmware SIDE-A.frm is fine.                   |
|      | Are you UK to cold start?(y/n)y                                |

※: access-listコマンドのアクセスリスト1番に"deny"で配信しないネットワークアドレスを指定します。 また、同じアクセスリストの1番に配信しないネットワーク以外は全て配信する"permit"の設定が必要です。

# ■設定手順 (Router B)

| 設定内容         | 画面表示例                                                         |
|--------------|---------------------------------------------------------------|
| 特権ユーザモードへの移行 | Router>enable                                                 |
| パスワードの入力     | Enter password:                                               |
|              | Router#                                                       |
| 設定情報の初期化     | Router#clear working.cfg                                      |
|              | Router#                                                       |
| 設定モードの変更     | Router#configure terminal                                     |
| 設定入力         | Router(config)#interface lan 1                                |
|              | Router(config-if lan 1)# ip address 192.168.1.2 255.255.255.0 |
|              | Router(config-if lan 1)#exit                                  |
|              | Router(config)#router rip                                     |
|              | Router(config-rip)# network lan 1                             |
|              | Router(config-rip)#exit                                       |
|              | Router(config)#end                                            |
|              | Router#                                                       |
|              |                                                               |
|              | Router#save SIDE-A                                            |
|              | % saving working-config                                       |
|              | % finished saving                                             |
|              |                                                               |
| し 装置再起動      | Router#reset                                                  |

| Going to reset with SIDE-A.frm and SIDE-A.cfg. |
|------------------------------------------------|
| Boot-back not scheduled for next boot.         |
| Next rebooting firmware SIDE-A.frm is fine.    |
| Are you OK to cold start?(y/n)y                |

■設定状態の確認1

Router Aのアクセスリストを確認します。

| 確認内容         | 画面表示例                                                                 |
|--------------|-----------------------------------------------------------------------|
| アクセスリスト情報を表示 | Router>show access-lists                                              |
| 設定が正しいことを確認  | Standard IP access list 1<br>deny 192.168.0.0 0.0.0.255<br>permit any |
|              | Router>                                                               |

# ■設定状態の確認2

192.168.0.0/24ネットワークのルーティング登録状況を確認します。

通知先ルータ (Router B: 192.168.1.2)で経路情報の確認を [show ip route]で行います。 このとき、192.168.0.0/24ネットワークのルーティングが登録されていないことを確認します。

| 確認内容                 | 画面表示例                                                                                                    |
|----------------------|----------------------------------------------------------------------------------------------------|
| ルーティング情報を表示          | Router>show ip route                                                                                                    |
|                      | Max entry: 10000 (Commonness in IPv4 and IPv6)                                                                                                    |
|                      | Active entry:3 (IPv4), 2 (IPv6) Peak:4                                                                                                    |
|                      | Codes: K - kernel route, C - connected, S - static, R - RIP, O - OSPF<br>B - BGP, I - IKE, U - SA-UP, D - REDUNDANCY, E - EventAction<br>A - AutoConfig, > - selected route, * - FIB route, p - stale info. |
| loopback 経路のみ rip 配信 | R> * 10.10.10.1/32 [120/2] via 192.168.1.1, LAN, 00:24:27<br>C> * 127.0.0.0/8 is directly connected, LOOP0<br>C> * 192.168.1.0/24 is directly connected, LAN                                                |
|                      | Router>                                                                                                    |

# TELNETプロトコルのみ通過させる設定

## ■説明

TELNETプロトコルのパケットのみ双方向で通信可能とする設定です。

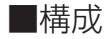

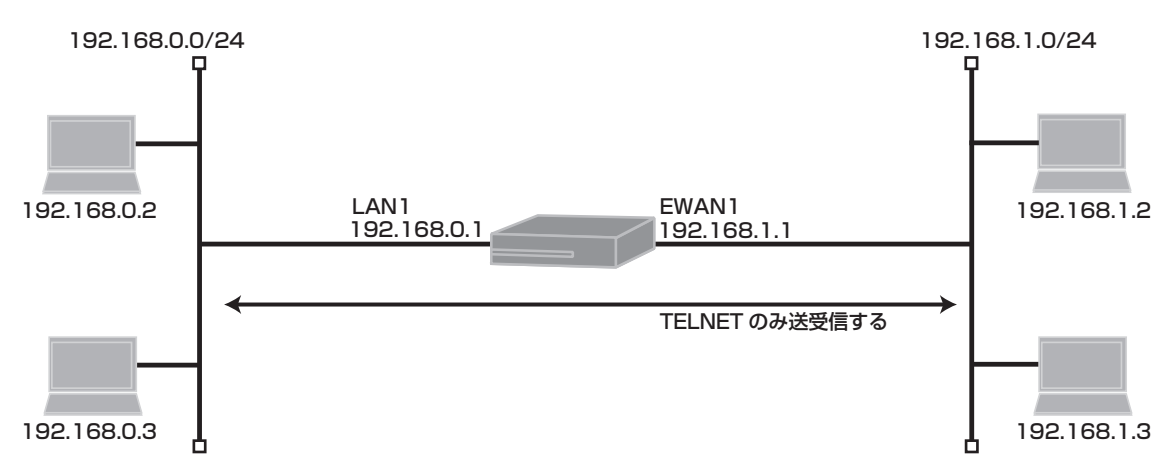

## ■コマンド設定

| interface ewan 1<br>ip mtu 1500              |
|----------------------------------------------|
| ip address 192.168.1.1 255.255.255.0         |
| ip access-group 100 out                      |
| ip access-group 100 in                       |
| ip access-group 199 out                      |
| ip access-group 199 in                       |
| exit                                         |
| interface lan 1                              |
| ip address 192.168.0.1 255.255.255.0         |
| exit                                         |
| access-list 100 permit tcp any any eq telnet |
| access-list 100 permit tcp any eq telnet any |
| access-list 199 deny ip any any              |
| end                                          |

# ■設定手順

TELNETプロトコルのパケットのみ双方向で通信可能とします。

| 設定内容         | 画面表示例                                                          |
|--------------|----------------------------------------------------------------|
| 特権ユーザモードへの移行 | Router>enable                                                  |
| パスワードの入力     | Enter password:                                                |
|              | Router#                                                        |
| 設定情報の初期化     | Router#clear working.cfg                                       |
|              | Router#                                                        |
| 設定モードの変更     | Router#configure terminal                                      |
| 設定入力         | Router(config)#interface ewan 1                                |
|              | Router(config-if ewan 1)# ip mtu 1500                          |
|              | Router(config-if ewan 1)# ip address 192.168.1.1 255.255.255.0 |
|              | Router(config-if ewan 1)# ip access-group 100 out              |

|       | Router(config-if ewan 1)# ip access-group 100 in              |
|-------|---------------------------------------------------------------|
|       | Router(config-if ewan 1)# ip access-group 199 out             |
|       | Router(config-if ewan 1)# ip access-group 199 in              |
|       | Router(config-if ewan 1)#exit                                 |
|       | Router(config)#interface lan 1                                |
|       | Router(config-if lan 1)# ip address 192.168.0.1 255.255.255.0 |
|       | Router(config-if lan 1)#exit                                  |
|       | Router(config)#access-list 100 permit tcp any any eq telnet   |
|       | Router(config)#access-list 100 permit tcp any eq telnet any   |
|       | Router(config)#access-list 199 deny ip any any                |
|       | Router(config)#end                                            |
|       | Router#                                                       |
|       |                                                               |
| 設定保存  | Router#save SIDE-A                                            |
|       | % saving working-config                                       |
|       | % finished saving                                             |
|       |                                                               |
| 装置再起動 | Router#reset                                                  |
|       | Going to reset with SIDE-A.frm and SIDE-A.cfg.                |
|       | Boot-back not scheduled for next boot.                        |
|       | Next rebooting firmware SIDE-A.frm is fine.                   |
|       | Are you OK to cold start?(y/n)y                               |

# ■設定状態の確認1

アクセスリストを確認します。

| 確認内容         | 画面表示例                                                                                       |
|--------------|---------------------------------------------------------------------------------------------|
| アクセスリスト情報を表示 | Router>show access-lists                                                                    |
| 設定が正しいことを確認  | Extended IP access list 100<br>permit tcp any any eq telnet<br>permit tcp any eq telnet any |
| 設定が正しいことを確認  | Extended IP access list 199<br>deny ip any any<br>Router>                                   |

#### ■設定状態の確認2

TELNETプロトコルの中継パケットを確認します。

1. access-listコマンドのlogを設定する方法

| 設定内容                        | 画面表示例                                            |
|-----------------------------|--------------------------------------------------|
| access-list コマンドの log を設定する | access-list 100 permit tcp any any eq telnet log |
|                             | access-list 100 permit tcp any eq telnet any log |

#### ※: access-listコマンドの設定は追加形式であるため、現在設定されているアクセスリスト番号に適用する場合は、 設定を一度削除して再度設定し直して下さい。

access-listのlog オプションを使用する場合は、中継性能が下がります。一時的なパケット確認にご使用して下さい。
パケットlogを確認します。

| 確認内容                                                                    | 画面表示例                                                                                                    |
|-------------------------------------------------------------------------|----------------------------------------------------------------------------------------------------|
| パケット log を表示                                                            | Router#show flog                                                                                                    |
| アクセスリストの 100 番の out<br>に適用したパケット情報<br>アクセスリストの 100 番の in<br>に適用したパケット情報 | 0000 0000:00:00 2011/05/31 (tue) 18:33:46 0 0000000 4dd37c80<br>#BOOT[V01.04(00)-053111] SIDE-A.frm SIDE-A.cfg<br>0001 0000:00:59.92 2011/05/31 (tue) 18:34:49 15 0000000 0000000<br>100 P EWAN1 out TCP 192.168.0.2:2443 192.168.1.2:23<br>0002 0000:02:37.96 2011/05/31 (tue) 18:02:43 15 0000000 0000000<br>100 P EWAN1 in TCP 192.168.1.2:23 192.168.0.2:2443<br>0003 0000:00:59.92 2011/05/31 (tue) 18:34:49 15 0000000 0000000<br>100 P EWAN1 out TCP 192.168.0.2:2443 192.168.1.2:23<br>0004 0000:00:59.92 2011/05/31 (tue) 18:34:49 15 0000000 0000000<br>100 P EWAN1 in TCP 192.168.1.2:23 192.168.0.2:2443<br>0005 0000:00:59.92 2011/05/31 (tue) 18:34:49 15 0000000 0000000<br>100 P EWAN1 in TCP 192.168.1.2:23 192.168.0.2:2443<br>Bouter# |
|                                                                         |                                                                                                    |

#### 2. access-listコマンドのcountを設定する方法

| 設定内容                          | 画面表示例                                            |
|-------------------------------|--------------------------------------------------|
| access-list コマンドの count を設定する | access-list 100 permit udp any any eq snmp count |
|                               | access-list 100 permit udp any eq snmp any count |

#### ※: access-listコマンドの設定は追加形式であるため、現在設定されているアクセスリスト番号に適用する場合は、 設定を一度削除して再度設定し直して下さい。 "log"と"count"は同時に設定することもできます。

カウント情報を確認します。

| 確認内容                  | 画面表示例                               |
|-----------------------|-------------------------------------|
| カウント情報を表示             | Router>show access-lists statistics |
|                       |                                     |
|                       | Interface number frames bytes       |
| ewan1 のアクセスリスト 100 番の | ewan 1 100 58 2480                  |
| カウントを表示               | Router>                             |
|                       |                                     |

# SNMPプロトコルのみ通過させる設定

### ■説明

SNMPプロトコルのパケットのみ双方向で通信可能とする設定です。

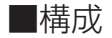

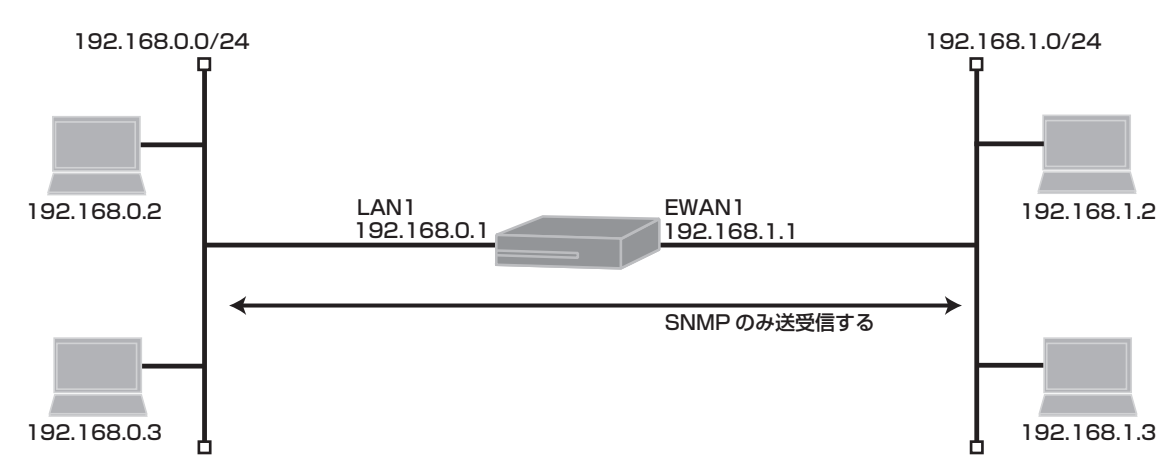

### ■コマンド設定

| interface ewan 1<br>ip mtu 1500            |
|--------------------------------------------|
| ip address 192.168.1.1 255.255.255.0       |
| ip access-group 100 out                    |
| ip access-group 100 in                     |
| ip access-group 199 out                    |
| ip access-group 199 in                     |
| exit                                       |
| interface lan 1                            |
| ip address 192.168.0.1 255.255.255.0       |
| exit                                       |
| access-list 100 permit udp any any eq snmp |
| access-list 100 permit udp any eq snmp any |
| access-list 199 deny ip any any            |
| end                                        |

### ■設定手順

SNMPプロトコルのパケットのみ双方向で通信可能とします。

| 設定内容         | 画面表示例                                                          |
|--------------|----------------------------------------------------------------|
| 特権ユーザモードへの移行 | Router>enable                                                  |
| パスワードの入力     | Enter password:                                                |
|              | Router#                                                        |
| 設定情報の初期化     | Router#clear working.cfg                                       |
|              | Router#                                                        |
| 設定モードの変更     | Router#configure terminal                                      |
| 設定入力         | Router(config)#interface ewan 1                                |
|              | Router(config-if ewan 1)# ip mtu 1500                          |
|              | Router(config-if ewan 1)# ip address 192.168.1.1 255.255.255.0 |
|              | Router(config-if ewan 1)# ip access-group 100 out              |

|       | Router(config-if ewan 1)# ip access-group 100 in              |
|-------|---------------------------------------------------------------|
|       | Router(config-if ewan 1)# ip access-group 199 out             |
|       | Router(config-if ewan 1)# ip access-group 199 in              |
|       | Router(config-if ewan 1)#exit                                 |
|       | Router(config)#interface lan 1                                |
|       | Router(config-if lan 1)# ip address 192.168.0.1 255.255.255.0 |
|       | Router(config-if lan 1)#exit                                  |
|       | Router(config)#access-list 100 permit udp any any eq snmp     |
|       | Router(config)#access-list 100 permit udp any eq snmp any     |
|       | Router(config)#access-list 199 deny ip any any                |
|       | Router(config)#end                                            |
|       | Router#                                                       |
|       |                                                               |
| 設定保存  | Router#save SIDE-A                                            |
|       | % saving working-config                                       |
|       | % finished saving                                             |
|       |                                                               |
| 装置再起動 | Router#reset                                                  |
|       | Going to reset with SIDE-A.frm and SIDE-A.cfg.                |
|       | Boot-back not scheduled for next boot.                        |
|       | Next rebooting firmware SIDE-A.frm is fine.                   |
|       | Are you OK to cold start?(y/n)y                               |

アクセスリストを確認します。

| 確認内容         | 画面表示例                                                                                   |
|--------------|-----------------------------------------------------------------------------------------|
| アクセスリスト情報を表示 | Router>show access-lists                                                                |
| 設定が正しいことを確認  | Extended IP access list 100<br>permit udp any any eq snmp<br>permit udp any eq snmp any |
| 設定が正しいことを確認  | Extended IP access list 199<br>deny ip any any<br>Router>                               |

### ■設定状態の確認2

SNMPプロトコルの中継パケットを確認します。

1. access-listコマンドのlogを設定する方法

| 設定内容                        | 画面表示例                                          |
|-----------------------------|------------------------------------------------|
| access-list コマンドの log を設定する | access-list 100 permit udp any any eq snmp log |
|                             | access-list 100 permit udp any eq snmp any log |

#### ※: access-listコマンドの設定は追加形式であるため、現在設定されているアクセスリスト番号に適用する場合は、 設定を一度削除して再度設定し直して下さい。

access-listのlog オプションを使用する場合は、中継性能が下がります。一時的なパケット確認にご使用して下さい。

パケットlogを確認します。

| 確認内容                                                                    | 画面表示例                                                                                                    |
|-------------------------------------------------------------------------|----------------------------------------------------------------------------------------------------|
| パケット log を表示                                                            | Router#show flog                                                                                                    |
| アクセスリストの 100 番の out<br>に適用したパケット情報<br>アクセスリストの 100 番の in<br>に適用したパケット情報 | Router#snow flog<br>0000 0000:00:00.00 2011/05/31 (tue) 18:00:02 0 00000000 4dd37c80<br>#BOOT[V01.04(00)-053111] SIDE-A.frm SIDE-A.cfg<br>0001 0000:02:37.95 2011/05/31 (tue) 18:02:43 15 00000000 0000000<br>100 P EWAN1 out UDP 192.168.0.2:4514 192.168.1.2:161<br>0002 0000:02:37.96 2011/05/31 (tue) 18:02:43 15 00000000 0000000<br>100 P EWAN1 in UDP 192.168.1.2:161 192.168.0.2:4514<br>0003 0000:03:10.57 2011/05/31 (tue) 18:03:15 15 0000000 0000000<br>100 P EWAN1 in UDP 192.168.1.3:4146 192.168.0.3:161 |
|                                                                         | 0004 0000:03:10.57 2011/05/31 (tue) 18:03:15 15 00000000 00000000                                                                                                    |
|                                                                         | 100 P EWAN1 out UDP 192.168.0.3:161 192.168.1.3:4146                                                                                                    |
|                                                                         | Router#                                                                                                    |

2. access-listコマンドのcountを設定する方法

| 設定内容                          | 画面表示例                                            |
|-------------------------------|--------------------------------------------------|
| access-list コマンドの count を設定する | access-list 100 permit udp any any eq snmp count |
|                               | access-list 100 permit udp any eq snmp any count |

### ※: access-listコマンドの設定は追加形式であるため、現在設定されているアクセスリスト番号に適用する場合は、 設定を一度削除して再度設定し直して下さい。 "log"と"count"は同時に設定することもできます。

カウント情報を確認します。

| 確認内容                  | 画面表示例                               |
|-----------------------|-------------------------------------|
| カウント情報を表示             | Router>show access-lists statistics |
|                       |                                     |
|                       | Interface number frames bytes       |
| ewan1 のアクセスリスト 100 番の | ewan 1 100 4 376                    |
| カウントを表示               |                                     |
|                       | Router>                             |

# 外部からのFTPを遮断する設定

### ■説明

EWAN1からLAN1方向へのFTPを遮断し、LAN1からEWAN1方向へFTPのみ通信を可能とする設定です。

■構成

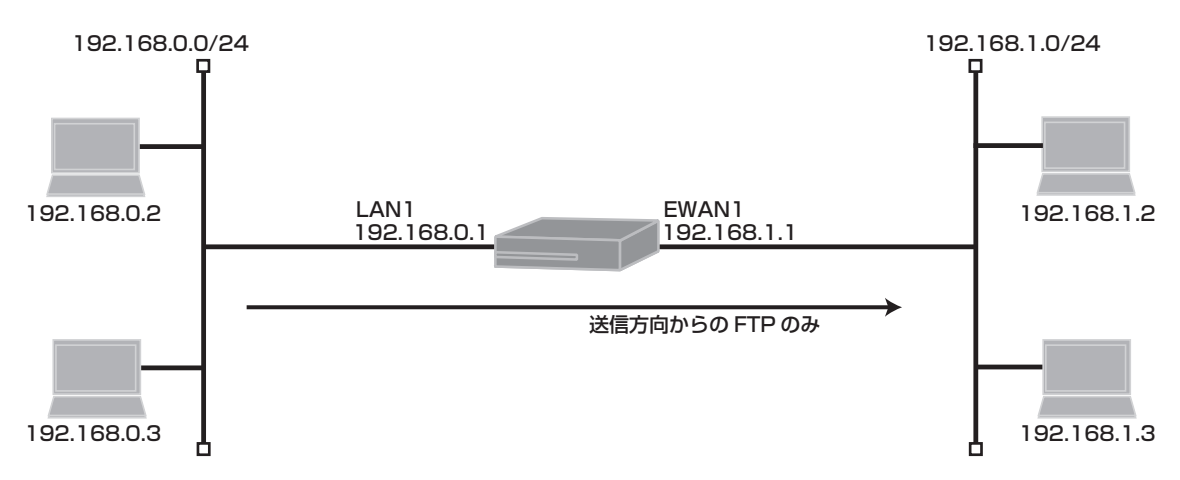

### ■コマンド設定

| interface ewan 1<br>ip mtu 1500<br>ip address 192.168.1.1 255.255.255.0 |
|-------------------------------------------------------------------------|
| ip access-group 100 out                                                 |
| ip access-group 101 in                                                  |
| ip access-group 199 out                                                 |
| ip access-group 199 in                                                  |
| exit                                                                    |
| interface lan 1                                                         |
| ip address 192.168.0.1 255.255.255.0                                    |
| exit                                                                    |
| access-list 100 permit tcp any any eq ftp-data                          |
| access-list 100 permit tcp any any eq ftp                               |
| access-list 101 permit tcp any eq ftp-data any                          |
| access-list 101 permit tcp any eq ftp any                               |
| access-list 199 deny ip any any                                         |
| end                                                                     |

### ■設定手順

LAN1からEWAN1方向へFTPのみ通信を可能とします。

| 設定内容         | 画面表示例                                                          |
|--------------|----------------------------------------------------------------|
| 特権ユーザモードへの移行 | Router>enable                                                  |
| パスワードの入力     | Enter password:                                                |
|              | Router#                                                        |
| 設定情報の初期化     | Router#clear working.cfg                                       |
|              | Router#                                                        |
| 設定モードの変更     | Router#configure terminal                                      |
|              | Router(config)#interface ewan 1                                |
|              | Router(config-if ewan 1)# ip mtu 1500                          |
| 設定入力         | Router(config-if ewan 1)# ip address 192.168.1.1 255.255.255.0 |

|       | Router(config-if ewan 1)# ip access-group 100 out             |
|-------|---------------------------------------------------------------|
|       | Router(config-if ewan 1)# ip access-group 101 in              |
|       | Router(config-if ewan 1)# ip access-group 199 out             |
|       | Router(config-if ewan 1)# ip access-group 199 in              |
|       | Router(config-if ewan 1)#exit                                 |
|       | Router(config)#interface lan 1                                |
|       | Router(config-if lan 1)# ip address 192.168.0.1 255.255.255.0 |
|       | Router(config-if lan 1)#exit                                  |
|       | Router(config)#access-list 100 permit tcp any any eq ftp-data |
|       | Router(config)#access-list 100 permit tcp any any eq ftp      |
|       | Router(config)#access-list 101 permit tcp any eq ftp-data any |
|       | Router(config)#access-list 101 permit tcp any eq ftp any      |
|       | Router(config)#access-list 199 deny ip any any                |
|       | Router(config)#end                                            |
|       | Router#                                                       |
|       |                                                               |
| 設定保存  | Router#save SIDE-A                                            |
|       | % saving working-config                                       |
|       | % finished saving                                             |
|       |                                                               |
| 装置再起動 | Router#reset                                                  |
|       | Going to reset with SIDE-A.frm and SIDE-A.cfg.                |
|       | Boot-back not scheduled for next boot.                        |
|       | Next rebooting firmware SIDE-A.frm is fine.                   |
|       | Are you OK to cold start?(y/n)y                               |
|       |                                                               |

※: access-listコマンドの100番は"ftp"、"ftp-data"のEWAN1からの送信方向を許可する設定です。
 101番はEWAN1への受信を許可する設定です。

### ■設定状態の確認1

アクセスリストを確認します。

| 確認内容         | 画面表示例                                                                                      |
|--------------|--------------------------------------------------------------------------------------------|
| アクセスリスト情報を表示 | Router>show access-lists                                                                   |
| 設定が正しいことを確認  | Extended IP access list 100<br>permit tcp any any eq ftp-data<br>permit tcp any any eq ftp |
| 設定が正しいことを確認  | Extended IP access list 101<br>permit tcp any eq ftp-data any<br>permit tcp any eq ftp any |
| 設定が正しいことを確認  | Extended IP access list 199<br>deny ip any any                                             |
|              | Router>                                                                                    |

LAN1からEWAN1方向へFTPが中継されていることを確認します。

1. access-listコマンドのlogを設定する方法

| 設定内容                        | 画面表示例                                              |
|-----------------------------|----------------------------------------------------|
| access-list コマンドの log を設定する | access-list 100 permit tcp any any eq ftp-data log |
|                             | access-list 100 permit tcp any any eq ftp log      |
|                             | access-list 101 permit tcp any eq ftp-data any log |
|                             | access-list 101 permit tcp any eq ftp any log      |

※: access-listコマンドの設定は追加形式であるため、現在設定されているアクセスリスト番号に適用する場合は、 設定を一度削除して再度設定し直して下さい。 access-listのlog オプションを使用する場合は、中継性能が下がります。一時的なパケット確認にご使用して

下さい。

パケットlogを確認します。

| 確認内容                              | 画面表示例                                                                                                    |
|-----------------------------------|----------------------------------------------------------------------------------------------------|
| パケット log を表示                      | Router> show flog                                                                                                    |
|                                   | 0000 0000:00:00.00 2011/06/01 (wed) 10:27:31 0 00000000 4dd37c80<br>#BOOT[V01.04(00)-053111] SIDE-A.frm SIDE-A.cfg      |
| アクセスリストの 100 番の out               | 0001 0000:00:28.29 2011/06/01 (wed) 10:28:02 15 00000000 00000000                                                       |
| に適用したパケット情報                       | 100 P EWAN1 out TCP 192.168.0.2:3574 192.168.1.2:21                                                                     |
| アクセスリストの 100 番の in                | 0002 0000:00:28.29 2011/06/01 (wed) 10:28:02 15 00000000 00000000                                                       |
| に適用したパケット情報                       | 101 P EWAN1 in TCP 192.168.1.2:21 192.168.0.2:3574                                                                      |
|                                   | 0003 0000:00:28.29 2011/06/01 (wed) 10:28:02 15 00000000 00000000                                                       |
|                                   | 100 P EWAN1 out TCP 192.168.0.2:3574 192.168.1.2:21                                                                     |
|                                   | 0004 0000:00:28.29 2011/06/01 (wed) 10:28:02 15 0000000 0000000                                                         |
|                                   | 101 P EWAN1 in TCP 192.168.1.2:21 192.168.0.2:3574                                                                      |
|                                   | 0005 0000:00:28.40 2011/06/01 (wed) 10:28:02 15 00000000 00000000                                                       |
|                                   | 100 P EWAN1 out TCP 192.168.0.2:3574 192.168.1.2:21                                                                     |
|                                   | •                                                                                                    |
| アクセスリストの 101 番の in<br>に適用したパケット情報 | 0015 0000:00:38.35 2011/06/01 (wed) 10:28:12 15 00000000 00000000<br>101 P EWAN1 in TCP 192.168 1.2:20 192 168 0.2:5001 |
| アクセスリストの 101 番の out               | 0016 0000:00:38.35 2011/06/01 (wed) 10:28:12 15 0000000 00000000                                                        |
| に適用したパケット情報                       | 100 P EWAN1 out TCP 192.168.0.2:5001 192.168.1.2:20                                                                     |
|                                   | 0017 0000:00:38.35 2011/06/01 (wed) 10:28:12 15 00000000 00000000                                                       |
|                                   | 101 P EWAN1 in TCP 192.168.1.2:20 192.168.0.2:5001                                                                      |
|                                   | 0018 0000:00:38.35 2011/06/01 (wed) 10:28:12 15 00000000 00000000                                                       |
|                                   | 101 P EWAN1 in TCP 192.168.1.2:21 192.168.0.2:3574                                                                      |
|                                   | 0019 0000:00:38.35 2011/06/01 (wed) 10:28:12 15 00000000 00000000                                                       |
|                                   | 101 P EWAN1 in TCP 192.168.1.2:20 192.168.0.2:5001                                                                      |
|                                   | 0020 0000:00:38.47 2011/06/01 (wed) 10:28:12 15 00000000 00000000                                                       |
|                                   | 100 P EWAN1 out TCP 192.168.0.2:5001 192.168.1.2:20                                                                     |

### 2. access-listコマンドのcountを設定する方法

| 設定内容                          | 画面表示例                                                |
|-------------------------------|------------------------------------------------------|
| access-list コマンドの count を設定する | access-list 100 permit tcp any any eq ftp-data count |
|                               | access-list 100 permit tcp any any eq ftp count      |
|                               | access-list 101 permit tcp any eq ftp-data any count |
|                               | access-list 101 permit tcp any eq ftp any count      |

※: access-listコマンドの設定は追加形式であるため、現在設定されているアクセスリスト番号に適用する場合は、 設定を一度削除して再度設定し直して下さい。 "log"と"count"は同時に設定することもできます。

カウント情報を確認します。

| 確認内容                                   |                                     |                      |                   | 画面表示例                | Ŋ |
|----------------------------------------|-------------------------------------|----------------------|-------------------|----------------------|---|
| カウント情報を表示                              | Router>show access-lists statistics |                      |                   |                      |   |
| ewan1 のアクセスリスト 100 番、<br>101 番のカウントを表示 | Interface<br>ewan 1<br>Router>      | number<br>100<br>101 | frames<br>5<br>15 | bytes<br>500<br>1624 |   |

# ICMPパケットの受信を拒否する設定

### ■説明

EWAN1でICMPプロトコルのみを受信しない設定です。

### ■構成

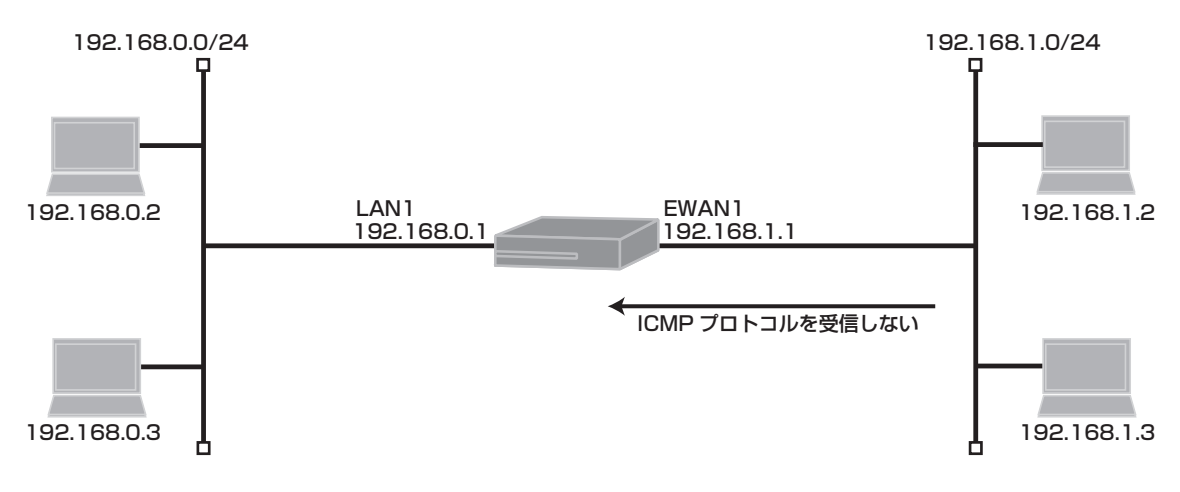

### ■コマンド設定

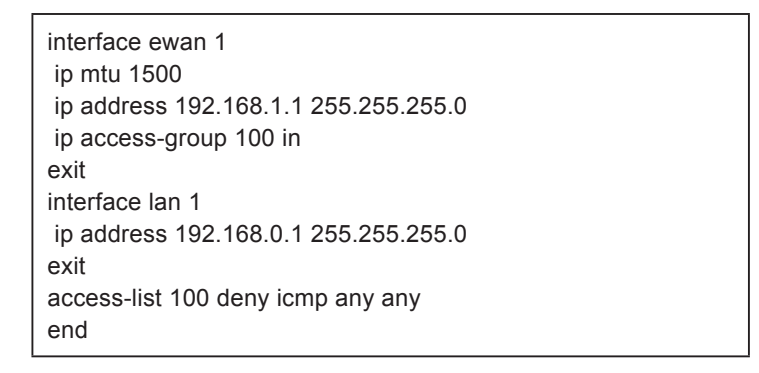

### ■設定手順

EWAN1でICMPプロトコルのみを受信しません。

| 設定内容         | 画面表示例                                                          |
|--------------|----------------------------------------------------------------|
| 特権ユーザモードへの移行 | Router>enable                                                  |
| パスワードの入力     | Enter password:                                                |
|              | Router#                                                        |
| 設定情報の初期化     | Router#clear working.cfg                                       |
|              | Router#                                                        |
| 設定モードの変更     | Router#configure terminal                                      |
| 設定入力         | Router(config)#interface ewan 1                                |
|              | Router(config-if ewan 1)# ip mtu 1500                          |
|              | Router(config-if ewan 1)# ip address 192.168.1.1 255.255.255.0 |
|              | Router(config-if ewan 1)# ip access-group 100 in               |
|              | Router(config-if ewan 1)#exit                                  |
|              | Router(config)#interface lan 1                                 |
|              | Router(config-if lan 1)# ip address 192.168.0.1 255.255.255.0  |
|              | Router(config-if lan 1)#exit                                   |
|              | Router(config)#access-list 100 deny icmp any any               |

|       | Router(config)#end<br>Router#                                                                                                    |
|-------|----------------------------------------------------------------------------------------------------|
| 設定保存  | Router#save SIDE-A<br>% saving working-config<br>% finished saving                                                                                                    |
| 装置再起動 | Router#reset<br>Going to reset with SIDE-A.frm and SIDE-A.cfg.<br>Boot-back not scheduled for next boot.<br>Next rebooting firmware SIDE-A.frm is fine.<br>Are you OK to cold start?(y/n)y |

アクセスリストを確認します。

| 確認内容         | 画面表示例                                            |
|--------------|--------------------------------------------------|
| アクセスリスト情報を表示 | Router>show access-lists                         |
| 設定が正しいことを確認  | Extended IP access list 100<br>deny icmp any any |
|              | Router>                                          |

### ■設定状態の確認2

EWAN1からICMPパケットが遮断されていることを確認します。

1. access-listコマンドのlogを設定する方法

| 設定内容                        | 画面表示例                                 |
|-----------------------------|---------------------------------------|
| access-list コマンドの log を設定する | access-list 100 deny icmp any any log |

※: access-listコマンドの設定は追加形式であるため、現在設定されているアクセスリスト番号に適用する場合は、 設定を一度削除して再度設定し直して下さい。 access-listのlog オプションを使用する場合は、中継性能が下がります。一時的なパケット確認にご使用して 下さい。

パケットlogを確認します。

| 確認内容              | 画面表示例                                                             |
|-------------------|-------------------------------------------------------------------|
| パケット log を表示      | Router> show flog                                                 |
|                   |                                                                   |
|                   | 0000 0000:00:00.00 2011/06/01 (wed) 09:51:22 0 00000000 4dd37c80  |
|                   | #BOOT[V01.04(00)-053111] SIDE-A.frm SIDE-A.cfg                    |
| アクセスリストの 100 番に適用 | 0001 0000:01:03.01 2011/06/01 (wed) 09:52:28 15 00000000 00000000 |
| したパケット情報          | 100 D EWAN1 in ICMP 192.168.1.2 192.168.0.2                       |
|                   | 0002 0000:01:05.00 2011/06/01 (wed) 09:52:30 15 00000000 00000000 |
|                   | 100 D EWAN1 in ICMP 192.168.1.2 192.168.0.2                       |
|                   | 0003 0000:01:07.00 2011/06/01 (wed) 09:52:32 15 00000000 00000000 |
|                   | 100 D EWAN1 in ICMP 192.168.1.2 192.168.0.2                       |
|                   | 0004 0000:01:09.00 2011/06/01 (wed) 09:52:34 15 00000000 00000000 |
|                   | 100 D EWAN1 in ICMP 192.168.1.2 192.168.0.2                       |
|                   | 0005 0000:01:11.00 2011/06/01 (wed) 09:52:36 15 00000000 00000000 |
|                   | 100 D EWAN1 in ICMP 192.168.1.2 192.168.0.2                       |

2. access-listコマンドのcountを設定する方法

| 設定内容                          | 画面表示例                                   |
|-------------------------------|-----------------------------------------|
| access-list コマンドの count を設定する | access-list 100 deny icmp any any count |

※: access-listコマンドの設定は追加形式であるため、現在設定されているアクセスリスト番号に適用する場合は、 設定を一度削除して再度設定し直して下さい。 "log"と"count"は同時に設定することもできます。

カウント情報を確認します。

| 確認内容                  | 画面表示例                               |
|-----------------------|-------------------------------------|
| カウント情報を表示             | Router>show access-lists statistics |
|                       |                                     |
|                       | Interface number frames bytes       |
| ewan1 のアクセスリスト 100 番の | ewan 1 100 5 500                    |
| カウントを表示               |                                     |
|                       | Router>                             |

# 送信元IPアドレスを偽装したパケットを拒否するアクセスリスト設定

### ■説明

ip spoofing、land攻撃、smurf攻撃の様に、パケットの送信元IPアドレスを送信先アドレスに偽装した攻撃を防ぐ設定です。

■構成

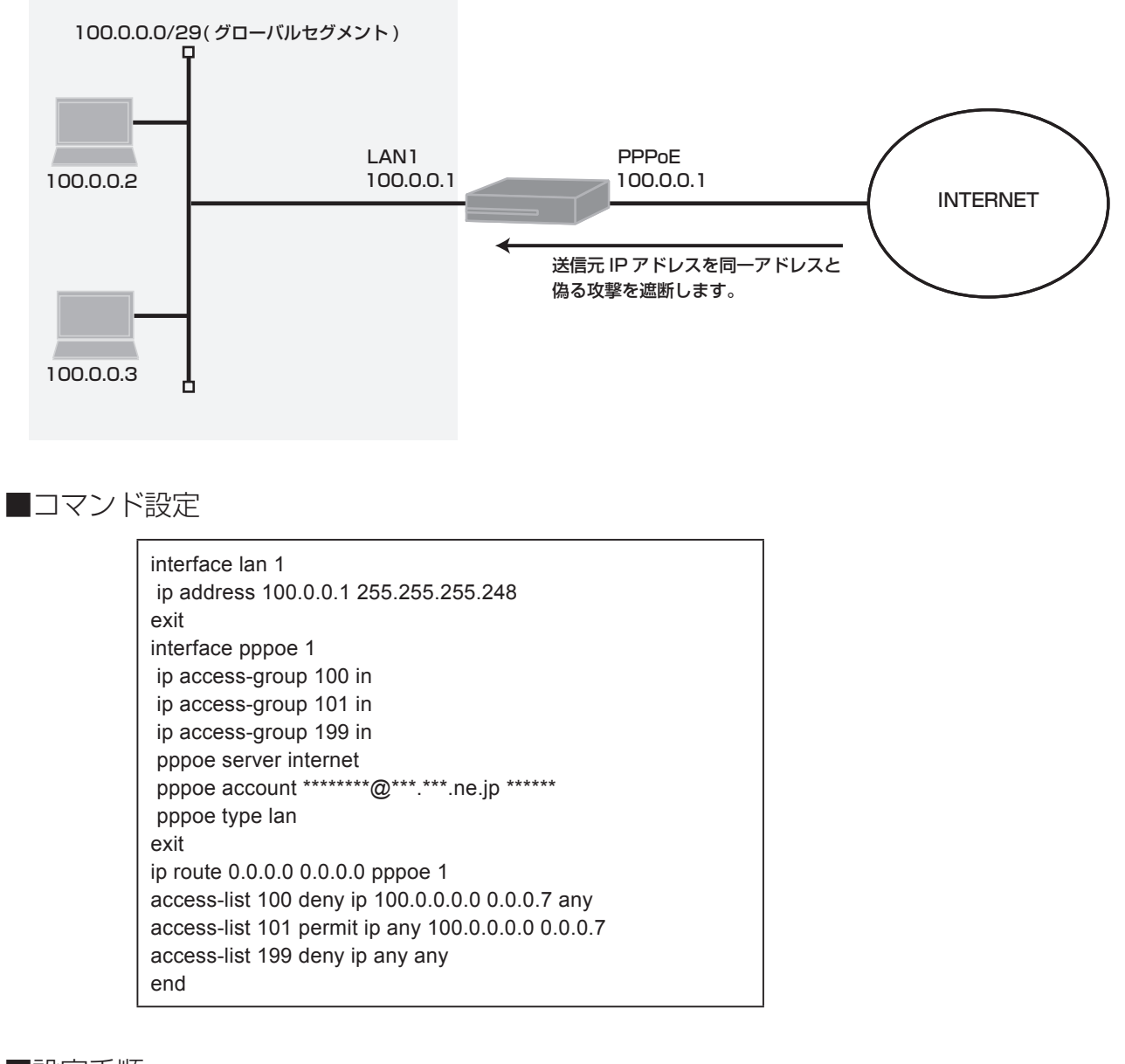

### ■設定手順

送信元IPアドレスを偽装したパケットを拒否します。

| 設定内容         | 画面表示例                     |
|--------------|---------------------------|
| 特権ユーザモードへの移行 | Router>enable             |
| パスワードの入力     | Enter password:           |
|              | Router#                   |
| 設定情報の初期化     | Router#clear working.cfg  |
|              | Router#                   |
| 設定モードの変更     | Router#configure terminal |

| 設定入力  | Router(config)#interface lan 1                                   |
|-------|------------------------------------------------------------------|
|       | Router(config-if lan 1)# ip address 100.0.0.1 255.255.255.248    |
|       | Router(config-if lan 1)#exit                                     |
|       | Router(config)#interface pppoe 1                                 |
|       | Router(config-if pppoe 1)# ip access-group 100 in                |
|       | Router(config-if pppoe 1)# ip access-group 101 in                |
|       | Router(config-if pppoe 1)# ip access-group 199 in                |
|       | Router(config-if pppoe 1)# pppoe server internet                 |
|       | Router(config-if pppoe 1)# pppoe account *******@***.ne.jp ***** |
|       | Router(config-if pppoe 1)# pppoe type lan                        |
|       | Router(config-if pppoe 1)#exit                                   |
|       | Router(config)#ip route 0.0.0.0 0.0.0.0 pppoe 1                  |
|       | Router(config)#access-list 100 deny ip 100.0.0.0 0.0.0.7 any     |
|       | Router(config)#access-list 101 permit ip any 100.0.0.0 0.0.0.7   |
|       | Router(config)#access-list 199 deny ip any any                   |
|       | Router(config)#end                                               |
|       | Router#                                                          |
|       |                                                                  |
| 設定保存  | Router#save SIDE-A                                               |
|       | % saving working-config                                          |
|       | % finished saving                                                |
|       |                                                                  |
| 装置冉起動 | Router#reset                                                     |
|       | Going to reset with SIDE-A.frm and SIDE-A.cfg.                   |
|       | Boot-back not scheduled for next boot.                           |
|       | Next rebooting firmware SIDE-A.frm is fine.                      |
|       | Are you OK to cold start?(y/n)y                                  |

アクセスリストを確認します。

| 確認内容         | 画面表示例                                                        |
|--------------|--------------------------------------------------------------|
| アクセスリスト情報を表示 | Router>show access-lists                                     |
| 設定が正しいことを確認  | Extended IP access list 100<br>deny ip 100.0.0 0.0.0.7 any   |
| 設定が正しいことを確認  | Extended IP access list 101<br>permit ip any 100.0.0 0.0.0.7 |
| 設定が正しいことを確認  | Extended IP access list 199<br>deny ip any any               |
|              | Router>                                                      |

送信元IPアドレスが同一アドレスのパケットを確認します。

1. access-listコマンドのlogを設定する方法

| 設定内容                        | 画面表示例                                               |
|-----------------------------|-----------------------------------------------------|
| access-list コマンドの log を設定する | access-list 100 deny ip 100.0.0.0 0.0.0.7 any log   |
|                             | access-list 101 permit ip any 100.0.0.0 0.0.0.7 log |

※: access-listコマンドの設定は追加形式であるため、現在設定されているアクセスリスト番号に適用する場合は、 設定を一度削除して再度設定し直して下さい。

access-listのlog オプションを使用する場合は、中継性能が下がります。一時的なパケット確認にご使用して下さい。

パケットlogを確認します。

| パケット log を表示<br>アクセスリストの 100 番の in<br>に適用したパケット情報 Router> show flog Router> show flog 0000 0000:00:00.00 2011/06/10 (fri) 13:20:42 0 00000000 4dd37c80 #BOOT[V01.04(00)-053111] SIDE-A.frm SIDE-A.cfg 0001 0000:04:24.20 2011/06/10 (fri) 13:25:09 15 0000000 0000000 100 D PPPoE1 in UDP 100.0.0.2:1024 100.0.0.2:1024 0002 0000:04:24.42 2011/06/10 (fri) 13:25:09 15 0000000 0000000                                     | 確認内容                              | 画面表示例                                                                                                    |
|----------------------------------------------------------------------------------------------------|-----------------------------------|----------------------------------------------------------------------------------------------------|
| アクセスリストの 100 番の in<br>に適用したパケット情報<br>0000 0000:00:00.00 2011/06/10 (fri) 13:20:42 0 00000000 4dd37c80<br>#BOOT[V01.04(00)-053111] SIDE-A.frm SIDE-A.cfg<br>0001 0000:04:24.20 2011/06/10 (fri) 13:25:09 15 00000000 00000000<br>100 D PPPoE1 in UDP 100.0.0.2:1024 100.0.0.2:1024<br>0002 0000:04:24.42 2011/06/10 (fri) 13:25:09 15 00000000 00000000                                                                      | パケット log を表示                      | Router> show flog                                                                                                    |
| 100 D PPPoE1 in UDP 100.0.0.2:1024 100.0.0.2:1024<br>0003 0000:04:24.64 2011/06/10 (fri) 13:25:09 15 0000000 0000000<br>100 D PPPoE1 in UDP 100.0.0.2:1024 100.0.0.2:1024<br>0004 0000:04:24.86 2011/06/10 (fri) 13:25:09 15 00000000 0000000<br>100 D PPPoE1 in UDP 100.0.0.2:1024 100.0.0.2:1024<br>0005 0000:04:25.08 2011/06/10 (fri) 13:25:10 15 00000000 0000000<br>100 D PPPoE1 in UDP 100.0.0.2:1024 100.0.0.2:1024 | アクセスリストの 100 番の in<br>に適用したパケット情報 | 0000 0000:00:00 2011/06/10 (fri) 13:20:42 0 00000000 4dd37c80<br>#BOOT[V01.04(00)-053111] SIDE-A.frm SIDE-A.cfg<br>0001 0000:04:24.20 2011/06/10 (fri) 13:25:09 15 00000000 0000000<br>100 D PPPoE1 in UDP 100.0.0.2:1024 100.0.0.2:1024<br>0002 0000:04:24.42 2011/06/10 (fri) 13:25:09 15 00000000 0000000<br>100 D PPPoE1 in UDP 100.0.0.2:1024 100.0.0.2:1024<br>0003 0000:04:24.64 2011/06/10 (fri) 13:25:09 15 00000000 0000000<br>100 D PPPoE1 in UDP 100.0.0.2:1024 100.0.0.2:1024<br>0004 0000:04:24.86 2011/06/10 (fri) 13:25:09 15 0000000 0000000<br>100 D PPPoE1 in UDP 100.0.0.2:1024 100.0.0.2:1024<br>0005 0000:04:25.08 2011/06/10 (fri) 13:25:10 15 0000000 0000000<br>100 D PPPoE1 in UDP 100.0.0.2:1024 100.0.0.2:1024 |

#### 2. access-listコマンドのcountを設定する方法

| 設定内容                          | 画面表示例                                                 |
|-------------------------------|-------------------------------------------------------|
| access-list コマンドの count を設定する | access-list 100 deny ip 100.0.0.0 0.0.0.7 any count   |
|                               | access-list 101 permit ip any 100.0.0.0 0.0.0.7 count |

#### ※: access-listコマンドの設定は追加形式であるため、現在設定されているアクセスリスト番号に適用する場合は、 設定を一度削除して再度設定し直して下さい。 "log"と"count"は同時に設定することもできます。

カウント情報を確認します。

| 確認内容                             | 画面表示例                                                            |
|----------------------------------|------------------------------------------------------------------|
| カウント情報を表示                        | Router>show access-lists statistics                              |
| ewan1 のアクセスリスト 100 番の<br>カウントを表示 | Interface number frames bytes<br>pppoe 1 100 46 10948<br>101 0 0 |

# 学習フィルタリング設定例

### 全機種対応

# 学習フィルタリング機能を使ってLAN側ネットワーク発のTCP/UDP パケットとその応答パケットのみ通過させる設定

### ■説明

学習フィルタリングを使用し、LAN側からのTCPまたはUDP通信に対する応答データ以外はフィルタリング (廃棄)します。

■構成

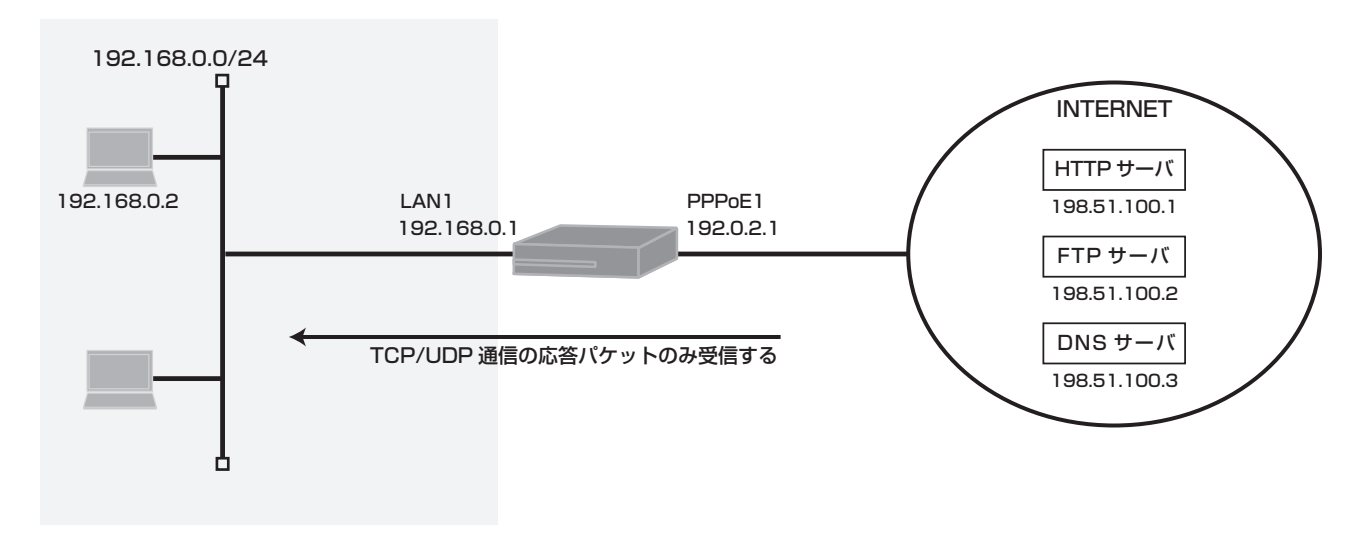

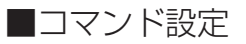

ip route 0.0.0.0 0.0.0.0 pppoe 1 access-list 1 permit any access-list 101 dynamic permit tcp 192.168.0.0 0.0.0.255 any access-list 101 dynamic permit udp 192.168.0.0 0.0.0.255 any access-list 199 deny ip any any interface pppoe 1 ip address 192.0.2.1 ip access-group 101 out ip access-group 199 in pppoe server internet pppoe account \*\*\*\*\*\*\*@\*\*\*.\*\*\*.ne.jp \*\*\*\*\*\* pppoe type host ip nat inside source list 1 interface exit interface lan 1 ip address 192.168.0.1 255.255.255.0 exit end

■設定手順

| 設定内容         | 画面表示例                                                                                          |
|--------------|------------------------------------------------------------------------------------------------|
| 特権ユーザモードへの移行 | Router>enable                                                                                  |
| パスワードの入力     | Enter password:                                                                                |
|              | Router#                                                                                        |
| 設定情報の初期化     | Router#clear working.cfg                                                                       |
|              | Router#                                                                                        |
| 設定モードの変更     | Router#configure terminal                                                                      |
| 設定入力         | Router(config)#ip route 0.0.0.0 0.0.0.0 pppoe 1                                                |
|              | Router(config)#access-list 1 permit any                                                        |
|              | Router(config)#access-list 101 dynamic permit tcp 192.168.0.0 0.0.0.255 any                    |
|              | Router(config)#access-list 101 dynamic permit udp 192.168.0.0 0.0.0.255 any                    |
|              | Router(config)#access-list 199 deny ip any any                                                 |
|              | Router(config)#interface pppoe 1                                                               |
|              | Router(config-if pppoe 1)#ip address 192.0.2.1                                                 |
|              | Router(config-if pppoe 1)#ip access-group 101 out                                              |
|              | Router(config-if pppoe 1)#ip access-group 199 in                                               |
|              | Router(config-if pppoe 1)#pppoe server internet                                                |
|              | Router(config-if pppoe 1)#pppoe account *******@***.***.ne.jp ******                           |
|              | Router(config-if pppoe 1)#pppoe type host                                                      |
|              | Router(config-if pppoe 1)#ip nat inside source list 1 interface                                |
|              | Router(config-if pppoe 1)#exit                                                                 |
|              | Router(config)#interface fan 1<br>Deuter(config if Ion 1)#in oddroeg 102 169 0 1 255 255 255 0 |
|              | Router(config-it lan 1)#ip address 192.100.0.1 255.255.255.0                                   |
|              | Router(config)#cand                                                                            |
|              | Rodier(cornig)#end                                                                             |
|              | Router#save SIDE-A                                                                             |
|              | % saving working-config                                                                        |
|              | % finished saving                                                                              |
|              |                                                                                                |
| 装置再起動        | Router#reset                                                                                   |
|              | Going to reset with SIDE-A.frm and SIDE-A.cfg.                                                 |
|              | Boot-back not scheduled for next boot.                                                         |
|              | Next rebooting firmware SIDE-A.frm is fine.                                                    |
|              | Are you OK to cold start?(y/n)y                                                                |

# ■設定状態の確認1

アクセスリストを確認します。

| 確認内容         | 画面表示例                                                                                                    |
|--------------|----------------------------------------------------------------------------------------------------|
| アクセスリスト情報を表示 | Router>show access-lists                                                                                                    |
| 設定が正しいことを確認  | Standard IP access list 1<br>permit any                                                                                     |
| 設定が正しいことを確認  | Extended IP access list 101<br>dynamic permit tcp 192.168.0.0 0.0.0.255 any<br>dynamic permit udp 192.168.0.0 0.0.0.255 any |
| 設定が正しいことを確認  | Extended IP access list 199<br>deny ip any any                                                                              |
|              | Router>                                                                                                    |

中継パケットを確認します。

1. access-listコマンドのlogを設定する方法

| 設守内容                        | 雨雨丰一例                                                            |
|-----------------------------|------------------------------------------------------------------|
| 設定的各                        |                                                                  |
| access-list コマンドの log を設定する | access-list 101 dynamic permit tcp 192.168.0.0 0.0.0.255 any log |

※: access-listコマンドの設定は追加形式であるため、現在設定されているアクセスリスト番号に適用する場合は、 設定を一度削除して再度設定し直して下さい。

access-listのlog オプションを使用する場合は、中継性能が下がります。一時的なパケット確認にご使用して下さい。

パケットlogを確認します。

| 確認内容                | 画面表示例                                                            |
|---------------------|------------------------------------------------------------------|
| パケット log を表示        | Router# show flog                                                |
|                     |                                                                  |
|                     | 035 0000:00:00.00 2011/09/05 (mon) 17:37:37 0 00000000 4e1bff00  |
|                     | #BOOT[V02.10(04)-082211] SIDE-A.frm SIDE-A.cfg                   |
| アクセスリストの 101 番の out | 036 0000:00:07.33 2011/09/05 (mon) 17:37:44 15 00000000 00000000 |
| に適用したパケット情報         | 101 P PPPoE1 out TCP 192.168.0.2:3873 198.51.100.1:80            |

2. access-listコマンドのcountを設定する方法

| 設定内容                          | 画面表示例                                                              |
|-------------------------------|--------------------------------------------------------------------|
| access-list コマンドの count を設定する | access-list 101 dynamic permit tcp 192.168.0.0 0.0.0.255 any count |
| ※:accoss-listコマンドの設定け追加形式     | であるため、現在設定されているアクセフリフト釆早に演用する焊合け                                   |

#### ※: access-listコマンドの設定は追加形式であるため、現在設定されているアクセスリスト番号に適用する場合は、 設定を一度削除して再度設定し直して下さい。 "log"と"count"は同時に設定することもできます。

カウント情報を確認します。

| 確認内容                   | 画面表示例                               |        |        |       |
|------------------------|-------------------------------------|--------|--------|-------|
| カウント情報を表示              | Router>show access-lists statistics |        |        |       |
|                        |                                     |        |        |       |
|                        | Interface                           | number | frames | bytes |
| pppoe1 のアクセスリスト 101 番の | pppoe 1                             | 101    | 1      | 48    |
| カウントを表示                |                                     |        |        |       |
|                        | Router>                             |        |        |       |

3. プライベートネットワーク (192.168.0.1/24)のPCから、HTTP/FTP/DNSサーバへアクセスをおこなった 場合の学習フィルタリングテーブルの内容を表示します。

HTTPサーバへのアクセスにより作成された学習フィルタリングテーブル

| 確認内容               | 画面表示例                                                                          |
|--------------------|--------------------------------------------------------------------------------|
| 学習フィルタリングテーブルを表示   | Router#show ip stateful-packet                                                 |
| 最大セッション数<br>セッション数 | Session summary (equipment total):<br>Max sessions: 2048<br>Active sessions: 1 |
|                    | PPPoE1<br>Source Address Port Dest Address Port Id Seq Prot Age                |
|                    | 192.168.0.2 2347 198.51.100.1 80 tcp 16                                        |

FTPサーバへのアクセスにより作成された学習フィルタリングテーブル

| 確認内容               | 画面表示例                                                                          |  |  |
|--------------------|--------------------------------------------------------------------------------|--|--|
| 学習フィルタリングテーブルを表示   | Router#show ip stateful-packet                                                 |  |  |
| 最大セッション数<br>セッション数 | Session summary (equipment total):<br>Max sessions: 2048<br>Active sessions: 2 |  |  |
|                    | PPPoE1                                                                         |  |  |
|                    | Source Address Port Dest Address Port Id Seq Prot Age                          |  |  |
|                    | ++++++                                                                         |  |  |
|                    | 192.168.0.2 2353 198.51.100.2 20 tcp 53                                        |  |  |
|                    | 192.168.0.2 2351 198.51.100.2 21 tcp 56                                        |  |  |

DNSサーバへのアクセスにより作成された学習フィルタリングテーブル

| 確認内容               | 画面表示例                                                                          |  |  |  |
|--------------------|--------------------------------------------------------------------------------|--|--|--|
| 学習フィルタリングテーブルを表示   | Router#show ip stateful-packet                                                 |  |  |  |
| 最大セッション数<br>セッション数 | Session summary (equipment total):<br>Max sessions: 2048<br>Active sessions: 3 |  |  |  |
|                    | PPPoE1                                                                         |  |  |  |
|                    | Source Address Port Dest Address Port Id Seq Prot Age                          |  |  |  |
|                    | ++++++                                                                         |  |  |  |
|                    | 192.168.0.2 2362 198.51.100.3 53 udp 9                                         |  |  |  |
|                    | 192.168.0.2 2361 198.51.100.3 53 udp 9                                         |  |  |  |
|                    | 192.168.0.2 2360 198.51.100.3 53 udp 9                                         |  |  |  |

# 学習フィルタリング機能を使いながら、LAN上のDNS、メール、 WEBサーバをインターネットに公開する設定

#### ■説明

学習フィルタリングによりLAN側から要求された通信に対いしての応答データのみ許可します。 インターネット側からLAN側のDNS/HTTP/メールサーバにアクセスを許可します。 インターネット側への送信を許可する内部の特定ネットワークを192.168.0.0/24とします。

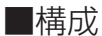

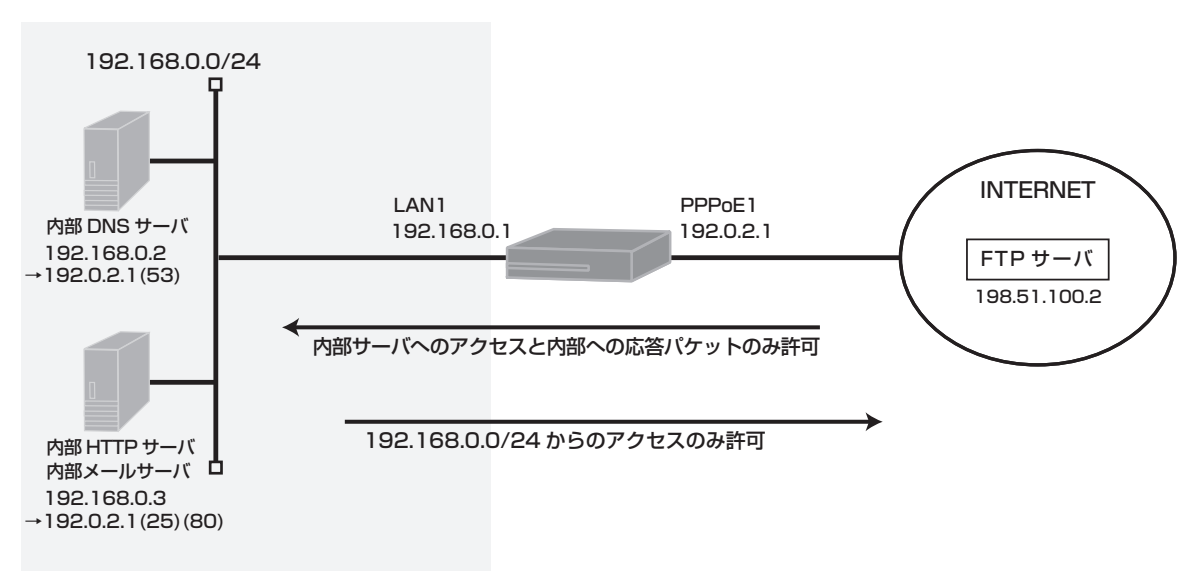

### ■コマンド設定

ip route 0.0.0.0 0.0.0.0 pppoe 1 access-list 1 permit any access-list 111 permit udp any host 192.168.0.2 eq domain access-list 111 permit tcp any host 192.168.0.3 eq www access-list 111 permit tcp any host 192.168.0.3 eq pop3 access-list 111 permit tcp any host 192.168.0.3 eq smtp access-list 111 permit icmp any host 192.168.0.2 access-list 111 permit icmp any host 192.168.0.3 access-list 111 deny ip any any access-list 121 dynamic permit ip 192.168.0.0 0.0.0.255 any interface pppoe 1 ip address 192.0.2.1 ip access-group 111 in ip access-group 121 out ip nat inside source list 1 interface ip nat inside destination static 192.0.2.1 53 53 192.168.0.2 53 ip nat inside destination static 192.0.2.1 25 25 192.168.0.3 25 ip nat inside destination static 192.0.2.1 80 80 192.168.0.3 80 ip nat inside destination static 192.0.2.1 110 110 192.168.0.3 110 pppoe server internet pppoe account \*\*\*\*\*\*\*@\*\*\*.\*\*\*.ne.jp \*\*\*\*\*\* pppoe type host exit interface lan 1 ip address 192.168.0.1 255.255.255.0 exit end

■設定手順

| 設定内容         | 画面表示例                                                                                         |
|--------------|-----------------------------------------------------------------------------------------------|
| 特権ユーザモードへの移行 | Router>enable                                                                                 |
| パスワードの入力     | Enter password:                                                                               |
|              | Router#                                                                                       |
| 設定情報の初期化     | Router#clear working.cfg                                                                      |
|              | Router#                                                                                       |
| 設定モードの変更     | Router#configure terminal                                                                     |
| 設定入力         | Router(config)#ip route 0.0.0.0 0.0.0.0 pppoe 1                                               |
|              | Router(config)#access-list 1 permit any                                                       |
|              | Router(config)#access-list 111 permit udp any host 192.168.0.2 eq domain                      |
|              | Router(config)#access-list 111 permit tcp any host 192.168.0.3 eq www                         |
|              | Router(config)#access-list 111 permit tcp any host 192.168.0.3 eq pop3                        |
|              | Router(config)#access-list 111 permit tcp any host 192.168.0.3 eq smtp                        |
|              | Router(config)#access-list 111 permit icmp any host 192.168.0.2                               |
|              | Router(config)#access-list 111 permit icmp any host 192.168.0.3                               |
|              | Router(config)#access-list 111 deny ip any any                                                |
|              | Router(config)#access-list 121 dynamic permit ip 192.168.0.0 0.0.0.255 any                    |
|              | Router(config)#interface pppoe 1                                                              |
|              | Router(config-if pppoe 1)# ip address 192.0.2.1                                               |
|              | Router(config-if pppoe 1)# ip access-group 111 in                                             |
|              | Router(config-if pppoe 1)# ip access-group 121 out                                            |
|              | Router(config-if pppoe 1)# ip nat inside source list 1 interface                              |
|              | Router(config-if pppoe 1)# ip nat inside destination static 192.0.2.1 53 53 192.168.0.2 53    |
|              | Router(config-if pppoe 1)# ip nat inside destination static 192.0.2.1 25 25 192.168.0.3 25    |
|              | Router(config-if pppoe 1)# ip nat inside destination static 192.0.2.1 80 80 192.168.0.3 80    |
|              | Router(config-if pppoe 1)# ip nat inside destination static 192.0.2.1 110 110 192.168.0.3 110 |
|              | Router(config-if pppoe 1)# pppoe server internet                                              |
|              | Router(config-if pppoe 1)# pppoe account @ne.jp                                               |
|              | Router(config-if pppoe 1)# pppoe type nost                                                    |
|              | Router(config-ii pppoe 1 #exit                                                                |
|              | Router (config)#interface fait 1                                                              |
|              | Router(config if lan 1)# ip address 192.106.0.1 200.200.200.0                                 |
|              | Router(config)#ond                                                                            |
|              |                                                                                               |
| 設定保存         | Router#save SIDE-A.cfg                                                                        |
|              | % saving working-config                                                                       |
|              | % finished saving                                                                             |
|              |                                                                                               |
| 装置再起動        | Router#reset                                                                                  |
|              | Going to reset with SIDE-A.frm and SIDE-A.cfg.                                                |
|              | Boot-back not scheduled for next boot.                                                        |
|              | Next rebooting firmware SIDE-A.frm is fine.                                                   |
|              | Are you OK to cold start?(y/n)y                                                               |

アクセスリストを確認します。

| 確認内容         | 画面表示例                                                                                                    |  |  |
|--------------|----------------------------------------------------------------------------------------------------|--|--|
| アクセスリスト情報を表示 | Router#show access-lists                                                                                                    |  |  |
| 設定が正しいことを確認  | Standard IP access list 1 permit any                                                                                                    |  |  |
| 設定が正しいことを確認  | Extended IP access list 111<br>permit udp any host 192.168.0.2 eq domain<br>permit tcp any host 192.168.0.3 eq www                                                            |  |  |
| 設定が正しいことを確認  | permit tcp any host 192.168.0.3 eq pop3<br>permit tcp any host 192.168.0.3 eq smtp<br>permit icmp any host 192.168.0.2<br>permit icmp any host 192.168.0.3<br>deny ip any any |  |  |
| 設定が正しいことを確認  | Extended IP access list 121<br>dynamic permit ip 192.168.0.0 0.0.0.255 any                                                                                                    |  |  |

### ■設定状態の確認2

中継パケットを確認します。

1. access-listコマンドのlogを設定する方法

| 設定内容                        | 画面表示例                                                           |
|-----------------------------|-----------------------------------------------------------------|
| access-list コマンドの log を設定する | access-list 111 permit tcp any host 192.168.0.3 eq smtp log     |
|                             | access-list 121 dynamic permit ip 192.168.0.0 0.0.0.255 any log |

※: access-listコマンドの設定は追加形式であるため、現在設定されているアクセスリスト番号に適用する場合は、 設定を一度削除して再度設定し直して下さい。 access-listのlog オプションを使用する場合は、中継性能が下がります。一時的なパケット確認にご使用して 下さい。

パケットlogを確認します。

| 確認内容              | 画面表示例                                                            |
|-------------------|------------------------------------------------------------------|
| パケット log を表示      | Router# show flog                                                |
|                   |                                                                  |
|                   | 000 0000:00:00.00 2011/09/05 (mon) 17:50:41 0 00000000 4e1bff00  |
|                   | #BOOT[V02.10(04)-082211] SIDE-A.frm SIDE-B.cfg                   |
| アクセスリストの 121 番に適用 | 001 0000:00:44.83 2011/09/05 (mon) 17:51:25 15 00000000 00000000 |
| したパケット情報          | 121 P PPPoE1 out TCP 192.168.0.3:3930 198.51.100.2:21            |
| アクセスリストの 111 番に適用 | 002 0000:01:28.28 2011/09/05 (mon) 17:52:09 15 00000000 00000000 |
| したパケット情報          | 111 P PPPoE1 in TCP 198.51.100.1:49339 192.168.0.3:25            |
|                   | 003 0000:01:28.28 2011/09/05 (mon) 17:52:09 15 00000000 00000000 |
|                   | 121 P PPPoE1 out TCP 192.168.0.3:25 198.51.100.1:49339           |
|                   | 004 0000:01:28.28 2011/09/05 (mon) 17:52:09 15 00000000 00000000 |
|                   | 111 P PPPoE1 in TCP 198.51.100.1:49339 192.168.0.3:25            |
|                   | 005 0000:01:28.45 2011/09/05 (mon) 17:52:09 15 00000000 00000000 |
|                   | 111 P PPPoE1 in TCP 198.51.100.1:49339 192.168.0.3:25            |
|                   | 006 0000:01:32.08 2011/09/05 (mon) 17:52:13 15 00000000 00000000 |
|                   | 111 P PPPoE1 in TCP 198.51.100.1:49339 192.168.0.3:25            |

2. access-listコマンドのcountを設定する方法

| 設定内容                          | 画面表示例                                                             |
|-------------------------------|-------------------------------------------------------------------|
| access-list コマンドの count を設定する | access-list 111 permit tcp any host 192,168,0,3 eq smtp log count |

※: access-listコマンドの設定は追加形式であるため、現在設定されているアクセスリスト番号に適用する場合は、 設定を一度削除して再度設定し直して下さい。 "log"と"count"は同時に設定することもできます。

カウント情報を確認します。

| 確認内容                 | 画面表示例                               |        |       |
|----------------------|-------------------------------------|--------|-------|
| カウント情報を表示            | Router>show access-lists statistics |        |       |
|                      |                                     |        |       |
|                      | Interface number                    | frames | bytes |
| pppoelのアクセスリスト 111番の | pppoe 1 111                         | 4      | 173   |
| カウントを表示              |                                     |        |       |
|                      | Router>                             |        |       |

3. 内部から外部FTPサーバへのアクセスにより作成された学習フィルタリングテーブルの内容を表示します。

| 確認内容               | 画面表示例                                                                          |                      |  |  |  |
|--------------------|--------------------------------------------------------------------------------|----------------------|--|--|--|
| 学習フィルタリングテーブルを表示   | Router#show ip stateful-packet                                                 |                      |  |  |  |
| 最大セッション数<br>セッション数 | Session summary (equipment total):<br>Max sessions: 2048<br>Active sessions: 2 |                      |  |  |  |
|                    | PPPoE1                                                                         |                      |  |  |  |
|                    | Source Address Port Dest Address                                               | Port Id Seq Prot Age |  |  |  |
|                    | ++                                                                             | ++++                 |  |  |  |
|                    | 192.168.0.3 1731 198.51.100.1                                                  | 20 tcp 53            |  |  |  |
|                    | 192.168.0.3 1729 198.51.100.1                                                  | 21 tcp 54            |  |  |  |

# ブロードバンドルータとして使用する場合の設定例 (PPPoEを利用した接続)

# 端末型接続の設定

### ■説明

LAN側は、プライベートアドレスを設定しNAT(IPマスカレード)を使用する。 DHCPサーバ機能を有効にし、LAN側に接続するPCにIPアドレスを自動的に割り当てる。 簡易DNS(Proxy DNS)機能により、DNSサーバへ代理でリクエストを送信する。

### ■構成

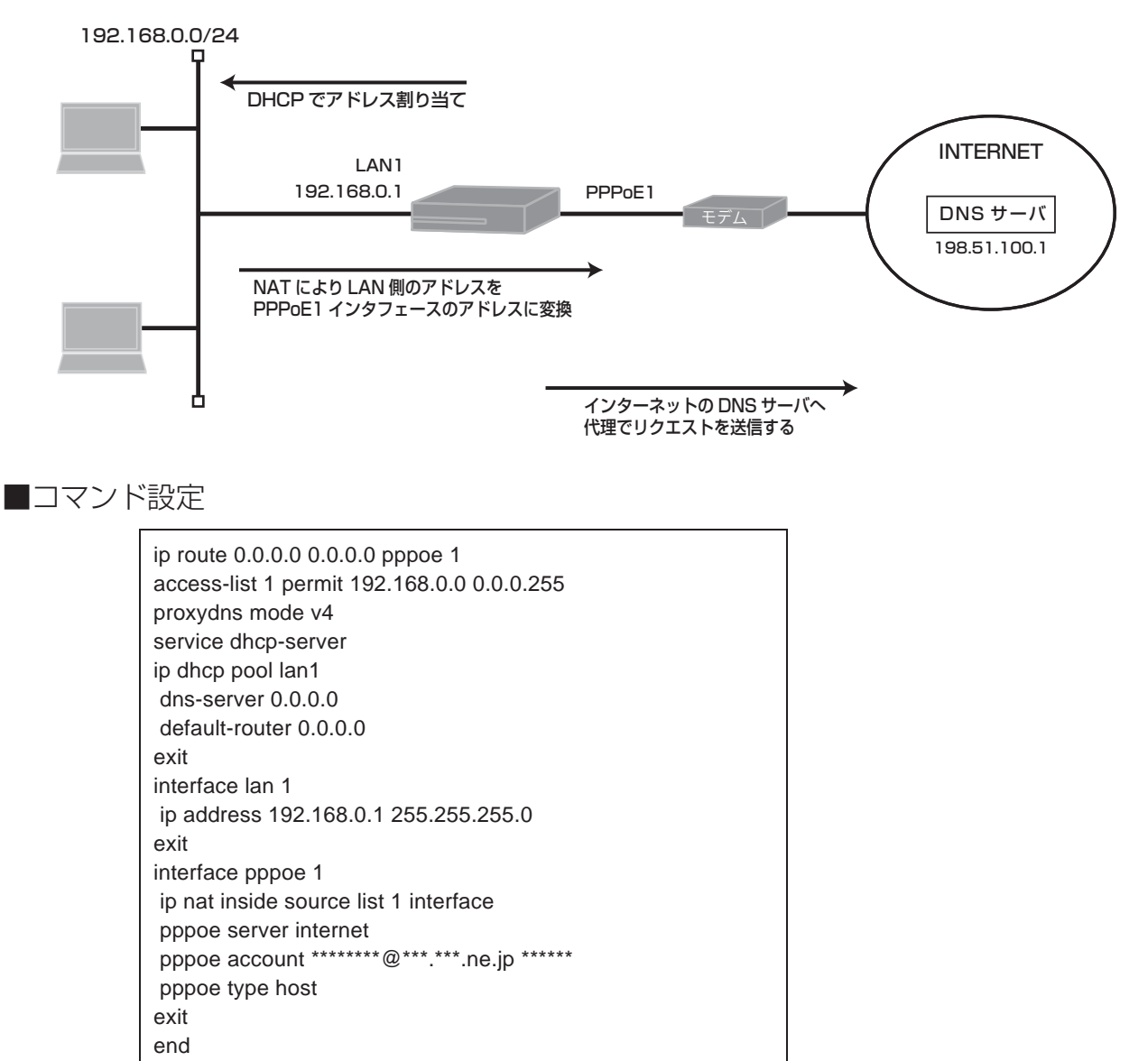

#### ■設定手順

| 設定内容         | 画面表示例                                           |  |  |
|--------------|-------------------------------------------------|--|--|
| 特権ユーザモードへの移行 | Router>enable                                   |  |  |
| パスワードの入力     | Enter password:                                 |  |  |
|              | Router#                                         |  |  |
| 設定情報の初期化     | Router#clear working.cfg                        |  |  |
|              | Router#                                         |  |  |
| 設定モードの変更     | Router#configure terminal                       |  |  |
| 設定入力         | Router(config)#ip route 0.0.0.0 0.0.0.0 pppoe 1 |  |  |

|       | Router(config)#access-list 1 permit 192.168.0.0 0.0.0.255             |
|-------|-----------------------------------------------------------------------|
|       | Router(config)#proxydns mode v4                                       |
|       | Router(config)#service dhcp-server                                    |
|       | Router(config)#ip dhcp pool lan1                                      |
|       | Router(config-dhcp-pool)# dns-server 0.0.0.0                          |
|       | Router(config-dhcp-pool)# default-router 0.0.0.0                      |
|       | Router(config-dhcp-pool)#exit                                         |
|       | Router(config)#interface lan 1                                        |
|       | Router(config-if lan 1)# ip address 192.168.0.1 255.255.255.0         |
|       | Router(config-if lan 1)#exit                                          |
|       | Router(config)#interface pppoe 1                                      |
|       | Router(config-if pppoe 1)# ip nat inside source list 1 interface      |
|       | Router(config-if pppoe 1)# pppoe server internet                      |
|       | Router(config-if pppoe 1)# pppoe account *******@***.***.ne.jp ****** |
|       | Router(config-if pppoe 1)# pppoe type host                            |
|       | Router(config-if pppoe 1)#exit                                        |
|       | Router(config)#end                                                    |
|       | Router#                                                               |
|       |                                                                       |
| 設定保存  | Router#save SIDE-A                                                    |
|       | % saving working-config                                               |
|       | % finished saving                                                     |
|       |                                                                       |
|       | Router#                                                               |
| 装置再起動 | Router#reset                                                          |
|       | Going to reset with SIDE-A.frm and SIDE-A.cfg.                        |
|       | Boot-back not scheduled for next boot.                                |
|       | Next rebooting firmware SIDE-A.frm is fine.                           |
|       | Are you OK to cold start?(y/n)y                                       |

1.NATテーブルを確認します。

| 設定内容          | 画面表示例                                                                                                  |  |  |  |  |
|---------------|----------------------------------------------------------------------------------------------------|--|--|--|--|
| NAT テーブルを表示する | Router#show ip nat translation                                                                         |  |  |  |  |
|               | Session summary (equipment total):<br>Max sessions: 2048<br>Reserved sessions: 0<br>Active sessions: 1 |  |  |  |  |
|               | List of active sessions:                                                                               |  |  |  |  |
|               | PPPoE1                                                                                                 |  |  |  |  |
|               | Local(address port) Global(address port) Remote(address port) prot tm(s)                               |  |  |  |  |
|               | 192.168.0.2 4393 192.0.2.1 4393 203.0.113.1 80 tcp 3573                                                |  |  |  |  |

### 2.DHCPで割り当てたアドレスの確認。

| 設定内容                 | 画面表示例                                      |  |  |  |
|----------------------|--------------------------------------------|--|--|--|
| DHCP で割り当てたアドレスを表示する | Router#show ip dhcp binding                |  |  |  |
|                      | LAN:                                       |  |  |  |
|                      | allocate **:**:**:*** 192.168.0.2 infinity |  |  |  |
|                      | List of active sessions:                   |  |  |  |

※:表示例の\*\*:\*\*:\*\*:\*\*は、macアドレスが表示されます。

3. 簡易DNS機能によるリクエストのキャッシュ内容の確認。

| 設定内容               | 画面表示例                                   |  |  |  |
|--------------------|-----------------------------------------|--|--|--|
| リクエストのキャッシュ情報を表示する | Router#show proxydns-cache              |  |  |  |
|                    |                                         |  |  |  |
|                    | <proxydns cache="" table=""></proxydns> |  |  |  |
|                    |                                         |  |  |  |
|                    | proxydns v4 on                          |  |  |  |
|                    | dns server:                             |  |  |  |
|                    | PPPoE1: 198.51.100.1                    |  |  |  |
|                    |                                         |  |  |  |
|                    |                                         |  |  |  |
|                    |                                         |  |  |  |
|                    | ::                                      |  |  |  |
|                    |                                         |  |  |  |
|                    | proxy : 0.0.0.0,0.0.0                   |  |  |  |
|                    | ::                                      |  |  |  |
|                    | ::                                      |  |  |  |
|                    | dns cache time: 86400sec                |  |  |  |
|                    | dns cache data:                         |  |  |  |
|                    | (1) hosts time: 0sec                    |  |  |  |
|                    | Question: 1                             |  |  |  |
| ホスト名を確認            | host1.example.com A,AAAA IN             |  |  |  |
|                    | Answer: 1                               |  |  |  |
|                    | host1.example.com A,AAAA IN 60          |  |  |  |
| IPv4 アドレスを確認       | IPv4 Address: 203.0.113.1:              |  |  |  |

### 全機種対応

# LAN型接続の設定

### ■説明

LAN側はグローバルアドレスを設定し、NATは使用しない。 192.0.2.0/29 をグローバルアドレスとして使用できる契約をしているものとする。 簡易DNS(Proxy DNS)機能により、DNSサーバへ代理でリクエストを送信する。

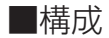

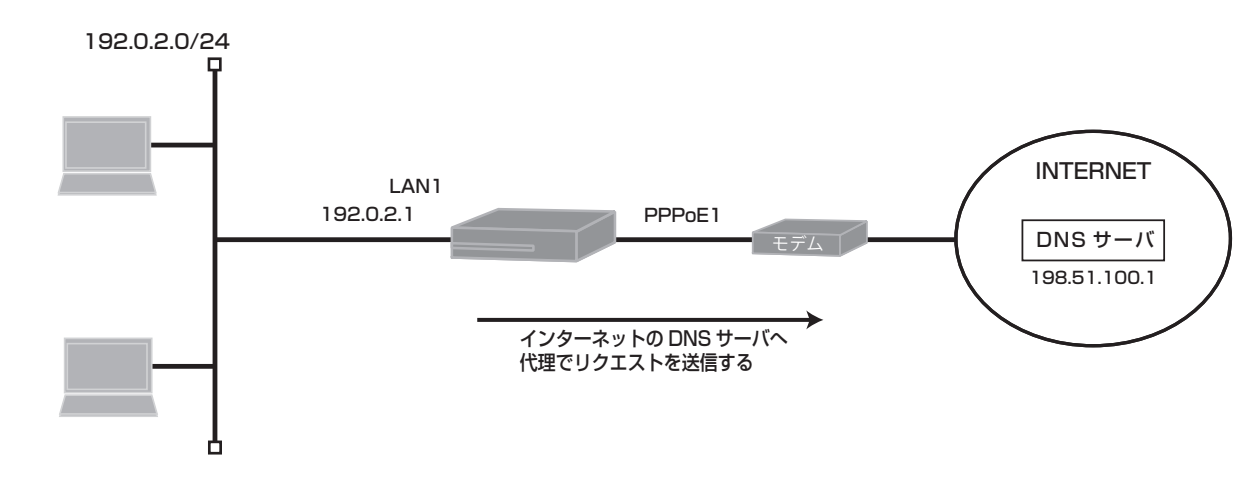

■コマンド設定

| ip route 0.0.0.0 0.0.0.0 pppoe 1<br>proxydns mode v4 |
|------------------------------------------------------|
| interface lan 1                                      |
| ip address 192.0.2.1 255.255.255.0                   |
| exit                                                 |
| interface pppoe 1                                    |
| ip address 192.0.2.1                                 |
| pppoe server internet                                |
| pppoe account *******@***.***.ne.jp ******           |
| pppoe type lan                                       |
| exit                                                 |
| end                                                  |

### ■設定手順

| 設定内容         | 画面表示例                                                       |  |  |
|--------------|-------------------------------------------------------------|--|--|
| 特権ユーザモードへの移行 | Router>enable                                               |  |  |
| パスワードの入力     | Enter password:                                             |  |  |
|              | Router#                                                     |  |  |
| 設定情報の初期化     | Router#clear working.cfg                                    |  |  |
|              | Router#                                                     |  |  |
| 設定モードの変更     | Router#configure terminal                                   |  |  |
| 設定入力         | Router(config)#ip route 0.0.0.0 0.0.0.0 pppoe 1             |  |  |
|              | Router(config)#proxydns mode v4                             |  |  |
|              | Router(config)#interface lan 1                              |  |  |
|              | Router(config-if lan 1)# ip address 192.0.2.1 255.255.255.0 |  |  |
|              | Router(config-if lan 1)#exit                                |  |  |
|              | Router(config)#interface pppoe 1                            |  |  |
|              | Router(config-if pppoe 1)# ip address 192.0.2.1             |  |  |
|              | Router(config-if pppoe 1)# pppoe server internet            |  |  |

|       | Router(config-if pppoe 1)# pppoe account *******@***.***.ne.jp *****<br>Router(config-if pppoe 1)# pppoe type lan<br>Router(config-if pppoe 1)#exit<br>Router(config)#end<br>Router#       |
|-------|----------------------------------------------------------------------------------------------------|
| 設定保存  | Router#save SIDE-A<br>% saving working-config<br>% finished saving                                                                                                    |
| 装置再起動 | Router#reset<br>Going to reset with SIDE-A.frm and SIDE-A.cfg.<br>Boot-back not scheduled for next boot.<br>Next rebooting firmware SIDE-A.frm is fine.<br>Are you OK to cold start?(y/n)y |

簡易DNS機能によるリクエストのキャッシュ内容の確認。

| 設定内容               | 画面表示例                                   |  |  |  |
|--------------------|-----------------------------------------|--|--|--|
| リクエストのキャッシュ情報を表示する | Router#show proxydns-cache              |  |  |  |
|                    |                                         |  |  |  |
|                    | <proxydns cache="" table=""></proxydns> |  |  |  |
|                    |                                         |  |  |  |
|                    | proxydns v4 on                          |  |  |  |
|                    | dns server:                             |  |  |  |
|                    | PPPoE1: 198.51.100.1                    |  |  |  |
|                    | ::                                      |  |  |  |
|                    | ::                                      |  |  |  |
|                    | ::                                      |  |  |  |
|                    | ::                                      |  |  |  |
|                    | ::                                      |  |  |  |
|                    | proxy : 0.0.0,0.0.0.0                   |  |  |  |
|                    | :                                       |  |  |  |
|                    | :                                       |  |  |  |
|                    | dns cache time: 86400sec                |  |  |  |
|                    | dns cache data:                         |  |  |  |
|                    | (1) hosts time: 0sec                    |  |  |  |
|                    | Question: 1                             |  |  |  |
| ホスト名を確認            | host1.example.com A,AAAA IN             |  |  |  |
|                    | Answer: 1                               |  |  |  |
|                    | host1.example.com A,AAAA IN 60          |  |  |  |
| IPv4 アドレスを確認       | IPv4 Address: 203.0.113.1               |  |  |  |

# プライベートIPアドレスで構成されたLANをインターネットに 接続する設定(公開サーバはLAN上に設置)

### ■説明

LAN側はプライベートアドレスを設定しNAT(IPマスカレード)を使用する。 DHCPサーバ機能を有効にし、LAN側に接続するPCにIPアドレスを自動的に割り当てる。 公開サーバには静的NATにより固定でグローバルアドレスを割り当てる。 簡易DNS(Proxy DNS)機能により、DNSサーバへ代理でリクエストを送信する。

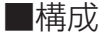

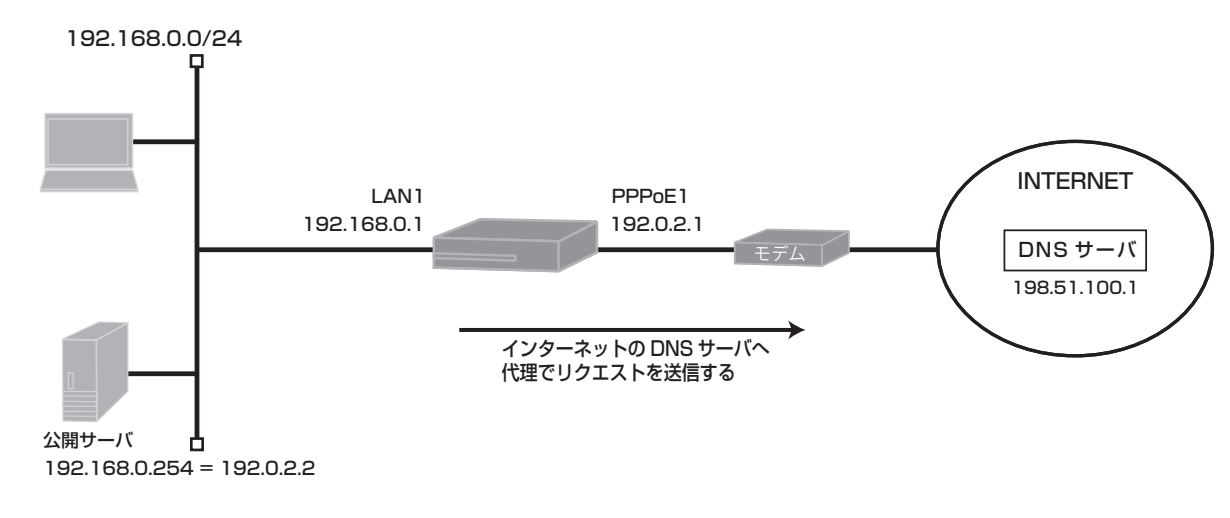

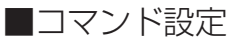

ip route 0.0.0.0 0.0.0.0 pppoe 1 access-list 1 permit 192.168.0.0 0.0.0.255 proxydns mode v4 service dhcp-server ip dhcp pool lan1 dns-server 0.0.0.0 default-router 0.0.0.0 allocate-address 192.168.0.2 251 exit interface lan 1 ip address 192.168.0.1 255.255.255.0 exit interface pppoe 1 ip address 192.0.2.1 ip nat inside source list 1 interface ip nat inside destination static 192.0.2.2 192.168.0.254 ip nat inside source static 192.168.0.254 192.168.2.2 pppoe server internet pppoe account \*\*\*\*\*\*@\*\*\*.\*\*\*.ne.jp \*\*\*\*\* pppoe type lan exit end

■設定手順

| 設定内容         | 画面表示例                                                                               |  |  |
|--------------|-------------------------------------------------------------------------------------|--|--|
| 特権ユーザモードへの移行 | Router>enable                                                                       |  |  |
| パスワードの入力     | Enter password:                                                                     |  |  |
|              | Router#                                                                             |  |  |
| 設定情報の初期化     | Router#clear working.cfg                                                            |  |  |
|              | Router#                                                                             |  |  |
| 設定モードの変更     | Router#configure terminal                                                           |  |  |
| 設定入力         | Router(config)#ip route 0.0.0.0 0.0.0.0 pppoe 1                                     |  |  |
|              | Router(config)#access-list 1 permit 192.168.0.0 0.0.0.255                           |  |  |
|              | Router(config)#proxydns mode v4                                                     |  |  |
|              | Router(config)#service dhcp-server                                                  |  |  |
|              | Router(config)#ip dhcp pool lan1                                                    |  |  |
|              | Router(config-dhcp-pool)# dns-server 0.0.0.0                                        |  |  |
|              | Router(config-dhcp-pool)# default-router 0.0.0.0                                    |  |  |
|              | Router(config-dhcp-pool)# allocate-address 192.168.0.2 251                          |  |  |
|              | Router(config-dhcp-pool)#exit                                                       |  |  |
|              | Router(config)#interface lan 1                                                      |  |  |
|              | Router(config-if lan 1)# ip address 192.168.0.1 255.255.255.0                       |  |  |
|              | Router(config-if lan 1)#exit                                                        |  |  |
|              | Router(config)#interface pppoe 1                                                    |  |  |
|              | Router(config-if pppoe 1)# ip address 192.0.2.1                                     |  |  |
|              | Router(config-if pppoe 1)# ip nat inside source list 1 interface                    |  |  |
|              | Router(config-if pppoe 1)# ip nat inside destination static 192.0.2.2 192.168.0.254 |  |  |
|              | Router(config-if pppoe 1)# ip nat inside source static 192.168.0.254 192.168.2.2    |  |  |
|              | Router(config-if pppoe 1)# pppoe server internet                                    |  |  |
|              | Router(config-if pppoe 1)# pppoe account *******@***.ne.jp *****                    |  |  |
|              | Router(config-if pppoe 1)# pppoe type lan                                           |  |  |
|              | Router(config-if pppoe 1)#exit                                                      |  |  |
|              | Router(config)#end                                                                  |  |  |
|              | Router#                                                                             |  |  |
| 副定保友         | Router#save SIDE-A                                                                  |  |  |
|              | % saving working.config                                                             |  |  |
|              | % finished saving                                                                   |  |  |
|              |                                                                                     |  |  |
| 装置再起動        | Router#reset                                                                        |  |  |
|              | Going to reset with SIDE-A.frm and SIDE-A.cfg.                                      |  |  |
|              | Boot-back not scheduled for next boot.                                              |  |  |
|              | Next rebooting firmware SIDE-A.frm is fine.                                         |  |  |
|              | Are you OK to cold start?(y/n)y                                                     |  |  |

### ■設定状態の確認

1.NATテーブルを確認します。(LAN側からインターネットへの通信)

| 設定内容          | 画面表示例                                                                                                  |                        |                            |             |  |  |
|---------------|----------------------------------------------------------------------------------------------------|------------------------|----------------------------|-------------|--|--|
| NAT テーブルを表示する | Router#show ip nat translation                                                                         |                        |                            |             |  |  |
|               | Session summary (equipment total):<br>Max sessions: 2048<br>Reserved sessions: 0<br>Active sessions: 1 |                        |                            |             |  |  |
|               | List of active sessions:                                                                               |                        |                            |             |  |  |
|               | PPP0E1                                                                                                 |                        | n ant) Damasta (a dalaa aa |             |  |  |
|               | Local(address port                                                                                     | ) Giobai(address<br>-+ | +                          | ++          |  |  |
|               | 192.168.0.2 3825                                                                                       | 5 192.0.2.1            | 3825 203.0.113.1           | 80 tcp 3595 |  |  |

### 2.DHCPで割り当てたアドレスの確認。

| 設定内容                 | 画面表示例                                      |
|----------------------|--------------------------------------------|
| DHCP で割り当てたアドレスを表示する | Router#show ip dhcp binding                |
|                      | LAN:                                       |
|                      | allocate **:**:**:**: 192.168.0.2 infinity |
|                      | List of active sessions:                   |

#### ※:表示例の\*\*:\*\*:\*\*:\*\*:\*\*は、macアドレスが表示されます。

### 3. NATテーブルを確認します。(インターネット側から公開サーバへの通信)

| 設定内容          | 画面表示例                                                                    |
|---------------|--------------------------------------------------------------------------|
| NAT テーブルを表示する | Router#show ip nat translation                                           |
|               | Session summary (equipment total):                                       |
|               | Max sessions: 2048                                                       |
|               | Reserved sessions: 0                                                     |
|               | Active sessions: 1                                                       |
|               | List of active sessions:                                                 |
|               | PPPoE1                                                                   |
|               | Local(address port) Global(address port) Remote(address port) prot tm(s) |
|               | 192.168.0.254 80 192.0.2.2 80 203.0.113.1 49184 tcp 3595                 |

### 4. 簡易DNS機能によるリクエストのキャッシュ内容の確認。

| 設定内容               | 画面表示例                                   |
|--------------------|-----------------------------------------|
| リクエストのキャッシュ情報を表示する | Router#show proxydns-cache              |
|                    |                                         |
|                    | <proxydns cache="" table=""></proxydns> |
|                    |                                         |
|                    | proxydns v4 on                          |
|                    | dns server:                             |
|                    | PPPoE1: 198.51.100.1                    |
|                    | ::                                      |
|                    | ::                                      |
|                    | ::                                      |
|                    | ::                                      |
|                    | ::                                      |
|                    | proxy : 0.0.0,0.0.0.0                   |
|                    | ::                                      |
|                    | ::                                      |
|                    | dns cache time: 86400sec                |
|                    | dns cache data:                         |
|                    | (1) hosts time: 0sec                    |
|                    | Question: 1                             |
| ホスト名を確認            | host1.example.com A,AAAA IN             |
|                    | Answer: 1                               |
|                    | host1.example.com A,AAAA IN 60          |
| IPv4 アドレスを確認       | IPv4 Address: 203.0.113.1               |

# グローバルIPアドレスで構成されたLANをインターネットに 接続する設定

### ■説明

LAN側はグローバルアドレスを設定し、NATは使用しない。 DHCPサーバ機能を有効にし、LAN側に接続するPCにグローバルアドレスを自動的に割り当てる。 公開サーバには固定でグローバルアドレスを割り当てる。 簡易DNS(Proxy DNS)機能により、DNSサーバへ代理でリクエストを送信する。

■構成

exit

exit

exit end

interface lan 1

interface pppoe 1 pppoe server internet

pppoe type host

ip address 192.0.2.1 255.255.255.240

pppoe account \*\*\*\*\*\*\*@\*\*\*.\*\*\*.ne.jp \*\*\*\*\*\*

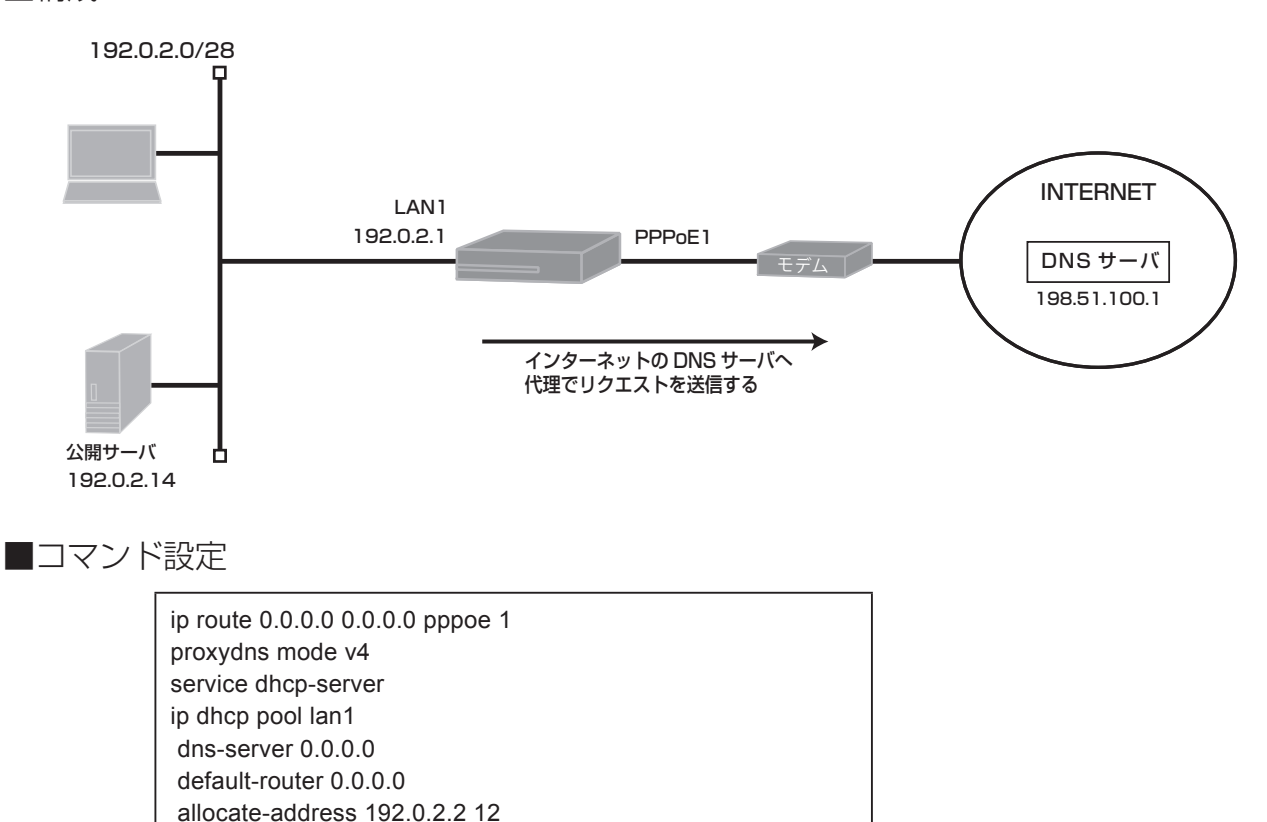

■設定手順

| 設定内容         | 画面表示例                                                              |
|--------------|--------------------------------------------------------------------|
| 特権ユーザモードへの移行 | Router>enable                                                      |
| パスワードの入力     | Enter password:                                                    |
|              | Router#                                                            |
| 設定情報の初期化     | Router#clear working.cfg                                           |
|              | Router#                                                            |
| 設定モードの変更     | Router#configure terminal                                          |
| 設定入力         | Router(config)#ip route 0.0.0.0 0.0.0.0 pppoe 1                    |
|              | Router(config)#proxydns mode v4                                    |
|              | Router(config)#service dhcp-server                                 |
|              | Router(config)#ip dhcp pool lan1                                   |
|              | Router(config-dhcp-pool)# dns-server 0.0.0.0                       |
|              | Router(config-dhcp-pool)# default-router 0.0.0.0                   |
|              | Router(config-dhcp-pool)# allocate-address 192.0.2.2 12            |
|              | Router(config-dhcp-pool)#exit                                      |
|              | Router(config)#interface lan 1                                     |
|              | Router(config-if lan 1)# ip address 192.0.2.1 255.255.255.240      |
|              | Router(config-if lan 1)#exit                                       |
|              | Router(config)#interface pppoe 1                                   |
|              | Router(config-if pppoe 1)# pppoe server internet                   |
|              | Router(config-if pppoe 1)# pppoe account *******@****.ne.jp ****** |
|              | Router(config-if pppoe 1)# pppoe type host                         |
|              | Router(config-if pppoe 1)#exit                                     |
|              | Router(config)#end                                                 |
|              | Router#                                                            |
| 影守保友         | Poutortteavo SIDE A                                                |
| 成定体行         | % saving working-config                                            |
|              | % finished saving                                                  |
|              |                                                                    |
| 装置再起動        | Router#reset                                                       |
|              | Going to reset with SIDE-A.frm and SIDE-A.cfg.                     |
|              | Boot-back not scheduled for next boot.                             |
|              | Next rebooting firmware SIDE-A.frm is fine.                        |
|              | Are you OK to cold start?(y/n)y                                    |

# ■設定状態の確認

1.DHCPで割り当てたアドレスの確認。

| 設定内容                 | 画面表示例                                   |
|----------------------|-----------------------------------------|
| DHCP で割り当てたアドレスを表示する | Router#show ip dhcp binding             |
|                      | LAN:                                    |
|                      | allocate **:**:**:** 192.0.2.2 infinity |
|                      | List of active sessions:                |

※:表示例の\*\*:\*\*:\*\*:\*\*は、macアドレスが表示されます。

2. 簡易DNS機能によるリクエストのキャッシュ内容の確認。

| 設定内容               | 画面表示例                                 |
|--------------------|---------------------------------------|
| リクエストのキャッシュ情報を表示する | Router#show proxydns-cache            |
|                    |                                       |
|                    | <pre><pre>cache table&gt;</pre></pre> |
|                    |                                       |
|                    | proxydns v4 on                        |
|                    | dns server:                           |
|                    | PPPoE1: 198.51.100.1                  |
|                    | :                                     |
|                    |                                       |
|                    |                                       |
|                    |                                       |
|                    |                                       |
|                    | proxy : 0.0.0.0,0.0.0                 |
|                    |                                       |
|                    |                                       |
|                    | dns cache time: 86400sec              |
|                    | dns cache data:                       |
|                    | (1) hosts time: 0sec                  |
|                    | Question: 1                           |
| ホスト名を確認            | host1.example.com A,AAAA IN           |
|                    | Answer: 1                             |
|                    | host1.example.com A,AAAA IN 60        |
| IPv4 アドレスを確認       | IPv4 Address: 203.0.113.1             |

# 2組の回線とルータで冗長する構成

### ■説明

LAN側はプライベートアドレスを設定しNAT(IPマスカレード)を使用する。 簡易DNS(Proxy DNS)機能により、DNSサーバへ代理でリクエストを送信する。 LAN側に2つのグループを設け、グループ1はRoute Aをグループ2はRouter Bをゲートウェイとする。 VRRPによりRouterを冗長化し、一方のRouterでLANまたはPPPoEインタフェースに障害が発生した場合は、 アクティブなRouterに切り替えます。また障害が復旧した際は元の状態に自動的に復旧します。 PPPoEインタフェースの障害はevent-mapにより検知します。 LANインターフェースはポート1番のみを使用し、それ以外のポートはshutdownします。

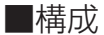

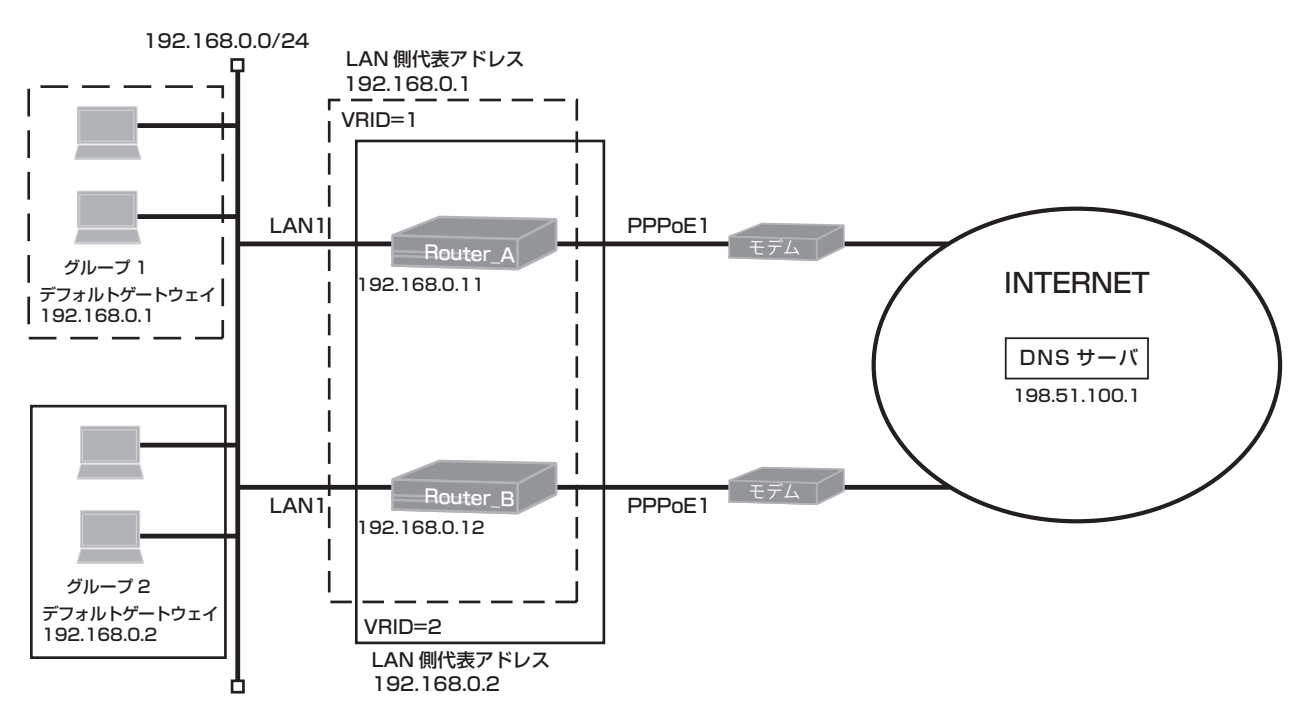

### ■コマンド設定

#### Router A

ip route 0.0.0 0.0.0 pppoe 1 ip vrrp enable access-list 1 permit 192.168.0.0 0.0.0.255 proxydns mode v4 hostname Router\_A event-class 1 check interface status pppoe 1 invert exit event-action 1 vrrp 1 track 1 decrement 100 exit event-map event-class 1 event-action 1 exit

#### Router B

| ip route 0.0.0.0 0.0.0.0 pppoe 1           |
|--------------------------------------------|
| ip vrrp enable                             |
| access-list 1 permit 192.168.0.0 0.0.0.255 |
| proxydns mode v4                           |
| hostname Router_B                          |
| event-class 1                              |
| check interface status pppoe 1 invert      |
| exit                                       |
| event-action 1                             |
| vrrp 2 track 1 decrement 100               |
| exit                                       |
| event-map                                  |
| event-class 1 event-action 1               |
| exit                                       |

interface lan 1 ip address 192.168.0.11 255.255.255.0 vrrp 1 address 192.168.0.1 vrrp 1 priority 254 vrrp 1 preempt vrrp 2 address 192.168.0.2 vrrp 2 priority 200 vrrp 2 preempt exit interface pppoe 1 ip nat inside source list 1 interface pppoe server internet pppoe account \*\*\*\*\*\*\*@\*\*\*.\*\*\*.ne.jp \*\*\*\*\*\* pppoe type host exit line lan 1 shutdown 2 shutdown 3 shutdown 4 exit end

interface lan 1 ip address 192.168.0.12 255.255.255.0 vrrp 1 address 192.168.0.1 vrrp 1 priority 200 vrrp 1 preempt vrrp 2 address 192.168.0.2 vrrp 2 priority 254 vrrp 2 preempt exit interface pppoe 1 ip nat inside source list 1 interface pppoe server internet pppoe account \*\*\*\*\*\*\*@\*\*\*.\*\*\*.ne.jp \*\*\*\*\*\* pppoe type host exit line lan 1 shutdown 2 shutdown 3 shutdown 4 exit end

### ■設定手順1 (Router A)

| 設定内容         | 画面表示例                                                                 |
|--------------|-----------------------------------------------------------------------|
| 特権ユーザモードへの移行 | Router>enable                                                         |
| パスワードの入力     | Enter password:                                                       |
|              | Router#                                                               |
| 設定情報の初期化     | Router#clear working.cfg                                              |
|              | Router#                                                               |
| 設定モードの変更     | Router#configure terminal                                             |
| 設定入力         | Router(config)#ip route 0.0.0.0 0.0.0.0 pppoe 1                       |
|              | Router(config)#ip vrrp enable                                         |
|              | Router(config)#access-list 1 permit 192.168.0.0 0.0.0.255             |
|              | Router(config)#proxydns mode v4                                       |
|              | Router(config)#hostname Router_A                                      |
|              | Router_A(config)#event-class 1                                        |
|              | Router_A(config-event-class 1)# check interface status pppoe 1 invert |
|              | Router_A(config-event-class 1)#exit                                   |
|              | Router_A(config)#event-action 1                                       |
|              | Router_A(config-event-action 1)# vrrp 1 track 1 decrement 100         |
|              | Router_A(config-event-action 1)#exit                                  |
|              | Router_A(config)#event-map                                            |
|              | Router_A(config-event-map)# event-class 1 event-action 1              |
|              | Router_A(config-event-map)#exit                                       |
|              | Router_A(config)#interface lan 1                                      |
|              | Router_A(config-if lan 1)# ip address 192.168.0.11 255.255.255.0      |
|              | Router_A(config-if lan 1)# vrrp 1 address 192.168.0.1                 |
|              | Router_A(config-if lan 1)# vrrp 1 priority 254                        |
|              | Router_A(config-if lan 1)# vrrp 1 preempt                             |
|              | Router_A(config-if lan 1)# vrrp 2 address 192.168.0.2                 |
|              | Router_A(config-if lan 1)# vrrp 2 priority 200                        |
|              | Router_A(config-if lan 1)# vrrp 2 preempt                             |
|              | Router_A(config-if lan 1)#exit                                        |
|              | Router_A(config)#interface pppoe 1                                    |
|              | Router_A(config-if pppoe 1)# ip nat inside source list 1 interface    |
|              | Router_A(config-if pppoe 1)# pppoe server internet                    |

| Router_A(config-if pppoe 1)# pppoe account *******@***.***.ne.jp ****** |
|-------------------------------------------------------------------------|
| Router_A(config-if pppoe 1)# pppoe type host                            |
| Router_A(config-if pppoe 1)#exit                                        |
| Router_A(config)#line lan 1                                             |
| Router_A(config-line lan 1)# shutdown 2                                 |
| Router A(config-line lan 1)# shutdown 3                                 |
| Router A(config-line lan 1)# shutdown 4                                 |
| Router A(config-line lan 1)#exit                                        |
| Router A(config)#end                                                    |
|                                                                         |
| Router A#save SIDE-A                                                    |
| % saving working-config                                                 |
| % finished saving                                                       |
|                                                                         |
| Router A#reset                                                          |
| Going to reset with SIDE-A.frm and SIDE-A.cfg.                          |
| Boot-back not scheduled for next boot.                                  |
| Next rebooting firmware SIDE-A.frm is fine.                             |
| Are you OK to cold start?(v/n)y                                         |
|                                                                         |

# ■設定手順2(Router B)

| 設定内容         | 画面表示例                                                                 |
|--------------|-----------------------------------------------------------------------|
| 特権ユーザモードへの移行 | Router>enable                                                         |
| パスワードの入力     | Enter password:                                                       |
|              | Router#                                                               |
| 設定情報の初期化     | Router#clear working.cfg                                              |
|              | Router#                                                               |
| 設定モードの変更     | Router#configure terminal                                             |
| 設定入力         | Router(config)#ip route 0.0.0.0 0.0.0.0 pppoe 1                       |
|              | Router(config)#ip vrrp enable                                         |
|              | Router(config)#access-list 1 permit 192.168.0.0 0.0.0.255             |
|              | Router(config)#proxydns mode v4                                       |
|              | Router(config)#hostname Router_B                                      |
|              | Router_B(config)#event-class 1                                        |
|              | Router_B(config-event-class 1)# check interface status pppoe 1 invert |
|              | Router_B(config-event-class 1)#exit                                   |
|              | Router_B(config)#event-action 1                                       |
|              | Router_B(config-event-action 1)# vrrp 2 track 1 decrement 100         |
|              | Router_B(config-event-action 1)#exit                                  |
|              | Router_B(config)#event-map                                            |
|              | Router_B(config-event-map)# event-class 1 event-action 1              |
|              | Router_B(config-event-map)#exit                                       |
|              | Router_B(config)#interface lan 1                                      |
|              | Router_B(config-if lan 1)# ip address 192.168.0.12 255.255.255.0      |
|              | Router_B(config-if lan 1)# vrrp 1 address 192.168.0.1                 |
|              | Router_B(config-if lan 1)# vrrp 1 priority 200                        |
|              | Router_B(config-if lan 1)# vrrp 1 preempt                             |
|              | Router_B(config-if lan 1)# vrrp 2 address 192.168.0.2                 |
|              | Router_B(config-if Ian 1)# vrrp 2 priority 254                        |
|              | Router_B(config-if Ian 1)# vrrp 2 preempt                             |
|              | Router_B(config-if Ian 1)#exit                                        |
|              | Router_B(config)#interface pppoe 1                                    |
|              | Router_B(config-if pppoe 1)# ip nat inside source list 1 interface    |
|              | Router_B(config-if pppoe 1)# pppoe server internet                    |
|              | Router_B(config-if pppoe 1)# pppoe account *******@****.ne.jp ******  |
|              | Router_B(config-if pppoe 1)# pppoe type host                          |
|              | Router_B(config-if pppoe 1)#exit                                      |
|       | · · · · · · · · · · · · · · · · · · ·         |
|-------|-----------------------------------------------|
|       | Router_B(config)#line lan 1                   |
|       | Router_B(config-line lan 1)# shutdown 2       |
|       | Router_B(config-line lan 1)# shutdown 3       |
|       | Router B(config-line lan 1)# shutdown 4       |
|       | Router B(config-line lan 1)#exit              |
|       | Router_B(config)#end                          |
|       |                                               |
| 設定保存  | Router_B#save SIDE-A                          |
|       | % saving working-config                       |
|       | % finished saving                             |
| 装置百記動 | Router B#reset                                |
|       | Going to reset with SIDE-A frm and SIDE-A cfg |
|       | Boot-back not scheduled for next boot.        |
|       | Next reporting firmware SIDE-A frm is fine    |
|       | Are you OK to cold start?(v/n)v               |
|       |                                               |

## ■設定状態の確認 1

vrrpの状態を表示します(起動直後の状態)。

error advertise receive: 0

| Router A                                 | Router B                                 |
|------------------------------------------|------------------------------------------|
| Router A#show vrrp                       | Router B#show vrrp                       |
| VRRP action enable                       | VRRP action enable                       |
|                                          |                                          |
| lan 1 Vrid 1                             | lan 1 Vrid 1                             |
| Priority 254 (Current 254)               | Priority 200 (Current 200)               |
| Preempt mode "on"                        | Preempt mode "on"                        |
| Advertisement interval 1                 | Advertisement interval 1                 |
| Local ip address is 192.168.0.11         | Local ip address is 192.168.0.12         |
| Virtual router ip address is 192.168.0.1 | Virtual router ip address is 192.168.0.1 |
| Virtual MAC address is 00:00:5e:00:01:01 | Virtual MAC address is 00:00:5e:00:01:01 |
| Authentication type is "auth-none"       | Authentication type is "auth-none"       |
| state: Master                            | state: Backup                            |
| uptime(sec): 22                          | uptime(sec):                             |
| become master count: 1                   | become master count: 0                   |
| advertise receive: 0                     | advertise receive: 16                    |
| error advertise receive: 0               | error advertise receive: 0               |
| lan 1 Vrid 2                             | lan 1 Vrid 2                             |
| Priority 200 (Current 200)               | Priority 254 (Current 254)               |
| Preempt mode "on"                        | Preempt mode "on"                        |
| Advertisement interval 1                 | Advertisement interval 1                 |
| Local ip address is 192.168.0.11         | Local ip address is 192.168.0.12         |
| Virtual router ip address is 192.168.0.2 | Virtual router ip address is 192.168.0.2 |
| Virtual MAC address is 00:00:5e:00:01:02 | Virtual MAC address is 00:00:5e:00:01:02 |
| Authentication type is "auth-none"       | Authentication type is "auth-none"       |
| state: Backup                            | * state: Master                          |
| uptime(sec):                             | uptime(sec): 10                          |
| become master count: 1                   | become master count: 1                   |
| advertise receive: 11                    | advertise receive: 6                     |

※:グループ1はRouter AがMaster、グループ2はRouter BがMasterになっていることを確認してください。

error advertise receive: 0

## ■設定状態の確認 2

Router AのPPPoEインタフェースがダウンしたときの状態を確認します。 1. event-classの状態 (Router AのPPPoEインタフェースがダウンしたとき)

| 確認内容                 | 画面表示例                                                         |
|----------------------|---------------------------------------------------------------|
| event-class の状態を表示   | Router_A#show event-class                                     |
| 状態が True であることを確認    | Event-class[1] : True                                         |
|                      | Description                                                   |
|                      | Conditions : (Match-all)                                      |
|                      | ICMP information                                              |
|                      | I/F information                                               |
| PPPoE インタフェースのダウンを確認 | pppoe1 is down : True (Inverted from False)                   |
|                      | VRRP information                                              |
|                      | duration                                                      |
|                      | Logging disabled                                              |
|                      | Dampening Penalty: Current/Suppress-Threshold/Reuse-Threshold |
|                      | 2457/20000/10000                                              |
|                      | Flapped Frequency: 0                                          |
|                      | Total State changes : 3 times                                 |
|                      | Change to True : 2, False : 1, Unknown : 0                    |
|                      | Last state change : 17:59:28 2011/09/07                       |

2. event-actionの状態 (Router AのPPPoEインタフェースがダウンしたとき)

| 確認内容                   | 画面表示例                                    |
|------------------------|------------------------------------------|
| event-action の状態を表示    | Router_A#show event-action               |
| 状態が Activated であることを確認 | Event-action[1] : Activated              |
|                        | Descrioption :                           |
|                        | Activated from :                         |
|                        | Event-class[1]                           |
|                        | Actions :                                |
| vrid のプライオリティを確認       | vrrp 1 track 1 decrement 100             |
|                        | Logging disabled                         |
|                        | Total State changes : 3 times            |
|                        | Change to Activated : 2, Inactivated : 1 |
|                        | Last state change : 17:59:28 2011/09/07  |

3. event-mapの状態(Router AのPPPoEインタフェースがダウンしたとき)

| 確認内容                  | 画面表示例                                                |
|-----------------------|------------------------------------------------------|
| event-map の状態を表示      | Router_A#show event-map                              |
| event-class のステータスと   | Event-class[1] : True -> Event-Action[1] : Activated |
| event-action の実行状態を確認 |                                                      |

4. vrrpの状態 (Router AのPPPoEインタフェースがダウンしたときの状態)

#### Router A

Router A#show vrrp VRRP action enable lan 1 Vrid 1 Priority 254 (Current 154) Preempt mode "on" Advertisement interval 1 Local ip address is 192.168.0.11 Virtual router ip address is 192.168.0.1 Virtual MAC address is 00:00:5e:00:01:01 Authentication type is "auth-none" state: Backup uptime(sec): ----become master count: 2 advertise receive: 15 error advertise receive: 0 lan 1 Vrid 2 Priority 200 (Current 200) Preempt mode "on" Advertisement interval 1 Local ip address is 192.168.0.11 Virtual router ip address is 192.168.0.2 Virtual MAC address is 00:00:5e:00:01:02 Authentication type is "auth-none" state: Backup uptime(sec): ----become master count: 1 advertise receive: 123 error advertise receive: 0

### Router B

Router B#show vrrp VRRP action enable lan 1 Vrid 1 Priority 200 (Current 200) Preempt mode "on" Advertisement interval 1 Local ip address is 192.168.0.12 Virtual router ip address is 192.168.0.1 Virtual MAC address is 00:00:5e:00:01:01 Authentication type is "auth-none" ※ state: Master uptime(sec): 11 become master count: 2 advertise receive: 115 error advertise receive: 0 lan 1 Vrid 2 Priority 254 (Current 254) Preempt mode "on" Advertisement interval 1 Local ip address is 192.168.0.12 Virtual router ip address is 192.168.0.2 Virtual MAC address is 00:00:5e:00:01:02 Authentication type is "auth-none" Ж state: Master uptime(sec): 165 become master count: 1 advertise receive: 6 error advertise receive: 0

※:グループ1、グループ2ともにRouter BがMasterになっていることを確認してください。

# 優先制御・帯域制御の設定例

### ■説明

Router AではPC-Aから送信されるパケットを優先して送信し、Router BではPC-A宛のパケットを優先して送信します。

### ■構成

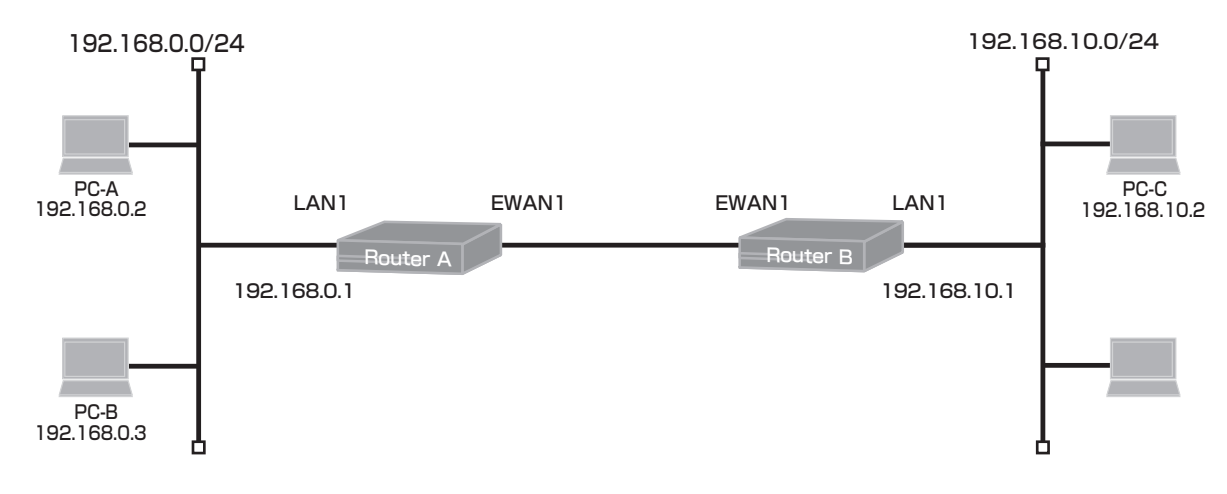

### ■コマンド設定

#### Router A

| ip route 0.0.0.0 0.0.0.0 192.0.2.2             |
|------------------------------------------------|
| access-list 100 permit ip host 192.168.0.2 any |
| hostname Router_A                              |
| interface lan 1                                |
| ip address 192.168.0.1 255.255.255.0           |
| exit                                           |
| interface ewan 1                               |
| ip address 192.0.2.1 255.255.255.252           |
| qos output bandwidth 100M priq                 |
| qos-que priq default-que priority 0 default    |
| qos-que priq high-que priority 7               |
| service-policy output high-policy              |
| exit                                           |
| class-map high-class                           |
| match ip access-group 100                      |
| exit                                           |
| action-map high-action                         |
| set queuing high-que                           |
| exit                                           |
| policy-map high-policy                         |
| class high-class action high-action            |
| exit                                           |
| end                                            |

### Router B

| ip route 0.0.0.0 0.0.0.0 192.0.2.1<br>access-list 100 permit ip any host 192.168.0.2<br>hostname Router_B<br>interface lan 1<br>ip address 192.168.10.1 255.255.255.0<br>exit                                      |
|----------------------------------------------------------------------------------------------------|
| interface ewan 1<br>ip address 192.0.2.2 255.255.255.252<br>qos output bandwidth 100M priq<br>qos-que priq default-que priority 0 default<br>qos-que priq high-que priority 7<br>service-policy output high-policy |
| exit<br>class-map high-class<br>match ip access-group 100<br>exit                                                                                                    |
| action-map high-action<br>set queuing high-que<br>exit                                                                                                    |
| policy-map high-policy<br>class high-class action high-action<br>exit<br>end                                                                                                    |

## ■設定手順1(Router A)

| 設定内容         | 画面表示例                                                                   |
|--------------|-------------------------------------------------------------------------|
| 特権ユーザモードへの移行 | Router>enable                                                           |
| パスワードの入力     | Enter password:                                                         |
|              | Router#                                                                 |
| 設定情報の初期化     | Router#clear working.cfg                                                |
|              | Router#                                                                 |
| 設定モードの変更     | Router#configure terminal                                               |
| 設定入力         | Router(config)#ip route 0.0.0.0 0.0.0.0 192.0.2.2                       |
|              | Router(config)#access-list 100 permit ip host 192.168.0.2 any           |
|              | Router(config)#hostname Router_A                                        |
|              | Router_A(config)#interface lan 1                                        |
|              | Router_A(config-if lan 1)# ip address 192.168.0.1 255.255.255.0         |
|              | Router_A(config-if lan 1)#exit                                          |
|              | Router_A(config)#interface ewan 1                                       |
|              | Router_A(config-if ewan 1)# ip address 192.0.2.1 255.255.255.252        |
|              | Router_A(config-if ewan 1)# qos output bandwidth 100M priq              |
|              | Router_A(config-if ewan 1)# qos-que priq default-que priority 0 default |
|              | Router_A(config-if ewan 1)# qos-que priq high-que priority 7            |
|              | Router_A(config-if ewan 1)# service-policy output high-policy           |
|              | Router_A(config-if ewan 1)#exit                                         |
|              | Router_A(config)#class-map high-class                                   |
|              | Router_A(config-class-map)# match ip access-group 100                   |
|              | Router_A(config-class-map)#exit                                         |
|              | Router_A(config)#action-map high-action                                 |
|              | Router_A(config-action-map)# set queuing high-que                       |
|              | Router_A(config-action-map)#exit                                        |
|              | Router_A(config)#policy-map high-policy                                 |
|              | Router_A(config-policy-map)# class high-class action high-action        |
|              | Router_A(config-policy-map)#exit                                        |
|              | Router_A(config)#end                                                    |
|              |                                                                         |
| 設定保存         | Router_A#save SIDE-A                                                    |
|              | % saving working-config                                                 |
|              | % finished saving                                                       |
|              | Router Attreset                                                         |
|              | Going to reset with SIDE-A frm and SIDE-A cfg                           |
|              | Boot-back not scheduled for next boot                                   |
|              | Next reporting firmware SIDE-A frm is fine                              |
|              | Are you OK to cold start?/v/n/v                                         |
|              |                                                                         |

■設定手順2(Router B)

| 特権ユーザモードへの移行       Router>enable         パスワードの入力       Enter password:         Router#       設定情報の初期化         Router#       設定モードの変更         Router(config)#ip route 0.0.0.0.0.0.0.0192.0.2.1         Router(config)#access-list 100 permit ip any host 192.168.0.2         Router(config)#interface lan 1         Router_B(config)#interface lan 1         Router_B(config)#interface lan 1         Router_B(config)#interface evan 1         Router_B(config-if lan 1)# ip address 192.0.2.2 255.255.255.255.255.255.255.255.255                                                                                                    | 設定内容         | 画面表示例                                                                   |
|----------------------------------------------------------------------------------------------------|--------------|-------------------------------------------------------------------------|
| バスワードの入力<br>Router#<br>設定情報の初期化<br>Router#ConfigUite terminal<br>設定大力<br>Router(config)#ip route 0.0.0.0.0.0.0.0.0.192.0.2.1<br>Router(config)#incerss-list 100 permit ip any host 192.168.0.2<br>Router(config)#incerss-list 100 permit ip any host 192.168.0.2<br>Router(config)#interface lan 1<br>Router_B(config)#interface lan 1<br>Router_B(config)#interface ewan 1<br>Router_B(config)=fi lan 1)# ip address 192.168.10.1 255.255.255.0<br>Router_B(config)=fi lan 1)# ip address 192.0.2.2 255.255.252<br>Router_B(config-if ewan 1)# ip address 192.0.2.2 255.255.252<br>Router_B(config-if ewan 1)# qos output bandwidth 100M priq<br>Router_B(config-if ewan 1)# qos-que priq difault-que priority 0 default<br>Router_B(config-if ewan 1)# qos-que priq difault-que priority 7<br>Router_B(config-if ewan 1)# service-policy output high-policy<br>Router_B(config-if ewan 1)# service-policy output high-policy<br>Router_B(config-class-map)#exit<br>Router_B(config-class-map)#exit<br>Router_B(config-action-map)#set queuing high-que<br>Router_B(config-action-map)#set queuing high-que<br>Router_B(config-action-map)#set queuing high-que<br>Router_B(config-policy-map)# class high-class action high-action<br>Router_B(config-policy-map)#exit<br>Router_B(config-policy-map)#exit<br>Router_B(config-po                     | 特権ユーザモードへの移行 | Router>enable                                                           |
| Router#<br>設定情報の初期化<br>設定モードの変更<br>設定入力<br>Router(config)#p route 0.0.0 0 0.0.0 192.0.2.1<br>Router(config)#p route 0.0.0 0 0.0.0 192.0.2.1<br>Router(config)#nostame Router_B<br>Router_B(config)#interface lan 1<br>Router_B(config)#interface lan 1<br>Router_B(config)#interface ewan 1<br>Router_B(config-if lan 1)# ip address 192.168.10.1 255.255.255.0<br>Router_B(config-if ewan 1)# ip address 192.0.2.2 255.255.255.252<br>Router_B(config-if ewan 1)# ip address 192.0.2.2 255.255.255.252<br>Router_B(config-if ewan 1)# qos-que priq default-que priority 0 default<br>Router_B(config-if ewan 1)# qos-que priq default-que priority 7<br>Router_B(config-if ewan 1)# service-policy output high-policy<br>Router_B(config-if ewan 1)# service-policy output high-policy<br>Router_B(config-if ewan 1)# service-policy output high-policy<br>Router_B(config-if ewan 1)# service-policy output high-policy<br>Router_B(config-if ewan 1)# service-policy output high-policy<br>Router_B(config-if ewan 1)# service-policy output high-policy<br>Router_B(config-if ewan 1)# service-policy output high-policy<br>Router_B(config-if ewan 1)# service-policy output high-policy<br>Router_B(config-diass-map)#match ip access-group 100<br>Router_B(config-diass-map)#exit<br>Router_B(config-action-map)#set queuing high-que<br>Router_B(config-action-map)#set queuing high-que<br>Router_B(config-policy-map)#exit<br>Router_B(config-policy-map)#class high-class action high-action<br>Router_B(config-policy-map)#exit<br>Router_B(config-policy-map)#exit<br>Router                          | パスワードの入力     | Enter password:                                                         |
| 設定情報の初期化<br>Router#<br>Router#<br>設定モードの変更<br>Router(config)#ip route 0.0.0.0.0.0.0.192.0.2.1<br>Router(config)#ip route 0.0.0.0.0.0.0.192.0.2.1<br>Router(config)#ip route 0.0.0.0.0.0.0.192.0.2.1<br>Router(config)#instrame Router_B<br>Router_B(config)#interface lan 1<br>Router_B(config-if lan 1)# ip address 192.168.10.1 255.255.255.0<br>Router_B(config-if lan 1)#exit<br>Router_B(config-if ewan 1)# ip address 192.0.2.2 255.255.255.252<br>Router_B(config-if ewan 1)# ip address 192.0.2.2 255.255.255.252<br>Router_B(config-if ewan 1)# qos-que priq default-que priority 0 default<br>Router_B(config-if ewan 1)# qos-que priq default-que priority 0 default<br>Router_B(config-if ewan 1)# qos-que priq default-que priority 7<br>Router_B(config-if ewan 1)# service-policy output high-policy<br>Router_B(config-if ewan 1)# service-policy output high-policy<br>Router_B(config-if ewan 1)# service-policy output high-policy<br>Router_B(config-if ewan 1)# service-policy output high-policy<br>Router_B(config-if ewan 1)# service-policy output high-policy<br>Router_B(config-if ewan 1)# service-policy output high-policy<br>Router_B(config-class-map)#match ip access-group 100<br>Router_B(config-class-map)#exit<br>Router_B(config-action-map)#set queuing high-que<br>Router_B(config-action-map)#set queuing high-que<br>Router_B(config-policy-map)#exit<br>Router_B(config-policy-map)#class high-class action high-action<br>Router_B(config-policy-map)#exit<br>Router_B(config-policy-map)#exit |              | Router#                                                                 |
| BRouter#設定入力Router#configure terminal<br>Router(config)#ip route 0.0.0.0 0.0.0.0 192.0.2.1<br>Router(config)#ip route 0.0.0.0 0.0.0.0 192.0.2.1<br>Router(config)#incersa-list 100 permit ip any host 192.168.0.2<br>Router_Config)#interface lan 1<br>Router_B(config)#interface lan 1<br>Router_B(config)#interface lan 1<br>Router_B(config)#interface ewan 1<br>Router_B(config)#interface ewan 1<br>Router_B(config)#interface ewan 1<br>Router_B(config)#interface ewan 1<br>Router_B(config)#interface ewan 1<br>Router_B(config)#if ewan 1)# ip address 192.0.2.2 255.255.255.252<br>Router_B(config)#if ewan 1)# qos-que priq default-que priority 0 default<br>Router_B(config)#if ewan 1)# qos-que priq default-que priority 0 default<br>Router_B(config)#if ewan 1)# qos-que priq default-que priority 0 default<br>Router_B(config)#if ewan 1)# aservice-policy output high-policy<br>Router_B(config)#class-map high-class<br>Router_B(config)#class-map high-class<br>Router_B(config-class-map)#exit<br>Router_B(config-action-map)#exit<br>Router_B(config-action-map)#set queuing high-que<br>Router_B(config-policy-map)#set queuing high-que<br>Router_B(config-policy-map)#set action<br>Router_B(config-policy-map)#set action<br>Router_B(config-policy-map)#                                                                                                    | 設定情報の初期化     | Router#clear working.cfg                                                |
| 設定モードの変更<br>設定入力<br>Router(config)#ip route 0.0.0.0.0.0.0.192.0.2.1<br>Router(config)#access-list 100 permit ip any host 192.168.0.2<br>Router(config)#interface lan 1<br>Router_B(config)#interface lan 1<br>Router_B(config-if lan 1)# ip address 192.168.10.1 255.255.255.0<br>Router_B(config-if lan 1)#exit<br>Router_B(config-if ewan 1)# ip address 192.0.2.2 255.255.255.252<br>Router_B(config-if ewan 1)# ip address 192.0.2.2 255.255.255.252<br>Router_B(config-if ewan 1)# qos-que priq default-que priority 0 default<br>Router_B(config-if ewan 1)# qos-que priq default-que priority 0 default<br>Router_B(config-if ewan 1)# gos-que priq default-que priority 7<br>Router_B(config-if ewan 1)# service-policy output high-policy<br>Router_B(config-if ewan 1)#service-policy output high-policy<br>Router_B(config-if ewan 1)#service-policy output high-policy<br>Router_B(config-class-map)#match ip access-group 100<br>Router_B(config-class-map)#exit<br>Router_B(config-action-map)#set queuing high-que<br>Router_B(config-policy-map)#set queuing high-que<br>Router_B(config-policy-map)#set queuing high-que<br>Router_B(config-policy-map)#set queuing high-que<br>Router_B(config-policy-map)#set queuing high-que<br>Router_B(config-policy-map)#set queuing high-que<br>Router_B(config-policy-map)#set queuing high-que<br>Router_B(config-policy-map)#set queuing high-que<br>Router_B(config-policy-map)#set queuing high-que<br>Router_B(config-policy-map)#set queuing high-que<br>Router_B(config-policy-map)#set queuing high-que<br>Router_B(config-policy-map)#set queuing high-que<br>Router_B(config-policy-map)#set queuing high-class action high-action<br>Router_B(config-policy-map)#set queuing high-class action high-action<br>Router_B(config-policy-map)#set queuing high-class action high-action<br>Router_B(config-policy-map)#set queuing high-class action high-action<br>Router_B(config-policy-map)#set queuing high-class action high-action<br>Router_B(config-policy-map)#set queuing high-class action high-action<br>Router_B(config-policy-map)#set queuing high-class action high-action<br>Router_B(config-policy-map)#set queuin                                                 |              | Router#                                                                 |
| 設定入力<br>Router(config)#ip route 0.0.0 0 0.0.0 192.0.2.1<br>Router(config)#access-list 100 permit ip any host 192.168.0.2<br>Router_B(config)#interface lan 1<br>Router_B(config)#interface lan 1<br>Router_B(config-if lan 1)# ip address 192.168.10.1 255.255.255.0<br>Router_B(config-if lan 1)# ip address 192.0.2.2 255.255.255.252<br>Router_B(config-if ewan 1)# ip address 192.0.2.2 255.255.255.252<br>Router_B(config-if ewan 1)# qos output bandwidth 100M priq<br>Router_B(config-if ewan 1)# qos-que priq default-que priority 0 default<br>Router_B(config-if ewan 1)# qos-que priq high-que priority 7<br>Router_B(config-if ewan 1)# aservice-policy output high-policy<br>Router_B(config-if ewan 1)# exervice-policy output high-policy<br>Router_B(config-if ewan 1)# exervice-policy output high-policy<br>Router_B(config-class-map)# match ip access-group 100<br>Router_B(config-class-map)# set queuing high-que<br>Router_B(config-class-map)# set queuing high-que<br>Router_B(config-class-map)# set queuing high-que<br>Router_B(config-action-map)# set queuing high-que<br>Router_B(config-policy-map)# set queuing high-que<br>Router_B(config-policy-map)# set queuing high-que<br>Router_B(config-policy-map)# set queuing high-class action high-action<br>Router_B(config-policy-map)# set queuing high-class action high-action<br>Router_B(config)#policy-map)# set queuing high-class action high-action<br>Router_B(config)#policy-map)# set queuing high-class action high-action<br>Router_B(config)#policy-map)# set queuing high-class action high-action<br>Router_B(config)=policy-map)#exit<br>Router_B(config)=policy-map)#exit<br>Router_B(config)=policy-map)#exit<br>Router_B(config)=policy-map)#exit<br>Router_B(config)=policy-map)#exit<br>Router_B(config)=policy-map)#exit<br>Router_B(config)=policy-map)#exit<br>Router_B(config)=policy-map)#exit                                                                                                    | 設定モードの変更     | Router#configure terminal                                               |
| Router(config)#access-list 100 permit ip any host 192.168.0.2Router(config)#hostname Router_BRouter_B(config)#interface lan 1Router_B(config-if lan 1)# paddress 192.168.10.1 255.255.255.0Router_B(config-if lan 1)#exitRouter_B(config)#interface ewan 1Router_B(config-if ewan 1)# paddress 192.0.2.2 255.255.255.255Router_B(config-if ewan 1)# qos output bandwidth 100M priqRouter_B(config-if ewan 1)# qos-que priq default-que priority 0 defaultRouter_B(config-if ewan 1)# gos-que priq default-que priority 0 defaultRouter_B(config-if ewan 1)# service-policy output high-policyRouter_B(config-if ewan 1)# service-policy output high-policyRouter_B(config-if ewan 1)# service-policy output high-policyRouter_B(config-class-map)# match ip access-group 100Router_B(config-class-map)# match ip access-group 100Router_B(config-action-map)# set queuing high-queRouter_B(config-action-map)# set queuing high-queRouter_B(config-action-map)# set queuing high-queRouter_B(config-policy-map)#exitRouter_B(config-policy-map)#exitRouter_                                                                                                    | 設定入力         | Router(config)#ip route 0.0.0.0 0.0.0.0 192.0.2.1                       |
| Router(config)#hostname Router_BRouter_B(config)#interface lan 1Router_B(config-if lan 1)# ip address 192.168.10.1 255.255.255.0Router_B(config-if lan 1)#exitRouter_B(config)#interface ewan 1Router_B(config-if ewan 1)# ip address 192.0.2.2 255.255.255.255Router_B(config-if ewan 1)# qos output bandwidth 100M priqRouter_B(config-if ewan 1)# qos-que priq default-que priority 0 defaultRouter_B(config-if ewan 1)# qos-que priq default-que priority 0 defaultRouter_B(config-if ewan 1)# aps-que priq default-que priority 7Router_B(config-if ewan 1)# service-policy output high-policyRouter_B(config-if ewan 1)# service-policy output high-policyRouter_B(config-if ewan 1)# service-policy output high-policyRouter_B(config-if evan 1)# service-policy output high-policyRouter_B(config-if evan 1)# service-policy output high-policyRouter_B(config-if evan 1)# service-policy output high-policyRouter_B(config-if evan 1)# service-policy output high-policyRouter_B(config-if evan 1)# service-policy output high-policyRouter_B(config-if evan 1)# service-policyRouter_B(config-class-map)#match ip access-group 100Router_B(config-class-map)#exitRouter_B(config-action-map)#exitRouter_B(config-action-map)#exitRouter_B(config-policy-map)#exitRouter_B(config-policy-map)#exitRouter_B(config-policy-map)#exitRouter_B(config-policy-map)#exitRouter_B(config-policy-map)#exitRouter_B(config-policy-map)#exitRouter_B(config-policy-map)#exitRouter_B(config-policy-map)#exitRouter_B(config-poli                                                                                                    |              | Router(config)#access-list 100 permit ip any host 192.168.0.2           |
| Router_B(config)#interface lan 1         Router_B(config-if lan 1)# ip address 192.168.10.1 255.255.255.0         Router_B(config-if lan 1)#exit         Router_B(config-if lan 1)#exit         Router_B(config-if ewan 1)# ip address 192.0.2.2 255.255.255.252         Router_B(config-if ewan 1)# ops output bandwidth 100M priq         Router_B(config-if ewan 1)# qos output bandwidth 100M priq         Router_B(config-if ewan 1)# qos-que priq default-que priority 0 default         Router_B(config-if ewan 1)# service-policy output high-policy         Router_B(config-if ewan 1)# service-policy output high-policy         Router_B(config-class-map high-class         Router_B(config-class-map)# match ip access-group 100         Router_B(config-class-map)#exit         Router_B(config-action-map high-action         Router_B(config-action-map)#set queuing high-que         Router_B(config-action-map)#set queuing high-que         Router_B(config-action-map)#set queuing high-que         Router_B(config-policy-map)#set queuing high-que         Router_B(config-policy-map)#set queuing high-que         Router_B(config-policy-map)#exit         Router_B(config-policy-map)#exit         Router_B(config-policy-map)#exit         Router_B(config-policy-map)#exit         Router_B(config-policy-map)#exit         Router_B(config-policy-map)#exit         Router_B(config-poli                                                                                                    |              | Router(config)#hostname Router_B                                        |
| Router_B(config-if lan 1)# ip address 192.168.10.1 255.255.255.0         Router_B(config-if lan 1)#exit         Router_B(config)#interface ewan 1         Router_B(config-if ewan 1)# ip address 192.0.2.2 255.255.252         Router_B(config-if ewan 1)# qos output bandwidth 100M priq         Router_B(config-if ewan 1)# qos-que priq default-que priority 0 default         Router_B(config-if ewan 1)# qos-que priq high-que priority 7         Router_B(config-if ewan 1)# service-policy output high-policy         Router_B(config-if ewan 1)# exvit         Router_B(config-class-map high-class         Router_B(config-class-map)# match ip access-group 100         Router_B(config-action-map)# set queuing high-que         Router_B(config-action-map)# set queuing high-que         Router_B(config-action-map)# set queuing high-que         Router_B(config-policy-map)#exit         Router_B(config-policy-map)#exit         Router_B(config-policy-map)#exit         Router_B(config-policy-map)#exit         Router_B(config-policy-map)#exit         Router_B(config-policy-map)#exit         Router_B(config-policy-map)#exit         Router_B(config-policy-map)#exit         Router_B(config-policy-map)#exit         Router_B(config-policy-map)#exit         Router_B(config-policy-map)#exit         Router_B(config-policy-map)#exit         Router_B(confi                                                                                                    |              | Router_B(config)#interface lan 1                                        |
| Router_B(config-if lan 1)#exit         Router_B(config)#interface ewan 1         Router_B(config)if ewan 1)# ip address 192.0.2.2 255.255.255.252         Router_B(config)if ewan 1)# qos output bandwidth 100M priq         Router_B(config)if ewan 1)# qos-que priq default-que priority 0 default         Router_B(config)if ewan 1)# qos-que priq default-que priority 0 default         Router_B(config)if ewan 1)# qos-que priq default-que priority 7         Router_B(config)if ewan 1)# gos-que priq high-que priority 7         Router_B(config)if ewan 1)# service-policy output high-policy         Router_B(config)if ewan 1)# exit         Router_B(config)if ewan 1)# access-group 100         Router_B(config)-class-map)#match ip access-group 100         Router_B(config)=class-map)#exit         Router_B(config)=action-map high-action         Router_B(config)=action-map high-action         Router_B(config)=policy-map high-policy         Router_B(config-policy-map)#exit         Router_B(config-policy-map)#class high-class action high-action         Router_B(config-policy-map)#exit         Router_B(config)#policy-map)#exit         Router_B(config)#policy-map)#exit         Router_B(config)#policy-map)#exit         Router_B(config)#policy-map)#exit         Router_B(config)#policy-map)#exit         Router_B(config)#policy-map)#exit         Router_B(config)#policy-m                                                                                                    |              | Router_B(config-if lan 1)# ip address 192.168.10.1 255.255.255.0        |
| Router_B(config)#interface ewan 1Router_B(config-if ewan 1)# ip address 192.0.2.2 255.255.255.252Router_B(config-if ewan 1)# qos output bandwidth 100M priqRouter_B(config-if ewan 1)# qos-que priq default-que priority 0 defaultRouter_B(config-if ewan 1)# qos-que priq default-que priority 7Router_B(config-if ewan 1)# service-policy output high-policyRouter_B(config-if ewan 1)# service-policy output high-policyRouter_B(config)#class-map high-classRouter_B(config-class-map)# match ip access-group 100Router_B(config)#cation-map high-actionRouter_B(config-action-map)# set queuing high-queRouter_B(config-action-map)# set queuing high-queRouter_B(config-policy-map)#exitRouter_B(config-policy-map)#exitRouter_B(config-policy-map)#exitRouter_B(config-policy-map)#exitRouter_B(config-policy-map)#exitRouter_B(config-policy-map)#exitRouter_B(config-policy-map)#exitRouter_B(config-policy-map)#exitRouter_B(config-policy-map)#exitRouter_B(config-policy-map)#exitRouter_B(config-policy-map)#exitRouter_B(config-policy-map)#exitRouter_B(config-policy-map)#exitRouter_B(config)#end設定保存Router_B#save SIDE-A.cfg% conting-matching% conting-matching% conting-matching% conting-matching                                                                                                    |              | Router_B(config-if lan 1)#exit                                          |
| Router_B(config-if ewan 1)# ip address 192.0.2.2 255.255.255.252         Router_B(config-if ewan 1)# qos output bandwidth 100M priq         Router_B(config-if ewan 1)# qos-que priq default-que priority 0 default         Router_B(config-if ewan 1)# qos-que priq high-que priority 7         Router_B(config-if ewan 1)# gos-que priq high-que priority 7         Router_B(config-if ewan 1)# service-policy output high-policy         Router_B(config-if ewan 1)# service-policy output high-policy         Router_B(config-if ewan 1)# service-policy output high-policy         Router_B(config-if ewan 1)# service-policy output high-policy         Router_B(config-if ewan 1)# service-policy output high-policy         Router_B(config-if ewan 1)# service-policy output high-policy         Router_B(config-if ewan 1)# service-policy output high-policy         Router_B(config)#class-map high-class         Router_B(config-class-map)# match ip access-group 100         Router_B(config-action-map high-action         Router_B(config-action-map)#exit         Router_B(config-action-map)#exit         Router_B(config-policy-map)#class high-class action high-action         Router_B(config-policy-map)#exit         Router_B(config-policy-map)#exit         Router_B(config)#end         設定保存         Router_B#save SIDE-A.cfg         % conving working config                                                                                                    |              | Router_B(config)#interface ewan 1                                       |
| Router_B(config-if ewan 1)# qos output bandwidth 100M priq         Router_B(config-if ewan 1)# qos-que priq default-que priority 0 default         Router_B(config-if ewan 1)# qos-que priq high-que priority 7         Router_B(config-if ewan 1)# service-policy output high-policy         Router_B(config-if ewan 1)# service-policy output high-policy         Router_B(config-if ewan 1)# service-policy output high-policy         Router_B(config-if ewan 1)# service-policy output high-policy         Router_B(config-if ewan 1)# exit         Router_B(config-if ewan 1)# exit         Router_B(config-class-map high-class         Router_B(config-class-map)# match ip access-group 100         Router_B(config-class-map)#exit         Router_B(config-class-map)#exit         Router_B(config-action-map)#set queuing high-que         Router_B(config-action-map)#set queuing high-que         Router_B(config-policy-map)#exit         Router_B(config-policy-map)#exit         Router_B(config-policy-map)#class high-class action high-action         Router_B(config-policy-map)#exit         Router_B(config-policy-map)#exit         Router_B(config-policy-map)#exit         Router_B(config-policy-map)#exit         Router_B(config-policy-map)#exit         Router_B(config-policy-map)#exit         Router_B(config-policy-map)#exit         Router_B(config-policy-map)#exit </th <th></th> <th>Router_B(config-if ewan 1)# ip address 192.0.2.2 255.255.255.252</th>                                                                                                    |              | Router_B(config-if ewan 1)# ip address 192.0.2.2 255.255.255.252        |
| Router_B(config-if ewan 1)# qos-que priq default-que priority 0 default         Router_B(config-if ewan 1)# qos-que priq high-que priority 7         Router_B(config-if ewan 1)# service-policy output high-policy         Router_B(config-if ewan 1)# service-policy output high-policy         Router_B(config-if ewan 1)# service-policy output high-policy         Router_B(config-if ewan 1)#exit         Router_B(config)#class-map high-class         Router_B(config-class-map)# match ip access-group 100         Router_B(config-class-map)#exit         Router_B(config-action-map high-action         Router_B(config-action-map)# set queuing high-que         Router_B(config-action-map)#exit         Router_B(config-policy-map)#exit         Router_B(config-policy-map)#exit         Router_B(config-policy-map)#exit         Router_B(config-policy-map)#class high-class action high-action         Router_B(config-policy-map)#exit         Router_B(config)#end         設定保存       Router_B#save SIDE-A.cfg                                                                                                    |              | Router_B(config-if ewan 1)# qos output bandwidth 100M priq              |
| Router_B(config-if ewan 1)# qos-que priq high-que priority 7         Router_B(config-if ewan 1)# service-policy output high-policy         Router_B(config-if ewan 1)#exit         Router_B(config)#class-map high-class         Router_B(config-class-map)#match ip access-group 100         Router_B(config)#action-map)#exit         Router_B(config-action-map)#exit         Router_B(config-action-map)#set queuing high-que         Router_B(config)#policy-map)#exit         Router_B(config)#policy-map)#exit         Router_B(config-policy-map)#class high-class action high-action         Router_B(config)#policy-map)#exit         Router_B(config)#policy-map)#class high-class action high-action         Router_B(config)#policy-map)#exit         Router_B(config)#policy-map)#exit         Router_B(config)#policy-map)#exit         Router_B(config)#policy-map)#exit         Router_B(config)#policy-map)#exit         Router_B(config)#policy-map)#exit         Router_B(config)#policy-map)#exit         Router_B(config)#policy-map)#exit         Router_B(config)#end         設定保存         Router_B#save SIDE-A.cfg         % coving working config                                                                                                    |              | Router_B(config-if ewan 1)# qos-que priq default-que priority 0 default |
| Router_B(config-if ewan 1)# service-policy output high-policy         Router_B(config-if ewan 1)#exit         Router_B(config)#class-map high-class         Router_B(config-class-map)# match ip access-group 100         Router_B(config)=class-map)#exit         Router_B(config)#action-map high-action         Router_B(config-action-map)# set queuing high-que         Router_B(config-action-map)#exit         Router_B(config)=policy-map)#exit         Router_B(config-policy-map)#exit         Router_B(config-policy-map)# class high-class action high-action         Router_B(config)=policy-map)#exit         Router_B(config)=policy-map)#exit         Router_B(config)=policy-map)#exit         Router_B(config)=policy-map)#exit         Router_B(config)=policy-map)#exit         Router_B(config)=policy-map)#exit         Router_B(config)#policy-map)#exit         Router_B(config)#end         設定保存         Router_B#save SIDE-A.cfg         % conving working config                                                                                                    |              | Router_B(config-if ewan 1)# qos-que priq high-que priority 7            |
| Router_B(config-if ewan 1)#exit         Router_B(config)#class-map high-class         Router_B(config-class-map)# match ip access-group 100         Router_B(config-class-map)#exit         Router_B(config)#action-map high-action         Router_B(config-action-map)# set queuing high-que         Router_B(config-action-map)# set queuing high-que         Router_B(config)#policy-map high-policy         Router_B(config-policy-map)# class high-class action high-action         Router_B(config)#policy-map)#exit         Router_B(config)policy-map)#exit         Router_B(config)policy-map)#exit         Router_B(config)#policy-map)#exit         Router_B(config)#end         設定保存       Router_B#save SIDE-A.cfg         % action working config                                                                                                    |              | Router_B(config-if ewan 1)# service-policy output high-policy           |
| Router_B(config)#class-map high-class         Router_B(config-class-map)# match ip access-group 100         Router_B(config-class-map)#exit         Router_B(config)#action-map high-action         Router_B(config-action-map)# set queuing high-que         Router_B(config-action-map)#exit         Router_B(config)#policy-map high-policy         Router_B(config-policy-map)# class high-class action high-action         Router_B(config-policy-map)#exit         Router_B(config-policy-map)#exit         Router_B(config)#policy-map)#exit         Router_B(config)#policy-map)#exit         Router_B(config)#policy-map)#exit         Router_B(config-policy-map)#exit         Router_B(config-policy-map)#exit         Router_B(config-policy-map)#exit         Router_B(config)#end         設定保存         Router_B#save SIDE-A.cfg         % anying working config                                                                                                    |              | Router_B(config-if ewan 1)#exit                                         |
| Router_B(config-class-map)# match ip access-group 100<br>Router_B(config-class-map)#exit<br>Router_B(config)#action-map high-action<br>Router_B(config-action-map)# set queuing high-que<br>Router_B(config-action-map)#exit<br>Router_B(config)#policy-map high-policy<br>Router_B(config-policy-map)# class high-class action high-action<br>Router_B(config-policy-map)#exit<br>Router_B(config)#end<br>設定保存<br>Router_B#save SIDE-A.cfg                                                                                                    |              | Router_B(config)#class-map high-class                                   |
| Router_B(config)#action-map high-action<br>Router_B(config)#action-map high-action<br>Router_B(config-action-map)# set queuing high-que<br>Router_B(config-action-map)#exit<br>Router_B(config)#policy-map high-policy<br>Router_B(config-policy-map)# class high-class action high-action<br>Router_B(config-policy-map)#exit<br>Router_B(config)#end<br>設定保存<br>Router_B#save SIDE-A.cfg                                                                                                    |              | Router_B(config-class-map)# match ip access-group 100                   |
| Router_B(config-action-map)# set queuing high-que<br>Router_B(config-action-map)# set queuing high-que<br>Router_B(config-action-map)#exit<br>Router_B(config)#policy-map high-policy<br>Router_B(config-policy-map)# class high-class action high-action<br>Router_B(config-policy-map)#exit<br>Router_B(config)#end<br>設定保存<br>Router_B#save SIDE-A.cfg                                                                                                    |              | Router_B(config)#action_man high_action                                 |
| Router_B(config)#policy-map high-policy<br>Router_B(config)#policy-map high-policy<br>Router_B(config-policy-map)# class high-class action high-action<br>Router_B(config-policy-map)#exit<br>Router_B(config)#end<br>設定保存<br>Router_B#save SIDE-A.cfg                                                                                                    |              | Router_B(config_action-map high-action                                  |
| Router_B(config)#policy-map high-policy<br>Router_B(config-policy-map)# class high-class action high-action<br>Router_B(config-policy-map)#exit<br>Router_B(config)#end<br>設定保存<br>Router_B#save SIDE-A.cfg                                                                                                    |              | Router_B(config-action-map)# set queuing high que                       |
| Router_B(config-policy-map)# class high-class action high-action<br>Router_B(config-policy-map)#exit<br>Router_B(config)#end<br>設定保存<br>Router_B#save SIDE-A.cfg                                                                                                    |              | Router B(config)#policy-map high-policy                                 |
| Router_B(config-policy-map)#exit<br>Router_B(config)#end<br>設定保存<br>Router_B#save SIDE-A.cfg                                                                                                    |              | Router B(config-policy-map)# class high-class action high-action        |
| Router_B(config)#end<br>設定保存 Router_B#save SIDE-A.cfg                                                                                                    |              | Router_B(config-policy-map)#exit                                        |
| 設定保存 Router_B#save SIDE-A.cfg                                                                                                    |              | Router_B(config)#end                                                    |
| 設定保存 Router_B#save SIDE-A.cfg                                                                                                    |              |                                                                         |
| 0/ aquing working config                                                                                                    | 設定保存         | Router_B#save SIDE-A.cfg                                                |
| % saving working-comig                                                                                                    |              | % saving working-config                                                 |
| % finished saving                                                                                                    |              | % finished saving                                                       |
| 注 置 更 記 動 Poutor P#rooot                                                                                                    |              | Pouter P#reset                                                          |
| 水世行記載 「COULEI」D#IESEL<br>Coing to reset with SIDE A frm and SIDE A cfg                                                                                                    | 衣直円起到        | Coing to reset with SIDE A frm and SIDE A cfg                           |
| Boot-back not scheduled for next boot                                                                                                    |              | Boot-back not scheduled for next hoot                                   |
| Next rebooting firmware SIDE-A frm is fine                                                                                                    |              | Next rebooting firmware SIDE-A frm is fine                              |
| Are you OK to cold start? $(y/n)y$                                                                                                    |              | Are you OK to cold start? $(y/n)y$                                      |

## ■設定状態の確認 1

アクセスリストを確認します。

Router A

Router\_A#show access-lists

Extended IP access list 100 permit ip host 192.168.0.2 any

#### Router B

Router\_B#show access-lists

Extended IP access list 100 permit ip any host 192.168.0.2

### ■設定状態の確認 2

キューイング状況を確認します。

1. PC-AからPC-Cに通信をおこなった場合、「high-que」にキューイングされ優先度7で転送される。

#### Router A

| Router_A#show qos queuing              |
|----------------------------------------|
| interface : ewan 1                     |
| queuing type : PRIQ                    |
| queuing-name default-que (default que) |
| priority : 0                           |
| queue length/limit : 0/50              |
| sent/drop packets:                     |
| packets : 0/0                          |
| bytes : 0/0                            |
| period cnt : 0                         |
| queuing-name high-que                  |
| priority : 7                           |
| queue length/limit : 0/50              |
| sent/drop packets:                     |
| ※ packets : 4/0                        |
| bytes : 312/0                          |
| period cnt : 4                         |

#### Router B

Router\_B#show qos queuing interface : ewan 1 aueuing type : PRIQ queuing-name default-que (default que) priority: 0 queue length/limit: 0/50 sent/drop packets: packets : 0/0 bytes : 0/0 period cnt: 0 queuing-name high-que priority: 7 queue length/limit : 0/50 sent/drop packets: ※ packets : 4/0 bytes : 312/0 period cnt: 4

### ※:「high-que」のパケット数がカウントされていることを確認してください。

2. PC-BからPC-Cに通信をおこなった場合、「default-que」にキューイングされ、優先度Oで転送される。

#### Router A

| Router_A#show qos queuing                          |
|----------------------------------------------------|
| interface : ewan 1                                 |
| queuing type : PRIQ                                |
| queuing-name default-que (default que priority : 0 |
| queue length/limit : 0/50                          |
| sent/drop packets:                                 |
| % packets : 4/0                                    |
| bytes : 312/0                                      |
| period cnt : 4                                     |
| queuing-name high-que                              |
| priority : 7                                       |
| queue length/limit : 0/50                          |
| sent/drop packets:                                 |
| packets : 4/0                                      |
| bytes : 312/0                                      |
| period cnt : 4                                     |

#### Router B

Router\_B#show qos queuing interface : ewan 1 queuing type : PRIQ queuing-name default-que (default que) priority : 0 queue length/limit : 0/50 sent/drop packets: ※ packets : 4/0 bytes : 312/0 period cnt: 4 queuing-name high-que priority: 7 queue length/limit : 0/50 sent/drop packets: packets : 4/0 bytes : 312/0 period cnt: 4

※:「default-que」のパケット数がカウントされていることを確認してください。

## プロトコル指定による優先制御の設定

## ■説明

Router AおよびRouter BのEWAN 1から出力されるパケットについて、以下の優先順位で送信します。 ICMPとTELNETが優先度7(最優先) SMTPとPOP3は優先度3 それ以外は優先度0(優先度最低)

### ■構成

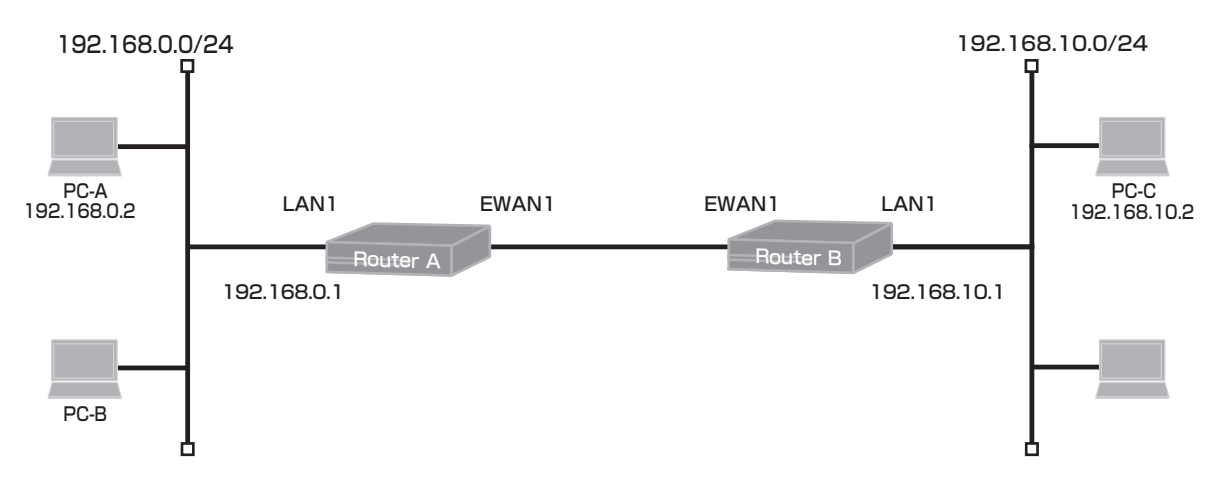

#### ■コマンド設定

#### Router A

ip route 0.0.0.0 0.0.0.0 192.0.2.2 access-list 1 permit any access-list 101 permit icmp any any access-list 101 permit tcp any any eq telnet access-list 102 permit tcp any any eq smtp access-list 102 permit tcp any any eq pop3 hostname Router A interface lan 1 ip address 192.168.0.1 255.255.255.0 exit interface ewan 1 ip address 192.0.2.1 255.255.255.252 qos output bandwidth 100M priq gos-que prig default-que priority 0 default qos-que priq high-que priority 7 gos-que prig low-que priority 3 service-policy output policy1 ip nat inside source list 1 interface exit class-map high-class match ip access-group 101 exit class-map low-class match ip access-group 102 exit action-map high-action set queuing high-que exit

#### Router B

| ip route 0.0.0.0 0.0.0.0 192.0.2.1           |
|----------------------------------------------|
| access-list 1 permit any                     |
| access-list 101 permit icmp any any          |
| access-list 101 permit tcp any any eq telnet |
| access-list 102 permit tcp any any eq smtp   |
| access-list 102 permit tcp any any eq pop3   |
| hostname Router_B                            |
| interface lan 1                              |
| ip address 192.168.10.1 255.255.255.0        |
| exit                                         |
| interface ewan 1                             |
| ip address 192.0.2.2 255.255.255.252         |
| qos output bandwidth 100M priq               |
| qos-que priq default-que priority 0 default  |
| qos-que priq high-que priority 7             |
| qos-que priq low-que priority 3              |
| service-policy output policy1                |
| ip nat inside source list 1 interface        |
| exit                                         |
| class-map high-class                         |
| match ip access-group 101                    |
| exit                                         |
| class-map low-class                          |
| match ip access-group 102                    |
| exit                                         |
| action-map high-action                       |
| set queuing high-que                         |
| exit                                         |

action-map low-action set queuing low-que exit policy-map policy1 class high-class action high-action class low-class action low-action exit end action-map low-action set queuing low-que exit policy-map policy1 class high-class action high-action class low-class action low-action exit end

## ■設定手順1(Router A)

| 設定内容                                      | 画面表示例                                                                   |
|-------------------------------------------|-------------------------------------------------------------------------|
| 特権ユーザモードへの移行                              | Router>enable                                                           |
| パスワードの入力                                  | Enter password:                                                         |
|                                           | Router#                                                                 |
| 設定情報の初期化                                  | Router#clear working.cfg                                                |
|                                           | Router#                                                                 |
| 設定モードの変更                                  | Router#configure terminal                                               |
| 2011日11日11日11日11日11日11日11日11日11日11日11日11日 | Router(config)#ip route 0.0.0.0 0.0.0.0 192.0.2.2                       |
|                                           | Router(config)#access-list 1 permit any                                 |
|                                           | Router(config)#access-list 101 permit icmp any any                      |
|                                           | Router(config)#access-list 101 permit tcp any any eq telnet             |
|                                           | Router(config)#access-list 102 permit tcp any any eq smtp               |
|                                           | Router(config)#access-list 102 permit tcp any any eq pop3               |
|                                           | Router(config)#hostname Router_A                                        |
|                                           | Router_A(config)#interface lan 1                                        |
|                                           | Router_A(config-if lan 1)# ip address 192.168.0.1 255.255.255.0         |
|                                           | Router_A(config-if lan 1)#exit                                          |
|                                           | Router_A(config)#interface ewan 1                                       |
|                                           | Router_A(config-if ewan 1)# ip address 192.0.2.1 255.255.255.252        |
|                                           | Router_A(config-if ewan 1)# qos output bandwidth 100M priq              |
|                                           | Router_A(config-if ewan 1)# qos-que priq default-que priority 0 default |
|                                           | Router_A(config-if ewan 1)# qos-que priq high-que priority 7            |
|                                           | Router_A(config-if ewan 1)# qos-que priq low-que priority 3             |
|                                           | Router_A(config-if ewan 1)# service-policy output policy1               |
|                                           | Router_A(config-if ewan 1)# ip nat inside source list 1 interface       |
|                                           | Router_A(config-if ewan 1)#exit                                         |
|                                           | Router_A(config)#class-map high-class                                   |
|                                           | Router_A(config-class-map)# match ip access-group 101                   |
|                                           | Router_A(config-class-map)#exit                                         |
|                                           | Router_A(config)#class-map low-class                                    |
|                                           | Router_A(config-class-map)# match ip access-group 102                   |
|                                           | Router_A(config-class-map)#exit                                         |
|                                           | Router_A(config)#action-map high-action                                 |
|                                           | Router_A(config-action-map)# set queuing high-que                       |
|                                           | Router_A(config-action-map)#exit                                        |
|                                           | Router_A(config)#action-map low-action                                  |
|                                           | Router_A(config-action-map)# set queuing low-que                        |
|                                           | Router_A(config-action-map)#exit                                        |
|                                           | Router_A(config)#policy-map policy1                                     |
|                                           | Router_A(config-policy-map)# class nign-class action nign-action        |
|                                           | Router_A(config policy-map)# class low-class action low-action          |
|                                           | Router_A(config-policy-map)#exit                                        |
|                                           | KOUTEF_A(CONTIG)#END                                                    |

| Router_A#save SIDE-A                           |
|------------------------------------------------|
| % saving working-config                        |
| % finished saving                              |
|                                                |
| Router_A#reset                                 |
| Going to reset with SIDE-A.frm and SIDE-A.cfg. |
| Boot-back not scheduled for next boot.         |
| Next rebooting firmware SIDE-A.frm is fine.    |
| Are you OK to cold start?(y/n)y                |
|                                                |

## ■設定手順2(Router B)

| 設定内容         | 画面表示例                                                                   |
|--------------|-------------------------------------------------------------------------|
| 特権ユーザモードへの移行 | Router>enable                                                           |
| パスワードの入力     | Enter password:                                                         |
|              | Router#                                                                 |
| 設定情報の初期化     | Router#clear working.cfg                                                |
|              | Router#                                                                 |
| 設定モードの変更     | Router#configure terminal                                               |
| 設定入力         | Router(config)#ip route 0.0.0.0 0.0.0.0 192.0.2.1                       |
|              | Router(config)#access-list 1 permit any                                 |
|              | Router(config)#access-list 101 permit icmp any any                      |
|              | Router(config)#access-list 101 permit tcp any any eq telnet             |
|              | Router(config)#access-list 102 permit tcp any any eq smtp               |
|              | Router(config)#access-list 102 permit tcp any any eq pop3               |
|              | Router(config)#hostname Router_B                                        |
|              | Router_B(config)#interface lan 1                                        |
|              | Router_B(config-if lan 1)# ip address 192.168.10.1 255.255.255.0        |
|              | Router_B(config-if lan 1)#exit                                          |
|              | Router_B(config)#interface ewan 1                                       |
|              | Router_B(config-if ewan 1)# ip address 192.0.2.2 255.255.255.252        |
|              | Router_B(config-if ewan 1)# qos output bandwidth 100M priq              |
|              | Router_B(config-if ewan 1)# qos-que priq default-que priority 0 default |
|              | Router_B(config-if ewan 1)# qos-que priq high-que priority 7            |
|              | Router_B(config-if ewan 1)# qos-que priq low-que priority 3             |
|              | Router_B(config-if ewan 1)# service-policy output policy1               |
|              | Router_B(config-if ewan 1)# ip nat inside source list 1 interface       |
|              | Router_B(config-if ewan 1)#exit                                         |
|              | Router_B(config)#class-map high-class                                   |
|              | Router_B(config-class-map)# match ip access-group 101                   |
|              | Router_B(config-class-map)#exit                                         |
|              | Router_B(config)#class-map low-class                                    |
|              | Router_B(config-class-map)# match ip access-group 102                   |
|              | Router_B(config-class-map)#exit                                         |
|              | Router_B(config)#action-map high-action                                 |
|              | Router_B(config-action-map)# set queuing high-que                       |
|              | Router_B(config-action-map)#exit                                        |
|              | Router_B(config)#action-map low-action                                  |
|              | Router_B(config-action-map)# set queuing low-que                        |
|              | Router_B(config-action-map)#exit                                        |
|              | Router_B(config)#policy-map policy1                                     |
|              | Router_B(config-policy-map)# class high-class action high-action        |
|              | Router_B(config-policy-map)# class low-class action low-action          |
|              | Router_B(config-policy-map)#exit                                        |
|              | Router_B(config)#end                                                    |

| 設定保存  | Router_B#save SIDE-A.cfg                       |
|-------|------------------------------------------------|
|       | % saving working-config                        |
|       | % finished saving                              |
|       |                                                |
| 装置再起動 | Router_B#reset                                 |
|       | Going to reset with SIDE-A.frm and SIDE-A.cfg. |
|       | Boot-back not scheduled for next boot.         |
|       | Next rebooting firmware SIDE-A.frm is fine.    |
|       | Are you OK to cold start?(y/n)y                |

## ■設定状態の確認 1

アクセスリストを確認します。

| 確認内容         | 画面表示例                                                                                   |  |
|--------------|-----------------------------------------------------------------------------------------|--|
| アクセスリスト情報を表示 | Router_A#show access-lists                                                              |  |
|              | Standard IP access list 1<br>permit any                                                 |  |
| 設定が正しいことを確認  | Extended IP access list 101<br>permit icmp any any<br>permit tcp any any eq telnet      |  |
| 設定が正しいことを確認  | Extended IP access list 102<br>permit tcp any any eq smtp<br>permit tcp any any eq pop3 |  |

## ■設定状態の確認 2

キューイング状況を確認します。

1.PC-AからPC-CにICMP通信をおこなった場合、「high-que」にキューイングされ最高優先度で転送される。

| 確認内容                 | 画面表示例                                  |
|----------------------|----------------------------------------|
| キューの統計情報を表示          | Router_A#show qos queuing              |
|                      |                                        |
|                      | interface : ewan 1                     |
|                      | queuing type : PRIQ                    |
|                      | queuing-name default-que (default que) |
|                      | priority : 0                           |
|                      | queue length/limit : 0/50              |
|                      | sent/drop packets:                     |
|                      | packets : 0/0                          |
|                      | bytes : 0/0                            |
|                      | period cnt : 0                         |
|                      | queuing-name low-que                   |
|                      | priority : 3                           |
|                      | queue length/limit : 0/50              |
|                      | sent/drop packets:                     |
|                      | packets : 0/0                          |
|                      | bytes : 0/0                            |
|                      | period cnt : 0                         |
|                      | queuing-name high-que                  |
|                      | priority : 7                           |
|                      | queue length/limit : 0/50              |
|                      | sent/drop packets:                     |
| nign-que のバケット致か力ウント | packets : 3/0                          |
| されていることを確認           | bytes : 234/0                          |
|                      | period cnt : 3                         |

2.PC-AからPC-CにPOP3通信をおこなった場合、low-queにキューイングされ優先度3で転送される。

| 確認内容                              | 画面表示例                                  |
|-----------------------------------|----------------------------------------|
| キューの統計情報を表示                       | Router_A#show qos queuing              |
|                                   |                                        |
|                                   | interface : ewan 1                     |
|                                   | queuing type : PRIQ                    |
|                                   | queuing-name default-que (default que) |
|                                   | priority : 0                           |
|                                   | queue length/limit : 0/50              |
|                                   | sent/drop packets:                     |
|                                   | packets : 0/0                          |
|                                   | bytes : 0/0                            |
|                                   | period cnt : 0                         |
|                                   | queuing-name low-que                   |
|                                   | priority : 3                           |
|                                   | queue length/limit : 0/50              |
|                                   | senvorop packets:                      |
| 10W-que のバッット数のカラント<br>されていることを確認 | packets = 3/0                          |
|                                   | bytes: 190/0                           |
|                                   | aueuing-name high-que                  |
|                                   | priority · 7                           |
|                                   | queue length/limit : 0/50              |
|                                   | sent/drop packets:                     |
|                                   | packets : 3/0                          |
|                                   | bytes : 234/0                          |
|                                   | period cnt : 3                         |

## IPアドレス指定による帯域制御の設定

### ■説明

Router AでPC-Aから送信されEWAN1から出力するパケットに80Mbpsの帯域を確保します。 Router BでEWAN1から出力されPC-A宛に送信されるパケットに80Mbpsの帯域を確保します。

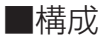

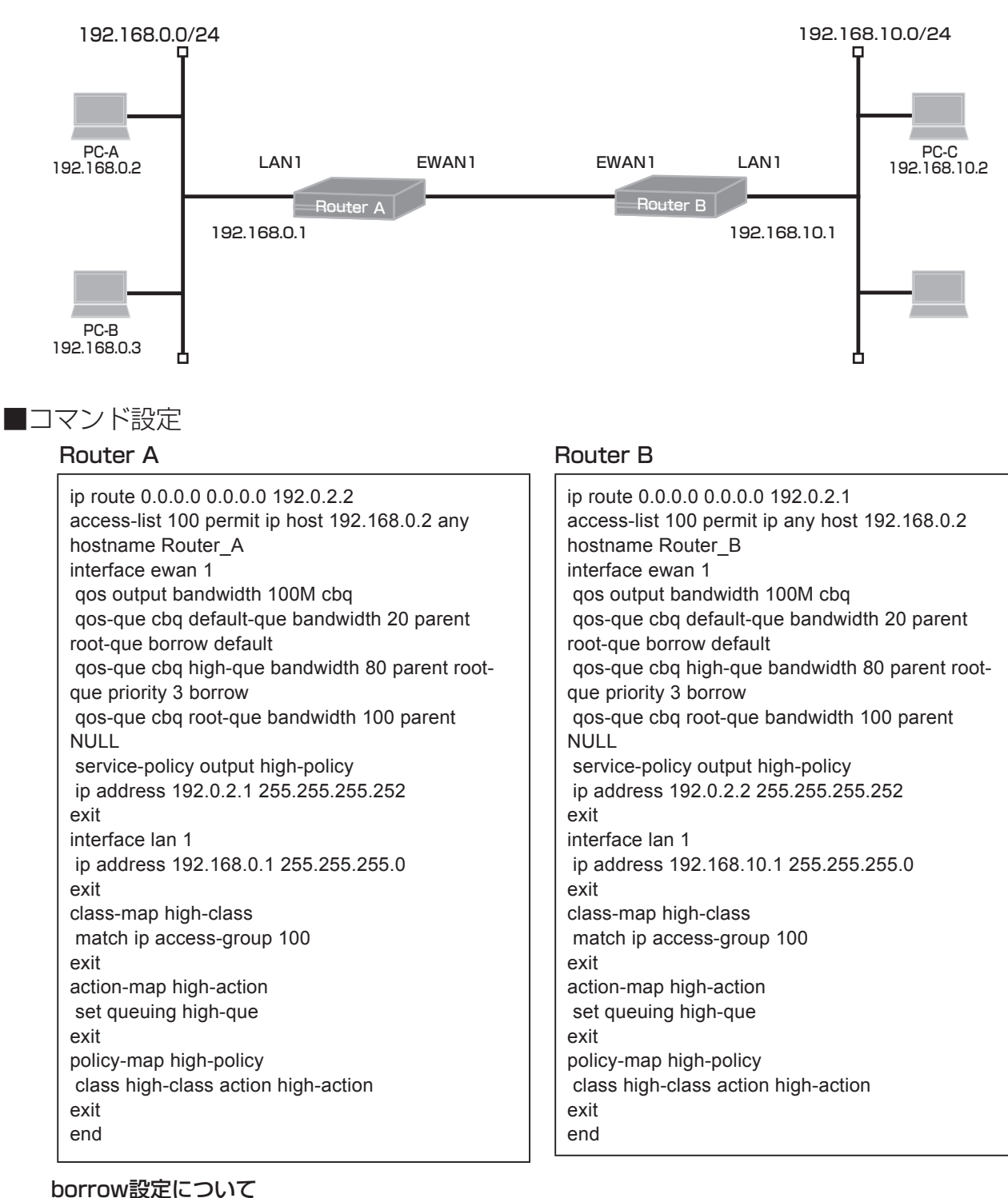

親クラスに空きがあればその帯域を利用する設定です。 設定帯域に抑制する場合はborrow設定を外してください。

## ■設定手順1(Router A)

| 設定内容         | 画面表示例                                                                                           |
|--------------|-------------------------------------------------------------------------------------------------|
| 特権ユーザモードへの移行 | Router>enable                                                                                   |
| パスワードの入力     | Enter password:                                                                                 |
|              | Router#                                                                                         |
| 設定情報の初期化     | Router#clear working.cfg                                                                        |
|              | Router#                                                                                         |
| 設定モードの変更     | Router#configure terminal                                                                       |
| 設定入力         | Router(config)#ip route 0.0.0.0 0.0.0.0 192.0.2.2                                               |
|              | Router(config)#access-list 100 permit ip host 192.168.0.2 any                                   |
|              | Router(config)#hostname Router_A                                                                |
|              | Router_A(config)#interface ewan 1                                                               |
|              | Router_A(config-if ewan 1)# qos output bandwidth 100M cbq                                       |
|              | Router_A(config-if ewan 1)# qos-que cbq default-que bandwidth 20 parent root-que borrow default |
|              | Router_A(config-if ewan 1)# qos-que cbq high-que bandwidth 80 parent root-que priority 3 borrow |
|              | Router_A(config-if ewan 1)# qos-que cbq root-que bandwidth 100 parent NULL                      |
|              | Router_A(config-if ewan 1)# service-policy output high-policy                                   |
|              | Router_A(config-if ewan 1)# ip address 192.0.2.1 255.255.255.252                                |
|              | Router_A(config-if ewan 1)#exit                                                                 |
|              | Router_A(config)#interface lan 1                                                                |
|              | Router_A(config-if lan 1)# ip address 192.168.0.1 255.255.255.0                                 |
|              | Router_A(config-if lan 1)#exit                                                                  |
|              | Router_A(config)#class-map high-class                                                           |
|              | Router_A(config-class-map)# match ip access-group 100                                           |
|              | Router_A(config-class-map)#exit                                                                 |
|              | Router_A(config)#action-map high-action                                                         |
|              | Router_A(config-action-map)# set queuing high-que                                               |
|              | Router_A(config-action-map)#exit                                                                |
|              | Router_A(config)#policy-map high-policy                                                         |
|              | Router_A(config-policy-map)# class high-class action high-action                                |
|              | Router_A(config-policy-map)#exit                                                                |
|              | Router_A(config)#end                                                                            |
| 設定保存         | Router A#save SIDE-A cfg                                                                        |
|              | % saving working-config                                                                         |
|              | % finished saving                                                                               |
|              |                                                                                                 |
| 装置再起動        | Router_A#reset                                                                                  |
|              | Going to reset with SIDE-A.frm and SIDE-A.cfg.                                                  |
|              | Boot-back not scheduled for next boot.                                                          |
|              | Next rebooting firmware SIDE-A.frm is fine.                                                     |
|              | Are you OK to cold start?(y/n)y                                                                 |

## ■設定手順2(Router B)

| 設定内容         | 画面表示例                                                         |
|--------------|---------------------------------------------------------------|
| 特権ユーザモードへの移行 | Router>enable                                                 |
| パスワードの入力     | Enter password:                                               |
|              | Router#                                                       |
| 設定情報の初期化     | Router#clear working.cfg                                      |
|              | Router#                                                       |
| 設定モードの変更     | Router#configure terminal                                     |
| 設定入力         | Router(config)#ip route 0.0.0.0 0.0.0.0 192.0.2.1             |
|              | Router(config)#access-list 100 permit ip any host 192.168.0.2 |
|              | Router(config)#hostname Router_B                              |

|                                       | Router_B(config)#interface ewan 1                                                               |
|---------------------------------------|-------------------------------------------------------------------------------------------------|
|                                       | Router_B(config-if ewan 1)# qos output bandwidth 100M cbq                                       |
|                                       | Router_B(config-if ewan 1)# qos-que cbq default-que bandwidth 20 parent root-que borrow default |
|                                       | Router_B(config-if ewan 1)# qos-que cbq high-que bandwidth 80 parent root-que priority 3 borrow |
|                                       | Router_B(config-if ewan 1)# qos-que cbq root-que bandwidth 100 parent NULL                      |
|                                       | Router_B(config-if ewan 1)# service-policy output high-policy                                   |
|                                       | Router_B(config-if ewan 1)# ip address 192.0.2.2 255.255.255.252                                |
|                                       | Router_B(config-if ewan 1)#exit                                                                 |
|                                       | Router_B(config)#interface lan 1                                                                |
|                                       | Router_B(config-if lan 1)# ip address 192.168.10.1 255.255.255.0                                |
|                                       | Router_B(config-if lan 1)#exit                                                                  |
|                                       | Router_B(config)#class-map high-class                                                           |
|                                       | Router_B(config-class-map)# match ip access-group 100                                           |
|                                       | Router_B(config-class-map)#exit                                                                 |
|                                       | Router_B(config)#action-map high-action                                                         |
|                                       | Router_B(config-action-map)# set queuing high-que                                               |
|                                       | Router_B(config-action-map)#exit                                                                |
|                                       | Router_B(config)#policy-map high-policy                                                         |
|                                       | Router_B(config-policy-map)# class high-class action high-action                                |
|                                       | Router_B(config-policy-map)#exit                                                                |
|                                       | Router_B(config)#end                                                                            |
|                                       |                                                                                                 |
| 設定保存                                  | Router_B#save SIDE-A.cfg                                                                        |
|                                       | % saving working-config                                                                         |
|                                       | % finished saving                                                                               |
| 가포프카카                                 | Devites Different                                                                               |
| 、 、 、 、 、 、 、 、 、 、 、 、 、 、 、 、 、 、 、 | Router_B#reset                                                                                  |
|                                       | Booth back path abodulad far part bact                                                          |
|                                       | Boot-back not scheduled for next boot.                                                          |
|                                       | Inext repooling innivare SIDE-A.ITM IS TINE.                                                    |
|                                       | Are you OK to cold start ((y/n))                                                                |

## ■設定状態の確認 1

アクセスリストを確認します。

| 確認内容         | 画面表示例                                                         |
|--------------|---------------------------------------------------------------|
| アクセスリスト情報を表示 | Router_A#show access-lists                                    |
| 設定が正しいことを確認  | Extended IP access list 100<br>permit ip host 192.168.0.2 any |

## ■設定状態の確認 2

キューイング状況を確認します。

1. PC-Bが送信するパケットは [default-que]にキューイングされ、帯域は20Mbpsまで確保される。

| 確認内容        | 画面表示例                              |
|-------------|------------------------------------|
| キューの統計情報を表示 | Router_A#show qos queuing          |
|             |                                    |
|             | interface : ewan 1                 |
|             | queuing type : CBQ                 |
|             | queuing-name : root-que (root que) |
|             | priority : 0                       |
|             | queue length/limit : 0/50          |
|             | sent/drop packets:                 |
|             | packets : 3/0                      |
|             | bytes : 234/0                      |
|             | over count 0                       |

|                         | dolay count 0                            |
|-------------------------|------------------------------------------|
|                         |                                          |
|                         | queuing-name : default-que (default que) |
|                         | priority : 0                             |
|                         | queue length/limit : 0/50                |
|                         | sent/drop packets:                       |
| default-que のパケット数がカウント | packets : 3/0                            |
| されていることを確認              | bytes : 234/0                            |
|                         | over count 0                             |
|                         | delay count 0                            |
|                         | borrow : 0                               |
|                         | queuing-name : high-que                  |
|                         | priority : 3                             |
|                         | queue length/limit : 0/50                |
|                         | sent/drop packets:                       |
|                         | packets : 0/0                            |
|                         | bytes : 0/0                              |
|                         | over count 0                             |
|                         | delay count 0                            |
|                         | borrow : 0                               |

2. PC-Aが送信するパケットは [high-que]にキューイングされ、帯域は80Mbpsまで確保される。

| 確認内容                  | 画面表示例                                    |
|-----------------------|------------------------------------------|
| キューの統計情報を表示           | Router_A#show qos queuing                |
|                       |                                          |
|                       | interface : ewan 1                       |
|                       | queuing type : CBQ                       |
|                       | queuing-name : root-que (root que)       |
|                       | priority : 0                             |
|                       | queue length/limit : 0/50                |
|                       | sent/drop packets:                       |
|                       | packets : 7/0                            |
|                       | bytes : 546/0                            |
|                       | over count 0                             |
|                       | delay count 0                            |
|                       | queuing-name : default-que (default que) |
|                       | priority : 0                             |
|                       | queue length/limit : 0/50                |
|                       | sent/drop packets:                       |
|                       | packets : 3/0                            |
|                       | bytes : 234/0                            |
|                       | over count 0                             |
|                       | delay count 0                            |
|                       | borrow : 0                               |
|                       | queuing-name : high-que                  |
|                       | priority : 3                             |
|                       | queue length/limit : 0/50                |
|                       | sent/drop packets:                       |
| Inign-que のパクット致かカワノト | packets: 4/0                             |
| これていることを唯認            | bytes: 312/0                             |
|                       |                                          |
|                       |                                          |
|                       | DOITOW : U                               |

## プロトコル指定による帯域制御の設定

#### ■説明

Router AおよびRouter BでEWAN1から出力されるUDPパケットに80Mbpsの帯域を確保します。

■構成

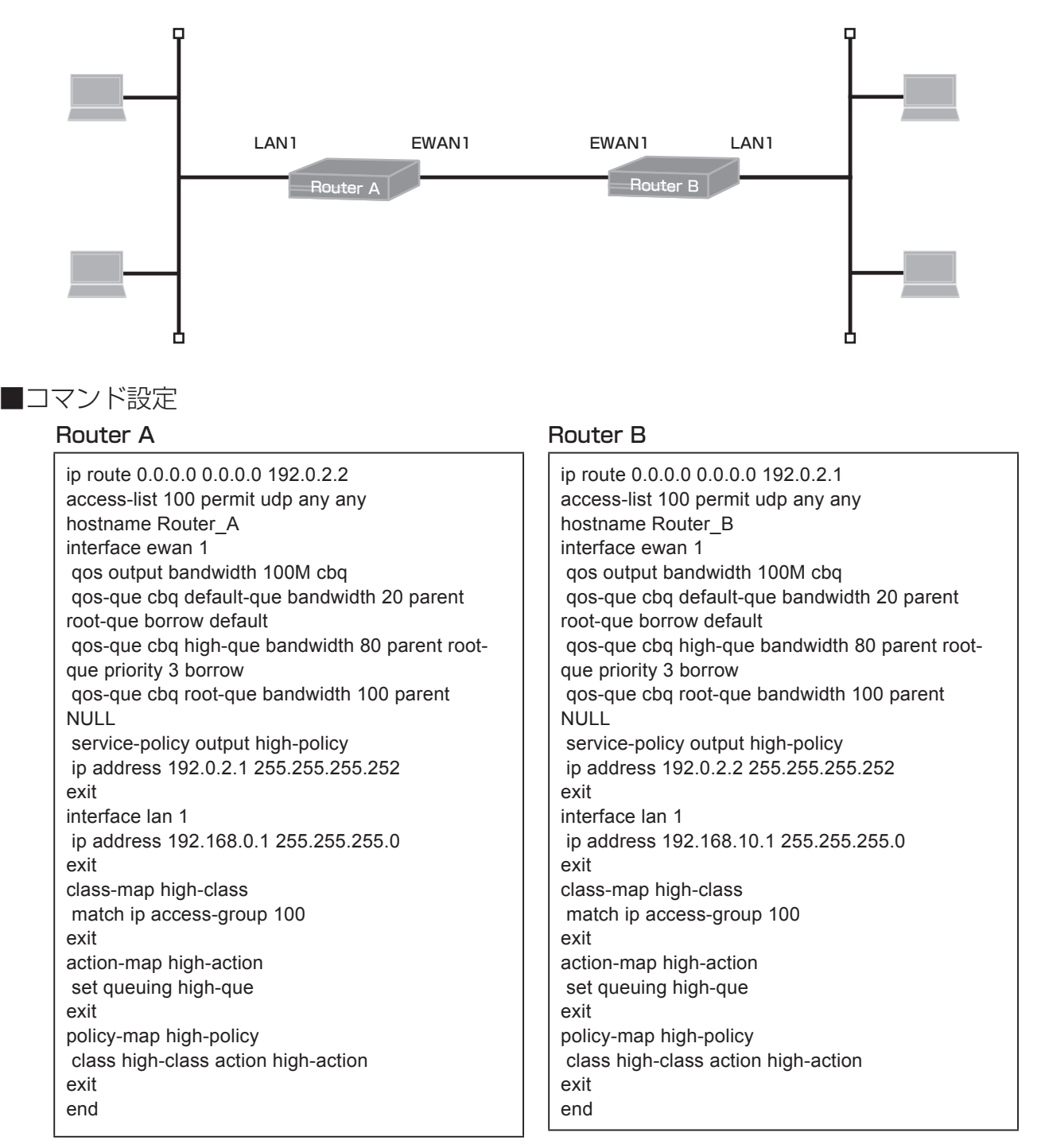

### borrow設定について

親クラスに空きがあればその帯域を利用する設定です。 設定帯域に抑制する場合はborrow設定を外してください。

## ■設定手順1(Router A)

| 設定内容         | 画面表示例                                                                                    |
|--------------|------------------------------------------------------------------------------------------|
| 特権ユーザモードへの移行 | Router>enable                                                                            |
| パスワードの入力     | Enter password:                                                                          |
|              | Router#                                                                                  |
| 設定情報の初期化     | Router#clear working.cfg                                                                 |
|              | Router#                                                                                  |
| 設定モードの変更     | Router#configure terminal                                                                |
| 設定入力         | Router(config)#ip route 0.0.0.0 0.0.0.0 192.0.2.2                                        |
|              | Router(config)#access-list 100 permit udp any any                                        |
|              | Router(config)#hostname Router_A                                                         |
|              | Router_A(config)#interface ewan 1                                                        |
|              | Router_A(config-if ewan 1)# qos output bandwidth 100M cbq                                |
|              | Router_A(config-if ewan 1)# qos-que cbq default-que bandwidth 20 parent root-que borrow  |
|              | default                                                                                  |
|              | Router_A(config-if ewan 1)# qos-que cbq high-que bandwidth 80 parent root-que priority 3 |
|              | borrow                                                                                   |
|              | Router_A(config-if ewan 1)# qos-que cbq root-que bandwidth 100 parent NULL               |
|              | Router_A(config-if ewan 1)# service-policy output high-policy                            |
|              | Router_A(config-if ewan 1)# ip address 192.0.2.1 255.255.255.252                         |
|              | Router_A(config-if ewan 1)#exit                                                          |
|              | Router_A(config)#interface lan 1                                                         |
|              | Router_A(config-if lan 1)# ip address 192.168.0.1 255.255.255.0                          |
|              | Router_A(config-if lan 1)#exit                                                           |
|              | Router_A(config)#class-map high-class                                                    |
|              | Router_A(config-class-map)# match ip access-group 100                                    |
|              | Router_A(config-class-map)#exit                                                          |
|              | Router_A(config)#action-map high-action                                                  |
|              | Router_A(config-action-map)# set queuing nign-que                                        |
|              | Router_A(config-action-map)#exit                                                         |
|              | Router_A(config)#policy-map high-policy                                                  |
|              | Router_A(config-policy-map)# class high-class action high-action                         |
|              | Router_A(config-policy-map)#exit                                                         |
|              | Router_A(coning)#end                                                                     |
|              | Router A#save SIDE-A cfg                                                                 |
|              | % saving working-config                                                                  |
|              | % finished saving                                                                        |
|              |                                                                                          |
| 装置再起動        | Router_A#reset                                                                           |
|              | Going to reset with SIDE-A.frm and SIDE-A.cfg.                                           |
|              | Boot-back not scheduled for next boot.                                                   |
|              | Next rebooting firmware SIDE-A.frm is fine.                                              |
|              | Are you OK to cold start?(y/n)y                                                          |

## ■設定手順2(Router B)

| 設定内容         | 画面表示例                                             |
|--------------|---------------------------------------------------|
| 特権ユーザモードへの移行 | Router>enable                                     |
| パスワードの入力     | Enter password:                                   |
|              | Router#                                           |
| 設定情報の初期化     | Router#clear working.cfg                          |
|              | Router#                                           |
| 設定モードの変更     | Router#configure terminal                         |
| 設定入力         | Router(config)#ip route 0.0.0.0 0.0.0.0 192.0.2.1 |
|              | Router(config)#access-list 100 permit udp any any |
|              | Router(config)#hostname Router_B                  |

|                                       | Router_B(config)#interface ewan 1                                                        |
|---------------------------------------|------------------------------------------------------------------------------------------|
|                                       | Router_B(config-if ewan 1)# qos output bandwidth 100M cbq                                |
|                                       | Router_B(config-if ewan 1)# qos-que cbq default-que bandwidth 20 parent root-que borrow  |
|                                       | default                                                                                  |
|                                       | Router_B(config-if ewan 1)# qos-que cbq high-que bandwidth 80 parent root-que priority 3 |
|                                       | borrow                                                                                   |
|                                       | Router_B(config-if ewan 1)# qos-que cbq root-que bandwidth 100 parent NULL               |
|                                       | Router_B(config-if ewan 1)# service-policy output high-policy                            |
|                                       | Router_B(config-if ewan 1)# ip address 192.0.2.2 255.255.255.252                         |
|                                       | Router_B(config-if ewan 1)#exit                                                          |
|                                       | Router_B(config)#interface lan 1                                                         |
|                                       | Router_B(config-if lan 1)# ip address 192.168.10.1 255.255.255.0                         |
|                                       | Router_B(config-if lan 1)#exit                                                           |
|                                       | Router_B(config)#class-map high-class                                                    |
|                                       | Router_B(config-class-map)# match ip access-group 100                                    |
|                                       | Router_B(config-class-map)#exit                                                          |
|                                       | Router_B(config)#action-map high-action                                                  |
|                                       | Router_B(config-action-map)# set queuing high-que                                        |
|                                       | Router_B(config-action-map)#exit                                                         |
|                                       | Router_B(config)#policy-map high-policy                                                  |
|                                       | Router_B(config-policy-map)# class high-class action high-action                         |
|                                       | Router_B(config-policy-map)#exit                                                         |
|                                       | Router_B(config)#end                                                                     |
|                                       |                                                                                          |
| 設定保存                                  | Router_B#save SIDE-A.cfg                                                                 |
|                                       | % saving working-config                                                                  |
|                                       | % finished saving                                                                        |
|                                       |                                                                                          |
| · · · · · · · · · · · · · · · · · · · |                                                                                          |
|                                       | Going to reset with SIDE-A.frm and SIDE-A.ctg.                                           |
|                                       | Boot-back not scheduled for next boot.                                                   |
|                                       | Next rebooting tirmware SIDE-A.trm is fine.                                              |
|                                       | Are you OK to cold start?(y/n)y                                                          |

## ■設定状態の確認 1

アクセスリストを確認します。

| 確認内容         | 画面表示例                                             |
|--------------|---------------------------------------------------|
| アクセスリスト情報を表示 | Router_A#show access-lists                        |
| 設定が正しいことを確認  | Extended IP access list 100<br>permit udp any any |

## ■設定状態の確認 2

キューイング状況を確認します。

1. UDP以外の通信のパケットは「default-que」にキューイングされ、帯域は20Mbpsまで確保される。

| 確認内容        | 画面表示例                              |
|-------------|------------------------------------|
| キューの統計情報を表示 | Router_A#show qos queuing          |
|             |                                    |
|             | interface : ewan 1                 |
|             | queuing type : CBQ                 |
|             | queuing-name : root-que (root que) |
|             | priority : 0                       |
|             | queue length/limit : 0/50          |
|             | sent/drop packets:                 |
|             | packets : 4/0                      |

|                         | bytes : 312/0                            |
|-------------------------|------------------------------------------|
|                         | over count 0                             |
|                         | delay count 0                            |
|                         | queuing-name : default-que (default que) |
|                         | priority : 0                             |
|                         | queue length/limit : 0/50                |
|                         | sent/drop packets:                       |
| default-que のパケット数がカウント | packets : 4/0                            |
| されていることを確認              | bytes : 312/0                            |
|                         | over count 0                             |
|                         | delay count 0                            |
|                         | borrow : 0                               |
|                         | queuing-name : high-que                  |
|                         | priority : 3                             |
|                         | queue length/limit : 0/50                |
|                         | sent/drop packets:                       |
|                         | packets : 0/0                            |
|                         | bytes : 0/0                              |
|                         | over count 0                             |
|                         | delay count 0                            |
|                         | borrow : 0                               |

### 2. UDP通信のパケットは [high-que]にキューイングされ、帯域は80Mbpsまで確保される。

| 確認内容                   | 画面表示例                                    |
|------------------------|------------------------------------------|
| キューの統計情報を表示            | Router_A#show qos queuing                |
|                        |                                          |
|                        | interface : ewan 1                       |
|                        | queuing type : CBQ                       |
|                        | queuing-name : root-que (root que)       |
|                        | priority : 0                             |
|                        | queue length/limit : 0/50                |
|                        | sent/drop packets:                       |
|                        | packets : 203/0                          |
|                        | bytes : 25821/0                          |
|                        | over count 0                             |
|                        | delay count 0                            |
|                        | queuing-name : default-que (default que) |
|                        | priority : 0                             |
|                        | queue length/limit : 0/50                |
|                        | sent/drop packets:                       |
|                        | packets : 4/0                            |
|                        | bytes : 312/0                            |
|                        | over count 0                             |
|                        | delay count 0                            |
|                        | borrow : U                               |
|                        | queuing-name : nign-que                  |
|                        | priority : 3                             |
|                        | queue length/limit : 0/50                |
|                        | senvorop packets:                        |
| IIIgII-que のパクット奴かりワノト | packels . 199/0                          |
| これにいるここを唯認             | bytes 20009/0                            |
|                        | delay count 0                            |
|                        | borrow : 0                               |
|                        | bollow . o                               |

## プロトコル指定による優先制御の設定(PPPoEインタフェース利用時)

#### ■説明

RouterのPPPoE1から出力されるパケットについて、以下の優先順位で送信します。 TELNETが優先度7(最優先) WWWは優先度3 FTPは優先度1

#### ■構成

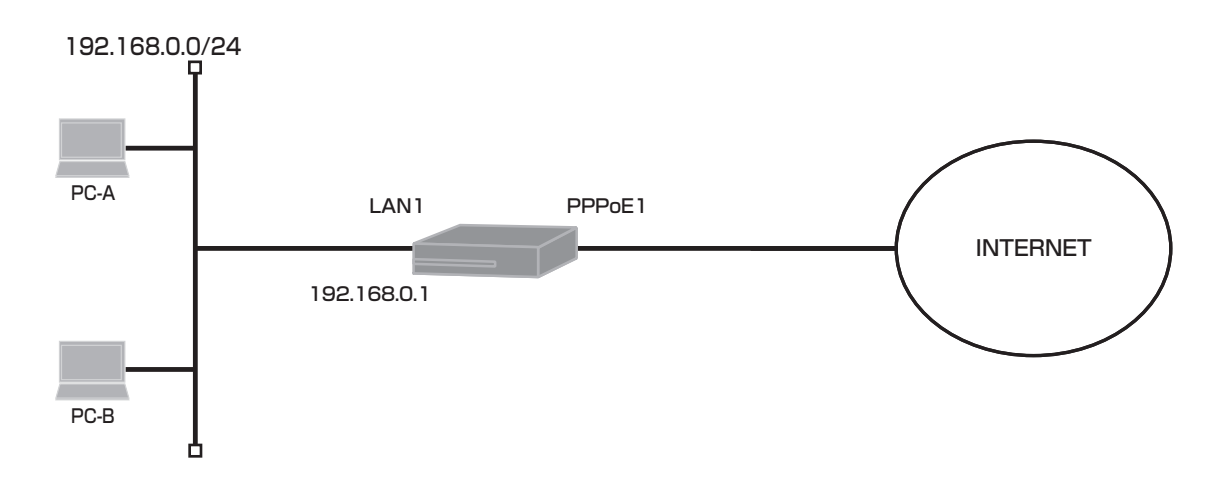

### ■コマンド設定

ip route 0.0.0.0 0.0.0.0 pppoe 1 access-list 1 permit any access-list 101 permit tcp any any eq telnet access-list 102 permit tcp any any eq www access-list 103 permit tcp any any eq ftp access-list 103 permit tcp any any eq ftp-data interface lan 1 ip address 192.168.0.1 255.255.255.0 exit interface pppoe 1 gos output bandwidth 100M prig qos-que priq default-que priority 0 default qos-que priq high-que priority 7 gos-que prig low-que priority 1 gos-que prig middle-que priority 3 service-policy output policy1 ip nat inside source list 1 interface pppoe server internet pppoe account \*\*\*\*\*\*\*@\*\*\*.\*\*\*.ne.jp \*\*\*\*\*\* pppoe type host exit class-map low-class match ip access-group 103 exit class-map high-class match ip access-group 101 exit class-map middle-class match ip access-group 102 exit

| action-map low-action<br>set queuing low-que<br>exit |
|------------------------------------------------------|
| action-map high-action                               |
| set queuing high-que                                 |
| exit                                                 |
| action-map middle-action                             |
| set queuing middle-que                               |
| exit                                                 |
| policy-map policy1                                   |
| class high-class action high-action                  |
| class middle-class action middle-action              |
| class low-class action low-action                    |
| exit                                                 |
| end                                                  |

## ■設定手順

| 設定内容         | 画面表示例                                                                  |
|--------------|------------------------------------------------------------------------|
| 特権ユーザモードへの移行 | Router>enable                                                          |
| パスワードの入力     | Enter password:                                                        |
|              | Router#                                                                |
| 設定情報の初期化     | Router#clear working.cfg                                               |
|              | Router#                                                                |
| 設定モードの変更     | Router#configure terminal                                              |
| 設定入力         | Router(config)#ip route 0.0.0.0 0.0.0.0 pppoe 1                        |
|              | Router(config)#access-list 1 permit any                                |
|              | Router(config)#access-list 101 permit tcp any any eq telnet            |
|              | Router(config)#access-list 102 permit tcp any any eq www               |
|              | Router(config)#access-list 103 permit tcp any any eq ftp               |
|              | Router(config)#access-list 103 permit tcp any any eq ftp-data          |
|              | Router(config)#interface lan 1                                         |
|              | Router(config-if lan 1)# ip address 192.168.0.1 255.255.255.0          |
|              | Router(config-if lan 1)#exit                                           |
|              | Router(config)#interface pppoe 1                                       |
|              | Router(config-if pppoe 1)# qos output bandwidth 100M priq              |
|              | Router(config-if pppoe 1)# qos-que priq default-que priority 0 default |
|              | Router(config-if pppoe 1)# qos-que priq high-que priority 7            |
|              | Router(config-if pppoe 1)# qos-que priq low-que priority 1             |
|              | Router(config-if pppoe 1)# qos-que priq middle-que priority 3          |
|              | Router(config-if pppoe 1)# service-policy output policy1               |
|              | Router(config-if pppoe 1)# ip nat inside source list 1 interface       |
|              | Router(config-if pppoe 1)# pppoe server internet                       |
|              | Router(config-if pppoe 1)# pppoe account *******@***.ne.jp *****       |
|              | Router(config-if pppoe 1)# pppoe type host                             |
|              | Router(config-if pppoe 1)#exit                                         |
|              | Router(config)#class-map low-class                                     |
|              | Router(config-class-map)# match ip access-group 103                    |
|              | Router(config-class-map)#exit                                          |
|              | Router(config)#class-map high-class                                    |
|              | Router(config-class-map)# match ip access-group 101                    |
|              | Router(config-class-map)#exit                                          |
|              | Router(config)#class-map middle-class                                  |
|              | Router(config-class-map)# match ip access-group 102                    |
|              | Router(config-class-map)#exit                                          |
|              | Router(config)#action-map low-action                                   |
|              | Router(config-action-map)# set queuing low-que                         |
|              | Router(config-action-map)#exit                                         |

|       | Router(config)#action-map high-action                              |
|-------|--------------------------------------------------------------------|
|       | Router(config-action-map)# set queuing high-que                    |
|       | Router(config-action-map)#exit                                     |
|       | Router(config)#action-map middle-action                            |
|       | Router(config-action-map)# set queuing middle-que                  |
|       | Router(config-action-map)#exit                                     |
|       | Router(config)#policy-map policy1                                  |
|       | Router(config-policy-map)# class high-class action high-action     |
|       | Router(config-policy-map)# class middle-class action middle-action |
|       | Router(config-policy-map)# class low-class action low-action       |
|       | Router(config-policy-map)#exit                                     |
|       | Router(config)#end                                                 |
|       |                                                                    |
| 設定保存  | Router#save SIDE-A.cfg                                             |
|       | % saving working-config                                            |
|       | % finished saving                                                  |
|       |                                                                    |
| 表置冉起動 | Router#reset                                                       |
|       | Going to reset with SIDE-A.frm and SIDE-A.cfg.                     |
|       | Boot-back not scheduled for next boot.                             |
|       | Next rebooting firmware SIDE-A.frm is fine.                        |
|       | Are you OK to cold start?(y/n)y                                    |

## ■設定状態の確認 1

アクセスリストを確認します。

| 確認内容         | 画面表示例                                                                                      |
|--------------|--------------------------------------------------------------------------------------------|
| アクセスリスト情報を表示 | Router#show access-lists                                                                   |
|              | Standard IP access list 1 permit any                                                       |
| 設定が正しいことを確認  | Extended IP access list 101<br>permit tcp any any eq telnet                                |
| 設定が正しいことを確認  | Extended IP access list 102<br>permit tcp any any eq www                                   |
| 設定が正しいことを確認  | Extended IP access list 103<br>permit tcp any any eq ftp<br>permit tcp any any eq ftp-data |

## ■設定状態の確認 2

キューイング状況を確認します。

1. PC-AからInternetへのTELNET通信のパケットは [high-que]にキューイングされ、優先度7で送信される。

| 確認内容        | 画面表示例                                  |
|-------------|----------------------------------------|
| キューの統計情報を表示 | Router#show qos queuing                |
|             |                                        |
|             | interface : pppoe 1                    |
|             | queuing type : PRIQ                    |
|             | queuing-name default-que (default que) |
|             | priority : 0                           |
|             | queue length/limit : 0/50              |
|             | sent/drop packets:                     |
|             | packets : 8/0                          |
|             | bytes : 888/0                          |

|                      | period cnt : 8            |
|----------------------|---------------------------|
|                      | queuing-name low-que      |
|                      | priority : 1              |
|                      | queue length/limit : 0/50 |
|                      | sent/drop packets:        |
|                      | packets : 0/0             |
|                      | bytes : 0/0               |
|                      | period cnt : 0            |
|                      | queuing-name middle-que   |
|                      | priority : 3              |
|                      | queue length/limit : 0/50 |
|                      | sent/drop packets:        |
|                      | packets : 0/0             |
|                      | bytes : 0/0               |
|                      | period cnt : 0            |
|                      | queuing-name high-que     |
|                      | priority : 7              |
|                      | queue length/limit : 0/50 |
|                      | sent/drop packets:        |
| high-que のパケット数がカウント | packets : 63/0            |
| されていることを確認           | bytes : 4292/0            |
|                      | period cnt : 63           |

2. PC-AからInternetへのWWW通信のパケットは「middle-que」にキューイングされ、優先度3で送信される。

| 確認内容                   | 画面表示例                                  |
|------------------------|----------------------------------------|
| キューの統計情報を表示            | Router#show qos queuing                |
|                        |                                        |
|                        | interface : pppoe 1                    |
|                        | queuing type : PRIQ                    |
|                        | queuing-name default-que (default que) |
|                        | priority : 0                           |
|                        | queue length/limit : 0/50              |
|                        | sent/drop packets:                     |
|                        | packets : 8/0                          |
|                        | bytes : 888/0                          |
|                        | period cnt : 8                         |
|                        | queuing-name low-que                   |
|                        | priority : 1                           |
|                        | queue length/limit : 0/50              |
|                        | sent/drop packets:                     |
|                        | packets : 0/0                          |
|                        | bytes : 0/0                            |
|                        | period cnt : 0                         |
|                        | queuing-name middle-que                |
|                        | priority : 3                           |
|                        | queue length/limit : 0/50              |
|                        | sent/drop packets:                     |
| midale-que のパクット致かガワノト | packets: 57/0                          |
| これていることを唯認             | bytes: 4218/0                          |
|                        |                                        |
|                        | queuing-name nigh-que                  |
|                        | pronty : 7                             |
|                        | sent/dron nackets:                     |
|                        | nackets : 63/0                         |
|                        | hytes : 4292/0                         |
|                        | period cnt : 63                        |

3. PC-AからInternetへのFTP通信のパケットは「Iow-que」にキューイングされ、優先度1で送信される。

| キューの統計情報を表示<br>Router#show qos queuing<br>interface : pppoe 1<br>queuing type : PRIQ<br>queuing-name default-que (default que)<br>priority : 0<br>queue length/limit : 0/50<br>sent/drop packets:<br>packets : 8/0<br>bytes : 888/0<br>period cnt : 8<br>queuing-name low-que<br>priority : 1<br>queue length/limit : 0/50<br>sent/drop packets:<br>packets : 19/0<br>bytes : 1361/0<br>period cnt : 19<br>queue length/limit : 0/50<br>sent/drop packets:<br>packets : 19/0<br>bytes : 1361/0<br>period cnt : 19<br>queue length/limit : 0/50<br>sent/drop packets:<br>packets : 57/0<br>bytes : 4218/0<br>period cnt : 47<br>queuing-name high-que<br>priority : 7<br>queue length/limit : 0/50<br>sent/drop packets:<br>packets : 57/0<br>bytes : 4218/0<br>period cnt : 47<br>queuing-name high-que<br>priority : 7<br>queue length/limit : 0/50<br>sent/drop packets:<br>packets : 63/0<br>bytes : 4282/0 | 確認内容                                             | 画面表示例                                                                                                    |
|----------------------------------------------------------------------------------------------------|--------------------------------------------------|----------------------------------------------------------------------------------------------------|
| interface : pppoe 1<br>interface : pppoe 1<br>queuing type : PRIQ<br>queuing-name default-que (default que)<br>priority : 0<br>queue length/limit : 0/50<br>sent/drop packets:<br>packets : 8/0<br>bytes : 888/0<br>period cnt : 8<br>queuing-name low-que<br>priority : 1<br>queue length/limit : 0/50<br>sent/drop packets:<br>packets : 19/0<br>bytes : 1361/0<br>period cnt : 19<br>queue length/limit : 0/50<br>sent/drop packets:<br>packets : 57/0<br>bytes : 4218/0<br>period cnt : 47<br>queue length/limit : 0/50<br>sent/drop packets:<br>packets : 57/0<br>bytes : 4218/0<br>period cnt : 47<br>queue length/limit : 0/50<br>sent/drop packets:<br>packets : 57/0<br>bytes : 4218/0<br>period cnt : 47<br>queue length/limit : 0/50<br>sent/drop packets:<br>packets : 63/0<br>bytes : 63/0                                                                                                    | キューの統計情報を表示                                      | Router#show qos queuing                                                                                                    |
|                                                                                                    | キューの統計情報を表示<br>low-que のパケット数がカウント<br>されていることを確認 | Router#show qos queuing<br>interface : pppoe 1<br>queuing type : PRIQ<br>queuing-name default-que (default que)<br>priority : 0<br>queue length/limit : 0/50<br>sent/drop packets:<br>packets : 8/0<br>bytes : 888/0<br>period cnt : 8<br>queuing-name low-que<br>priority : 1<br>queue length/limit : 0/50<br>sent/drop packets:<br>packets : 19/0<br>bytes : 1361/0<br>period cnt : 19<br>queuing-name middle-que<br>priority : 3<br>queue length/limit : 0/50<br>sent/drop packets:<br>packets : 57/0<br>bytes : 4218/0<br>period cnt : 47<br>queuing-name high-que<br>priority : 7<br>queue length/limit : 0/50<br>sent/drop packets:<br>packets : 63/0<br>bytes : 4292/0 |

## プロトコル指定による帯域制御の設定(PPPoEインタフェース利用時)

### ■説明

RouterのPPPoE1から出力されるパケットについて、以下のように帯域を確保します。WWW通信:30MbpsFTP通信:20Mbpsその他の通信:50Mbps

#### ■構成

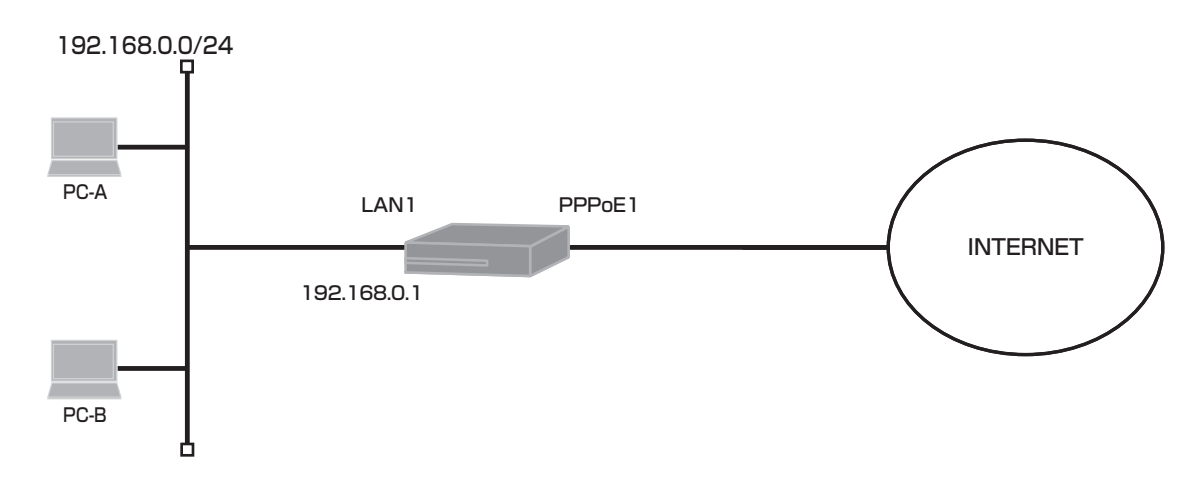

■コマンド設定

ip route 0.0.0.0 0.0.0.0 pppoe 1 access-list 1 permit any access-list 101 permit tcp any any eq www access-list 102 permit tcp any any eq ftp access-list 102 permit tcp any any eq ftp-data interface lan 1 ip address 192.168.0.1 255.255.255.0 exit interface pppoe 1 qos output bandwidth 100M cbq qos-que cbq default-que bandwidth 50 parent root-que borrow default qos-que cbq que1 bandwidth 30 parent root-que priority 3 borrow qos-que cbq que2 bandwidth 20 parent root-que priority 3 borrow gos-que cbg root-que bandwidth 100 parent NULL service-policy output policy1 ip nat inside source list 1 interface pppoe server internet pppoe account \*\*\*\*\*\*@\*\*\*.\*\*\*.ne.jp \*\*\*\*\* pppoe type host exit class-map class1 match ip access-group 101 exit class-map class2 match ip access-group 102 exitaction-map action1 set queuing que1 exit

| action-map action2<br>set queuing que2<br>exit |  |
|------------------------------------------------|--|
| policy-map policy1                             |  |
| class class1 action action1                    |  |
| class class2 action action2                    |  |
| exit                                           |  |
| end                                            |  |

## ■設定手順

| 設定内容         | 画面表示例                                                                                      |
|--------------|--------------------------------------------------------------------------------------------|
| 特権ユーザモードへの移行 | Router>enable                                                                              |
| パスワードの入力     | Enter password:                                                                            |
|              | Router#                                                                                    |
| 設定情報の初期化     | Router#clear working.cfg                                                                   |
|              | Router#                                                                                    |
| 設定モードの変更     | Router#configure terminal                                                                  |
| 設定入力         | Router(config)#ip route 0.0.0.0 0.0.0.0 pppoe 1                                            |
|              | Router(config)#access-list 1 permit any                                                    |
|              | Router(config)#access-list 101 permit tcp any any eq www                                   |
|              | Router(config)#access-list 102 permit tcp any any eq ftp                                   |
|              | Router(config)#access-list 102 permit tcp any any eq ftp-data                              |
|              | Router(config)#interface lan 1                                                             |
|              | Router(config-if lan 1)# ip address 192.168.0.1 255.255.255.0                              |
|              | Router(config-if lan 1)#exit                                                               |
|              | Router(config)#interface pppoe 1                                                           |
|              | Router(config-if pppoe 1)# qos output bandwidth 100M cbq                                   |
|              | Router(config-if pppoe 1)# gos-que cbg default-que bandwidth 50 parent root-que borrow     |
|              | default                                                                                    |
|              | Router(config-if pppoe 1)# gos-que cbg que1 bandwidth 30 parent root-que priority 3 borrow |
|              | Router(config-if pppoe 1)# gos-que cbg que2 bandwidth 20 parent root-que priority 3 borrow |
|              | Router(config-if pppoe 1)# gos-que cbg root-que bandwidth 100 parent NULL                  |
|              | Router(config-if pppoe 1)# service-policy output high-policy                               |
|              | Router(config-if pppoe 1)# ip nat inside source list 1 interface                           |
|              | Router(config-if pppoe 1)# pppoe server internet                                           |
|              | Router(config-if pppoe 1)# pppoe account *******@***.***.ne.jp ******                      |
|              | Router(config-if pppoe 1)# pppoe type host                                                 |
|              | Router(config-if pppoe 1)#exit                                                             |
|              | Router(config)#class-map class1                                                            |
|              | Router(config-class-map)# match ip access-group 101                                        |
|              | Router(config-class-map)#exit                                                              |
|              | Router(config)#action-map action1                                                          |
|              | Router(config-action-map)# set queuing que1                                                |
|              | Router(config-action-map)#exit                                                             |
|              | Router(config)#class-map class2                                                            |
|              | Router(config-class-map)# match ip access-group 102                                        |
|              | Router(config-class-map)#exit                                                              |
|              | Router(config)#action-map action2                                                          |
|              | Router(config-action-map)# set queuing que2                                                |
|              | Router(config-action-map)#exit                                                             |
|              | Router(config)#policy-map policy1                                                          |
|              | Router(config-policy-map)# class class1 action action1                                     |
|              | Router(config-policy-map)# class class2 action action2                                     |
|              | Router(config-policy-map)#exit                                                             |

| 設定保存  | Router#save SIDE-A.cfg                         |
|-------|------------------------------------------------|
|       | % saving working-config                        |
|       | % finished saving                              |
|       |                                                |
| 装置再起動 | Router#reset                                   |
|       | Going to reset with SIDE-A.frm and SIDE-A.cfg. |
|       | Boot-back not scheduled for next boot.         |
|       | Next rebooting firmware SIDE-A.frm is fine.    |
|       | Are you OK to cold start?(y/n)y                |

#### borrow設定について

親クラスに空きがあればその帯域を利用する設定です。 設定帯域に抑制する場合はborrow設定を外してください。

■設定状態の確認 1

アクセスリストを確認します。

| 確認内容         | 画面表示例                                                                                      |
|--------------|--------------------------------------------------------------------------------------------|
| アクセスリスト情報を表示 | Router#show access-lists                                                                   |
| 設定が正しいことを確認  | Standard IP access list 1<br>permit any                                                    |
| 設定が正しいことを確認  | Extended IP access list 101<br>permit tcp any any eq www                                   |
| 設定が正しいことを確認  | Extended IP access list 102<br>permit tcp any any eq ftp<br>permit tcp any any eq ftp-data |

## ■設定状態の確認 2

キューイング状況を確認します。

1.HTTP通信のパケットは「que1」にキューイングされ、帯域は30Mbpsまで確保される。

| 確認内容        | 画面表示例                                    |
|-------------|------------------------------------------|
| キューの統計情報を表示 | Router#show qos queuing                  |
|             |                                          |
|             | interface : pppoe 1                      |
|             | queuing type : CBQ                       |
|             | queuing-name : root-que (root que)       |
|             | priority : 0                             |
|             | queue length/limit : 0/50                |
|             | sent/drop packets:                       |
|             | packets : 36/0                           |
|             | bytes : 11305/0                          |
|             | over count 0                             |
|             | delay count 0                            |
|             | queuing-name : default-que (default que) |
|             | priority : 0                             |
|             | queue length/limit : 0/50                |
|             | sent/drop packets:                       |
|             | packets : 0/0                            |
|             | bytes : 0/0                              |
|             | over count 0                             |
|             | delay count 0                            |
|             | borrow : 0                               |

|                     | aueuina-name : aue2       |
|---------------------|---------------------------|
|                     | priority : 3              |
|                     | aueue length/limit : 0/50 |
|                     | sent/drop packets:        |
|                     | nackets · 0/0             |
|                     | hytes · 0/0               |
|                     | over count 0              |
|                     | delay count 0             |
|                     |                           |
|                     |                           |
|                     | queuing-name : que1       |
|                     | priority : 3              |
|                     | queue length/limit : 0/50 |
|                     | sent/drop packets:        |
| quel のパケット数がカウントされて | packets : 36/0            |
| いることを確認             | bytes : 11305/0           |
|                     | over count 0              |
|                     | delay count 0             |
|                     | horrow : 0                |
|                     |                           |

2.FTP通信のパケットは「que2」にキューイングされ、帯域は20Mbpsまで確保される。

| 確認内容                | 画面表示例                                    |
|---------------------|------------------------------------------|
| キューの統計情報を表示         | Router#show qos queuing                  |
|                     |                                          |
|                     | interface : pppoe 1                      |
|                     | queuing type : CBQ                       |
|                     | queuing-name : root-que (root que)       |
|                     | priority : 0                             |
|                     | queue length/limit : 0/50                |
|                     | sent/drop packets:                       |
|                     | packets : 370/0                          |
|                     | bytes : 57337/0                          |
|                     | over count 0                             |
|                     | delay count 0                            |
|                     | queuing-name : default-que (default que) |
|                     | priority : 0                             |
|                     | queue length/limit : 0/50                |
|                     | sent/drop packets:                       |
|                     | packets : 310/0                          |
|                     | bytes : 44330/0                          |
|                     | over count 0                             |
|                     | delay count 0                            |
|                     | borrow : 0                               |
|                     | queuing-name : que2                      |
|                     | priority: 3                              |
|                     | queue length/limit : 0/50                |
|                     | seni/drop packets.                       |
| quelのパクット数がカウントCill | packels . 10/0<br>hytos : 1306/0         |
|                     | bytes . 1500/0                           |
|                     | delay count 0                            |
|                     | borrow · 0                               |
|                     | queuing-name : que1                      |
|                     | priority: 3                              |
|                     | aueue lenath/limit : 0/50                |
|                     | sent/drop packets:                       |
|                     | packets : 42/0                           |
|                     | bytes : 11701/0                          |
|                     | over count 0                             |
|                     | delay count 0                            |
|                     | borrow : 0                               |

3. TELNET通信のパケットは「default-que」にキューイングされ、帯域は50Mbpsまで確保される。

| 確認内容                    | 画面表示例                                    |
|-------------------------|------------------------------------------|
| キューの統計情報を表示             | Router#show qos queuing                  |
|                         |                                          |
|                         | interface : pppoe 1                      |
|                         | queuing type : CBQ                       |
|                         | queuing-name : root-que (root que)       |
|                         | priority : 0                             |
|                         | queue length/limit : 0/50                |
|                         | sent/drop packets:                       |
|                         | packets : 421/0                          |
|                         | bytes : 60828/0                          |
|                         | over count 0                             |
|                         | delay count 0                            |
|                         | queuing-name : default-que (default que) |
|                         | priority : 0                             |
|                         | queue length/limit : 0/50                |
|                         | sent/drop packets:                       |
| default-que のパケット数がカウント | packets : 361/0                          |
| されていることを確認              | bytes : 47821/0                          |
|                         | over count 0                             |
|                         | delay count 0                            |
|                         | borrow : 0                               |
|                         | queuing-name : que2                      |
|                         | priority : 3                             |
|                         | queue length/limit : 0/50                |
|                         | sent/drop packets:                       |
|                         | packets : 18/0                           |
|                         | bytes : 1306/0                           |
|                         | over count 0                             |
|                         | delay count 0                            |
|                         | borrow : 0                               |
|                         | queuing-name : que1                      |
|                         | priority : 3                             |
|                         | queue length/limit : 0/50                |
|                         | sent/drop packets:                       |
|                         | packets : 42/0                           |
|                         | bytes : 11701/0                          |
|                         | over count 0                             |
|                         | delay count 0                            |
|                         | borrow : 0                               |

## IPsec VPNで拠点間を接続する場合の優先制御設定

### ■説明

Router A(本社)とRouter B(支店)間をVPN接続し、IPsec通信を行います。 Router AとRouter BのPPPoE1から出力されるパケットについて、以下の優先順位で送信します。 TELNETが優先度7(最優先) WWWは優先度3 FTPは優先度1 優先制御をおこなうとパケットの順序の入れ替わりが発生するため、anti-replay機能は無効にします。

#### ■構成

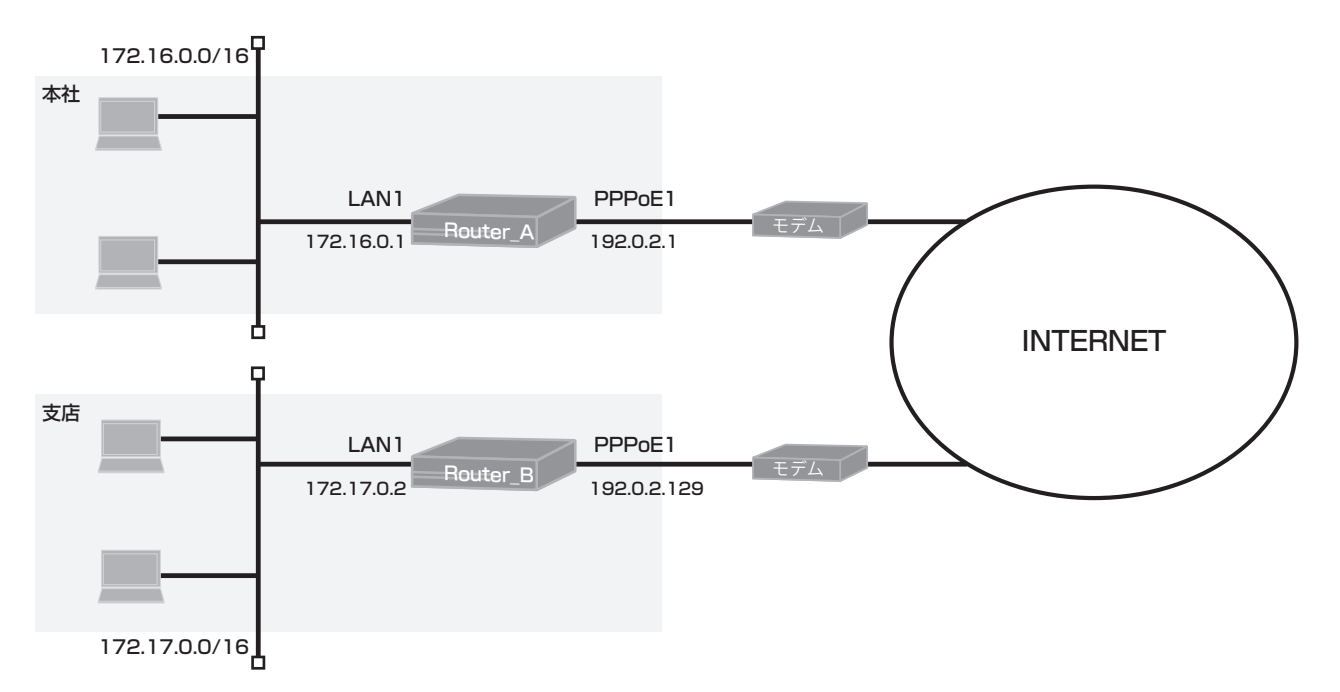

## ■コマンド設定1 (Router A)

| ip route 0.0.0.0 0.0.0 pppoe 1<br>ip route 172.17.0.0 255.255.0.0 connected ipsecif 1<br>access-list 101 permit tcp any any eq telnet<br>access-list 102 permit tcp any any eq www<br>access-list 103 permit tcp any any eq ftp<br>access-list 103 permit tcp any any eq ftp-data<br>vpn enable |  |  |  |
|----------------------------------------------------------------------------------------------------|--|--|--|
| vpnlog enable                                                                                                    |  |  |  |
| ipsec access-list 1 ipsec ip 172.16.0.0 0.0.255.255 172.17.0.0 0.0.255.255                                                                                                    |  |  |  |
| ipsec access-list 64 bypass ip any any                                                                                                    |  |  |  |
| ipsec transform-set t1 esp-null                                                                                                    |  |  |  |
| hostname Router_A                                                                                                    |  |  |  |
| interface ipsecif 1                                                                                                    |  |  |  |
| qos output bandwidth 100M priq                                                                                                    |  |  |  |
| qos-que priq default-que priority 0 default                                                                                                    |  |  |  |
| qos-que priq high-que priority 7                                                                                                    |  |  |  |
| qos-que priq low-que priority 1                                                                                                    |  |  |  |
| qos-que priq middle-que priority 3                                                                                                    |  |  |  |
| service-policy output policy1                                                                                                    |  |  |  |
| crypto map map1                                                                                                    |  |  |  |
| exit                                                                                                    |  |  |  |

interface lan 1 ip address 172.16.0.1 255.255.0.0 exit interface pppoe 1 ip address 192.0.2.1 ip nat inside source list 1 interface pppoe server test1 pppoe account \*\*\*\*\*\*\*@\*\*\*.\*\*\*.ne.jp \*\*\*\*\*\* pppoe type lan exit crypto isakmp policy 1 authentication prekey encryption aes 256 hash sha key ascii furukawa lifetime 86400 my-identity kyoten1 negotiation-mode aggressive peer-identity address 192.0.2.129 exit crypto map map1 1 match address 1 set peer address 192.0.2.129 set security-association lifetime seconds 28800 set transform-set t1 anti-replay disable exit class-map low-class match ip access-group 103 exit class-map high-class match ip access-group 101 exit class-map middle-class match ip access-group 102 exit action-map low-action set queuing low-que exit action-map high-action set queuing high-que exit action-map middle-action set queuing middle-que exit policy-map policy1 class high-class action high-action class middle-class action middle-action class low-class action low-action exit end

## ■設定手順1(Router A)

| 設定内容         | 画面表示例                                                                                     |
|--------------|-------------------------------------------------------------------------------------------|
| 特権ユーザモードへの移行 | Router>enable                                                                             |
| パスワードの入力     | Enter password:                                                                           |
|              | Router#                                                                                   |
| 設定情報の初期化     | Router#clear working.cfg                                                                  |
|              | Router#                                                                                   |
| 設定モードの変更     | Router#configure terminal                                                                 |
| 設定しての変更      | Pouter/config.the route 0.0.0.0.0.0.0.0.0.0.0.0.0.0.0.0.0.0.0.                            |
|              | Pouter(config)#ip route 0.0.0.0 0.0.0.0 pppoe 1                                           |
|              | Pouter(config)#produce 172.17.0.0 233.233.0.0 connected ipsecir 1                         |
|              | Router(config)#access-list 1 permit any                                                   |
|              | Router (config)#access-list 101 permit top any any equellenet                             |
|              | Router(config)#access-list 102 permit top any any eq www                                  |
|              | Router(config)#access-list 103 permit top any any eq tip                                  |
|              | Router(config)#access-list 103 permit tcp any any eq ftp-data                             |
|              | Router(config)#vpn enable                                                                 |
|              | Router(config)#vpnlog enable                                                              |
|              | Router(config)#ipsec access-list 1 ipsec ip 1/2.16.0.0 0.0.255.255 1/2.1/.0.0 0.0.255.255 |
|              | Router(config)#ipsec access-list 64 bypass ip any any                                     |
|              | Router(config)#ipsec transform-set t1 esp-null                                            |
|              | Router(config)#hostname Router_A                                                          |
|              | Router_A(config)#interface ipsecif 1                                                      |
|              | Router_A(config-if ipsecif 1)# qos output bandwidth 100M priq                             |
|              | Router_A(config-if ipsecif 1)# qos-que priq default-que priority 0 default                |
|              | Router_A(config-if ipsecif 1)# qos-que priq high-que priority 7                           |
|              | Router_A(config-if ipsecif 1)# qos-que priq low-que priority 1                            |
|              | Router_A(config-if ipsecif 1)# qos-que priq middle-que priority 3                         |
|              | Router_A(config-if ipsecif 1)# service-policy output policy1                              |
|              | Router_A(config-if ipsecif 1)# crypto map map1                                            |
|              | Router_A(config-if ipsecif 1)#exit                                                        |
|              | Router_A(config)#interface lan 1                                                          |
|              | Router_A(config-if lan 1)# ip address 172.16.0.1 255.255.0.0                              |
|              | Router_A(config-if lan 1)#exit                                                            |
|              | Router_A(config)#interface pppoe 1                                                        |
|              | Router_A(config-if pppoe 1)# ip address 192.0.2.1                                         |
|              | Router A(config-if pppoe 1)# ip nat inside source list 1 interface                        |
|              | Router A(config-if pppoe 1)# pppoe server test1                                           |
|              | Router A(config-if pppoe 1)# pppoe account *******@***.***.ne.jp *****                    |
|              | Router A(config-if pppoe 1)# pppoe type lan                                               |
|              | Router A(config-if pppoe 1)#exit                                                          |
|              | Router_A(config)#crypto isakmp policy 1                                                   |
|              | Router_A(config-isakmp)# authentication prekey                                            |
|              | Router_A(config-isakmp)# encryption aes 256                                               |
|              | Router_A(config-isakmp)# bash sha                                                         |
|              | Router_A(config.isakmp)# key ascii furukawa                                               |
|              | Router_A(config.isakmp)# lifetime 86400                                                   |
|              | Router_A(config.isakmp)# mv.identity kyoten1                                              |
|              | Pouter_A(config isakmp)# ing-identity kyotern                                             |
|              | Pouter_A(config isakmp)# negotiation=mode aggressive                                      |
|              | Router A(config-isakm)#avit                                                               |
|              | Pouter A(config)#conto man man1 1                                                         |
|              | Pouter_A(config_erupto_map)# metch_address_1                                              |
|              | Router_A(config envite men)# act neer address 102.0.2.420                                 |
|              | Router_Alconing-crypto-map)# set peer address 192.0.2.129                                 |
|              | Router_A(config-crypto-map)# set security-association lifetime seconds 28800              |
|              | Router_A(config-crypto-map)# set transform-set t i                                        |
|              | router_A(config-crypto-map)# anti-replay disable                                          |
|              | Kouter_A(config-crypto-map)#exit                                                          |

|       | Router_A(config)#class-map low-class                                 |
|-------|----------------------------------------------------------------------|
|       | Router_A(config-class-map)# match ip access-group 103                |
|       | Router_A(config-class-map)#exit                                      |
|       | Router_A(config)#class-map high-class                                |
|       | Router_A(config-class-map)# match ip access-group 101                |
|       | Router_A(config-class-map)#exit                                      |
|       | Router_A(config)#class-map middle-class                              |
|       | Router_A(config-class-map)# match ip access-group 102                |
|       | Router_A(config-class-map)#exit                                      |
|       | Router_A(config)#action-map low-action                               |
|       | Router_A(config-action-map)# set queuing low-que                     |
|       | Router_A(config-action-map)#exit                                     |
|       | Router_A(config)#action-map high-action                              |
|       | Router_A(config-action-map)# set queuing high-que                    |
|       | Router_A(config-action-map)#exit                                     |
|       | Router_A(config)#action-map middle-action                            |
|       | Router_A(config-action-map)# set queuing middle-que                  |
|       | Router_A(config-action-map)#exit                                     |
|       | Router_A(config)#policy-map policy1                                  |
|       | Router_A(config-policy-map)# class high-class action high-action     |
|       | Router_A(config-policy-map)# class middle-class action middle-action |
|       | Router_A(config-policy-map)# class low-class action low-action       |
|       | Router_A(config-policy-map)#exit                                     |
|       | Router_A(config)#end                                                 |
| 設定保存  | Router A#save SIDE-A.cfg                                             |
|       | % saving working-config                                              |
|       | % finished saving                                                    |
|       |                                                                      |
| 装置再起動 | Router A#reset                                                       |
|       | Going to reset with SIDE-A.frm and SIDE-A.cfg.                       |
|       | Boot-back not scheduled for next boot.                               |
|       | Next rebooting firmware SIDE-A.frm is fine.                          |
|       | Are you OK to cold start?(y/n)y                                      |
|       |                                                                      |

## ■コマンド設定2 (Router B)

| ip route 0.0.0.0 0.0.0.0 pppoe 1                               |  |  |
|----------------------------------------------------------------|--|--|
| ip route 172.16.0.0 255.255.0.0 connected ipsecif 1            |  |  |
| access-list 101 permit tcp any any eq telnet                   |  |  |
| access-list 102 permit tcp any any eq www                      |  |  |
| access-list 103 permit tcp any any eq ftp                      |  |  |
| access-list 103 permit tcp any any eq ftp-data                 |  |  |
| vpn enable                                                     |  |  |
| vpnlog enable                                                  |  |  |
| ipsec access-list 1 ipsec ip 172.17.0.0 0.0.255.255 172.16.1.0 |  |  |
| 0.0.255.255                                                    |  |  |
| ipsec access-list 64 bypass ip any any                         |  |  |
| ipsec transform-set t1 esp-null                                |  |  |
| hostname Router_B                                              |  |  |
| interface pppoe 1                                              |  |  |
| ip address 192.0.2.129                                         |  |  |
| ip nat inside source list 1 interface                          |  |  |
| pppoe server test1                                             |  |  |
| pppoe account *******@***.***.ne.jp ******                     |  |  |
| pppoe type lan                                                 |  |  |
| exit                                                           |  |  |

interface ipsecif 1 gos output bandwidth 100M prig gos-que prig default-que priority 0 default qos-que priq high-que priority 7 qos-que priq low-que priority 1 qos-que priq middle-que priority 3 service-policy output policy1 crypto map map1 exit interface lan 1 ip address 172.17.2.1 255.255.255.0 exit crypto isakmp policy 1 authentication prekey encryption aes 256 hash sha key ascii furukawa lifetime 86400 negotiation-mode main peer-identity host kyoten1 exit crypto map map1 1 match address 1 set peer host kyoten1 set security-association lifetime seconds 28800 set transform-set t1 anti-replay disable exit class-map low-class match ip access-group 103 exit class-map high-class match ip access-group 101 exit class-map middle-class match ip access-group 102 exit action-map low-action set queuing low-que exit action-map high-action set queuing high-que exit action-map middle-action set queuing middle-que exit policy-map policy1 class high-class action high-action class middle-class action middle-action class low-class action low-action exit end

## ■設定手順2(Router B)

| 設定内容         | 画面表示例                                                                                     |
|--------------|-------------------------------------------------------------------------------------------|
| 特権ユーザモードへの移行 | Router>enable                                                                             |
| パスワードの入力     | Enter password:                                                                           |
|              | Router#                                                                                   |
| 設定情報の初期化     | Router#clear working.cfg                                                                  |
|              | Router#                                                                                   |
| ドの変更         | Router#configure terminal                                                                 |
| 設定しての変更      |                                                                                           |
| 設定パリ         | Pouter(config) # in route 172, 16, 0, 0, 255, 255, 0, 0, connected insert f 1             |
|              | Pouter(config)#accoss list 101 permit ten any any or talant                               |
|              | Router(config)#access-list 101 permit top any any equellet                                |
|              | Router(config)#access-list 102 permit top any any eq www                                  |
|              | Router(config)#access-list 103 permit top any any eq tip                                  |
|              | Router(config)#access-list ToS permit top any any eq tip-data                             |
|              | Router(config)#vpit enable                                                                |
|              |                                                                                           |
|              | Router(config)#ipsec access-list 1 ipsec ip 172.17.0.0 0.0.255.255 172.16.1.0 0.0.255.255 |
|              | Router(config)#ipsec access-list 64 bypass ip any any                                     |
|              | Router(config)#ipsec transform-set ti esp-nuil                                            |
|              | Router(config)#nostname Router_B                                                          |
|              | Router_B(config)#Interface pppoen                                                         |
|              | Router_B(config-if pppoe 1)# ip address 192.0.2.129                                       |
|              | Router_B(config-if pppoe 1)# ip nat inside source list 1 interface                        |
|              | Router_B(config-if pppoe 1)# pppoe server test1                                           |
|              | Router_B(config-if pppoe 1)# pppoe account ^^^@^^^.ne.jp                                  |
|              | Router_B(config-if pppoe 1)# pppoe type ian                                               |
|              | Router_B(config-if pppoe 1)#exit                                                          |
|              | Router_B(config)#interface ipsecif 1                                                      |
|              | Router_B(config-if ipsecif 1)# dos output bandwidth 100M prid                             |
|              | Router_B(config-if ipsecif 1)# qos-que priq default-que priority 0 default                |
|              | Router_B(config-it ipsecif 1)# qos-que priq high-que priority 7                           |
|              | Router_B(config-if ipsecif 1)# qos-que priq low-que priority 1                            |
|              | Router_B(config-if ipsecif 1)# qos-que priq middle-que priority 3                         |
|              | Router_B(config-if ipsecif 1)# service-policy output policy1                              |
|              | Router_B(config-if ipsecif 1)# crypto map map1                                            |
|              | Router_B(config-if ipsecif 1)#exit                                                        |
|              | Router_B(config)#interface lan 1                                                          |
|              | Router_B(config-if lan 1)# ip address 172.17.2.1 255.255.255.0                            |
|              | Router_B(config-if lan 1)#exit                                                            |
|              | Router_B(config)#crypto isakmp policy 1                                                   |
|              | Router_B(config-isakmp)# authentication prekey                                            |
|              | Router_B(config-isakmp)# encryption aes 256                                               |
|              | Router_B(config-isakmp)# hash sha                                                         |
|              | Router_B(config-isakmp)# key ascii furukawa                                               |
|              | Router_B(config-isakmp)# lifetime 86400                                                   |
|              | Router_B(config-isakmp)# negotiation-mode main                                            |
|              | Router_B(config-isakmp)# peer-identity host kyoten1                                       |
|              | Router_B(config-isakmp)#exit                                                              |
|              | Router_B(config)#crypto map map1 1                                                        |
|              | Router_B(config-crypto-map)# match address 1                                              |
|              | Router_B(config-crypto-map)# set peer host kyoten1                                        |
|              | Router_B(config-crypto-map)# set security-association lifetime seconds 28800              |
|              | Router_B(config-crypto-map)# set transform-set t1                                         |
|              | Router_B(config-crypto-map)# anti-replay disable                                          |
|              | Router_B(config-crypto-map)#exit                                                          |
|              | Router_B(config)#class-map low-class                                                      |
|              | Router_B(config-class-map)# match ip access-group 103                                     |
|       | Router B(config-class-map)#exit                                      |
|-------|----------------------------------------------------------------------|
|       | Router B(config)#class-map high-class                                |
|       | Router B(config-class-map)# match ip access-group 101                |
|       | Router B(config-class-map)#exit                                      |
|       | Router B(config)#class-map middle-class                              |
|       | Router B(config-class-map)# match ip access-group 102                |
|       | Router B(config-class-map)#exit                                      |
|       | Router B(config)#action-map low-action                               |
|       | Router B(config-action-map)# set gueuing low-gue                     |
|       | Router B(config-action-map)#exit                                     |
|       | Router B(config)#action-map high-action                              |
|       | Router B(config-action-map)# set queuing high-que                    |
|       | Router B(config-action-map)#exit                                     |
|       | Router_B(config)#action-map middle-action                            |
|       | Router_B(config-action-map)# set queuing middle-que                  |
|       | Router_B(config-action-map)#exit                                     |
|       | Router_B(config)#policy-map policy1                                  |
|       | Router_B(config-policy-map)# class high-class action high-action     |
|       | Router_B(config-policy-map)# class middle-class action middle-action |
|       | Router_B(config-policy-map)# class low-class action low-action       |
|       | Router_B(config-policy-map)#exit                                     |
|       | Router_B(config)#end                                                 |
|       |                                                                      |
| 設定保存  | Router_B#save SIDE-A.cfg                                             |
|       | % saving working-config                                              |
|       | % finished saving                                                    |
|       |                                                                      |
| 装置再起動 | Router_B#reset                                                       |
|       | Going to reset with SIDE-A.frm and SIDE-A.cfg.                       |
|       | Boot-back not scheduled for next boot.                               |
|       | Next rebooting firmware SIDE-A.frm is fine.                          |
|       | Are you OK to cold start?(y/n)                                       |

アクセスリストを確認します。

| 確認内容         | 画面表示例                                                                                      |
|--------------|--------------------------------------------------------------------------------------------|
| アクセスリスト情報を表示 | Router_A#show access-lists                                                                 |
| 設定が正しいことを確認  | Extended IP access list 101<br>permit tcp any any eq telnet                                |
| 設定が正しいことを確認  | Extended IP access list 102<br>permit tcp any any eq www                                   |
| 設定が正しいことを確認  | Extended IP access list 103<br>permit tcp any any eq ftp<br>permit tcp any any eq ftp-data |

キューイング状況を確認します。

1. TELNET通信のパケットは「high-que」にキューイングされ、優先度7で送信される。

| 確認内容                 | 画面表示例                                  |
|----------------------|----------------------------------------|
| キューの統計情報を表示          | Router_A#show qos queuing              |
|                      |                                        |
|                      | interface : ipsecif 1                  |
|                      | queuing type : PRIQ                    |
|                      | queuing-name default-que (default que) |
|                      | priority : 0                           |
|                      | queue length/limit : 0/50              |
|                      | sent/drop packets:                     |
|                      | packets : 0/0                          |
|                      | bytes : 0/0                            |
|                      | period cnt : 0                         |
|                      | queuing-name low-que                   |
|                      | priority : 1                           |
|                      | queue length/limit : 0/50              |
|                      | sent/drop packets:                     |
|                      | packets : 0/0                          |
|                      | bytes : 0/0                            |
|                      | period cnt : 0                         |
|                      | queuing-name middle-que                |
|                      | priority : 3                           |
|                      | queue length/limit : 0/50              |
|                      | sent/drop packets:                     |
|                      | packets : 0/0                          |
|                      | bytes : 0/0                            |
|                      | period cnt : 0                         |
|                      | queuing-name high-que                  |
|                      | priority : 7                           |
|                      | queue length/limit : 0/50              |
|                      | sent/drop packets:                     |
| high-que のバケット数がカウント | packets : 54/0                         |
| されていることを確認           | bytes : 2287/0                         |
|                      | period cnt : 54                        |

#### 2.WWW通信のパケットは「middle-que」にキューイングされ、優先度3で送信される。

| 確認内容        | 画面表示例                                  |
|-------------|----------------------------------------|
| キューの統計情報を表示 | Router_A#show qos queuing              |
|             |                                        |
|             | interface : ipsecif 1                  |
|             | queuing type : PRIQ                    |
|             | queuing-name default-que (default que) |
|             | priority : 0                           |
|             | queue length/limit : 0/50              |
|             | sent/drop packets:                     |
|             | packets : 0/0                          |
|             | bytes : 0/0                            |
|             | period cnt : 0                         |
|             | queuing-name low-que                   |
|             | priority : 1                           |
|             | queue length/limit : 0/50              |
|             | sent/drop packets:                     |
|             | packets : 0/0                          |
|             | bytes : 0/0                            |
|             | period cnt : 0                         |

| middle-que のパケット数がカウント<br>されていることを確認<br>packets: 42/0<br>bytes: 11863/0<br>period cnt: 34<br>queue length/limit: 0/50<br>sent/drop packets:<br>priority: 7<br>queue length/limit: 0/50<br>sent/drop packets:<br>packets: 54/0<br>bytes: 2287/0<br>period cnt: 54 | ı/limit : 0/50<br>ckets:<br>2/0<br>53/0<br>34<br>a high-que<br>ı/limit : 0/50<br>ckets:<br>4/0<br>7/0<br>54 |
|----------------------------------------------------------------------------------------------------|----------------------------------------------------------------------------------------------------|
|----------------------------------------------------------------------------------------------------|----------------------------------------------------------------------------------------------------|

## 3.FTP通信のパケットは「low-que」にキューイングされ、優先度1で送信される。

| 確認内容                                             | 画面表示例                                                                                                    |
|--------------------------------------------------|----------------------------------------------------------------------------------------------------|
| キューの統計情報を表示                                      | Router_A#show qos queuing                                                                                                    |
| キューの統計情報を表示<br>low-que のパケット数がカウント<br>されていることを確認 | Router_A#show qos queuing<br>interface : ipsecif 1<br>queuing type : PRIQ<br>queuing-name default-que (default que)<br>priority : 0<br>queue length/limit : 0/50<br>sent/drop packets:<br>packets : 0/0<br>bytes : 0/0<br>period cnt : 0<br>queuing-name low-que<br>priority : 1<br>queue length/limit : 0/50<br>sent/drop packets:<br>packets : 18/0<br>bytes : 834/0<br>period cnt : 18<br>queuing-name middle-que<br>priority : 3<br>queue length/limit : 0/50<br>sent/drop packets:<br>packets : 42/0<br>bytes : 11863/0<br>period cnt : 38<br>queuing-name high-que<br>priority : 7<br>queue length/limit : 0/50<br>sent/drop packets:<br>packets : 42/0<br>bytes : 11863/0<br>period cnt : 38<br>queuing-name high-que<br>priority : 7<br>queue length/limit : 0/50<br>sent/drop packets:<br>packets : 54/0<br>bytes : 2287/0 |
|                                                  | period cnt : 54                                                                                                    |

# IPsec VPNで拠点間を接続する場合の帯域制御設定

#### ■説明

Router A(本社)とRouter B(支店)間をVPN接続し、IPsec通信を行います。Router AとRotuer BのPPPoE1から出力されるパケットについて、以下のように帯域を確保します。WWW通信:30MbpsFTP通信:20Mbpsその他の通信:50Mbps帯域制御をおこなうとパケットの順序の入れ替わりが発生するため、anti-replay機能は無効にします。

#### ■構成

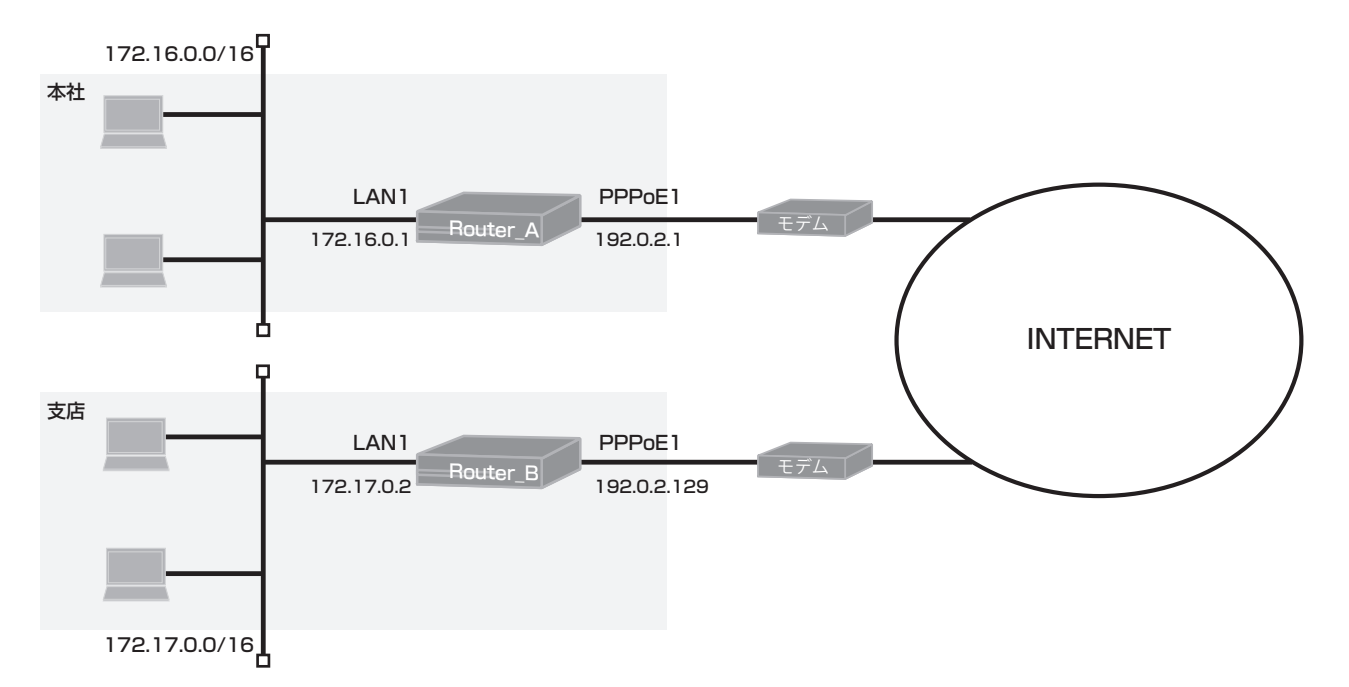

## ■コマンド設定1 (Router A)

| ip route 0.0.0.0 0.0.0.0 pppoe 1<br>ip route 172.17.0.0 255.255.0.0 connected ipsecif 1<br>access-list 101 permit tcp any any eq www<br>access-list 102 permit tcp any any eq ftp<br>access-list 102 permit tcp any any eq ftp-data<br>vpn enable                                                                                                    |
|----------------------------------------------------------------------------------------------------|
| ipsec access-list 1 ipsec ip 172.16.0.0 0.0.255.255 172.17.0.0 0.0.255.255<br>ipsec access-list 64 bypass ip any any<br>ipsec transform-set t1 esp-null                                                                                                    |
| hostname Router_A<br>interface ipsecif 1<br>qos output bandwidth 100M cbq<br>qos-que cbq default-que bandwidth 50 parent root-que borrow default<br>qos-que cbq root-que bandwidth 100 parent NULL<br>qos-que cbq que1 bandwidth 30 parent root-que priority 3 borrow<br>qos-que cbq que2 bandwidth 20 parent root-que priority 3 borrow<br>service-policy output policy1<br>crypto map map1<br>ovit |

interface lan 1 ip address 172.16.0.1 255.255.0.0 exit interface pppoe 1 ip address 192.0.2.1 ip nat inside source list 1 interface pppoe server test1 pppoe account \*\*\*\*\*\*\*@\*\*\*.\*\*\*.ne.jp \*\*\*\*\*\* pppoe type lan exit crypto isakmp policy 1 authentication prekey encryption aes 256 hash sha key ascii furukawa lifetime 86400 my-identity kyoten1 negotiation-mode aggressive peer-identity address 192.0.2.129 exit crypto map map1 1 match address 1 set peer address 192.0.2.129 set security-association lifetime seconds 28800 set transform-set t1 anti-replay disable exit class-map class1 match ip access-group 101 exit action-map action1 set queuing que1 exit class-map class2 match ip access-group 102 exit action-map action2 set queuing que2 exit policy-map policy1 class class1 action action1 class class2 action action2 exit end

## ■設定手順1(Router A)

| 特権ユーザモードへの終行<br>Router#<br>Router#<br>認定性情報の初期代<br>Router/Configure terminal<br>Router(config)#proute 10.0.0.0.0.0 pppe 1<br>Router(config)#proute 12.1.0.255.255.0.0 connected ipseci 1<br>Router(config)#proute 12.1.0.255.255.0.0 connected ipseci 1<br>Router(config)#proute 12.1.0.255.255.0.0 connected ipseci 1<br>Router(config)#proute 12.1.0.255.255.0.0 connected ipseci 1<br>Router(config)#proute 12.1.0.255.255.0.0 connected ipseci 1<br>Router(config)#proute 12.1.0.0.0.0 pppe 1<br>Router(config)#proute 12.1.0.0 permit top any any eq the<br>Router(config)#process-list 100 permit top any any eq the<br>Router(config)#proce access-list 100 permit top any any any<br>Router(config)#proce access-list 10 permit top any any any<br>Router(config)#proce access-list 10 permit top any any any<br>Router(config)#proce access-list 10 permit acce bandwidth 50 parent root-que borrow<br>default<br>Router_A(config)#ipsecf 11# qos-que cbq default-que bandwidth 50 parent root-que borrow<br>default<br>Router_A(config)#ipsecf 11# qos-que cbq root-que bandwidth 50 parent root-que priority 3<br>borrow<br>Router_A(config)#ipsecf 11# qos-que cbq que2 bandwidth 100 parent root-que priority 3<br>borrow<br>Router_A(config)#ipsecf 11# qos-que cbq que2 bandwidth 20 parent root-que priority 3<br>borrow<br>Router_A(config)#ipsecf 11# qos-que cbq que2 bandwidth 20 parent root-que priority 3<br>borrow<br>Router_A(config)#ipsecf 11# gos-que cbq que2 bandwidth 20 parent root-que priority 3<br>borrow<br>Router_A(config)#insecf 11# qos-que cbq que2 bandwidth 20 parent root-que priority 3<br>borrow<br>Router_A(config)#insecf 11# qos-que cbq que2 bandwidth 20 parent root-que priority 3<br>borrow<br>Router_A(config)#insecf 11# parent<br>Router_A(config)#insecf 11# parent<br>Router_A(config)#insecf 11# post root-que priority 3<br>borrow<br>Router_A(config)#insecf 11# post root-que priority 3<br>borrow<br>Router_A(config)#insecf 11# post root-que priority 3<br>borrow<br>Router_A(config)#insecf 11# post root-que priority 3<br>borrow<br>Router_A(config)#insecf 11# post root-que priority 3<br>Router_A(config)#insecf 11# post root-que priority 3<br>borrow<br>Router_A(config)#insecf 11# post root-que       |      | 設定内容      | 画面表示例                                                                                      |
|----------------------------------------------------------------------------------------------------|------|-----------|--------------------------------------------------------------------------------------------|
| パスワードの入力       Enter password:<br>Route#         設定特殊の初期に       Route#diam working.cfg<br>Route#         設定十一トの変更       Route#configure terminal         設定人力       Router(configure terminal         Router(configure torule 172.17.0.255.255.0.0 connected ipsect 1<br>Router(configure torule 172.17.0.255.255.0.0 connected ipsect 1<br>Router(configure)         Router(configure)       Router(configure)         Router(configure)       Router(configure)         Router(configure)       Router(configure)         Router(configure)       Router(configure)         Router(configure)       Router(configure)         Router(configure)       Router(configure)         Router(configure)       Router(configure)         Router(configure)       Router(Configure)         Router(configure)       Router(Aconfigure)         Router(Configure)       Router(Aconfigure)         Router(Configure)       Router(Aconfigure)         Router(Configure)       Router(Aconfigure)         Router(Configure)       Router(Aconfigure)         Router(Configure)       Router(Aconfigure)         Router(Configure)       Router(Aconfigure)         Router(Configure)       Router(Aconfigure)         Router(Configure)       Router(Aconfigure)         Router(Aconfigure)       Router(Aconfi                                                                                                    | 特権ユ- | ーザモードへの移行 | Router>enable                                                                              |
| Route#<br>設定情報の初期に<br>Route#<br>設定一一下の変更<br>Route#Configuite terminal<br>設定入力<br>Route#Configuite route 10.0.0.0.0 pppee 1<br>Route#Configuite route 10.0.0.0.0 pppee 1<br>Route#Configuite route 10.0.0.0.0 pppee 1<br>Route#Configuite route 10.0.0.0.0 pppee 1<br>Route#Configuite route 10.0.0.0.0 pppee 1<br>Route#Configuite route 10.0.0.0.0 pppee 1<br>Route#Configuite route 10.0 permit top any any eq themet<br>Route#Configuitescess-list 103 permit top any any eq top<br>Route#Configuitescess-list 103 permit top any any eq top data<br>Route#Configuitescess-list 103 permit top any any eq top data<br>Route#Configuitesce access-list 40 topass in any any eq top data<br>Route#Configuitesce access-list 40 topass in any any eq<br>Route#Configuitesce access-list 40 topass in any any<br>Route#Configuitesce access-list 40 topass in any any<br>Route#Configuitesce access-list 40 topass in any any<br>Route#Configuitesce access-list 40 topass in any any<br>Route#Configuitesce access-list 40 topass in any any<br>Route#Configuitesce access-list 40 topass in any any<br>Route#Configuitesce access-list 40 topass in any any<br>Route#Configuitesce access-list 40 topass in any any<br>Route#Configuitesce access-list 40 topass in any any<br>Route#Configuitesce access-list 40 topass in any any<br>Route#Configuitesce 11 # qos-que cbq rout-que bandwidth 50 parent rout-que borrow<br>default<br>Route#_Acconfig-fi peecf 11 # qos-que cbq que1 bandwidth 50 parent rout-que priority 3<br>borrow<br>Route#_Acconfig-fi peecf 11 # gos-que cbq que2 bandwidth 20 parent rout-que priority 3<br>borrow<br>Route#_Acconfig-fi peecf 11 # gosdres 192.0.2.1<br>Route#_Acconfig-fi peecf 11 # gosdres 192.0.2.1<br>Route#_Acconfig-fi peecf 11 # gosdres 192.0.2.1<br>Route#_Acconfig-fi ppee 11 # pat inside source list 1 interface<br>Route#_Acconfig-fi ppee 11 # pat inside source list 1 interface<br>Route#_Acconfig-fi ppee 11 # pat inside source list 1 interface<br>Route#_Acconfig-fi ppee 11 # pat inside source list 1 interface<br>Route#_Acconfig-fi ppee 11 # pat inside source list 1 interface<br>Route#_Acconfig-fi ppee 11 # pat inside source list 1 int                                                                 |      | パスワードの入力  | Enter password:                                                                            |
| 設定特徴の初期化<br>Router#config/#p route 00.00.00.00.00.00.00.00.00.00<br>Router#config/#p route 10.00.00.00.00.00.00<br>Router#config/#p route 10.00.00.00.00.00<br>Router#config/#proute 172.17.00.255.255.00<br>Router#config/#proute 172.17.00.255.255.00<br>Router#config/#proute 172.17.00.255.255.00<br>Router#config/#proute 172.17.00.255.255.00<br>Router#config/#prouter 120.217.00.255.255.00<br>Router#config/#prouter 120.217.00.255.255.00<br>Router#config/#prouter 120.217.00.255.255.00<br>Router#config/#prouter 120.217.00.00.255.255.255<br>Router#config/#prome abole<br>Router#config/#prome abole<br>Router#config/#frome abole<br>Router#config/#frome abole<br>Router#config/#fr                  |      |           | Router#                                                                                    |
| Router<br>認定モードの変更<br>Router Config Wip Toute 12.17.0.0 255.255.0 connected ipsecf 1<br>Router (config Wip route 12.17.0.0 255.255.0 connected ipsecf 1<br>Router (config Wip coress-list 102 permit tcp any any eq thinet<br>Router (config Wip coress-list 103 permit tcp any any eq the<br>Router (config Wip coress-list 103 permit tcp any any eq the<br>Router (config Wip coress-list 103 permit tcp any any eq the<br>Router (config Wip coress-list 103 permit tcp any any eq the<br>Router (config Wip coress-list 103 permit tcp any any eq the<br>Router (config Wip coress-list 103 permit tcp any any eq the<br>Router (config Wipsec access-list 10 perce 10 172.16.0.0.0.255.255 172.17.0.0.0.255.255<br>Router (config Wipsec access-list 64 bypass ip any any<br>Router (config Wipsec access-list 64 bypass ip any any<br>Router (config Wipsec access-list 64 bypass ip any any<br>Router (Config Wipsec access-list 64 bypass ip any any<br>Router (Config Wipsec access-list 64 bypass ip any any<br>Router (Config Wipsec access-list 64 bypass ip any any<br>Router (Config Wipsec 11) # qos-que cbq default-que bandwidth 50 parent not-que borrow<br>default<br>Router (Accofig I ipsecf 1) # qos-que cbq ued bandwidth 100 parent NULL<br>Router (Accofig I ipsecf 1) # qos-que cbq que1 bandwidth 20 parent not-que priority 3<br>borrow<br>Router (Accofig I ipsecf 1) # qos-que cbq que2 bandwidth 20 parent not-que priority 3<br>borrow<br>Router (Accofig I ipsecf 1) # crypto map map 1<br>Router (Accofig I ipsecf 1) # crypto map map 1<br>Router (Accofig I i ipsecf 1) # crypto map map 1<br>Router (Accofig I i ipsecf 1) # popoe 192.0.2.1<br>Router (Accofig I ippoe 1) # pippoe secure test 1<br>Router (Accofig I ippoe 1) # pippoe secure test 1<br>Router (Accofig I ippoe 1) # pippoe secure test 1<br>Router (Accofig I ippoe 1) # pippoe secure test 1<br>Router (Accofig I ippoe 1) # pippoe secure test 1<br>Router (Accofig I ippoe 1) # pippoe secure test 1<br>Router (Accofig isakmp)# mutentication prekey<br>Router (Accofig isakmp)# mutentication prekey<br>Router (Accofig isakmp)# pervient as 256<br>Router (Accofig isakmp)# mutentication                                                                          |      | 設定情報の初期化  | Router#clear working.cfg                                                                   |
| 酸定モードの変更<br>Router(config)#ip route 102.000.0000 popee 1<br>Router(config)#ip route 172.17.00.255.255.00 connected ipsedf 1<br>Router(config)#access-list 100 permit top any any eq telnet<br>Router(config)#access-list 100 permit top any any eq telnet<br>Router(config)#access-list 100 permit top any any eq thp<br>Router(config)#access-list 100 permit top any any eq thp<br>Router(config)#access-list 100 permit top any any eq thp<br>Router(config)#access-list 100 permit top any any eq thp<br>Router(config)#access-list 100 permit top any any eq thp<br>Router(config)#access-list 100 permit top any any eq thp.<br>Router(config)#access-list 100 permit top any any eq thp.<br>Router(config)#access-list 100 permit top any any eq thp.<br>Router(config)#access-list 100 permit top any any eq thp.<br>Router(config)#fipsec access-list 64 bypass ip any any<br>Router(config)#fipsec access-list 164 bypass ip any any<br>Router(config)#fipsec access-list 100 explut bandwidth 1000 cdq<br>Router_A(config-if ipsecf 1) # qos-que cdq default-que bandwidth 50 parent root-que borrow<br>default<br>Router_A(config-if ipsecf 1) # qos-que cdq que1 bandwidth 100 parent NULL<br>Router_A(config-if ipsecf 1) # qos-que cdq que2 bandwidth 20 parent root-que priority 3<br>borrow<br>Router_A(config-if ipsecf 1) # qos-que cdq que2 bandwidth 20 parent root-que priority 3<br>borrow<br>Router_A(config-if ipsecf 1) # pervice-policy output high-policy<br>Router_A(config-if ipsecf 1) # pervice-policy output high-policy<br>Router_A(config-if ipsecf 1) # pervice policy output high-policy<br>Router_A(config-if in parent 1) # pole server test1<br>Router_A(config-if in popee 1) # ip address 172.16.0.1255.255.0.0<br>Router_A(config-if in popee 1) # ip address 172.0.1255.255.0.0<br>Router_A(config-if popee 1) # ip pope server test1<br>Router_A(config-if popee 1) # ip pope server test1<br>Router_A(config-if popee 1) # ip pope server test1<br>Router_A(config-if popee 1) # ip pope server test1<br>Router_A(config-isakmp)# meth-address 182.0.2.1<br>Router_A(config-isakmp)# meth-address 182.0.2.129<br>Router_A(config-isakmp)# meth-address                                                                              |      |           | Router#                                                                                    |
| BUCE SIEC         Router(config/#ip route 10.0.0.0.0.0.0.0.0.0.0.0.0.0.0.0.0.0.0.                                                                                                    |      | 設定モードの変更  | Router#configure terminal                                                                  |
| Router(config/#ip route 172, 17, 00, 255, 255, 00, connected ipsecif 1<br>Router(config/#access-iist 100 permit top any any eq thent<br>Router(config/#access-iist 103 permit top any any eq thent<br>Router(config/#access-iist 103 permit top any any eq thent<br>Router(config/#access-iist 103 permit top any any eq thent<br>Router(config/#access-iist 103 permit top any any eq thent<br>Router(config/#access-iist 103 permit top any any eq thent<br>Router(config/#access-iist 103 permit top any any eq thent<br>Router(config/#access-iist 103 permit top any any eq thent<br>Router(config/#access-iist 103 permit top any any eq thent<br>Router(config/#access-iist 103 permit top any any<br>Router(config/#access-iist 103 permit top any any<br>Router(config/#access-iist 103 permit top any any<br>Router(Config/#access-iist 103 permit top any any<br>Router(Config/#access-iist 104 pas-access-iist 103 permit top any any<br>Router_A(config/#ipseci 104 pas-que cbq default-que bandwidth 100 parent NULL<br>Router_A(config-fi ipseci 114 qos-que cbq que1 bandwidth 100 parent NULL<br>Router_A(config-fi ipseci 114 qos-que cbq que2 bandwidth 100 parent NULL<br>Router_A(config-fi ipseci 114 qos-que cbq que2 bandwidth 20 parent root-que priority 3<br>borrow<br>Router_A(config-fi ipseci 114 gos-que cbq que2 bandwidth 20 parent root-que priority 3<br>borrow<br>Router_A(config-fi ipseci 114 gos-que cbq que2 bandwidth 20 parent root-que priority 3<br>borrow<br>Router_A(config-fi ipseci 114 gos-que cbq que2 bandwidth 20 parent root-que priority 3<br>borrow<br>Router_A(config-fi ipseci 114 gos-que cbq que2 bandwidth 20 parent root-que priority 3<br>borrow<br>Router_A(config-fi ipseci 114 gos-que cbq que2 bandwidth 20 parent root-que priority 3<br>borrow<br>Router_A(config-fi ipseci 1147 gos-que cbq que2 bandwidth 20 parent root-que priority 3<br>borrow<br>Router_A(config-fi fi page 1147 gos-que cbq que2 bandwidth 20 parent root-que priority 3<br>borrow<br>Router_A(config-fi fi page 1147 gos-que cbq que2 bandwidth 20 parent root-que priority 3<br>borrow<br>Router_A(config-fi fi page 1147 gos-que cbq que2 bandwidth 20 p                                                                            |      | 設定しての支欠   | Router/config)#in route $0.0.0.0.0.0.0.0$ nppge 1                                          |
| Router (config)#access-list 101 permit top any any eq teinet<br>Router (config)#access-list 101 permit top any any eq tww<br>Router (config)#access-list 103 permit top any any eq thp-<br>Router (config)#access-list 103 permit top any any eq thp-<br>Router (config)#process-list 103 permit top any any eq thp-<br>Router (config)#process-list 103 permit top any any eq thp-<br>Router (config)#process-list 103 permit top any any eq thp-<br>Router (config)#proce access-list 1 (pseci per 172.16.0.0.0.255.255 172.17.0.0.0.0.255.255<br>Router (config)#fipsec access-list 64 bypass ip any any<br>Router (config)#fipsec transform-set 11 esp-null<br>Router (config)#finetrace ipseci 11<br>Router (config)#finetrace ipseci 11<br>Router (Aconfig)#finetrace ipseci 11<br>Router (Aconfig)#fipseci 11# qos-que cbq default-que bandwidth 100 parent not-que borrow<br>default<br>Router (Aconfig-if ipseci 11# qos-que cbq que1 bandwidth 100 parent not-que priority 3<br>borrow<br>Router (Aconfig-if ipseci 11# qos-que cbq que2 bandwidth 100 parent not-que priority 3<br>borrow<br>Router (Aconfig-if ipseci 11# qos-que cbq que2 bandwidth 20 parent not-que priority 3<br>borrow<br>Router (Aconfig-if ipseci 11# exvice-policy output high-policy<br>Router (Aconfig-if ipseci 11# exvice-policy output high-policy<br>Router (Aconfig-if ipseci 11# exvice-policy output high-policy<br>Router (Aconfig-if in 19# ip address 172.16.0.1 255.255.0.0<br>Router (Aconfig-if in 1)# ip address 152.0.2.1<br>Router (Aconfig-if in 1)# ip address 152.0.2.1<br>Router (Aconfig-if pope 1)# ip address 152.0.2.1<br>Router (Aconfig-if pope 1)# ip address 152.0.2.1<br>Router (Aconfig-if pope 1)# ip address 152.0.2.1<br>Router (Aconfig-if pope 1)# ip address 152.0.2.1<br>Router (Aconfig-if pope 1)# ip address 152.0.2.1<br>Router (Aconfig-if pope 1)# ip paders 152.0.2.1<br>Router (Aconfig-if pope 1)# ip paders 152.0.2.1<br>Router (Aconfig-iskmp)# extender address 12.0.2.12<br>Router (Aconfig-iskmp)# extender address 12.0.2.129<br>Router (Aconfig-iskmp)# extender address 12.0.2.129<br>Router (Aconfig-iskmp)# extender address 14<br>Router (Aconfig-iskmp)# e                                                                        |      |           | Router(config)#in route 172 17 0.0 255 255 0.0 connected insectif 1                        |
| Router(config)#access-list 102 permit top any any eq truck<br>Router(config)#access-list 102 permit top any any eq tip<br>Router(config)#access-list 102 permit top any any eq tip<br>Router(config)#pipse: parcess-list 102 permit top any any eq tip-data<br>Router(config)#pipse: caccess-list 11 pisec ip 172.16.0.0.0.255.255 172.17.0.0.0.0.255.255<br>Router(config)#pipse: caccess-list 11 pisec ip 172.16.0.0.0.255.255 172.17.0.0.0.0.255.255<br>Router(config)#pipse: caccess-list 11 pisec ip 172.16.0.0.0.255.255<br>Router(config)#pipse: caccess-list 11 pisec ip 172.16.0.0.0.255.255<br>Router(config)#fipsec fransforms set It asp-null<br>Router_A(config)#fipsec fransforms set It asp-null<br>Router_A(config)#fipsec fransforms set It asp-null<br>Router_A(config)#fipsec fransforms set It asp-null<br>Router_A(config)#fipsec fransforms set It asp-null<br>Router_A(config)#fipsec fransforms<br>Router_A(config)#fipsec fransforms<br>Router_A(config)#fippoe fransforms<br>Router_A(config)#fippoe fransforms<br>Router_A(config)#fippoe fransforms<br>Router_A(config)#fippoe fransforms<br>Router_A(config)#fippoe fransforms<br>Router_A(config)#fippoe fransforms<br>Router_A(config)#fippoe fransforms<br>Router_A(config)#fippoe fransforms<br>Router_A(config)#fippoe fransforms<br>Router_A(config)#fippoe fransforms<br>Router_A(config)#fippoe fransforms<br>Router_A(config)#fippoe fransforms<br>Router_A(config)#fippoe fransforms<br>Router_A(config)=fippoe fransforms<br>Router_A(config)=fippoe fransforms<br>Router_A(config)=fippoe fransforms<br>Router_A(config)=fippoe fransfo                                                        |      |           | Router(config)#access_list 101 permit top any any equation to                              |
| Router(config)#access-isit 103 permit top any any eq ftp<br>Router(config)#access-isit 103 permit top any any eq ftp<br>Router(config)#proneable<br>Router(config)#prone access-list 11 ipsec ip 172.16.0.0.0.255.255 172.17.0.0.0.0.255.255<br>Router(config)#proce access-list 11 eps-enull<br>Router(config)#proce access-list 11 eps-enull<br>Router(config)#fipsec access-list 11 eps-enull<br>Router(config)#fipsec access-list 11 eps-enull<br>Router(config)#fipsec access-list 11 eps-enull<br>Router_Acconfig)#fipsec access-list 11 eps-enull<br>Router_Acconfig-if ipsecif 1)# qos-que top default-que bandwidth 50 parent root-que borrow<br>default<br>Router_A(config-if ipsecif 1)# qos-que cbq root-que bandwidth 100 parent NULL<br>Router_A(config-if ipsecif 1)# qos-que cbq que2 bandwidth 20 parent root-que priority 3<br>borrow<br>Router_A(config-if ipsecif 1)# qos-que cbq que2 bandwidth 20 parent root-que priority 3<br>borrow<br>Router_A(config-if ipsecif 1)# qos-que cbq que2 bandwidth 20 parent root-que priority 3<br>borrow<br>Router_A(config-if ipsecif 1)# qos-que cbq que2 bandwidth 20 parent root-que priority 3<br>borrow<br>Router_A(config-if ipsecif 1)# qos-que cbq que2 bandwidth 20 parent root-que priority 3<br>borrow<br>Router_A(config-if ipsecif 1)# eryite map map1<br>Router_A(config-if ipsecif 1)# eryite map map1<br>Router_A(config-if ipsecif 1)# eryite map map1<br>Router_A(config-if ipsecif 1)# eryite map map1<br>Router_A(config-if ippec) 1# patients 112.16.0.1255.255.0.0<br>Router_A(config-if ippec) 1# ip address 192.0.2.1<br>Router_A(config-if pope 1)# ip patients 22.0.2.1<br>Router_A(config-if pope 1)# ip patients 22.0.2.1<br>Router_A(config-if pope 1)# ip patients 22.0.2.1<br>Router_A(config-if pope 1)# ip patients 22.0.2.1<br>Router_A(config-if pope 1)# ip patients 22.0.2.1<br>Router_A(config-if pope 1)# pope ery test 11<br>Router_A(config-if pope 1)# pope ery test 11<br>Router_A(config-if pope 1)# pope ery test 11<br>Router_A(config-if eppe 1)# pope ery test 11<br>Router_A(config-if eppe 1)# pope ery test 11<br>Router_A(config-if eppe 1)# pope ery test 11<br>Router_A(config-if eppe 1)# pope ery test 11<br>Router_A(config-if eppe 1)                         |      |           | Pouter(config)#access list 101 permit top any any equation                                 |
| Router(config)#Recess-list 103 permit top any eq thp-<br>Router(config)#penenable<br>Router(config)#penenable<br>Router(config)#penenable<br>Router(config)#penecases-list 1 tipsec ip 172.16.0.0.0.255.255 172.17.0.0.0.0.255.255<br>Router(config)#pisec transform-set 11 asp-null<br>Router(config)#pisec transform-set 11 asp-null<br>Router_Acconfig)#fipsec transform-set 11 asp-null<br>Router_Acconfig)#fipsec transform-set 11 asp-null<br>Router_Acconfig)#fipsec transform-set 11 asp-null<br>Router_Acconfig-if ipseci 1)# qos-que top default-que bandwidth 50 parent root-que borrow<br>default<br>Router_Acconfig-if ipseci 1)# qos-que cbq default-que bandwidth 50 parent root-que borrow<br>default<br>Router_Acconfig-if ipseci 1)# qos-que cbq que2 bandwidth 20 parent root-que priority 3<br>borrow<br>Router_Acconfig-if ipseci 1)# qos-que cbq que2 bandwidth 20 parent root-que priority 3<br>borrow<br>Router_Acconfig-if ipseci 1)# qos-que cbq que2 bandwidth 20 parent root-que priority 3<br>borrow<br>Router_Acconfig-if ipseci 1)# qos-que cbq que2 bandwidth 20 parent root-que priority 3<br>borrow<br>Router_Acconfig-if ipseci 1)# exvice-policy output high-policy<br>Router_Acconfig-if ipseci 1)# exvice-policy output high-policy<br>Router_Acconfig-if ipseci 1)# exvice-policy output high-policy<br>Router_Acconfig-if ipseci 1)# padress 172.16.0.1255.255.0.0<br>Router_Acconfig-if an 1)# ip address 172.0.1.1255.255.0.0<br>Router_Acconfig-if pope 1)# ip padress 192.0.2.1<br>Router_Acconfig-if pope 1)# ip padress 192.0.2.1<br>Router_Acconfig-if pope 1)# ip padress 192.0.2.1<br>Router_Acconfig-if pope 1)# ip padress 192.0.2.1<br>Router_Acconfig-if pope 1)# pope account *******<br>Router_Acconfig-if pope 1)# pope account ********<br>Router_Acconfig-if pope 1)# pope account ************************************                                                                                                    |      |           | Pouter(config)#access list 102 permit tep any any eq ftp                                   |
| Router(config)#xpn enable<br>Router(config)#xpn enable<br>Router(config)#xpn enable<br>Router(config)#ipsec access-list 1 ipsec ip 172.16.0.0 0.0.255.255 172.17.0.0 0.0.255.255<br>Router(config)#ipsec access-list 64 bypass ip any any<br>Router(config)#ipsec access-list 64 bypass ip any any<br>Router(config)#ipsec access-list 64 bypass ip any any<br>Router_A(config)#insec access-list 64 bypass ip any any<br>Router_A(config)#insec ipsecif 1)# qos-que bypass ip any any<br>Router_A(config)#insecif 1)# qos-que bypass ip any any<br>Router_A(config)#insecif 1)# qos-que bypass ip any any<br>Router_A(config)#insecif 1)# qos-que cbq default-que bandwidth 50 parent root-que borrow<br>default<br>Router_A(config)=f ipsecif 1)# qos-que cbq que1 bandwidth 100 parent NULL<br>Router_A(config)=f ipsecif 1)# qos-que cbq que2 bandwidth 30 parent root-que priority 3<br>borrow<br>Router_A(config)=f ipsecif 1)# qos-que cbq que2 bandwidth 20 parent root-que priority 3<br>borrow<br>Router_A(config)=f ipsecif 1)# esvice-policy output high-policy<br>Router_A(config)=f ipsecif 1)# esvice-policy output high-policy<br>Router_A(config)=f ipsecif 1)# esvice-policy output high-policy<br>Router_A(config)=f in 1)# ip address 172.16.0.1 255.255.0.0<br>Router_A(config)=f in 1)# ip address 172.16.0.1 255.255.0.0<br>Router_A(config)=f in pope 1)# ip address 192.0.2.1<br>Router_A(config)=f ippoe 1)# ip pate inside source list 1 interface<br>Router_A(config)=f ippoe 1)# ip pate server test1<br>Router_A(config)=f ippoe 1)# ippoe server test1<br>Router_A(config)=f ippoe 1)# pippoe server test1<br>Router_A(config)=f ippoe 1)# pippoe server test1<br>Router_A(config)=f ippoe 1)# pippoe server test1<br>Router_A(config)=f ippoe 1)# pippoe server test1<br>Router_A(config)=f ippoe 1)# pippoe server test1<br>Router_A(config)=f ippoe 1)# pippoe server test1<br>Router_A(config)=f ippoe 1)# pippoe server test1<br>Router_A(config)=f ippoe 1)# pippoe server test1<br>Router_A(config)=f ippoe 1)# pippoe server test1<br>Router_A(config)=f ippoe 1)# pippoe server test1<br>Router_A(config)=fippoe 1)# pippoe server test1<br>Router_A(config)=fippo                                                                        |      |           | Pouter(config)#access-list 103 permit tep any any eq fip                                   |
| Router(config)#ipper access-iist 1 ipsec ip 172.16.0.0.0.255.255 172.17.0.0.0.255.255<br>Router(config)#ipsec access-iist 1 ipsec ip 172.16.0.0.0.255.255 172.17.0.0.0.255.255<br>Router(config)#ipsec fastsform-set 11 esp-null<br>Router(config)#ipsec fastsform-set 11 esp-null<br>Router_A(config)#insecfast ipsecif 1)# qos-que cbq default-que bandwidth 50 parent root-que borrow<br>default<br>Router_A(config)#insecfast ipsecif 1)# qos-que cbq default-que bandwidth 50 parent root-que borrow<br>default<br>Router_A(config)#insecfast ipsecif 1)# qos-que cbq que1 bandwidth 100 parent NULL<br>Router_A(config)#insecif 1)# qos-que cbq que2 bandwidth 30 parent root-que priority 3<br>borrow<br>Router_A(config)#insecif 1)# qos-que cbq que2 bandwidth 20 parent root-que priority 3<br>borrow<br>Router_A(config)#insecif 1)# exrice-policy output high-policy<br>Router_A(config)#insecif 1)# exrice-policy output high-policy<br>Router_A(config)#insecif 1)# exrit<br>Router_A(config)#insecif 1)# exrit<br>Router_A(config)#insecif ace ian 1<br>Router_A(config)#insecif ace ian 1<br>Router_A(config)#insecif ace ian 1<br>Router_A(config)#insecif ace ian 1<br>Router_A(config)#insecif ace pape 1<br>Router_A(config)#insecif ace pape 1<br>Router_A(config)#insecif ace pape 1<br>Router_A(config)#insecif ace pape 1<br>Router_A(config)#insecif ace pape 1<br>Router_A(config)#insecif ace pape 1<br>Router_A(config)#insecif ace pape 1<br>Router_A(config)#insecif ace pape 1<br>Router_A(config)#insecif ace pape 1<br>Router_A(config)#insecif ace pape 1<br>Router_A(config)=fappo 1)# pape server test1<br>Router_A(config)=fappo 1)# pape account ************************************                                                                                                    |      |           | Pouter(config)#access-list 105 permit top any any eq lip-data                              |
| Router(Config)#ipsec access-list 1 ipsec ip 172.16.0.0.0.255.255 172.17.0.0.0.0.255.255<br>Router(config)#ipsec access-list 4 bypass ip any any<br>Router(config)#ipsec access-list 4 bypass ip any any<br>Router(config)#ipsec transform-set 11 esp-null<br>Router_A(config)#inbertame Router_A<br>Router_A(config)#inbertame Router_A<br>Router_A(config)#inbertame Router_A<br>Router_A(config)#i psecif 1)# qos-que cbq default-que bandwidth 50 parent root-que borrow<br>default<br>Router_A(config)#i psecif 1)# qos-que cbq que2 bandwidth 50 parent root-que priority 3<br>borrow<br>Router_A(config)#i psecif 1)# qos-que cbq que2 bandwidth 20 parent root-que priority 3<br>borrow<br>Router_A(config)#i psecif 1)# service-policy output high-policy<br>Router_A(config)#i psecif 1)# service-policy output high-policy<br>Router_A(config)#i psecif 1)# service-policy output high-policy<br>Router_A(config)#interface lan 1<br>Router_A(config)#interface lan 1<br>Router_A(config)#interface lan 1<br>Router_A(config)#interface lan 1<br>Router_A(config)#interface lan 1<br>Router_A(config)#interface pppe 1<br>Router_A(config)#interface pppe 1<br>Router_A(config)#interface pppe 1<br>Router_A(config)#interface pppe 1<br>Router_A(config)#interface pppe 1<br>Router_A(config)#interface pppe 1<br>Router_A(config)#interface pppe 1<br>Router_A(config)#interface pppe 1<br>Router_A(config)#interface pppe 0<br>Router_A(config)#interface pppe 0<br>Router_A(config)#i                                                |      |           | Router(config)#vpilerappie                                                                 |
| Router(Config)#ipsec access-list 64 bypass ip any any<br>Router(config)#ipsec transform-set 11 esp-null<br>Router(config)#insect transform-set 11 esp-null<br>Router_A(config)#inferace ipsecif 1<br>Router_A(config)#inferace ipsecif 1<br>Router_A(config)#inferace ippoe 1<br>Router_A(config)#inferace ippoe 1<br>Router_A(config)#inferace ippoe 1<br>Router_A(config)#inferace ippoe 1<br>Router_A(config)#inferace ippoe 1<br>Router_A(config)#inferace ippoe 1<br>Router_A(config)#inferace ippoe 1<br>Router_A(config)#inferace ippoe 1<br>Router_A(config)#inferace ippoe 1<br>Router_A(config)#inferace ippoe 1<br>Router_A(config)#inferace ippoe 1<br>Router_A(config)#inferace ippoe 1<br>Router_A(config)#inferace inferace<br>Router_A(config)#inferace inferace<br>Router_A(config)#inferace inferace<br>Router_A(config)#inferace inferace<br>Router_A(config)#inferace inferace<br>Router_A(config)#inferace inferace<br>Router_A(config)#inferace inferace<br>Router_A(config)#inferace inferace<br>Router_A(config)#inferace inferace<br>Router_A(config)#inferace inferace<br>Router_A(config)#inferace inferace<br>Router_A(config)#inferace inferace<br>Router_A(config)#inferace inferace<br>Router_A(config)#inferace<br>Router_A(config)#                                      |      |           | Router(config)#vprilog enable                                                              |
| Router(config)#fipset access-rist of vipuss primiting and any any Router(config)#fipset random Router_A<br>Router(config)#fipset random Router_A<br>Router_A(config)#fipset 1)# qos-que cbq default-que bandwidth 50 parent root-que borrow<br>default<br>Router_A(config)-if ipsecif 1)# qos-que cbq default-que bandwidth 50 parent root-que borrow<br>default<br>Router_A(config)-if ipsecif 1)# qos-que cbq que1 bandwidth 30 parent root-que priority 3<br>borrow<br>Router_A(config)-if ipsecif 1)# qos-que cbq que2 bandwidth 20 parent root-que priority 3<br>borrow<br>Router_A(config)-if ipsecif 1)# service-policy output high-policy<br>Router_A(config)-if ipsecif 1)# service-policy output high-policy<br>Router_A(config)-if ipsecif 1)# service-policy output high-policy<br>Router_A(config)-if ipsecif 1)# service-policy output high-policy<br>Router_A(config)-if ipsecif 1)# service-policy output high-policy<br>Router_A(config)-if ipsecif 1)# service-policy output high-policy<br>Router_A(config)-if ipsecif 1)# service-policy output high-policy<br>Router_A(config)-if ipsecif 1)# service-policy output high-policy<br>Router_A(config)-if ipsecif 1)# service-policy output high-policy<br>Router_A(config)-if ipsecif 1)# service-policy output high-policy<br>Router_A(config)-if ipsecif 1)# service-policy output high-policy<br>Router_A(config)-if ipsecif 1)# services 172.16.0.1 255.255.0.0<br>Router_A(config)-if pope 1)# ip address 172.16.0.1 255.255.0.0<br>Router_A(config)-if pope 1)# ip address 172.16.0.1 255.255.0.0<br>Router_A(config-if pope 1)# ip pade server test1<br>Router_A(config-if pope 1)# ip pade server test1<br>Router_A(config-if pope 1)# ip pade server test1<br>Router_A(config-if pope 1)# ip pade server test1<br>Router_A(config-if pope 1)# pope server test1<br>Router_A(config-if pope 1)# pope server test1<br>Router_A(config-if pope 1)# pope type lan<br>Router_A(config-if pope 1)# pope server test1<br>Router_A(config-if pope 1)# pope server test1<br>Router_A(config-if pope 1)# pope type lan<br>Router_A(config-if pope 1)# serviton ase 256<br>Router_A(config-if pope 1)# serviton ase 256<br>Router_A(config-if pope 1)# serviton ase 256<br>R                                     |      |           | Router(config)#ipsec access-list 1 ipsec ip 172.10.0.0.0.0.255.255 172.17.0.0.0.0.255.255  |
| Router(config)#bectrame Router_A<br>Router_A(config)#instance Router_A<br>Router_A(config)#instance Router_A<br>Router_A(config)#ipsecif 1)# qos-que cbq default-que bandwidth 50 parent root-que borrow<br>default<br>Router_A(config-if ipsecif 1)# qos-que cbq qotot-que bandwidth 50 parent root-que porrow<br>default<br>Router_A(config-if ipsecif 1)# qos-que cbq que1 bandwidth 30 parent root-que priority 3<br>borrow<br>Router_A(config-if ipsecif 1)# qos-que cbq que2 bandwidth 20 parent root-que priority 3<br>borrow<br>Router_A(config-if ipsecif 1)# crypto map map1<br>Router_A(config-if ipsecif 1)# crypto map map1<br>Router_A(config-if popo 1)# ip address 192.0.2.1<br>Router_A(config-if popo 1)# ip address 192.0.2.1<br>Router_A(config-if popo 1)# ip pape server test1<br>Router_A(config-if popo 1)# ppop erver test1<br>Router_A(config-if popo 1)# ppop erver test1<br>Router_A(config-isakmp)# authentication preky<br>Router_A(config-isakmp)# authentication preky<br>Router_A(config-isakmp)# authentication preky<br>Router_A(config-isakmp)# kasi. sha<br>Router_A(config-isakmp)# kasi. sha<br>Router_A(config-isakmp)# kasi. sha<br>Router_A(config-isakmp)# kasi. sha<br>Router_A(config-isakmp)# kasi. sha<br>Router_A(config-isakmp)# peer-identity address 192.0.2.129<br>Router_A(config-isakmp)# map1 1<br>Router_A(config-crypto-map)# set security-association lifetime seconds 28800                                                                                                    |      |           | Router (config)#ipsec access-list of bypass ip any any                                     |
| Router_A(config-if ipsecif 1)# qos-que cbq default-que bandwidth 50 parent root-que borrow<br>default<br>Router_A(config-if ipsecif 1)# qos-que cbq default-que bandwidth 50 parent root-que borrow<br>default<br>Router_A(config-if ipsecif 1)# qos-que cbq que1 bandwidth 30 parent root-que priority 3<br>borrow<br>Router_A(config-if ipsecif 1)# qos-que cbq que2 bandwidth 20 parent root-que priority 3<br>borrow<br>Router_A(config-if ipsecif 1)# gos-que cbq que2 bandwidth 20 parent root-que priority 3<br>borrow<br>Router_A(config-if ipsecif 1)# eryto map map1<br>Router_A(config-if ipsecif 1)# eryto map map1<br>Router_A(config-if ipsecif 1)# eryto map map1<br>Router_A(config-if ipsecif 1)# eryto map map1<br>Router_A(config-if ipsecif 1)# eryto map map1<br>Router_A(config-if int 1)# eryto map map1<br>Router_A(config-if int 1)# eryto map map1<br>Router_A(config-if int 1)# eryto<br>Router_A(config-if int 1)# eryto<br>Router_A(config-if int 1)# eryto<br>Router_A(config-if pape 1)# ip address 172.16.0.1 255.255.0.0<br>Router_A(config-if pppe 1)# ip pati nside source list 1 interface<br>Router_A(config-if pppe 1)# ip pati nside source list 1 interface<br>Router_A(config-if pppe 1)# ip pati nside source list 1 interface<br>Router_A(config-if pppe 1)# pppe server test1<br>Router_A(config-if pppe 1)# pppe account *******@*****************************                                                                                                    |      |           | Router(config)#lpsec transform-set if esp-full                                             |
| Router_A(config-if page of 1)# qos output bandwidth 100M cbq<br>Router_A(config-if ipsecif 1)# qos-que cbq default-que bandwidth 50 parent root-que borrow<br>default<br>Router_A(config-if ipsecif 1)# qos-que cbq root-que bandwidth 100 parent NULL<br>Router_A(config-if ipsecif 1)# qos-que cbq que1 bandwidth 30 parent root-que priority 3<br>borrow<br>Router_A(config-if ipsecif 1)# qos-que cbq que2 bandwidth 20 parent root-que priority 3<br>borrow<br>Router_A(config-if ipsecif 1)# ervice-policy output high-policy<br>Router_A(config-if ipsecif 1)# ervice-policy output high-policy<br>Router_A(config-if ipsecif 1)# ervice-policy output high-policy<br>Router_A(config-if ipsecif 1)# ervice-policy output high-policy<br>Router_A(config-if ipsecif 1)# ervice-policy output high-policy<br>Router_A(config-if ipsecif 1)# ervice-policy output high-policy<br>Router_A(config-if ipsecif 1)# ervice-policy output high-policy<br>Router_A(config-if ipsecif 1)# ervice-policy output high-policy<br>Router_A(config-if ipsecif 1)# ervice-policy output high-policy<br>Router_A(config-if ipsecif 1)# ervice-policy output high-policy<br>Router_A(config-if ipsecif 1)# ervice-policy output high-policy<br>Router_A(config-if ipsecif 1)# ervice-policy output high-policy<br>Router_A(config-if ipsecif 1)# ervice-policy output high-policy<br>Router_A(config-if pope 1)# policy 1<br>Router_A(config-if pope 1)# pipe ervice list 1 interface<br>Router_A(config-if pope 0) # pipe escret test1<br>Router_A(config-if pope 0) # pipe escret test1<br>Router_A(config-if pope 0) # pipe excent *******<br>Router_A(config-isakmp)# encryption ase 256<br>Router_A(config-isakmp)# hash sha<br>Router_A(config-isakmp)# hash sha<br>Router_A(config-isakmp)# hash sha<br>Router_A(config-isakmp)# hash sha<br>Router_A(config-isakmp)# peer-identity address 192.02.129<br>Router_A(config-isakmp)# peer-identity address 192.02.129<br>Router_A(config-isakmp)# math address 1<br>Router_A(config-isakmp)# math address 1<br>Router_A(config-isakmp)# set security-association lifetime seconds 28800                                                                                                    |      |           | Router (coning)#nostname Router_A                                                          |
| Router_A(config-if ipsecif 1)# qos-que cbq default-que bandwidth 50 parent root-que borrow<br>default<br>Router_A(config-if ipsecif 1)# qos-que cbq root-que bandwidth 50 parent NULL<br>Router_A(config-if ipsecif 1)# qos-que cbq que1 bandwidth 30 parent root-que priority 3<br>borrow<br>Router_A(config-if ipsecif 1)# qos-que cbq que2 bandwidth 20 parent root-que priority 3<br>borrow<br>Router_A(config-if ipsecif 1)# service-policy output high-policy<br>Router_A(config-if ipsecif 1)# service-policy output high-policy<br>Router_A(config-if ipsecif 1)# service-policy output high-policy<br>Router_A(config-if ipsecif 1)# crypto map map1<br>Router_A(config-if lan 1)# paddress 172.16.0.1 255.255.0.0<br>Router_A(config-if lan 1)# ip address 192.0.2.1<br>Router_A(config-if lan 1)# paddress 192.0.2.1<br>Router_A(config-if popoe 1)# ip nat inside source list 1 interface<br>Router_A(config-if popoe 1)# ip pade scourt test1<br>Router_A(config-if popoe 1)# popoe server test1<br>Router_A(config-if popoe 1)# popoe server test1<br>Router_A(config-if popoe 1)# popoe scount *******@*****.ne.jp ******<br>Router_A(config-if popoe 1)# popoe scount *******<br>Router_A(config-if popoe 1)# popoe scount *******<br>Router_A(config-if popoe 1)# popoe topic 1<br>Router_A(config-iskmp)# unertoxican prekey<br>Router_A(config-iskmp)# encryption ase 256<br>Router_A(config-isakmp)# hencryption ase 256<br>Router_A(config-isakmp)# lifetime 86400<br>Router_A(config-isakmp)# lifetime 86400<br>Router_A(config-isakmp)# lifetime 86400<br>Router_A(config-isakmp)# m-identity address 12.0.2.129<br>Router_A(config-isakmp)# mer-identity address 13.0.2.129<br>Router_A(config-isakmp)# mer-identity address 13.0.2.129<br>Router_A(config-isakmp)# mer-identity address 13.0.2.129<br>Router_A(config-crypto-map)# set peer address 13.0.2.129<br>Router_A(config-crypto-map)# set peer address 13.0.2.129<br>Router_A(config-crypto-map)# set peer address 13.0.2.129<br>Router_A(config-crypto-map)# set peer address 13.0.2.129                                                                                                    |      |           |                                                                                            |
| <ul> <li>Kouter_A(config-if ipsecif 1)# qos-que coq derault-que bandwidth 50 parent root-que borrow</li> <li>Router_A(config-if ipsecif 1)# qos-que cop que1 bandwidth 30 parent root-que priority 3 borrow</li> <li>Router_A(config-if ipsecif 1)# qos-que cop que2 bandwidth 20 parent root-que priority 3 borrow</li> <li>Router_A(config-if ipsecif 1)# crypto map map1</li> <li>Router_A(config-if ipsecif 1)# crypto map map1</li> <li>Router_A(config-if ipsecif 1)# crypto map map1</li> <li>Router_A(config-if ipsecif 1)# crypto map map1</li> <li>Router_A(config-if ipsecif 1)# xit</li> <li>Router_A(config-if ipsecif 1)# padress 172.16.0.1 255.255.0.0</li> <li>Router_A(config-if in 1)# ip address 172.16.0.1 255.255.0.0</li> <li>Router_A(config-if pope 1)# ip address 192.0.2.1</li> <li>Router_A(config-if pope 1)# ip pope server test1</li> <li>Router_A(config-if pope 1)# ip pope server test1</li> <li>Router_A(config-if pope 1)# pipoe account """".ne ip """***</li> <li>Router_A(config-if pope 1)# pipoe server test1</li> <li>Router_A(config-if pope 1)# pipoe account ""*****.ne ip "*****</li> <li>Router_A(config-if pope 1)# pipoe server test1</li> <li>Router_A(config-if pope 1)# pipoe account "************************************</li></ul>                                                                                                    |      |           | Router_A(config-if ipsecif 1)# dos output bandwidth 100W coq                               |
| Router_A(config-if ipsecif 1)# qos-que cbq root-que bandwidth 100 parent NULL<br>Router_A(config-if ipsecif 1)# qos-que cbq que1 bandwidth 30 parent root-que priority 3<br>borrow<br>Router_A(config-if ipsecif 1)# qos-que cbq que2 bandwidth 20 parent root-que priority 3<br>borrow<br>Router_A(config-if ipsecif 1)# crypto map map1<br>Router_A(config-if ipsecif 1)# crypto map map1<br>Router_A(config-if ipsecif 1)# crypto map map1<br>Router_A(config-if ipsecif 1)# crypto map map1<br>Router_A(config-if int 1)# paddress 172.16.0.1 255.255.0.0<br>Router_A(config-if int 1)# ip address 172.16.0.1 255.255.0.0<br>Router_A(config-if ippo 1)# ip patiensis 192.0.2.1<br>Router_A(config-if ppo 1)# ip nat inside source list 1 interface<br>Router_A(config-if ppo 1)# ip patiensis source list 1 interface<br>Router_A(config-if ppo 1)# ippo e server test1<br>Router_A(config-if ppo 1)# pipo e server test1<br>Router_A(config-if ppo 1)# pipo e account ************************************                                                                                                    |      |           | Router_A(config-if ipsecif 1)# dos-que cod default-que bandwidth 50 parent root-que borrow |
| Router_A(config-if ipsecif 1)# qos-que cbq prof-que bandwidth 100 parent NULL<br>Router_A(config-if ipsecif 1)# qos-que cbq que1 bandwidth 30 parent root-que priority 3<br>borrow<br>Router_A(config-if ipsecif 1)# service-policy output high-policy<br>Router_A(config-if ipsecif 1)# crypto map map1<br>Router_A(config-if ipsecif 1)# crypto map map1<br>Router_A(config-if ipsecif 1)# extit<br>Router_A(config-if ipsecif 1)# extit<br>Router_A(config-if ipsecif 1)# extit<br>Router_A(config-if in 1)# ip address 172.16.0.1 255.255.0.0<br>Router_A(config-if in 1)# ip address 172.16.0.1 255.255.0.0<br>Router_A(config-if in 1)# ip address 192.0.2.1<br>Router_A(config-if ippoe 1)# ip address 192.0.2.1<br>Router_A(config-if pope 1)# ip pate inside source list 1 interface<br>Router_A(config-if pope 1)# ippoe server test1<br>Router_A(config-if pope 1)# pope server test1<br>Router_A(config-if pope 1)# pope toge lan<br>Router_A(config-if pope 1)# pope toge lan<br>Router_A(config-if pope 1)# pope toge lan<br>Router_A(config-if sexmp)# authentication prekey<br>Router_A(config-isakmp)# authentication prekey<br>Router_A(config-isakmp)# authentication prekey<br>Router_A(config-isakmp)# authentication prekey<br>Router_A(config-isakmp)# hash sha<br>Router_A(config-isakmp)# hash sha<br>Router_A(config-isakmp)# h |      |           | default                                                                                    |
| Router_A(config-if ipsecif 1)# qos-que cbq que1 bandwidth 30 parent root-que priority 3<br>borrow<br>Router_A(config-if ipsecif 1)# service-policy output high-policy<br>Router_A(config-if ipsecif 1)# service-policy output high-policy<br>Router_A(config-if ipsecif 1)# service-policy output high-policy<br>Router_A(config-if ipsecif 1)# service-policy output high-policy<br>Router_A(config-if ipsecif 1)# partial partial part                                                                                                    |      |           | Router_A(config-if ipsecif 1)# dos-que cbd root-que bandwidth 100 parent NULL              |
| borrow<br>Router_A(config-if ipsecif 1)# qos-que cbq que2 bandwidth 20 parent root-que priority 3<br>borrow<br>Router_A(config-if ipsecif 1)# service-policy output high-policy<br>Router_A(config-if ipsecif 1)# crypto map map1<br>Router_A(config)#interface lan 1<br>Router_A(config)#interface lan 1<br>Router_A(config)#interface lan 1<br>Router_A(config)#interface ppoe 1<br>Router_A(config)#interface ppoe 1<br>Router_A(config-if ppoe 1)# ip address 192.0.2.1<br>Router_A(config-if ppoe 1)# ip patients output interface<br>Router_A(config-if ppoe 1)# ip patients output interface<br>Router_A(config-if ppoe 1)# ip patients output interface<br>Router_A(config-if ppoe 1)# ppoe server test1<br>Router_A(config-if ppoe 1)# ppoe account *******@*****.ne.jp ******<br>Router_A(config-if ppoe 1)# ppoe type lan<br>Router_A(config-if ppoe 1)# ppoe type lan<br>Router_A(config-isakmp)# authentication prekey<br>Router_A(config-isakmp)# authentication prekey<br>Router_A(config-isakmp)# mencryption aes 256<br>Router_A(config-isakmp)# lifetime 86400<br>Router_A(config-isakmp)# lifetime 86400<br>Router_A(config-isakmp)# lifetime 86400<br>Router_A(config-isakmp)# lifetime 86400<br>Router_A(config-isakmp)# my-identity kyoten1<br>Router_A(config-isakmp)# lifetime 86400<br>Router_A(config-isakmp)# my-identity kyoten1<br>Router_A(config-isakmp)# my-identity address 192.0.2.129<br>Router_A(config-isakmp)# peer-identity address 1<br>Router_A(config-isakmp)# mencination-mode aggressive<br>Router_A(config-isakmp)# map1 1<br>Router_A(config-crypto-map)# set peer address 192.0.2.129<br>Router_A(config-crypto-map)# set peer address 192.0.2.129<br>Router_A(config-crypto-map)# set peer address 192.0.2.129<br>Router_A(config-crypto-map)# set peer address 192.0.2.129<br>Router_A(config-crypto-map)# set peer address 192.0.2.129<br>Router_A(config-crypto-map)# set peer address 192.0.2.129<br>Router_A(config-crypto-map)# set peer address 192.0.2.129<br>Router_A(config-crypto-map)# set peer address 192.0.2.129<br>Router_A(config-crypto-map)# set peer address 192.0.2.129<br>Router_A(config-crypto-map)# set peer address 192.0.2.129<br>Route                                                                |      |           | Router_A(config-if ipsecif 1)# qos-que cbq que1 bandwidth 30 parent root-que priority 3    |
| Router_A(config-if ipsecif 1)# qos-que cbq que2 bandwidth 20 parent root-que priority 3<br>borrow<br>Router_A(config-if ipsecif 1)# service-policy output high-policy<br>Router_A(config-if ipsecif 1)# crypto map map1<br>Router_A(config-if ipsecif 1)# exit<br>Router_A(config-if lan 1)# ip address 172.16.0.1 255.255.0.0<br>Router_A(config-if lan 1)# paddress 172.16.0.1 255.255.0.0<br>Router_A(config-if lan 1)# paddress 192.0.2.1<br>Router_A(config-if ppoe 1)# ip address 192.0.2.1<br>Router_A(config-if ppoe 1)# ip address 192.0.2.1<br>Router_A(config-if ppoe 1)# ppoe server test1<br>Router_A(config-if ppoe 1)# ppoe server test1<br>Router_A(config-if ppoe 1)# ppoe server test1<br>Router_A(config-if ppoe 1)# ppoe type lan<br>Router_A(config-if ppoe 1)# ppoe type lan<br>Router_A(config-isakmp)# authentication prekey<br>Router_A(config-isakmp)# encryption aes 256<br>Router_A(config-isakmp)# hesh sha<br>Router_A(config-isakmp)# hesh sha<br>Router_A(config-isakmp)# jifetime 86400<br>Router_A(config-isakmp)# jifetime 86400<br>Router_A(config-isakmp)# jifetime 86400<br>Router_A(config-isakmp)# per-identity kyoten1<br>Router_A(config-isakmp)# per-identity kyoten1<br>Router_A(config-isakmp)# per-identity address 192.0.2.129<br>Router_A(config-isakmp)# per-identity address 1<br>Router_A(config-isakmp)# ext peer address 1<br>Router_A(config-crypto-map)# set peer address 192.0.2.129<br>Router_A(config-crypto-map)# set security-association lifetime seconds 28800                                                                                                    |      |           | borrow                                                                                     |
| borrow<br>Router_A(config-if ipsecif 1)# service-policy output high-policy<br>Router_A(config-if ipsecif 1)# crypto map map1<br>Router_A(config-if ipsecif 1)#exit<br>Router_A(config-if lan 1)# paddress 172.16.0.1 255.255.0.0<br>Router_A(config-if lan 1)# paddress 172.16.0.1 255.255.0.0<br>Router_A(config-if lan 1)#exit<br>Router_A(config-if lan 1)#exit<br>Router_A(config-if pppoe 1)# ip address 192.0.2.1<br>Router_A(config-if pppoe 1)# ip pad is source list 1 interface<br>Router_A(config-if pppoe 1)# ip pade source list 1 interface<br>Router_A(config-if pppoe 1)# pppoe server test1<br>Router_A(config-if pppoe 1)# pppoe account *******@******.ne.jp ******<br>Router_A(config-if pppoe 1)# pppoe account *******@******<br>Router_A(config-if pppoe 1)# pppoe top lan<br>Router_A(config-if pppoe 1)# pppoe top lan<br>Router_A(config-is pppoe 1)#exit<br>Router_A(config-isakmp)# encryption aes 256<br>Router_A(config-isakmp)# hash sha<br>Router_A(config-isakmp)# hey addif furukawa<br>Router_A(config-isakmp)# hey addif furukawa<br>Router_A(config-isakmp)# mg-identity kyoten1<br>Router_A(config-isakmp)# mg-identity kyoten1<br>Router_A(config-isakmp)# mg-identity kyoten1<br>Router_A(config-isakmp)# mg-identity address 192.0.2.129<br>Router_A(config-isakmp)#exit<br>Router_A(config-isakmp)#exit<br>Router_A(config-crypto-map)# set security-association lifetime seconds 28800                                                                                                    |      |           | Router_A(config-if ipsecif 1)# qos-que cbq que2 bandwidth 20 parent root-que priority 3    |
| Router_A(config-if ipsecif 1)# service-policy output high-policy<br>Router_A(config-if ipsecif 1)# crypto map map1<br>Router_A(config-if ipsecif 1)#exit<br>Router_A(config-if lan 1)# ip address 172.16.0.1 255.255.0.0<br>Router_A(config-if lan 1)#exit<br>Router_A(config-if lan 1)#exit<br>Router_A(config-if ppoe 1)# ip address 192.0.2.1<br>Router_A(config-if ppoe 1)# ip nat inside source list 1 interface<br>Router_A(config-if ppoe 1)# ip nat inside source list 1 interface<br>Router_A(config-if ppoe 1)# ip ppoe server test1<br>Router_A(config-if ppoe 1)# ppoe type lan<br>Router_A(config-if ppoe 1)# ppoe type lan<br>Router_A(config-if ppoe 1)# exit<br>Router_A(config-if ppoe 1)# exit<br>Router_A(config-if ppoe 1)#exit<br>Router_A(config-isakmp)# authentication prekey<br>Router_A(config-isakmp)# hash sha<br>Router_A(config-isakmp)# lifetime 86400<br>Router_A(config-isakmp)# lifetime 86400<br>Router_A(config-isakmp)# set peer address 192.0.2.129<br>Router_A(config-isakmp)# set peer address 1<br>Router_A(config-crypto-map)# set peer address 192.0.2.129<br>Router_A(config-crypto-map)# set peer address 192.0.2.129<br>Router_A(config-crypto-map)# set peer address 192.0.2.129                                                                 |      |           | borrow                                                                                     |
| Router_A(config-if ipsecif 1)# crypto map map1<br>Router_A(config-if ipsecif 1)#exit<br>Router_A(config-if lan 1)# ip address 172.16.0.1 255.255.0.0<br>Router_A(config-if lan 1)#exit<br>Router_A(config-if pppoe 1)# ip address 192.0.2.1<br>Router_A(config-if pppoe 1)# ip nat inside source list 1 interface<br>Router_A(config-if pppoe 1)# ip pat inside source list 1 interface<br>Router_A(config-if pppoe 1)# pppoe server test1<br>Router_A(config-if pppoe 1)# pppoe account *******.ne.jp ******<br>Router_A(config-if pppoe 1)# pppoe type lan<br>Router_A(config-if pppoe 1)# pppoe type lan<br>Router_A(config-if pppoe 1)#exit<br>Router_A(config-isakmp)# authentication prekey<br>Router_A(config-isakmp)# authentication prekey<br>Router_A(config-isakmp)# hash sha<br>Router_A(config-isakmp)# hash sha<br>Router_A(config-isakmp)# hifetime 86400<br>Router_A(config-isakmp)# m-jdentity kyoten1<br>Router_A(config-isakmp)# megotiation-mode aggressive<br>Router_A(config-isakmp)#peer-identity address 192.0.2.129<br>Router_A(config-isakmp)#peer address 1<br>Router_A(config-isakmp)# set peer address 1<br>Router_A(config-rypto-map)# set peer address 192.0.2.129<br>Router_A(config-crypto-map)# set peer address 1<br>Router_A(config-crypto-map)# set security-association lifetime seconds 28800                                                                                                    |      |           | Router_A(config-if ipsecif 1)# service-policy output high-policy                           |
| Router_A(config-if ipsecif 1)#exit<br>Router_A(config)#interface lan 1<br>Router_A(config) if lan 1)# ip address 172.16.0.1 255.255.0.0<br>Router_A(config) if lan 1)#exit<br>Router_A(config-if pppoe 1)# ip address 192.0.2.1<br>Router_A(config-if pppoe 1)# ip nat inside source list 1 interface<br>Router_A(config-if pppoe 1)# ip poe server test1<br>Router_A(config-if pppoe 1)# pppoe server test1<br>Router_A(config-if pppoe 1)# pppoe type lan<br>Router_A(config-if pppoe 1)# pppoe type lan<br>Router_A(config-isppoe 1)#exit<br>Router_A(config-isakmp)# authentication prekey<br>Router_A(config-isakmp)# authentication prekey<br>Router_A(config-isakmp)# excryption aes 256<br>Router_A(config-isakmp)# key ascii furukawa<br>Router_A(config-isakmp)# hesh sha<br>Router_A(config-isakmp)# my-identity kyoten1<br>Router_A(config-isakmp)# my-identity kyoten1<br>Router_A(config-isakmp)# megotiation-mode aggressive<br>Router_A(config-isakmp)# megotiation-mode aggressive<br>Router_A(config-isakmp)# m                         |      |           | Router_A(config-if ipsecif 1)# crypto map map1                                             |
| Router_A(config)#interface lan 1<br>Router_A(config-if lan 1)# ip address 172.16.0.1 255.255.0.0<br>Router_A(config-if lan 1)#exit<br>Router_A(config)#interface pppoe 1<br>Router_A(config-if pppoe 1)# ip address 192.0.2.1<br>Router_A(config-if pppoe 1)# ip at inside source list 1 interface<br>Router_A(config-if pppoe 1)# pppoe server test1<br>Router_A(config-if pppoe 1)# pppoe type lan<br>Router_A(config-if pppoe 1)# pppoe type lan<br>Router_A(config)#ortpto isakmp policy 1<br>Router_A(config-isakmp)# authentication prekey<br>Router_A(config-isakmp)# encryption aes 256<br>Router_A(config-isakmp)# hash sha<br>Router_A(config-isakmp)# hash sha<br>Router_A(config-isakmp)# lifetime 86400<br>Router_A(config-isakmp)# lifetime 86400<br>Router_A(config-isakmp)# my-identity kyoten1<br>Router_A(config-isakmp)# my-identity kyoten1<br>Router_A(config-isakmp)# mgetiation-mode aggressive<br>Router_A(config-isakmp)# mgetiation-mode aggressive<br>Router_A(config-isakmp)# mge                                                                  |      |           | Router_A(config-if ipsecif 1)#exit                                                         |
| Router_A(config-if lan 1)# jp address 172.16.0.1 255.255.0.0<br>Router_A(config)#interface pppoe 1<br>Router_A(config)#interface pppoe 1<br>Router_A(config-if pppoe 1)# ip address 192.0.2.1<br>Router_A(config-if pppoe 1)# ip nat inside source list 1 interface<br>Router_A(config-if pppoe 1)# pppoe server test1<br>Router_A(config-if pppoe 1)# pppoe account *******@*******.ne.jp ******<br>Router_A(config-if pppoe 1)# pppoe account *******@*******.ne.jp ******<br>Router_A(config-if pppoe 1)# pppoe type lan<br>Router_A(config-if pppoe 1)# pppoe type lan<br>Router_A(config-isakmp)# authentication prekey<br>Router_A(config-isakmp)# authentication prekey<br>Router_A(config-isakmp)# nerryption aes 256<br>Router_A(config-isakmp)# hash sha<br>Router_A(config-isakmp)# key ascii furukawa<br>Router_A(config-isakmp)# hifetime 86400<br>Router_A(config-isakmp)# my-identity kyoten1<br>Router_A(config-isakmp)# mecriation-mode aggressive<br>Router_A(config-isakmp)# peer-identity address 192.0.2.129<br>Router_A(config)#crypto map map1 1<br>Router_A(config-isakmp)# match address 1<br>Router_A(config-crypto-map)# set peer address 192.0.2.129<br>Router_A(config-crypto-map)# set peer address 192.0.2.129<br>Router                                                                        |      |           | Router_A(config)#interface lan 1                                                           |
| Router_A(config-if lan 1)#exit<br>Router_A(config-if ppoe 1)# ip address 192.0.2.1<br>Router_A(config-if ppoe 1)# ip nat inside source list 1 interface<br>Router_A(config-if ppoe 1)# ppoe server test1<br>Router_A(config-if ppoe 1)# ppoe account *******@******.ne.jp ******<br>Router_A(config-if ppoe 1)# ppoe type lan<br>Router_A(config-if ppoe 1)#exit<br>Router_A(config-if ppoe 1)#exit<br>Router_A(config-isakmp)# authentication prekey<br>Router_A(config-isakmp)# authentication prekey<br>Router_A(config-isakmp)# hash sha<br>Router_A(config-isakmp)# hash sha<br>Router_A(config-isakmp)# lifetime 86400<br>Router_A(config-isakmp)# lifetime 86400<br>Router_A(config-isakmp)# m-identity kyoten1<br>Router_A(config-isakmp)# megotiation-mode aggressive<br>Router_A(config-isakmp)# per-identity address 192.0.2.129<br>Router_A(config-isakmp)# per-identity address 1<br>Router_A(config-isakmp)# per-identity address 1<br>Router_A(config-isakmp)# set peer address 192.0.2.129<br>Router_A(config-isakmp)# set security-association lifetime seconds 28800<br>Poter_A(config-isakmp)# set security-association lifetime seconds 28800                                                                                                    |      |           | Router_A(config-if lan 1)# ip address 172.16.0.1 255.255.0.0                               |
| Router_A(config-if pppoe 1)# ip address 192.0.2.1<br>Router_A(config-if pppoe 1)# ip nat inside source list 1 interface<br>Router_A(config-if pppoe 1)# pppoe server test1<br>Router_A(config-if pppoe 1)# pppoe server test1<br>Router_A(config-if pppoe 1)# pppoe secount ********<br>Router_A(config-if pppoe 1)# pppoe type lan<br>Router_A(config-if pppoe 1)# pppoe type lan<br>Router_A(config-isakmp)# authentication prekey<br>Router_A(config-isakmp)# authentication prekey<br>Router_A(config-isakmp)# hash sha<br>Router_A(config-isakmp)# hash sha<br>Router_A(config-isakmp)# hash sha<br>Router_A(config-isakmp)# lifetime 86400<br>Router_A(config-isakmp)# my-identity kyoten1<br>Router_A(config-isakmp)# negotiation-mode aggressive<br>Router_A(config-isakmp)# peer-identity address 192.0.2.129<br>Router_A(config-isymp)# match address 1<br>Router_A(config-crypto-map)# set peer address 192.0.2.129<br>Router_A(config-crypto-map)# set peer address 192.0.2.129<br>Router_A(config-crypto-map)# set peer address 192.0.2.129<br>Router_A(config-crypto-map)# set peer address 1<br>Router_A(config-crypto-map)# set peer address 1<br>Router_A(config-crypto-map)# set peer                                                                  |      |           | Router_A(config-if lan 1)#exit                                                             |
| Router_A(config-if pppoe 1)# ip address 192.0.2.1<br>Router_A(config-if pppoe 1)# pppoe server test1<br>Router_A(config-if pppoe 1)# pppoe server test1<br>Router_A(config-if pppoe 1)# pppoe account ********@***.***.ne.jp ******<br>Router_A(config-if pppoe 1)# pppoe type lan<br>Router_A(config-if pppoe 1)# pppoe type lan<br>Router_A(config)#crypto isakmp policy 1<br>Router_A(config)=isakmp)# authentication prekey<br>Router_A(config-isakmp)# authentication prekey<br>Router_A(config-isakmp)# hash sha<br>Router_A(config-isakmp)# hifetime 86400<br>Router_A(config-isakmp)# lifetime 86400<br>Router_A(config-isakmp)# negotiation-mode aggressive<br>Router_A(config-isakmp)# peer-identity address 192.0.2.129<br>Router_A(config-isakmp)# peer-identity address 1<br>Router_A(config-crypto-map)# match address 1<br>Router_A(config-crypto-map)# set peer address 192.0.2.129<br>Router_A(config-crypto-map)# set peer address 192.0.2.129<br>Router_A(config-crypto-map)# set peer address 192.0.2.129<br>Router_A(config-crypto-map)# set peer address 1<br>Router_A(config-crypto-map)# set peer address 1<br>Router_A(config-crypto-map)# set peer address 1<br>Router_A(config-crypto-map)# set peer address 1<br>Router_A(config-crypto-map)# set peer address 1<br>Router_A(config-crypto-map)# set peer address 192.0.2.129<br>Router_A(config-crypto-map)# set peer address 192.0.2.129<br>Router_A(config-crypto-map)# set peer address 192.0.2.129<br>Router_A(config-crypto-map)# set peer address 192.0.2.129<br>Router_A(config-crypto-map)# set peer address 192.0.2.129<br>Router_A(config-crypto-map)# set peer address 192.0.2.129<br>Router_A(config-crypto-map)# set peer address 192.0.2.129<br>Router_A(config-crypto-map)# set peer address 192.0.2.129<br>Router_A(config-crypto-map)# set peer address 192.0.2.129<br>Router_A(config-crypto-map)# set peer address 192.0.2.129<br>Router_A(config-crypto-map)# set peer address 192.0.2.129<br>Router_A(config-crypto-map)# set peer address 10<br>Router_A(config-crypto-map)# set peer address 10<br>Router_A(config-crypto-map)# set peer address 10<br>Router_A(config-crypto-map)# set peer address 1                                                                        |      |           | Router_A(config)#interface pppoe 1                                                         |
| Router_A(config-if pppoe 1)# ip nat inside source list 1 interface<br>Router_A(config-if pppoe 1)# pppoe server test1<br>Router_A(config-if pppoe 1)# pppoe account *******@***.***.ne.jp ******<br>Router_A(config-if pppoe 1)# pppoe type lan<br>Router_A(config-if pppoe 1)#exit<br>Router_A(config)#crypto isakmp policy 1<br>Router_A(config-isakmp)# authentication prekey<br>Router_A(config-isakmp)# authentication prekey<br>Router_A(config-isakmp)# nerryption aes 256<br>Router_A(config-isakmp)# hash sha<br>Router_A(config-isakmp)# key ascii furukawa<br>Router_A(config-isakmp)# hifetime 86400<br>Router_A(config-isakmp)# ngotiation-mode aggressive<br>Router_A(config-isakmp)# negotiation-mode aggressive<br>Router_A(config-isakmp)# peer-identity address 192.0.2.129<br>Router_A(config-crypto-map)# match address 1<br>Router_A(config-crypto-map)# set peer address 192.0.2.129<br>Router_A(config-crypto-map)# set security-association lifetime seconds 28800<br>Router_A(config-crypto-map)# set security-association lifetime seconds 28800                                                                                                    |      |           | Router_A(config-if pppoe 1)# ip address 192.0.2.1                                          |
| Router_A(config-if pppoe 1)# pppoe server test1<br>Router_A(config-if pppoe 1)# pppoe account *******@******.ne.jp ******<br>Router_A(config-if pppoe 1)# pppoe type lan<br>Router_A(config-if pppoe 1)#exit<br>Router_A(config)#crypto isakmp policy 1<br>Router_A(config-isakmp)# authentication prekey<br>Router_A(config-isakmp)# nerryption aes 256<br>Router_A(config-isakmp)# hash sha<br>Router_A(config-isakmp)# key ascii furukawa<br>Router_A(config-isakmp)# hey ascii furukawa<br>Router_A(config-isakmp)# hifetime 86400<br>Router_A(config-isakmp)# my-identity kyoten1<br>Router_A(config-isakmp)# megotiation-mode aggressive<br>Router_A(config-isakmp)# peer-identity address 192.0.2.129<br>Router_A(config-crypto-map)# match address 1<br>Router_A(config-crypto-map)# set peer address 192.0.2.129<br>Router_A(config-crypto-map)# set peer address 192.0.2.129<br>Router_A(config-crypto-map)# set peer address 192.0.2.129<br>Router_A(config-crypto-map)# set peer address 192.0.2.129<br>Router_A(config-crypto-map)# set peer address 192.0.2.129<br>Router_A(config-crypto-map)# set peer address 192.0.2.129<br>Router_A(config-crypto-map)# set peer address 192.0.2.129<br>Router_A(config-crypto-map)# set peer address 192.0.2.129<br>Router_A(config-crypto-map)# set peer address 192.0.2.129<br>Router_A(config-crypto-map)# set peer address 192.0.2.129<br>Router_A(config-crypto-map)# set peer address 192.0.2.129                                                                                                    |      |           | Router_A(config-if pppoe 1)# ip nat inside source list 1 interface                         |
| Router_A(config-if pppoe 1)# pppoe account *******@***.***.ne.jp ******<br>Router_A(config-if pppoe 1)# pppoe type lan<br>Router_A(config-if pppoe 1)#exit<br>Router_A(config)#crypto isakmp policy 1<br>Router_A(config-isakmp)# authentication prekey<br>Router_A(config-isakmp)# encryption aes 256<br>Router_A(config-isakmp)# hash sha<br>Router_A(config-isakmp)# key ascii furukawa<br>Router_A(config-isakmp)# lifetime 86400<br>Router_A(config-isakmp)# negotiation-mode aggressive<br>Router_A(config-isakmp)# peer-identity kyoten1<br>Router_A(config-isakmp)# peer-identity address 192.0.2.129<br>Router_A(config-isakmp)#exit<br>Router_A(config-crypto-map)# match address 1<br>Router_A(config-crypto-map)# set security_association lifetime seconds 28800<br>Router_A(config-crypto-map)# set security_association lifetime seconds 28800                                                                                                    |      |           | Router_A(config-if pppoe 1)# pppoe server test1                                            |
| Router_A(config-if pppoe 1)# pppoe type lan<br>Router_A(config-if pppoe 1)#exit<br>Router_A(config)#crypto isakmp policy 1<br>Router_A(config-isakmp)# authentication prekey<br>Router_A(config-isakmp)# encryption aes 256<br>Router_A(config-isakmp)# hash sha<br>Router_A(config-isakmp)# key ascii furukawa<br>Router_A(config-isakmp)# lifetime 86400<br>Router_A(config-isakmp)# my-identity kyoten1<br>Router_A(config-isakmp)# negotiation-mode aggressive<br>Router_A(config-isakmp)# peer-identity address 192.0.2.129<br>Router_A(config)#crypto map map1 1<br>Router_A(config-crypto-map)# match address 1<br>Router_A(config-crypto-map)# set peer address 192.0.2.129<br>Router_A(config-crypto-map)# set security-association lifetime seconds 28800                                                                                                    |      |           | Router_A(config-if pppoe 1)# pppoe account *******@***.***.ne.jp ******                    |
| Router_A(config-if pppoe 1)#exit<br>Router_A(config)#crypto isakmp policy 1<br>Router_A(config-isakmp)# authentication prekey<br>Router_A(config-isakmp)# encryption aes 256<br>Router_A(config-isakmp)# hash sha<br>Router_A(config-isakmp)# key ascii furukawa<br>Router_A(config-isakmp)# lifetime 86400<br>Router_A(config-isakmp)# negotiation-mode aggressive<br>Router_A(config-isakmp)# negotiation-mode aggressive<br>Router_A(config-isakmp)# peer-identity address 192.0.2.129<br>Router_A(config-isakmp)#exit<br>Router_A(config-isakmp)#exit<br>Router_A(config-crypto-map)# match address 1<br>Router_A(config-crypto-map)# set peer address 192.0.2.129<br>Router_A(config-crypto-map)# set peer address 192.0.2.129<br>Router_A(config-crypto-map)# set peer address 192.0.2.129<br>Router_A(config-crypto-map)# set peer address 192.0.2.129<br>Router_A(config-crypto-map)# set peer address 192.0.2.129<br>Router_A(config-crypto-map)# set peer address 192.0.2.129                                                                                                    |      |           | Router_A(config-if pppoe 1)# pppoe type lan                                                |
| Router_A(config)#crypto isakmp policy 1<br>Router_A(config-isakmp)# authentication prekey<br>Router_A(config-isakmp)# hash sha<br>Router_A(config-isakmp)# key ascii furukawa<br>Router_A(config-isakmp)# lifetime 86400<br>Router_A(config-isakmp)# my-identity kyoten1<br>Router_A(config-isakmp)# negotiation-mode aggressive<br>Router_A(config-isakmp)# peer-identity address 192.0.2.129<br>Router_A(config-isakmp)# match address 1<br>Router_A(config-crypto-map)# match address 1<br>Router_A(config-crypto-map)# set peer address 192.0.2.129<br>Router_A(config-crypto-map)# set security-association lifetime seconds 28800                                                                                                    |      |           | Router_A(config-if pppoe 1)#exit                                                           |
| Router_A(config-isakmp)# authentication prekey<br>Router_A(config-isakmp)# encryption aes 256<br>Router_A(config-isakmp)# hash sha<br>Router_A(config-isakmp)# key ascii furukawa<br>Router_A(config-isakmp)# lifetime 86400<br>Router_A(config-isakmp)# my-identity kyoten1<br>Router_A(config-isakmp)# negotiation-mode aggressive<br>Router_A(config-isakmp)# peer-identity address 192.0.2.129<br>Router_A(config-isakmp)#exit<br>Router_A(config)#crypto map map1 1<br>Router_A(config-crypto-map)# match address 1<br>Router_A(config-crypto-map)# set peer address 192.0.2.129<br>Router_A(config-crypto-map)# set security-association lifetime seconds 28800                                                                                                    |      |           | Router_A(config)#crypto isakmp policy 1                                                    |
| Router_A(config-isakmp)# encryption aes 256<br>Router_A(config-isakmp)# hash sha<br>Router_A(config-isakmp)# key ascii furukawa<br>Router_A(config-isakmp)# lifetime 86400<br>Router_A(config-isakmp)# my-identity kyoten1<br>Router_A(config-isakmp)# negotiation-mode aggressive<br>Router_A(config-isakmp)# peer-identity address 192.0.2.129<br>Router_A(config-isakmp)#exit<br>Router_A(config-isakmp)#exit<br>Router_A(config-crypto map map1 1<br>Router_A(config-crypto-map)# match address 1<br>Router_A(config-crypto-map)# set peer address 192.0.2.129<br>Router_A(config-crypto-map)# set peer address 192.0.2.129<br>Router_A(config-crypto-map)# set peer address 192.0.2.129<br>Router_A(config-crypto-map)# set peer address 192.0.2.129<br>Router_A(config-crypto-map)# set peer address 192.0.2.129<br>Router_A(config-crypto-map)# set peer address 192.0.2.129<br>Router_A(config-crypto-map)# set peer address 192.0.2.129<br>Router_A(config-crypto-map)# set peer address 192.0.2.129                                                                                                    |      |           | Router_A(config-isakmp)# authentication prekey                                             |
| Router_A(config-isakmp)# hash sha<br>Router_A(config-isakmp)# key ascii furukawa<br>Router_A(config-isakmp)# lifetime 86400<br>Router_A(config-isakmp)# my-identity kyoten1<br>Router_A(config-isakmp)# negotiation-mode aggressive<br>Router_A(config-isakmp)# peer-identity address 192.0.2.129<br>Router_A(config-isakmp)#exit<br>Router_A(config)#crypto map map1 1<br>Router_A(config-crypto-map)# match address 1<br>Router_A(config-crypto-map)# set peer address 192.0.2.129<br>Router_A(config-crypto-map)# set peer address 192.0.2.129<br>Router_A(config-crypto-map)# set peer address 192.0.2.129                                                                                                    |      |           | Router_A(config-isakmp)# encryption aes 256                                                |
| Router_A(config-isakmp)# key ascii furukawa<br>Router_A(config-isakmp)# lifetime 86400<br>Router_A(config-isakmp)# my-identity kyoten1<br>Router_A(config-isakmp)# negotiation-mode aggressive<br>Router_A(config-isakmp)# peer-identity address 192.0.2.129<br>Router_A(config-isakmp)#exit<br>Router_A(config)#crypto map map1 1<br>Router_A(config-crypto-map)# match address 1<br>Router_A(config-crypto-map)# set peer address 192.0.2.129<br>Router_A(config-crypto-map)# set peer address 192.0.2.129<br>Router_A(config-crypto-map)# set peer address 192.0.2.129                                                                                                    |      |           | Router_A(config-isakmp)# hash sha                                                          |
| Router_A(config-isakmp)# lifetime 86400<br>Router_A(config-isakmp)# my-identity kyoten1<br>Router_A(config-isakmp)# negotiation-mode aggressive<br>Router_A(config-isakmp)# peer-identity address 192.0.2.129<br>Router_A(config-isakmp)#exit<br>Router_A(config)#crypto map map1 1<br>Router_A(config-crypto-map)# match address 1<br>Router_A(config-crypto-map)# set peer address 192.0.2.129<br>Router_A(config-crypto-map)# set peer address 192.0.2.129<br>Router_A(config-crypto-map)# set security-association lifetime seconds 28800                                                                                                    |      |           | Router_A(config-isakmp)# key ascii furukawa                                                |
| Router_A(config-isakmp)# my-identity kyoten1<br>Router_A(config-isakmp)# negotiation-mode aggressive<br>Router_A(config-isakmp)# peer-identity address 192.0.2.129<br>Router_A(config-isakmp)#exit<br>Router_A(config)#crypto map map1 1<br>Router_A(config-crypto-map)# match address 1<br>Router_A(config-crypto-map)# set peer address 192.0.2.129<br>Router_A(config-crypto-map)# set peer address 192.0.2.129<br>Router_A(config-crypto-map)# set security-association lifetime seconds 28800                                                                                                    |      |           | Router_A(config-isakmp)# lifetime 86400                                                    |
| Router_A(config-isakmp)# negotiation-mode aggressive<br>Router_A(config-isakmp)# peer-identity address 192.0.2.129<br>Router_A(config-isakmp)#exit<br>Router_A(config)#crypto map map1 1<br>Router_A(config-crypto-map)# match address 1<br>Router_A(config-crypto-map)# set peer address 192.0.2.129<br>Router_A(config-crypto-map)# set security-association lifetime seconds 28800                                                                                                    |      |           | Router_A(config-isakmp)# my-identity kyoten1                                               |
| Router_A(config-isakmp)# peer-identity address 192.0.2.129<br>Router_A(config-isakmp)#exit<br>Router_A(config)#crypto map map1 1<br>Router_A(config-crypto-map)# match address 1<br>Router_A(config-crypto-map)# set peer address 192.0.2.129<br>Router_A(config-crypto-map)# set security-association lifetime seconds 28800                                                                                                    |      |           | Router_A(config-isakmp)# negotiation-mode aggressive                                       |
| Router_A(config-isakmp)#exit<br>Router_A(config)#crypto map map1 1<br>Router_A(config-crypto-map)# match address 1<br>Router_A(config-crypto-map)# set peer address 192.0.2.129<br>Router_A(config-crypto-map)# set security-association lifetime seconds 28800                                                                                                    |      |           | Router_A(config-isakmp)# peer-identity address 192.0.2.129                                 |
| Router_A(config)#crypto map map1 1<br>Router_A(config-crypto-map)# match address 1<br>Router_A(config-crypto-map)# set peer address 192.0.2.129<br>Router_A(config-crypto-map)# set security-association lifetime seconds 28800                                                                                                    |      |           | Router_A(config-isakmp)#exit                                                               |
| Router_A(config-crypto-map)# match address 1<br>Router_A(config-crypto-map)# set peer address 192.0.2.129<br>Router_A(config-crypto-map)# set security-association lifetime seconds 28800                                                                                                    |      |           | Router_A(config)#crypto map map1 1                                                         |
| Router_A(config-crypto-map)# set peer address 192.0.2.129<br>Router_A(config-crypto-map)# set security-association lifetime seconds 28800                                                                                                    |      |           | Router_A(config-crypto-map)# match address 1                                               |
| Router_A(config-crypto-map)# set security-association lifetime seconds 28800                                                                                                    |      |           | Router_A(config-crypto-map)# set peer address 192.0.2.129                                  |
|                                                                                                    |      |           | Router_A(config-crypto-map)# set security-association lifetime seconds 28800               |
| Router_A(config-crypto-map)# set transform-set t1                                                                                                    |      |           | Router_A(config-crypto-map)# set transform-set t1                                          |

|       | Router_A(config-crypto-map)# anti-replay disable         |
|-------|----------------------------------------------------------|
|       | Router_A(config-crypto-map)#exit                         |
|       | Router_A(config)#class-map class1                        |
|       | Router_A(config-class-map)# match ip access-group 101    |
|       | Router_A(config-class-map)#exit                          |
|       | Router_A(config)#action-map action1                      |
|       | Router_A(config-action-map)# set queuing que1            |
|       | Router_A(config-action-map)#exit                         |
|       | Router_A(config)#class-map class2                        |
|       | Router_A(config-class-map)# match ip access-group 102    |
|       | Router_A(config-class-map)#exit                          |
|       | Router_A(config)#action-map action2                      |
|       | Router_A(config-action-map)# set queuing que2            |
|       | Router_A(config-action-map)#exit                         |
|       | Router_A(config)#policy-map policy1                      |
|       | Router_A(config-policy-map)# class class1 action action1 |
|       | Router_A(config-policy-map)# class class2 action action2 |
|       | Router_A(config-policy-map)#exit                         |
|       | Router_A(config)#end                                     |
|       |                                                          |
| 設定保存  | Router_A#save SIDE-A.cfg                                 |
|       | % saving working-config                                  |
|       | % finished saving                                        |
|       |                                                          |
| 装置再起動 | Router_A#reset                                           |
|       | Going to reset with SIDE-A.frm and SIDE-A.cfg.           |
|       | Boot-back not scheduled for next boot.                   |
|       | Next rebooting firmware SIDE-A.frm is fine.              |
|       | Are you OK to cold start?(y/n)y                          |

# ■コマンド設定2 (Router B)

| ip route 0.0.0.0 0.0.0.0 pppoe 1<br>ip route 172.16.0.0 255.255.0.0 connected ipsecif 1<br>access-list 101 permit tcp any any eq www<br>access-list 102 permit tcp any any eq ftp<br>access-list 102 permit tcp any any eq ftp-data<br>vpn enable |
|----------------------------------------------------------------------------------------------------|
| vpnlog enable                                                                                                    |
| ipsec access-list 1 ipsec ip 172.17.0.0 0.0.255.255 172.16.1.0 0.0.255.255                                                                                                    |
| ipsec access-list 64 bypass ip any any                                                                                                    |
| ipsec transform-set t1 esp-null                                                                                                    |
| hostname Router_B                                                                                                    |
| interface pppoe 1                                                                                                    |
| ip address 192.0.2.129                                                                                                    |
| ip nat inside source list 1 interface                                                                                                    |
| pppoe server test1                                                                                                    |
| pppoe account *******@***.***.ne.jp ******                                                                                                    |
| pppoe type lan                                                                                                    |
| exit                                                                                                    |
| interface ipsecif 1                                                                                                    |
| qos output bandwidth 100M cbq                                                                                                    |
| qos-que cbq default-que bandwidth 50 parent root-que borrow default                                                                                                    |
| qos-que cbq root-que bandwidth 100 parent NULL                                                                                                    |
| qos-que cbq que1 bandwidth 30 parent root-que priority 3 borrow                                                                                                    |
| qos-que cbq que2 bandwidth 20 parent root-que priority 3 borrow                                                                                                    |
|                                                                                                    |

service-policy output policy1 crypto map map1 exit interface lan 1 ip address 172.17.2.1 255.255.255.0 exit crypto isakmp policy 1 authentication prekey encryption aes 256 hash sha key ascii furukawa lifetime 86400 negotiation-mode main peer-identity host kyoten1 exit crypto map map1 1 match address 1 set peer host kyoten1 set security-association lifetime seconds 28800 set transform-set t1 anti-replay disable exit class-map class1 match ip access-group 101 exit action-map action1 set queuing que1 exit class-map class2 match ip access-group 102 exit action-map action2 set queuing que2 exit policy-map policy1 class class1 action action1 class class2 action action2 exit end

#### borrow設定について

親クラスに空きがあればその帯域を利用する設定です。 設定帯域に抑制する場合はborrow設定を外してください。

## ■設定手順2(Router B)

| 設定内容         | 画面表示例                                                              |
|--------------|--------------------------------------------------------------------|
| 特権ユーザモードへの移行 | Router>enable                                                      |
| パスワードの入力     | Enter password:                                                    |
|              | Router#                                                            |
| 設定情報の初期化     | Router#clear working.cfg                                           |
|              | Router#                                                            |
| 設定モードの変更     | Router#configure terminal                                          |
| 設定入力         | Router(config)#ip route 0.0.0.0 0.0.0.0 pppoe 1                    |
|              | Router(config)#ip route 172.16.0.0 255.255.0.0 connected ipsecif 1 |
|              | Router(config)#access-list 101 permit tcp any any eq www           |
|              | Router(config)#access-list 102 permit tcp any any eq ftp           |
|              | Router(config)#access-list 102 permit tcp any any eq ftp-data      |
|              | Router(config)#vpn enable                                          |
|              | Router(config)#vpnlog enable                                       |

| Router(config)#@ipsec ip 172.17.0.0 0.0.255.255 172.16.1.0 0.0.255.255                     |
|--------------------------------------------------------------------------------------------|
| Router(config)#ipsec access-list 64 bypass ip any any                                      |
| Router(config)#ipsec transform-set t1 esp-null                                             |
| Router(config)#hostname Router B                                                           |
| Router B(config)#interface pppoe 1                                                         |
| Router B(config-if pppoe 1)# ip address 192.0.2.129                                        |
| Router B(config-if pppoe 1)# ip nat inside source list 1 interface                         |
| Router B(config-if pppoe 1)# pppoe server test1                                            |
| Router B(config-if pppoe 1)# pppoe account *******@***.***.ne.jp ******                    |
| Router B(config-if pppoe 1)# pppoe type lan                                                |
| Router B(config-if pppoe 1)#exit                                                           |
| Router B(config)#interface ipsecif 1                                                       |
| Router B(config-if ipsecif 1)# gos output bandwidth 100M cbg                               |
| Router_B(config-if ipsecif 1)# gos-que cbg default-que bandwidth 50 parent root-que borrow |
| default                                                                                    |
| Router_B(config-if ipsecif 1)# qos-que cbq root-que bandwidth 100 parent NULL              |
| Router_B(config-if ipsecif 1)# gos-que cbg que1 bandwidth 30 parent root-que priority 3    |
| borrow                                                                                     |
| Router_B(config-if ipsecif 1)# qos-que cbq que2 bandwidth 20 parent root-que priority 3    |
| borrow                                                                                     |
| Router_B(config-if ipsecif 1)# service-policy output policy1                               |
| Router_B(config-if ipsecif 1)# crypto map map1                                             |
| Router_B(config-if ipsecif 1)#exit                                                         |
| Router_B(config)#interface lan 1                                                           |
| Router_B(config-if lan 1)# ip address 172.17.2.1 255.255.255.0                             |
| Router_B(config-if lan 1)#exit                                                             |
| Router_B(config)#crypto isakmp policy 1                                                    |
| Router_B(config-isakmp)# authentication prekey                                             |
| Router_B(config-isakmp)# encryption aes 256                                                |
| Router_B(config-isakmp)# hash sha                                                          |
| Router_B(config-isakmp)# key ascii furukawa                                                |
| Router_B(config-isakmp)# lifetime 86400                                                    |
| Router_B(config-isakmp)# negotiation-mode main                                             |
| Router_B(config-isakmp)# peer-identity host kyoten1                                        |
| Router_B(config-isakmp)#exit                                                               |
| Router_B(config)#crypto map map1 1                                                         |
| Router_B(config-crypto-map)# match address 1                                               |
| Router_B(config-crypto-map)# set peer host kyoten1                                         |
| Router_B(config-crypto-map)# set security-association lifetime seconds 28800               |
| Router_B(config-crypto-map)# set transform-set t1                                          |
| Router_B(config-crypto-map)# anti-replay disable                                           |
| Router_B(config-crypto-map)#exit                                                           |
| Router_B(config)#class-map class1                                                          |
| Router_B(config-class-map)# match ip access-group 101                                      |
| Router_B(config-class-map)#exit                                                            |
| Router_B(config)#action-map action1                                                        |
| Router_B(config-action-map)# set queuing que1                                              |
| Router_B(config-action-map)#exit                                                           |
| Router_B(config)#class-map class2                                                          |
| Router_B(config-class-map)# match ip access-group 102                                      |
| Router_B(config-class-map)#exit                                                            |
| Router_B(config)#action-map action2                                                        |
| Router_B(config-action-map)# set queuing que2                                              |
| Router_B(config-action-map)#exit                                                           |
| Router_B(config)#policy-map policy1                                                        |
| Router_B(config-policy-map)# class class1 action action1                                   |
| Router B(config-policy-map)# class class2 action action2                                   |

|       | Router_B(config-policy-map)#exit<br>Router_B(config)#end                                                                                                    |
|-------|----------------------------------------------------------------------------------------------------|
| 設定保存  | Router_B#save SIDE-A.cfg<br>% saving working-config<br>% finished saving                                                                                                    |
| 装置再起動 | Router_B#reset<br>Going to reset with SIDE-A.frm and SIDE-A.cfg.<br>Boot-back not scheduled for next boot.<br>Next rebooting firmware SIDE-A.frm is fine.<br>Are you OK to cold start?(y/n) |

アクセスリストを確認します。

| 確認内容         | 画面表示例                                                                                              |
|--------------|----------------------------------------------------------------------------------------------------|
| アクセスリスト情報を表示 | Router_A#show access-lists                                                                         |
| 設定が正しいことを確認  | Extended IP access list 101<br>permit tcp any any eq www log                                       |
| 設定が正しいことを確認  | Extended IP access list 102<br>permit tcp any any eq ftp log<br>permit tcp any any eq ftp-data log |

## ■設定状態の確認 2

キューイング状況を確認します。

1.FTP通信のパケットは「que2」にキューイングされ、帯域は20Mbpsまで確保される。

| 確認内容              | 画面表示例                                   |  |  |  |  |  |  |  |
|-------------------|-----------------------------------------|--|--|--|--|--|--|--|
| キューの統計情報を表示       | Router_A#show qos queuing               |  |  |  |  |  |  |  |
|                   |                                         |  |  |  |  |  |  |  |
|                   | interface : ipsecif 1                   |  |  |  |  |  |  |  |
|                   | queuing type : CBQ                      |  |  |  |  |  |  |  |
|                   | queuing-name : root-que (root que)      |  |  |  |  |  |  |  |
|                   | priority : 0                            |  |  |  |  |  |  |  |
|                   | queue length/limit : 0/50               |  |  |  |  |  |  |  |
|                   | sent/drop packets:                      |  |  |  |  |  |  |  |
|                   | packets : 18/0                          |  |  |  |  |  |  |  |
|                   | bytes : 836/0                           |  |  |  |  |  |  |  |
|                   | over count 0                            |  |  |  |  |  |  |  |
|                   | delay count 0                           |  |  |  |  |  |  |  |
|                   | ueuing-name : default-que (default que) |  |  |  |  |  |  |  |
|                   | priority : 0                            |  |  |  |  |  |  |  |
|                   | queue length/limit : 0/50               |  |  |  |  |  |  |  |
|                   | sent/drop packets:                      |  |  |  |  |  |  |  |
|                   | packets : 0/0                           |  |  |  |  |  |  |  |
|                   | bytes : 0/0                             |  |  |  |  |  |  |  |
|                   | over count 0                            |  |  |  |  |  |  |  |
|                   | delay count 0                           |  |  |  |  |  |  |  |
|                   | borrow : 0                              |  |  |  |  |  |  |  |
|                   | queuing-name : que2                     |  |  |  |  |  |  |  |
|                   | priority : 3                            |  |  |  |  |  |  |  |
|                   | queue length/limit : 0/50               |  |  |  |  |  |  |  |
|                   | sent/drop packets:                      |  |  |  |  |  |  |  |
| que2のパケット数がカウントされ | packets : 18/0                          |  |  |  |  |  |  |  |
| ていることを確認          | bytes : 836/0                           |  |  |  |  |  |  |  |

| over count 0              |
|---------------------------|
| delay count 0             |
| borrow : 0                |
| queuing-name : que1       |
| priority : 3              |
| queue length/limit : 0/50 |
| sent/drop packets:        |
| packets : 0/0             |
| bytes : 0/0               |
| over count 0              |
| delay count 0             |
| borrow : 0                |

#### 2. WWW通信のパケットは「que1」にキューイングされ、帯域は30Mbpsまで確保される。

| 確認内容              | 画面表示例                                    |  |  |  |  |  |
|-------------------|------------------------------------------|--|--|--|--|--|
| キューの統計情報を表示       | Router_A#show qos queuing                |  |  |  |  |  |
|                   |                                          |  |  |  |  |  |
|                   | interface : ipsecif 1                    |  |  |  |  |  |
|                   | queuing type : CBQ                       |  |  |  |  |  |
|                   | queuing-name : root-que (root que)       |  |  |  |  |  |
|                   | priority : 0                             |  |  |  |  |  |
|                   | queue length/limit : 0/50                |  |  |  |  |  |
|                   | sent/drop packets:                       |  |  |  |  |  |
|                   | packets : 53/0                           |  |  |  |  |  |
|                   | bytes : 11165/0                          |  |  |  |  |  |
|                   | over count 0                             |  |  |  |  |  |
|                   | delay count 0                            |  |  |  |  |  |
|                   | queuing-name : default-que (default que) |  |  |  |  |  |
|                   | priority : 0                             |  |  |  |  |  |
|                   | queue length/limit : 0/50                |  |  |  |  |  |
|                   | sent/drop packets:                       |  |  |  |  |  |
|                   | packets : 0/0                            |  |  |  |  |  |
|                   | bytes : 0/0                              |  |  |  |  |  |
|                   | over count 0                             |  |  |  |  |  |
|                   | delay count 0                            |  |  |  |  |  |
|                   | borrow : 0                               |  |  |  |  |  |
|                   | queuing-name : que2                      |  |  |  |  |  |
|                   | priority : 3                             |  |  |  |  |  |
|                   | queue length/limit : 0/50                |  |  |  |  |  |
|                   | sent/drop packets:                       |  |  |  |  |  |
|                   | packets : 18/0                           |  |  |  |  |  |
|                   | bytes : 836/0                            |  |  |  |  |  |
|                   | over count 0                             |  |  |  |  |  |
|                   | delay count 0                            |  |  |  |  |  |
|                   | borrow : 0                               |  |  |  |  |  |
|                   | queuing-name : que1                      |  |  |  |  |  |
|                   | priority : 3                             |  |  |  |  |  |
|                   | queue length/limit : 0/50                |  |  |  |  |  |
|                   | sent/drop packets:                       |  |  |  |  |  |
| quelのパケット数がカウントされ | packets : 35/0                           |  |  |  |  |  |
| ていることを確認          | bytes : 10329/0                          |  |  |  |  |  |
|                   | over count 0                             |  |  |  |  |  |
|                   | delay count 0                            |  |  |  |  |  |
|                   | borrow : 0                               |  |  |  |  |  |

# OSPF 設定例

# areaOのネットワーク同士を接続する設定

#### ■説明

バックボーンエリアに所属する2台のルータをEWANで接続した例です。

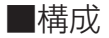

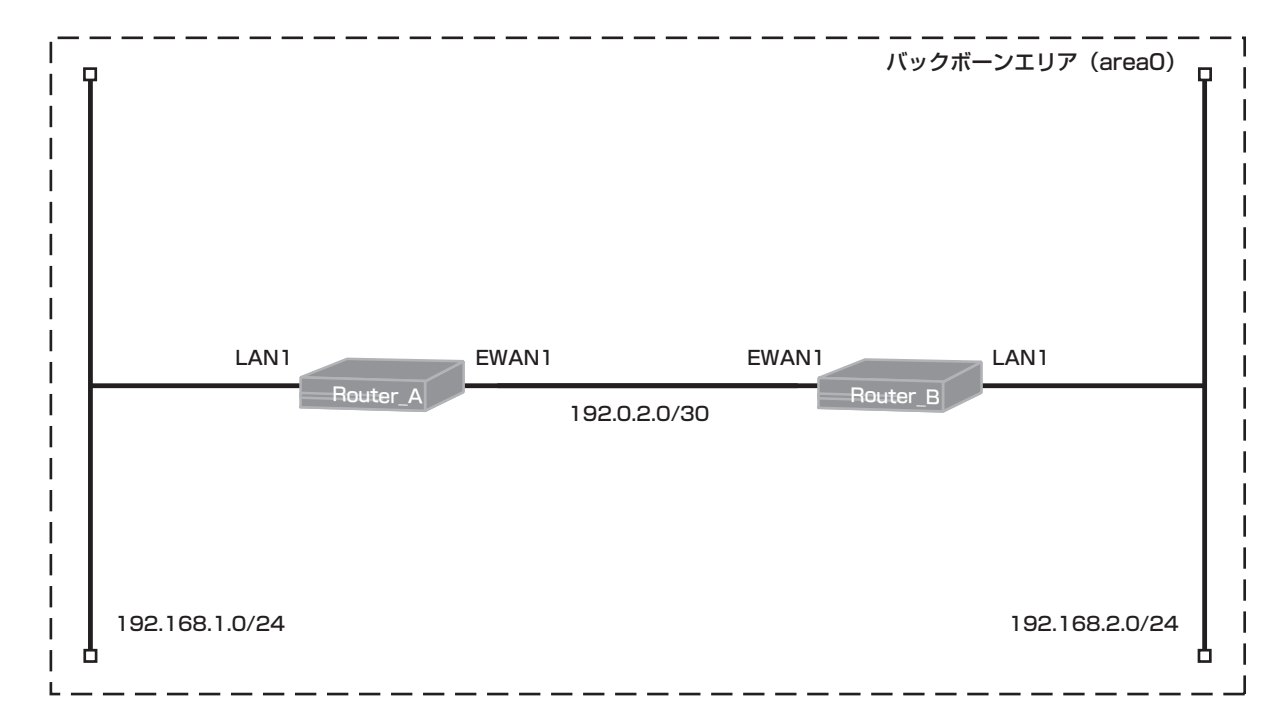

## ■コマンド設定1 (Router A)

| hostname Router_A<br>interface ewan 1 |
|---------------------------------------|
| ip address 192.0.2.1 255.255.255.252  |
| exit                                  |
| interface lan 1                       |
| ip address 192.168.1.1 255.255.255.0  |
| exit                                  |
| router ospf                           |
| network 192.0.2.0 0.0.0.3 area 0      |
| network 192.168.1.0 0.0.0.255 area 0  |
| exit                                  |
| end                                   |

## ■設定手順1(Router A)

| 設定内容         | 画面表示例                            |  |  |  |  |  |  |
|--------------|----------------------------------|--|--|--|--|--|--|
| 特権ユーザモードへの移行 | Router>enable                    |  |  |  |  |  |  |
| パスワードの入力     | Enter password:                  |  |  |  |  |  |  |
|              | Router#                          |  |  |  |  |  |  |
| 設定情報の初期化     | Router#clear working.cfg         |  |  |  |  |  |  |
|              | Router#                          |  |  |  |  |  |  |
| 設定モードの変更     | Router#configure terminal        |  |  |  |  |  |  |
| 設定入力         | Router(config)#hostname Router_A |  |  |  |  |  |  |

|                | Router_A(config)#interface ewan 1<br>Router_A(config-if ewan 1)# ip address 192.0.2.1 255.255.255.252<br>Router_A(config-if ewan 1)#exit<br>Router_A(config)#interface lan 1<br>Router_A(config-if lan 1)# ip address 192.168.1.1 255.255.255.0<br>Router_A(config-if lan 1)#exit<br>Router_A(config)#router ospf<br>Router_A(config-ospf)# network 192.0.2.0 0.0.0.3 area 0<br>Router_A(config-ospf)# network 192.168.1.0 0.0.0.255 area 0<br>Router_A(config-ospf)#exit<br>Router_A(config-ospf)#exit<br>Router_A(config-ospf)#exit<br>Router_A(config)#end |
|----------------|----------------------------------------------------------------------------------------------------|
| <br>  設定保存<br> | Router_A#save SIDE-A<br>% saving working-config<br>% finished saving                                                                                                    |
| 装置再起動          | Router_A#reset<br>Going to reset with SIDE-A.frm and SIDE-A.cfg.<br>Boot-back not scheduled for next boot.<br>Next rebooting firmware SIDE-A.frm is fine.<br>Are you OK to cold start?(y/n)y                                                                                                    |

# ■コマンド設定2 (Router B)

| hostname Router_B                    |
|--------------------------------------|
| interface ewan 1                     |
| ip address 192.0.2.2 255.255.255.252 |
| exit                                 |
| interface lan 1                      |
| ip address 192.168.2.1 255.255.255.0 |
| exit                                 |
| router ospf                          |
| network 192.0.2.0 0.0.0.3 area 0     |
| network 192.168.2.0 0.0.0.255 area 0 |
| exit                                 |
| end                                  |

# ■設定手順2(Router B)

| 設定内容         | 画面表示例                                                            |  |  |  |  |  |
|--------------|------------------------------------------------------------------|--|--|--|--|--|
| 特権ユーザモードへの移行 | Router>enable                                                    |  |  |  |  |  |
| パスワードの入力     | Enter password:                                                  |  |  |  |  |  |
|              | Router#                                                          |  |  |  |  |  |
| 設定情報の初期化     | Router#clear working.cfg                                         |  |  |  |  |  |
|              | Router#                                                          |  |  |  |  |  |
| 設定モードの変更     | Router#configure terminal                                        |  |  |  |  |  |
| 設定入力         | Router(config)#hostname Router_B                                 |  |  |  |  |  |
|              | Router_B(config)#interface ewan 1                                |  |  |  |  |  |
|              | Router_B(config-if ewan 1)# ip address 192.0.2.2 255.255.255.252 |  |  |  |  |  |
|              | Router_B(config-if ewan 1)#exit                                  |  |  |  |  |  |
|              | Router_B(config)#interface lan 1                                 |  |  |  |  |  |
|              | Router_B(config-if lan 1)# ip address 192.168.2.1 255.255.255.0  |  |  |  |  |  |
|              | Router_B(config-if lan 1)#exit                                   |  |  |  |  |  |
|              | Router_B(config)#router ospf                                     |  |  |  |  |  |
|              | Router_B(config-ospf)# network 192.0.2.0 0.0.0.3 area 0          |  |  |  |  |  |
|              | Router_B(config-ospf)# network 192.168.2.0 0.0.0.255 area 0      |  |  |  |  |  |
|              | Router_B(config-ospf)#exit                                       |  |  |  |  |  |

|       | Router_B(config)#end                           |
|-------|------------------------------------------------|
| 設定保存  | Router_B#save SIDE-A.cfg                       |
|       | % saving working-config                        |
|       | % finished saving                              |
|       |                                                |
| 装置再起動 | Router_B#reset                                 |
|       | Going to reset with SIDE-A.frm and SIDE-A.cfg. |
|       | Boot-back not scheduled for next boot.         |
|       | Next rebooting firmware SIDE-A.frm is fine.    |
|       | Are you OK to cold start?(y/n)y                |

ネイバー状態を確認します。

| 確認内容           | 画面表示例                          |     |             |           |           |                 |      |        |         |
|----------------|--------------------------------|-----|-------------|-----------|-----------|-----------------|------|--------|---------|
| OSPF ネイバー情報を表示 | Router_A#show ip ospf neighbor |     |             |           |           |                 |      |        |         |
|                |                                |     |             |           |           |                 |      |        |         |
|                | OSPF process 0:                |     |             |           |           |                 |      |        |         |
|                | Neighbor ID                    | Pri | State       | Dead Time | Address   | Interface       | RXmt | L Rqst | L DBsmL |
| *              | 192.168.2.1                    | 1   | Full/Backup | 00:00:35  | 192.0.2.2 | EWAN1:192.0.2.1 | 0    | 0      | 0       |
|                |                                |     |             |           |           |                 |      |        |         |

※: Neighbor IDに対向ルータのルータIDが表示され、StateがFullになっていることを確認してください。

## ■設定状態の確認 2

経路情報を確認します。

| 確認内容        | 画面表示例                                                                 |  |  |  |  |  |  |
|-------------|-----------------------------------------------------------------------|--|--|--|--|--|--|
| ルーティング情報を表示 | outer_A#show ip route                                                 |  |  |  |  |  |  |
|             | Codes: K - kernel route, C - connected, S - static, R - RIP, O - OSPF |  |  |  |  |  |  |
|             | B - BGP, I - IKE, U - SA-UP, D - REDUNDANCY, E - EventAction          |  |  |  |  |  |  |
|             | A - AutoConfig, > - selected route, * - FIB route, p - stale info.    |  |  |  |  |  |  |
|             |                                                                       |  |  |  |  |  |  |
|             | C> * 127.0.0.0/8 is directly connected, LOOP0                         |  |  |  |  |  |  |
|             | O 192.0.2.0/30 [110/1] is directly connected, EWAN1, 00:02:58         |  |  |  |  |  |  |
|             | C> * 192.0.2.0/30 is directly connected, EWAN1                        |  |  |  |  |  |  |
|             | O 192.168.1.0/24 [110/1] is directly connected, LAN, 00:03:08         |  |  |  |  |  |  |
|             | C> * 192.168.1.0/24 is directly connected, LAN                        |  |  |  |  |  |  |
| *           | O> * 192.168.2.0/24 [110/2] via 192.0.2.2, EWAN1, 00:01:58            |  |  |  |  |  |  |

※:対向ルータのLAN側のネットワーク(192.168.2.0/24)が表示されていることを確認してください。

## ■設定状態の確認 3

OSPF経路情報を確認します。

| 確認内容             | 画面表示例                                  |                                        |  |  |  |  |  |  |
|------------------|----------------------------------------|----------------------------------------|--|--|--|--|--|--|
| OSPF ルーティング情報を表示 | Router_A#show ip ospf route            |                                        |  |  |  |  |  |  |
|                  | OSPF process 0:                        |                                        |  |  |  |  |  |  |
|                  | ======== OSPF netwo                    | ====================================== |  |  |  |  |  |  |
| 経路情報が正しいことを確認    | N 192.0.2.0/30                         | [1] area: 0.0.0.0                      |  |  |  |  |  |  |
|                  |                                        | directly connected, EWAN1              |  |  |  |  |  |  |
| 経路情報が正しいことを確認    | N 192.168.1.0/24                       | [1] area: 0.0.0.0                      |  |  |  |  |  |  |
|                  |                                        | directly connected, LAN                |  |  |  |  |  |  |
| 経路情報が正しいことを確認    | N 192.168.2.0/24                       | [2] area: 0.0.0.0                      |  |  |  |  |  |  |
|                  |                                        | via 192.0.2.2, EWAN1                   |  |  |  |  |  |  |
|                  |                                        |                                        |  |  |  |  |  |  |
|                  | ====================================== |                                        |  |  |  |  |  |  |
|                  |                                        |                                        |  |  |  |  |  |  |
|                  | ======== OSPF extern                   | nal routing table ========             |  |  |  |  |  |  |

OSPFデータベース情報を確認します。

| 確認内容             | 画面表示例        |                                             |                  |        |            |  |  |  |
|------------------|--------------|---------------------------------------------|------------------|--------|------------|--|--|--|
| OSPF データベース情報を表示 | Router_A#sho | Router_A#show ip ospf database              |                  |        |            |  |  |  |
|                  | OSPF Ro      | OSPF Router process 0 with ID (192.168.1.1) |                  |        |            |  |  |  |
|                  | Rou          | ter Link States (                           | Area 0.0.0.0)    |        |            |  |  |  |
| 情報が正しいことを確認      | Link ID      | ADV Router                                  | Age Seq#         | CkSum  | Link count |  |  |  |
|                  | 192.168.1.1  | 192.168.1.1                                 | 155 0x80000017   | 0x0360 | 2          |  |  |  |
|                  | 192.168.2.1  | 192.168.2.1                                 | 124 0x80000015   | 0x1849 | 2          |  |  |  |
|                  |              | Net Link States                             | s (Area 0.0.0.0) |        |            |  |  |  |
| 情報が正しいことを確認      | Link ID      | ADV Router                                  | Age Seq#         | CkSum  |            |  |  |  |
|                  | 192.0.2.1    | 192.168.1.1                                 | 158 0x80000001   | 0x62f3 |            |  |  |  |

# 異なるエリアのネットワークを接続する設定

## ■説明

異なるエリアに所属する2台のルータをEWANで接続した例です。

#### ■構成

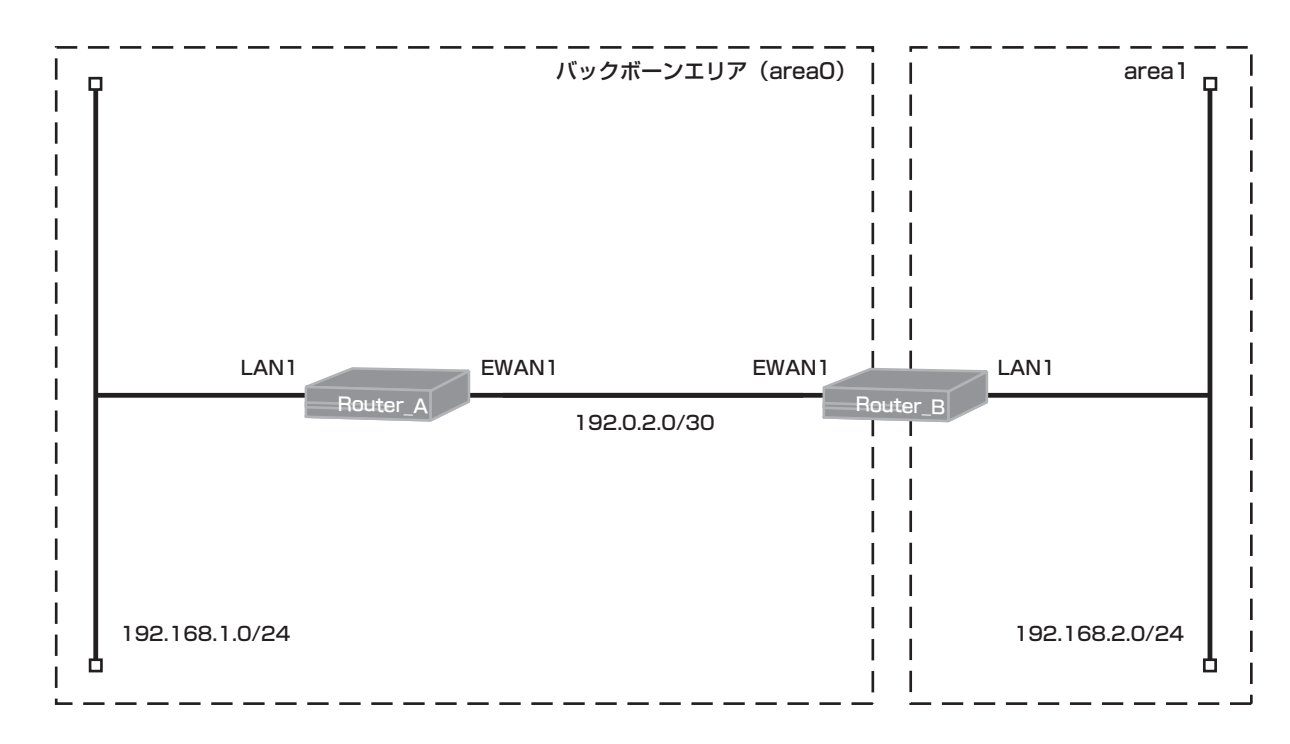

## ■コマンド設定1 (Router A)

| hostname Router_A<br>interface ewan 1 |  |
|---------------------------------------|--|
| ip address 192.0.2.1 255.255.255.252  |  |
| exit                                  |  |
| interface lan 1                       |  |
| ip address 192.168.1.1 255.255.255.0  |  |
| exit                                  |  |
| router ospf                           |  |
| network 192.0.2.0 0.0.0.3 area 0      |  |
| network 192.168.1.0 0.0.0.255 area 0  |  |
| exit                                  |  |
| end                                   |  |

## ■設定手順1(Router A)

| 設定内容         | 画面表示例                            |
|--------------|----------------------------------|
| 特権ユーザモードへの移行 | Router>enable                    |
| パスワードの入力     | Enter password:                  |
|              | Router#                          |
| 設定情報の初期化     | Router#clear working.cfg         |
|              | Router#                          |
| 設定モードの変更     | Router#configure terminal        |
| 設定入力         | Router(config)#hostname Router_A |

|       | Router_A(config)#interface ewan 1<br>Router_A(config-if ewan 1)# ip address 192.0.2.1 255.255.255.252<br>Router_A(config-if ewan 1)#exit<br>Router_A(config)#interface lan 1<br>Router_A(config-if lan 1)# ip address 192.168.1.1 255.255.255.0<br>Router_A(config-if lan 1)#exit<br>Router_A(config)#router ospf<br>Pouter_A(config)#router ospf |
|-------|----------------------------------------------------------------------------------------------------|
|       | Router_A(config-ospf)# network 192.0.2.0 0.0.0.3 area 0<br>Router_A(config-ospf)# network 192.168.1.0 0.0.0.255 area 0<br>Router_A(config-ospf)#exit<br>Router_A(config)#end                                                                                                    |
| 設定保存  | Router_A#save SIDE-A<br>% saving working-config<br>% finished saving                                                                                                    |
| 装置再起動 | Router_A#reset<br>Going to reset with SIDE-A.frm and SIDE-A.cfg.<br>Boot-back not scheduled for next boot.<br>Next rebooting firmware SIDE-A.frm is fine.<br>Are you OK to cold start?(y/n)y                                                                                                    |

# ■コマンド設定2 (Router B)

| hostname Router_B                    |
|--------------------------------------|
| interface ewan 1                     |
| ip address 192.0.2.2 255.255.255.252 |
| exit                                 |
| interface lan 1                      |
| ip address 192.168.2.1 255.255.255.0 |
| exit                                 |
| router ospf                          |
| network 192.0.2.0 0.0.0.3 area 0     |
| network 192.168.2.0 0.0.0.255 area 1 |
| exit                                 |
| end                                  |

# ■設定手順2(Router B)

| 設定内容         | 画面表示例                                                            |  |  |  |  |  |  |
|--------------|------------------------------------------------------------------|--|--|--|--|--|--|
| 特権ユーザモードへの移行 | Router>enable                                                    |  |  |  |  |  |  |
| パスワードの入力     | Enter password:                                                  |  |  |  |  |  |  |
|              | Router#                                                          |  |  |  |  |  |  |
| 設定情報の初期化     | Router#clear working.cfg                                         |  |  |  |  |  |  |
|              | Router#                                                          |  |  |  |  |  |  |
| 設定モードの変更     | Router#configure terminal                                        |  |  |  |  |  |  |
| 設定入力         | Router(config)#hostname Router_B                                 |  |  |  |  |  |  |
|              | Router_B(config)#interface ewan 1                                |  |  |  |  |  |  |
|              | Router_B(config-if ewan 1)# ip address 192.0.2.2 255.255.255.252 |  |  |  |  |  |  |
|              | Router_B(config-if ewan 1)#exit                                  |  |  |  |  |  |  |
|              | Router_B(config)#interface lan 1                                 |  |  |  |  |  |  |
|              | Router_B(config-if lan 1)# ip address 192.168.2.1 255.255.255.0  |  |  |  |  |  |  |
|              | Router_B(config-if lan 1)#exit                                   |  |  |  |  |  |  |
|              | Router_B(config)#router ospf                                     |  |  |  |  |  |  |
|              | Router_B(config-ospf)# network 192.0.2.0 0.0.0.3 area 0          |  |  |  |  |  |  |
|              | Router_B(config-ospf)# network 192.168.2.0 0.0.0.255 area 1      |  |  |  |  |  |  |
|              | Router_B(config-ospf)#exit                                       |  |  |  |  |  |  |

|       | Router_B(config)#end                           |
|-------|------------------------------------------------|
| 設定保存  | Router_B#save SIDE-A.cfg                       |
|       | % saving working-config                        |
|       | % finished saving                              |
|       |                                                |
| 装置再起動 | Router_B#reset                                 |
|       | Going to reset with SIDE-A.frm and SIDE-A.cfg. |
|       | Boot-back not scheduled for next boot.         |
|       | Next rebooting firmware SIDE-A.frm is fine.    |
|       | Are you OK to cold start?(y/n)y                |

1 ネイバー状態を確認します。(Router A)

| 確認内容           | 画面表示例       |                                |          |           |           |                 |       |      |         |
|----------------|-------------|--------------------------------|----------|-----------|-----------|-----------------|-------|------|---------|
| OSPF ネイバー情報を表示 | Router_A#sh | Router_A#show ip ospf neighbor |          |           |           |                 |       |      |         |
|                |             |                                |          |           |           |                 |       |      |         |
|                | OSPF proces | DSPF process 0:                |          |           |           |                 |       |      |         |
|                | Neighbor ID | Pri                            | State    | Dead Time | Address   | Interface       | RXmtl | Rqst | L DBsmL |
| *              | 192.168.2.1 | 1                              | Full/DR  | 00:00:35  | 192.0.2.2 | EWAN1:192.0.2.1 | 0     | 0    | 0       |
|                | 500         | A IE                           | <u> </u> | 0++++*    |           | マッファレナの司        | 1 7 / |      |         |

※: Neighbor IDに対向ルータのルータIDが表示され、StateがFullになっていることを確認してください。

2 ネイバー状態を確認します。(Router B)

| 確認内容           | 画面表示例       |                                |             |           |           |                 |       |       |       |
|----------------|-------------|--------------------------------|-------------|-----------|-----------|-----------------|-------|-------|-------|
| OSPF ネイバー情報を表示 | Router_B#sh | Router B#show ip ospf neighbor |             |           |           |                 |       |       |       |
|                |             |                                |             |           |           |                 |       |       |       |
|                | OSPF proces | )SPF process 0:                |             |           |           |                 |       |       |       |
|                | Neighbor ID | Pri                            | State       | Dead Time | Address   | Interface       | RXmtL | RqstL | DBsmL |
| *              | 192.168.1.1 | 1                              | Full/Backup | 00:00:35  | 192.0.2.1 | EWAN1:192.0.2.2 | 0     | 0     | 0     |

※: Neighbor IDに対向ルータのルータIDが表示され、StateがFullになっていることを確認してください。

#### ■設定状態の確認 2

1 経路情報を確認します。(Router A)

| 確認内容        | 画面表示例                                                                 |  |  |  |  |  |
|-------------|-----------------------------------------------------------------------|--|--|--|--|--|
| ルーティング情報を表示 | Router_A#show ip route                                                |  |  |  |  |  |
|             | Codes: K - kernel route, C - connected, S - static, R - RIP, O - OSPF |  |  |  |  |  |
|             | B - BGP, I - IKE, U - SA-UP, D - REDUNDANCY, E - EventAction          |  |  |  |  |  |
|             | A - AutoConfig, > - selected route, * - FIB route, p - stale info.    |  |  |  |  |  |
|             | C> * 127.0.0.0/8 is directly connected, LOOP0                         |  |  |  |  |  |
|             | O 192.0.2.0/30 [110/1] is directly connected, EWAN1, 00:02:02         |  |  |  |  |  |
|             | C> * 192.0.2.0/30 is directly connected, EWAN1                        |  |  |  |  |  |
|             | O 192.168.1.0/24 [110/1] is directly connected, LAN, 00:02:12         |  |  |  |  |  |
|             | C> * 192.168.1.0/24 is directly connected, LAN                        |  |  |  |  |  |
| *           | O> * 192.168.2.0/24 [110/2] via 192.0.2.2, EWAN1, 00:01:12            |  |  |  |  |  |

※:対向ルータのLAN側のネットワーク(192.168.2.0/24)が表示されていることを確認してください。

#### 2 経路情報を確認します。(Router B)

| 確認内容        | 画面表示例                                                                 |
|-------------|-----------------------------------------------------------------------|
| ルーティング情報を表示 | Router_B#show ip route                                                |
|             | Codes: K - kernel route, C - connected, S - static, R - RIP, O - OSPF |
|             | B - BGP, I - IKE, U - SA-UP, D - REDUNDANCY, E - EventAction          |
|             | A - AutoConfig, > - selected route, * - FIB route, p - stale info.    |
|             |                                                                       |
|             | C> * 127.0.0.0/8 is directly connected, LOOP0                         |
|             | O 192.0.2.0/30 [110/1] is directly connected, EWAN1, 00:01:53         |
|             | C> * 192.0.2.0/30 is directly connected, EWAN1                        |
| *           | O> * 192.168.1.0/24 [110/2] via 192.0.2.1, EWAN1, 00:01:11            |
|             | O 192.168.2.0/24 [110/1] is directly connected, LAN, 00:01:53         |
|             | C> * 192.168.2.0/24 is directly connected, LAN                        |

※:対向ルータのLAN側のネットワーク(192.168.1.0/24)が表示されていることを確認してください。

■設定状態の確認 3

1 OSPF経路情報を確認します。(Router A)

| 確認内容             | 画面表示例                       |                           |  |  |
|------------------|-----------------------------|---------------------------|--|--|
| OSPF ルーティング情報を表示 | Router_A#show ip ospf route |                           |  |  |
|                  | OSPF process 0:             |                           |  |  |
|                  | ======== OSPF networ        | k routing table ========= |  |  |
| 経路情報が正しいことを確認    | N 192.0.2.0/30              | [1] area: 0.0.0.0         |  |  |
|                  |                             | directly connected, EWAN1 |  |  |
| 経路情報が正しいことを確認    | N 192.168.1.0/24            | [1] area: 0.0.0.0         |  |  |
|                  |                             | directly connected, LAN   |  |  |
| 経路情報が正しいことを確認    | N 192.168.2.0/24            | [2] area: 0.0.0.0         |  |  |
|                  |                             | via 192.0.2.2, EWAN1      |  |  |
|                  |                             |                           |  |  |
|                  | ======== OSPF router        | routing table ==========  |  |  |
| 経路情報が正しいことを確認    | R 192.168.2.1               | [1] area: 0.0.0.0, ABR    |  |  |
|                  |                             | via 192.0.2.2, EWAN1      |  |  |
|                  |                             |                           |  |  |
|                  | ========= OSPF externa      | al routing table ======== |  |  |

#### 2 OSPF経路情報を確認します。(Router B)

| 確認内容             | 画面表示例                                  |                               |  |  |
|------------------|----------------------------------------|-------------------------------|--|--|
| OSPF ルーティング情報を表示 | Router_B#show ip ospf rou              | Router_B#show ip ospf route   |  |  |
|                  | OSPF process 0:                        |                               |  |  |
|                  | ======== OSPF net                      | work routing table ========== |  |  |
| 経路情報が正しいことを確認    | N 192.0.2.0/30                         | [1] area: 0.0.0.0             |  |  |
|                  |                                        | directly connected, EWAN1     |  |  |
| 経路情報が正しいことを確認    | N 192.168.1.0/24                       | [1] area: 0.0.0.0             |  |  |
|                  |                                        | via 192.0.2.1, EWAN1          |  |  |
| 経路情報が正しいことを確認    | N 192.168.2.0/24                       | [2] area: 0.0.0.1             |  |  |
|                  |                                        | directly connected, LAN       |  |  |
|                  |                                        |                               |  |  |
|                  | ====================================== |                               |  |  |
|                  |                                        |                               |  |  |
|                  | ====================================== |                               |  |  |

1 OSPFデータベース情報を確認します。(Router A)

| 確認内容             |                                             |                  |        | 画面表示例          |        |                |
|------------------|---------------------------------------------|------------------|--------|----------------|--------|----------------|
| OSPF データベース情報を表示 | Router_A#sho                                | w ip ospf databa | ase    |                |        |                |
|                  | OSPF Router process 0 with ID (192.168.1.1) |                  |        |                |        |                |
|                  |                                             | Router Link Sta  | ates ( | Area 0.0.0.0)  |        |                |
| 情報が正しいことを確認      | Link ID                                     | ADV Router       | Age    | Seg#           | CkSum  | Link count     |
|                  | 192.168.1.1                                 | 192.168.1.1      | 86     | 0x80000005     | 0x3d37 | 2              |
|                  | 192.168.2.1                                 | 192.168.2.1      | 88     | 0x8000002      | 0xc628 | 1              |
|                  |                                             | Net Link States  | s (Are | a 0.0.0.0)     |        |                |
| 情報が正しいことを確認      | Link ID                                     | ADV Router       | Age    | Seg#           | CkSum  |                |
|                  | 192.0.2.2                                   | 192.168.2.1      | 89     | 0x80000001     | 0x4d07 |                |
|                  |                                             |                  |        |                |        |                |
|                  |                                             | Summary Link     | State  | es (Area 0.0.0 | .0)    |                |
| 情報が正しいことを確認      | Link ID                                     | ADV Router       | Age    | Seq#           | CkSum  | Route          |
|                  | 192.168.2.0                                 | 192.168.2.1      | 125    | 0x80000001     | 0x8df6 | 192.168.2.0/24 |

#### 2 OSPFデータベース情報を確認します。(Router B)

| 確認内容             | 画面表示例                          |                 |                         |        |                |
|------------------|--------------------------------|-----------------|-------------------------|--------|----------------|
| OSPF データベース情報を表示 | Router_B#show ip ospf database |                 |                         |        |                |
|                  |                                |                 |                         |        |                |
|                  | OSPF                           | Router process  | 0 with ID (192.168      | 3.2.1) |                |
|                  |                                | Router Link Sta | ates (Area 0.0.0.0)     | )      |                |
|                  |                                |                 |                         |        |                |
| 情報が正しいことを確認      | Link ID                        | ADV Router      | Age Seq#                | CkSum  | Link count     |
|                  | 192.168.1.1                    | 192.168.1.1     | 87 0x80000005           | 0x3d37 | 2              |
|                  | 192.168.2.1                    | 192.168.2.1     | 87 0x80000002           | 0xc628 | 1              |
|                  |                                | Not Link States | $(\Lambda reg 0 0 0 0)$ |        |                |
|                  |                                |                 | (Alea 0.0.0.0)          |        |                |
| 情報が正しいことを確認      | Link ID                        | ADV Router      | Age Seg#                | CkSum  |                |
|                  | 192.0.2.2                      | 192.168.2.1     | 88 0x80000001           | 0x4d07 |                |
|                  |                                |                 |                         |        |                |
|                  |                                | Summary Link    | States (Area 0.0.0      | 0.0)   |                |
| 情報が正しいことを確認      | Link ID                        | ADV Router      | Age Seg#                | CkSum  | Route          |
|                  | 192.168.2.0                    | 192.168.2.1     | 125 0x80000001          | 0x8df6 | 192.168.2.0/24 |
|                  |                                |                 |                         |        |                |
|                  |                                | Router Link Sta | ates (Area 0.0.0.1)     | )      |                |
|                  |                                |                 |                         | 01.0   |                |
| 情報か止しいことを確認      | Link ID                        | ADV Router      | Age Seq#                | CkSum  |                |
|                  | 192.108.2.1                    | 192.108.2.1     | 90 0x80000003           | 0x8684 | I              |
|                  |                                | Summary Link    | States (Area 0.0.0      | ).1)   |                |
|                  |                                | - <b>,</b>      |                         | ,      |                |
| 情報が正しいことを確認      | Link ID                        | ADV Router      | Age Seq#                | CkSum  | Route          |
|                  | 192.0.2.0                      | 192.168.2.1     | 125 0x80000001          | 0x63cc | 192.0.2.0/30   |
|                  | 192.168.1.0                    | 192.168.2.1     | 83 0x80000001           | 0xa2e1 | 192.168.1.0/24 |

# 他のルーティングプロトコル(RIP及びstatic)との境界に設置 する設定

#### ■説明

RIPとOSPFを併用する設定です。

OSPFでは、RIPで学習した経路の再配送とデフォルトルートの通知をおこないます。 RIPでは、OSPFで学習した経路の再配送とデフォルトルートの通知をおこないます。

■構成

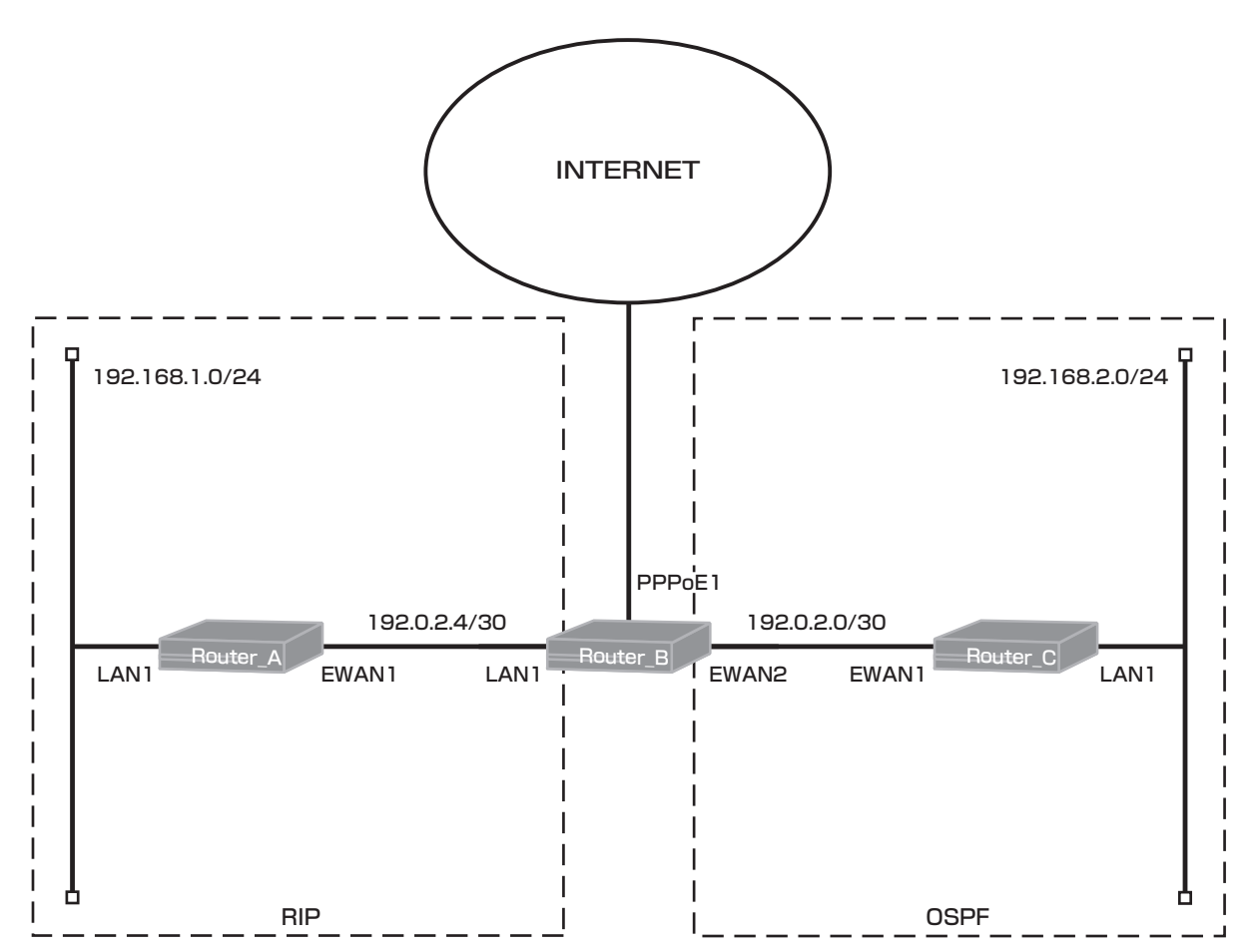

## ■コマンド設定1 (Router A)

| hostname Router_A<br>interface ewan 1 |
|---------------------------------------|
| ip address 192.0.2.6 255.255.255.252  |
| exit                                  |
| interface lan 1                       |
| ip address 192.168.1.1 255.255.255.0  |
| exit                                  |
| router rip                            |
| network 192.0.2.4 255.255.255.252     |
| redistribute connected                |
| exit                                  |
| end                                   |

## ■設定手順1(Router A)

| 設定内容         | 画面表示例                                                            |
|--------------|------------------------------------------------------------------|
| 特権ユーザモードへの移行 | Router>enable                                                    |
| パスワードの入力     | Enter password:                                                  |
|              | Router#                                                          |
| 設定情報の初期化     | Router#clear working.cfg                                         |
|              | Router#                                                          |
| 設定モードの変更     | Router#configure terminal                                        |
| 設定入力         | Router(config)#hostname Router_A                                 |
|              | Router_A(config)#interface ewan 1                                |
|              | Router_A(config-if ewan 1)# ip address 192.0.2.6 255.255.255.252 |
|              | Router_A(config-if ewan 1)#exit                                  |
|              | Router_A(config)#interface Ian 1                                 |
|              | Router_A(config-if lan 1)# ip address 192.168.1.1 255.255.255.0  |
|              | Router_A(config)#router rip                                      |
|              | Router_A(config rin)# notwork 102 0 2 4 255 255 255 252          |
|              | Router_A(config-rip)# redistribute connected                     |
|              | Router_A(config-rip)# redistribute connected                     |
|              | Router_A(config)#end                                             |
|              |                                                                  |
|              | Router A#save SIDE-A.cfg                                         |
| 設定保存         | % saving working-config                                          |
|              | % finished saving                                                |
|              |                                                                  |
|              | Router_A#reset                                                   |
| 装置再起動        | Going to reset with SIDE-A.frm and SIDE-A.cfg.                   |
|              | Boot-back not scheduled for next boot.                           |
|              | Next rebooting firmware SIDE-A.frm is fine.                      |
|              | Are you OK to cold start?(y/n)y                                  |

# ■コマンド設定2 (Router B)

| ip route 0.0.0.0 0.0.0.0 pppoe 1<br>access-list 1 permit any<br>hostname Router_B<br>interface ewan 2<br>ip address 192.0.2.1 255.255.255.252<br>exit |
|----------------------------------------------------------------------------------------------------|
| interface lan 1<br>ip address 192.0.2.5 255.255.255.252<br>exit                                                                                       |
| interface pppoe 1                                                                                                    |
| ip nat inside source list 1 interface                                                                                                    |
| pppoe server internet                                                                                                    |
| pppoe account fitel@furukawa fitelnet                                                                                                    |
| pppoe type host                                                                                                    |
| exit                                                                                                    |
| router rip                                                                                                    |
| default-information originate                                                                                                    |
| network 192.0.2.4 255.255.255.252                                                                                                    |
| ovit                                                                                                    |
| exil                                                                                                    |
| default information originate                                                                                                    |
|                                                                                                    |
| redistribute rin                                                                                                    |
| evit                                                                                                    |
| end                                                                                                    |
|                                                                                                    |

■設定手順2(Router B)

| 設定内容         | 画面表示例                                                                 |
|--------------|-----------------------------------------------------------------------|
| 特権ユーザモードへの移行 | Router>enable                                                         |
| パスワードの入力     | Enter password:                                                       |
|              | Router#                                                               |
| 設定情報の初期化     | Router#clear working.cfg                                              |
|              | Router#                                                               |
| 設定モードの変更     | Router#configure terminal                                             |
| 設定入力         | Router_B(config)#ip route 0.0.0.0 0.0.0.0 pppoe 1                     |
|              | Router_B(config)#access-list 1 permit any                             |
|              | Router_B(config)#hostname Router_B                                    |
|              | Router_B(config)#interface ewan 2                                     |
|              | Router_B(config-if ewan 2)# ip address 192.0.2.1 255.255.255.252      |
|              | Router_B(config-if ewan 2)#exit                                       |
|              | Router_B(config)#interface lan 1                                      |
|              | Router_B(config-if lan 1)# ip address 192.0.2.5 255.255.255.252       |
|              | Router_B(config-if lan 1)#exit                                        |
|              | Router_B(config)#interface pppoe 1                                    |
|              | Router_B(config-if pppoe 1)# ip nat inside source list 1 interface    |
|              | Router_B(config-if pppoe 1)# pppoe server internet                    |
|              | Router_B(config-if pppoe 1)# pppoe account fiteInet@furukawa fiteInet |
|              | Router_B(config-if pppoe 1)# pppoe type host                          |
|              | Router_B(config-if pppoe 1)#exit                                      |
|              | Router_B(config)#router rip                                           |
|              | Router_B(config-rip)# default-information originate                   |
|              | Router_B(config-rip)# network 192.0.2.4 255.255.255.252               |
|              | Router_B(config-rip)# redistribute ospt                               |
|              | Router_B(config-rip)#exit                                             |
|              | Router_B(config)#router ospf                                          |
|              | Router_B(config-ospf)# default-information originate                  |
|              | Router_B(config-ospf)# network 192.0.2.0 0.0.0.3 area 0               |
|              | Router_B(config-ospf)# redistribute rip                               |
|              | Router_B(config-ospf)#exit                                            |
|              |                                                                       |
| 設定保友         | Router B#save SIDE-A cfg                                              |
|              | % saving working-config                                               |
|              | % finished saving                                                     |
|              |                                                                       |
| 装置再起動        | Router B#reset                                                        |
|              | Going to reset with SIDE-A.frm and SIDE-A.cfg.                        |
|              | Boot-back not scheduled for next boot.                                |
|              | Next rebooting firmware SIDE-A.frm is fine.                           |
|              | Are you OK to cold start?(y/n)y                                       |

## ■コマンド設定3(Router C)

hostname Router\_C interface ewan 1 ip address 192.0.2.2 255.255.255.252 exit interface lan 1 ip address 192.168.2.1 255.255.255.0 exit router ospf network 192.0.2.0 0.0.0.252 area 0 network 192.168.2.0 0.0.0.255 area 0 exit end

## ■設定手順3(Router C)

| 設定内容         | 画面表示例                                                            |
|--------------|------------------------------------------------------------------|
| 特権ユーザモードへの移行 | Router>enable                                                    |
| パスワードの入力     | Enter password:                                                  |
|              | Router#                                                          |
| 設定情報の初期化     | Router#clear working.cfg                                         |
|              | Router#                                                          |
| 設定モードの変更     | Router#configure terminal                                        |
| 設定入力         | Router(config)#hostname Router_C                                 |
|              | Router_C(config)#interface ewan 1                                |
|              | Router_C(config-if ewan 1)# ip address 192.0.2.2 255.255.255.252 |
|              | Router_C(config-if ewan 1)#exit                                  |
|              | Router_C(config)#interface lan 1                                 |
|              | Router_C(config-if lan 1)# ip address 192.168.2.1 255.255.255.0  |
|              | Router_C(config-if lan 1)#exit                                   |
|              | Router_C(config)#router ospf                                     |
|              | Router_C(config-ospf)# network 192.0.2.0 0.0.0.252 area 0        |
|              | Router_C(config-ospf)# network 192.168.2.0 0.0.0.255 area 0      |
|              | Router_C(config-ospf)#exit                                       |
|              | Router_C(config)#end                                             |
|              |                                                                  |
| 設定保仔         | Router_C#save SIDE-A.ctg                                         |
|              | % saving working-config                                          |
|              | % finished saving                                                |
| は空市にあ        | Douter Otherstoping to react with CIDE A free and CIDE A sta     |
| 液直円延期        | Router_O#resetGoing to reset with SIDE-A.ffm and SIDE-A.cfg.     |
|              | Next repeating firmware SIDE A frm is fine                       |
|              | Are you OK to cold start?/v/n/v                                  |
|              | Are you OK to cold start (y/n)y                                  |

#### ■設定状態の確認 1

1 RIP経路情報を確認します。(Router A)

| 確認内容                               | 画面表示例                                                                  |
|------------------------------------|------------------------------------------------------------------------|
| RIP 経路情報を表示                        | Router_A#show ip route rip                                             |
|                                    | Codes: K - kernel route, C - connected, S - static, R - RIP, O - OSPF, |
|                                    | B - BGP, I - IKE, U - SA-UP, D - REDUNDANCY, E - EventAction           |
|                                    | A - AutoConfig, > - selected route, * - FIB route, p - stale info.     |
| *                                  | R> * 0.0.0.0/0 [120/2] via 192.0.2.5, EWAN1, 00:10:11                  |
| *                                  | R> * 192.168.2.0/24 [120/2] via 192.0.2.5, EWAN1, 00:01:45             |
| ** • * * * * * * * * * * * * * * * |                                                                        |

※:ネクストホップとしてRouter BのLAN 1のIPアドレスであるデフォルトルートがRIPの経路として表示されていること、Router CのLAN側のネットワーク(192.168.2.0/24)がRIPの経路として表示されていることを確認してください。

2 RIP経路情報を確認します。(Router B)

| 確認内容        | 画面表示例                                                                  |
|-------------|------------------------------------------------------------------------|
| RIP 経路情報を表示 | Router_B#show ip route rip                                             |
|             | Codes: K - kernel route, C - connected, S - static, R - RIP, O - OSPF, |
|             | B - BGP, I - IKE, U - SA-UP, D - REDUNDANCY, E - EventAction           |
|             | A - AutoConfig, > - selected route, * - FIB route, p - stale info.     |
| *           | R> * 192.168.1.0/24 [120/2] via 192.0.2.6, LAN, 00:10:38               |

※: Router AのLAN側のネットワーク(192.168.1.0/24)がRIPの経路として表示されていることを確認して ください。

1 ネイバー状態を確認します。(Router B)

| 確認内容           |                              | 画面          | 面表示例     |                 |       |       |       |
|----------------|------------------------------|-------------|----------|-----------------|-------|-------|-------|
| OSPF ネイバー情報を表示 | Router_B#show ip ospf neighb | or          |          |                 |       |       |       |
|                |                              |             |          |                 |       |       |       |
|                | OSPF process 0:              |             |          |                 |       |       |       |
|                | Neighbor ID Pri State        | Dead Time A | ddress   | Interface       | RXmtL | RqstL | DBsmL |
| *              | 192.168.2.1 1 Full/DR        | 00:00:31 19 | 92.0.2.2 | EWAN1:192.0.2.1 | 0     | 0     | 0     |

※: Neighbor IDにRouter CのルータIDが表示され、StateがFullになっていることを確認してください。

2 ネイバー状態を確認します。(Router C)

| 確認内容           | 画面表示例            |                                                 |           |           |                 |       |         |       |
|----------------|------------------|-------------------------------------------------|-----------|-----------|-----------------|-------|---------|-------|
| OSPF ネイバー情報を表示 | Router_C#show ip | ospf neighboi                                   |           |           |                 |       |         |       |
|                |                  |                                                 |           |           |                 |       |         |       |
|                | OSPF process 0:  |                                                 |           |           |                 |       |         |       |
|                | Neighbor ID Pri  | State                                           | Dead Time | Address   | Interface       | RXmtL | RqstL [ | DBsmL |
| *              | 192.0.2.5 1      | Full/DR                                         | 00:00:38  | 192.0.2.1 | EWAN1:192.0.2.2 | 0     | 0       | 0     |
|                |                  | · » <u>-                                   </u> |           |           |                 |       |         |       |

※: Neighbor IDにRouter BのルータIDが表示され、StateがFullになっていることを確認してください。

#### ■設定状態の確認3

1 経路情報を確認します。(Router A)

| 確認内容    | 画面表示例                                                                 |
|---------|-----------------------------------------------------------------------|
| 経路情報を表示 | Router_A#show ip route                                                |
|         | Codes: K - kernel route, C - connected, S - static, R - RIP, O - OSPF |
|         | B - BGP, I - IKE, U - SA-UP, D - REDUNDANCY, E - EventAction          |
|         | A - AutoConfig, > - selected route, * - FIB route, p - stale info.    |
|         |                                                                       |
| *       | R> * 0.0.0.0/0 [120/2] via 192.0.2.5, EWAN1, 00:10:07                 |
|         | C> * 127.0.0.0/8 is directly connected, LOOP0                         |
|         | C> * 192.0.2.4/30 is directly connected, EWAN1                        |
|         | C> * 192.168.1.0/24 is directly connected, LAN                        |
| *       | R> * 192.168.2.0/24 [120/2] via 192.0.2.5, EWAN1, 00:01:41            |

※:ネクストホップとしてRouter BのLAN1のIPアドレスであるデフォルトルートがRIPの経路として表示されていること、Router CのLAN側のネットワーク(192.168.2.0/24)がRIPの経路として表示されていることを確認してください。

2 経路情報を確認します。(Router B)

| 確認内容    | 画面表示例                                                                 |
|---------|-----------------------------------------------------------------------|
| 経路情報を表示 | Router_B#show ip route                                                |
|         | Codes: K - kernel route, C - connected, S - static, R - RIP, O - OSPF |
|         | B - BGP, I - IKE, U - SA-UP, D - REDUNDANCY, E - EventAction          |
|         | A - AutoConfig, > - selected route, * - FIB route, p - stale info.    |
|         | S> * 0.0.0.0/0 [1/0] is directly connected, PPPoE1                    |
|         | C> * 100.1.1.1/32 is directly connected, PPPoE1                       |
|         | C> * 127.0.0.0/8 is directly connected, LOOP0                         |
|         | O 192.0.2.0/30 [110/1] is directly connected, EWAN2, 06:01:34         |
|         | C> * 192.0.2.0/30 is directly connected, EWAN2                        |
|         | C> * 192.0.2.4/30 is directly connected, LAN                          |
| *       | R> * 192.168.1.0/24 [120/2] via 192.0.2.6, LAN, 00:10:50              |
| *       | O> * 192.168.2.0/24 [110/2] via 192.0.2.2, EWAN2, 00:02:24            |

※: Router AのLAN側のネットワーク(192.168.1.0/24)がRIPの経路として表示されていること、Router CのLAN側のネットワーク(192.168.2.0/24)がOSPFの経路として表示されていることを確認してください。

#### 3 経路情報を確認します。(Router C)

| 確認内容    | 画面表示例                                                                 |
|---------|-----------------------------------------------------------------------|
| 経路情報を表示 | Router_C#show ip route                                                |
|         | Codes: K - kernel route, C - connected, S - static, R - RIP, O - OSPF |
|         | B - BGP, I - IKE, U - SA-UP, D - REDUNDANCY, E - EventAction          |
|         | A - AutoConfig, > - selected route, * - FIB route, p - stale info.    |
| *       | O> * 0.0.0.0/0 [110/10] via 192.0.2.1, EWAN1, 00:04:28                |
|         | C> * 127.0.0.0/8 is directly connected, LOOP0                         |
|         | O 192.0.2.0/30 [110/1] is directly connected, EWAN1, 00:04:39         |
|         | C> * 192.0.2.0/30 is directly connected, EWAN1                        |
| *       | O> * 192.168.1.0/24 [110/20] via 192.0.2.1, EWAN1, 00:04:28           |
|         | O 192.168.2.0/24 [110/1] is directly connected, LAN, 00:13:29         |
|         | C> * 192.168.2.0/24 is directly connected, LAN                        |

※:ネクストホップとしてRouter BのEWAN2のIPアドレスであるデフォルトルートがOSPFの経路として表示 されていること、Router AのLAN側のネットワーク(192.168.1.0/24)がOSPFの経路として表示されて いることを確認してください。

■設定状態の確認 4

1 OSPF経路情報を確認します。(Router B)

| 確認内容             | 画面表示例                                  |                             |  |  |  |  |
|------------------|----------------------------------------|-----------------------------|--|--|--|--|
| OSPF ルーティング情報を表示 | Router_B#show ip ospf route            |                             |  |  |  |  |
|                  | OSPF process 0:                        |                             |  |  |  |  |
|                  | ========= OSPF netw                    | ork routing table ========= |  |  |  |  |
| 経路情報が正しいことを確認    | N 192.0.2.0/30                         | [1] area: 0.0.0.0           |  |  |  |  |
|                  |                                        | directly connected, EWAN2   |  |  |  |  |
| 経路情報が正しいことを確認    | N 192.168.2.0/24                       | [2] area: 0.0.0.0           |  |  |  |  |
|                  |                                        | via 192.0.2.2, EWAN2        |  |  |  |  |
|                  |                                        |                             |  |  |  |  |
|                  | ====================================== |                             |  |  |  |  |
|                  |                                        |                             |  |  |  |  |
|                  | ======== OSPF exter                    | nal routing table =======   |  |  |  |  |

2 OSPF経路情報を確認します。(Router C)

| 確認内容             | 画面表示例                                  |                           |  |  |  |  |
|------------------|----------------------------------------|---------------------------|--|--|--|--|
| OSPF ルーティング情報を表示 | Router_C#show ip ospf route            |                           |  |  |  |  |
|                  | OSPF process 0:                        |                           |  |  |  |  |
|                  | ======== OSPF networ                   | k routing table ========= |  |  |  |  |
| 経路情報が正しいことを確認    | N 192.0.2.0/30                         | [1] area: 0.0.0.0         |  |  |  |  |
|                  |                                        | directly connected, EWAN1 |  |  |  |  |
| 経路情報が正しいことを確認    | N 192.168.2.0/24                       | [1] area: 0.0.0.0         |  |  |  |  |
|                  |                                        | directly connected, LAN   |  |  |  |  |
|                  |                                        |                           |  |  |  |  |
|                  | ======== OSPF router r                 | outing table ==========   |  |  |  |  |
| 経路情報が正しいことを確認    | R 192.0.2.5                            | [1] area: 0.0.0.0, ASBR   |  |  |  |  |
|                  |                                        | via 192.0.2.1, EWAN1      |  |  |  |  |
|                  |                                        |                           |  |  |  |  |
|                  | ====================================== |                           |  |  |  |  |
| 経路情報が正しいことを確認    | N E2 0.0.0.0/0                         | [1/10] tag: 0             |  |  |  |  |
|                  |                                        | via 192.0.2.1, EWAN1      |  |  |  |  |
| 経路情報が正しいことを確認    | N E2 192.168.1.0/24                    | [1/20] tag: 0             |  |  |  |  |
|                  |                                        | via 192.0.2.1, EWAN1      |  |  |  |  |

1 OSPFデータベース情報を確認します。(Router B)

| 確認内容             |                                     |                                           |                    | 画面表示例                            |                           |                                                        |
|------------------|-------------------------------------|-------------------------------------------|--------------------|----------------------------------|---------------------------|--------------------------------------------------------|
| OSPF データベース情報を表示 | Router_B#sho                        | w ip ospf datab                           | ase                |                                  |                           |                                                        |
|                  | OSPF                                | OSPF Router process 0 with ID (192.0.2.5) |                    |                                  |                           |                                                        |
|                  |                                     | Router Link St                            | ates (             | Area 0.0.0.0)                    |                           |                                                        |
| 情報が正しいことを確認      | Link ID<br>192.0.2.5<br>192.168.2.1 | ADV Router<br>192.0.2.5<br>192.168.2.1    | Age<br>160<br>161  | Seq#<br>0x80000013<br>0x80000004 | CkSum<br>0x7cab<br>0x3a38 | Link count<br>1<br>2                                   |
|                  |                                     | Net Link States                           | s (Are             | a 0.0.0.0)                       |                           |                                                        |
| 情報が正しいことを確認      | Link ID<br>192.0.2.1                | ADV Router<br>192.0.2.5                   | Age<br>161         | Seq#<br>0x80000001               | CkSum<br>0x7429           |                                                        |
|                  |                                     | AS External Li                            | nk Sta             | ites                             |                           |                                                        |
| 情報が正しいことを確認      | Link ID<br>0.0.0.0<br>192 168 1.0   | ADV Router<br>192.0.2.5<br>192.0.2.5      | Age<br>1144<br>660 | Seq#<br>0x8000000c<br>0x80000009 | CkSum<br>0x3eb7<br>0xeb98 | Route<br>E2 0.0.0.0/0 [0x0]<br>E2 192 168 1 0/24 [0x0] |

2 OSPFデータベース情報を確認します。(Router C)

| 確認内容             |                                     |                                        |                    | 画面表示例                            |                           |                                                        |
|------------------|-------------------------------------|----------------------------------------|--------------------|----------------------------------|---------------------------|--------------------------------------------------------|
| OSPF データベース情報を表示 | Router_C#sho                        | ow ip ospf datat                       | base               |                                  |                           |                                                        |
|                  | OSPF                                | Router process                         | s 0 wit            | h ID (192.168                    | .2.1)                     |                                                        |
|                  |                                     | Router Link S                          | tates (            | (Area 0.0.0.0)                   |                           |                                                        |
| 情報が正しいことを確認      | Link ID<br>192.0.2.5<br>192.168.2.1 | ADV Router<br>192.0.2.5<br>192.168.2.1 | Age<br>293<br>292  | Seq#<br>0x80000013<br>0x80000004 | CkSum<br>0x7cab<br>0x3a38 | Link count<br>1<br>2                                   |
|                  |                                     | Net Link State                         | s (Are             | a 0.0.0.0)                       |                           |                                                        |
| 情報が正しいことを確認      | Link ID<br>192.0.2.1                | ADV Router<br>192.0.2.5                | Age<br>294         | Seq#<br>0x80000001               | CkSum<br>0x7429           |                                                        |
|                  |                                     | AS External Li                         | nk Sta             | ites                             |                           |                                                        |
| 情報が正しいことを確認      | Link ID<br>0.0.0.0<br>192.168.1.0   | ADV Router<br>192.0.2.5<br>192.0.2.5   | Age<br>1277<br>793 | Seq#<br>0x8000000c<br>0x80000009 | CkSum<br>0x3eb7<br>0xeb98 | Route<br>E2 0.0.0.0/0 [0x0]<br>E2 192.168.1.0/24 [0x0] |

# PAP及びCHAP認証の設定例

# ISDN着信側がPAP認証を要求する設定

#### ■説明

ISDN着信側であるRouter B(F100)が、Router A(F200)をPAP認証する設定です。 Router\_A(F200)ではISDN-TAを利用します。 **※F200への着信はできません**。

#### ■構成

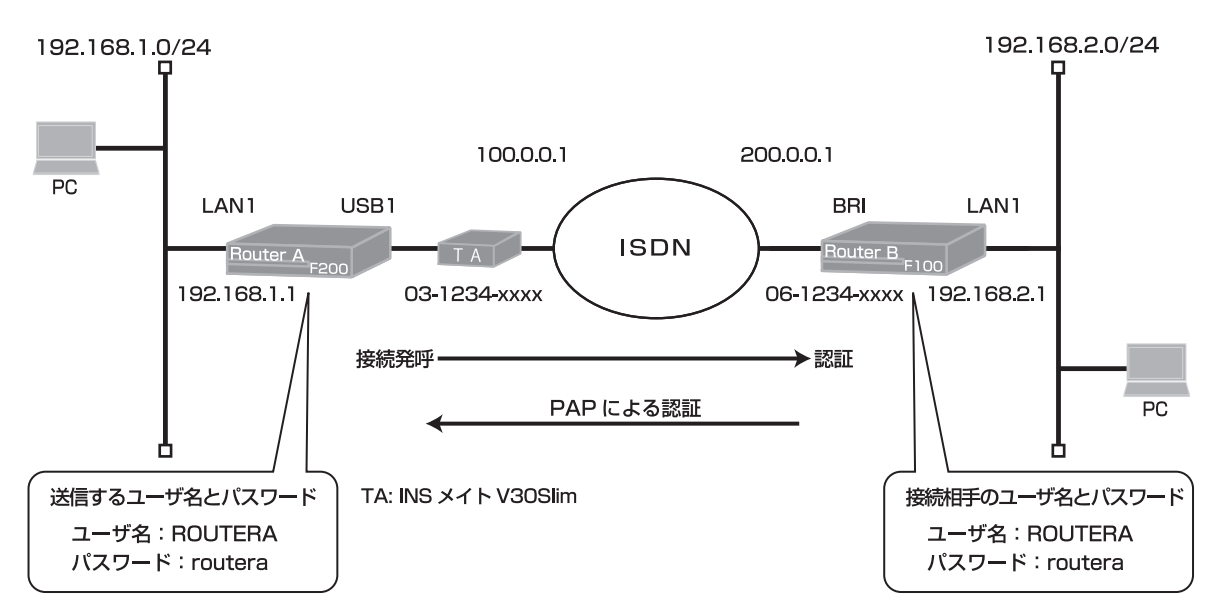

## ■コマンド設定1

## Router A

ip route 0.0.0.0 0.0.0.0 dialer 1 service dhcp-server ip dhcp pool lan 1 default-router 0.0.0.0 exit hostname Router A interface dialer 1 caller 061234xxxx ppp account ROUTERA routera exit interface lan 1 ip address 192.168.1.1 255.255.255.0 exit interface modem 1 auto connect on physical-layer usb 1 exit end

#### Router B

ip route 0.0.0.0 0.0.0.0 dialer 1 username ROUTERA password routera hostname Router\_B interface bri 1 calling idle-timeout 60 exit interface dialer 1 dialer map ip 100.0.0.1 name ROUTERA 031234xxxx dialer interface bri 1 ip address 200.0.0.1 255.255.255.255 ppp authentication pap exit interface lan 1 ip address 192.168.2.1 255.255.255.0 exit end

F200

#### 接続監視設定について

接続発呼は1時間に40回までに制限しています。(1時間に40回を超える接続はできません)設定を変更して refreshした場合、リミッタが動作していれば解除し、カウンタもゼロクリアされます。 関連コマンド: interface dialer モード [max-call], clear max-call

回線接続時に無通信監視を行います。(無通信状態が60秒を超える場合は回線を切断します) 関連コマンド: interface dialer モード [idle-timer send](送信パケット監視) interface dialer モード [idle-timer receive](受信パケット監視)

INSメイトV3OSIimでは、無通信状態で10分後、通信状態で10時間後に強制切断します。 関連コマンド: interface modemモード [modem out-strings init] (強制切断解除: modem out-strings init 1 AT\$N9=0\$N10=0)

#### ■設定手順1 (Router A)

| 設定内容         | 画面表示例                                                           |
|--------------|-----------------------------------------------------------------|
| 特権ユーザモードへの移行 | Router>enable                                                   |
| パスワードの入力     | Enter password:                                                 |
|              | Router#                                                         |
| 設定情報の初期化     | Router#clear working.cfg                                        |
|              | Router#                                                         |
| 設定モードの変更     | Router#configure terminal                                       |
| 設定入力         | Router(config)#ip route 0.0.0.0 0.0.0.0 dialer 1                |
|              | Router(config)#service dhcp-server                              |
|              | Router(config)#ip dhcp pool lan 1                               |
|              | Router(config-dhcp-pool)# default-router 0.0.0.0                |
|              | Router(config-dhcp-pool)#exit                                   |
|              | Router(config)#hostname Router_A                                |
|              | Router_A(config)#interface dialer 1                             |
|              | Router_A(config-if dialer 1)# caller 061234xxxx                 |
|              | Router_A(config-if dialer 1)# ppp account ROUTERA routera       |
|              | Router_A(config-if dialer 1)#exit                               |
|              | Router_A(config)#interface lan 1                                |
|              | Router_A(config-if lan 1)# ip address 192.168.1.1 255.255.255.0 |
|              | Router_A(config-if lan 1)#exit                                  |
|              | Router_A(config)#interface modem 1                              |
|              | Router_A(config-if modem 1)# auto connect on                    |
|              | Router_A(config-if modem 1)# physical-layer usb 1               |
|              | Router_A(config-if modem 1)#exit                                |
|              | Router_A(config)#end                                            |
|              |                                                                 |
| 設定保存         | Router_A#save SIDE-A.ctg                                        |
|              | % saving working-config                                         |
|              | % finished saving                                               |
| 装置再起動        | Router A#reset                                                  |
|              | Going to reset with SIDE-A.frm and SIDE-A.cfg.                  |
|              | Boot-back not scheduled for next boot.                          |
|              | Next rebooting firmware SIDE-A.frm is fine.                     |
|              | Are you OK to cold start?(y/n)                                  |

## ■設定手順2 (Router B)

| 設定内容         | 画面表示例                                                                                               |
|--------------|----------------------------------------------------------------------------------------------------|
| 特権ユーザモードへの移行 | Router>enable                                                                                       |
| パスワードの入力     | Enter password:                                                                                     |
|              | Router#                                                                                             |
| 設定情報の初期化     | Router#clear working.cfg                                                                            |
|              | Router#                                                                                             |
| 設定モードの変更     | Router#configure terminal                                                                           |
| 設定入力         | Router(config)#ip route 0.0.0.0 0.0.0.0 dialer 1                                                    |
|              | Router(config)#username ROUTERA password routera                                                    |
|              | Router(config)#hostname Router_B                                                                    |
|              | Router_B(config)#interface bri 1                                                                    |
|              | Router_B(config-if bri 1)# calling idle-timeout 60                                                  |
|              | Router_B(config-if bri 1)#exit                                                                      |
|              | Router_B(config)#interface dialer 1                                                                 |
|              | Router_B(config-if dialer 1)# dialer map ip 100.0.0.1 name ROUTERA 031234xxxx                       |
|              | Router_B(config-if dialer 1)# dialer interface bri 1                                                |
|              | Router_B(config-If dialer 1)# ip address 200.0.0.1 255.255.255.255                                  |
|              | Router_B(config-if dialer 1)# ppp autnentication pap                                                |
|              | Router_B(config-fi dialer 1)#exit                                                                   |
|              | Router_D(config)#intendee fait 1<br>Router_D(config if log 1)# in address 102 168 2 1 255 255 255 0 |
|              | Router_B(config-if lan 1)# ip address 192.100.2.1 200.200.00                                        |
|              | Router_B(config)#end                                                                                |
|              |                                                                                                    |
| 設定保存         | Router B#save SIDE-A.cfg                                                                            |
|              | % saving working-config                                                                             |
|              | % finished saving                                                                                   |
|              |                                                                                                    |
| 装置再起動        | Router_B#reset                                                                                      |
|              | Going to reset with SIDE-A.frm and SIDE-A.cfg.                                                      |
|              | Boot-back not scheduled for next boot.                                                              |
|              | Next rebooting firmware SIDE-A.frm is fine.                                                         |
|              | Are you OK to cold start?(y/n)y                                                                     |

## ■設定状態の確認 1

dialerインタフェースの設定状態を確認します。

| 確認内容                 | 画面表示例                                                   |
|----------------------|---------------------------------------------------------|
| dialer インタフェースの情報を表示 | Router_A#show ip interface dialer                       |
|                      |                                                         |
|                      | DIALER1 is up                                           |
| 設定が正しいことを確認          | IPv4 is enabled                                         |
|                      | pointTopoint                                            |
|                      | IP address is 100.0.0.1, subnet mask is 255.255.255.255 |
|                      | Destination address is 200.0.0.1                        |

## ■設定状態の確認 2

経路情報を確認します。

| 確認内容        | 画面表示例                                                                 |
|-------------|-----------------------------------------------------------------------|
| ルーティング情報を表示 | Router_A#show ip route                                                |
|             | Max entry: 10000 (Commonness in IPv4 and IPv6)                        |
|             | Active entry:4 (IPv4), 2 (IPv6) Peak:4                                |
|             |                                                                       |
|             | Codes: K - kernel route, C - connected, S - static, R - RIP, O - OSPF |
|             | B - BGP, I - IKE, U - SA-UP, D - REDUNDANCY, E - EventAction          |
|             | A - AutoConfig, > - selected route, * - FIB route, p - stale info.    |

| * | S> * 0.0.0.0/0 [1/0] is directly connected, DIALER1 |
|---|-----------------------------------------------------|
|   | C> * 200.0.0.1/32 is directly connected, DIALER1    |
|   | C> * 127.0.0.0/8 is directly connected, LOOP0       |
|   | C> * 192.168.1.0/24 is directly connected, LAN      |

※:デフォルトルートが、DIALER1宛にルーティングされていることを確認してください。

## ■設定状態の確認 3

slogを確認します。

| 確認内容                      | 画面表示例                                                             |
|---------------------------|-------------------------------------------------------------------|
| slog を表示                  | Router_A#show slog 10                                             |
|                           |                                                                   |
|                           | 0024 0000:00:00.00 2011/10/04 (tue) 15:18:19 0 00000000 4e326880  |
|                           | #BOOT[V01.05(00)-081911] SIDE-A.frm SIDE-A.cfg                    |
|                           | 0025 0000:00:02.32 2011/10/04 (tue) 15:18:23 71 00020000 0ba30007 |
|                           | Attach 0/ohci0 mfct:(NULL) pdct:(NULL)                            |
|                           | 0026 0000:00:03.40 2011/10/04 (tue) 15:18:25 47 2f000000 00000000 |
|                           | usb 1 is attached ().                                             |
|                           | 0027 0000:00:03.47 2011/10/04 (tue) 15:18:25 50 00000000 00000000 |
|                           | ssh-server disabled.                                              |
|                           | 0028 0000:00:09.46 2011/10/04 (tue) 15:18:31 5 00000000 00000a00  |
|                           | Interface Ian 1, changed state to up                              |
|                           | 0029 0000:03:37.07 2011/10/04 (tue) 15:21:59 5 0000001b 08050a00  |
| "Modem1 Connected" のログが記録 | Modem1 Connected Calling 061234xxxx. by dialer1                   |
| されていることを確認                |                                                                   |

## ■設定状態の確認 4

modemインタフェースの状態を確認します。

| 確認内容                                                  | 画面表示例                                                                                                    |
|-------------------------------------------------------|----------------------------------------------------------------------------------------------------|
| modem インタフェースの情報を表示                                   | Router_A#show interface modem 1                                                                                                    |
| 60 秒間送信データが発生しないと切断します。<br>60 秒間受信データが発生しないと切断します。    | Modem1 is connected<br>DIALER1 occupies<br>Physical-layer usb 1<br>Auto connect mode is on<br>MTU is 1500 bytes<br>Modem Send Idle-timeout 60<br>Modem Receive Idle-timeout 60<br>Modem Lcp Restart 300 (x10ms)<br>Modem Lcp Maxtimes 10<br>Modem Lcp Maxtimes 10<br>Modem Packet Limiter (Not active)<br>Modem Cumulative-time Limiter (Not active)<br>Modem Signal-level monitoring off |
| modem out-strings init を設定しない場合、<br>TA のデフォルト動作となります。 | Modem signal-level logging off<br>Modem signal-quality monitoring off<br>Modem signal-quality logging off<br>Modem initial string:<br>Statistics:<br>2 connect count<br>0 connected count<br>1 connect fail count                                                                                                    |

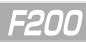

## ISDN着信側がCHAP認証を要求する設定

### ■説明

ISDN着信側であるRouter B(F100)が、Router A(F200)をCHAP認証する設定です。 Router\_A(F200)ではISDN-TAを利用します。 ※F200への着信はできません。

#### ■構成

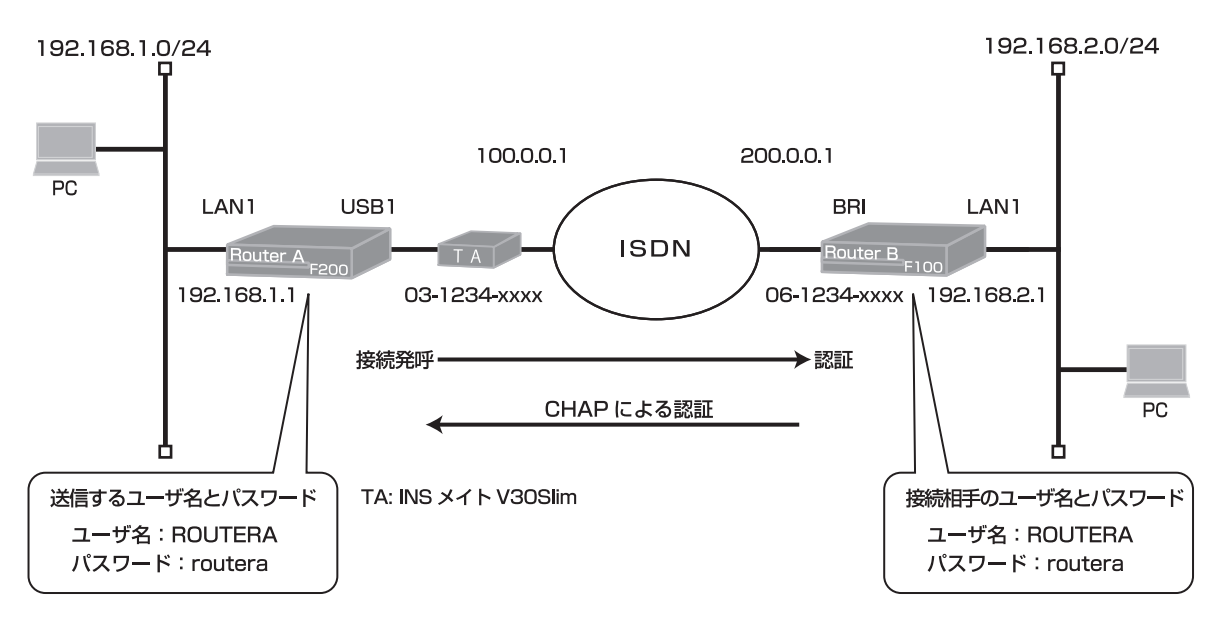

## ■コマンド設定1

## Router A

ip route 0.0.0.0 0.0.0.0 dialer 1 service dhcp-server ip dhcp pool lan 1 default-router 0.0.0.0 exit hostname Router A interface dialer 1 caller 061234xxxx ppp account ROUTERA routera exit interface lan 1 ip address 192.168.1.1 255.255.255.0 exit interface modem 1 auto connect on physical-layer usb 1 exit end

#### Router B

ip route 0.0.0.0 0.0.0.0 dialer 1 username ROUTERA password routera hostname Router B interface bri 1 calling idle-timeout 60 exit interface dialer 1 dialer map ip 100.0.0.1 name ROUTERA 031234xxxx dialer interface bri 1 ip address 200.0.0.1 255.255.255.255 ppp authentication chap exit interface lan 1 ip address 192.168.2.1 255.255.255.0 exit end

#### 接続監視設定について

接続発呼は1時間に40回までに制限しています。(1時間に40回を超える接続はできません)設定を変更して refreshした場合、リミッタが動作していれば解除し、カウンタもゼロクリアされます。 関連コマンド: interface dialer モード [max-call], clear max-call

回線接続時に無通信監視を行います。(無通信状態が60秒を超える場合は回線を切断します) 関連コマンド: interface dialer モード [idle-timer send](送信パケット監視) interface dialer モード [idle-timer receive](受信パケット監視)

INSメイトV3OSIimでは、無通信状態で10分後、通信状態で10時間後に強制切断します。 関連コマンド: interface modemモード [modem out-strings init] (強制切断解除: modem out-strings init 1 AT\$N9=0\$N10=0)

#### ■設定手順1 (Router A)

| 設定内容                                                      | 画面表示例                                                           |  |
|-----------------------------------------------------------|-----------------------------------------------------------------|--|
| 特権ユーザモードへの移行                                              | Router>enable                                                   |  |
| パスワードの入力                                                  | Enter password:                                                 |  |
|                                                           | Router#                                                         |  |
| 設定情報の初期化                                                  | Router#clear working.cfg                                        |  |
|                                                           | Router#                                                         |  |
| 設定モードの変更                                                  | Router#configure terminal                                       |  |
| 設定入力                                                      | Router(config)#ip route 0.0.0.0 0.0.0.0 dialer 1                |  |
|                                                           | Router(config)#service dhcp-server                              |  |
|                                                           | Router(config)#ip dhcp pool lan 1                               |  |
|                                                           | Router(config-dhcp-pool)# default-router 0.0.0.0                |  |
|                                                           | Router(config-dhcp-pool)#exit                                   |  |
|                                                           | Router(config)#hostname Router_A                                |  |
| Router_A(config)#interface dialer 1                       |                                                                 |  |
| Router_A(config-if dialer 1)# caller 061234xxxx           |                                                                 |  |
| Router_A(config-if dialer 1)# ppp account ROUTERA routera |                                                                 |  |
| Router_A(config-if dialer 1)#exit                         |                                                                 |  |
|                                                           | Router_A(config)#interface lan 1                                |  |
|                                                           | Router_A(config-if lan 1)# ip address 192.168.1.1 255.255.255.0 |  |
|                                                           | Router_A(config-if lan 1)#exit                                  |  |
|                                                           | Router_A(config)#interface modem 1                              |  |
|                                                           | Router_A(config-if modem 1)# auto connect on                    |  |
|                                                           | Router_A(config-if modem 1)# physical-layer usb 1               |  |
|                                                           | Router_A(config-if modem 1)#exit                                |  |
|                                                           | Router_A(config)#end                                            |  |
|                                                           |                                                                 |  |
| 設定保存                                                      | Router_A#save SIDE-A.cfg                                        |  |
|                                                           | % saving working-config                                         |  |
|                                                           | % finished saving                                               |  |
| 注罢市お                                                      | Pouter Attreset                                                 |  |
|                                                           | Going to reset with SIDE-A frm and SIDE-A cfg                   |  |
|                                                           | Boot-back not scheduled for next boot                           |  |
|                                                           | Next reporting firmware SIDE-A frm is fine                      |  |
|                                                           | Are you OK to cold start?(y/n)                                  |  |
|                                                           |                                                                 |  |

## ■設定手順2 (Router B)

| 設定内容         | 画面表示例                                           |
|--------------|-------------------------------------------------|
| 特権ユーザモードへの移行 | Router>enable                                   |
| パスワードの入力     | Enter password:                                 |
|              | Router#                                         |
| 設定情報の初期化     | Router#clear working.cfg                        |
|              | Router#                                         |
| 設定モードの変更     | Router#configure terminal                       |
| 設定入力         | ip route 0.0.0.0 0.0.0.0 dialer 1               |
|              | username ROUTERA password routera               |
|              | hostname Router_B                               |
|              | interface bri 1                                 |
|              | calling idle-timeout 60                         |
|              | exit                                            |
|              | interface dialer 1                              |
|              | dialer map ip 100.0.0.1 name ROUTERA 031234xxxx |
|              | dialer interface bri 1                          |
|              | ip address 200.0.0.1 255.255.255.255            |
|              | ppp authentication chap                         |
|              | exit                                            |
|              | interface lan 1                                 |
|              | ip address 192.168.2.1 255.255.255.0            |
|              | exit                                            |
|              | end                                             |
| 設定保存         | Router B#save SIDE-A cfo                        |
|              | % saving working-config                         |
|              | % finished saving                               |
|              |                                                 |
| 装置再起動        | Router_B#reset                                  |
|              | Going to reset with SIDE-A.frm and SIDE-A.cfg.  |
|              | Boot-back not scheduled for next boot.          |
|              | Next rebooting firmware SIDE-A.frm is fine.     |
|              | Are you OK to cold start?(y/n)y                 |

## ■設定状態の確認 1

dialerインタフェースの設定状態を確認します。

| 確認内容                 | 画面表示例                                                   |
|----------------------|---------------------------------------------------------|
| dialer インタフェースの情報を表示 | Router_A#show ip interface dialer                       |
|                      |                                                         |
|                      | DIALER1 is up                                           |
| 設定が正しいことを確認          | IPv4 is enabled                                         |
|                      | pointTopoint                                            |
|                      | IP address is 100.0.0.1, subnet mask is 255.255.255.255 |
|                      | Destination address is 200.0.0.1                        |

## ■設定状態の確認 2

経路情報を確認します。

| 確認内容        | 画面表示例                                                                                                    |
|-------------|----------------------------------------------------------------------------------------------------|
| ルーティング情報を表示 | Router_A#show ip route                                                                                                    |
|             | Max entry: 10000 (Commonness in IPv4 and IPv6)                                                                                                    |
|             | Active entry:4 (IPv4), 2 (IPv6) Peak:4                                                                                                    |
|             | Codes: K - kernel route, C - connected, S - static, R - RIP, O - OSPF<br>B - BGP, I - IKE, U - SA-UP, D - REDUNDANCY, E - EventAction<br>A - AutoConfig, > - selected route, * - FIB route, p - stale info. |

| * | S> * 0.0.0.0/0 [1/0] is directly connected, DIALER1 |
|---|-----------------------------------------------------|
|   | C> * 200.0.0.1/32 is directly connected, DIALER1    |
|   | C> * 127.0.0.0/8 is directly connected, LOOP0       |
|   | C> * 192.168.1.0/24 is directly connected, LAN      |

※:デフォルトルートがDIALER1宛にルーティングされていることを確認してください。

## ■設定状態の確認 3

slogを確認します。

| 確認内容                      | 画面表示例                                                             |
|---------------------------|-------------------------------------------------------------------|
| slog を表示                  | Router_A#show slog 10                                             |
|                           |                                                                   |
|                           | 0024 0000:00:00.00 2011/10/04 (tue) 15:18:19 0 00000000 4e326880  |
|                           | #BOOT[V01.05(00)-081911] SIDE-A.frm SIDE-A.cfg                    |
|                           | 0025 0000:00:02.32 2011/10/04 (tue) 15:18:23 71 00020000 0ba30007 |
|                           | Attach 0/ohci0 mfct:(NULL) pdct:(NULL)                            |
|                           | 0026 0000:00:03.40 2011/10/04 (tue) 15:18:25 47 2f000000 00000000 |
|                           | usb 1 is attached ().                                             |
|                           | 0027 0000:00:03.47 2011/10/04 (tue) 15:18:25 50 00000000 00000000 |
|                           | ssh-server disabled.                                              |
|                           | 0028 0000:00:09.46 2011/10/04 (tue) 15:18:31 5 00000000 00000a00  |
|                           | Interface lan 1, changed state to up                              |
|                           | 0029 0000:03:37.07 2011/10/04 (tue) 15:21:59 5 0000001b 08050a00  |
| "Modem1 Connected" のログが記録 | Modem1 Connected Calling 061234xxxx. by dialer1                   |
| されていることを確認                |                                                                   |

## ■設定状態の確認 4

modemインタフェースの状態を確認します。

| 確認内容                                                  | 画面表示例                                                                                                    |
|-------------------------------------------------------|----------------------------------------------------------------------------------------------------|
| modem インタフェースの情報を表示                                   | Router_A#show interface modem 1                                                                                                    |
| 60秒間送信データが発生しないと切断します。<br>60秒間受信データが発生しないと切断します。      | Modem1 is connected<br>DIALER1 occupies<br>Physical-layer usb 1<br>Auto connect mode is on<br>MTU is 1500 bytes<br>Modem Send Idle-timeout 60<br>Modem Receive Idle-timeout 60<br>Modem Lcp Restart 300 (x10ms)<br>Modem Lcp Maxtimes 10<br>Modem Packet Limiter (Not active)<br>Modem Cumulative-time Limiter (Not active) |
| modem out-strings init を設定しない場合、<br>TA のデフォルト動作となります。 | Modem signal-level monitoring on<br>Modem signal-level logging off<br>Modem signal-quality monitoring off<br>Modem initial string:<br>Statistics:<br>2 connect count<br>0 connected count<br>1 connect fail count                                                                                                    |

# VRRPを使った冗長設定例

# VRRPで2台のルータを冗長する設定

#### ■説明

2台のルータのLAN側をVRRPでグループ化し、仮想アドレスを設定することにより、あたかも1台の装置のよう に見せながら、機器冗長することができます。マスタールータに故障が発生して、通信できない状況になった場合、 バックアップルータが仮想アドレスを引き継いで通信を再開します。また、マスタールータの故障が復旧した場合は マスタールータに通信が切り戻る設定です。Router\_C側はOSPFによる経路切替を行います。

#### ■構成

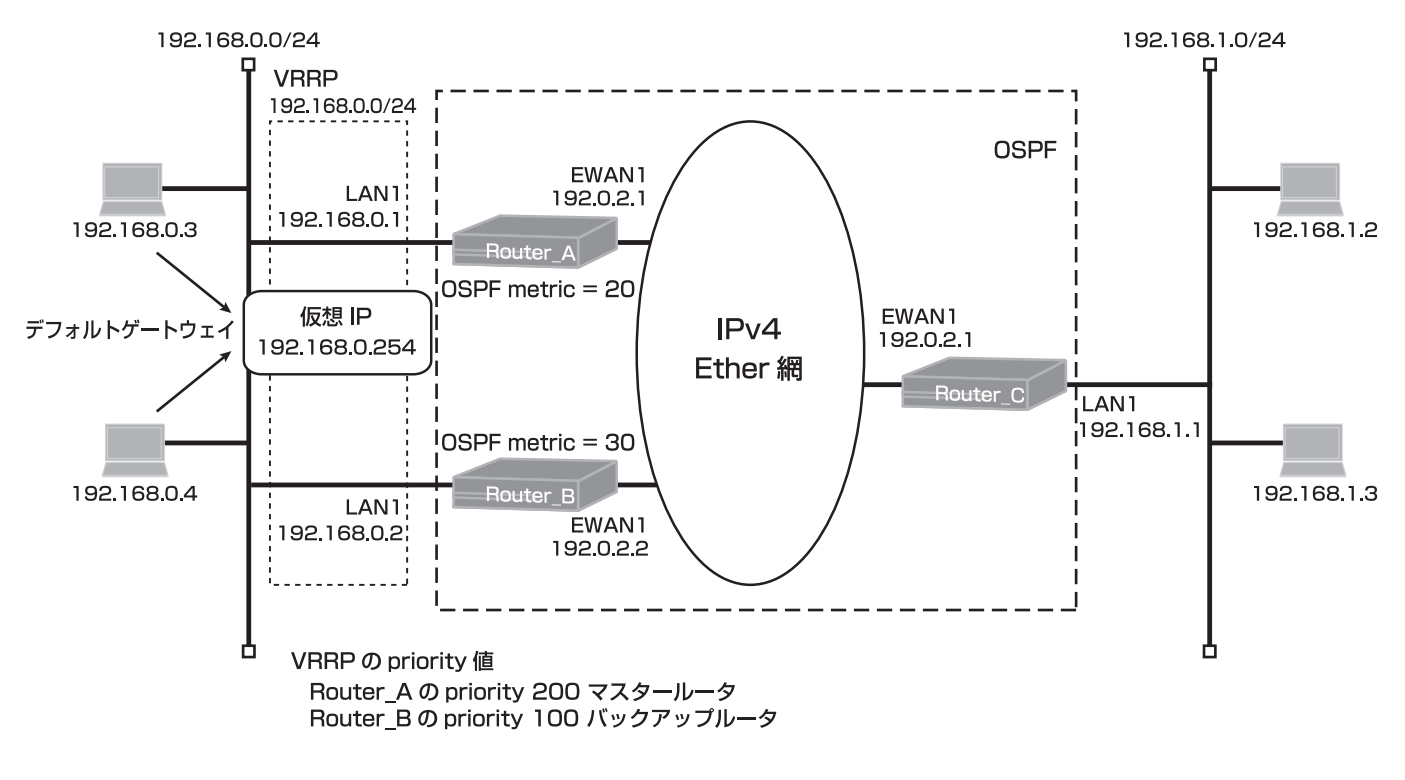

■コマンド設定1 (Router A)

ip route 192.168.1.0 255.255.255.0 192.0.2.10 ip vrrp enable hostname Router A interface ewan 1 ip mtu 1500 ip address 192.0.2.1 255.255.255.0 exit interface lan 1 ip address 192.168.0.1 255.255.255.0 vrrp 1 address 192.168.0.254 vrrp 1 priority 200 vrrp 1 preempt exit router ospf network 192.0.2.0 0.0.0.255 area 0 redistribute connected metric 20 router-id 192.0.2.1 exit end
## ■設定手順1(Router A)

マスタールータが復旧して、バックアップルータから切り替わる場合の動作を指定します。 "vrrp l preempt"

| 設定内容         | 画面表示例                                                           |
|--------------|-----------------------------------------------------------------|
| 特権ユーザモードへの移行 | Router>enable                                                   |
| パスワードの入力     | Enter password:                                                 |
|              | Router#                                                         |
| 設定情報の初期化     | Router#clear working.cfg                                        |
|              | Router#                                                         |
| 設定モードの変更     | Router#configure terminal                                       |
| 設定入力         | Router(config)#ip route 192.168.1.0 255.255.255.0 192.0.2.10    |
|              | Router(config)#ip vrrp enable                                   |
|              | Router(config)#hostname Router_A                                |
|              | Router_A(config)#interface ewan 1                               |
|              | Router_A(config-if ewan 1)# ip mtu 1500                         |
|              | Router_A(config-if ewan 1)# ip address 192.0.2.1 255.255.255.0  |
|              | Router_A(config-if ewan 1)#exit                                 |
|              | Router_A(config)#interface lan 1                                |
|              | Router_A(config-if lan 1)# ip address 192.168.0.1 255.255.255.0 |
|              | Router_A(config-if lan 1)# vrrp 1 address 192.168.0.254         |
|              | Router_A(config-if lan 1)# vrrp 1 priority 200                  |
|              | Router_A(config-if lan 1)# vrrp 1 preempt                       |
|              | Router_A(config-if ian 1)#exit                                  |
|              | Router_A(config)#router ospi                                    |
|              | Router_A(config-ospi)# network 192.0.2.0 0.0.0.255 area 0       |
|              | Router_A(config-ospf)# reutsribute confinected metric 20        |
|              | Router_A(config-ospf)#Touter-tu-T92.0.2.1                       |
|              | Router_A(config)#exit                                           |
|              | Kouter_A(coning)#end                                            |
| 設定保存         | Router A#save SIDE-A cfg                                        |
|              | % saving working-config                                         |
|              | % finished saving                                               |
|              |                                                                 |
| 装置再起動        | Router A#reset                                                  |
|              | Going to reset with SIDE-A.frm and SIDE-A.cfg.                  |
|              | Boot-back not scheduled for next boot.                          |
|              | Next rebooting firmware SIDE-A.frm is fine.                     |
|              | Are you OK to cold start?(y/n)                                  |

## ■コマンド設定2 (Router B)

| ip route 192.168.1.0 255.255.255.0 192.0.2.10<br>ip vrrp enable<br>hostname Router_B<br>interface ewan 1<br>ip mtu 1500 |
|----------------------------------------------------------------------------------------------------|
| ip address 192.0.2.2 255.255.255.0                                                                                      |
| exit                                                                                                    |
| interface lan 1                                                                                                    |
| ip address 192.168.0.2 255.255.255.0                                                                                    |
| vrrp 1 address 192.168.0.254                                                                                            |
| vrrp 1 priority 100                                                                                                    |
| exit                                                                                                    |
| router ospt                                                                                                    |
| redistribute connected metric 30<br>router-id 192.0.2.2                                                                 |
| exit                                                                                                    |
| ena                                                                                                    |

## ■設定手順2 (Router B)

| 設定内容         | 画面表示例                                                           |
|--------------|-----------------------------------------------------------------|
| 特権ユーザモードへの移行 | Router>enable                                                   |
| パスワードの入力     | Enter password:                                                 |
|              | Router#                                                         |
| 設定情報の初期化     | Router#clear working.cfg                                        |
|              | Router#                                                         |
| 設定モードの変更     | Router#configure terminal                                       |
| 設定入力         | Router(config)#ip route 192.168.1.0 255.255.255.0 192.0.2.10    |
|              | Router(config)#ip vrrp enable                                   |
|              | Router(config)#hostname Router_B                                |
|              | Router_B(config)#interface ewan 1                               |
|              | Router_B(config-if ewan 1)# ip mtu 1500                         |
|              | Router_B(config-if ewan 1)# ip address 192.0.2.2 255.255.255.0  |
|              | Router_B(config-if ewan 1)#exit                                 |
|              | Router_B(config)#Interface Ian 1                                |
|              | Router_B(config-if Ian 1)# ip address 192.168.0.2 255.255.255.0 |
|              | Router_B(config-it lan 1)# vrp 1 address 192.100.0.254          |
|              | Router_B(config-it lan 1)# vitp 1 priority 100                  |
|              | Router_B(config)#router.osof                                    |
|              | Router_B(config-ospf)# network 192.0.2.0.0.0.0.255 area 0       |
|              | Router_B(config-ospf)# redistribute connected metric 30         |
|              | Router_B(config-ospf)# router-id 192.0.2.2                      |
|              | Router B(config-ospf)#exit                                      |
|              | Router B(config)#end                                            |
|              |                                                                 |
| 設定保存         | Router_B#save SIDE-A.cfg                                        |
|              | % saving working-config                                         |
|              | % finished saving                                               |
|              |                                                                 |
| 装置再起動        | Router_B#reset                                                  |
|              | Going to reset with SIDE-A.frm and SIDE-A.cfg.                  |
|              | Boot-back not scheduled for next boot.                          |
|              | Next rebooting firmware SIDE-A.frm is fine.                     |
|              | Are you OK to cold start?(y/n)y                                 |

## ■コマンド設定3 (Router C)

| hostname Router_C                    |
|--------------------------------------|
| interface ewan 1                     |
| ip mtu 1500                          |
| ip address 192.0.2.10 255.255.255.0  |
| exit                                 |
| interface lan 1                      |
| ip address 192.168.1.1 255.255.255.0 |
| exit                                 |
| router ospf                          |
| network 192.0.2.0 0.0.0.255 area 0   |
| router-id 192.0.2.10                 |
| exit                                 |
| end                                  |

### ■設定手順3 (Router C)

マスタールータ、バックアップルータから配信してくる経路情報を受け取るためにOSPFを設定をします。

| 設定内容         | 画面表示例                                                           |
|--------------|-----------------------------------------------------------------|
| 特権ユーザモードへの移行 | Router>enable                                                   |
| パスワードの入力     | Enter password:                                                 |
|              | Router#                                                         |
| 設定情報の初期化     | Router#clear working.cfg                                        |
|              | Router#                                                         |
| 設定モードの変更     | Router#configure terminal                                       |
| 設定入力         | Router(config)#hostname Router_C                                |
|              | Router_C(config)#interface ewan 1                               |
|              | Router_C(config-if ewan 1)# ip mtu 1500                         |
|              | Router_C(config-if ewan 1)# ip address 192.0.2.10 255.255.255.0 |
|              | Router_C(config-if ewan 1)#exit                                 |
|              | Router_C(config)#interface lan 1                                |
|              | Router_C(config-if lan 1)# ip address 192.168.1.1 255.255.255.0 |
|              | Router_C(config-if Ian 1)#exit                                  |
|              | Router_C(config)#router ospt                                    |
|              | Router_C(config-ospf)# network 192.0.2.0 0.0.0.255 area 0       |
|              | Router_C(config-cosp)#Touter-Id 192.0.2.10                      |
|              | Router_C(config)#exit                                           |
|              |                                                                 |
|              | Router B#save SIDE-A cfg                                        |
|              | % saving working-config                                         |
|              | % finished saving                                               |
|              |                                                                 |
| 装置再起動        | Router B#reset                                                  |
|              | Going to reset with SIDE-A.frm and SIDE-A.cfg.                  |
|              | Boot-back not scheduled for next boot.                          |
|              | Next rebooting firmware SIDE-A.frm is fine.                     |
|              | Are you OK to cold start?(y/n)y                                 |

## ■設定状態の確認 1

マスタールータ (Router A)正常時のVRRP状態を確認します。

| 確認内容              | 画面表示例                                      |
|-------------------|--------------------------------------------|
| VRRP 状態の確認        | Router_A#show vrrp                         |
|                   | VRRP action enable                         |
|                   |                                            |
|                   | lan 1 Vrid 1                               |
|                   | Priority 200 (Current 200)                 |
|                   | Preempt mode "on"                          |
|                   | Advertisement interval 1                   |
|                   | Local ip address is 192.168.0.1            |
|                   | Virtual router ip address is 192.168.0.254 |
|                   | Virtual MAC address is 00:00:5e:00:01:01   |
|                   | Authentication type is "auth-none"         |
| 状態が Master なことを確認 | state: Master                              |
|                   | uptime(sec): 984                           |
|                   | become master count: 9                     |
|                   | advertise receive: 6                       |
|                   | error advertise receive: 0                 |

バックアップルータ (Router B)正常時のVRRP状態を確認します。

| 確認内容              | 画面表示例                                      |
|-------------------|--------------------------------------------|
| VRRP 状態の確認        | Router_B#show vrrp                         |
|                   | VRRP action enable                         |
|                   |                                            |
|                   | lan 1 Vrid 1                               |
|                   | Priority 100 (Current 100)                 |
|                   | Preempt mode "on"                          |
|                   | Advertisement interval 1                   |
|                   | Local ip address is 192.168.0.2            |
|                   | Virtual router ip address is 192.168.0.254 |
|                   | Virtual MAC address is 00:00:5e:00:01:01   |
|                   | Authentication type is "auth-none"         |
| 状態が Backup なことを確認 | state: Backup                              |
|                   | uptime(sec):                               |
|                   | become master count: 4                     |
|                   | advertise receive: 8593                    |
|                   | error advertise receive: 0                 |

### ■設定状態の確認 2

Router Cの経路情報を確認します。

| 確認内容        | 画面表示例                                                                 |
|-------------|-----------------------------------------------------------------------|
| ルーティング情報を表示 | Router_C#show ip route                                                |
|             | Codes: K - kernel route, C - connected, S - static, R - RIP, O - OSPF |
|             | B - BGP, I - IKE, U - SA-UP, D - REDUNDANCY, E - EventAction          |
|             | A - AutoConfig, > - selected route, * - FIB route, p - stale info.    |
|             |                                                                       |
|             | C> * 127.0.0.0/8 is directly connected, LOOP0                         |
|             | O 192.0.2.0/24 [110/1] is directly connected, EWAN1, 01:07:24         |
|             | C> * 192.0.2.0/24 is directly connected, EWAN1                        |
| *           | O> * 192.168.0.0/24 [110/20] via 192.0.2.1, EWAN1, 00:00:47           |
|             | C> * 192.168.1.0/24 is directly connected, LAN                        |

※: OSPFで経路配布される192.168.0.0/24のネットワークアドレスのネクストホップが、マスタールータの IPアドレス (192.0.2.1)になっていることを確認してください。

### ■設定状態の確認 3

マスタールータ (Router A)障害発生時 (LAN側の障害発生)のVRRP状態を確認します。

| 確認内容            | 画面表示例                                      |
|-----------------|--------------------------------------------|
| VRRP 状態の確認      | Router_A#show vrrp                         |
|                 | VRRP action enable                         |
|                 | lan 1 Vrid 1                               |
|                 | Priority 200 (Current 200)                 |
|                 | Preempt mode "on"                          |
|                 | Advertisement interval 1                   |
|                 | Local ip address is 0.0.0.0                |
|                 | Virtual router ip address is 192.168.0.254 |
|                 | Virtual MAC address is 00:00:5e:00:01:01   |
|                 | Authentication type is "auth-none"         |
| 状態が初期状態になることを確認 | state: Initialize                          |
|                 | uptime(sec):                               |
|                 | become master count: 9                     |
|                 | advertise receive: 6                       |
|                 | error advertise receive: 0                 |

バックアップルータ (Router B)のVRRP状態を確認します。

| 確認内容                | 画面表示例                                      |
|---------------------|--------------------------------------------|
| VRRP 状態の確認          | Router_B#show vrrp                         |
|                     | VRRP action enable                         |
|                     |                                            |
|                     | lan 1 Vrid 1                               |
|                     | Priority 100 (Current 100)                 |
|                     | Preempt mode "on"                          |
|                     | Advertisement interval 1                   |
|                     | Local ip address is 192.168.0.2            |
|                     | Virtual router ip address is 192.168.0.254 |
|                     | Virtual MAC address is 00:00:5e:00:01:01   |
|                     | Authentication type is "auth-none"         |
| 状態が Master になることを確認 | state: Master                              |
|                     | uptime(sec): 50                            |
|                     | become master count: 5                     |
|                     | advertise receive: 8649                    |
|                     | error advertise receive: 0                 |

Router Cの経路情報を確認します。

| 確認内容        | 画面表示例                                                                 |
|-------------|-----------------------------------------------------------------------|
| ルーティング情報を表示 | Router_C#show ip route                                                |
|             | Codes: K - kernel route, C - connected, S - static, R - RIP, O - OSPF |
|             | B - BGP, I - IKE, U - SA-UP, D - REDUNDANCY, E - EventAction          |
|             | A - AutoConfig, > - selected route, * - FIB route, p - stale info.    |
|             |                                                                       |
|             | C> * 127.0.0.0/8 is directly connected, LOOP0                         |
|             | O 192.0.2.0/24 [110/1] is directly connected, EWAN1, 01:11:04         |
|             | C> * 192.0.2.0/24 is directly connected, EWAN1                        |
| *           | O> * 192.168.0.0/24 [110/30] via 192.0.2.2, EWAN1, 00:00:53           |
|             | C> * 192.168.1.0/24 is directly connected, LAN                        |

※: OSPFで経路配布される192.168.0.0/24のネットワークアドレスのネクストホップが、バックアップルータのIPアドレス (192.0.2.2)になっていることを確認します。

■設定状態の確認 4

マスタールータ (Router A)障害復旧時 (LAN側の障害復旧)のVRRP状態を確認します。

| 確認内容                 | 画面表示例                                      |
|----------------------|--------------------------------------------|
| VRRP 状態の確認           | Router_A#show vrrp                         |
|                      | VRRP action enable                         |
|                      |                                            |
|                      | lan 1 Vrid 1                               |
|                      | Priority 200 (Current 200)                 |
|                      | Preempt mode "on"                          |
|                      | Advertisement interval 1                   |
|                      | Local ip address is 192.168.0.1            |
|                      | Virtual router ip address is 192.168.0.254 |
|                      | Virtual MAC address is 00:00:5e:00:01:01   |
|                      | Authentication type is "auth-none"         |
| 状態が Master になったことを確認 | state: Master                              |
|                      | uptime(sec): 12                            |
|                      | become master count: 10                    |
|                      | advertise receive: 9                       |
|                      | error advertise receive: 0                 |

バックアップルータ (Router B)のVRRP状態を確認します。

| 確認内容                 | 画面表示例                                      |
|----------------------|--------------------------------------------|
| VRRP 状態の確認           | Router_B#show vrrp                         |
|                      | VRRP action enable                         |
|                      |                                            |
|                      | lan 1 Vrid 1                               |
|                      | Priority 100 (Current 100)                 |
|                      | Preempt mode "on"                          |
|                      | Advertisement interval 1                   |
|                      | Local ip address is 192.168.0.2            |
|                      | Virtual router ip address is 192.168.0.254 |
|                      | Virtual MAC address is 00:00:5e:00:01:01   |
|                      | Authentication type is "auth-none"         |
| 状態が Backup になったことを確認 | state: Backup                              |
|                      | uptime(sec):                               |
|                      | become master count: 5                     |
|                      | advertise receive: 8679                    |
|                      | error advertise receive: 0                 |

## ■設定状態の確認 5

Router Cの経路情報を確認します。

| 確認内容        | 画面表示例                                                                 |
|-------------|-----------------------------------------------------------------------|
| ルーティング情報を表示 | Router_C#show ip route                                                |
|             | Codes: K - kernel route, C - connected, S - static, R - RIP, O - OSPF |
|             | B - BGP, I - IKE, U - SA-UP, D - REDUNDANCY, E - EventAction          |
|             | A - AutoConfig, > - selected route, * - FIB route, p - stale info.    |
|             |                                                                       |
|             | C> * 127.0.0.0/8 is directly connected, LOOP0                         |
|             | O 192.0.2.0/24 [110/1] is directly connected, EWAN1, 01:13:34         |
|             | C> * 192.0.2.0/24 is directly connected, EWAN1                        |
| *           | O> * 192.168.0.0/24 [110/20] via 192.0.2.1, EWAN1, 00:00:52           |
|             | C> * 192.168.1.0/24 is directly connected, LAN                        |

※: OSPFで経路配布される192.168.0.0/24のネットワークアドレスのネクストホップがマスタールータの IPアドレス (192.0.2.1)になっていることを確認します。

## VRRPで2台のルータを冗長し、IPsec通信もバックアップする設定

#### ■説明

2台のルータのLAN側をVRRPでグループ化し、仮想アドレスを設定することにより、機器冗長することができます。 網側はIPSECで接続し、通信はIPSECトンネル経由で通信を行います。

マスタールータが正常な場合は、マスタールータと接続しているIPSECで通信が行われます。

マスタールータに故障が発生して通信できない状況になった場合、バックアップルータが仮想アドレスを引き継い でバックアップルータと接続しているIPSECで通信を再開します。

また、マスタールータの故障が復旧した場合は、マスタールータと接続しているIPSECで通信が切り戻る設定です。 Router\_C側はOSPFによる経路切替を行います。

#### ■構成

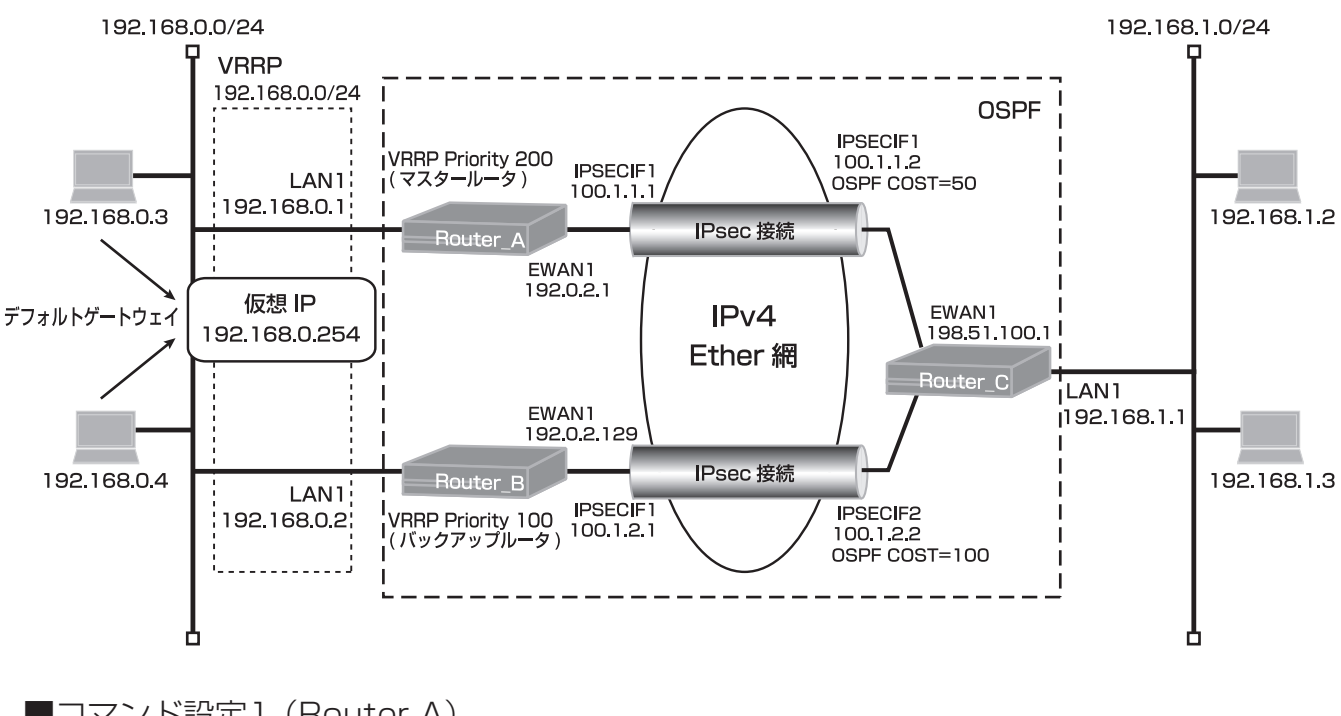

## ■コマンド設定1 (Router A)

| ip route 192.168.1.0 255.255.255.0 192.168.0.2 20       |
|---------------------------------------------------------|
| ip route 198.51.100.1 255.255.255.255 192.0.2.2         |
| ip vrrp enable                                          |
| vpn enable                                              |
| vpnlog enable                                           |
| ipsec access-list 1 ipsec ip any any                    |
| ipsec access-list 64 bypass ip any any                  |
| ipsec transform-set aes256-sha esp-aes-256 esp-sha-hmac |
| hostname Router_A                                       |
| interface ewan 1                                        |
| ip mtu 1500                                             |
| ip address 192.0.2.1 255.255.255.128                    |
| exit                                                    |
| interface ipsecif 1                                     |
| crypto map Router_C                                     |
| ip ospf network point-to-point                          |
| ip address 100.1.1.1 255.255.255.0                      |
| ip mtu 1500                                             |
| exit                                                    |

interface lan 1 ip address 192.168.0.1 255.255.255.0 vrrp 1 address 192.168.0.254 vrrp 1 priority 200 vrrp 1 preempt exit crypto isakmp policy 1 authentication prekey group 5 hash sha keepalive icmp always-send keepalive-icmp peer-address 192.168.1.1 keepalive-icmp source-interface lan 1 key ascii secret1 negotiation-mode main peer-identity address 198.51.100.1 exit crypto map Router\_C 1 match address 1 set peer address 198.51.100.1 set pfs group5 set transform-set aes256-sha sa-up route interface ipsecif 1 10 exit router ospf network 100.1.1.0 0.0.0.255 area 0 redistribute connected metric-type 1 router-id 192.168.0.1 exit end

## ■設定手順1 (Router A)

マスタールータが復旧して、バックアップルータから切り替わる場合の動作を指定します。 "vrrp l preempt"

| 設定内容         | 画面表示例                                                                  |
|--------------|------------------------------------------------------------------------|
| 特権ユーザモードへの移行 | Router>enable                                                          |
| パスワードの入力     | Enter password:                                                        |
|              | Router#                                                                |
| 設定情報の初期化     | Router#clear working.cfg                                               |
|              | Router#                                                                |
| 設定モードの変更     | Router#configure terminal                                              |
| 設定入力         | Router(config)#ip route 192.168.1.0 255.255.255.0 192.168.0.2 20       |
|              | Router(config)#ip route 198.51.100.1 255.255.255.255 192.0.2.2         |
|              | Router(config)#ip vrrp enable                                          |
|              | Router(config)#vpn enable                                              |
|              | Router(config)#vpnlog enable                                           |
|              | Router(config)#ipsec access-list 1 ipsec ip any any                    |
|              | Router(config)#ipsec access-list 64 bypass ip any any                  |
|              | Router(config)#ipsec transform-set aes256-sha esp-aes-256 esp-sha-hmac |
|              | Router(config)#hostname Router_A                                       |
|              | Router_A(config)#interface ewan 1                                      |
|              | Router_A(config-if ewan 1)# ip mtu 1500                                |
|              | Router_A(config-if ewan 1)# ip address 192.0.2.1 255.255.255.128       |
|              | Router_A(config-if ewan 1)#exit                                        |
|              | Router_A(config)#interface ipsecif 1                                   |
|              | Router_A(config-if ipsecif 1)# crypto map Router_C                     |
|              | Router_A(config-if ipsecif 1)# ip ospf network point-to-point          |
|              | Router_A(config-if ipsecif 1)# ip address 100.1.1.1 255.255.255.0      |

|      | Router_A(config-if ipsecif 1)# ip mtu 1500                       |
|------|------------------------------------------------------------------|
|      | Router_A(config-if ipsecif 1)#exit                               |
|      | Router_A(config)#interface lan 1                                 |
|      | Router_A(config-if lan 1)# ip address 192.168.0.1 255.255.255.0  |
|      | Router_A(config-if lan 1)# vrrp 1 address 192.168.0.254          |
|      | Router_A(config-if lan 1)# vrrp 1 priority 200                   |
|      | Router_A(config-if lan 1)# vrrp 1 preempt                        |
|      | Router_A(config-if lan 1)#exit                                   |
|      | Router_A(config)#crypto isakmp policy 1                          |
|      | Router_A(config-isakmp)# authentication prekey                   |
|      | Router_A(config-isakmp)# group 5                                 |
|      | Router_A(config-isakmp)# hash sha                                |
|      | Router A(config-isakmp)# keepalive icmp always-send              |
|      | Router A(config-isakmp)# keepalive-icmp peer-address 192.168.1.1 |
|      | Router A(config-isakmp)# keepalive-icmp source-interface lan 1   |
|      | Router A(config-isakmp)# key ascii secret1                       |
|      | Router A(config-isakmp)# negotiation-mode main                   |
|      | Router A(config-isakmp)# peer-identity address 198.51.100.1      |
|      | Router A(config-isakmp)#exit                                     |
|      | Router A(config)#crvpto map Router C 1                           |
|      | Router A(config-crypto-map)# match address 1                     |
|      | Router A(config-crypto-map)# set peer address 198.51.100.1       |
|      | Router A(config-crypto-map)# set pfs group5                      |
|      | Router A(config-crypto-map)# set transform-set aes256-sha        |
|      | Router A(config-crypto-map)# sa-up route interface ipsecif 1 10  |
|      | Router_A(config-crypto-map)#exit                                 |
|      | Router_A(config)#router ospf                                     |
|      | Router_A(config-ospf)# network 100 1 1 0 0 0 0 255 area 0        |
|      | Router_A(config-ospf)# redistribute connected metric-type 1      |
|      | Router_A(config-ospf)# router-id 192.168.0.1                     |
|      | Router_A(config-ospf)#exit                                       |
|      | Router_A(config)#end                                             |
|      |                                                                  |
| 設定保存 | Router A#save SIDE-A cfg                                         |
| 版之下门 | % saving working-config                                          |
|      | % finished saving                                                |
|      |                                                                  |
|      | Router A#reset                                                   |
|      | Going to reset with SIDE-A frm and SIDE-A cfg                    |
|      | Boot-back not scheduled for next boot                            |
|      | Next reporting firmware SIDE-A frm is fine                       |
|      | Are you OK to cold start?/v/n)                                   |
|      |                                                                  |

## ■コマンド設定2 (Router B)

| ip route 192.168.1.0 255.255.255.0 connected ipsecif 1<br>ip route 198.51 100 1 255 255 255 255 192 0 2 130 |
|----------------------------------------------------------------------------------------------------|
| ip vrrp enable                                                                                              |
| vpn enable                                                                                                  |
| vpnlog enable                                                                                               |
| ipsec access-list 1 ipsec ip any any                                                                        |
| ipsec access-list 64 bypass ip any any                                                                      |
| ipsec transform-set aes256-sha esp-aes-256 esp-sha-hmac                                                     |
| hostname Router_B                                                                                           |
| interface ewan 1                                                                                            |
| ip mtu 1500                                                                                                 |
| ip address 192.0.2.129 255.255.255.128                                                                      |
| exit                                                                                                    |
| interface ipsecif 1                                                                                         |
| crypto map Router_C                                                                                         |

ip ospf network point-to-point ip address 100.1.2.1 255.255.255.0 ip mtu 1500 exit interface lan 1 ip address 192.168.0.2 255.255.255.0 vrrp 1 address 192.168.0.254 vrrp 1 priority 100 exit crypto isakmp policy 1 authentication prekey group 5 hash sha key ascii secret1 negotiation-mode main peer-identity address 198.51.100.1 exit crypto map Router C1 match address 1 set peer address 198.51.100.1 set pfs group5 set transform-set aes256-sha exit router ospf network 100.1.2.0 0.0.0.255 area 0 redistribute connected metric-type 1 router-id 192.168.0.2 exit end

#### ■設定手順2(Router B)

| 設定内容         | 画面表示例                                                                  |
|--------------|------------------------------------------------------------------------|
| 特権ユーザモードへの移行 | Router>enable                                                          |
| パスワードの入力     | Enter password:                                                        |
|              | Router#                                                                |
| 設定情報の初期化     | Router#clear working.cfg                                               |
|              | Router#                                                                |
| 設定モードの変更     | Router#configure terminal                                              |
| 設定入力         | Router(config)#ip route 192.168.1.0 255.255.255.0 connected ipsecif 1  |
|              | Router(config)#ip route 198.51.100.1 255.255.255.255 192.0.2.130       |
|              | Router(config)#ip vrrp enable                                          |
|              | Router(config)#vpn enable                                              |
|              | Router(config)#vpnlog enable                                           |
|              | Router(config)#ipsec access-list 1 ipsec ip any any                    |
|              | Router(config)#ipsec access-list 64 bypass ip any any                  |
|              | Router(config)#ipsec transform-set aes256-sha esp-aes-256 esp-sha-hmac |
|              | Router(config)#hostname Router_B                                       |
|              | Router_B(config)#interface ewan 1                                      |
|              | Router_B(config-if ewan 1)# ip mtu 1500                                |
|              | Router_B(config-if ewan 1)# ip address 192.0.2.129 255.255.255.128     |
|              | Router_B(config-if ewan 1)#exit                                        |
|              | Router_B(config)#interface ipsecif 1                                   |
|              | Router_B(config-if ipsecif 1)# crypto map Router_C                     |
|              | Router_B(config-if ipsecif 1)# ip ospf network point-to-point          |
|              | Router_B(config-if ipsecif 1)# ip address 100.1.2.1 255.255.255.0      |
|              | Router_B(config-if ipsecif 1)# ip mtu 1500                             |
|              | Router_B(config-if ipsecif 1)#exit                                     |
|              | Router_B(config)#interface lan 1                                       |
|              | Router_B(config-if lan 1)# ip address 192.168.0.2 255.255.255.0        |

|                                           | Router_B(config-if lan 1)# vrrp 1 address 192.168.0.254     |
|-------------------------------------------|-------------------------------------------------------------|
|                                           | Router_B(config-if lan 1)# vrrp 1 priority 100              |
|                                           | Router_B(config-if lan 1)#exit                              |
|                                           | Router_B(config)#crypto isakmp policy 1                     |
|                                           | Router_B(config-isakmp)# authentication prekey              |
|                                           | Router_B(config-isakmp)# group 5                            |
|                                           | Router_B(config-isakmp)# hash sha                           |
|                                           | Router_B(config-isakmp)# key ascii secret1                  |
|                                           | Router_B(config-isakmp)# negotiation-mode main              |
|                                           | Router_B(config-isakmp)# peer-identity address 198.51.100.1 |
|                                           | Router_B(config-isakmp)#exit                                |
|                                           | Router_B(config)#crypto map Router_C 1                      |
|                                           | Router_B(config-crypto-map)# match address 1                |
|                                           | Router_B(config-crypto-map)# set peer address 198.51.100.1  |
|                                           | Router_B(config-crypto-map)# set pfs group5                 |
|                                           | Router_B(config-crypto-map)# set transform-set aes256-sha   |
|                                           | Router_B(config-crypto-map)#exit                            |
|                                           | Router_B(config)#router ospf                                |
|                                           | Router_B(config-ospf)# network 100.1.2.0 0.0.0.255 area 0   |
|                                           | Router_B(config-ospf)# redistribute connected metric-type 1 |
|                                           | Router_B(config-ospf)# router-id 192.168.0.2                |
|                                           | Router_B(config-ospf)#exit                                  |
|                                           | Router_B(config)#end                                        |
|                                           |                                                             |
| 2011日11日11日11日11日11日11日11日11日11日11日11日11日 | Router_B#save SIDE-A.cfg                                    |
|                                           | % saving working-config                                     |
|                                           | % finished saving                                           |
|                                           |                                                             |
| 装置再起動                                     | Router_B#reset                                              |
|                                           | Going to reset with SIDE-A.frm and SIDE-A.cfg.              |
|                                           | Boot-back not scheduled for next boot.                      |
|                                           | Next rebooting firmware SIDE-A.frm is fine.                 |
|                                           | Are you OK to cold start?(y/n)y                             |

## ■コマンド設定3 (Router C)

| ip route 192.0.2.1 255.255.255.255 198.51.100.2          |
|----------------------------------------------------------|
| ip route 192.0.2.129 255.255.255.255 198.51.100.2        |
| ip route 192.168.0.1 255.255.255.255 connected ipsecif 1 |
| ip route 192.168.0.2 255.255.255.255 connected ipsecif 2 |
| vpn enable                                               |
| vpnlog enable                                            |
| ipsec access-list 1 ipsec ip any any                     |
| ipsec access-list 2 ipsec ip any any                     |
| ipsec access-list 64 bypass ip any any                   |
| ipsec transform-set aes256-sha esp-aes-256 esp-sha-hmac  |
| hostname Router_C                                        |
| interface ewan 1                                         |
| ip mtu 1500                                              |
| ip address 198.51.100.1 255.255.255.0                    |
| exit                                                     |
| interface ipsecif 1                                      |
| crypto map Router_A                                      |
| ip ospf cost 50                                          |
| ip ospf network point-to-point                           |
| ip address 100.1.1.2 255.255.255.0                       |
| ip mtu 1500                                              |
| exit                                                     |

interface ipsecif 2 crypto map Router\_B ip ospf cost 100 ip ospf network point-to-point ip address 100.1.2.2 255.255.255.0 ip mtu 1500 exit interface lan 1 ip address 192.168.1.1 255.255.255.0 exit crypto isakmp policy 1 authentication prekey group 5 hash sha keepalive icmp always-send keepalive-icmp peer-address 192.168.0.1 keepalive-icmp source-interface lan 1 key ascii secret1 negotiation-mode main peer-identity address 192.0.2.1 exit crypto isakmp policy 2 authentication prekey group 5 hash sha keepalive icmp always-send keepalive-icmp peer-address 192.168.0.2 keepalive-icmp source-interface lan 1 key ascii secret1 negotiation-mode main peer-identity address 192.0.2.129 exit crypto map Router A1 match address 1 set peer address 192.0.2.1 set pfs group5 set security-association always-up set transform-set aes256-sha exit crypto map Router\_B 2 match address 2 set peer address 192.0.2.129 set pfs group5 set security-association always-up set transform-set aes256-sha exit router ospf network 100.1.1.0 0.0.0.255 area 0 network 100.1.2.0 0.0.0.255 area 0 router-id 192.168.1.1 exit end

## ■設定手順3 (Router C)

マスタールータ、バックアップルータから配信してくる経路情報を受け取るためにOSPFを設定をします。

| 設定内容         | 画面表示例                                                                   |
|--------------|-------------------------------------------------------------------------|
| 特権ユーザモードへの移行 | Router>enable                                                           |
| パスワードの入力     | Enter password:                                                         |
|              | Router#                                                                 |
| 設定情報の初期化     | Router#clear working.cfg                                                |
|              | Router#                                                                 |
| 設定モードの変更     | Router#configure terminal                                               |
| 設定入力         | Router(config)#ip route 192.0.2.1 255.255.255.255 198.51.100.2          |
|              | Router(config)#ip route 192.0.2.129 255.255.255.255 198.51.100.2        |
|              | Router(config)#ip route 192.168.0.1 255.255.255.255 connected ipsecif 1 |
|              | Router(config)#ip route 192.168.0.2 255.255.255.255 connected ipsecif 2 |
|              | Router(config)#vpn enable                                               |
|              | Router(config)#vpnlog enable                                            |
|              | Router(config)#ipsec access-list 1 ipsec ip any any                     |
|              | Router(config)#ipsec access-list 2 ipsec ip any any                     |
|              | Router(config)#ipsec access-list 64 bypass ip any any                   |
|              | Router(config)#ipsec transform-set aes256-sha esp-aes-256 esp-sha-hmac  |
|              | Router(config)#hostname Router_C                                        |
|              | Router_C(config)#interface ewan 1                                       |
|              | Router_C(config-if ewan 1)# ip mtu 1500                                 |
|              | Router_C(config-if ewan 1)# ip address 198.51.100.1 255.255.255.0       |
|              | Router_C(config-if ewan 1)#exit                                         |
|              | Router_C(config)#interface ipsecif 1                                    |
|              | Router_C(config-if ipsecif 1)# crypto map Router_A                      |
|              | Router_C(config-if ipsecif 1)# ip ospf cost 50                          |
|              | Router_C(config-if ipsecif 1)# ip ospf network point-to-point           |
|              | Router_C(config-if ipsecif 1)# ip address 100.1.1.2 255.255.255.0       |
|              | Router_C(config-if ipsecif 1)# ip mtu 1500                              |
|              | Router_C(config-if ipsecif 1)#exit                                      |
|              | Router_C(config)#interface ipsecif 2                                    |
|              | Router_C(config-if ipsecif 2)# crypto map Router_B                      |
|              | Router_C(config-if ipsecif 2)# ip ospf cost 100                         |
|              | Router_C(config-if ipsecif 2)# ip ospf network point-to-point           |
|              | Router_C(config-if ipsecif 2)# ip address 100.1.2.2 255.255.255.0       |
|              | Router_C(config-if ipsecif 2)# ip mtu 1500                              |
|              | Router_C(config)#interface len 1                                        |
|              | Router_C(config)#Interface fail 1                                       |
|              | Router_C(config if Ion 1)# ip address 192.100.1.1 200.200.200.0         |
|              | Router_C(config)#crypto isakmp policy 1                                 |
|              | Router_C(config_isakmp)# authentication prekey                          |
|              | Router C(config-isakmp)# aroun 5                                        |
|              | Router_C(config-isakmp)# hash sha                                       |
|              | Router_C(config-isakmp)# keepalive icmp always-send                     |
|              | Router_C(config-isakmp)# keepalive-icmp peer-address 192.168.0.1        |
|              | Router C(config-isakmp)# keepalive-icmp source-interface lan 1          |
|              | Router C(config-isakmp)# key ascii secret1                              |
|              | Router C(config-isakmp)# negotiation-mode main                          |
|              | Router_C(config-isakmp)# peer-identity address 192.0.2.1                |
|              | Router_C(config-isakmp)#exit                                            |
|              | Router_C(config)#crypto isakmp policy 2                                 |
|              | Router_C(config-isakmp)# authentication prekey                          |
|              | Router_C(config-isakmp)# group 5                                        |
|              | Router_C(config-isakmp)# hash sha                                       |
|              | Router_C(config-isakmp)# keepalive icmp always-send                     |

|       | Router_C(config-isakmp)# keepalive-icmp peer-address 192.168.0.2 |
|-------|------------------------------------------------------------------|
|       | Router_C(config-isakmp)# keepalive-icmp source-interface lan 1   |
|       | Router_C(config-isakmp)# key ascii secret1                       |
|       | Router_C(config-isakmp)# negotiation-mode main                   |
|       | Router_C(config-isakmp)# peer-identity address 192.0.2.129       |
|       | Router_C(config-isakmp)#exit                                     |
|       | Router_C(config)#crypto map Router_A 1                           |
|       | Router_C(config-crypto-map)# match address 1                     |
|       | Router_C(config-crypto-map)# set peer address 192.0.2.1          |
|       | Router_C(config-crypto-map)# set pfs group5                      |
|       | Router_C(config-crypto-map)# set security-association always-up  |
|       | Router_C(config-crypto-map)# set transform-set aes256-sha        |
|       | Router_C(config-crypto-map)#exit                                 |
|       | Router_C(config)#crypto map Router_B 2                           |
|       | Router_C(config-crypto-map)# match address 2                     |
|       | Router_C(config-crypto-map)# set peer address 192.0.2.129        |
|       | Router_C(config-crypto-map)# set pfs group5                      |
|       | Router_C(config-crypto-map)# set security-association always-up  |
|       | Router_C(config-crypto-map)# set transform-set aes256-sha        |
|       | Router_C(config-crypto-map)#exit                                 |
|       | Router_C(config)#router ospf                                     |
|       | Router_C(config-ospf)# network 100.1.1.0 0.0.0.255 area 0        |
|       | Router_C(config-ospf)# network 100.1.2.0 0.0.0.255 area 0        |
|       | Router_C(config-ospf)# router-id 192.168.1.1                     |
|       | Router_C(config-ospf)#exit                                       |
|       | Router_C(config)#end                                             |
|       |                                                                  |
| 設定保存  | Router_B#save SIDE-A.cfg                                         |
|       | % saving working-config                                          |
|       | % finished saving                                                |
|       |                                                                  |
| 装置再起動 | Router_B#reset                                                   |
|       | Going to reset with SIDE-A.frm and SIDE-A.cfg.                   |
|       | Boot-back not scheduled for next boot.                           |
|       | Next rebooting firmware SIDE-A.frm is fine.                      |
|       | Are you OK to cold start?(y/n)y                                  |

## ■設定状態の確認 1

マスタールータ (Router A)正常時のVRRP状態を確認します。

| 確認内容              | 画面表示例                                      |
|-------------------|--------------------------------------------|
| VRRP 状態の確認        | Router_A#show vrrp                         |
|                   | VRRP action enable                         |
|                   |                                            |
|                   | lan 1 Vrid 1                               |
|                   | Priority 200 (Current 200)                 |
|                   | Preempt mode "on"                          |
|                   | Advertisement interval 1                   |
|                   | Local ip address is 192.168.0.1            |
|                   | Virtual router ip address is 192.168.0.254 |
|                   | Virtual MAC address is 00:00:5e:00:01:01   |
|                   | Authentication type is "auth-none"         |
| 状態が Master なことを確認 | state: Master                              |
|                   | uptime(sec): 1541                          |
|                   | become master count: 1                     |
|                   | advertise receive: 0                       |
|                   | error advertise receive: 0                 |

バックアップルータ (Router B)正常時のVRRP状態を確認します。

| 確認内容              | 画面表示例                                      |
|-------------------|--------------------------------------------|
| VRRP 状態の確認        | Router_B#show vrrp                         |
|                   | VRRP action enable                         |
|                   |                                            |
|                   | lan 1 Vrid 1                               |
|                   | Priority 100 (Current 100)                 |
|                   | Preempt mode "off"                         |
|                   | Advertisement interval 1                   |
|                   | Local ip address is 192.168.0.2            |
|                   | Virtual router ip address is 192.168.0.254 |
|                   | Virtual MAC address is 00:00:5e:00:01:01   |
|                   | Authentication type is "auth-none"         |
| 状態が Backup なことを確認 | state: Backup                              |
|                   | uptime(sec):                               |
|                   | become master count: 0                     |
|                   | advertise receive: 1571                    |
|                   | error advertise receive: 0                 |

### ■設定状態の確認 2

Router Cの経路情報を確認します。

| 確認内容        | 画面表示例                                                                 |
|-------------|-----------------------------------------------------------------------|
| ルーティング情報を表示 | Router_C#show ip route                                                |
|             | Codes: K - kernel route, C - connected, S - static, R - RIP, O - OSPF |
|             | B - BGP, I - IKE, U - SA-UP, D - REDUNDANCY, E - EventAction          |
|             | A - AutoConfig, > - selected route, * - FIB route, p - stale info.    |
|             |                                                                       |
|             | O 100.1.1.0/24 [110/50] is directly connected, IPSECIF1, 00:08:11     |
|             | C> * 100.1.1.0/24 is directly connected, IPSECIF1                     |
|             | O 100.1.2.0/24 [110/100] is directly connected, IPSECIF2, 00:08:21    |
|             | C> * 100.1.2.0/24 is directly connected, IPSECIF2                     |
|             | C> * 127.0.0.0/8 is directly connected, LOOP0                         |
|             | O> * 192.0.2.0/25 [110/70] via 100.1.1.1, IPSECIF1, 00:08:10          |
|             | S> * 192.0.2.1/32 [1/0] via 198.51.100.2, EWAN1                       |
|             | O> * 192.0.2.128/25 [110/120] via 100.1.2.1, IPSECIF2, 00:08:10       |
|             | S> * 192.0.2.129/32 [1/0] via 198.51.100.2, EWAN1                     |
| *           | O> * 192.168.0.0/24 [110/70] via 100.1.1.1, IPSECIF1, 00:08:10        |
|             | S> * 192.168.0.1/32 [0/0] is directly connected, IPSECIF1             |
|             | S> * 192.168.0.2/32 [0/0] is directly connected, IPSECIF2             |
|             | C> * 192.168.1.0/24 is directly connected, LAN                        |
|             | C> * 198.51.100.0/24 is directly connected, EWAN1\                    |

※: OSPFで経路配布される192.168.0.0/24のネットワークアドレスのネクストホップが、マスタールータの IPSECIFアドレス (100.1.1.1)になっていることを確認してください。

#### ■設定状態の確認3

マスタールータ (Router A)障害発生時 (LAN側の障害発生)のVRRP状態を確認します。

| 確認内容       | 画面表示例                                      |
|------------|--------------------------------------------|
| VRRP 状態の確認 | IRouter_A#show vrrp                        |
|            | VRRP action enablean 1 Vrid 1              |
|            | Priority 200 (Current 200)                 |
|            | Preempt mode "on"                          |
|            | Advertisement interval 1                   |
|            | Local ip address is 0.0.0.0                |
|            | Virtual router ip address is 192.168.0.254 |
|            | Virtual MAC address is 00:00:5e:00:01:01   |

| 状態が初期状態になることを確認 | Authentication type is "auth-none"<br>state: Initialize<br>uptime(sec):<br>become master count: 9<br>advertise receive: 6 |
|-----------------|----------------------------------------------------------------------------------------------------|
|                 | error advertise receive: U                                                                                                |

バックアップルータ (Router B)のVRRP状態を確認します。

| 確認内容                | 画面表示例                                      |
|---------------------|--------------------------------------------|
| VRRP 状態の確認          | Router_B#show vrrp                         |
|                     | VRRP action enable                         |
|                     |                                            |
|                     | lan 1 Vrid 1                               |
|                     | Priority 100 (Current 100)                 |
|                     | Preempt mode "off"                         |
|                     | Advertisement interval 1                   |
|                     | Local ip address is 192.168.0.2            |
|                     | Virtual router ip address is 192.168.0.254 |
|                     | Virtual MAC address is 00:00:5e:00:01:01   |
|                     | Authentication type is "auth-none"         |
| 状態が Master になることを確認 | state: Master                              |
|                     | uptime(sec): 46                            |
|                     | become master count: 1                     |
|                     | advertise receive: 1948                    |
|                     | error advertise receive: 0                 |

Router Cの経路情報を確認します。

| 確認内容        | 画面表示例                                                                                                    |
|-------------|----------------------------------------------------------------------------------------------------|
| ルーティング情報を表示 | Router_C#show ip route                                                                                                    |
|             | Max entry: 10000 (Commonness in IPv4 and IPv6)                                                                                                    |
|             | Active entry:14 (IPv4), 2 (IPv6) Peak:14                                                                                                    |
|             | Codes: K - kernel route, C - connected, S - static, R - RIP, O - OSPF<br>B - BGP, I - IKE, U - SA-UP, D - REDUNDANCY, E - EventAction<br>A - AutoConfig, > - selected route, * - FIB route, p - stale info. |
|             | O 100.1.1.0/24 [110/50] is directly connected, IPSECIF1, 00:00:41                                                                                                    |
|             | C> * 100.1.1.0/24 is directly connected, IPSECIF1                                                                                                    |
|             | O 100.1.2.0/24 [110/100] is directly connected, IPSECIF2, 00:15:04                                                                                                    |
|             | C> * 100.1.2.0/24 is directly connected, IPSECIF2                                                                                                    |
|             | C> * 127.0.0.0/8 is directly connected, LOOP0                                                                                                    |
|             | O> * 192.0.2.0/25 [110/70] via 100.1.1.1, IPSECIF1, 00:00:40                                                                                                    |
|             | S> * 192.0.2.1/32 [1/0] via 198.51.100.2, EWAN1                                                                                                    |
|             | O> * 192.0.2.128/25 [110/120] via 100.1.2.1, IPSECIF2, 00:14:53                                                                                                    |
|             | S> * 192.0.2.129/32 [1/0] via 198.51.100.2, EWAN1                                                                                                    |
| *           | O> * 192.168.0.0/24 [110/120] via 100.1.2.1, IPSECIF2, 00:00:50                                                                                                    |
|             | S> * 192.168.0.1/32 [0/0] is directly connected, IPSECIF1                                                                                                    |
|             | S> * 192.168.0.2/32 [0/0] is directly connected, IPSECIF2                                                                                                    |
|             | C> * 192.168.1.0/24 is directly connected, LAN                                                                                                    |
|             | C> * 198.51.100.0/24 is directly connected, EWAN1                                                                                                    |

※: OSPFで経路配布される192.168.0.0/24のネットワークアドレスのネクストホップがバックアップルータの IPSECIFのアドレス (100.1.2.1)に変わることを確認します。

## ■設定状態の確認 4

マスタールータ (Router A)障害復旧時 (LAN側の障害復旧)のVRRP状態を確認します。

| 確認内容                 | 画面表示例                                      |
|----------------------|--------------------------------------------|
| VRRP 状態の確認           | Router_A#show vrrp                         |
|                      | VRRP action enable                         |
|                      |                                            |
|                      | lan 1 Vrid 1                               |
|                      | Priority 200 (Current 200)                 |
|                      | Preempt mode "on"                          |
|                      | Advertisement interval 1                   |
|                      | Local ip address is 192.168.0.1            |
|                      | Virtual router ip address is 192.168.0.254 |
|                      | Virtual MAC address is 00:00:5e:00:01:01   |
|                      | Authentication type is "auth-none"         |
| 状態が Master になったことを確認 | state: Master                              |
|                      | uptime(sec): 53                            |
|                      | become master count: 2                     |
|                      | advertise receive: 3                       |
|                      | error advertise receive: 0                 |

バックアップルータ (Router B)のVRRP状態を確認します。

| 確認内容                 | 画面表示例                                      |
|----------------------|--------------------------------------------|
| VRRP 状態の確認           | Router_B#show vrrp                         |
|                      | VRRP action enable                         |
|                      |                                            |
|                      | lan 1 Vrid 1                               |
|                      | Priority 100 (Current 100)                 |
|                      | Preempt mode "off"                         |
|                      | Advertisement interval 1                   |
|                      | Local ip address is 192.168.0.2            |
|                      | Virtual router ip address is 192.168.0.254 |
|                      | Virtual MAC address is 00:00:5e:00:01:01   |
|                      | Authentication type is "auth-none"         |
| 状態が Backup になったことを確認 | state: Backup                              |
|                      | uptime(sec):                               |
|                      | become master count: 1                     |
|                      | advertise receive: 2005                    |
|                      | error advertise receive: 0                 |

## ■設定状態の確認 5

Router Cの経路情報を確認します。

| 確認内容        | 画面表示例                                                                                                    |
|-------------|----------------------------------------------------------------------------------------------------|
| ルーティング情報を表示 | Router_C#show ip route                                                                                                    |
|             | Max entry: 10000 (Commonness in IPv4 and IPv6)                                                                                                    |
|             | Active entry:14 (IPv4), 2 (IPv6) Peak:14                                                                                                    |
|             | Codes: K - kernel route, C - connected, S - static, R - RIP, O - OSPF<br>B - BGP, I - IKE, U - SA-UP, D - REDUNDANCY, E - EventAction<br>A - AutoConfig, > - selected route, * - FIB route, p - stale info.                                                                                   |
|             | <ul> <li>O 100.1.1.0/24 [110/50] is directly connected, IPSECIF1, 00:00:51</li> <li>C&gt; * 100.1.1.0/24 is directly connected, IPSECIF1</li> <li>O 100.1.2.0/24 [110/100] is directly connected, IPSECIF2, 00:22:13</li> <li>C&gt; * 100.4.0.0/24 is directly connected, IPSECIF2</li> </ul> |
|             | C> * 100.1.2.0/24 is directly connected, IPSECIF2                                                                                                    |
|             | C <sup>2</sup> 127.0.0.0/o is directly connected, LOOPU                                                                                                    |

| 確認内容 | 画面表示例                                                           |
|------|-----------------------------------------------------------------|
|      | O> * 192.0.2.0/25 [110/70] via 100.1.1.1, IPSECIF1, 00:00:50    |
|      | S> * 192.0.2.1/32 [1/0] via 198.51.100.2, EWAN1                 |
|      | O> * 192.0.2.128/25 [110/120] via 100.1.2.1, IPSECIF2, 00:22:02 |
|      | S> * 192.0.2.129/32 [1/0] via 198.51.100.2, EWAN1               |
| *    | O> * 192.168.0.0/24 [110/70] via 100.1.1.1, IPSECIF1, 00:00:50  |
|      | S> * 192.168.0.1/32 [0/0] is directly connected, IPSECIF1       |
|      | S> * 192.168.0.2/32 [0/0] is directly connected, IPSECIF2       |
|      | C> * 192.168.1.0/24 is directly connected, LAN                  |
|      | C> * 198.51.100.0/24 is directly connected, EWAN1               |

※: OSPFで経路配布される192.168.0.0/24のネットワークアドレスのネクストホップがマスタールータの IPSECIFのアドレス (100.1.1.1)に戻ることを確認します。

# IPsecでバックアップする設定例

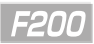

## 有線回線を高速ワイヤレス通信サービスでバックアップする設定

#### ■説明

Router\_Aで通信を実施する場合のメイン経路はPPPoE回線で行います。PPPoE回線に障害が発生した場合の バックアップ経路はUSB型データ通信端末を使用したモバイル回線で通信を行います。 PPPoE回線の障害が復旧した場合はメイン経路で通信が行われる設定です。 メイン経路、バックアップ経路ともにIPSECで接続します。

#### ■構成

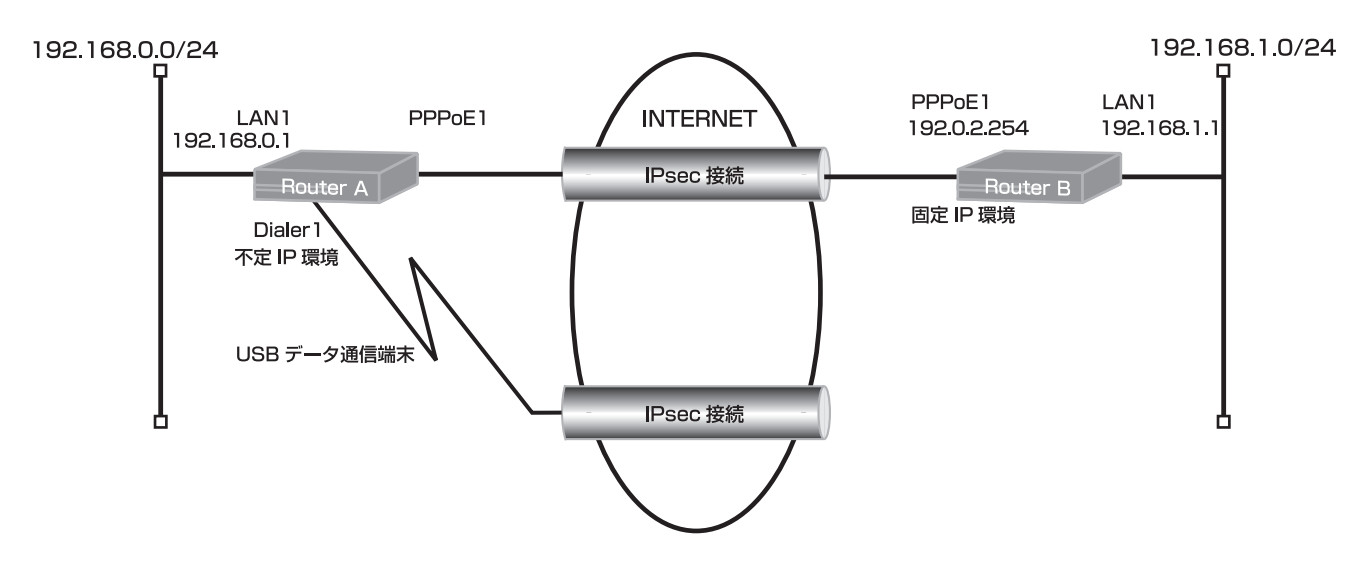

## ■コマンド設定 1 (Router A)

ip route 192.0.2.254 255.255.255.255 pppoe 1 5 ip route 192.0.2.254 255.255.255.255 dialer 1 10 ip route 192.168.1.0 255.255.255.0 connected ipsecif 1 access-list 1 permit 192.168.0.0 0.0.0.255 vpn enable vpnlog enable ipsec access-list 1 ipsec ip 192.168.0.0 0.0.0.255 192.168.1.0 0.0.0.255 ipsec access-list 64 bypass ip any any ipsec transform-set aes256-sha esp-aes-256 esp-sha-hmac hostname Router A interface dialer 1 ip nat inside source list 1 interface caller \*\*\*\*\*\*\* ppp account \*\*\*\*\*\*@\*\*\*\*\*.ne.jp \*\*\* exit interface ipsecif 1 crypto map Router A exit interface lan 1 ip address 192.168.0.1 255.255.255.0 exit interface modem 1 auto connect on physical-layer usb 1 exit

interface pppoe 1 ip nat inside source list 1 interface pppoe server internet pppoe account \*\*\*\*\*\*\*@\*\*\*.\*\*\*.ne.jp \*\*\*\*\*\* pppoe type host exit crypto isakmp policy 1 authentication prekey group 5 hash sha keepalive always-send key ascii secret1 my-identity Router\_A negotiation-mode aggressive peer-identity address 192.0.2.254 exit crypto map Router\_A 1 match address 1 set peer address 192.0.2.254 set pfs group5 set security-association always-up set transform-set aes256-sha exit end

## ■設定手順 1 (Router A)

| 設定内容         | 画面表示例                                                                          |
|--------------|--------------------------------------------------------------------------------|
| 特権ユーザモードへの移行 | Router>enable                                                                  |
| パスワードの入力     | Enter password:                                                                |
|              | Router#                                                                        |
| 設定情報の初期化     | Router#clear working.cfg                                                       |
|              | Router#                                                                        |
| 設定モードの変更     | Router#configure terminal                                                      |
| 設定入力         | Router(config)#ip route 192.0.2.254 255.255.255.255 pppoe 1 5                  |
|              | Router(config)#ip route 192.0.2.254 255.255.255.255 dialer 1 10                |
|              | Router(config)#ip route 192.168.1.0 255.255.255.0 connected ipsecif 1          |
|              | Router(config)#access-list 1 permit 192.168.0.0 0.0.0.255                      |
|              | Router(config)#vpn enable                                                      |
|              | Router(config)#vpnlog enable                                                   |
|              | Router(config)#@ss-list 1 ipsec ip 192.168.0.0 0.0.0.255 192.168.1.0 0.0.0.255 |
|              | Router(config)#ipsec access-list 64 bypass ip any any                          |
|              | Router(config)#ipsec transform-set aes256-sha esp-aes-256 esp-sha-hmac         |
|              | Router(config)#hostname Router_A                                               |
|              | Router_A(config)#interface dialer 1                                            |
|              | Router_A(config-if dialer 1)# ip nat inside source list 1 interface            |
|              | Router_A(config-if dialer 1)# caller *******                                   |
|              | Router_A(config-if dialer 1)# ppp account *******@*****.ne.jp ***              |
|              | Router_A(config-if dialer 1)#exit                                              |
|              | Router_A(config)#interface ipsecif 1                                           |
|              | Router_A(config-if ipsecif 1)# crypto map Router_A                             |
|              | Router_A(config-if ipsecif 1)#exit                                             |
|              | Router_A(config)#interface lan 1                                               |
|              | Router_A(config-if lan 1)# ip address 192.168.0.1 255.255.255.0                |
|              | Router_A(config-if Ian 1)#exit                                                 |
|              | Router_A(config)#interface modem 1                                             |
|              | Router_A(config-if modem 1)# auto connect on                                   |
|              | Router_A(config-it modem 1)# physical-layer usb 1                              |

|       | Router_A(config-if modem 1)#exit                                        |
|-------|-------------------------------------------------------------------------|
|       | Router_A(config)#interface pppoe 1                                      |
|       | Router_A(config-if pppoe 1)# ip nat inside source list 1 interface      |
|       | Router_A(config-if pppoe 1)# pppoe server internet                      |
|       | Router_A(config-if pppoe 1)# pppoe account *******@***.***.ne.jp ****** |
|       | Router_A(config-if pppoe 1)# pppoe type host                            |
|       | Router_A(config-if pppoe 1)#exit                                        |
|       | Router_A(config)#crypto isakmp policy 1                                 |
|       | Router_A(config-isakmp)# authentication prekey                          |
|       | Router_A(config-isakmp)# group 5                                        |
|       | Router_A(config-isakmp)# hash sha                                       |
|       | Router_A(config-isakmp)# keepalive always-send                          |
|       | Router_A(config-isakmp)# key ascii secret1                              |
|       | Router_A(config-isakmp)# my-identity Router_A                           |
|       | Router_A(config-isakmp)# negotiation-mode aggressive                    |
|       | Router_A(config-isakmp)# peer-identity address 192.0.2.254              |
|       | Router_A(config-isakmp)#exit                                            |
|       | Router_A(config)#crypto map Router_A 1                                  |
|       | Router_A(config-crypto-map)# match address 1                            |
|       | Router_A(config-crypto-map)# set peer address 192.0.2.254               |
|       | Router_A(config-crypto-map)# set pfs group5                             |
|       | Router_A(config-crypto-map)# set security-association always-up         |
|       | Router_A(config-crypto-map)# set transform-set aes256-sha               |
|       | Router_A(config-crypto-map)#exit                                        |
|       | Router_A(config)#end                                                    |
|       |                                                                         |
| 設定保存  | Router_A#save SIDE-A.cfg                                                |
|       | % saving working-config                                                 |
|       | % finished saving                                                       |
|       |                                                                         |
| 装置再起動 | Router_A#reset                                                          |
|       | Going to reset with SIDE-A.frm and SIDE-A.cfg.                          |
|       | Boot-back not scheduled for next boot.                                  |
|       | Next rebooting firmware SIDE-A.frm is fine.                             |
|       | Are you OK to cold start?(y/n)                                          |

## ■コマンド設定 2(Router B)

| ip route 0.0.0.0 0.0.0.0 pppoe 1                               |
|----------------------------------------------------------------|
| ip route 192.168.0.0 255.255.255.0 connected ipsecif 1         |
| access-list 1 permit 192.168.1.0 0.0.0.255                     |
| vpn enable                                                     |
| vpnlog enable                                                  |
| ipsec access-list 1 ipsec ip 192.168.1.0 0.0.0.255 192.168.0.0 |
| 0.0.0.255                                                      |
| ipsec access-list 64 bypass ip any any                         |
| ipsec transform-set aes256-sha esp-aes-256 esp-sha-hmac        |
| hostname Router_B                                              |
| interface ipsecif 1                                            |
| crypto map Router_B                                            |
| exit                                                           |
| interface lan 1                                                |
| ip address 192.168.1.1 255.255.255.0                           |
| exit                                                           |
| interface pppoe 1                                              |
| ip address 192.0.2.254                                         |
| ip nat inside source list 1 interface                          |
| pppoe server internet                                          |

| pppoe account *******@***.***.ne.jp *****<br>pppoe type lan |
|-------------------------------------------------------------|
| exit                                                        |
| crypto isakmp policy 1                                      |
| authentication prekey                                       |
| group 5                                                     |
| hash sha                                                    |
| keepalive always-send                                       |
| key ascii secret1                                           |
| negotiation-mode aggressive                                 |
| peer-identity host Router_A                                 |
| exit                                                        |
| crypto map Router_B 1                                       |
| match address 1                                             |
| set peer host Router_A                                      |
| set pfs group5                                              |
| set transform-set aes256-sha                                |
| exit                                                        |
| end                                                         |

### ■設定手順 2(Router B)

| 設定内容         | 画面表示例                                                                          |
|--------------|--------------------------------------------------------------------------------|
| 特権ユーザモードへの移行 | Router>enable                                                                  |
| パスワードの入力     | Enter password:                                                                |
|              | Router#                                                                        |
| 設定情報の初期化     | Router#clear working.cfg                                                       |
|              | Router#                                                                        |
| 設定モードの変更     | Router#configure terminal                                                      |
| 設定入力         | Router(config)#ip route 0.0.0.0 0.0.0.0 pppoe 1                                |
|              | Router(config)#ip route 192.168.0.0 255.255.255.0 connected ipsecif 1          |
|              | Router(config)#access-list 1 permit 192.168.1.0 0.0.0.255                      |
|              | Router(config)#vpn enable                                                      |
|              | Router(config)#vpnlog enable                                                   |
|              | Router(config)#@ss-list 1 ipsec ip 192.168.1.0 0.0.0.255 192.168.0.0 0.0.0.255 |
|              | Router(config)#ipsec access-list 64 bypass ip any any                          |
|              | Router(config)#ipsec transform-set aes256-sha esp-aes-256 esp-sha-hmac         |
|              | Router(config)#hostname Router_B                                               |
|              | Router_B(config)#interface ipsecif 1                                           |
|              | Router_B(config-if ipsecif 1)# crypto map Router_B                             |
|              | Router_B(config-if ipsecif 1)#exit                                             |
|              | Router_B(config)#interface lan 1                                               |
|              | Router_B(config-if lan 1)# ip address 192.168.1.1 255.255.255.0                |
|              | Router_B(config-if lan 1)#exit                                                 |
|              | Router_B(config)#interface pppoe 1                                             |
|              | Router_B(config-if pppoe 1)# ip address 192.0.2.254                            |
|              | Router_B(config-if pppoe 1)# ip nat inside source list 1 interface             |
|              | Router_B(config-if pppoe 1)# pppoe server internet                             |
|              | Router_B(config-if pppoe 1)# pppoe account *******@****.ne.jp ******           |
|              | Router_B(config-if pppoe 1)# pppoe type lan                                    |
|              | Router_B(config-if pppoe 1)#exit                                               |
|              | Router_B(config)#crypto isakmp policy 1                                        |
|              | Router_B(config-isakmp)# authentication prekey                                 |
|              | Router_B(config-isakmp)# group 5                                               |
|              | Router_B(config-isakmp)# hash sha                                              |
|              | Router_B(config-isakmp)# keepalive always-send                                 |
|              | Router_B(config-isakmp)# key ascii secret1                                     |
|              | Router_B(config-isakmp)# negotiation-mode aggressive                           |

|       | Router_B(config-isakmp)# peer-identity host Router_A      |
|-------|-----------------------------------------------------------|
|       | Router_B(config-isakmp)#exit                              |
|       | Router_B(config)#crypto map Router_B 1                    |
|       | Router_B(config-crypto-map)# match address 1              |
|       | Router_B(config-crypto-map)# set peer host Router_A       |
|       | Router_B(config-crypto-map)# set pfs group5               |
|       | Router_B(config-crypto-map)# set transform-set aes256-sha |
|       | Router_B(config-crypto-map)#exit                          |
|       | Router_B(config)#end                                      |
|       |                                                           |
| 設定保存  | Router_B#save SIDE-A.cfg                                  |
|       | % saving working-config                                   |
|       | % finished saving                                         |
|       |                                                           |
| 装置再起動 | Router_B#reset                                            |
|       | Going to reset with SIDE-A.frm and SIDE-A.cfg.            |
|       | Boot-back not scheduled for next boot.                    |
|       | Next rebooting firmware SIDE-A.frm is fine.               |
|       | Are you OK to cold start?(y/n)y                           |

## ■設定状態の確認 1

メイン経路で使用しているPPPoE回線が正常な場合を確認します。 PPPoEの接続状態を確認します。(Router A)

| 確認内容               | 画面表示例                                        |                     |
|--------------------|----------------------------------------------|---------------------|
| slog を表示           | Router_A#show slog                           |                     |
|                    |                                              |                     |
|                    | 0021 0000:00:13.01 2012/02/08 (wed) 16:50:30 | 5 c3b20003 08050a00 |
| PPPoE が接続していることを確認 | PPPoE1 Connected                             |                     |

PPPoEの接続状態を確認します。(Router B)

| 確認内容               | 画面表示例                                        |                     |
|--------------------|----------------------------------------------|---------------------|
| slog を表示           | Router_B#show slog                           |                     |
|                    |                                              |                     |
|                    | 0007 0000:00:13.14 2012/02/08 (wed) 16:44:14 | 5 c3a50003 08050a00 |
| PPPoE が接続していることを確認 | PPPoE1 Connected                             |                     |

PPPoEの取得アドレスを確認します。(Router A)

| 確認内容                | 画面表示例                                                    |
|---------------------|----------------------------------------------------------|
| PPPoE インタフェースの情報を表示 | Router_A#show ip interface pppoe 1                       |
|                     |                                                          |
|                     | PPPoE1 is up                                             |
|                     | IPv4 is enabled                                          |
| アドレスが取得できていること確認    | IP address is 192.0.2.11, subnet mask is 255.255.255.255 |
|                     | Destination address is 192.0.2.111                       |
|                     | MTU is 1454 bytes                                        |

| 確認内容                | 画面表示例                                                                                                    |
|---------------------|----------------------------------------------------------------------------------------------------|
| PPPoE インタフェースの情報を表示 | Router_B#show ip interface pppoe 1                                                                                                    |
| アドレスが取得できていること確認    | PPPoE1 is up<br>IPv4 is enabled<br>IP address is 192.0.2.254, subnet mask is 255.255.255.255<br>Destination address is 192.0.2.111<br>MTU is 1454 bytes |

IPSECの接続状態 (Phase1 SA)を確認します。(Router A)

| 確認内容             | 画面表示例                                                                                                    |
|------------------|----------------------------------------------------------------------------------------------------|
| Phase1 SA の状態を表示 | Router_A#show crypto isakmp sa<br>ISAKMP SA<br>current sa : 1                                                                                                    |
| *                | <ul> <li>[1] 192.0.2.254</li> <li>&lt;&gt; 192.0.2.11 Router_A</li> <li><l>&gt; Aggressive Mode UP pre-shared key DES SHA</l></li> <li>Lifetime : 1000secs</li> <li>Current : 14secs,1kbytes</li> <li>mcfg config-mode: off</li> <li>mcfg addr: off</li> <li>mcfg apl-version:</li> <li>IKE Keepalive: dpd</li> <li>ICMP Keepalive: off</li> <li>release on addr-change: off</li> </ul> |

※:対向のアドレスとフェーズ1SAが、確立されていることを確認します。

IPSECの接続状態 (Phase1 SA)を確認します。(Router B)

| 確認内容             | 画面表示例                                             |
|------------------|---------------------------------------------------|
| Phase1 SA の状態を表示 | Router_B#show crypto isakmp sa                    |
|                  | ISAKMP SA                                         |
|                  | current sa : 1                                    |
|                  |                                                   |
| *                | [1] 192.0.2.11 Router_A                           |
|                  | <> 192.0.2.254                                    |
|                  | <r> Aggressive Mode UP pre-shared key DES SHA</r> |
|                  | Lifetime : 1000secs                               |
|                  | Current : 14secs,1kbytes                          |
|                  | mcfg config-mode: off                             |
|                  | mcfg addr: off                                    |
|                  | mcfg apl-version:                                 |
|                  | IKE Keepalive: dpd                                |
|                  | ICMP Keepalive: off                               |
|                  | release on addr-change: off                       |

#### ※:対向のアドレスとフェーズ1SAが、確立されていることを確認します。

IPSECの接続状態 (Phase2 SA)を確認します。(Router A)

| 確認内容             | 画面表示例                                               |
|------------------|-----------------------------------------------------|
| Phase2 SA の状態を表示 | Router_A#show crypto ipsec sa                       |
|                  | IPSEC SA                                            |
|                  | current insa :1                                     |
|                  | current outsa : 1                                   |
|                  |                                                     |
|                  | [ 1] 192.168.1.0,255.255.255.0 ALL ALL              |
|                  | <> 192.168.0.0,255.255.255.0 ALL ALL                |
|                  | peer: 192.0.2.254                                   |
|                  |                                                     |
|                  | <i> UP ESP AES(256bits) HMAC-SHA PFS:on(group5)</i> |
|                  | Lifetime: 600secs                                   |
|                  | Anti-Replay: Enable                                 |
|                  | O-SPI: 0x2faa93ee Current: 5secs,0kbytes            |
|                  | out packet : 0 error packet : 0                     |
|                  | I-SPI: 0xc7c1178e Current: 5secs,0kbytes            |
|                  | in packet : 0 auth packet : 0                       |
|                  | decrypt packet : 0 discard packet : 0               |
| L                | replay packet : 0 auth error packet : 0             |

※:対向のアドレスとフェーズ2 SAが、確立されていることを確認します。

IPSECの接続状態 (Phase2 SA)を確認します。(Router B)

| 確認内容             | 画面表示例                                               |
|------------------|-----------------------------------------------------|
| Phase2 SA の状態を表示 | Router_B#show crypto ipsec sa                       |
|                  | IPSEC SA                                            |
|                  | current insa : 1                                    |
|                  | current outsa : 1                                   |
|                  |                                                     |
|                  | [ 1] 192.168.0.0,255.255.255.0 ALL ALL              |
|                  | <> 192.168.1.0,255.255.255.0 ALL ALL                |
| *                | peer: 192.0.2.11                                    |
|                  | Router_A                                            |
|                  | <r> UP ESP AES(256bits) HMAC-SHA PFS:on(group5)</r> |
|                  | Lifetime: 600secs                                   |
|                  | Anti-Replay: Enable                                 |
|                  | O-SPI: 0xc7c1178e Current: 5secs,0kbytes            |
|                  | out packet : 0 error packet : 0                     |
|                  | I-SPI: 0x2faa93ee Current: 5secs,0kbytes            |
|                  | in packet : 0 auth packet : 0                       |
|                  | decrypt packet : 0 discard packet : 0               |
|                  | replay packet : 0 auth error packet : 0             |

※:対向のアドレスとフェーズ2 SAが、確立されていることを確認します。

経路情報を確認します。(Router A)

| 確認内容        | 画面表示例                                                                                                    |
|-------------|----------------------------------------------------------------------------------------------------|
| ルーティング情報を表示 | Router_A#show ip route                                                                                                    |
|             | Max entry: 10000 (Commonness in IPv4 and IPv6)                                                                                                    |
|             | Active entry:5 (IPv4), 2 (IPv6) Peak:5                                                                                                    |
|             | Codes: K - kernel route, C - connected, S - static, R - RIP, O - OSPF<br>B - BGP, I - IKE, U - SA-UP, D - REDUNDANCY, E - EventAction<br>A - AutoConfig, > - selected route, * - FIB route, p - stale info. |
|             | C> * 192.0.2.111/32 is directly connected, PPPoE1                                                                                                    |
|             | C> * 127.0.0.0/8 is directly connected, LOOP0                                                                                                    |
|             | C> * 192.168.0.0/24 is directly connected, LAN                                                                                                    |
| * 1         | S> * 192.168.1.0/24 [0/0] is directly connected, IPSECIF1                                                                                                    |
|             | S 192.0.2.254/32 [10/0] is directly connected, DIALER1                                                                                                    |
| *2          | S> * 192.0.2.254//32 [5/0] is directly connected, PPPoE1                                                                                                    |

#### ※1:IPsecIFの経路が有効であることを確認してください。

※2:VPNピア宛経路のネクストホップのPPPoE1が有効であることを確認してください。

経路情報を確認します。(Router B)

| 確認内容        | 画面表示例                                                                                                    |
|-------------|----------------------------------------------------------------------------------------------------|
| ルーティング情報を表示 | Router_B#show ip route                                                                                                    |
|             | Max entry: 10000 (Commonness in IPv4 and IPv6)                                                                                                    |
|             | Active entry:5 (IPv4), 2 (IPv6) Peak:5                                                                                                    |
|             | Codes: K - kernel route, C - connected, S - static, R - RIP, O - OSPF<br>B - BGP, I - IKE, U - SA-UP, D - REDUNDANCY, E - EventAction<br>A - AutoConfig, > - selected route, * - FIB route, p - stale info. |
|             | S> * 0.0.0.0/0 [1/0] is directly connected, PPPoE1                                                                                                    |
|             | C> * 192.0.2.111/32 is directly connected, PPPoE1                                                                                                    |
|             | C> * 127.0.0.0/8 is directly connected, LOOP0                                                                                                    |
|             | S> * 192.168.0.0/24 [0/0] is directly connected, IPSECIF1                                                                                                    |
|             | C> * 192.168.1.0/24 is directly connected, LAN                                                                                                    |

### ■設定状態の確認 2

メイン経路で使用しているPPPoE回線に障害が発生した場合を確認します。 PPPoEの接続状態を確認します。(Router A)

| 確認内容               | 画面表示例                                                            |
|--------------------|------------------------------------------------------------------|
| slog を表示           | Router_A#show slog                                               |
|                    |                                                                  |
|                    | 0022 0000:03:09.02 2012/02/08 (wed) 16:53:26 5 00000003 08050232 |
| PPPoE が切断していることを確認 | PPPoE1 Disconnected                                              |
|                    | 0023 0000:03:12.51 2012/02/08 (wed) 16:53:29 5 0000001b 08050a00 |
| モバイルが接続していることを確認   | Modem1 Connected Calling *******. by dialer1                     |

#### IPSECの接続状態 (Phase1 SA)を確認します。(Router A)

| 確認内容             | 画面表示例                                             |
|------------------|---------------------------------------------------|
| Phase1 SA の状態を表示 | Router_A#show crypto isakmp sa                    |
|                  | ISAKMP SA                                         |
|                  | current sa : 1                                    |
| *                | [1] 192.0.2.254                                   |
|                  | <> 198.51.100.1 Router_A                          |
|                  | <i> Aggressive Mode UP pre-shared key DES SHA</i> |
|                  | Lifetime : 1000secs                               |
|                  | Current : 5secs,1kbytes                           |
|                  | mcfg config-mode: off                             |
|                  | mcfg addr: off                                    |
|                  | mcfg apl-version:                                 |
|                  | IKE Keepalive: dpd                                |
|                  | ICMP Keepalive: off                               |
|                  | release on addr-change: off                       |

#### ※:モバイルで取得されたアドレスに変わりPhase1 SAが確立されていることを確認します。

IPSECの接続状態 (Phase1 SA)を確認します。(Router B)

| 確認内容             | 画面表示例                                             |
|------------------|---------------------------------------------------|
| Phase1 SA の状態を表示 | Router_B#show crypto isakmp sa                    |
|                  | ISAKMP SA                                         |
|                  | current sa : 1                                    |
|                  |                                                   |
| *                | [1] 198.51.100.1 Router_A                         |
|                  | <> 192.0.2.254                                    |
|                  | <r> Aggressive Mode UP pre-shared key DES SHA</r> |
|                  | Lifetime : 1000secs                               |
|                  | Current : 5secs,1kbytes                           |
|                  | mcfg config-mode: off                             |
|                  | mcfg addr: off                                    |
|                  | mcfg apl-version:                                 |
|                  | IKE Keepalive: dpd                                |
|                  | ICMP Keepalive: off                               |
|                  | release on addr-change: off                       |

※:モバイルで取得されたアドレスに変わりPhase1 SAが確立されていることを確認します。

IPSECの接続状態 (Phase2 SA)を確認します。(Router A)

| 確認内容             | 画面表示例                                               |
|------------------|-----------------------------------------------------|
| Phase2 SA の状態を表示 | Router_A#show crypto ipsec sa                       |
|                  | IPSEC SA                                            |
|                  | current insa : 1                                    |
|                  | current outsa : 1                                   |
|                  |                                                     |
| *                | [ 2] 192.168.1.0,255.255.255.0 ALL ALL              |
|                  | <> 192.168.0.0,255.255.255.0 ALL ALL                |
|                  | peer: 192.0.2.254                                   |
|                  |                                                     |
|                  | <l> UP ESP AES(256bits) HMAC-SHA PFS:on(group5)</l> |
|                  | Lifetime: 600secs                                   |
|                  | Anti-Replay: Enable                                 |
|                  | O-SPI: 0xe6660470 Current: 10secs,0kbytes           |
|                  | out packet : 0 error packet : 0                     |
|                  | I-SPI: 0xc4bc7edc Current: 10secs,0kbytes           |
|                  | in packet : 0 auth packet : 0                       |
|                  | decrypt packet : 0 discard packet : 0               |
|                  | replay packet : 0 auth error packet : 0             |

※:モバイルで取得されたアドレスに変わりPhase2 SAが確立されていることを確認します。

IPSECの接続状態 (Phase2 SA)を確認します。(Router B)

| 確認内容             | 画面表示例                                               |
|------------------|-----------------------------------------------------|
| Phase2 SA の状態を表示 | Router_B#show crypto ipsec sa                       |
|                  | IPSEC SA                                            |
|                  | current insa : 1                                    |
|                  | current outsa : 1                                   |
|                  |                                                     |
| *                | [ 2] 192.168.0.0,255.255.255.0 ALL ALL              |
|                  | <> 192.168.1.0,255.255.255.0 ALL ALL                |
|                  | peer: 198.51.100.1                                  |
|                  | Router_A                                            |
|                  | <r> UP ESP AES(256bits) HMAC-SHA PFS:on(group5)</r> |
|                  | Lifetime: 600secs                                   |
|                  | Anti-Replay: Enable                                 |
|                  | O-SPI: 0xc4bc7edc Current: 10secs,0kbytes           |
|                  | out packet : 0 error packet : 0                     |
|                  | I-SPI: 0xe6660470 Current: 10secs,0kbytes           |
|                  | in packet : 0 auth packet : 0                       |
|                  | decrypt packet : 0 discard packet : 0               |
|                  | replay packet : 0 auth error packet : 0             |

※:モバイルで取得されたアドレスに変わりPhase2 SAが確立されていることを確認します。

経路情報を確認します。(Router A)

| 確認内容        | 画面表示例                                                                                                    |
|-------------|----------------------------------------------------------------------------------------------------|
| ルーティング情報を表示 | Router_A#show ip route                                                                                                    |
|             | Max entry: 10000 (Commonness in IPv4 and IPv6)                                                                                                    |
|             | Active entry:4 (IPv4), 2 (IPv6) Peak:5                                                                                                    |
|             | Codes: K - kernel route, C - connected, S - static, R - RIP, O - OSPF<br>B - BGP, I - IKE, U - SA-UP, D - REDUNDANCY, E - EventAction<br>A - AutoConfig, > - selected route, * - FIB route, p - stale info. |
|             | C> * 127.0.0.0/8 is directly connected, LOOP0                                                                                                    |
|             | C> * 192.168.0.0/24 is directly connected, LAN                                                                                                    |
|             | S> * 192.168.1.0/24 [0/0] is directly connected, IPSECIF1                                                                                                    |
| *           | S> * 192.0.2.254/32 [10/0] is directly connected, DIALER1                                                                                                    |
|             | S 192.0.2.254/32 [5/0] is directly connected, PPPoE1 inactive                                                                                                    |

※:VPNピア宛経路のネクストホップのPPPoE1が有効であることを確認してください。

### ■設定状態の確認3

メイン経路で使用しているPPPoE回線の障害が復旧した場合を確認します。 PPPoEの接続状態を確認します。(Router A)

| 確認内容               | 画面表示例                                        |                     |
|--------------------|----------------------------------------------|---------------------|
| slog を表示           | Router_A#show slog                           |                     |
|                    |                                              |                     |
|                    | 0024 0000:05:18.21 2012/02/08 (wed) 16:55:35 | 5 c5bc0003 08050a00 |
| PPPoE が接続していることを確認 | PPPoE1 Connected                             |                     |
|                    | 0025 0000:05:35.83 2012/02/08 (wed) 16:55:52 | 5 0000001b 08050610 |
| モバイルが切断していることを確認   | Modem1 Disconnected                          |                     |

IPSECの接続状態 (Phase1 SA)を確認します。(Router A)

| 確認内容             | 画面表示例                                             |
|------------------|---------------------------------------------------|
| Phase1 SA の状態を表示 | Router_A#show crypto isakmp sa                    |
|                  | ISAKMP SA                                         |
|                  | current sa : 1                                    |
| *                | [1] 192.0.2.254                                   |
|                  | <> 198.51.100.1 Router_A                          |
|                  | <i> Aggressive Mode UP pre-shared key DES SHA</i> |
|                  | Lifetime : 1000secs                               |
|                  | Current : 5secs,1kbytes                           |
|                  | mcfg config-mode: off                             |
|                  | mcfg addr: off                                    |
|                  | mcfg apl-version:                                 |
|                  | IKE Keepalive: dpd                                |
|                  | ICMP Keepalive: off                               |
|                  | release on addr-change: off                       |

※: PPPoEで取得されたアドレスでPhase 1 SAが確立されていることを確認します。

IPSECの接続状態 (Phase1 SA)を確認します。(Router B)

| 確認内容             | 画面表示例                                                                                                    |
|------------------|----------------------------------------------------------------------------------------------------|
| Phase1 SA の状態を表示 | Router_B#show crypto isakmp sa<br>ISAKMP SA<br>current sa : 1                                                                                                    |
| *                | <ul> <li>[1] 192.0.2.13 Router_A</li> <li>&lt;&gt; 192.0.2.254</li> <li><r> Aggressive Mode UP pre-shared key DES SHA</r></li> <li>Lifetime : 1000secs</li> <li>Current : 95secs,1kbytes</li> <li>mcfg config-mode: off</li> <li>mcfg addr: off</li> <li>mcfg apl-version:</li> <li>IKE Keepalive: dpd</li> <li>ICMP Keepalive: off</li> <li>release on addr-change: off</li> </ul> |

#### ※: PPPoEで取得されたアドレスでPhase 1 SAが確立されていることを確認します。

IPSECの接続状態 (Phase2 SA)を確認します。(Router A)

| 確認内容             | 画面表示例                                                                           |
|------------------|---------------------------------------------------------------------------------|
| Phase2 SA の状態を表示 | Router_A#show crypto ipsec sa<br>IPSEC SA<br>current insa :1<br>current outsa:1 |
| *                | [ 3] 192.168.1.0,255.255.255.0 ALL ALL<br><> 192.168.0.0,255.255.255.0 ALL ALL  |

| 確認内容 |                                                                      | 画面表示例                 |           |
|------|----------------------------------------------------------------------|-----------------------|-----------|
|      | peer: 192.0.2.254                                                    |                       |           |
|      | <i> UP ESP AES(256<br/>Lifetime: 600secs<br/>Anti-Replay: Enable</i> | bits) HMAC-SHA PFS:o  | n(group5) |
|      | O-SPI: 0xef85e6bd                                                    | Current: 15secs,0kbyt | es        |
|      | out packet : 0                                                       | error packet          | : 0       |
|      | I-SPI: 0xfa9f8256                                                    | Current: 15secs,0kbyt | es        |
|      | in packet : 0                                                        | auth packet           | : 0       |
|      | decrypt packet : 0                                                   | discard packet        | : 0       |
|      | replay packet : 0                                                    | auth error packet     | : 0       |

※: PPPoEで取得されたアドレスでPhase2 SAが確立されていることを確認します。

IPSECの接続状態 (Phase2 SA)を確認します。(Router B)

| 確認内容             | 画面表示例                                               |
|------------------|-----------------------------------------------------|
| Phase2 SA の状態を表示 | Router_B#show crypto ipsec sa                       |
|                  | IPSEC SA                                            |
|                  | current insa : 1                                    |
|                  | current outsa : 1                                   |
|                  |                                                     |
| *                | [ 3] 192.168.0.0,255.255.255.0 ALL ALL              |
|                  | <> 192.168.1.0,255.255.255.0 ALL ALL                |
|                  | peer:192.0.2.13                                     |
|                  | Router_A                                            |
|                  | <r> UP ESP AES(256bits) HMAC-SHA PFS:on(group5)</r> |
|                  | Lifetime: 600secs                                   |
|                  | Anti-Replay: Enable                                 |
|                  | O-SPI: 0xfa9f8256 Current: 98secs,3kbytes           |
|                  | out packet : 5 error packet : 0                     |
|                  | I-SPI: 0xef85e6bd Current: 98secs,3kbytes           |
|                  | in packet : 5 auth packet : 5                       |
|                  | decrypt packet : 5 discard packet : 0               |
|                  | replay packet : 0 auth error packet : 0             |

※:モバイルで取得されたアドレスに変わりPhase2 SAが確立されていることを確認します。

経路情報を確認します。(Router A)

| 確認内容        | 画面表示例                                                                                                    |
|-------------|----------------------------------------------------------------------------------------------------|
| ルーティング情報を表示 | Router_A#show ip route                                                                                                    |
|             | Max entry: 10000 (Commonness in IPv4 and IPv6)                                                                                                    |
|             | Active entry:5 (IPv4), 2 (IPv6) Peak:5                                                                                                    |
|             | Codes: K - kernel route, C - connected, S - static, R - RIP, O - OSPF<br>B - BGP, I - IKE, U - SA-UP, D - REDUNDANCY, E - EventAction<br>A - AutoConfig, > - selected route, * - FIB route, p - stale info. |
|             | C> * 192.0.2.112/32 is directly connected, PPPoE1                                                                                                    |
|             | C> * 127.0.0.0/8 is directly connected, LOOP0                                                                                                    |
|             | C> * 192.168.0.0/24 is directly connected, LAN                                                                                                    |
| * 1         | S> * 192.168.1.0/24 [0/0] is directly connected, IPSECIF1                                                                                                    |
|             | S 192.0.2.254/32 [10/0] is directly connected, DIALER1                                                                                                    |
| *2          | S> * 192.0.2.254/32 [5/0] is directly connected, PPPoE1                                                                                                    |

※1:IPsecIFの経路が有効であることを確認してください。

※2:VPNピア宛経路のネクストホップのPPPoE1が有効であることを確認してください。

## センタ側は機器冗長し拠点側は1台に2回線接続する、インターネット回線 冗長時のVPNバックアップ設定

#### ■説明

VRRPを使用してRouter\_A、Router\_Bの機器冗長と回線冗長を行います。 対向装置(Router\_C)では2回線を使用する回線冗長を行います。 経路切替にはOSPFとスタティック経路を組合せます。 回線は全てPPPoE回線で接続し、VPNを使った構成です。 Router\_A、Router\_B配下の端末からインターネットへの通信は、NAT機能を利用して直接アクセスできる設定です。

#### ■構成

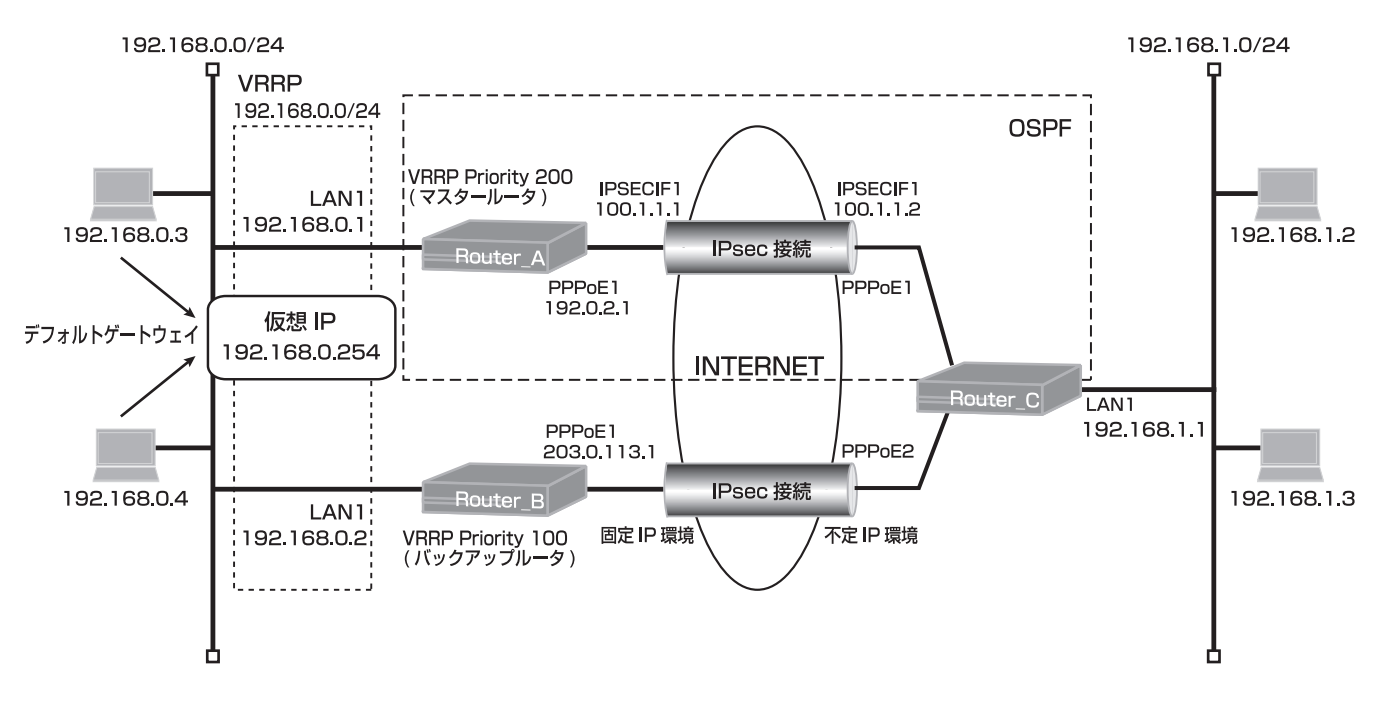

### ■コマンド設定 1 (Router A)

| ip route 0.0.0.0 0.0.0.0 pppoe 1                        |
|---------------------------------------------------------|
| ip route 0.0.0.0 0.0.0.0 192.168.0.2 150                |
| ip route 192.168.1.0 255.255.255.0 192.168.0.2 150      |
| ip vrrp enable                                          |
| access-list 1 permit 192.168.0.0 0.0.0.255              |
| proxydns mode v4                                        |
| vpn enable                                              |
| vpnlog enable                                           |
| ipsec access-list 1 ipsec ip any any                    |
| ipsec access-list 64 bypass ip any any                  |
| ipsec transform-set aes256-sha esp-aes-256 esp-sha-hmac |
| hostname Router_A                                       |
| interface ipsecif 1                                     |
| crypto map Router_A                                     |
| ip ospf network point-to-point                          |
| ip address 100.1.1.1 255.255.255.0                      |
| ip mtu 1500                                             |
| exit                                                    |
| interface lan 1                                         |
| ip address 192.168.0.1 255.255.255.0                    |
| vrrp 1 address 192.168.0.254                            |

vrrp 1 priority 200 vrrp 1 preempt exit interface pppoe 1 ip address 192.0.2.1 ip nat inside source list 1 interface pppoe server internet pppoe account \*\*\*\*\*\*@\*\*\*.re.jp \*\*\*\*\* pppoe type lan exit crypto isakmp policy 1 authentication prekey group 5 hash sha keepalive always-send key ascii secret1 negotiation-mode aggressive peer-identity host Router\_C exit crypto map Router\_A 1 match address 1 set peer host Router\_C set pfs group5 set transform-set aes256-sha exit router ospf network 100.1.1.0 0.0.0.255 area 0 redistribute connected router-id 192.168.0.1 exit end

### ■設定手順 1 (Router A)

| 設定内容         | 画面表示例                                                                  |
|--------------|------------------------------------------------------------------------|
| 特権ユーザモードへの移行 | Router>enable                                                          |
| パスワードの入力     | Enter password:                                                        |
|              | Router#                                                                |
| 設定情報の初期化     | Router#clear working.cfg                                               |
|              | Router#                                                                |
| 設定モードの変更     | Router#configure terminal                                              |
| 設定入力         | Router(config)#ip route 0.0.0.0 0.0.0.0 pppoe 1                        |
|              | Router(config)#ip route 0.0.0.0 0.0.0.0 192.168.0.2 150                |
|              | Router(config)#ip route 192.168.1.0 255.255.255.0 192.168.0.2 150      |
|              | Router(config)#ip vrrp enable                                          |
|              | Router(config)#access-list 1 permit 192.168.0.0 0.0.0.255              |
|              | Router(config)#proxydns mode v4                                        |
|              | Router(config)#vpn enable                                              |
|              | Router(config)#vpnlog enable                                           |
|              | Router(config)#ipsec access-list 1 ipsec ip any any                    |
|              | Router(config)#ipsec access-list 64 bypass ip any any                  |
|              | Router(config)#ipsec transform-set aes256-sha esp-aes-256 esp-sha-hmac |
|              | Router(config)#hostname Router_A                                       |
|              | Router_A(config)#interface ipsecif 1                                   |
|              | Router_A(config-if ipsecif 1)# crypto map Router_A                     |
|              | Router_A(config-if ipsecif 1)# ip ospf network point-to-point          |
|              | Router_A(config-if ipsecif 1)# ip address 100.1.1.1 255.255.255.0      |
|              | Router_A(config-if ipsecif 1)# ip mtu 1500                             |

|       | Router_A(config-if ipsecif 1)#exit                                           |
|-------|------------------------------------------------------------------------------|
|       | Router_A(config)#interface lan 1                                             |
|       | Router_A(config-if lan 1)# ip address 192.168.0.1 255.255.255.0              |
|       | Router A(config-if lan 1)# vrrp 1 address 192.168.0.254                      |
|       | Router A(config-if lan 1)# vrrp 1 priority 200                               |
|       | Router A(config-if lan 1)# vrrp 1 preempt                                    |
|       | Router A(config-if lan 1)#exit                                               |
|       | Router_A(config)#interface pppoe 1                                           |
|       | Router_A(config_initionated pppoor 1<br>Router_A(config_initionated pppoor 1 |
|       | Router_A(config_if pppoe_1)# in nat inside source list 1 interface           |
|       | Router_A(config_if pppoe_1)# ppnoe_server internet                           |
|       | Pouter_A(config if pppoe 1)# pppoe scrount *******@*** *** ne in *****       |
|       | Pouter_A(config if pppoe 1)# pppoe account (@ne.jp                           |
|       | Pouter_A(config if pppoe 1)# pppoe type lan                                  |
|       | Router_A(config)#ervate isakma policy 1                                      |
|       | Router_A(config)#crypto isaking policy i                                     |
|       | Router_A(config-isakinp)# autientication prekey                              |
|       | Router_A(config-isakinp)# group 5                                            |
|       | Router_A(config-isakmp)# hash sha                                            |
|       | Router_A(config-isakmp)# keepalive always-send                               |
|       | Router_A(config-isakmp)# key ascil secret1                                   |
|       | Router_A(config-isakmp)# negotiation-mode aggressive                         |
|       | Router_A(config-isakmp)# peer-identity nost Router_C                         |
|       | Router_A(config-isakmp)#exit                                                 |
|       | Router_A(config)#crypto map Router_A 1                                       |
|       | Router_A(config-crypto-map)# match address 1                                 |
|       | Router_A(config-crypto-map)# set peer nost Router_C                          |
|       | Router_A(config-crypto-map)# set pfs group5                                  |
|       | Router_A(config-crypto-map)# set transform-set aes256-sha                    |
|       | Router_A(config-crypto-map)#exit                                             |
|       | Router_A(config)#router ospf                                                 |
|       | Router_A(config-ospf)# network 100.1.1.0 0.0.0.255 area 0                    |
|       | Router_A(config-ospf)# redistribute connected                                |
|       | Router_A(config-ospf)# router-id 192.168.0.1                                 |
|       | Router_A(config-ospf)#exit                                                   |
|       | Router_A(config)#end                                                         |
|       | Router_A#save SIDE-A.cfg                                                     |
|       | % saving working-config                                                      |
|       | % finished saving                                                            |
|       |                                                                              |
| 装置再起動 | Router_A#reset                                                               |
|       | Going to reset with SIDE-A.frm and SIDE-A.cfg.                               |
|       | Boot-back not scheduled for next boot.                                       |
|       | Next rebooting firmware SIDE-A.frm is fine.                                  |
|       | Are you OK to cold start?(y/n)                                               |

## ■コマンド設定 2(Router B)

| ip route 0.0.0.0 0.0.0.0 pppoe 1                        |
|---------------------------------------------------------|
| ip route 192.168.1.0 255.255.255.0 connected ipsecif 1  |
| ip vrrp enable                                          |
| access-list 1 permit 192.168.0.0 0.0.0.255              |
| proxydns mode v4                                        |
| vpn enable                                              |
| vpnlog enable                                           |
| ipsec access-list 1 ipsec ip any any                    |
| ipsec access-list 64 bypass ip any any                  |
| ipsec transform-set aes256-sha esp-aes-256 esp-sha-hmac |

hostname Router\_B interface ipsecif 1 crypto map Router\_B ip mtu 1500 exit interface lan 1 ip address 192.168.0.2 255.255.255.0 vrrp 1 address 192.168.0.254 vrrp 1 priority 100 vrrp 1 preempt exit interface pppoe 1 ip address 203.0.113.1 ip nat inside source list 1 interface pppoe server internet pppoe account \*\*\*\*\*\*\*@\*\*\*.\*\*\*.ne.jp \*\*\*\*\*\* pppoe type lan exit crypto isakmp policy 1 authentication prekey group 5 hash sha keepalive always-send key ascii secret1 negotiation-mode aggressive peer-identity host Router\_C exit crypto map Router\_B 1 match address 1 set peer host Router\_C set pfs group5 set transform-set aes256-sha exit end

## ■設定手順 2(Router B)

| 設定内容         | 画面表示例                                                                  |
|--------------|------------------------------------------------------------------------|
| 特権ユーザモードへの移行 | Router>enable                                                          |
| パスワードの入力     | Enter password:                                                        |
|              | Router#                                                                |
| 設定情報の初期化     | Router#clear working.cfg                                               |
|              | Router#                                                                |
| 設定モードの変更     | Router#configure terminal                                              |
| 設定入力         | Router(config)#ip route 0.0.0.0 0.0.0.0 pppoe 1                        |
|              | Router(config)#ip route 192.168.1.0 255.255.255.0 connected ipsecif 1  |
|              | Router(config)#ip vrrp enable                                          |
|              | Router(config)#access-list 1 permit 192.168.0.0 0.0.0.255              |
|              | Router(config)#proxydns mode v4                                        |
|              | Router(config)#vpn enable                                              |
|              | Router(config)#vpnlog enable                                           |
|              | Router(config)#ipsec access-list 1 ipsec ip any any                    |
|              | Router(config)#ipsec access-list 64 bypass ip any any                  |
|              | Router(config)#ipsec transform-set aes256-sha esp-aes-256 esp-sha-hmac |
|              | Router(config)#hostname Router_B                                       |
|              | Router_B(config)#interface ipsecif 1                                   |
|              | Router_B(config-if ipsecif 1)# crypto map Router_B                     |
|              | Router_B(config-if ipsecif 1)# ip mtu 1500                             |

|      | Router_B(config-if ipsecif 1)#exit                                      |
|------|-------------------------------------------------------------------------|
|      | Router_B(config)#interface lan 1                                        |
|      | Router_B(config-if lan 1)# ip address 192.168.0.2 255.255.255.0         |
|      | Router_B(config-if lan 1)# vrrp 1 address 192.168.0.254                 |
|      | Router_B(config-if lan 1)# vrrp 1 priority 100                          |
|      | Router_B(config-if lan 1)# vrrp 1 preempt                               |
|      | Router_B(config-if lan 1)#exit                                          |
|      | Router_B(config)#interface pppoe 1                                      |
|      | Router_B(config-if pppoe 1)# ip address 203.0.113.1                     |
|      | Router_B(config-if pppoe 1)# ip nat inside source list 1 interface      |
|      | Router_B(config-if pppoe 1)# pppoe server internet                      |
|      | Router_B(config-if pppoe 1)# pppoe account *******@***.***.ne.jp ****** |
|      | Router_B(config-if pppoe 1)# pppoe type lan                             |
|      | Router_B(config-if pppoe 1)#exit                                        |
|      | Router_B(config)#crypto isakmp policy 1                                 |
|      | Router_B(config-isakmp)# authentication prekey                          |
|      | Router_B(config-isakmp)# group 5                                        |
|      | Router_B(config-isakmp)# hash sha                                       |
|      | Router_B(config-isakmp)# keepalive always-send                          |
|      | Router_B(config-isakmp)# key ascii secret1                              |
|      | Router_B(config-isakmp)# negotiation-mode aggressive                    |
|      | Router_B(config-isakmp)# peer-identity host Router_C                    |
|      | Router_B(config-isakmp)#exit                                            |
|      | Router_B(config)#crypto map Router_B 1                                  |
|      | Router_B(config-crypto-map)# match address 1                            |
|      | Router_B(config-crypto-map)# set peer host Router_C                     |
|      | Router_B(config-crypto-map)# set pfs group5                             |
|      | Router_B(config-crypto-map)# set transform-set aes256-sha               |
|      | Router_B(config-crypto-map)#exit                                        |
|      | Router_B(config)#end                                                    |
| 設定保存 | Router_B#save SIDE-A.cfg                                                |
|      | % saving working-config                                                 |
|      | % finished saving                                                       |
|      | Router_B#reset                                                          |
|      | Going to reset with SIDE-A.frm and SIDE-A.cfg.                          |
|      | Boot-back not scheduled for next boot.                                  |
|      | Next rebooting firmware SIDE-A.frm is fine.                             |
|      | Are you OK to cold start?(y/n)y                                         |

## ■コマンド設定 3(Router C)

ip route 0.0.0 0.0.0 pppoe 1 ip route 0.0.0 0.0.0 pppoe 2 150 ip route 192.0.2.1 255.255.255.255 pppoe 1 ip route 192.168.0.0 255.255.255.0 connected ipsecif 2 150 ip route 203.0.113.1 255.255.255.255 pppoe 2 access-list 1 permit 192.168.1.0 0.0.0.255 proxydns mode v4 vpn enable vpnlog enable ipsec access-list 1 ipsec ip any any ipsec access-list 2 ipsec ip any any ipsec access-list 64 bypass ip any any ipsec transform-set aes256-sha esp-aes-256 esp-sha-hmac service dhcp-server hostname Router\_C

ip dhcp pool lan 1 dns-server 0.0.0.0 default-router 0.0.0.0 exit interface ipsecif 1 crypto map Router\_A ip ospf network point-to-point ip address 100.1.1.2 255.255.255.0 ip mtu 1500 exit interface ipsecif 2 crypto map Router\_B ip mtu 1500 exit interface lan 1 ip address 192.168.1.1 255.255.255.0 exit interface pppoe 1 ip nat inside source list 1 interface pppoe server internet1 pppoe account \*\*\*\*\*\*\*@\*\*\*.\*\*\*.ne.jp \*\*\*\*\*\* pppoe type host pppoe interface ewan 1 exit interface pppoe 2 ip nat inside source list 1 interface pppoe server internet2 pppoe account \*\*\*\*\*\*\*@\*\*\*.\*\*\*.ne.jp \*\*\*\*\*\* pppoe type host pppoe interface ewan 2 exit crypto isakmp policy 1 authentication prekey group 5 hash sha keepalive always-send key ascii secret1 my-identity Router\_C negotiation-mode aggressive peer-identity address 192.0.2.1 exit crypto isakmp policy 2 authentication prekey group 5 hash sha keepalive always-send key ascii secret1 my-identity Router\_C negotiation-mode aggressive peer-identity address 203.0.113.1 exit crypto map Router A1 match address 1 set peer address 192.0.2.1 set pfs group5 set transform-set aes256-sha exit

crypto map Router\_B 2 match address 2 set peer address 203.0.113.1 set pfs group5 set security-association always-up set transform-set aes256-sha exit router ospf network 100.1.1.0 0.0.0.255 area 0 redistribute connected router-id 192.168.1.1 exit end

## ■設定手順 3(Router C)

| 設定内容         | 画面表示例                                                                     |
|--------------|---------------------------------------------------------------------------|
| 特権ユーザモードへの移行 | Router>enable                                                             |
| パスワードの入力     | Enter password:                                                           |
|              | Router#                                                                   |
| 設定情報の初期化     | Router#clear working.cfg                                                  |
|              | Router#                                                                   |
| 設定モードの変更     | Router#configure terminal                                                 |
| 設定入力         | Router(config)#ip route 0.0.0.0 0.0.0.0 pppoe 1                           |
|              | Router(config)#ip route 0.0.0.0 0.0.0.0 pppoe 2 150                       |
|              | Router(config)#ip route 192.0.2.1 255.255.255.255 pppoe 1                 |
|              | Router(config)#ip route 192.168.0.0 255.255.255.0 connected ipsecif 2 150 |
|              | Router(config)#ip route 203.0.113.1 255.255.255.255 pppoe 2               |
|              | Router(config)#access-list 1 permit 192.168.1.0 0.0.0.255                 |
|              | Router(config)#proxydns mode v4                                           |
|              | Router(config)#vpn enable                                                 |
|              | Router(config)#vpnlog enable                                              |
|              | Router(config)#ipsec access-list 1 ipsec ip any any                       |
|              | Router(config)#ipsec access-list 2 ipsec ip any any                       |
|              | Router(config)#ipsec access-list 64 bypass ip any any                     |
|              | Router(config)#ipsec transform-set aes256-sha esp-aes-256 esp-sha-hmac    |
|              | Router(config)#service dhcp-server                                        |
|              | Router(config)#hostname Router_C                                          |
|              | Router_C(config)#ip dhcp pool lan 1                                       |
|              | Router_C(config-dhcp-pool)# dns-server 0.0.0.0                            |
|              | Router_C(config-dhcp-pool)# default-router 0.0.0.0                        |
|              | Router_C(config-dhcp-pool)#exit                                           |
|              | Router_C(config)#interface ipsecif 1                                      |
|              | Router_C(config-if ipsecif 1)# crypto map Router_A                        |
|              | Router_C(config-if ipsecif 1)# ip ospf network point-to-point             |
|              | Router_C(config-if ipsecif 1)# ip address 100.1.1.2 255.255.255.0         |
|              | Router_C(config-if ipsecif 1)# ip mtu 1500                                |
|              | Router_C(config-if ipsecif 1)#exit                                        |
|              | Router_C(config)#interface ipsecif 2                                      |
|              | Router_C(config-if ipsecif 2)# crypto map Router_B                        |
|              | Router_C(config-if ipsecif 2)# ip mtu 1500                                |
|              | Router_C(config-if ipsecif 2)#exit                                        |
|              | Router_C(config)#Interface Ian 1                                          |
|              | Router_C(config-if ian 1)# ip address 192.168.1.1 255.255.255.0           |
|              | Router_C(config-if ian 1)#exit                                            |
|              | Router_C(config)#Interface pppoe 1                                        |
|              | Router_C(config-if pppoe 1)# ip nat inside source list 1 interface        |
|              | Router_C(config-if pppoe 1)# pppoe server internet1                       |
|      | Router C(config-if pppoe 1)# pppoe account *******@***.***.ne.ip *****  |
|------|-------------------------------------------------------------------------|
|      | Router C(config-if pppoe 1)# pppoe type host                            |
|      | Router_C(config-if pppoe_1)# pppoe_interface ewan 1                     |
|      | Router C(config-if pppoe 1)#exit                                        |
|      | Router_C(config)#interface pppoe 2                                      |
|      | Router_C(config_initionale pppor 2)                                     |
|      | Router_C(config_if pppoe_2)# ppnoe_server internet2                     |
|      | Router_O(config_if pppoe_2)# pppoe_account *******@*** *** ne in ****** |
|      | Router_O(config_if pppoe 2)# pppoe decount @ne.jp                       |
|      | Router_O(config if pppoe 2)# pppoe type host                            |
|      | Router_C(config-if pppoe 2)# pppoe interface ewait 2                    |
|      | Router_C(config)#erupto isakmp policy 1                                 |
|      | Router_C(config)#crypto isaking policy 1                                |
|      | Router_C(config-isakinp)# authentication prekey                         |
|      | Router_C(config-isakinp)# group 5                                       |
|      | Router_C(config-isakmp)# nash sha                                       |
|      | Router_C(config-isakmp)# keepalive always-send                          |
|      | Router_C(config-isakmp)# key ascil secret1                              |
|      | Router_C(config-isakmp)# my-identity Router_C                           |
|      | Router_C(config-isakmp)# negotiation-mode aggressive                    |
|      | Router_C(config-isakmp)# peer-identity address 192.0.2.1                |
|      | Router_C(config-isakmp)#exit                                            |
|      | Router_C(config)#crypto isakmp policy 2                                 |
|      | Router_C(config-isakmp)# authentication prekey                          |
|      | Router_C(config-isakmp)# group 5                                        |
|      | Router_C(config-isakmp)# hash sha                                       |
|      | Router_C(config-isakmp)# keepalive always-send                          |
|      | Router_C(config-isakmp)# key ascii secret1                              |
|      | Router_C(config-isakmp)# my-identity Router_C                           |
|      | Router_C(config-isakmp)# negotiation-mode aggressive                    |
|      | Router_C(config-isakmp)# peer-identity address 203.0.113.1              |
|      | Router_C(config-isakmp)#exit                                            |
|      | Router_C(config)#crypto map Router_A 1                                  |
|      | Router C(config-crypto-map)# match address 1                            |
|      | Router C(config-crypto-map)# set peer address 192.0.2.1                 |
|      | Router C(config-crypto-map)# set pfs group5                             |
|      | Router C(config-crypto-map)# set transform-set aes256-sha               |
|      | Router_C(config-crypto-map)#exit                                        |
|      | Router C(config)#crypto map Router B 2                                  |
|      | Router_C(config-crypto-map)# match address 2                            |
|      | Router_C(config-crypto-map)# set peer address 203.0 113.1               |
|      | Router_C(config-crypto-map)# set pfs group5                             |
|      | Router_O(config_crypto_map)# set progroups                              |
|      | Router_O(config-crypto-map)# set transform-set ass256-sha               |
|      | Router_O(config-crypto-map)#-set transform-set acs250-sna               |
|      | Router_C(config)#router.conf                                            |
|      | Router_C(config)#router ospi                                            |
|      | Pouter_O(config_config_tradictribute_connected                          |
|      | Pouter_C(config_conf)# reuter id 102 169 1 1                            |
|      | Router_C(config_conf)# router-10 192.100.1.1                            |
|      | Router_C(config)#exit                                                   |
|      |                                                                         |
| 設定保存 | Router_C#save SIDE-A.cfg                                                |
|      | % saving working-config                                                 |
|      | % finished saving                                                       |

| 装置再起動 | Router_C#reset                                 |
|-------|------------------------------------------------|
|       | Going to reset with SIDE-A.frm and SIDE-A.cfg. |
|       | Boot-back not scheduled for next boot.         |
|       | Next rebooting firmware SIDE-A.frm is fine.    |
|       | Are you OK to cold start?(y/n)y                |

## ■設定状態の確認 1

マスタールータ (Router A)正常時のVRRP状態を確認します。

| 確認内容              | 画面表示例                                      |
|-------------------|--------------------------------------------|
| VRRP 状態の確認        | Router_A#show vrrp                         |
|                   | VRRP action enable                         |
|                   |                                            |
|                   | lan 1 Vrid 1                               |
|                   | Priority 200 (Current 200)                 |
|                   | Preempt mode "on"                          |
|                   | Advertisement interval 1                   |
|                   | Local ip address is 192.168.0.1            |
|                   | Virtual router ip address is 192.168.0.254 |
|                   | Virtual MAC address is 00:00:5e:00:01:01   |
|                   | Authentication type is "auth-none"         |
| 状態が Master なことを確認 | state: Master                              |
|                   | uptime(sec): 41                            |
|                   | become master count: 1                     |
|                   | advertise receive: 0                       |
|                   | error advertise receive: 0                 |

バックアップルータ (Router B)正常時のVRRP状態を確認します。

| ७७=३१ में दंग     |                                            |
|-------------------|--------------------------------------------|
|                   |                                            |
| VRRP 状態の確認        | Router_B#show vrrp                         |
|                   | VRRP action enable                         |
|                   |                                            |
|                   | lan 1 Vrid 1                               |
|                   | Priority 100 (Current 100)                 |
|                   | Preempt mode "on"                          |
|                   | Advertisement interval 1                   |
|                   | Local ip address is 192.168.0.2            |
|                   | Virtual router ip address is 192.168.0.254 |
|                   | Virtual MAC address is 00:00:5e:00:01:01   |
|                   | Authentication type is "auth-none"         |
| 状態が Backup なことを確認 | state: Backup                              |
|                   | uptime(sec):                               |
|                   | become master count: 0                     |
|                   | advertise receive: 42                      |
|                   | error advertise receive: 0                 |

Router Aの経路情報を確認します。

| 確認内容        | 画面表示例                                                                                                    |
|-------------|----------------------------------------------------------------------------------------------------|
| ルーティング情報を表示 | Router_A#show ip route                                                                                                    |
|             | Max entry: 10000 (Commonness in IPv4 and IPv6)                                                                                                    |
|             | Active entry:10 (IPv4), 2 (IPv6) Peak:10                                                                                                    |
|             | Codes: K - kernel route, C - connected, S - static, R - RIP, O - OSPF<br>B - BGP, I - IKE, U - SA-UP, D - REDUNDANCY, E - EventAction<br>A - AutoConfig, > - selected route, * - FIB route, p - stale info. |
|             | S 0.0.0.0/0 [150/0] via 192.168.0.2, LAN                                                                                                    |

| * 1 | S> * 0.0.0.0/0 [1/0] is directly connected, PPPoE1               |
|-----|------------------------------------------------------------------|
|     | O 100.1.1.0/24 [110/1] is directly connected, IPSECIF1, 00:02:03 |
|     | C> * 100.1.1.0/24 is directly connected, IPSECIF1                |
|     | C> * 127.0.0.0/8 is directly connected, LOOP0                    |
|     | O 192.0.2.254/32 [110/20] via 100.1.1.2, IPSECIF1, 00:01:11      |
|     | C> * 192.0.2.254/32 is directly connected, PPPoE1                |
|     | C> * 192.168.0.0/24 is directly connected, LAN                   |
| * 2 | O> * 192.168.1.0/24 [110/20] via 100.1.1.2, IPSECIF1, 00:01:11   |
| * 3 | S 192.168.1.0/24 [150/0] via 192.168.0.2, LAN                    |
|     | O> * 203.0.113.254/32 [110/20] via 100.1.1.2, IPSECIF1, 00:01:11 |

※1:デフォルト宛経路のネクストホップのPPPoE1が有効になることを確認します。

#### ※2:OSPF経路によりIPsecIFの経路が優先されていることを確認します。

※3:バックアップルータ宛経路が非優先であることを確認します。

Router Cの経路情報を確認します。

| 確認内容        | 画面表示例                                                                 |
|-------------|-----------------------------------------------------------------------|
| ルーティング情報を表示 | Router_C#show ip route                                                |
|             | Max entry: 10000 (Commonness in IPv4 and IPv6)                        |
|             | Active entry:12 (IPv4), 2 (IPv6) Peak:12                              |
|             |                                                                       |
|             | Codes: K - kernel route, C - connected, S - static, R - RIP, O - OSPF |
|             | B - BGP, I - IKE, U - SA-UP, D - REDUNDANCY, E - EventAction          |
|             | A - AutoConfig, > - selected route, * - FIB route, p - stale info.    |
|             |                                                                       |
|             | S 0.0.0.0/0 [150/0] is directly connected, PPPoE2                     |
| * 1         | S> * 0.0.0.0/0 [1/0] is directly connected, PPPoE1                    |
|             | O 100.1.1.0/24 [110/1] is directly connected, IPSECIF1, 00:02:02      |
|             | C> * 100.1.1.0/24 is directly connected, IPSECIF1                     |
|             | C> * 127.0.0.0/8 is directly connected, LOOP0                         |
|             | S> * 192.0.2.1/32 [1/0] is directly connected, PPPoE1                 |
|             | O 192.0.2.254/32 [110/20] via 100.1.1.1, IPSECIF1, 00:01:21           |
|             | C> * 192.0.2.254/32 is directly connected, PPPoE1                     |
| * 2         | O> * 192.168.0.0/24 [110/20] via 100.1.1.1, IPSECIF1, 00:01:21        |
| * 3         | S 192.168.0.0/24 [150/0] is directly connected, IPSECIF2              |
|             | C> * 192.168.1.0/24 is directly connected, LAN                        |
|             | S> * 203.0.113.1/32 [1/0] is directly connected, PPPoE2               |
|             | C> * 203.0.113.254/32 is directly connected, PPPoE2                   |

※1:デフォルト宛経路のネクストホップのPPPoE1が有効になることを確認します。

※2: OSPF経路によりIPsecIF1の経路が優先されていることを確認します。

※3:バックアップルータ宛経路が非優先であることを確認します。

### ■設定状態の確認 2

マスタールータ (Router A)障害発生時 (LAN側の障害発生)のVRRP状態を確認します。

| 確認内容                  | 画面表示例                                      |
|-----------------------|--------------------------------------------|
| VRRP 状態の確認            | Router_A#show vrrp                         |
|                       | VRRP action enable                         |
|                       |                                            |
|                       | lan 1 Vrid 1                               |
|                       | Priority 200 (Current 200)                 |
|                       | Preempt mode "on"                          |
|                       | Advertisement interval 1                   |
|                       | Local ip address is 0.0.0.0                |
|                       | Virtual router ip address is 192.168.0.254 |
|                       | Virtual MAC address is 00:00:5e:00:01:01   |
|                       | Authentication type is "auth-none"         |
| 状態が Initialize なことを確認 | state: Initialize                          |

| uptime(sec):               |
|----------------------------|
| become master count: 1     |
| advertise receive: 0       |
| error advertise receive: 0 |

バックアップルータ (Router B)のVRRP状態を確認します。

| 確認内容                | 画面表示例                                      |
|---------------------|--------------------------------------------|
| VRRP 状態の確認          | Router_B#show vrrp                         |
|                     | VRRP action enable                         |
|                     |                                            |
|                     | lan 1 Vrid 1                               |
|                     | Priority 100 (Current 100)                 |
|                     | Preempt mode "on"                          |
|                     | Advertisement interval 1                   |
|                     | Local ip address is 192.168.0.2            |
|                     | Virtual router ip address is 192.168.0.254 |
|                     | Virtual MAC address is 00:00:5e:00:01:01   |
|                     | Authentication type is "auth-none"         |
| 状態が Master になることを確認 | state: Master                              |
|                     | uptime(sec): 43                            |
|                     | become master count: 1                     |
|                     | advertise receive: 180                     |
|                     | error advertise receive: 0                 |

Router Bの経路情報を確認します。

| 確認内容        | 画面表示例                                                                                                    |
|-------------|----------------------------------------------------------------------------------------------------|
| ルーティング情報を表示 | Router_B#show ip route                                                                                                    |
|             | Max entry: 10000 (Commonness in IPv4 and IPv6)                                                                                                    |
|             | Active entry:5 (IPv4), 2 (IPv6) Peak:5                                                                                                    |
|             | Codes: K - kernel route, C - connected, S - static, R - RIP, O - OSPF<br>B - BGP, I - IKE, U - SA-UP, D - REDUNDANCY, E - EventAction<br>A - AutoConfig, > - selected route, * - FIB route, p - stale info. |
| * 1         | S> * 0.0.0.0/0 [1/0] is directly connected, PPPoE1                                                                                                    |
|             | C> * 127.0.0.0/8 is directly connected, LOOP0                                                                                                    |
|             | C> * 192.168.0.0/24 is directly connected, LAN                                                                                                    |
| *2          | S> * 192.168.1.0/24 [0/0] is directly connected, IPSECIF1                                                                                                    |
|             | C> * 203.0.113.254/32 is directly connected, PPPoE1                                                                                                    |

※1:デフォルト宛経路のネクストホップのPPPoE1が有効であることを確認します。 ※2:IPsecIFの経路が有効であることを確認します。

Router Cの経路情報を確認します。

| 確認内容        | 画面表示例                                                                                                    |
|-------------|----------------------------------------------------------------------------------------------------|
| ルーティング情報を表示 | Router_C#show ip route                                                                                                    |
|             | Max entry: 10000 (Commonness in IPv4 and IPv6)                                                                                                    |
|             | Active entry:11 (IPv4), 2 (IPv6) Peak:12                                                                                                    |
|             | Codes: K - kernel route, C - connected, S - static, R - RIP, O - OSPF<br>B - BGP, I - IKE, U - SA-UP, D - REDUNDANCY, E - EventAction<br>A - AutoConfig, > - selected route, * - FIB route, p - stale info. |
|             | S 0.0.0.0/0 [150/0] is directly connected, PPPoE2                                                                                                    |
| * 1         | S> * 0.0.0.0/0 [1/0] is directly connected, PPPoE1                                                                                                    |
|             | O 100.1.1.0/24 [110/1] is directly connected, IPSECIF1, 00:03:19                                                                                                    |
|             | C> * 100.1.1.0/24 is directly connected, IPSECIF1                                                                                                    |
|             | C> * 127.0.0.0/8 is directly connected, LOOP0                                                                                                    |

|     | S> * 192.0.2.1/32 [1/0] is directly connected, PPPoE1       |
|-----|-------------------------------------------------------------|
|     | O 192.0.2.254/32 [110/20] via 100.1.1.1, IPSECIF1, 00:02:38 |
|     | C> * 192.0.2.254/32 is directly connected, PPPoE1           |
| * 2 | S> * 192.168.0.0/24 [150/0] is directly connected, IPSECIF2 |
|     | C> * 192.168.1.0/24 is directly connected, LAN              |
|     | S> * 203.0.113.1/32 [1/0] is directly connected, PPPoE2     |
|     | C> * 203.0.113.254/32 is directly connected, PPPoE2         |

※1:デフォルト宛経路のネクストホップのPPPoE1が有効になることを確認します。 ※2:OSPF経路が無効となりバックアップ経路が有効になっていることを確認します。

■設定状態の確認3

マスタールータ (Router A)障害復旧時 (LAN側の障害復旧)のVRRP状態を確認します。

| 確認内容                | 画面表示例                                      |
|---------------------|--------------------------------------------|
| VRRP 状態の確認          | Router_A#show vrrp                         |
|                     | VRRP action enable                         |
|                     |                                            |
|                     | lan 1 Vrid 1                               |
|                     | Priority 200 (Current 200)                 |
|                     | Preempt mode "on"                          |
|                     | Advertisement interval 1                   |
|                     | Local ip address is 192.168.0.1            |
|                     | Virtual router ip address is 192.168.0.254 |
|                     | Virtual MAC address is 00:00:5e:00:01:01   |
|                     | Authentication type is "auth-none"         |
| 状態が Master になることを確認 | state: Master                              |
|                     | uptime(sec): 9                             |
|                     | become master count: 2                     |
|                     | advertise receive: 3                       |
|                     | error advertise receive: 0                 |

バックアップルータ (Router B)正常時のVRRP状態を確認します。

| 確認内容                | 画面表示例                                      |
|---------------------|--------------------------------------------|
| VRRP 状態の確認          | Router_B#show vrrp                         |
|                     | VRRP action enable                         |
|                     |                                            |
|                     | lan 1 Vrid 1                               |
|                     | Priority 100 (Current 100)                 |
|                     | Preempt mode "on"                          |
|                     | Advertisement interval 1                   |
|                     | Local ip address is 192.168.0.2            |
|                     | Virtual router ip address is 192.168.0.254 |
|                     | Virtual MAC address is 00:00:5e:00:01:01   |
|                     | Authentication type is "auth-none"         |
| 状態が Backup になることを確認 | state: Backup                              |
|                     | uptime(sec):                               |
|                     | become master count: 1                     |
|                     | advertise receive: 189                     |
|                     | error advertise receive: 0                 |

Router Aの経路情報を確認します。

| 確認内容        | 画面表示例                                                                 |
|-------------|-----------------------------------------------------------------------|
| ルーティング情報を表示 | Router_A#show ip route                                                |
|             | Max entry: 10000 (Commonness in IPv4 and IPv6)                        |
|             | Active entry:10 (IPv4), 2 (IPv6) Peak:10                              |
|             |                                                                       |
|             | Codes: K - kernel route, C - connected, S - static, R - RIP, O - OSPF |

|     | B - BGP, I - IKE, U - SA-UP, D - REDUNDANCY, E - EventAction       |
|-----|--------------------------------------------------------------------|
|     | A - AutoConfig, > - selected route, * - FIB route, p - stale info. |
|     |                                                                    |
|     | S 0.0.0.0/0 [150/0] via 192.168.0.2, LAN                           |
| * 1 | S> * 0.0.0.0/0 [1/0] is directly connected, PPPoE1                 |
|     | O 100.1.1.0/24 [110/1] is directly connected, IPSECIF1, 00:05:26   |
|     | C> * 100.1.1.0/24 is directly connected, IPSECIF1                  |
|     | C> * 127.0.0.0/8 is directly connected, LOOP0                      |
|     | O 192.0.2.254/32 [110/20] via 100.1.1.2, IPSECIF1, 00:04:34        |
|     | C> * 192.0.2.254/32 is directly connected, PPPoE1                  |
| * 2 | C> * 192.168.0.0/24 is directly connected, LAN                     |
| * 3 | O> * 192.168.1.0/24 [110/20] via 100.1.1.2, IPSECIF1, 00:04:34     |
|     | S 192.168.1.0/24 [150/0] via 192.168.0.2, LAN                      |
|     | O> * 203.0.113.254/32 [110/20] via 100.1.1.2, IPSECIF1, 00:04:34   |

※1:デフォルト宛経路のネクストホップのPPPoE1が有効になることを確認します。

※2: OSPF経路によりIPsecIFの経路が優先されていることを確認します。

※3:バックアップルータ宛経路が非優先であることを確認します。

Router Cの経路情報を確認します。

| 確認内容        | 画面表示例                                                                 |
|-------------|-----------------------------------------------------------------------|
| ルーティング情報を表示 | Router_C#show ip route                                                |
|             | Max entry: 10000 (Commonness in IPv4 and IPv6)                        |
|             | Active entry:12 (IPv4), 2 (IPv6) Peak:12                              |
|             |                                                                       |
|             | Codes: K - kernel route, C - connected, S - static, R - RIP, O - OSPF |
|             | B - BGP, I - IKE, U - SA-UP, D - REDUNDANCY, E - EventAction          |
|             | A - AutoConfig, > - selected route, * - FIB route, p - stale info.    |
|             |                                                                       |
|             | S 0.0.0.0/0 [150/0] is directly connected, PPPoE2                     |
| * 1         | S> * 0.0.0.0/0 [1/0] is directly connected, PPPoE1                    |
|             | O 100.1.1.0/24 [110/1] is directly connected, IPSECIF1, 00:05:24      |
|             | C> * 100.1.1.0/24 is directly connected, IPSECIF1                     |
|             | C> * 127.0.0.0/8 is directly connected, LOOP0                         |
|             | S> * 192.0.2.1/32 [1/0] is directly connected, PPPoE1                 |
|             | O 192.0.2.254/32 [110/20] via 100.1.1.1, IPSECIF1, 00:04:43           |
|             | C> * 192.0.2.254/32 is directly connected, PPPoE1                     |
| * 2         | O> * 192.168.0.0/24 [110/20] via 100.1.1.1, IPSECIF1, 00:00:33        |
| * 3         | S 192.168.0.0/24 [150/0] is directly connected, IPSECIF2              |
|             | C> * 192.168.1.0/24 is directly connected, LAN                        |
|             | S> * 203.0.113.1/32 [1/0] is directly connected, PPPoE2               |
|             | C> * 203.0.113.254/32 is directly connected, PPPoE2                   |

※1:デフォルト宛経路のネクストホップのPPPoE1が有効になることを確認します。

※2: OSPF経路によりIPsecIF1の経路が優先されていることを確認します。

※3:バックアップルータ宛経路が非優先であることを確認します。

#### ■設定状態の確認3

メイン経路で使用しているPPPoE回線に障害が発生した場合を確認します。 PPPoEの接続状態を確認します。(Router A)。

| 確認内容               | 画面表示例                                                            |
|--------------------|------------------------------------------------------------------|
| slog を表示           | Router_A#show slog                                               |
|                    |                                                                  |
|                    | 0011 0000:09:55.15 2012/02/22 (wed) 09:59:29 5 00000003 08050232 |
| PPPoE が切断していることを確認 | PPPoE1 Disconnected                                              |

PPPoEの取得アドレスを確認します。(Router A)

| 確認内容                | 画面表示例                              |
|---------------------|------------------------------------|
| PPPoE インタフェースの情報を表示 | Router_A#show ip interface pppoe 1 |
|                     |                                    |
| PPPoE のアドレスが無いことを確認 | PPPoE1 is Down                     |
|                     | IPv4 is disabled                   |
|                     | Internet address is not configured |
|                     | MTU is 1454 bytes                  |

#### Router Aの経路情報を確認します。

| 確認内容        | 画面表示例                                                                                                    |
|-------------|----------------------------------------------------------------------------------------------------|
| ルーティング情報を表示 | Router_A#show ip route                                                                                                    |
|             | Max entry: 10000 (Commonness in IPv4 and IPv6)                                                                                                    |
|             | Active entry:6 (IPv4), 2 (IPv6) Peak:10                                                                                                    |
|             | Codes: K - kernel route, C - connected, S - static, R - RIP, O - OSPF<br>B - BGP, I - IKE, U - SA-UP, D - REDUNDANCY, E - EventAction<br>A - AutoConfig, > - selected route, * - FIB route, p - stale info. |
| * 1         | S> * 0.0.0.0/0 [150/0] via 192.168.0.2, LAN                                                                                                    |
|             | S 0.0.0.0/0 [1/0] is directly connected, PPPoE1 inactive                                                                                                    |
|             | O 100.1.1.0/24 [110/1] is directly connected, IPSECIF1, 00:08:54                                                                                                    |
|             | C> * 100.1.1.0/24 is directly connected, IPSECIF1                                                                                                    |
|             | C> * 127.0.0.0/8 is directly connected, LOOP0                                                                                                    |
|             | C> * 192.168.0.0/24 is directly connected, LAN                                                                                                    |
|             | S> * 192.168.1.0/24 [150/0] via 192.168.0.2, LAN                                                                                                    |

※1:PPPoE経路が無効となりバックアップ経路が有効になっていることを確認します。

#### Router Bの経路情報を確認します。

| 確認内容        | 画面表示例                                                                                                    |
|-------------|----------------------------------------------------------------------------------------------------|
| ルーティング情報を表示 | Router_B#show ip route                                                                                                    |
|             | Max entry: 10000 (Commonness in IPv4 and IPv6)                                                                                                    |
|             | Active entry:5 (IPv4), 2 (IPv6) Peak:5                                                                                                    |
|             | Codes: K - kernel route, C - connected, S - static, R - RIP, O - OSPF<br>B - BGP, I - IKE, U - SA-UP, D - REDUNDANCY, E - EventAction<br>A - AutoConfig, > - selected route, * - FIB route, p - stale info. |
| * 1         | S> * 0.0.0.0/0 [1/0] is directly connected, PPPoE1                                                                                                    |
|             | C> * 127.0.0.0/8 is directly connected, LOOP0                                                                                                    |
|             | C> * 192.168.0.0/24 is directly connected, LAN                                                                                                    |
| *2          | S> * 192.168.1.0/24 [0/0] is directly connected, IPSECIF1                                                                                                    |
|             | C> * 203.0.113.254/32 is directly connected, PPPoE1                                                                                                    |

※1:デフォルト宛経路のネクストホップのPPPoE1が有効であることを確認します。 ※2:IPsecIFの経路が有効であることを確認します。

Router Cの経路情報を確認します。

| 確認内容        | 画面表示例                                                                                                    |
|-------------|----------------------------------------------------------------------------------------------------|
| ルーティング情報を表示 | Router_C#show ip route                                                                                                    |
|             | Max entry: 10000 (Commonness in IPv4 and IPv6)                                                                                                    |
|             | Active entry:10 (IPv4), 2 (IPv6) Peak:12                                                                                                    |
|             | Codes: K - kernel route, C - connected, S - static, R - RIP, O - OSPF<br>B - BGP, I - IKE, U - SA-UP, D - REDUNDANCY, E - EventAction<br>A - AutoConfig, > - selected route, * - FIB route, p - stale info. |
|             | S 0.0.0.0/0 [150/0] is directly connected, PPPoE2                                                                                                    |

| * 1 | S> * 0.0.0.0/0 [1/0] is directly connected, PPPoE1               |
|-----|------------------------------------------------------------------|
|     | O 100.1.1.0/24 [110/1] is directly connected, IPSECIF1, 00:08:53 |
|     | C> * 100.1.1.0/24 is directly connected, IPSECIF1                |
|     | C> * 127.0.0.0/8 is directly connected, LOOP0                    |
|     | S> * 192.0.2.1/32 [1/0] is directly connected, PPPoE1            |
| * 2 | C> * 192.0.2.254/32 is directly connected, PPPoE1                |
|     | S> * 192.168.0.0/24 [150/0] is directly connected, IPSECIF2      |
|     | C> * 192.168.1.0/24 is directly connected, LAN                   |
|     | S> * 203.0.113.1/32 [1/0] is directly connected, PPPoE2          |
|     | C> * 203.0.113.254/32 is directly connected, PPPoE2              |
|     |                                                                  |

※1:デフォルト宛経路のネクストホップのPPPoE1が有効であることを確認します。

※2: OSPF経路が無効となりバックアップ経路が有効になっていることを確認します。

■設定状態の確認 4

メイン経路で使用しているPPPoE回線の障害が復旧した場合を確認します。 PPPoEの接続状態を確認します。(Router A)

| 確認内容               | 画面表示例                                                            |                     |
|--------------------|------------------------------------------------------------------|---------------------|
| slog を表示           | Router_A#show slog                                               |                     |
| PPPoE が接続していることを確認 | 0012 0000:12:47.68 2012/02/22 (wed) 10:02:21<br>PPPoE1 Connected | 5 000c0003 08050a00 |

PPPoEの取得アドレスを確認します。(Router A)

| 確認内容                | 画面表示例                                                                                                    |
|---------------------|----------------------------------------------------------------------------------------------------|
| PPPoE インタフェースの情報を表示 | Router_A#show ip interface pppoe 1                                                                                                    |
| アドレスが取得できていること確認    | PPPoE1 is up<br>IPv4 is enabled<br>IP address is 192.0.2.1, subnet mask is 255.255.255.255<br>Destination address is 192.0.2.254<br>MTU is 1454 bytes |

Router Aの経路情報を確認します。

| 確認内容        | 画面表示例                                                                 |
|-------------|-----------------------------------------------------------------------|
| ルーティング情報を表示 | Router_A#show ip route                                                |
|             | Max entry: 10000 (Commonness in IPv4 and IPv6)                        |
|             | Active entry:10 (IPv4), 2 (IPv6) Peak:10                              |
|             |                                                                       |
|             | Codes: K - kernel route, C - connected, S - static, R - RIP, O - OSPF |
|             | B - BGP, I - IKE, U - SA-UP, D - REDUNDANCY, E - EventAction          |
|             | A - AutoConfig, > - selected route, * - FIB route, p - stale info.    |
|             |                                                                       |
|             | S 0.0.0.0/0 [150/0] via 192.168.0.2, LAN                              |
| * 1         | S> * 0.0.0.0/0 [1/0] is directly connected, PPPoE1                    |
|             | O 100.1.1.0/24 [110/1] is directly connected, IPSECIF1, 00:10:20      |
|             | C> * 100.1.1.0/24 is directly connected, IPSECIF1                     |
|             | C> * 127.0.0.0/8 is directly connected, LOOP0                         |
|             | O 192.0.2.254/32 [110/20] via 100.1.1.2, IPSECIF1, 00:00:08           |
|             | C> * 192.0.2.254/32 is directly connected, PPPoE1                     |
|             | C> * 192.168.0.0/24 is directly connected, LAN                        |
| * 2         | O> * 192.168.1.0/24 [110/20] via 100.1.1.2, IPSECIF1, 00:00:08        |
| *3          | S 192.168.1.0/24 [150/0] via 192.168.0.2, LAN                         |
|             | O> * 203.0.113.254/32 [110/20] via 100.1.1.2, IPSECIF1, 00:00:08      |

※1:デフォルト宛経路のネクストホップのPPPoE1が有効になることを確認します。

※2: OSPF経路によりIPsecIFの経路が優先されていることを確認します。

※3:バックアップルータ宛経路が非優先であることを確認します。

Router Cの経路情報を確認します。

| 確認内容                | 画面表示例                                                                 |
|---------------------|-----------------------------------------------------------------------|
| ルーティング情報を表示         | Router_C#show ip route                                                |
|                     | Max entry: 10000 (Commonness in IPv4 and IPv6)                        |
|                     | Active entry:12 (IPv4), 2 (IPv6) Peak:12                              |
|                     |                                                                       |
|                     | Codes: K - kernel route, C - connected, S - static, R - RIP, O - OSPF |
|                     | B - BGP, I - IKE, U - SA-UP, D - REDUNDANCY, E - EventAction          |
|                     | A - AutoConfig, > - selected route, * - FIB route, p - stale info.    |
|                     |                                                                       |
|                     | S 0.0.0.0/0 [150/0] is directly connected, PPPoE2                     |
| * 1                 | S> * 0.0.0.0/0 [1/0] is directly connected, PPPoE1                    |
|                     | O 100.1.1.0/24 [110/1] is directly connected, IPSECIF1, 00:10:19      |
|                     | C> * 100.1.1.0/24 is directly connected, IPSECIF1                     |
|                     | C> * 127.0.0.0/8 is directly connected, LOOP0                         |
|                     | S> * 192.0.2.1/32 [1/0] is directly connected, PPPoE1                 |
|                     | O 192.0.2.254/32 [110/20] via 100.1.1.1, IPSECIF1, 00:00:18           |
|                     | C> * 192.0.2.254/32 is directly connected, PPPoE1                     |
| * 2                 | O> * 192.168.0.0/24 [110/20] via 100.1.1.1, IPSECIF1, 00:00:18        |
| * 3                 | S 192.168.0.0/24 [150/0] is directly connected, IPSECIF2              |
|                     | C> * 192.168.1.0/24 is directly connected, LAN                        |
|                     | S> * 203.0.113.1/32 [1/0] is directly connected, PPPoE2               |
|                     | C> * 203.0.113.254/32 is directly connected, PPPoE2                   |
| ※1:デフォルト宛経路のネクストホップ | プのPPPoE1が有効になることを確認します。                                               |

※2: OSPF経路によりIPsecIF1の経路が優先されていることを確認します。

※3:バックアップルータ宛経路が非優先であることを確認します。

Router CののPPPoE回線に障害がある場合

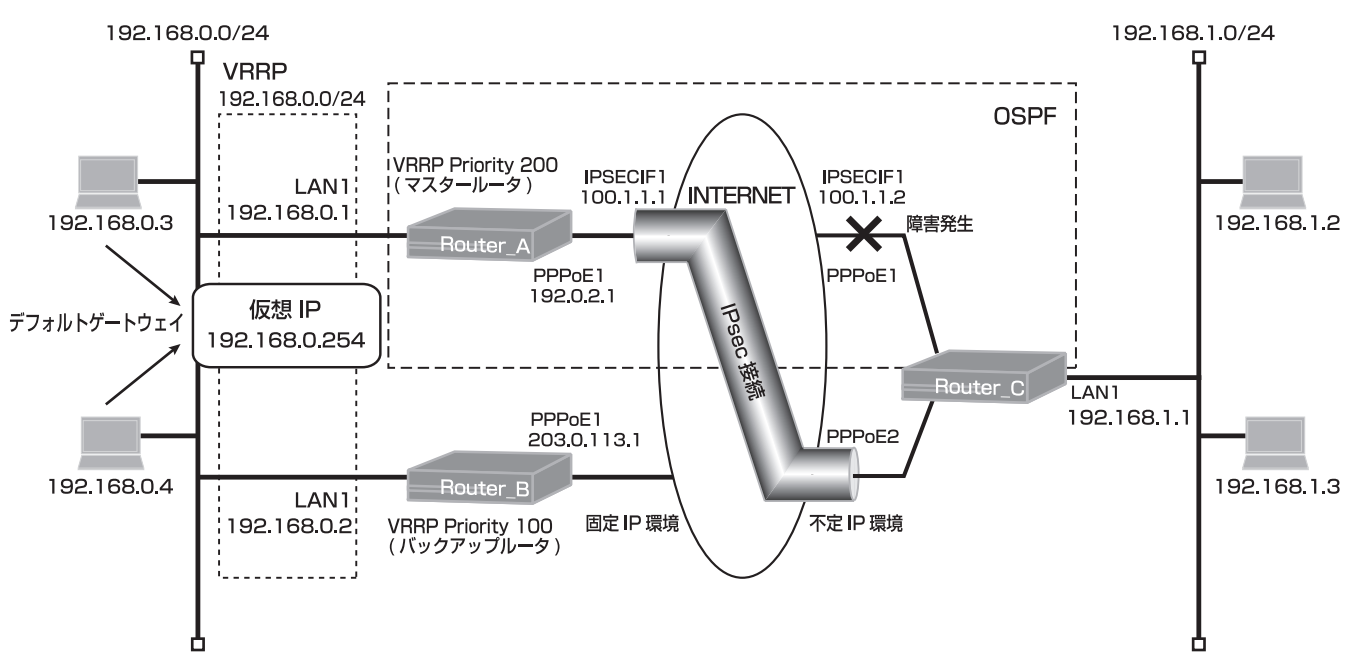

#### ■設定状態の確認 5

メイン経路で使用しているPPPoE回線に障害が発生した場合を確認します。 PPPoEの接続状態を確認します。(Router C)。

| 確認内容              | 画面表示例                                                            |
|-------------------|------------------------------------------------------------------|
| slog を表示          | Router_C#show slog                                               |
|                   |                                                                  |
|                   | 0005 0000:16:13.32 2012/02/22 (wed) 10:07:03 5 00000003 08050232 |
| PPPoE が切断している事を確認 | PPPoE1 Disconnected                                              |

PPPoEの取得アドレスを確認します。(Router C)

| 確認内容                | 画面表示例                                                                                         |
|---------------------|-----------------------------------------------------------------------------------------------|
| PPPoE インタフェースの情報を表示 | Router_C#show ip interface pppoe 1                                                            |
| PPPoE のアドレスが無いことを確認 | PPPoE1 is Down<br>IPv4 is disabled<br>Internet address is not configured<br>MTU is 1454 bytes |

Router Cの経路情報を確認します。

| 確認内容        | 画面表示例                                                                                                    |
|-------------|----------------------------------------------------------------------------------------------------|
| ルーティング情報を表示 | Router_C#show ip route                                                                                                    |
|             | Max entry: 10000 (Commonness in IPv4 and IPv6)                                                                                                    |
|             | Active entry:11 (IPv4), 2 (IPv6) Peak:12                                                                                                    |
|             | Codes: K - kernel route, C - connected, S - static, R - RIP, O - OSPF<br>B - BGP, I - IKE, U - SA-UP, D - REDUNDANCY, E - EventAction<br>A - AutoConfig, > - selected route, * - FIB route, p - stale info. |
| * 1         | S> * 0.0.0.0/0 [150/0] is directly connected, PPPoE2                                                                                                    |
|             | S 0.0.0.0/0 [1/0] is directly connected, PPPoE1 inactive                                                                                                    |
|             | O 100.1.1.0/24 [110/1] is directly connected, IPSECIF1, 00:14:22                                                                                                    |
|             | C> * 100.1.1.0/24 is directly connected, IPSECIF1                                                                                                    |
|             | C> * 127.0.0.0/8 is directly connected, LOOP0                                                                                                    |

|            | S 192.0.2.1/32 [1/0] is directly connected, PPPoE1 inactive                                                                                                    |
|------------|----------------------------------------------------------------------------------------------------|
|            | O> * 192.0.2.254/32 [110/20] via 100.1.1.1, IPSECIF1, 00:04:21                                                                                                    |
| * 2        | O> * 192.168.0.0/24 [110/20] via 100.1.1.1, IPSECIF1, 00:04:21                                                                                                    |
| * 3        | S 192.168.0.0/24 [150/0] is directly connected, IPSECIF2                                                                                                    |
|            | C> * 192.168.1.0/24 is directly connected, LAN                                                                                                    |
|            | S> * 203.0.113.1/32 [1/0] is directly connected, PPPoE2                                                                                                    |
|            | C> * 203.0.113.254/32 is directly connected, PPPoE2                                                                                                    |
| * 2<br>* 3 | O> * 192.0.2.254/32 [110/20] via 100.1.1.1, IPSECIF1, 00:04:21<br>O> * 192.168.0.0/24 [110/20] via 100.1.1.1, IPSECIF1, 00:04:21<br>S 192.168.0.0/24 [150/0] is directly connected, IPSECIF2<br>C> * 192.168.1.0/24 is directly connected, LAN<br>S> * 203.0.113.1/32 [1/0] is directly connected, PPPoE2<br>C> * 203.0.113.254/32 is directly connected, PPPoE2 |

※1:デフォルト宛経路のネクストホップのPPPoE2が有効になることを確認します。 ※2:OSPF経路によりIPsecIFの経路が優先されていることを確認します。

※3:バックアップルータ宛経路が非優先であることを確認します。

Router Aの経路情報を確認します。

| 確認内容        | 画面表示例                                                                 |
|-------------|-----------------------------------------------------------------------|
| ルーティング情報を表示 | Router_A#show ip route                                                |
|             | Max entry: 10000 (Commonness in IPv4 and IPv6)                        |
|             | Active entry:9 (IPv4), 2 (IPv6) Peak:10                               |
|             |                                                                       |
|             | Codes: K - kernel route, C - connected, S - static, R - RIP, O - OSPF |
|             | B - BGP, I - IKE, U - SA-UP, D - REDUNDANCY, E - EventAction          |
|             | A - AutoConfig, > - selected route, * - FIB route, p - stale info.    |
|             |                                                                       |
|             | S 0.0.0.0/0 [150/0] via 192.168.0.2, LAN                              |
| * 1         | S> * 0.0.0.0/0 [1/0] is directly connected, PPPoE1                    |
|             | O 100.1.1.0/24 [110/1] is directly connected, IPSECIF1, 00:15:34      |
|             | C> * 100.1.1.0/24 is directly connected, IPSECIF1                     |
|             | C> * 127.0.0.0/8 is directly connected, LOOP0                         |
|             | C> * 192.0.2.254/32 is directly connected, PPPoE1                     |
|             | C> * 192.168.0.0/24 is directly connected, LAN                        |
| * 2         | O> * 192.168.1.0/24 [110/20] via 100.1.1.2, IPSECIF1, 00:05:22        |
| * 3         | S 192.168.1.0/24 [150/0] via 192.168.0.2, LAN                         |
|             | O> * 203.0.113.254/32 [110/20] via 100.1.1.2, IPSECIF1, 00:05:22      |

※1:デフォルト宛経路のネクストホップのPPPoE1が有効になることを確認します。 ※2:OSPF経路によりIPsecIFの経路が優先されていることを確認します。 ※3:バックアップルータ宛経路が非優先であることを確認します。

Router Bの経路情報を確認します。

| 確認内容        | 画面表示例                                                                                                    |
|-------------|----------------------------------------------------------------------------------------------------|
| ルーティング情報を表示 | Router_B#show ip route                                                                                                    |
|             | Max entry: 10000 (Commonness in IPv4 and IPv6)                                                                                                    |
|             | Active entry:5 (IPv4), 2 (IPv6) Peak:5                                                                                                    |
|             | Codes: K - kernel route, C - connected, S - static, R - RIP, O - OSPF<br>B - BGP, I - IKE, U - SA-UP, D - REDUNDANCY, E - EventAction<br>A - AutoConfig, > - selected route, * - FIB route, p - stale info. |
|             | S> * 0.0.0.0/0 [1/0] is directly connected, PPPoE1                                                                                                    |
|             | C> * 127.0.0.0/8 is directly connected, LOOP0                                                                                                    |
|             | C> * 192.168.0.0/24 is directly connected, LAN                                                                                                    |
| *1          | S> * 192.168.1.0/24 [0/0] is directly connected, IPSECIF1                                                                                                    |
|             | C> * 203.0.113.254/32 is directly connected, PPPoE1                                                                                                    |

※1: IPsecIFの経路が有効であることを確認します。

## ■設定状態の確認 6

メイン経路で使用しているPPPoE回線の障害が復旧した場合を確認します。 PPPoEの接続状態を確認します。(Router C)

| 確認内容               | 画面表示例                                                            |                     |
|--------------------|------------------------------------------------------------------|---------------------|
| slog を表示           | Router_C#show slog                                               |                     |
| PPPoE が接続していることを確認 | 0006 0000:19:27.39 2012/02/22 (wed) 10:10:17<br>PPPoE1 Connected | 5 000d0003 08050a00 |

PPPoEの取得アドレスを確認します。(Router C)

| 確認内容                | 画面表示例                                                                                                    |
|---------------------|----------------------------------------------------------------------------------------------------|
| PPPoE インタフェースの情報を表示 | Router_C#show ip interface pppoe                                                                                                    |
| アドレスが取得できていること確認    | PPPoE1 is up<br>IPv4 is enabled<br>IP address is 192.0.2.10, subnet mask is 255.255.255.255<br>Destination address is 192.0.2.254<br>MTU is 1454 bytes |

Router Aの経路情報を確認します。

| 確認内容        | 画面表示例                                                                                                    |
|-------------|----------------------------------------------------------------------------------------------------|
| ルーティング情報を表示 | Router_A#show ip route                                                                                                    |
|             | Max entry: 10000 (Commonness in IPv4 and IPv6)                                                                                                    |
|             | Active entry:10 (IPv4), 2 (IPv6) Peak:10                                                                                                    |
|             | Codes: K - kernel route, C - connected, S - static, R - RIP, O - OSPF<br>B - BGP, I - IKE, U - SA-UP, D - REDUNDANCY, E - EventAction<br>A - AutoConfig. > - selected route, * - FIB route, p - stale info. |
|             | S 0.0.0.0/0 [150/0] via 192.168.0.2, LAN                                                                                                    |
| * 1         | S> * 0.0.0.0/0 [1/0] is directly connected, PPPoE1                                                                                                    |
|             | O 100.1.1.0/24 [110/1] is directly connected, IPSECIF1, 00:18:52                                                                                                    |
|             | C> 100.1.1.0/24 is directly connected, IPSECIF1                                                                                                    |
|             | C > 127.0.0/8 is directly connected, LOOPU                                                                                                    |
|             | 0 192.0.2.254/32 [110/20] Via 100.1.1.2, IPSECIF1, 00:02:37                                                                                                    |
|             | C> * 192.0.2.254/32 IS directly connected, PPPOET                                                                                                    |
| * 0         | C> 192.168.0.0/24 IS directly connected, LAN                                                                                                    |
| *2          | 0 192.108.1.0/24 [110/20] via 100.1.1.2, IPSECIF1, 00:08:40                                                                                                    |
| *3          | 5 192.108.1.0/24 [150/0] VIa 192.108.0.2, LAN                                                                                                    |
|             | O> ^ 203.0.113.254/32 [110/20] via 100.1.1.2, IPSECIF1, 00:08:40                                                                                                    |

※1:デフォルト宛経路のネクストホップのPPPoE1が有効になることを確認します。

※2: OSPF経路によりIPsecIFの経路が優先されていることを確認します。

※3:バックアップルータ宛経路が非優先であることを確認します。

Router Cの経路情報を確認します。

| 確認内容        | 画面表示例                                                                                                    |
|-------------|----------------------------------------------------------------------------------------------------|
| ルーティング情報を表示 | Router_C#show ip route                                                                                                    |
|             | Max entry: 10000 (Commonness in IPv4 and IPv6)                                                                                                    |
|             | Active entry:12 (IPv4), 2 (IPv6) Peak:12                                                                                                    |
|             | Codes: K - kernel route, C - connected, S - static, R - RIP, O - OSPF<br>B - BGP, I - IKE, U - SA-UP, D - REDUNDANCY, E - EventAction<br>A - AutoConfig, > - selected route, * - FIB route, p - stale info. |
| * 1         | S 0.0.0.0/0 [150/0] is directly connected, PPPoE2<br>S> * 0.0.0.0/0 [1/0] is directly connected, PPPoE1                                                                                                    |

|     | O 100.1.1.0/24 [110/1] is directly connected, IPSECIF1, 00:18:51 |
|-----|------------------------------------------------------------------|
|     | C> * 100.1.1.0/24 is directly connected, IPSECIF1                |
|     | C> * 127.0.0.0/8 is directly connected, LOOP0                    |
|     | S> * 192.0.2.1/32 [1/0] is directly connected, PPPoE1            |
|     | C> * 192.0.2.254/32 is directly connected, PPPoE1                |
|     | O 192.0.2.254/32 [110/20] via 100.1.1.1, IPSECIF1, 00:08:50      |
| * 2 | O> * 192.168.0.0/24 [110/20] via 100.1.1.1, IPSECIF1, 00:08:50   |
| * 3 | S 192.168.0.0/24 [150/0] is directly connected, IPSECIF2         |
|     | C> * 192.168.1.0/24 is directly connected, LAN                   |
|     | S> * 203.0.113.1/32 [1/0] is directly connected, PPPoE2          |
|     | C> * 203.0.113.254/32 is directly connected, PPPoE2              |
|     |                                                                  |

※1:デフォルト宛経路のネクストホップのPPPoE1が有効になることを確認します。

※2: OSPF経路によりIPsecIF1の経路が優先されていることを確認します。

※3:バックアップルータ宛経路が非優先であることを確認します。

# IP-VPNサービスをインターネットVPNでバックアップする設定

### ■説明

Router\_A、Rouetr\_Bでぞれぞれ2回線を使用して回線冗長を行います。 メイン経路はIP-VPN網を経由してBGPによる経路交換を行い通信をします。 バックアップ経路はインターネット経由で通信を行います。 経路切替にはBGPとスタティック経路を組合せます。 回線は全てPPPoE回線で接続し、バックアップ経路はVPNを使った構成です。 Router\_A、Router\_B配下の端末からインターネットへの通信は、NAT機能を利用して直接アクセスできる設定です。

■構成

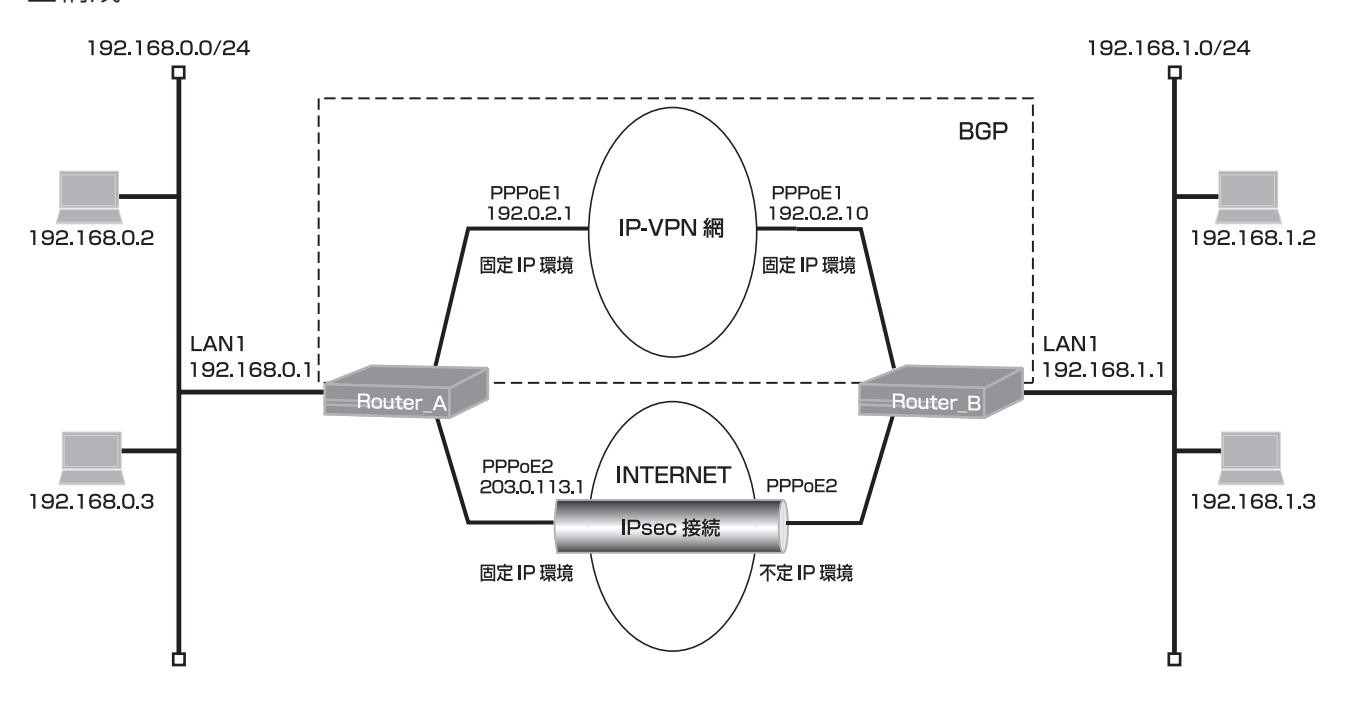

#### ■コマンド設定 1 (Router A)

| ip route 0.0.0.0 0.0.0.0 pppoe 2<br>ip route 192.0.2.10 255.255.255.255 pppoe 1<br>ip route 192.168.1.0 255.255.255.0 connected ipsecif 1 210<br>access-list 1 permit 192.168.0.0 0.0.0.255<br>provvdps mode v4 |
|----------------------------------------------------------------------------------------------------|
| von enable                                                                                                    |
| vpnlog enable                                                                                                    |
| ipsec access-list 1 ipsec ip any any                                                                                                    |
| ipsec access-list 64 bypass ip any any                                                                                                    |
| ipsec transform-set aes256-sha esp-aes-256 esp-sha-hmac                                                                                                    |
| service dhcp-server                                                                                                    |
| hostname Router_A                                                                                                    |
| ip dhcp pool lan 1                                                                                                    |
| dns-server 0.0.0.0                                                                                                    |
| default-router 0.0.0.0                                                                                                    |
| exit                                                                                                    |
| interface ipsecif 1                                                                                                    |
| crypto map Router_B                                                                                                    |
| exit                                                                                                    |

interface lan 1 ip address 192.168.0.1 255.255.255.0 exit interface pppoe 1 ip address 192.0.2.1 pppoe server ipvpn pppoe account \*\*\*\*\*\*\*@\*\*\*.\*\*\*.ne.jp \*\*\*\*\*\* pppoe type lan pppoe interface ewan 1 exit interface pppoe 2 ip address 203.0.113.1 ip nat inside source list 1 interface pppoe server internet pppoe account \*\*\*\*\*\*\*@\*\*\*.\*\*\*.ne.jp \*\*\*\*\*\* pppoe type lan pppoe interface ewan 2 exit crypto isakmp policy 1 authentication prekey group 5 hash sha keepalive always-send key ascii secret1 negotiation-mode aggressive peer-identity host Router\_B exit crypto map Router\_B 1 match address 1 set peer host Router B set pfs group5 set transform-set aes256-sha exit router bgp 64000 bgp router-id 192.0.2.1 neighbor 192.0.2.10 remote-as 64000 redistribute connected exit end

## ■設定手順 1 (Router A)

| 設定内容         | 画面表示例                                                                     |
|--------------|---------------------------------------------------------------------------|
| 特権ユーザモードへの移行 | Router>enable                                                             |
| パスワードの入力     | Enter password:                                                           |
|              | Router#                                                                   |
| 設定情報の初期化     | Router#clear working.cfg                                                  |
|              | Router#                                                                   |
| 設定モードの変更     | Router#configure terminal                                                 |
| 設定入力         | Router(config)#ip route 0.0.0.0 0.0.0.0 pppoe 2                           |
|              | Router(config)#ip route 192.0.2.10 255.255.255.255 pppoe 1                |
|              | Router(config)#ip route 192.168.1.0 255.255.255.0 connected ipsecif 1 210 |
|              | Router(config)#access-list 1 permit 192.168.0.0 0.0.0.255                 |
|              | Router(config)#proxydns mode v4                                           |
|              | Router(config)#vpn enable                                                 |
|              | Router(config)#vpnlog enable                                              |
|              | Router(config)#ipsec access-list 1 ipsec ip any any                       |
|              | Router(config)#ipsec access-list 64 bypass ip any any                     |

|                | Router(config)#ipsec transform-set aes256-sha esp-aes-256 esp-sha-hmac  |
|----------------|-------------------------------------------------------------------------|
|                | Router(config)#service dhcp-server                                      |
|                | Router(config)#hostname Router A                                        |
|                | Router A(config)#ip dhcp pool lan 1                                     |
|                | Router_A(config-dhcp-pool)# dns-server 0.0.0.0                          |
|                | Router A(config-dhcp-pool)# default-router 0.0.0                        |
|                | Router_A(config-dhcp-pool)# defadit-fodier 0.0.0.0                      |
|                | Router_A(config)#interface incesif 1                                    |
|                | Router_A(config)#intenace ipsecini                                      |
|                | Router_A(config-filipsecifit)# crypto filap Router_B                    |
|                | Router_A(config-if ipsecif 1)#exit                                      |
|                | Router_A(config)#interface lan 1                                        |
|                | Router_A(config-if lan 1)# ip address 192.168.0.1 255.255.255.0         |
|                | Router_A(config-if lan 1)#exit                                          |
|                | Router_A(config)#interface pppoe 1                                      |
|                | Router_A(config-if pppoe 1)# ip address 192.0.2.1                       |
|                | Router_A(config-if pppoe 1)# pppoe server ipvpn                         |
|                | Router_A(config-if pppoe 1)# pppoe account *******@***.***.ne.jp ****** |
|                | Router_A(config-if pppoe 1)# pppoe type lan                             |
|                | Router A(config-if pppoe 1)# pppoe interface ewan 1                     |
|                | Router A(config-if pppoe 1)#exit                                        |
|                | Router A(config)#interface pppoe 2                                      |
|                | Router_A(config-if pppoe_2)# in address 203 0 113 1                     |
|                | Router_A(config-if pppoe 2)# ip addiede zoore ist 1 interface           |
|                | Router_A(config_if pppoe 2)# pppoe server internet                      |
|                | Router A(config.if pppoe 2)# pppoe account *******@*** *** ne in ****** |
|                | Router_A(config-if pppoe 2)# pppoe account @ne.jp                       |
|                | Router_A(config-fi pppoe 2)# pppoe type fait                            |
|                | Router_A(config-fit pppoe 2)# pppoe interface ewait 2                   |
|                | Router_A(config-fi pppoe 2)#exit                                        |
|                | Router_A(config)#crypto isakmp policy 1                                 |
|                | Router_A(config-isakmp)# authentication prekey                          |
|                | Router_A(config-isakmp)# group 5                                        |
|                | Router_A(config-isakmp)# hash sha                                       |
|                | Router_A(config-isakmp)# keepalive always-send                          |
|                | Router_A(config-isakmp)# key ascii secret1                              |
|                | Router_A(config-isakmp)# negotiation-mode aggressive                    |
|                | Router_A(config-isakmp)# peer-identity host Router_B                    |
|                | Router_A(config-isakmp)#exit                                            |
|                | Router_A(config)#crypto map Router_B 1                                  |
|                | Router_A(config-crypto-map)# match address 1                            |
|                | Router A(config-crypto-map)# set peer host Router B                     |
|                | Router A(config-crypto-map)# set pfs group5                             |
|                | Router A(config-crypto-map)# set transform-set aes256-sha               |
|                | Router A(config-crypto-map)#exit                                        |
|                | Router A(config)#router bap 64000                                       |
|                | Router A(config-bap)# bap router-id 192 0.2.1                           |
|                | Router_A(config-bgp)# neighbor 192 0 2 10 remote-as 64000               |
|                | Router_A(config-bgp)# relighter relighter connected                     |
|                | Router_/(config-bgp)# redistribute connected                            |
|                | Router_A(config)#end                                                    |
|                |                                                                         |
| シークケ           | Router Attave SIDE A of                                                 |
|                | Noulei_Arroave SIDE-A.Uy                                                |
|                | 10 Saving working-coning                                                |
|                |                                                                         |
|                | Deuter Attracet                                                         |
| 表直 <b>丹</b> 起動 |                                                                         |
|                | Going to reset with SIDE-A.trm and SIDE-A.ctg.                          |
|                | Boot-back not scheduled for next boot.                                  |
|                | Next rebooting firmware SIDE-A.frm is fine.                             |
|                | Are you OK to cold start?(y/n)                                          |

## ■コマンド設定 2(Router B)

ip route 0.0.0.0 0.0.0.0 pppoe 2 ip route 192.0.2.1 255.255.255.255 pppoe 1 ip route 192.168.0.0 255.255.255.0 connected ipsecif 1 210 ip route 203.0.113.1 255.255.255.255 pppoe 2 access-list 1 permit 192.168.1.0 0.0.0.255 proxydns mode v4 vpn enable vpnlog enable ipsec access-list 1 ipsec ip any any ipsec access-list 64 bypass ip any any ipsec transform-set aes256-sha esp-aes-256 esp-sha-hmac service dhcp-server hostname Router B ip dhcp pool lan 1 dns-server 0.0.0.0 default-router 0.0.0.0 exit interface ipsecif 1 crypto map Router\_A exit interface lan 1 ip address 192.168.1.1 255.255.255.0 exit interface pppoe 1 ip address 192.0.2.10 pppoe server ipvpn pppoe account \*\*\*\*\*\*@\*\*\*.\*\*\*.ne.jp \*\*\*\*\* pppoe type lan pppoe interface ewan 1 exit interface pppoe 2 ip nat inside source list 1 interface pppoe server internet pppoe account \*\*\*\*\*\*@\*\*\*.\*\*\*.ne.jp \*\*\*\*\* pppoe type host pppoe interface ewan 2 exit crypto isakmp policy 1 authentication prekey group 5 hash sha keepalive always-send key ascii secret1 my-identity Router B negotiation-mode aggressive peer-identity address 203.0.113.1 exit crypto map Router\_A 1 match address 1 set peer address 203.0.113.1 set pfs group5 set security-association always-up set transform-set aes256-sha exit router bgp 64000 bgp router-id 192.0.2.10 neighbor 192.0.2.1 remote-as 64000 redistribute connected exit end

## ■設定手順 2(Router B)

| 設定内容         | 画面表示例                                                                     |
|--------------|---------------------------------------------------------------------------|
| 特権ユーザモードへの移行 | Router>enable                                                             |
| パスワードの入力     | Enter password:                                                           |
|              | Router#                                                                   |
| 設定情報の初期化     | Router#clear working.cfg                                                  |
|              | Router#                                                                   |
| 設定モードの変更     | Router#configure terminal                                                 |
| 設定してもの文文     | $\frac{1}{10000000000000000000000000000000000$                            |
|              | Router(config)#ip route 192.0.2.1.255.255.255.255.pppoe.1                 |
|              | Router(config)#in route 192 168 0.0 255 255 0 connected insectif 1 210    |
|              | Router(config)#in route 203 0 113 1 255 255 255 255 npnoe 2               |
|              | Router(config)#access_list 1 permit 192 168 1.0.0.0.0.255                 |
|              | Router(config)#proxydps mode v4                                           |
|              | Router(config)#proxydiis mode v4                                          |
|              | Router(config)#vpri chable                                                |
|              | Router(config)#vprilog chapic                                             |
|              | Pouter(config)#ipsec access list 64 bypacs in any any                     |
|              | Pouter(config)#ipsec access-list 04 bypass ip any any                     |
|              | Pouter(config)#psec transform-set acs250-sita csp-acs-250 csp-sita-fittac |
|              | Router(config)#service dircp-server                                       |
|              | Router D(config)#inostitatile Router_D                                    |
|              | Router_B(config does peol)# dre server 0.0.0.0                            |
|              | Router_B(config-dhop-pool)# default router 0.0.0.0                        |
|              | Router_B(config-dhop-pool)# delauit-fouter 0.0.0.0                        |
|              | Router_B(config)#interface incertif 1                                     |
|              | Router_D(config)#interface ipsection                                      |
|              | Router_B(config-if ipsecif_1)# crypto filap Router_A                      |
|              | Router_B(config)#interface lan 1                                          |
|              | Router_D(config)#interface fail 1                                         |
|              | Router_B(config-if lan 1)# ip address 192.100.1.1 255.255.255.0           |
|              | Router_D(config)#interface paper 1                                        |
|              | Router_B(config if papes 1)# in address 102.0.2.10                        |
|              | Pouter_B(config if pppoe_1)# pppoe_sorver inven                           |
|              | Router B(config if pppoe 1)# pppoe account *******@*** me in ******       |
|              | Router_B(config-if pppoe_1)# pppoe_type lan                               |
|              | Router B(config-if pppoe 1)# pppoe interface ewan 1                       |
|              | Router B(config-if pppee 1)#evit                                          |
|              | Router_B(config)#interface nnnoe 2                                        |
|              | Router_B(config_if nnnoe 2)# in nat inside source list 1 interface        |
|              | Router_B(config_if pppce 2)# ppnce server internet                        |
|              | Router B(config if pppoe 2)# pppoe account *******@*** *** ne in ******   |
|              | Router_B(config-if pppee 2)# pppee type host                              |
|              | Router_B(config-if pppoe 2)# pppoe interface ewan 2                       |
|              | Router_B(config-if pppoe 2)#exit                                          |
|              | Router_B(config)#crypto isakmp policy 1                                   |
|              | Router_B(config-isakmp)# authentication prekey                            |
|              | Router_B(config-isakmp)# group 5                                          |
|              | Router B(config-isakmp)# hash sha                                         |
|              | Router B(config-isakmp)# keepalive always-send                            |
|              | Router B(config-isakmp)# key ascii secret1                                |
|              | Router B(config-isakmp)# my-identity Router B                             |
|              | Router_B(config-isakmp)# negotiation-mode aggressive                      |
|              | Router_B(config-isakmp)# peer-identity address 203.0.113.1                |
|              | Router_B(config-isakmp)#exit                                              |
|              | Router_B(config)#crypto map Router_A 1                                    |
|              | Router_B(config-crypto-map)# match address 1                              |

| Router_B(config-crypto-map)# set peer address 203.0.113.1       |
|-----------------------------------------------------------------|
| Router_B(config-crypto-map)# set pfs group5                     |
| Router_B(config-crypto-map)# set security-association always-up |
| Router_B(config-crypto-map)# set transform-set aes256-sha       |
| Router_B(config-crypto-map)#exit                                |
| Router_B(config)#router bgp 64000                               |
| Router_B(config-bgp)# bgp router-id 192.0.2.10                  |
| Router_B(config-bgp)# neighbor 192.0.2.1 remote-as 64000        |
| Router_B(config-bgp)# redistribute connected                    |
| Router_B(config-bgp)#exit                                       |
| Router_B(config)#end                                            |
|                                                                 |
| Router_B#save SIDE-A.cfg                                        |
| % saving working-config                                         |
| % finished saving                                               |
|                                                                 |
| Router_B#reset                                                  |
| Going to reset with SIDE-A.frm and SIDE-A.cfg.                  |
| Boot-back not scheduled for next boot.                          |
| Next rebooting firmware SIDE-A.frm is fine.                     |
| Are you OK to cold start?(y/n)y                                 |
|                                                                 |

### ■設定状態の確認 1

メイン経路で使用しているPPPoE回線が正常な場合を確認します。 経路情報を確認します。(Router A)

| 確認内容        | 画面表示例                                                                    |
|-------------|--------------------------------------------------------------------------|
| ルーティング情報を表示 | Router_A#show ip route                                                   |
|             | Max entry: 10000 (Commonness in IPv4 and IPv6)                           |
|             | Active entry:8 (IPv4), 2 (IPv6) Peak:8                                   |
|             | Codes: K - kernel route, C - connected, S - static, R - RIP, O - OSPF    |
|             | B - BGP, I - IKE, U - SA-UP, D - REDUNDANCY, E - EventAction             |
|             | A - AutoConfig, > - selected route, * - FIB route, p - stale info.       |
| * 1         | S> * 0.0.0.0/0 [1/0] is directly connected, PPPoE2                       |
|             | C> * 127.0.0.0/8 is directly connected, LOOP0                            |
|             | S> * 192.0.2.10/32 [1/0] is directly connected, PPPoE1                   |
|             | C> * 192.0.2.254/32 is directly connected, PPPoE1                        |
|             | C> * 192.168.0.0/24 is directly connected, LAN                           |
| * 2         | B> * 192.168.1.0/24 [200/0] via 192.0.2.10 (connected, PPPoE1), 00:01:31 |
| * 3         | S 192.168.1.0/24 [210/0] is directly connected, IPSECIF1                 |
|             | C> * 203.0.113.254/32 is directly connected, PPPoE2                      |

※1:デフォルト宛経路のネクストホップのPPPoE2が有効になることを確認します。
 ※2:BGPにより対向宛の経路はPPPoE1が優先されていることを確認します。
 ※3:スタティックによる対向宛経路は非優先であることを確認します。

経路情報を確認します。(Router B)

| 確認内容        | 画面表示例                                                                                                    |
|-------------|----------------------------------------------------------------------------------------------------|
| ルーティング情報を表示 | Router_B#show ip route                                                                                                    |
|             | Max entry: 10000 (Commonness in IPv4 and IPv6)                                                                                                    |
|             | Active entry:9 (IPv4), 2 (IPv6) Peak:9                                                                                                    |
|             | Codes: K - kernel route, C - connected, S - static, R - RIP, O - OSPF<br>B - BGP, I - IKE, U - SA-UP, D - REDUNDANCY, E - EventAction<br>A - AutoConfig, > - selected route, * - FIB route, p - stale info. |

| <ul> <li>** 1 S&gt; * 0.0.0/0 [1/0] is directly connected, PPPoE2</li> <li>C&gt; * 127.0.0.0/8 is directly connected, LOOP0</li> <li>S&gt; * 192.0.2.1/32 [1/0] is directly connected, PPPoE1</li> <li>C&gt; * 192.0.2.254/32 is directly connected, PPPoE1</li> <li>B&gt; * 192.168.0.0/24 [200/0] via 192.0.2.1 (connected, PPPoE1), 00:01:10</li> <li>** 3 192.168.0.0/24 [210/0] is directly connected, IPSECIF1</li> <li>C&gt; * 192.168.1.0/24 is directly connected, LAN</li> <li>S&gt; * 203.0.113.1/32 [1/0] is directly connected, PPPoE2</li> <li>C&gt; * 0.012.0.113.1/32 [1/0] is directly connected, PPPoE2</li> </ul> |     |                                                                         |
|----------------------------------------------------------------------------------------------------|-----|-------------------------------------------------------------------------|
| C> * 127.0.0/8 is directly connected, LOOP0<br>S> * 192.0.2.1/32 [1/0] is directly connected, PPPoE1<br>C> * 192.0.2.254/32 is directly connected, PPPoE1<br># 2<br>B> * 192.168.0.0/24 [200/0] via 192.0.2.1 (connected, PPPoE1), 00:01:10<br># 3<br>S 192.168.0.0/24 [210/0] is directly connected, IPSECIF1<br>C> * 192.168.1.0/24 is directly connected, LAN<br>S> * 203.0.113.1/32 [1/0] is directly connected, PPPoE2<br>C> * 0.012.012.012.012.012.012.012.012.012.01                                                                                                    | × 1 | S> * 0.0.0.0/0 [1/0] is directly connected, PPPoE2                      |
| <ul> <li>S&gt; * 192.0.2.1/32 [1/0] is directly connected, PPPoE1</li> <li>C&gt; * 192.0.2.254/32 is directly connected, PPPoE1</li> <li>B&gt; * 192.168.0.0/24 [200/0] via 192.0.2.1 (connected, PPPoE1), 00:01:10</li> <li>S 192.168.0.0/24 [210/0] is directly connected, IPSECIF1</li> <li>C&gt; * 192.168.1.0/24 is directly connected, LAN</li> <li>S&gt; * 203.0.113.1/32 [1/0] is directly connected, PPPoE2</li> <li>C&gt; * 203.0.113.1/32 [1/0] is directly connected, PPPoE2</li> </ul>                                                                                                    |     | C> * 127.0.0.0/8 is directly connected, LOOP0                           |
| C> * 192.0.2.254/32 is directly connected, PPPoE1<br># 2<br>B> * 192.168.0.0/24 [200/0] via 192.0.2.1 (connected, PPPoE1), 00:01:10<br># 3<br>S 192.168.0.0/24 [210/0] is directly connected, IPSECIF1<br>C> * 192.168.1.0/24 is directly connected, LAN<br>S> * 203.0.113.1/32 [1/0] is directly connected, PPPoE2<br>C> * 203.0.113.1/32 [1/0] is directly connected, PPPoE2                                                                                                    |     | S> * 192.0.2.1/32 [1/0] is directly connected, PPPoE1                   |
| <ul> <li># 2</li> <li>B&gt; * 192.168.0.0/24 [200/0] via 192.0.2.1 (connected, PPPoE1), 00:01:10</li> <li># 3</li> <li>92.168.0.0/24 [210/0] is directly connected, IPSECIF1</li> <li>C&gt; * 192.168.1.0/24 is directly connected, LAN</li> <li>S&gt; * 203.0.113.1/32 [1/0] is directly connected, PPPoE2</li> <li>* 203.0.113.1/32 [1/0] is directly connected, PPPoE2</li> </ul>                                                                                                    |     | C> * 192.0.2.254/32 is directly connected, PPPoE1                       |
| <ul> <li>S 192.168.0.0/24 [210/0] is directly connected, IPSECIF1</li> <li>C&gt; * 192.168.1.0/24 is directly connected, LAN</li> <li>S&gt; * 203.0.113.1/32 [1/0] is directly connected, PPPoE2</li> <li>C&gt; * 0.112.0/20 is directly connected, PPDeE2</li> </ul>                                                                                                    | * 2 | B> * 192.168.0.0/24 [200/0] via 192.0.2.1 (connected, PPPoE1), 00:01:10 |
| C> * 192.168.1.0/24 is directly connected, LAN<br>S> * 203.0.113.1/32 [1/0] is directly connected, PPPoE2                                                                                                    | * 3 | S 192.168.0.0/24 [210/0] is directly connected, IPSECIF1                |
| S> * 203.0.113.1/32 [1/0] is directly connected, PPPoE2                                                                                                    |     | C> * 192.168.1.0/24 is directly connected, LAN                          |
|                                                                                                    |     | S> * 203.0.113.1/32 [1/0] is directly connected, PPPoE2                 |
| C> " 203.0.113.254/32 is directly connected, PPPOE2                                                                                                    |     | C> * 203.0.113.254/32 is directly connected, PPPoE2                     |

※1:デフォルト宛経路のネクストホップのPPPoE2が有効になることを確認します。

※3:スタティックによる対向宛経路は非優先であることを確認します。

■設定状態の確認 2

メイン経路で使用しているPPPoE回線に障害が発生した場合を確認します。 PPPoEの接続状態を確認します。(Router A)。

| 確認内容               | 画面表示例                                                                             |        |
|--------------------|-----------------------------------------------------------------------------------|--------|
| slog を表示           | Router_A#show slog                                                                |        |
| PPPoE が切断していることを確認 | 0005 0000:05:07.68 2012/02/23 (thu) 13:42:51 5 00000003 08<br>PPPoE1 Disconnected | 050232 |

#### PPPoEの取得アドレスを確認します。(Router A)

| 確認内容                | 画面表示例                                                                                         |
|---------------------|-----------------------------------------------------------------------------------------------|
| PPPoE インタフェースの情報を表示 | Router_A#show ip interface pppoe 1                                                            |
| PPPoE のアドレスが無いことを確認 | PPPoE1 is Down<br>IPv4 is disabled<br>Internet address is not configured<br>MTU is 1454 bytes |

Router Aの経路情報を確認します。

| 確認内容        | 画面表示例                                                                                                    |
|-------------|----------------------------------------------------------------------------------------------------|
| ルーティング情報を表示 | Router_A#show ip route                                                                                                    |
|             | Max entry: 10000 (Commonness in IPv4 and IPv6)                                                                                                    |
|             | Active entry:5 (IPv4), 2 (IPv6) Peak:8                                                                                                    |
|             | Codes: K - kernel route, C - connected, S - static, R - RIP, O - OSPF<br>B - BGP, I - IKE, U - SA-UP, D - REDUNDANCY, E - EventAction<br>A - AutoConfig, > - selected route, * - FIB route, p - stale info. |
|             | S> * 0.0.0.0/0 [1/0] is directly connected, PPPoE2                                                                                                    |
|             | C> * 127.0.0.0/8 is directly connected, LOOP0                                                                                                    |
|             | S 192.0.2.10/32 [1/0] is directly connected, PPPoE1 inactive                                                                                                    |
|             | C> * 192.168.0.0/24 is directly connected, LAN                                                                                                    |
| *           | S> * 192.168.1.0/24 [210/0] is directly connected, IPSECIF1                                                                                                    |
|             | C> * 203.0.113.254/32 is directly connected, PPPoE2                                                                                                    |

※:対向宛のIPsecIF経路が有効であることを確認します。

<sup>※2:</sup>BGPにより対向宛の経路はPPPoE1が優先されていることを確認します。

Router Bの経路情報を確認します。

| 確認内容        | 画面表示例                                                                                                    |
|-------------|----------------------------------------------------------------------------------------------------|
| ルーティング情報を表示 | Router_B#show ip route                                                                                                    |
|             | Max entry: 10000 (Commonness in IPv4 and IPv6)                                                                                                    |
|             | Active entry:8 (IPv4), 2 (IPv6) Peak:9                                                                                                    |
|             | Codes: K - kernel route, C - connected, S - static, R - RIP, O - OSPF<br>B - BGP, I - IKE, U - SA-UP, D - REDUNDANCY, E - EventAction<br>A - AutoConfig, > - selected route, * - FIB route, p - stale info. |
|             | S> * 0.0.0.0/0 [1/0] is directly connected, PPPoE2                                                                                                    |
|             | C> * 127.0.0.0/8 is directly connected, LOOP0                                                                                                    |
|             | S> * 192.0.2.1/32 [1/0] is directly connected, PPPoE1                                                                                                    |
|             | C> * 192.0.2.254/32 is directly connected, PPPoE1                                                                                                    |
| *           | S> * 192.168.0.0/24 [210/0] is directly connected, IPSECIF1                                                                                                    |
|             | C> * 192.168.1.0/24 is directly connected, LAN                                                                                                    |
|             | S> * 203.0.113.1/32 [1/0] is directly connected, PPPoE2                                                                                                    |
|             | C> * 203.0.113.254/32 is directly connected, PPPoE2                                                                                                    |

※:対向宛のIPsecIF経路が有効であることを確認します。

### ■設定状態の確認3

メイン経路で使用しているPPPoE回線の障害が復旧した場合を確認します。 PPPoEの接続状態を確認します。(Router A)

| 確認内容               | 画面表示例                                                                                |
|--------------------|--------------------------------------------------------------------------------------|
| slog を表示           | Router_A#show slog                                                                   |
| PPPoE が接続していることを確認 | 0006 0000:08:39.59 2012/02/23 (thu) 13:46:23 5 00030003 08050a00<br>PPPoE1 Connected |

PPPoEの取得アドレスを確認します。(Router A)

| 確認内容                | 画面表示例                                                                                                    |
|---------------------|----------------------------------------------------------------------------------------------------|
| PPPoE インタフェースの情報を表示 | Router_A#show ip interface pppoe 1                                                                                                    |
| アドレスが取得できていること確認    | PPPoE1 is up<br>IPv4 is enabled<br>IP address is 192.0.2.1, subnet mask is 255.255.255.255<br>Destination address is 192.0.2.254<br>MTU is 1454 bytes |

Router Aの経路情報を確認します。

| 確認内容        | 画面表示例                                                                                                    |
|-------------|----------------------------------------------------------------------------------------------------|
| ルーティング情報を表示 | Router_A#show ip route                                                                                                    |
|             | Max entry: 10000 (Commonness in IPv4 and IPv6)                                                                                                    |
|             | Active entry:7 (IPv4), 2 (IPv6) Peak:8                                                                                                    |
|             | Codes: K - kernel route, C - connected, S - static, R - RIP, O - OSPF<br>B - BGP, I - IKE, U - SA-UP, D - REDUNDANCY, E - EventAction<br>A - AutoConfig, > - selected route, * - FIB route, p - stale info. |
|             | S> * 0.0.0.0/0 [1/0] is directly connected, PPPoE2                                                                                                    |
|             | C> * 127.0.0.0/8 is directly connected, LOOP0                                                                                                    |
|             | S> * 192.0.2.10/32 [1/0] is directly connected, PPPoE1                                                                                                    |
|             | C> * 192.0.2.254/32 is directly connected, PPPoE1                                                                                                    |
|             | C> * 192.168.0.0/24 is directly connected, LAN                                                                                                    |
| * 1         | B> * 192.168.1.0/24 [200/0] via 192.0.2.10 (connected, PPPoE1), 00:00:30                                                                                                    |
| *2          | S 192.168.1.0/24 [210/0] is directly connected, IPSECIF1                                                                                                    |
|             | C> * 203.0.113.254/32 is directly connected, PPPoE2                                                                                                    |

※1:BGPにより対向宛の経路はPPPoE1が優先されていることを確認します。

※2:スタティックによる対向宛経路は非優先であることを確認します。

Router Bの経路情報を確認します。

| 確認内容        | 画面表示例                                                                   |
|-------------|-------------------------------------------------------------------------|
| ルーティング情報を表示 | Router_B#show ip route                                                  |
|             | Max entry: 10000 (Commonness in IPv4 and IPv6)                          |
|             | Active entry:9 (IPv4), 2 (IPv6) Peak:9                                  |
|             | Codes: K - kernel route, C - connected, S - static, R - RIP, O - OSPF   |
|             | B - BGP, I - IKE, U - SA-UP, D - REDUNDANCY, E - EventAction            |
|             | A - AutoConfig, > - selected route, * - FIB route, p - stale info.      |
|             | S> * 0.0.0.0/0 [1/0] is directly connected, PPPoE2                      |
|             | C> * 127.0.0.0/8 is directly connected, LOOP0                           |
|             | S> * 192.0.2.1/32 [1/0] is directly connected, PPPoE1                   |
|             | C> * 192.0.2.254/32 is directly connected, PPPoE1                       |
| * 1         | B> * 192.168.0.0/24 [200/0] via 192.0.2.1 (connected, PPPoE1), 00:00:28 |
| *2          | S 192.168.0.0/24 [210/0] is directly connected, IPSECIF1                |
|             | C> * 192.168.1.0/24 is directly connected, LAN                          |
|             | S> * 203.0.113.1/32 [1/0] is directly connected, PPPoE2                 |
|             | C> * 203.0.113.254/32 is directly connected, PPPoE2                     |

※1:BGPにより対向宛の経路はPPPoE1が優先されていることを確認します。

※2:スタティックによる対向宛経路は非優先であることを確認します。

# 広域イーサネットサービスをインターネットVPNでバックアップする設定

### ■説明

Router\_A、Rouetr\_Bでぞれぞれ2回線を使用して回線冗長を行います。 メイン経路は広域イーサネット網を経由してOSPFによる経路交換を行い通信をします。 バックアップ経路はインターネット経由で通信を行います。 経路切替にはOSPFとスタティック経路を組合せます。 メイン経路は広域イーサネット網で接続し、バックアップ経路はVPNを使った構成です。 Router\_A、Router\_B配下の端末からインターネットへの通信は、NAT機能を利用して直接アクセスできる設定です。

■構成

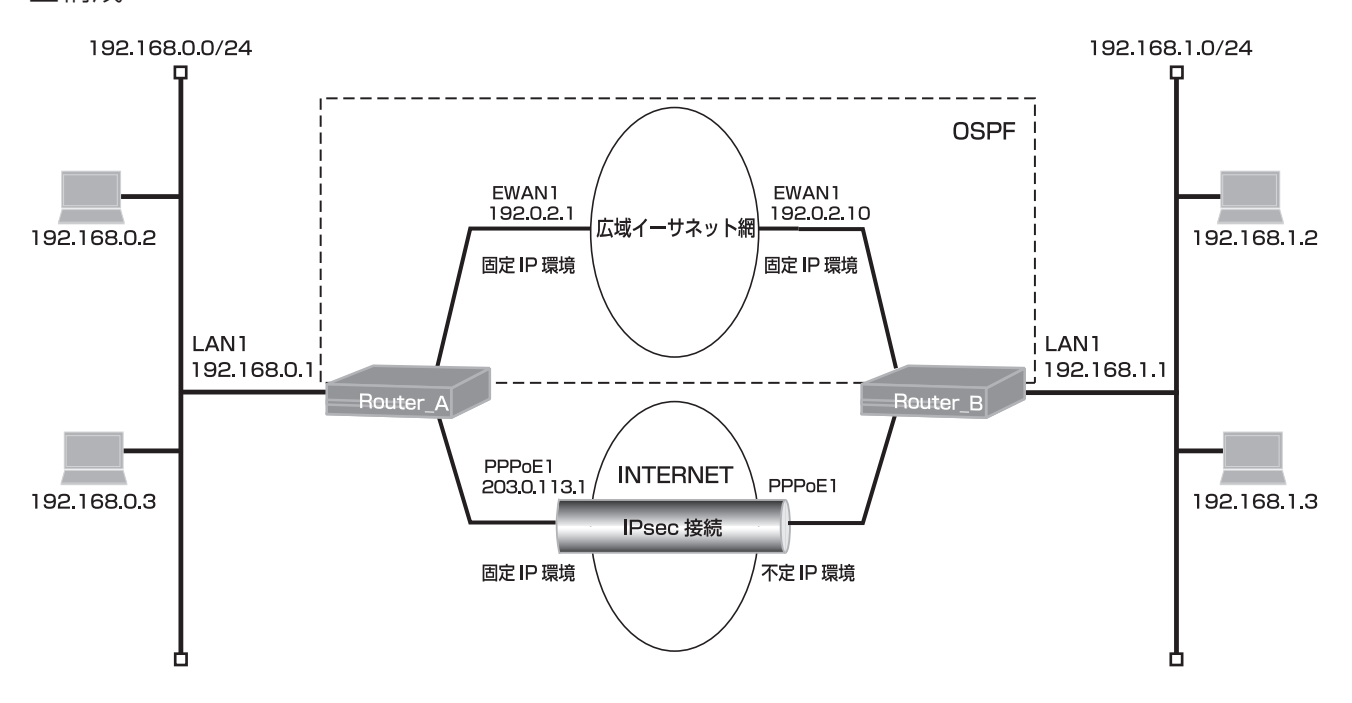

## ■コマンド設定 1 (Router A)

| ip route 0.0.0.0 0.0.0.0 pppoe 1<br>ip route 192.168.1.0 255.255.255.0 connected ipsecif 1 150<br>access-list 1 permit 192.168.0.0 0.0.0.255<br>provvdps mode v4 |
|----------------------------------------------------------------------------------------------------|
|                                                                                                    |
| vpnlog enable                                                                                                    |
| ipsec access-list 1 ipsec ip any any                                                                                                    |
| ipsec access-list 64 bypass ip any any                                                                                                    |
| ipsec transform-set aes256-sha esp-aes-256 esp-sha-hmac                                                                                                    |
| service dhcp-server                                                                                                    |
| hostname Router_A                                                                                                    |
| ip dhcp pool lan 1                                                                                                    |
| dns-server 0.0.0.0                                                                                                    |
| default-router 0.0.0.0                                                                                                    |
| exit                                                                                                    |
| interface ewan 1                                                                                                    |
| ip mtu 1500                                                                                                    |
| ip address 192.0.2.1 255.255.255.0                                                                                                    |
| exit                                                                                                    |

interface ipsecif 1 crypto map Router\_B exit interface lan 1 ip address 192.168.0.1 255.255.255.0 exit interface pppoe 1 ip address 203.0.113.1 ip nat inside source list 1 interface pppoe server internet pppoe account \*\*\*\*\*\*\*@\*\*\*.\*\*\*.ne.jp \*\*\*\*\*\* pppoe type lan pppoe interface ewan 2 exit crypto isakmp policy 1 authentication prekey group 5 hash sha keepalive always-send key ascii secret1 negotiation-mode aggressive peer-identity host Router\_B exit crypto map Router\_B 1 match address 1 set peer host Router\_B set pfs group5 set transform-set aes256-sha exit router ospf network 192.0.2.0 0.0.0.255 area 0 redistribute connected router-id 192.0.2.1 exit end

## ■設定手順 1 (Router A)

| 設定内容         | 画面表示例                                                                     |
|--------------|---------------------------------------------------------------------------|
| 特権ユーザモードへの移行 | Router(config)#ip route 0.0.0.0 0.0.0.0 pppoe 1                           |
| パスワードの入力     | Router(config)#ip route 192.168.1.0 255.255.255.0 connected ipsecif 1 150 |
|              | Router(config)#access-list 1 permit 192.168.0.0 0.0.0.255                 |
| 設定情報の初期化     | Router(config)#proxydns mode v4                                           |
|              | Router(config)#vpn enable                                                 |
| 設定モードの変更     | Router(config)#vpnlog enable                                              |
| 設定入力         | Router(config)#ipsec access-list 1 ipsec ip any any                       |
|              | Router(config)#ipsec access-list 64 bypass ip any any                     |
|              | Router(config)#ipsec transform-set aes256-sha esp-aes-256 esp-sha-hmac    |
|              | Router(config)#service dhcp-server                                        |
|              | Router(config)#hostname Router_A                                          |
|              | Router_A(config)#ip dhcp pool lan 1                                       |
|              | Router_A(config-dhcp-pool)# dns-server 0.0.0.0                            |
|              | Router_A(config-dhcp-pool)# default-router 0.0.0.0                        |
|              | Router_A(config-dhcp-pool)#exit                                           |
|              | Router_A(config)#interface ewan 1                                         |
|              | Router_A(config-if ewan 1)# ip mtu 1500                                   |
|              | Router_A(config-if ewan 1)# ip address 192.0.2.1 255.255.255.0            |
|              | Router_A(config-if ewan 1)#exit                                           |

|                                        | Router_A(config)#interface ipsecif 1                                   |
|----------------------------------------|------------------------------------------------------------------------|
|                                        | Router_A(config-if ipsecif 1)# crypto map Router_B                     |
|                                        | Router_A(config-if ipsecif 1)#exit                                     |
|                                        | Router A(config)#interface lan 1                                       |
|                                        | Router A(config-if lan 1)# ip address 192.168.0.1 255.255.255.0        |
|                                        | Router A(config-if lan 1)#exit                                         |
|                                        | Router A(config)#interface pppoe 1                                     |
|                                        | Router A(config-if pppoe 1)# ip address 203.0.113.1                    |
|                                        | Router_A(config-if pppoe_1)# ip nat inside source list 1 interface     |
|                                        | Router_A(config-if pppoe_1)# pppoe_server internet                     |
|                                        | Router_A(config-if pppoe 1)# pppoe account *******@*** *** ne in ***** |
|                                        | Router_A(config-if pppoe 1)# pppoe type lan                            |
|                                        | Router_A(config_if pppoe_1)# pppoe_type tail                           |
|                                        | Router_A(config_if pppoe_1)#evit                                       |
|                                        | Router_A(config)#crypto isakmp policy 1                                |
|                                        | Router_A(config.isakmp)# authentication prekey                         |
|                                        | Router_A(config_isakmp)# duitentied for prekey                         |
|                                        | Router_A(config_isakmp)# bash sha                                      |
|                                        | Router_A(config_isakmp)# hash sha                                      |
|                                        | Router_A(config_isakmp)# key ascii secret1                             |
|                                        | Router_A(config-isakinp)# negotiation_mode aggressive                  |
|                                        | Router_A(config-isakmp)# negotiation mode aggressive                   |
|                                        | Router_A(config_isakmp)#evit                                           |
|                                        | Router A(config)#crvnto man Router B 1                                 |
|                                        | Router_A(config_crypto-map)# match address 1                           |
|                                        | Router_A(config-crypto-map)# set peer bost Router_B                    |
|                                        | Router_A(config-crypto-map)# set pfs group5                            |
|                                        | Router_A(config-crypto-map)# set transform-set aes256-sha              |
|                                        | Router_A(config_crypto_map)# set transform set des200 sha              |
|                                        | Router_A(config)#router.ospf                                           |
|                                        | Router_A(config_ospf)# network 192.0.2.0.0.0.0.255 area 0              |
|                                        | Router_A(config-ospf)# redistribute connected                          |
|                                        | Router_A(config-ospf)# router_id 192.0.2.1                             |
|                                        | Router_A(config-ospf)#router id 152.5.2.1                              |
|                                        | Router_A(config)#end                                                   |
|                                        |                                                                        |
| 設定保存                                   | Router A#save SIDE-A cfg                                               |
| [[][[][]][[]][[]][[]][[]][[]][[]][[]][ | % saving working-config                                                |
|                                        | % finished saving                                                      |
|                                        |                                                                        |
| <br>装置再起動                              | Router A#reset                                                         |
|                                        | Going to reset with SIDE-A.frm and SIDE-A.cfg.                         |
|                                        | Boot-back not scheduled for next boot.                                 |
|                                        | Next rebooting firmware SIDE-A.frm is fine.                            |
|                                        | Are you OK to cold start?(y/n)                                         |
|                                        |                                                                        |

# ■コマンド設定 2(Router B)

| ip route 0.0.0.0 0.0.0.0 pppoe 1                           |
|------------------------------------------------------------|
| ip route 192.168.0.0 255.255.255.0 connected ipsecif 1 150 |
| access-list 1 permit 192.168.1.0 0.0.0.255                 |
| proxydns mode v4                                           |
| vpn enable                                                 |
| vpnlog enable                                              |
| ipsec access-list 1 ipsec ip any any                       |
| ipsec access-list 64 bypass ip any any                     |
| ipsec transform-set aes256-sha esp-aes-256 esp-sha-hmac    |
| service dhcp-server                                        |

hostname Router B ip dhcp pool lan 1 dns-server 0.0.0.0 default-router 0.0.0.0 exit interface ewan 1 ip mtu 1500 ip address 192.0.2.10 255.255.255.0 exit interface ipsecif 1 crypto map Router\_A exit interface lan 1 ip address 192.168.1.1 255.255.255.0 exit interface pppoe 1 ip nat inside source list 1 interface pppoe server internet pppoe account \*\*\*\*\*\*\*@\*\*\*.\*\*\*.ne.jp \*\*\*\*\*\* pppoe type host pppoe interface ewan 2 exit crypto isakmp policy 1 authentication prekey group 5 hash sha keepalive always-send key ascii secret1 my-identity Router\_B negotiation-mode aggressive peer-identity address 203.0.113.1 exit crypto map Router A1 match address 1 set peer address 203.0.113.1 set pfs group5 set security-association always-up set transform-set aes256-sha exit router ospf network 192.0.2.0 0.0.0.255 area 0 redistribute connected router-id 192.0.2.10 exit end

## ■設定手順 2(Router B)

| 設定内容         | 画面表示例                                                                     |
|--------------|---------------------------------------------------------------------------|
| 特権ユーザモードへの移行 | Router>enable                                                             |
| パスワードの入力     | Enter password:                                                           |
|              | Router#                                                                   |
| 設定情報の初期化     | Router#clear working.cfg                                                  |
|              | Router#                                                                   |
| 設定モードの変更     | Router#configure terminal                                                 |
| 設定入力         | Router(config)#ip route 0.0.0.0 0.0.0.0 pppoe 1                           |
|              | Router(config)#ip route 192.168.0.0 255.255.255.0 connected ipsecif 1 150 |
|              | Router(config)#access-list 1 permit 192.168.1.0 0.0.0.255                 |

|       | Router(config)#proxydns mode v4                                        |
|-------|------------------------------------------------------------------------|
|       | Router(config)#vpn enable                                              |
|       | Router(config)#vpnlog enable                                           |
|       | Router(config)#ipsec access-list 1 ipsec ip any any                    |
|       | Router(config)#ipsec access-list 64 bypass ip any any                  |
|       | Router(config)#ipsec transform-set aes256-sha esp-aes-256 esp-sha-hmac |
|       | Router(config)#service dhcp-server                                     |
|       | Router(config)#hostname Router_B                                       |
|       | Router_B(config)#ip dhcp pool lan 1                                    |
|       | Router_B(config-dhcp-pool)# dns-server 0.0.0.0                         |
|       | Router_B(config-dhcp-pool)# default-router 0.0.0.0                     |
|       | Router_B(config-dhcp-pool)#exit                                        |
|       | Router_B(config)#interface ewan 1                                      |
|       | Router_B(config-if ewan 1)# ip mtu 1500                                |
|       | Router_B(config-if ewan 1)# ip address 192.0.2.10 255.255.255.0        |
|       | Router_B(config-if ewan 1)#exit                                        |
|       | Router_B(config)#interface ipsecif 1                                   |
|       | Router_B(config-if ipsecif 1)# crypto map Router_A                     |
|       | Router_B(config-if ipsecif 1)#exit                                     |
|       | Router_B(config)#interface lan 1                                       |
|       | Router B(config-if lan 1)# ip address 192.168.1.1 255.255.255.0        |
|       | Router B(config-if lan 1)#exit                                         |
|       | Router B(config)#interface pppoe 1                                     |
|       | Router B(config-if pppoe 1)# ip nat inside source list 1 interface     |
|       | Router B(config-if pppoe 1)# pppoe server internet                     |
|       | Router B(config-if pppoe 1)# pppoe account *******@***.***.ne.jp ***** |
|       | Router B(config-if pppoe 1)# pppoe type host                           |
|       | Router B(config-if pppoe 1)# pppoe interface ewan 2                    |
|       | Router B(config-if pppoe 1)#exit                                       |
|       | Router B(config)#crypto isakmp policy 1                                |
|       | Router B(config-isakmp)# authentication prekey                         |
|       | Router B(config-isakmp)# group 5                                       |
|       | Router B(config-isakmp)# hash sha                                      |
|       | Router B(config-isakmp)# keepalive always-send                         |
|       | Router B(config-isakmp)# kev ascii secret1                             |
|       | Router B(config-isakmp)# mv-identity Router B                          |
|       | Router B(config-isakmp)# negotiation-mode aggressive                   |
|       | Router B(config-isakmp)# peer-identity address 203.0.113.1             |
|       | Router B(config-isakmp)#exit                                           |
|       | Router B(config)#crypto map Router A 1                                 |
|       | Router B(config-crypto-map)# match address 1                           |
|       | Router_B(config-crypto-map)# set peer address 203.0.113.1              |
|       | Router B(config-crypto-map)# set pfs group5                            |
|       | Router B(config-crypto-map)# set security-association always-up        |
|       | Router_B(config-crypto-map)# set transform-set aes256-sha              |
|       | Router_B(config-crypto-map)#exit                                       |
|       | Router B(config)#router ospf                                           |
|       | Router_B(config-ospf)# network 192.0.2.0.0.0.255 area 0                |
|       | Router_B(config-ospf)# redistribute connected                          |
|       | Router B(config-ospf)# router-id 192.0.2.10                            |
|       | Router B(config-ospf)#exit                                             |
|       | Router_B(config)#end                                                   |
|       |                                                                        |
| 設定保存  | Router B#save SIDE-A.cfg                                               |
|       | % saving working-config                                                |
|       | % finished saving                                                      |
|       | ······································                                 |
| 装置再起動 | Router B#reset                                                         |
|       | Going to reset with SIDE-A.frm and SIDE-A.cfg.                         |
|       | Boot-back not scheduled for next boot.                                 |
|       | Next rebooting firmware SIDE-A frm is fine                             |
|       | Are you OK to cold start?(v/n)v                                        |
|       |                                                                        |

#### ■設定状態の確認 1

メイン経路で使用しているEWAN回線が正常な場合を確認します。 経路情報を確認します。(Router A)

| 確認内容        | 画面表示例                                                                 |
|-------------|-----------------------------------------------------------------------|
| ルーティング情報を表示 | Codes: K - kernel route, C - connected, S - static, R - RIP, O - OSPF |
|             | B - BGP, I - IKE, U - SA-UP, D - REDUNDANCY, E - EventAction          |
|             | A - AutoConfig, > - selected route, * - FIB route, p - stale info.    |
|             |                                                                       |
| *           | S> * 0.0.0.0/0 [1/0] is directly connected, PPPoE1                    |
|             | C> * 127.0.0.0/8 is directly connected, LOOP0                         |
|             | O 192.0.2.0/24 [110/1] is directly connected, EWAN1, 00:00:59         |
|             | C> * 192.0.2.0/24 is directly connected, EWAN1                        |
|             | C> * 192.168.0.0/24 is directly connected, LAN                        |
| * 2         | O> * 192.168.1.0/24 [110/20] via 192.0.2.10, EWAN1, 00:00:11          |
| * 3         | S 192.168.1.0/24 [150/0] is directly connected, IPSECIF1              |
|             | O 203.0.113.254/32 [110/20] via 192.0.2.10, EWAN1, 00:00:11           |
|             | C> * 203.0.113.254/32 is directly connected, PPPoE1                   |

※2: OSPFにより対向宛の経路はEWAN1が優先されていることを確認します。

※3:スタティックによる対向宛経路は非優先であることを確認します。

経路情報を確認します。(Router B)

| 確認内容        | 画面表示例                                                                 |
|-------------|-----------------------------------------------------------------------|
| ルーティング情報を表示 | Router_B#show ip route                                                |
|             | Max entry: 10000 (Commonness in IPv4 and IPv6)                        |
|             | Active entry:9 (IPv4), 2 (IPv6) Peak:9                                |
|             |                                                                       |
|             | Codes: K - kernel route, C - connected, S - static, R - RIP, O - OSPF |
|             | B - BGP, I - IKE, U - SA-UP, D - REDUNDANCY, E - EventAction          |
|             | A - AutoConfig, > - selected route, * - FIB route, p - stale info.    |
|             |                                                                       |
| × 1         | S> * 0.0.0.0/0 [1/0] is directly connected, PPPoE1                    |
|             | C> * 127.0.0.0/8 is directly connected, LOOP0                         |
|             | O 192.0.2.0/24 [110/1] is directly connected, EWAN1, 00:00:57         |
|             | C> * 192.0.2.0/24 is directly connected, EWAN1                        |
| *2          | O> * 192.168.0.0/24 [110/20] via 192.0.2.1, EWAN1, 00:00:20           |
| *3          | S 192.168.0.0/24 [150/0] is directly connected, IPSECIF1              |
|             | C> * 192.168.1.0/24 is directly connected, LAN                        |
|             | O 203.0.113.254/32 [110/20] via 192.0.2.1, EWAN1, 00:00:20            |
|             | C> * 203.0.113.254/32 is directly connected, PPPoE1                   |

※1:デフォルト宛経路のネクストホップのPPPoE1が有効になることを確認します。

※2:OSPFにより対向宛の経路はEWAN1が優先されていることを確認します。

※3:スタティックによる対向宛経路は非優先であることを確認します。

#### ■設定状態の確認 2

メイン経路で使用しているEWAN1回線に障害が発生した場合を確認します。 EWAN1の接続状態を確認します。(Router A)。

| 確認内容                | 画面表示例                                        |                     |
|---------------------|----------------------------------------------|---------------------|
| slog を表示            | RRouter_A#show slog                          |                     |
|                     |                                              |                     |
|                     | 0005 0000:03:14.71 2012/02/23 (thu) 16:13:27 | 5 00000001 08050200 |
| EWAN1 がダウンしていることを確認 | Interface ewan 1, changed state to down      |                     |

EWAN1の状態を確認します。(Router A)

| 確認内容                | 画面表示例                                                 |
|---------------------|-------------------------------------------------------|
| EWAN1 インタフェースの情報を表示 | Router_A#show ip interface ewan 1                     |
|                     |                                                       |
| EWAN1 がダウンしていることを確認 | EWAN1 is Down                                         |
|                     | IPv4 is disabled                                      |
|                     | IP address is 192.0.2.1, subnet mask is 255.255.255.0 |
|                     | Broadcast address is 192.0.2.255                      |
|                     | MTU is 1500 bytes                                     |

#### Router Aの経路情報を確認します。

| 確認内容        | 画面表示例                                                                                                    |
|-------------|----------------------------------------------------------------------------------------------------|
| ルーティング情報を表示 | Router_A#show ip route                                                                                                    |
|             | Max entry: 10000 (Commonness in IPv4 and IPv6)                                                                                                    |
|             | Active entry:5 (IPv4), 2 (IPv6) Peak:9                                                                                                    |
|             | Codes: K - kernel route, C - connected, S - static, R - RIP, O - OSPF<br>B - BGP, I - IKE, U - SA-UP, D - REDUNDANCY, E - EventAction<br>A - AutoConfig, > - selected route, * - FIB route, p - stale info. |
|             | S> * 0.0.0.0/0 [1/0] is directly connected, PPPoE1                                                                                                    |
|             | C> * 127.0.0.0/8 is directly connected, LOOP0                                                                                                    |
|             | C> * 192.168.0.0/24 is directly connected, LAN                                                                                                    |
| *           | S> * 192.168.1.0/24 [150/0] is directly connected, IPSECIF1                                                                                                    |
|             | C> * 203.0.113.254/32 is directly connected, PPPoE1                                                                                                    |

#### ※:対向宛のIPseclF経路が有効であることを確認します。

Router Bの経路情報を確認します。

| 確認内容        | 画面表示例                                                                 |
|-------------|-----------------------------------------------------------------------|
| ルーティング情報を表示 | Router_B#show ip route                                                |
|             | Max entry: 10000 (Commonness in IPv4 and IPv6)                        |
|             | Active entry:7 (IPv4), 2 (IPv6) Peak:9                                |
|             |                                                                       |
|             | Codes: K - kernel route, C - connected, S - static, R - RIP, O - OSPF |
|             | B - BGP, I - IKE, U - SA-UP, D - REDUNDANCY, E - EventAction          |
|             | A - AutoConfig, > - selected route, * - FIB route, p - stale info.    |
|             |                                                                       |
|             | S> * 0.0.0.0/0 [1/0] is directly connected, PPPoE1                    |
|             | C> * 127.0.0.0/8 is directly connected, LOOP0                         |
|             | O 192.0.2.0/24 [110/1] is directly connected, EWAN1, 00:04:00         |
|             | C> * 192.0.2.0/24 is directly connected, EWAN1                        |
| *           | S> * 192.168.0.0/24 [150/0] is directly connected, IPSECIF1           |
|             | C> * 192.168.1.0/24 is directly connected, LAN                        |
|             | C> * 203.0.113.254/32 is directly connected, PPPoE1                   |

※:対向宛のIPsecIF経路が有効であることを確認します。

### ■設定状態の確認 3

メイン経路で使用しているEWAN1回線の障害が復旧した場合を確認します。 EWAN1の接続状態を確認します。(Router A)

 確認内容
 画面表示例

 Slog を表示
 Router\_A#show slog

 0006 0000:05:41.21 2012/02/23 (thu) 16:15:54 5 00000001 00000a00

 Interface ewan 1, changed state to up

EWAN1の状態を確認します。(Router A)

| 確認内容                | 画面表示例                                                 |
|---------------------|-------------------------------------------------------|
| EWAN1 インタフェースの情報を表示 | Router_A#show ip interface ewan 1                     |
|                     |                                                       |
| EWAN1 がアップしていることを確認 | EWAN1 is up                                           |
|                     | IPv4 is enabled                                       |
|                     | IP address is 192.0.2.1, subnet mask is 255.255.255.0 |
|                     | Broadcast address is 192.0.2.255                      |
|                     | MTU is 1500 bytes                                     |

Router Aの経路情報を確認します。

| 確認内容        | 画面表示例                                                                 |
|-------------|-----------------------------------------------------------------------|
| ルーティング情報を表示 | Router_A#show ip route                                                |
|             | Max entry: 10000 (Commonness in IPv4 and IPv6)                        |
|             | Active entry:9 (IPv4), 2 (IPv6) Peak:9                                |
|             | Codes: K - kernel route, C - connected, S - static, R - RIP, O - OSPF |
|             | B - BGP, I - IKE, U - SA-UP, D - REDUNDANCY, E - EventAction          |
|             | A - AutoConfig, > - selected route, * - FIB route, p - stale info.    |
|             | S> * 0.0.0.0/0 [1/0] is directly connected, PPPoE1                    |
|             | C> * 127.0.0.0/8 is directly connected, LOOP0                         |
|             | O 192.0.2.0/24 [110/1] is directly connected, EWAN1, 00:00:57         |
|             | C> * 192.0.2.0/24 is directly connected, EWAN1                        |
|             | C> * 192.168.0.0/24 is directly connected, LAN                        |
| * 1         | O> * 192.168.1.0/24 [110/20] via 192.0.2.10, EWAN1, 00:00:46          |
| *2          | S 192.168.1.0/24 [150/0] is directly connected, IPSECIF1              |
|             | O 203.0.113.254/32 [110/20] via 192.0.2.10, EWAN1, 00:00:46           |
|             | C> * 203.0.113.254/32 is directly connected, PPPoE1                   |

※1:OSPFにより対向宛の経路はEWAN1が優先されていることを確認します。 ※2:スタティックによる対向宛経路は非優先であることを確認します。

Router Bの経路情報を確認します。

| 確認内容                 | 画面表示例                                                                                                    |
|----------------------|----------------------------------------------------------------------------------------------------|
| ルーティング情報を表示          | Router_B#show ip route                                                                                                    |
|                      | Max entry: 10000 (Commonness in IPv4 and IPv6)                                                                                        |
|                      | Active entry:9 (IPv4), 2 (IPv6) Peak:9                                                                                                |
|                      | Codes: K - kernel route, C - connected, S - static, R - RIP, O - OSPF<br>B - BGP, I - IKE, U - SA-UP, D - REDUNDANCY, E - EventAction |
|                      | S> * 0.0.0.0/0 [1/0] is directly connected DDDsE1                                                                                     |
|                      | $5^{2}$ 0.0.0.0/0 [1/0] is directly connected. PPPOE I                                                                                |
|                      | C = 127.0.0.0/6 is directly connected, LOOPU                                                                                          |
|                      | C > 192.0.2.0/24 [110/1] is directly connected EWAN1.                                                                                 |
| × 1                  | O > * 192.168 0.0/24 13 0110(201) via 102.0.2.1 EWAN1 00.00.55                                                                        |
| * 2                  | S 192 168 0 0/24 [150/0] is directly connected IPSECIE1                                                                               |
| × E                  | C > * 192.168.1.0/24 is directly connected. I AN                                                                                      |
|                      | O 203.0.113.254/32 [110/20] via 192.0.2.1. EWAN1. 00:00:55                                                                            |
|                      | C> * 203.0.113.254/32 is directly connected, PPPoE1                                                                                   |
| ※1:OSPFにより対向宛の経路はEWA | N1が優先されていることを確認します。                                                                                                    |

※2:スタティックによる対向宛経路は非優先であることを確認します。

# センタ側も拠点側も1台に2回線接続する、インターネット回線冗長時の VPNバックアップ設定

#### ■説明

Router\_A、Rouetr\_Bでぞれぞれ2回線使用して回線冗長を行います。 経路はインターネット経由で通信を行います。 経路の切替は、スタティック経路に優先度をつけて行います。 回線は全てPPPoE回線で接続し、VPNを使った構成です。 Router\_A、Router\_B配下の端末からインターネットへの通信は、NAT機能を利用して直接アクセスできる設定です。

■構成 192.168.0.0/24 192.168.1.0/24 PPPoE1 PPPoE1 192.0.2.1 IPsec 接続 192.168.0.2 192.168.1.2 固定IP環境 不定 IP 環境 LAN1 LAN1 192.168.0.1 192.168.1.1 INTERNET Router\_A Router\_B 固定 IP 環境 不定 IP 環境 192.168.0.3 192.168.1.3 IPsec 接続 PPPoE2 203.0.113.1 PPPoE2

# ■コマンド設定 1 (Router A)

| ip route 0.0.0.0 0.0.0.0 pppoe 1                           |
|------------------------------------------------------------|
| ip route 0.0.0.0 0.0.0.0 pppoe 2 150                       |
| ip route 192.168.1.0 255.255.255.0 connected ipsecif 1     |
| ip route 192.168.1.0 255.255.255.0 connected ipsecif 2 150 |
| access-list 1 permit 192.168.0.0 0.0.0.255                 |
| proxydns mode v4                                           |
| vpn enable                                                 |
| vpnlog enable                                              |
| ipsec access-list 1 ipsec ip any any                       |
| ipsec access-list 2 ipsec ip any any                       |
| ipsec access-list 64 bypass ip any any                     |
| ipsec transform-set aes256-sha esp-aes-256 esp-sha-hmac    |
| hostname Router_A                                          |
| interface ipsecif 1                                        |
| crypto map Router_B1                                       |
| if-state sync-sa                                           |
| ip mtu 1500                                                |
| exit                                                       |
| interface ipsecif 2                                        |
| crypto map Router_B2                                       |

ip mtu 1500exit interface lan 1 ip address 192.168.0.1 255.255.255.0 exit interface pppoe 1 ip address 192.0.2.1 ip nat inside source list 1 interface pppoe server internet1 pppoe account \*\*\*\*\*\*\*@\*\*\*.\*\*\*.ne.jp \*\*\*\*\*\* pppoe type lan pppoe interface ewan 1 exit interface pppoe 2 ip address 203.0.113.1 ip nat inside source list 1 interface pppoe server internet2 pppoe account \*\*\*\*\*\*\*@\*\*\*.\*\*\*.ne.jp \*\*\*\*\*\* pppoe type lan pppoe interface ewan 2 exit crypto isakmp policy 1 authentication prekey group 5 hash sha keepalive always-send key ascii secret1 negotiation-mode aggressive peer-identity host Router\_B1 tunnel-route interface pppoe 1 exit crypto isakmp policy 2 authentication prekey group 5 hash sha keepalive always-send key ascii secret2 negotiation-mode aggressive peer-identity host Router\_B2 tunnel-route interface pppoe 2 exit crypto map Router B1 1 match address 1 set peer host Router\_B1 set pfs group5 set transform-set aes256-sha exit crypto map Router\_B2 2 match address 2 set peer host Router\_B2 set pfs group5 set transform-set aes256-sha exit end

## ■設定手順 1 (Router A)

| 設定内容         | 画面表示例                                                                        |
|--------------|------------------------------------------------------------------------------|
| 特権ユーザモードへの移行 | Router>enable                                                                |
| パスワードの入力     | Enter password:                                                              |
|              | Router#                                                                      |
| 設定情報の初期化     | Router#clear working.cfg                                                     |
|              | Router#                                                                      |
| 設定モードの変更     | Router#configure terminal                                                    |
| 設定してもの変更     | Router(config) # in route 0.0.0.0.0.0.0.0.0.0.0.0.0.0.0.0.0.0.0.             |
|              | Pouter(config)#ip route 0.0.0.0 0.0.0.0 pppoe 1                              |
|              | Router(config)#produce 192.100.1.0 200.200.200.000 conflected ipsectinin 100 |
|              | Router(comig)#access-list 1 permit 192.106.0.0 0.0.255                       |
|              | Router(config)#proxyans mode v4                                              |
|              | Router(config)#vpn enable                                                    |
|              | Router(config)#vpnlog enable                                                 |
|              | Router(config)#ip route 0.0.0.0 0.0.0.0 pppoe 1                              |
|              | Router(config)#ip route 0.0.0.0 0.0.0.0 pppoe 2 150                          |
|              | Router(config)#ip route 192.168.1.0 255.255.255.0 connected ipsecif 1        |
|              | Router(config)#ip route 192.168.1.0 255.255.255.0 connected ipsecif 2 150    |
|              | Router(config)#access-list 1 permit 192.168.0.0 0.0.0.255                    |
|              | Router(config)#proxydns mode v4                                              |
|              | Router(config)#vpn enable                                                    |
|              | Router(config)#vpnlog enable                                                 |
|              | Router(config)#insec access-list 1 insec in any any                          |
|              | Router(config)#insec access_list 2 insec in any any                          |
|              | Pouter(config)#ipsec access list 64 bypass in any any                        |
|              | Router(config)#ipsec access-list of bypass ip any any                        |
|              | Router(comg)#lpsec transform-set aes250-sna esp-aes-250 esp-sna-ninac        |
|              | Router(coning)#nostname Router_A                                             |
|              | Router_A(config)#interface ipsecif 1                                         |
|              | Router_A(config-if ipsecif 1)# crypto map Router_B1                          |
|              | Router_A(config-if ipsecif 1)# if-state sync-sa                              |
|              | Router_A(config-if ipsecif 1)# ip mtu 1500                                   |
|              | Router_A(config-if ipsecif 1)#exit                                           |
|              | Router_A(config)#interface ipsecif 2                                         |
|              | Router_A(config-if ipsecif 2)# crypto map Router_B2                          |
|              | Router_A(config-if ipsecif 2)# ip mtu 1500                                   |
|              | Router_A(config-if ipsecif 2)#exit                                           |
|              | Router_A(config)#interface lan 1                                             |
|              | Router_A(config-if lan 1)# ip address 192.168.0.1 255.255.255.0              |
|              | Router A(config-if lan 1)#exit                                               |
|              | Router A(config)#interface pppoe 1                                           |
|              | Router A(config-if pppoe 1)# ip address 192.0.2.1                            |
|              | Router A(config-if pppoe 1)# ip nat inside source list 1 interface           |
|              | Router A(config-if pppoe 1)# pppoe server internet1                          |
|              | Router A(config-if pppoe 1)# pppoe account *******@*** me in ******          |
|              | Router A(config-if pppoe 1)# pppoe type lan                                  |
|              | Router A(config-if pppoe 1)# pppoe interface ewan 1                          |
|              | Poutor A/config if pppoo 1/# pppoe interface ewdit i                         |
|              | Poutor A(config)#intorface proce 2                                           |
|              | Poutor_A(config)#interface pppoe 2                                           |
|              | Deuter A(config if paper 2)# in actingide course list 4 interface            |
|              | Router_A(config-ii pppoe 2)# ip nat inside source list 1 interface           |
|              | Kouler_A(config-if pppoe 2)# pppoe server internet2                          |
|              | Kouter_A(config-if pppoe 2)# pppoe account *******@****.***.ne.jp ******     |
|              | Router_A(config-if pppoe 2)# pppoe type lan                                  |
|              | Router_A(config-if pppoe 2)# pppoe interface ewan 2                          |
|              | Router_A(config-if pppoe 2)#exit                                             |
|              | Router_A(config)#crypto isakmp policy 1                                      |
|              | Router_A(config-isakmp)# authentication prekey                               |
|              | Router_A(config-isakmp)# group 5                                             |
|              | Router_A(config-isakmp)# hash sha                                            |
|              | Router_A(config-isakmp)# keepalive always-send                               |

|       | Router_A(config-isakmp)# key ascii secret1                              |
|-------|-------------------------------------------------------------------------|
|       | Router_A(config-isakmp)# negotiation-mode aggressive                    |
|       | Router_A(config-isakmp)# peer-identity host Router_B1                   |
|       | Router_A(config-isakmp)# tunnel-route interface pppoe 1Router_A(config- |
|       | Isakmp)#exit                                                            |
|       | Router_A(config)#crypto isakmp policy 2                                 |
|       | Router_A(config-isakmp)# authentication prekey                          |
|       | Router_A(config-isakmp)# group 5                                        |
|       | Router_A(config-isakmp)# hash sha                                       |
|       | Router_A(config-isakmp)# keepalive always-send                          |
|       | Router_A(config-isakmp)# key ascii secret2                              |
|       | Router_A(config-isakmp)# negotiation-mode aggressive                    |
|       | Router_A(config-isakmp)# peer-identity host Router_B2                   |
|       | Router_A(config-isakmp)# tunnel-route interface pppoe 2                 |
|       | Router_A(config-isakmp)#exit                                            |
|       | Router_A(config)#crypto map Router_B1 1                                 |
|       | Router_A(config-crypto-map)# match address 1                            |
|       | Router_A(config-crypto-map)# set peer host Router_B1                    |
|       | Router_A(config-crypto-map)# set pfs group5                             |
|       | Router_A(config-crypto-map)# set transform-set aes256-sha               |
|       | Router_A(config-crypto-map)#exit                                        |
|       | Router_A(config)#crypto map Router_B2 2                                 |
|       | Router_A(config-crypto-map)# match address 2                            |
|       | Router_A(config-crypto-map)# set peer host Router_B2                    |
|       | Router_A(config-crypto-map)# set pfs group5                             |
|       | Router_A(config-crypto-map)# set transform-set aes256-sha               |
|       | Router_A(config-crypto-map)#exit                                        |
|       | Router_A(config)#end                                                    |
|       |                                                                         |
| 設定保存  | Router_A#save SIDE-A.cfg                                                |
|       | % saving working-config                                                 |
|       | % finished saving                                                       |
|       |                                                                         |
| 装置再起動 | Router_A#reset                                                          |
|       | Going to reset with SIDE-A.frm and SIDE-A.cfg.                          |
|       | Boot-back not scheduled for next boot.                                  |
|       | Next rebooting firmware SIDE-A.frm is fine.                             |
|       | Are you OK to cold start?(y/n)                                          |

# ■コマンド設定 2(Router B)

| ip route 0.0.0.0 0.0.0.0 pppoe 1                           |  |  |
|------------------------------------------------------------|--|--|
| ip route 0.0.0.0 0.0.0.0 pppoe 2 150                       |  |  |
| ip route 192.0.2.1 255.255.255.255 pppoe 1                 |  |  |
| ip route 192.168.0.0 255.255.255.0 connected ipsecif 1     |  |  |
| ip route 192.168.0.0 255.255.255.0 connected ipsecif 2 150 |  |  |
| ip route 203.0.113.1 255.255.255.255 pppoe 2               |  |  |
| access-list 1 permit 192.168.1.0 0.0.0.255                 |  |  |
| proxydns mode v4                                           |  |  |
| vpn enable                                                 |  |  |
| vpnlog enable                                              |  |  |
| ipsec access-list 1 ipsec ip any any                       |  |  |
| ipsec access-list 2 ipsec ip any any                       |  |  |
| ipsec access-list 64 bypass ip any any                     |  |  |
| ipsec transform-set aes256-sha esp-aes-256 esp-sha-hmac    |  |  |
| service dhcp-server                                        |  |  |
| hostname Router_B                                          |  |  |
| ip dhcp pool lan 1                                         |  |  |
| dns-server 0.0.0.0                                         |  |  |
| default-router 0.0.0.0                                     |  |  |

exit interface ipsecif 1 crypto map Router A1 ip mtu 1500 exit interface ipsecif 2 crypto map Router\_A2 ip mtu 1500 exit interface lan 1 ip address 192.168.1.1 255.255.255.0 exit interface pppoe 1 ip nat inside source list 1 interface pppoe server internet1 pppoe account \*\*\*\*\*\*\*@\*\*\*.\*\*\*.ne.jp \*\*\*\*\*\* pppoe type host pppoe interface ewan 1 exit interface pppoe 2 ip nat inside source list 1 interface pppoe server internet2 pppoe account \*\*\*\*\*\*@\*\*\*.\*\*\*.ne.jp \*\*\*\*\*\* pppoe type host pppoe interface ewan 2 exit crypto isakmp policy 1 authentication prekey group 5 hash sha keepalive always-send key ascii secret1 my-identity Router B1 negotiation-mode aggressive peer-identity address 192.0.2.1 exit crypto isakmp policy 2 authentication prekey group 5 hash sha keepalive always-send key ascii secret2 my-identity Router B2 negotiation-mode aggressive peer-identity address 203.0.113.1 exit crypto map Router A1 1 match address 1 set peer address 192.0.2.1 set pfs group5 set security-association always-up set transform-set aes256-sha exit crypto map Router\_A2 2 match address 2 set peer address 203.0.113.1 set pfs group5 set security-association always-up set transform-set aes256-sha exit end

## ■設定手順 2(Router B)

| 設定内容         | 画面表示例                                                                     |
|--------------|---------------------------------------------------------------------------|
| 特権ユーザモードへの移行 | Router>enable                                                             |
| パスワードの入力     | Enter password:                                                           |
|              | Router#                                                                   |
| 設定情報の初期化     | Router#clear working.cfg                                                  |
|              | Router#                                                                   |
| 設定モードの変更     | Router#configure terminal                                                 |
| 設定入力         | Router(config)#ip route 0.0.0.0 0.0.0.0 pppoe 1                           |
|              | Router(config)#ip route 0.0.0.0 0.0.0.0 pppoe 2 150                       |
|              | Router(config)#ip route 192.0.2.1 255.255.255.255 pppoe 1                 |
|              | Router(config)#ip route 192.168.0.0 255.255.255.0 connected ipsecif 1     |
|              | Router(config)#ip route 192.168.0.0 255.255.255.0 connected ipsecif 2 150 |
|              | Router(config)#ip route 203.0.113.1 255.255.255.255 pppoe 2               |
|              | Router(config)#access-list 1 permit 192.168.1.0 0.0.0.255                 |
|              | Router(config)#proxydns mode v4                                           |
|              | Router(config)#vpn enable                                                 |
|              | Router(config)#vpnlog enable                                              |
|              | Router(config)#ipsec access-list 1 ipsec ip any any                       |
|              | Router(config)#ipsec access-list 2 ipsec ip any any                       |
|              | Router(config)#ipsec access-list 64 bypass ip any any                     |
|              | Router(config)#ipsec transform-set aes256-sha esp-aes-256 esp-sha-hmac    |
|              | Router(config)#service dhcp-server                                        |
|              | Router(config)#hostname Router B                                          |
|              | Router B(config)#ip dhcp pool lan 1                                       |
|              | Router_B(config-dhcp-pool)# dns-server 0.0.0.0                            |
|              | Router_B(config-dhcp-pool)# default-router 0.0.0.0                        |
|              | Router_B(config-dhcp-pool)#exit                                           |
|              | Router_B(config)#interface ipsecif 1                                      |
|              | Router_B(config-if ipsecif 1)# crypto map Router_A1                       |
|              | Router_B(config-if ipsecif 1)# ip mtu 1500                                |
|              | Router_B(config-if ipsecif 1)#exit                                        |
|              | Router_B(config)#interface ipsecif 2                                      |
|              | Router_B(config-if ipsecif 2)# crypto map Router_A2                       |
|              | Router_B(config-if ipsecif 2)# ip mtu 1500                                |
|              | Router_B(config-if ipsecif 2)#exit                                        |
|              | Router_B(config)#interface lan 1                                          |
|              | Router_B(config-if lan 1)# ip address 192.168.1.1 255.255.255.0           |
|              | Router_B(config-if lan 1)#exit                                            |
|              | Router_B(config)#interface pppoe 1                                        |
|              | Router_B(config-if pppoe 1)# ip nat inside source list 1 interface        |
|              | Router_B(config-if pppoe 1)# pppoe server internet 1                      |
|              | Router_B(conig-il pppoe 1)# pppoe account @ ne.jp                         |
|              | Router_B(config-if pppoe_1)# pppoe_type flost                             |
|              | Router_B(config-if pppoe_i)# pppoe_interface ewait i                      |
|              | Router_B(config)#interface paper 2                                        |
|              | Router_B(config.if pppoe_2)# in pat inside source list 1 interface        |
|              | Router_B(config-if pppoe 2)# pppoe server internet2                       |
|              | Router B(config-if pppoe 2)# pppoe account *******@*** *** ne in ******   |
|              | Router B(config-if pppoe 2)# pppoe type host                              |
|              | Router_B(config-if pppoe_2)# pppoe interface ewan 2                       |
|              | Router B(config-if pppoe 2)#exit                                          |
|              | Router B(config)#crypto isakmp policy 1                                   |
|              | Router B(config-isakmp)# authentication prekev                            |
|              | Router B(config-isakmp)# group 5                                          |
|              | Router B(config-isakmp)# hash sha                                         |
|              | Router_B(config-isakmp)# keepalive always-send                            |
| Router_B(config-isakmp)# key ascii secret1Router_B(config-isakmp)# ngotiation-mode aggressiveRouter_B(config-isakmp)#eer-identity address 192.0.2.1Router_B(config-isakmp)#exitRouter_B(config-isakmp)#authentication prekeyRouter_B(config-isakmp)# authentication prekeyRouter_B(config-isakmp)# hash shaRouter_B(config-isakmp)# key ascii secret2Router_B(config-isakmp)# key ascii secret2Router_B(config-isakmp)# key ascii secret2Router_B(config-isakmp)# key ascii secret2Router_B(config-isakmp)# my-identity Router_B2Router_B(config-isakmp)# my-identity Router_B2Router_B(config-isakmp)# my-identity address 203.0.113.1Router_B(config-isakmp)# peer-identity address 102.0.2.1Router_B(config-crypto-map)# set peer address 192.0.2.1Router_B(config-crypto-map)# set per address 1Router_B(config-crypto-map)# set peer address 192.0.2.1Router_B(config-crypto-map)# set per address 192.0.2.1Router_B(config-crypto-map)# set per address 192.0.2.1Router_B(config-crypto-map)# set per address 192.0.2.1Router_B(config-crypto-map)# set per address 192.0.2.1Router_B(config-crypto-map)# set per address 12.0.2.1Router_B(config-crypto-map)# set per address 203.0.113.1Router_B(config-crypto-map)# set per address 203.0.113.1Router_B(config-crypto-map)# set per address 203.0.113.1Router_B(config-crypto-map)# set per address 203.0.113.1Router_B(config-crypto-map)# set per address 203.0.113.1Router_B(config-crypto-map)# set per address 203.0.113.1Router_B(config-crypto-map)# set per address 203.0.113.1R                                                                                                    |       |                                                                 |
|----------------------------------------------------------------------------------------------------|-------|-----------------------------------------------------------------|
| Router_B(config-isakmp)# my-identity Router_B1Router_B(config-isakmp)# peer-identity address 192.0.2.1Router_B(config-isakmp)# peer-identity address 192.0.2.1Router_B(config-isakmp)# peer-identity address 192.0.2.1Router_B(config-isakmp)# peer-identity address 192.0.2.1Router_B(config-isakmp)# authentication prekeyRouter_B(config-isakmp)# authentication prekeyRouter_B(config-isakmp)# authentication prekeyRouter_B(config-isakmp)# key asci secret2Router_B(config-isakmp)# key asci secret2Router_B(config-isakmp)# peer-identity Router_B2Router_B(config-isakmp)# peer-identity address 203.0.113.1Router_B(config-isakmp)# peer-identity address 1Router_B(config-isakmp)# meth address 1Router_B(config-crypto-map)# set peer address 192.0.2.1Router_B(config-crypto-map)# set per address 192.0.2.1Router_B(config-crypto-map)# set peer address 192.0.2.1Router_B(config-crypto-map)# set peer address 192.0.2.1Router_B(config-crypto-map)# set peer address 192.0.2.1Router_B(config-crypto-map)# set peer address 192.0.2.1Router_B(config-crypto-map)# set peer address 192.0.2.1Router_B(config-crypto-map)# set peer address 192.0.2.1Router_B(config-crypto-map)# set peer address 192.0.2.1Router_B(config-crypto-map)# set peer address 192.0.2.1Router_B(config-crypto-map)# set peer address 203.0.113.1Router_B(config-crypto-map)# set peer address 2Router_B(config-crypto-map)# set peer address 2Router_B(config-crypto-map)# set peer address 2Router_B(config-crypto-map)# set peer address 2Router_B(config-crypto-map)# s                                                                                                    |       | Router_B(config-isakmp)# key ascii secret1                      |
| Router_B(config-isakmp)# negotiation-mode aggressiveRouter_B(config-isakmp)#peer-identity address 192.0.2.1Router_B(config)=(sakmp)#exitRouter_B(config)=(sakmp)# authentication prekeyRouter_B(config)=(sakmp)# pautp 5Router_B(config)=(sakmp)# keepalive always-sendRouter_B(config)=(sakmp)# keepalive always-sendRouter_B(config)=(sakmp)# keepalive always-sendRouter_B(config)=(sakmp)# negotiation-mode aggressiveRouter_B(config)=(sakmp)# negotiation-mode aggressiveRouter_B(config)=(sakmp)# negotiation-mode aggressiveRouter_B(config)=(sakmp)# peer-identity address 203.0.113.1Router_B(config)=(sakmp)# peer-identity address 1Router_B(config)=crypto-map)# match address 1Router_B(config-crypto-map)# set peer address 192.0.2.1Router_B(config-crypto-map)# set peer address 192.0.2.1Router_B(config-crypto-map)# set peer address 1Router_B(config-crypto-map)# set peer address 203.0.113.1Router_B(config-crypto-map)# set peer address 203.0.113.1Router_B(config-crypto-map)# set peer address 203.0.113.1Router_B(config-crypto-map)# set peer address 2.Router_B(config-crypto-map)# set peer address 2.Router_B(config-crypto-map)# set peer address 2.Router_B(config-crypto-map)# set peer address 2.Router_B(config-crypto-map)# set peer address 2.Router_B(config-crypto-map)# set peer address 2.Router_B(config-crypto-map)# set peer address 2.Router_B(config-crypto-map)# set peer address 2.Router_B(config-crypto-map)# set peer address 2.Router_B(config-crypto-map)# set peer address 2.Router_B(con                                                                                                    |       | Router_B(config-isakmp)# my-identity Router_B1                  |
| Router_B(config-isakmp)# peer-identity address 192.0.2.1     Router_B(config-isakmp)#xit     Router_B(config-isakmp)# authentication prekey     Router_B(config-isakmp)# group 5     Router_B(config-isakmp)# hash sha     Router_B(config-isakmp)# keepalive always-send     Router_B(config-isakmp)# key ascii secret2     Router_B(config-isakmp)# my-identity Router_B2     Router_B(config-isakmp)# megotiation-mode aggressive     Router_B(config-isakmp)# peer-identity address 203.0.113.1     Router_B(config-isakmp)# peer-identity address 192.0.2.1     Router_B(config-crypto-map)# set peer address 192.0.2.1     Router_B(config-crypto-map)# set peer address 192.0.2.1     Router_B(config-crypto-map)# set peer address 192.0.2.1     Router_B(config-crypto-map)# set peer address 192.0.2.1     Router_B(config-crypto-map)# set peer address 192.0.2.1     Router_B(config-crypto-map)# set peer address 192.0.2.1     Router_B(config-crypto-map)# set peer address 192.0.2.1     Router_B(config-crypto-map)# set peer address 192.0.2.1     Router_B(config-crypto-map)# set peer address 203.0.113.1     Router_B(config-crypto-map)# set peer address 203.0.113.1     Router_B(config-crypto-map)# set peer address 203.0.113.1     Router_B(config-crypto-map)# set peer address 203.0.113.1     Router_B(config-crypto-map)# set peer address 2                                                                                                    |       | Router_B(config-isakmp)# negotiation-mode aggressive            |
| Router_B(config)#crypto isakmp policy 2Router_B(config)isakmp)# authentication prekeyRouter_B(config-isakmp)# group 5Router_B(config-isakmp)# hash shaRouter_B(config-isakmp)# key always-sendRouter_B(config-isakmp)# wey always-sendRouter_B(config-isakmp)# my-identity Router_B2Router_B(config-isakmp)# my-identity Router_B2Router_B(config-isakmp)# my-identity Router_B2Router_B(config-isakmp)# negotiation-mode aggressiveRouter_B(config-isakmp)# per-identity address 203.0.113.1Router_B(config-isakmp)# per-identity address 203.0.113.1Router_B(config-isakmp)# per-identity address 192.0.2.1Router_B(config-crypto-map)# set per address 192.0.2.1Router_B(config-crypto-map)# set per address 192.0.2.1Router_B(config-crypto-map)# set per address 192.0.2.1Router_B(config-crypto-map)# set per address 192.0.2.1Router_B(config-crypto-map)# set per address 192.0.2.1Router_B(config-crypto-map)# set per address 10Router_B(config-crypto-map)# set per address 10Router_B(config-crypto-map)# set per address 20.0.113.1Router_B(config-crypto-map)# set per address 2Router_B(config-crypto-map)# set per address 2Router_B(config-crypto-map)# set per address 20.0.113.1Router_B(config-crypto-map)# set per address 20.0.113.1Router_B(config-crypto-map)# set per address 20.0.113.1Router_B(config-crypto-map)# set per address 20.0.113.1Router_B(config-crypto-map)# set per address 20.0.113.1Router_B(config-crypto-map)# set per address 20.0.113.1Router_B(config-crypto-map)# set per address 20.0.113.1Rout                                                                                                    |       | Router_B(config-isakmp)# peer-identity address 192.0.2.1        |
| Router_B(config)+sakmp)# authentication prekeyRouter_B(config)-isakmp)# group 5Router_B(config)-isakmp)# hash shaRouter_B(config)-isakmp)# keepalive always-sendRouter_B(config)-isakmp)# key ascii secret2Router_B(config)-isakmp)# negotiation-mode aggressiveRouter_B(config)-isakmp)# peer-identity Router_B2Router_B(config)-isakmp)# peer-identity address 203.0.113.1Router_B(config)-isakmp)# peer-identity address 203.0.113.1Router_B(config)-isakmp)# peer-identity address 1Router_B(config)-forypto-map)# match address 1Router_B(config)-crypto-map)# set peer address 192.0.2.1Router_B(config-crypto-map)# set peer address 192.0.2.1Router_B(config-crypto-map)# set peer address 1Router_B(config-crypto-map)# set peer address 1Router_B(config-crypto-map)# set peer address 1Router_B(config-crypto-map)# set peer address 1Router_B(config-crypto-map)# set peer address 120.2.1Router_B(config-crypto-map)# set peer address 120.2.1Router_B(config-crypto-map)# set peer address 203.0.113.1Router_B(config-crypto-map)# set peer address 203.0.113.1Router_B(config-crypto-map)# set peer address 2Router_B(config-crypto-map)# set peer address 2Router_B(config-crypto-map)# set peer address 203.0.113.1Router_B(config-crypto-map)# set peer address 203.0.113.1Router_B(config-crypto-map)# set peer address 203.0.113.1Router_B(config-crypto-map)# set peer address 203.0.113.1Router_B(config-crypto-map)# set peer address 203.0.113.1Router_B(config-crypto-map)# set peer address 203.0.113.1Router_B(config-crypto-map)# set p                                                                                                    |       | Router_B(config-isakmp)#exit                                    |
| Router_B(config-isakmp)# authentication prekeyRouter_B(config-isakmp)# proup 5Router_B(config-isakmp)# hash shaRouter_B(config-isakmp)# key ascii secret2Router_B(config-isakmp)# my-identity Router_B2Router_B(config-isakmp)# peer-identity address 203.0.113.1Router_B(config-isakmp)# peer-identity address 203.0.113.1Router_B(config-isakmp)# peer-identity address 1Router_B(config-isakmp)# match address 1Router_B(config-crypto-map)# match address 1Router_B(config-crypto-map)# set peer address 192.0.2.1Router_B(config-crypto-map)# set peer address 192.0.2.1Router_B(config-crypto-map)# set peer address 192.0.2.1Router_B(config-crypto-map)# set peer address 192.0.2.1Router_B(config-crypto-map)# set peer address 192.0.2.1Router_B(config-crypto-map)# set peer address 192.0.2.1Router_B(config-crypto-map)# set peer address 192.0.2.1Router_B(config-crypto-map)# set peer address 192.0.2.1Router_B(config-crypto-map)# set peer address 192.0.2.1Router_B(config-crypto-map)# set peer address 192.0.2.1Router_B(config-crypto-map)# set peer address 192.0.2.1Router_B(config-crypto-map)# set peer address 203.0.113.1Router_B(config-crypto-map)# set peer address 2Router_B(config-crypto-map)# set peer address 2Router_B(config-crypto-map)# set peer address 2Router_B(config-crypto-map)# set peer address 203.0.113.1Router_B(config-crypto-map)# set peer address 203.0.113.1Router_B(config-crypto-map)# set peer address 203.0.113.1Router_B(config-crypto-map)# set peer address 203.0.113.1Router_B(config-crypto-map)#                                                                                                    |       | Router_B(config)#crypto isakmp policy 2                         |
| Router_B(config-isakmp)# group 5Router_B(config-isakmp)# hash shaRouter_B(config-isakmp)# keepalive always-sendRouter_B(config-isakmp)# my-identity Router_B2Router_B(config-isakmp)# negotiation-mode aggressiveRouter_B(config-isakmp)# peer-identity address 203.0.113.1Router_B(config-isakmp)# peer-identity address 203.0.113.1Router_B(config-isakmp)# peer-identity address 1Router_B(config-orypto map Router_A1 1Router_B(config-orypto map)# set peer address 192.0.2.1Router_B(config-orypto-map)# set pfs group5Router_B(config-orypto-map)# set security-association always-upRouter_B(config-orypto-map)# set frasform-set aes256-shaRouter_B(config-orypto-map)# set peer address 2Router_B(config-orypto-map)# set peer address 2Router_B(config-orypto-map)# set peer address 2Router_B(config-orypto-map)# set peer address 4Router_B(config-orypto-map)# set peer address 4<                                                                                                    |       | Router_B(config-isakmp)# authentication prekey                  |
| Router_B(config-isakmp)# hash shaRouter_B(config-isakmp)# keepalive always-sendRouter_B(config-isakmp)# key ascii secret2Router_B(config-isakmp)# my-identity Router_B2Router_B(config-isakmp)# peer-identity address 203.0.113.1Router_B(config-isakmp)#peer-identity address 203.0.113.1Router_B(config-isakmp)# peer-identity address 1Router_B(config-crypto-map Router_A1 1Router_B(config-crypto-map)# match address 1Router_B(config-crypto-map)# set peer address 192.0.2.1Router_B(config-crypto-map)# set pfs group5Router_B(config-crypto-map)# set security-association always-upRouter_B(config-crypto-map)# set transform-set aes256-shaRouter_B(config-crypto-map)# match address 2Router_B(config-crypto-map)# set peer address 203.0.113.1Router_B(config-crypto-map)# set peer address 203.0.113.1Router_B(config-crypto-map)# set peer address 203.0.113.1Router_B(config-crypto-map)# set peer address 203.0.113.1Router_B(config-crypto-map)# set peer address 203.0.113.1Router_B(config-crypto-map)# set peer address 203.0.113.1Router_B(config-crypto-map)# set peer address 203.0.113.1Router_B(config-crypto-map)# set peer address 203.0.113.1Router_B(config-crypto-map)# set peer address 203.0.113.1Router_B(config-crypto-map)# set peer address 203.0.113.1Router_B(config-crypto-map)# set peer address 203.0.113.1Router_B(config-crypto-map)# set peer address 203.0.113.1Router_B(config-crypto-map)# set peer address 203.0.113.1Router_B(config-crypto-map)# set peer address 203.0.113.1Router_B(config-crypto-map)# set peer address 203.0.1                                                                                       |       | Router_B(config-isakmp)# group 5                                |
| Router_B(config-isakmp)# keepalive always-sendRouter_B(config-isakmp)# key ascii secret2Router_B(config-isakmp)# my-identity Router_B2Router_B(config-isakmp)# negotiation-mode aggressiveRouter_B(config-isakmp)# peer-identity address 203.0.113.1Router_B(config-isakmp)# peer-identity address 1Router_B(config-crypto map Router_A1 1Router_B(config-crypto-map)# match address 1Router_B(config-crypto-map)# set peer address 192.0.2.1Router_B(config-crypto-map)# set per address 192.0.2.1Router_B(config-crypto-map)# set security-association always-upRouter_B(config-crypto-map)# set security-association always-upRouter_B(config-crypto-map)# set transform-set aes256-shaRouter_B(config-crypto-map)# set peer address 2Router_B(config-crypto-map)# set peer address 2Router_B(config-crypto-map)# set peer address 2Router_B(config-crypto-map)# set peer address 2Router_B(config-crypto-map)# set peer address 2Router_B(config-crypto-map)# set peer address 2Router_B(config-crypto-map)# set peer address 2Router_B(config-crypto-map)# set peer address 2Router_B(config-crypto-map)# set peer address 2Router_B(config-crypto-map)# set peer address 2Router_B(config-crypto-map)# set security-association always-upRouter_B(config-crypto-map)# set security-association always-upRouter_B(config-crypto-map)# set transform-set aes256-shaRouter_B(config-crypto-map)# set transform-set aes256-shaRouter_B(config-crypto-map)# set transform-set aes256-shaRouter_B(config-crypto-map)# set transform-set aes256-shaRouter_B(config-c                                                                                                    |       | Router_B(config-isakmp)# hash sha                               |
| Router_B(config-isakmp)# key ascii secret2Router_B(config-isakmp)# my-identity Router_B2Router_B(config-isakmp)# peer-identity address 203.0.113.1Router_B(config-isakmp)# peer-identity address 203.0.113.1Router_B(config-isakmp)#peer-identity address 203.0.113.1Router_B(config-isakmp)#peer-identity address 203.0.113.1Router_B(config-isakmp)#peer-identity address 203.0.113.1Router_B(config-isakmp)#peer-identity address 203.0.113.1Router_B(config-crypto-map Router_A1 1Router_B(config-crypto-map)# match address 1Router_B(config-crypto-map)# set peer address 192.0.2.1Router_B(config-crypto-map)# set peer address 192.0.2.1Router_B(config-crypto-map)# set peer address 192.0.2.1Router_B(config-crypto-map)# set peer address 192.0.2.1Router_B(config-crypto-map)# set peer address 192.0.2.1Router_B(config-crypto-map)# set peer address 192.0.2.1Router_B(config-crypto-map)# set peer address 192.0.2.1Router_B(config-crypto-map)# set peer address 20.2.1Router_B(config-crypto-map)# set peer address 2Router_B(config-crypto-map)# set peer address 2Router_B(config-crypto-map)# set peer address 203.0.113.1Router_B(config-crypto-map)# set peer address 203.0.113.1Router_B(config-crypto-map)# set peer address 203.0.113.1Router_B(config-crypto-map)# set peer address 203.0.113.1Router_B(config-crypto-map)# set peer address 203.0.113.1Router_B(config-crypto-map)# set peer address 203.0.113.1Router_B(config-crypto-map)# set peer address 203.0.113.1Router_B(config-crypto-map)# set peer address 2056-shaRouter_B(config-crypto-map)                                                                                       |       | Router_B(config-isakmp)# keepalive always-send                  |
| Router_B(config-isakmp)# my-identity Router_B2Router_B(config-isakmp)# negotiation-mode aggressiveRouter_B(config-isakmp)#peer-identity address 203.0.113.1Router_B(config-isakmp)#exitRouter_B(config-isakmp)#exitRouter_B(config-crypto map Router_A1 1Router_B(config-crypto-map)# match address 1Router_B(config-crypto-map)# set peer address 192.0.2.1Router_B(config-crypto-map)# set per address 192.0.2.1Router_B(config-crypto-map)# set per address 192.0.2.1Router_B(config-crypto-map)# set per address 192.0.2.1Router_B(config-crypto-map)# set per address 192.0.2.1Router_B(config-crypto-map)# set per address 192.0.2.1Router_B(config-crypto-map)# set per address 192.0.2.1Router_B(config-crypto-map)# set per address 192.0.2.1Router_B(config-crypto-map)# set per address 192.0.2.1Router_B(config-crypto-map)# set per address 192.0.2.1Router_B(config-crypto-map)# set per address 203.0.113.1Router_B(config-crypto-map)# set per address 2Router_B(config-crypto-map)# set per address 203.0.113.1Router_B(config-crypto-map)# set per address 203.0.113.1Router_B(config-crypto-map)# set per address 203.0.113.1Router_B(config-crypto-map)# set per address 203.0.113.1Router_B(config-crypto-map)# set per address 203.0.113.1Router_B(config-crypto-map)# set per address 203.0.113.1Router_B(config-crypto-map)# set per address 203.0.113.1Router_B(config-crypto-map)# set per address 203.0.113.1Router_B(config-crypto-map)# set per address 203.0.113.1Router_B(config-crypto-map)# set per address 203.0.113.1Router_B(co                                                                                                    |       | Router_B(config-isakmp)# key ascii secret2                      |
| Router_B(config-isakmp)# negotiation-mode aggressiveRouter_B(config-isakmp)# peer-identity address 203.0.113.1Router_B(config-isakmp)#exitRouter_B(config-crypto map Router_A1 1Router_B(config-crypto-map)# match address 1Router_B(config-crypto-map)# set peer address 192.0.2.1Router_B(config-crypto-map)# set pfs group5Router_B(config-crypto-map)# set security-association always-upRouter_B(config-crypto-map)# set transform-set aes256-shaRouter_B(config-crypto-map)# set transform-set aes256-shaRouter_B(config-crypto-map)# match address 2Router_B(config-crypto-map)# set peer address 203.0.113.1Router_B(config-crypto-map)# set pfs group5Router_B(config-crypto-map)# set peer address 203.0.113.1Router_B(config-crypto-map)# set pfs group5Router_B(config-crypto-map)# set pfs group5Router_B(config-crypto-map)# set pfs group5Router_B(config-crypto-map)# set pfs group5Router_B(config-crypto-map)# set pfs group5Router_B(config-crypto-map)# set pfs group5Router_B(config-crypto-map)# set security-association always-upRouter_B(config-crypto-map)# set pfs group5Router_B(config-crypto-map)# set security-association always-upRouter_B(config-crypto-map)# set transform-set aes256-shaRouter_B(config-crypto-map)# set transform-set aes256-shaRouter_B(config-crypto-map)# set pfs group5Router_B(config-crypto-map)# set pfs group5Router_B(config-crypto-map)# set pfs group5Router_B(config-crypto-map)# set pfs group5Router_B(config-crypto-map)# set pfs group5Router_B(config-crypto-map)# set pfs                                                                                                    |       | Router_B(config-isakmp)# my-identity Router_B2                  |
| Router_B(config-isakmp)# peer-identity address 203.0.113.1Router_B(config-isakmp)#exitRouter_B(config-crypto map Router_A1 1Router_B(config-crypto-map)# match address 1Router_B(config-crypto-map)# set peer address 192.0.2.1Router_B(config-crypto-map)# set pfs group5Router_B(config-crypto-map)# set security-association always-upRouter_B(config-crypto-map)# set security-association always-upRouter_B(config-crypto-map)# set transform-set aes256-shaRouter_B(config-crypto-map)# set peer address 2Router_B(config-crypto-map)# match address 2Router_B(config-crypto-map)# set peer address 203.0.113.1Router_B(config-crypto-map)# set peer address 203.0.113.1Router_B(config-crypto-map)# set peer address 203.0.113.1Router_B(config-crypto-map)# set peer address 203.0.113.1Router_B(config-crypto-map)# set per security-association always-upRouter_B(config-crypto-map)# set security-association always-upRouter_B(config-crypto-map)# set security-association always-upRouter_B(config-crypto-map)# set per security-association always-upRouter_B(config-crypto-map)# set security-association always-upRouter_B(config-crypto-map)# set ransform-set aes256-shaRouter_B(config-crypto-map)# set ransform-set aes256-shaRouter_B(config-crypto-map)# set ransform-set aes256-shaRouter_B(config-crypto-map)# set ransform-set aes256-shaRouter_B(config-crypto-map)# set ransform-set aes256-shaRouter_B(config-crypto-map)# set ransform-set aes256-shaRouter_B(config-crypto-map)# set ransform-set aes256-shaRouter_B(config-crypto-map)# set ransform-set aes256-sha <th></th> <th>Router_B(config-isakmp)# negotiation-mode aggressive</th> |       | Router_B(config-isakmp)# negotiation-mode aggressive            |
| Router_B(config-isakmp)#exitRouter_B(config)#crypto map Router_A1 1Router_B(config-crypto-map)# match address 1Router_B(config-crypto-map)# set peer address 192.0.2.1Router_B(config-crypto-map)# set pfs group5Router_B(config-crypto-map)# set security-association always-upRouter_B(config-crypto-map)# set security-association always-upRouter_B(config-crypto-map)# set ransform-set aes256-shaRouter_B(config-crypto-map)#exitRouter_B(config-crypto-map)# match address 2Router_B(config-crypto-map)# match address 2Router_B(config-crypto-map)# set peer address 203.0.113.1Router_B(config-crypto-map)# set peer address 203.0.113.1Router_B(config-crypto-map)# set peer address                                                                                       |       | Router_B(config-isakmp)# peer-identity address 203.0.113.1      |
| Router_B(config)#crypto map Router_A1 1Router_B(config-crypto-map)# match address 1Router_B(config-crypto-map)# set peer address 192.0.2.1Router_B(config-crypto-map)# set pfs group5Router_B(config-crypto-map)# set security-association always-upRouter_B(config-crypto-map)# set transform-set aes256-shaRouter_B(config)#crypto map Router_A2 2Router_B(config-crypto-map)# match address 2Router_B(config-crypto-map)# match address 2Router_B(config-crypto-map)# set peer address 203.0.113.1Router_B(config-crypto-map)# set per address 203.0.113.1Router_B(config-crypto-map)# set security-association always-upRouter_B(config-crypto-map)# set security-association always-upRouter_B(config-crypto-map)# set security-association always-upRouter_B(config-crypto-map)# set pfs group5Router_B(config-crypto-map)# set security-association always-upRouter_B(config-crypto-map)# set security-association always-upRouter_B(config-crypto-map)# set transform-set aes256-shaRouter_B(config-crypto-map)# set transform-set aes256-shaRouter_B(config-crypto-map)# set transform-set aes256-shaRouter_B(config-crypto-map)# set transform-set aes256-shaRouter_B(config-crypto-map)# set transform-set aes256-shaRouter_B(config)#crypto-map)# set transform-set aes256-shaRouter_B(config)#end設定保存Router_B#save SIDE-A.cfg% saving working-config% finished saving                                                                                                    |       | Router_B(config-isakmp)#exit                                    |
| Router_B(config-crypto-map)# match address 1Router_B(config-crypto-map)# set peer address 192.0.2.1Router_B(config-crypto-map)# set pfs group5Router_B(config-crypto-map)# set security-association always-upRouter_B(config-crypto-map)# set transform-set aes256-shaRouter_B(config)#crypto map Router_A2 2Router_B(config-crypto-map)# match address 2Router_B(config-crypto-map)# set peer address 203.0.113.1Router_B(config-crypto-map)# set peer address 203.0.113.1Router_B(config-crypto-map)# set peer address 203.0.113.1Router_B(config-crypto-map)# set peer address 203.0.113.1Router_B(config-crypto-map)# set security-association always-upRouter_B(config-crypto-map)# set security-association always-upRouter_B(config-crypto-map)# set transform-set aes256-shaRouter_B(config-crypto-map)# set security-association always-upRouter_B(config-crypto-map)# set security-association always-upRouter_B(config-crypto-map)# set transform-set aes256-shaRouter_B(config-crypto-map)# set transform-set aes256-shaRouter_B(config-crypto-map)# set transform-set aes256-shaRouter_B(config-crypto-map)# set transform-set aes256-shaRouter_B(config-crypto-map)# set transform-set aes256-shaRouter_B(config-crypto-map)# set transform-set aes256-shaRouter_B(config-crypto-map)# set transform-set aes256-shaRouter_B(config)#end設定保存Router_B#save SIDE-A.cfg% saving working-config% finished saving                                                                                                    |       | Router_B(config)#crypto map Router_A1 1                         |
| Router_B(config-crypto-map)# set peer address 192.0.2.1Router_B(config-crypto-map)# set pfs group5Router_B(config-crypto-map)# set security-association always-upRouter_B(config-crypto-map)# set transform-set aes256-shaRouter_B(config)#crypto-map)#exitRouter_B(config)#crypto map Router_A2 2Router_B(config-crypto-map)# match address 2Router_B(config-crypto-map)# set peer address 203.0.113.1Router_B(config-crypto-map)# set pfs group5Router_B(config-crypto-map)# set security-association always-upRouter_B(config-crypto-map)# set pfs group5Router_B(config-crypto-map)# set security-association always-upRouter_B(config-crypto-map)# set security-association always-upRouter_B(config-crypto-map)# set transform-set aes256-shaRouter_B(config-crypto-map)# set transform-set aes256-shaRouter_B(config-crypto-map)# set transform-set aes256-shaRouter_B(config-crypto-map)# set transform-set aes256-shaRouter_B(config-crypto-map)# set transform-set aes256-shaRouter_B(config-crypto-map)# set transform-set aes256-shaRouter_B(config-crypto-map)# set transform-set aes256-shaRouter_B(config-crypto-map)# set transform-set aes256-shaRouter_B(config-crypto-map)# set transform-set aes256-shaRouter_B(config-crypto-map)# set transform-set aes256-shaRouter_B(config-crypto-map)# set transform-set aes256-shaRouter_B(config)#end設定保存Router_B#save SIDE-A.cfg% saving working-config% finished saving                                                                                                    |       | Router_B(config-crypto-map)# match address 1                    |
| Router_B(config-crypto-map)# set pfs group5Router_B(config-crypto-map)# set security-association always-upRouter_B(config-crypto-map)# set transform-set aes256-shaRouter_B(config)#crypto map Router_A2 2Router_B(config-crypto-map)# match address 2Router_B(config-crypto-map)# set peer address 203.0.113.1Router_B(config-crypto-map)# set per address 203.0.113.1Router_B(config-crypto-map)# set per address 203.0.113.1Router_B(config-crypto-map)# set pfs group5Router_B(config-crypto-map)# set security-association always-upRouter_B(config-crypto-map)# set transform-set aes256-shaRouter_B(config-crypto-map)# set transform-set aes256-shaRouter_B(config-crypto-map)# set transform-set aes256-shaRouter_B(config-crypto-map)# set transform-set aes256-shaRouter_B(config-crypto-map)# set transform-set aes256-shaRouter_B(config-crypto-map)# set transform-set aes256-shaRouter_B(config-crypto-map)# set transform-set aes256-shaRouter_B(config-crypto-map)# set transform-set aes256-shaRouter_B(config-crypto-map)# set transform-set aes256-shaRouter_B(config-crypto-map)# set transform-set aes256-shaRouter_B(config-crypto-map)# set transform-set aes256-shaRouter_B(config)#end設定保存Router_B#save SIDE-A.cfg% saving working-config% finished saving                                                                                                    |       | Router_B(config-crypto-map)# set peer address 192.0.2.1         |
| Router_B(config-crypto-map)# set security-association always-up<br>Router_B(config-crypto-map)# set transform-set aes256-sha<br>Router_B(config)#crypto map Router_A2 2<br>Router_B(config-crypto-map)# match address 2<br>Router_B(config-crypto-map)# set peer address 203.0.113.1<br>Router_B(config-crypto-map)# set pfs group5<br>Router_B(config-crypto-map)# set security-association always-up<br>Router_B(config-crypto-map)# set transform-set aes256-sha<br>Router_B(config-crypto-map)# set peer address 203.0.113.1<br>Router_B(config-crypto-map)# set pfs group5<br>Router_B(config-crypto-map)# set security-association always-up<br>Router_B(config-crypto-map)# set transform-set aes256-sha<br>Router_B(config-crypto-map)# set transform-set aes256-sha<br>Router_B(config)#end設定保存Router_B#save SIDE-A.cfg<br>% saving working-config<br>% finished saving                                                                                                    |       | Router_B(config-crypto-map)# set pfs group5                     |
| Router_B(config-crypto-map)# set transform-set aes256-sha<br>Router_B(config)#crypto-map)#exit<br>Router_B(config)#crypto map Router_A2 2<br>Router_B(config-crypto-map)# match address 2<br>Router_B(config-crypto-map)# set peer address 203.0.113.1<br>Router_B(config-crypto-map)# set pfs group5<br>Router_B(config-crypto-map)# set security-association always-up<br>Router_B(config-crypto-map)# set transform-set aes256-sha<br>Router_B(config-crypto-map)# set transform-set aes256-sha<br>Router_B(config-crypto-map)# set security-association always-up<br>Router_B(config-crypto-map)# set transform-set aes256-sha<br>Router_B(config)#end設定保存Router_B#save SIDE-A.cfg<br>% saving working-config<br>% finished saving                                                                                                    |       | Router_B(config-crypto-map)# set security-association always-up |
| Router_B(config-crypto-map)#exitRouter_B(config)#crypto map Router_A2 2Router_B(config-crypto-map)# match address 2Router_B(config-crypto-map)# set peer address 203.0.113.1Router_B(config-crypto-map)# set pfs group5Router_B(config-crypto-map)# set security-association always-upRouter_B(config-crypto-map)# set transform-set aes256-shaRouter_B(config)#end設定保存Router_B#save SIDE-A.cfg% saving working-config% finished saving                                                                                                    |       | Router_B(config-crypto-map)# set transform-set aes256-sha       |
| Router_B(config)#crypto map Router_A2 2Router_B(config-crypto-map)# match address 2Router_B(config-crypto-map)# set peer address 203.0.113.1Router_B(config-crypto-map)# set pfs group5Router_B(config-crypto-map)# set security-association always-upRouter_B(config-crypto-map)# set transform-set aes256-shaRouter_B(config)#end設定保存Router_B#save SIDE-A.cfg<br>% saving working-config<br>% finished saving                                                                                                    |       | Router_B(config-crypto-map)#exit                                |
| Router_B(config-crypto-map)# match address 2Router_B(config-crypto-map)# set peer address 203.0.113.1Router_B(config-crypto-map)# set pfs group5Router_B(config-crypto-map)# set security-association always-upRouter_B(config-crypto-map)# set transform-set aes256-shaRouter_B(config-crypto-map)#exitRouter_B(config)#end設定保存Router_B#save SIDE-A.cfg% saving working-config% finished saving                                                                                                    |       | Router_B(config)#crypto map Router_A2 2                         |
| Router_B(config-crypto-map)# set peer address 203.0.113.1     Router_B(config-crypto-map)# set pfs group5     Router_B(config-crypto-map)# set security-association always-up     Router_B(config-crypto-map)# set transform-set aes256-sha     Router_B(config)=crypto-map)# set transform-set aes256-sha     Router_B(config)=crypto-map)# set transform-set aes256-sha     Router_B(config)=crypto-map)# set transform-set aes256-sha     Router_B(config)=crypto-map)#exit     Router_B(config)#end     設定保存     Router_B#save SIDE-A.cfg     % saving working-config     % finished saving                                                                                                    |       | Router_B(config-crypto-map)# match address 2                    |
| Router_B(config-crypto-map)# set pfs group5     Router_B(config-crypto-map)# set security-association always-up     Router_B(config-crypto-map)# set transform-set aes256-sha     Router_B(config-crypto-map)#exit     Router_B(config)#end     設定保存     Router_B#save SIDE-A.cfg     % saving working-config     % finished saving                                                                                                    |       | Router B(config-crypto-map)# set peer address 203.0.113.1       |
| Router_B(config-crypto-map)# set security-association always-up<br>Router_B(config-crypto-map)# set transform-set aes256-sha<br>Router_B(config)=crypto-map)#exit<br>Router_B(config)#end<br>設定保存<br>Router_B#save SIDE-A.cfg<br>% saving working-config<br>% finished saving                                                                                                    |       | Router_B(config-crypto-map)# set pfs group5                     |
| Router_B(config-crypto-map)# set transform-set aes256-sha<br>Router_B(config-crypto-map)#exit<br>Router_B(config)#end<br>設定保存<br>Router_B#save SIDE-A.cfg<br>% saving working-config<br>% finished saving                                                                                                    |       | Router_B(config-crypto-map)# set security-association always-up |
| Router_B(config-crypto-map)#exit<br>Router_B(config)#end<br>設定保存<br>Router_B#save SIDE-A.cfg<br>% saving working-config<br>% finished saving                                                                                                    |       | Router_B(config-crypto-map)# set transform-set aes256-sha       |
| Router_B(config)#end<br>設定保存<br>Router_B#save SIDE-A.cfg<br>% saving working-config<br>% finished saving                                                                                                    |       | Router B(config-crypto-map)#exit                                |
| 設定保存<br>% saving working-config<br>% finished saving                                                                                                    |       | Router B(config)#end                                            |
| 設定保存<br>% saving working-config<br>% finished saving                                                                                                    |       | _ ( ),                                                          |
| % saving working-config<br>% finished saving                                                                                                    | 設定保存  | Router B#save SIDE-A.cfg                                        |
| % finished saving                                                                                                    |       | % saving working-config                                         |
|                                                                                                    |       | % finished saving                                               |
|                                                                                                    |       |                                                                 |
| 装置再起動 Router B#reset                                                                                                    | 装置再起動 | Router B#reset                                                  |
| Going to reset with SIDE-A.frm and SIDE-A.cfg.                                                                                                    |       | Going to reset with SIDE-A.frm and SIDE-A.cfg.                  |
| Boot-back not scheduled for next boot.                                                                                                    |       | Boot-back not scheduled for next boot.                          |
| Next rebooting firmware SIDE-A.frm is fine.                                                                                                    |       | Next rebooting firmware SIDE-A.frm is fine.                     |
| Are you OK to cold start?(y/n)                                                                                                    |       | Are you OK to cold start?(y/n)                                  |

メイン経路で使用しているPPPoE1回線が正常な場合を確認します。 経路情報を確認します。(Router A)

| 確認内容        | 画面表示例                                                                                                    |
|-------------|----------------------------------------------------------------------------------------------------|
| ルーティング情報を表示 | Router_A#show ip route                                                                                                    |
|             | Max entry: 10000 (Commonness in IPv4 and IPv6)                                                                                                    |
|             | Active entry:8 (IPv4), 2 (IPv6) Peak:8                                                                                                    |
|             | Codes: K - kernel route, C - connected, S - static, R - RIP, O - OSPF<br>B - BGP, I - IKE, U - SA-UP, D - REDUNDANCY, E - EventAction<br>A - AutoConfig, > - selected route, * - FIB route, p - stale info. |
|             | S 0.0.0.0/0 [150/0] is directly connected, PPPoE2                                                                                                    |
| * 1         | S> * 0.0.0.0/0 [1/0] is directly connected, PPPeE1                                                                                                    |
|             | C> * 127.0.0.0/8 is directly connected, LOOP0                                                                                                    |
|             | I> * 192.0.2.10/32 [0/0] is directly connected, PPPoE1, 00:02:05                                                                                                    |

|     | C> * 192.0.2.254/32 is directly connected, PPPoE1                  |
|-----|--------------------------------------------------------------------|
|     | C> * 192.168.0.0/24 is directly connected, LAN                     |
| * 2 | S 192.168.1.0/24 [150/0] is directly connected, IPSECIF2           |
| *3  | S> * 192.168.1.0/24 [0/0] is directly connected, IPSECIF1          |
|     | I> * 203.0.113.10/32 [0/0] is directly connected, PPPoE2, 00:02:04 |
|     | C> * 203.0.113.254/32 is directly connected, PPPoE2                |

※1:デフォルト宛経路のネクストホップのPPPoE1が有効になることを確認します。

※2:バックアップ経路のIPsecIF2は非優先であることを確認します。

※3:メイン経路のIPseclF1が優先されていることを確認します。

経路情報を確認します。(Router B)

| 確認内容        | 画面表示例                                                                 |
|-------------|-----------------------------------------------------------------------|
| ルーティング情報を表示 | Router_B#show ip route                                                |
|             | Max entry: 10000 (Commonness in IPv4 and IPv6)                        |
|             | Active entry:8 (IPv4), 2 (IPv6) Peak:8                                |
|             | Codes: K - kernel route, C - connected, S - static, R - RIP, O - OSPF |
|             | B - BGP, I - IKE, U - SA-UP, D - REDUNDANCY, E - EventAction          |
|             | A - AutoConfig, > - selected route, * - FIB route, p - stale info.    |
|             | S 0.0.0.0/0 [150/0] is directly connected PPPoE2                      |
| * 1         | $S \ge 0.0.0.010$ [1/0] is directly connected PPDoE1                  |
|             | C > * 127.0.0.0/8 is directly connected, LOOP0                        |
|             | S> * 192.0.2.1/32 [1/0] is directly connected, PPPoE1                 |
|             | C> * 192.0.2.254/32 is directly connected, PPPoE1                     |
| * 2         | S 192.168.0.0/24 [150/0] is directly connected, IPSECIF2              |
| * 3         | S> * 192.168.0.0/24 [0/0] is directly connected, IPSECIF1             |
|             | C> * 192.168.1.0/24 is directly connected, LAN                        |
|             | S> * 203.0.113.1/32 [1/0] is directly connected, PPPoE2               |
|             | C> * 203.0.113.254/32 is directly connected, PPPoE2                   |

※1:デフォルト宛経路のネクストホップのPPPoE1が有効になることを確認します。

※2:バックアップ経路のIPsecIF2は非優先であることを確認します。

※3:メイン経路のIPsecIF1が優先されていることを確認します。

■設定状態の確認 2

メイン経路で使用しているPPPoE1回線に障害が発生した場合を確認します。 PPPoE1の接続状態を確認します。(Router A)

| 確認内容                | 画面表示例                                        |                    |
|---------------------|----------------------------------------------|--------------------|
| slog を表示            | Router_A#show slog                           |                    |
|                     |                                              |                    |
|                     | 0005 0000:03:16.24 2012/02/23 (thu) 18:21:31 | 5 0000003 08050232 |
| PPPoE1 が切断していることを確認 | PPPoE1 Disconnected                          |                    |

PPPoEの取得アドレスを確認します。(Router A)

| 確認内容                | 画面表示例                              |
|---------------------|------------------------------------|
| PPPoE インタフェースの情報を表示 | Router_A#show ip interface pppoe 1 |
|                     |                                    |
| PPPoE のアドレスが無いことを確認 | PPPoE1 is Down                     |
|                     | IPv4 is disabled                   |
|                     | Internet address is not configured |
|                     | MTU is 1454 bytes                  |

経路情報を確認します。(Router A)

| 確認内容        | 画面表示例                                                                                                    |
|-------------|----------------------------------------------------------------------------------------------------|
| ルーティング情報を表示 | Router_A#show ip route                                                                                                    |
|             | Max entry: 10000 (Commonness in IPv4 and IPv6)                                                                                                    |
|             | Active entry:6 (IPv4), 2 (IPv6) Peak:8                                                                                                    |
|             | Codes: K - kernel route, C - connected, S - static, R - RIP, O - OSPF<br>B - BGP, I - IKE, U - SA-UP, D - REDUNDANCY, E - EventAction<br>A - AutoConfig, > - selected route, * - FIB route, p - stale info. |
| * 1         | S> * 0.0.0.0/0 [150/0] is directly connected, PPPoE2<br>S 0.0.0.0/0 [1/0] is directly connected, PPPoE1 inactive<br>C> * 127.0.0.0/8 is directly connected, LOOP0                                           |
|             | C> * 192.168.0.0/24 is directly connected, LAN                                                                                                    |
| * 2         | S> * 192.168.1.0/24 [150/0] is directly connected, IPSECIF2                                                                                                    |
| * 3         | S 192.168.1.0/24 [0/0] is directly connected, IPSECIF1 inactive                                                                                                    |
|             | I> * 203.0.113.10/32 [0/0] is directly connected, PPPoE2, 00:04:05                                                                                                    |
|             | C> * 203.0.113.254/32 is directly connected, PPPoE2                                                                                                    |

※1:デフォルト宛経路のネクストホップのPPPoE2が有効になることを確認します。 ※2:バックアップ経路のIPsecIF2が優先されていることを確認します。

# ※3:メイン経路のIPsecIF1は非優先であることを確認します。

経路情報を確認します。(Router B)

| 確認内容        | 画面表示例                                                                                                    |
|-------------|----------------------------------------------------------------------------------------------------|
| ルーティング情報を表示 | Router_B#show ip route                                                                                                    |
|             | Max entry: 10000 (Commonness in IPv4 and IPv6)                                                                                                    |
|             | Active entry:8 (IPv4), 2 (IPv6) Peak:8                                                                                                    |
|             | Codes: K - kernel route, C - connected, S - static, R - RIP, O - OSPF<br>B - BGP, I - IKE, U - SA-UP, D - REDUNDANCY, E - EventAction<br>A - AutoConfig, > - selected route, * - FIB route, p - stale info. |
|             | S 0.0.0.0/0 [150/0] is directly connected. PPPoE2                                                                                                    |
| * 1         | S> * 0.0.0.0/0 [1/0] is directly connected, PPPoE1                                                                                                    |
|             | C> * 127.0.0.0/8 is directly connected, LOOP0                                                                                                    |
|             | S> * 192.0.2.1/32 [1/0] is directly connected, PPPoE1                                                                                                    |
|             | C> * 192.0.2.254/32 is directly connected, PPPoE1                                                                                                    |
| * 2         | S> * 192.168.0.0/24 [150/0] is directly connected, IPSECIF2                                                                                                    |
| * 3         | S 192.168.0.0/24 [0/0] is directly connected, IPSECIF1 inactive                                                                                                    |
|             | C> * 192.168.1.0/24 is directly connected, LAN                                                                                                    |
|             | S> * 203.0.113.1/32 [1/0] is directly connected, PPPoE2                                                                                                    |
|             | C> * 203.0.113.254/32 is directly connected, PPPoE2                                                                                                    |

※1:デフォルト宛経路のネクストホップのPPPoE1が有効になることを確認します。
※2:バックアップ経路のIPsecIF2が優先されていることを確認します。
※3:メイン経路のIPsecIF1は非優先であることを確認します。

#### ■設定状態の確認3

メイン経路で使用しているPPPoE回線の障害が復旧した場合を確認します。 PPPoEの接続状態を確認します。(Router A)

| 確認内容               | 画面表示例                                        |                     |
|--------------------|----------------------------------------------|---------------------|
| slog を表示           | Router_A#show slog                           |                     |
|                    |                                              |                     |
|                    | 0006 0000:05:44.89 2012/02/23 (thu) 18:23:59 | 5 001b0003 08050a00 |
| PPPoE が接続していることを確認 | PPPoE1 Connected                             |                     |

PPPoEの取得アドレスを確認します。(Router A)

| 確認内容                | 画面表示例                                                                                                    |
|---------------------|----------------------------------------------------------------------------------------------------|
| PPPoE インタフェースの情報を表示 | Router_A#show ip interface pppoe 1                                                                                                    |
| アドレスが取得できていること確認    | PPPoE1 is up<br>IPv4 is enabled<br>IP address is 192.0.2.1, subnet mask is 255.255.255.255<br>Destination address is 192.0.2.254<br>MTU is 1454 bytes |

#### Router Aの経路情報を確認します。

| 確認内容        | 画面表示例                                                                                                    |
|-------------|----------------------------------------------------------------------------------------------------|
| ルーティング情報を表示 | Router_A#show ip route                                                                                                    |
|             | Max entry: 10000 (Commonness in IPv4 and IPv6)                                                                                                    |
|             | Active entry:8 (IPv4), 2 (IPv6) Peak:8                                                                                                    |
|             | Codes: K - kernel route, C - connected, S - static, R - RIP, O - OSPF<br>B - BGP, I - IKE, U - SA-UP, D - REDUNDANCY, E - EventAction<br>A - AutoConfig, > - selected route, * - FIB route, p - stale info. |
| * 1         | S 0.0.0.0/0 [150/0] is directly connected, PPPoE2<br>S> * 0.0.0.0/0 [1/0] is directly connected, PPPoE1                                                                                                    |
|             | $ 2 \times 192.0.2.10/32$ [0/0] is directly connected, PPPoE1, 00:00:33<br>C> * 192.0.2.254/32 is directly connected, PPPoE1<br>C> * 192.168 0 0/24 is directly connected, LAN                              |
| * 2         | S 192 168 1 0/24 [150/0] is directly connected IPSECIE2                                                                                                    |
| ×3          | S > 192.168.1.0/24 [0/0] is directly connected. IPSECIF1                                                                                                    |
|             | I> * 203.0.113.10/32 [0/0] is directly connected, PPPoE2, 00:05:52                                                                                                    |
|             | C> * 203.0.113.254/32 is directly connected, PPPoE2                                                                                                    |

※1:デフォルト宛経路のネクストホップのPPPoE1が有効になることを確認します。

※2:バックアップ経路のIPsecIF2は非優先であることを確認します。

#### ※3:メイン経路のIPseclF1が優先されていることを確認します。

Router Bの経路情報を確認します。

| 確認内容        | 画面表示例                                                                 |
|-------------|-----------------------------------------------------------------------|
| ルーティング情報を表示 | Router_B#show ip route                                                |
|             | Max entry: 10000 (Commonness in IPv4 and IPv6)                        |
|             | Active entry:8 (IPv4), 2 (IPv6) Peak:8                                |
|             |                                                                       |
|             | Codes: K - kernel route, C - connected, S - static, R - RIP, O - OSPF |
|             | B - BGP, I - IKE, U - SA-UP, D - REDUNDANCY, E - EventAction          |
|             | A - AutoConfig, > - selected route, * - FIB route, p - stale info.    |
|             |                                                                       |
|             | S 0.0.0.0/0 [150/0] is directly connected, PPPoE2                     |
| * 1         | S> * 0.0.0.0/0 [1/0] is directly connected, PPPoE1                    |
|             | C> * 127.0.0.0/8 is directly connected, LOOP0                         |
|             | S> * 192.0.2.1/32 [1/0] is directly connected, PPPoE1                 |
|             | C> * 192.0.2.254/32 is directly connected, PPPoE1                     |
| * 2         | S 192.168.0.0/24 [150/0] is directly connected, IPSECIF2              |
| * 3         | S> * 192.168.0.0/24 [0/0] is directly connected, IPSECIF1             |
|             | C> * 192.168.1.0/24 is directly connected, LAN                        |
|             | S> * 203.0.113.1/32 [1/0] is directly connected, PPPoE2               |
|             | C> * 203.0.113.254/32 is directly connected, PPPoE2                   |

※1:デフォルト宛経路のネクストホップのPPPoE1が有効になることを確認します。※2:バックアップ経路のIPsecIF2は非優先であることを確認します。

※3:メイン経路のIPseclF1が優先されていることを確認します。

# センタ側は回線冗長し、拠点側は有線回線を高速ワイヤレス通信サービス でバックアップする設定

#### ■説明

Router\_A、Rouetr\_Bでぞれぞれ2回線を使用して回線冗長を行います。 経路はインターネット経由で通信を行います。 経路の切替は、スタティック経路に優先度をつけて行います。 Router\_Bのバックアップ回線はUSB型データ通信端末を使用します。 その他の回線はPPPoE回線で接続し、VPNを使用した構成です。 Router\_A、Router\_B配下の端末からインターネットへの通信は、NAT機能を利用して直接アクセスできる設定です。

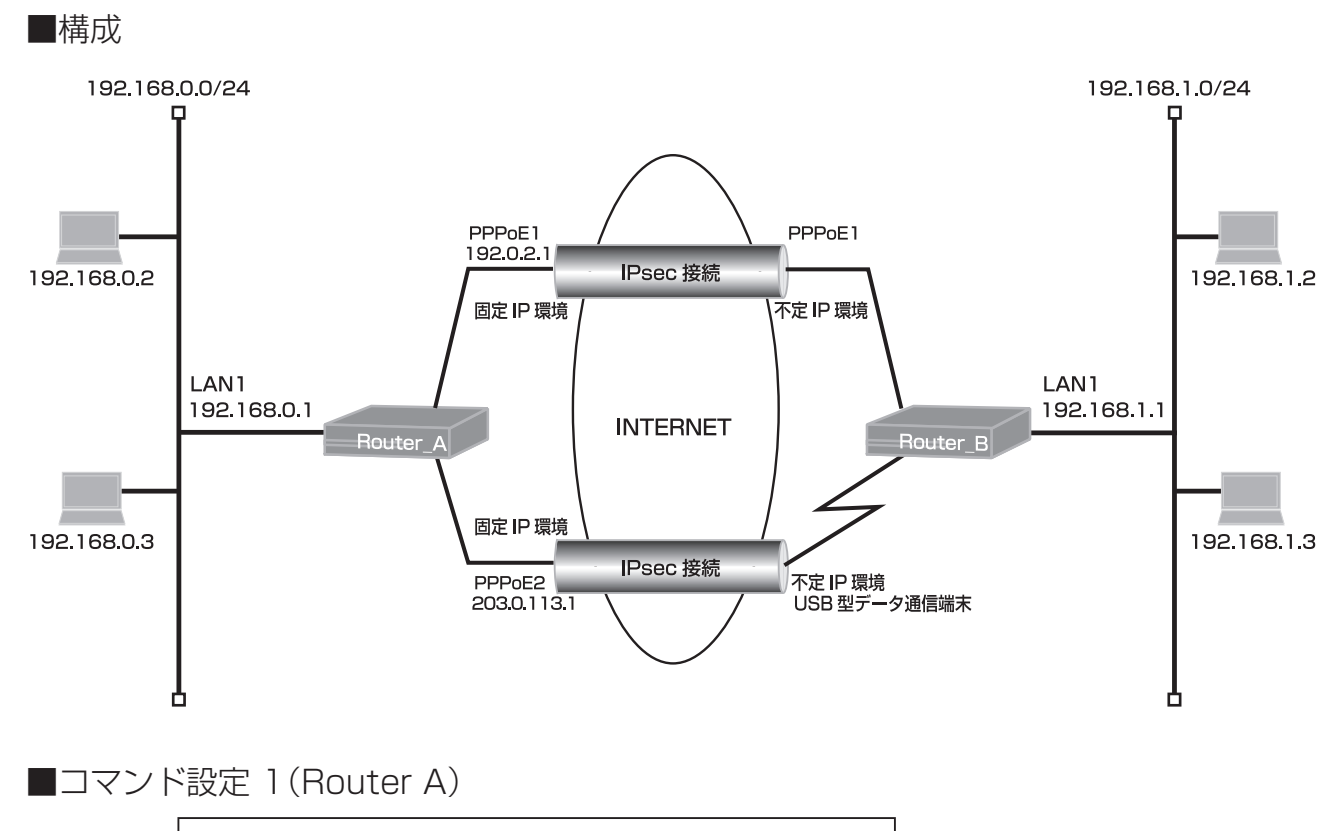

| ip route 0.0.0.0 0.0.0.0 pppoe 1                               |
|----------------------------------------------------------------|
| ip route 0.0.0.0 0.0.0.0 pppoe 2 150                           |
| ip route 192.168.1.0 255.255.255.0 connected ipsecif 2 150     |
| access-list 1 permit 192.168.0.0 0.0.0.255                     |
| proxydns mode v4                                               |
| vpn enable                                                     |
| vpnlog enable                                                  |
| ipsec access-list 1 ipsec ip 192.168.0.0 0.0.0.255 192.168.1.0 |
| 0.0.0.255                                                      |
| ipsec access-list 2 ipsec ip 192.168.0.0 0.0.0.255 192.168.1.0 |
| 0.0.0.255                                                      |
| ipsec access-list 64 bypass ip any any                         |
| ipsec transform-set aes256-sha esp-aes-256 esp-sha-hmac        |
| service dhcp-server                                            |
| hostname Router_A                                              |
| ip dhcp pool lan 1                                             |
| dns-server 0.0.0.0                                             |
| default-router 0.0.0.0                                         |
| exit                                                           |

F200

interface ipsecif 1 crypto map Router\_B1 exit interface ipsecif 2 crypto map Router\_B2 exit interface lan 1 ip address 192.168.0.1 255.255.255.0 exit interface pppoe 1 ip address 192.0.2.1 ip nat inside source list 1 interface pppoe server internet1 pppoe account \*\*\*\*\*\*\*@\*\*\*.\*\*\*.ne.jp \*\*\*\*\*\* pppoe type lan pppoe interface ewan 1 exit interface pppoe 2 ip address 203.0.113.1 ip nat inside source list 1 interface pppoe server internet2 pppoe account \*\*\*\*\*\*\*@\*\*\*.\*\*\*.ne.jp \*\*\*\*\*\* pppoe type host pppoe interface ewan 2 exit crypto isakmp policy 1 authentication prekey group 5 hash sha keepalive always-send key ascii secret1 negotiation-mode aggressive peer-identity host Router\_B1 exit crypto isakmp policy 2 authentication prekey group 5 hash sha keepalive always-send key ascii secret2 negotiation-mode aggressive peer-identity host Router\_B2 exit crypto map Router B1 1 match address 1 set peer host Router\_B1 set pfs group5 set transform-set aes256-sha sa-up route interface ipsecif 1 exit crypto map Router B2 2 match address 2 set peer host Router\_B2 set pfs group5 set transform-set aes256-sha exit end

# ■設定手順 1 (Router A)

| 設定内容         | 画面表示例                                                                         |  |
|--------------|-------------------------------------------------------------------------------|--|
| 特権ユーザモードへの移行 | Router>enable                                                                 |  |
| パスワードの入力     | Enter password:                                                               |  |
|              | Router#                                                                       |  |
| 設定情報の初期化     | Router#clear working.cfg                                                      |  |
|              | Router#                                                                       |  |
| 設定モードの変更     | Router#configure terminalRouter(config)#ip route 0.0.0.0 0.0.0.0 pppoe 1      |  |
| 設定入力         | Router(config)#ip route 192.168.1.0 255.255.255.0 connected ipsecif 1 150     |  |
|              | Router(config)#access-list 1 permit 192.168.0.0 0.0.0.255                     |  |
|              | Router(config)#proxydns mode v4                                               |  |
|              | Router(config)#vpn enable                                                     |  |
|              | Router(config)#vpnlog enable                                                  |  |
|              | Router(config)#ip route 0.0.0.0 0.0.0.0 pppoe 1                               |  |
|              | Router(config)#ip route 0.0.0.0 0.0.0.0 pppoe 2 150                           |  |
|              | Router(config)#ip route 192.168.1.0 255.255.255.0 connected ipsecif 2 150     |  |
|              | Router(config)#access-list 1 permit 192.168.0.0 0.0.0.255                     |  |
|              | Router(config)#proxydns mode v4                                               |  |
|              | Router(config)#vpn enable                                                     |  |
|              | Router(config)#vpnlog enable                                                  |  |
|              | Router(config)#ipsec access-list 1 ipsec ip 192.168.0.0 0.0.0.255 192.168.1.0 |  |
|              | 0.0.0.255                                                                     |  |
|              | Router(config)#ipsec access-list 2 ipsec ip 192.168.0.0 0.0.0.255 192.168.1.0 |  |
|              | 0.0.0.255                                                                     |  |
|              | Router(config)#ipsec access-list 64 bypass ip any any                         |  |
|              | Router(config)#ipsec transform-set aes256-sha esp-aes-256 esp-sha-hmac        |  |
|              | Router(config)#service dhcp-server                                            |  |
|              | Router(config)#hostname Router_A                                              |  |
|              | Router_A(config)#ip dhcp pool lan 1                                           |  |
|              | Router_A(config-dhcp-pool)# dns-server 0.0.0.0                                |  |
|              | Router_A(config-dncp-pool)# default-router 0.0.0.0                            |  |
|              | Router_A(config-ancp-pool)#exit                                               |  |
|              | Router_A(config)#Interface ipsecif 1                                          |  |
|              | Router_A(config-if ipsecif 1)# crypto filap Router_B1                         |  |
|              | Router_A(config)#interface incerif 2                                          |  |
|              | Router_A(config_if insection 2)# crypto man Router_B2                         |  |
|              | Router_A(config-if ipsecif 2)# crypto map Router_D2                           |  |
|              | Router_A(config)#interface lan 1                                              |  |
|              | Router_A(config-if Ian 1)# in address 192 168 0 1 255 255 255 0               |  |
|              | Router A(config-if Ian 1)#exit                                                |  |
|              | Router_A(config)#interface npnoe 1                                            |  |
|              | Router_A(config-if pppoe_1)# ip address 192.0.2.1                             |  |
|              | Router_A(config-if pppoe_1)# ip nat inside source list 1 interface            |  |
|              | Router_A(config-if pppoe_1)# pppoe_server internet1                           |  |
|              | Router A(config-if pppoe 1)# pppoe account *******@***.***.ne.ip *****        |  |
|              | Router A(config-if pppoe 1)# pppoe type Ian                                   |  |
|              | Router A(config-if pppoe 1)# pppoe interface ewan 1                           |  |
|              | Router A(config-if pppoe 1)#exit                                              |  |
|              | Router A(config)#interface pppoe 2                                            |  |
|              | Router A(config-if pppoe 2)# ip address 203.0.113.1                           |  |
|              | Router_A(config-if pppoe 2)# ip nat inside source list 1 interface            |  |
|              | Router_A(config-if pppoe 2)# pppoe server internet2                           |  |
|              | Router_A(config-if pppoe 2)# pppoe account *******@***.***.ne.jp ******       |  |
|              | Router_A(config-if pppoe 2)# pppoe type host                                  |  |
|              | Router_A(config-if pppoe 2)# pppoe interface ewan 2                           |  |
|              | Router_A(config-if pppoe 2)#exit                                              |  |
|              | Router_A(config)#crypto isakmp policy 1                                       |  |
|              | Router_A(config-isakmp)# authentication prekey                                |  |
|              | Router_A(config-isakmp)# group 5                                              |  |

|       | Router_A(config-isakmp)# hash sha                                   |
|-------|---------------------------------------------------------------------|
|       | Router_A(config-isakmp)# keepalive always-send                      |
|       | Router_A(config-isakmp)# key ascii secret1                          |
|       | Router_A(config-isakmp)# negotiation-mode aggressive                |
|       | Router_A(config-isakmp)# peer-identity host Router_B1               |
|       | Router_A(config-isakmp)#exit                                        |
|       | Router_A(config)#crypto isakmp policy 2                             |
|       | Router_A(config-isakmp)# authentication prekey                      |
|       | Router_A(config-isakmp)# group 5                                    |
|       | Router_A(config-isakmp)# hash sha                                   |
|       | Router_A(config-isakmp)# keepalive always-send                      |
|       | Router_A(config-isakmp)# key ascii secret2                          |
|       | Router_A(config-isakmp)# negotiation-mode aggressive                |
|       | Router_A(config-isakmp)# peer-identity host Router_B2               |
|       | Router_A(config-isakmp)#exitRouter_A(config)#crypto map Router_B1 1 |
|       | Router_A(config-crypto-map)# match address 1                        |
|       | Router_A(config-crypto-map)# set peer host Router_B1                |
|       | Router_A(config-crypto-map)# set pfs group5                         |
|       | Router_A(config-crypto-map)# set transform-set aes256-sha           |
|       | Router_A(config-crypto-map)# sa-up route interface ipsecif 1        |
|       | Router_A(config-crypto-map)#exit                                    |
|       | Router_A(config)#crypto map Router_B2 2                             |
|       | Router A(config-crypto-map)# match address 2                        |
|       | Router A(config-crypto-map)# set peer host Router B2                |
|       | Router A(config-crypto-map)# set pfs group5                         |
|       | Router A(config-crypto-map)# set transform-set aes256-sha           |
|       | Router A(config-crypto-map)#exit                                    |
|       | Router A(config)#end                                                |
|       |                                                                     |
| 設定保存  | Router A#save SIDE-A.cfg                                            |
|       | % saving working-config                                             |
|       | % finished saving                                                   |
|       | ······································                              |
| 装置再起動 | Router A#reset                                                      |
|       | Going to reset with SIDE-A.frm and SIDE-A.cfg.                      |
|       | Boot-back not scheduled for next boot.                              |
|       | Next rebooting firmware SIDE-A.frm is fine.                         |
|       | Are you OK to cold start? $(y/n)$                                   |
|       |                                                                     |

# ■コマンド設定 2(Router B)

| ip route 0.0.0.0 0.0.0.0 pppoe 1                               |
|----------------------------------------------------------------|
| ip route 0.0.0.0 0.0.0.0 dialer 1 150                          |
| ip route 203.0.113.1 255.255.255.255 dialer 1                  |
| ip route 192.168.0.0 255.255.255.0 connected ipsecif 1         |
| ip route 192.168.0.0 255.255.255.0 connected ipsecif 2 150     |
| ip route 192.0.2.1 255.255.255.255 pppoe 1                     |
| access-list 1 permit 192.168.1.0 0.0.0.255                     |
| proxydns mode v4                                               |
| vpn enable                                                     |
| vpnlog enable                                                  |
| ipsec access-list 1 ipsec ip 192.168.1.0 0.0.0.255 192.168.0.0 |
| 0.0.0.255                                                      |
| ipsec access-list 2 ipsec ip 192.168.1.0 0.0.0.255 192.168.0.0 |
| 0.0.255                                                        |
| ipsec access-list 64 bypass ip any any                         |
| ipsec transform-set aes256-sha esp-aes-256 esp-sha-hmac        |
| service dhcp-server                                            |
| hostname Router_B                                              |
| ip dhcp pool lan 1                                             |

dns-server 0.0.0.0 default-router 0.0.0.0 exit interface dialer 1 ip nat inside source list 1 interface caller \*\*\*\*\*\*\* ppp account \*\*\*\*\*\*@\*\*\*\*\*.ne.jp \*\*\* exit interface ipsecif 1 crypto map Router\_A1 exit interface ipsecif 2 crypto map Router\_A2 exit interface lan 1 ip address 192.168.1.1 255.255.255.0 exit interface modem 1 ip mtu 1500 physical-layer usb 1 exit interface pppoe 1 ip nat inside source list 1 interface pppoe server internet pppoe account \*\*\*\*\*\*\*@\*\*\*.\*\*\*.ne.jp \*\*\*\*\*\* pppoe type host exit crypto isakmp policy 1 authentication prekey group 5 hash sha keepalive always-send key ascii secret1 my-identity Router\_B1 negotiation-mode aggressive peer-identity address 192.0.2.1 exit crypto isakmp policy 2 authentication prekey group 5 hash sha keepalive always-send key ascii secret2 my-identity Router\_B2 negotiation-mode aggressive peer-identity address 203.0.113.1 exit crypto map Router\_A1 1 match address 1 set peer address 192.0.2.1 set pfs group5 set security-association always-up set transform-set aes256-sha exit crypto map Router A2 2 match address 2 set peer address 203.0.113.1 set pfs group5 set transform-set aes256-sha exit end

## ■設定手順 2(Router B)

| 設定内容         | 画面表示例                                                                                   |  |
|--------------|-----------------------------------------------------------------------------------------|--|
| 特権ユーザモードへの移行 | Router>enable                                                                           |  |
| パスワードの入力     | Enter password:                                                                         |  |
|              | Router#                                                                                 |  |
| 設定情報の初期化     | Router#clear working.cfg                                                                |  |
|              | Router#                                                                                 |  |
| 設定モードの変更     | Router#configure terminal                                                               |  |
| 設定入力         | Router(config)#ip route 0.0.0.0 0.0.0.0 pppoe 1                                         |  |
|              | Router(config)#ip route 0.0.0.0 0.0.0.0 dialer 1 150                                    |  |
|              | Router(config)#ip route 203.0.113.1 255.255.255.255 dialer 1                            |  |
|              | Router(config)#ip route 192.168.0.0 255.255.255.0 connected ipsecif 1                   |  |
|              | Router(config)#ip route 192.168.0.0 255.255.255.0 connected ipsecif 2 150               |  |
|              | Router(config)#ip route 192.0.2.1 255.255.255.255 pppoe 1                               |  |
|              | Router(config)#access-list 1 permit 192.168.1.0 0.0.0.255                               |  |
|              | Router(config)#proxydns mode v4                                                         |  |
|              | Router(config)#vpn enable                                                               |  |
|              | Router(config)#vpnlog enable                                                            |  |
|              | Router(config)#ipsec access-list 1 ipsec ip 192.168.1.0 0.0.0.255 192.168.0.0 0.0.0.255 |  |
|              | Router(config)#ipsec access-list 2 ipsec ip 192.168.1.0 0.0.0.255 192.168.0.0 0.0.0.255 |  |
|              | Router(config)#ipsec access-list 64 bypass ip any any                                   |  |
|              | Router(config)#ipsec transform-set aes256-sha esp-aes-256 esp-sha-hmac                  |  |
|              | Router(config)#service dhcp-server                                                      |  |
|              | Router(config)#hostname Router_B                                                        |  |
|              | Router_B(config)#ip dhcp pool lan 1                                                     |  |
|              | Router_B(config-dhcp-pool)# dns-server 0.0.0.0                                          |  |
|              | Router_B(config-dhcp-pool)# default-router 0.0.0.0                                      |  |
|              | Router_B(config-dhcp-pool)#exit                                                         |  |
|              | Router_B(config)#interface dialer 1                                                     |  |
|              | Router_B(config-if dialer 1)# ip nat inside source list 1 interface                     |  |
|              | Router_B(config-if dialer 1)# caller *******                                            |  |
|              | Router_B(config-if dialer 1)# ppp account *******@*****.ne.jp ***                       |  |
|              | Router_B(config-if dialer 1)#exit                                                       |  |
|              | Router_B(config)#interface ipsecif 1                                                    |  |
|              | Router_B(config-if ipsecif 1)# crypto map Router_A1                                     |  |
|              | Router_B(config-if ipsecif 1)#exit                                                      |  |
|              | Router_B(config)#interface ipsecif 2                                                    |  |
|              | Router_B(config-if ipsecif 2)# crypto map Router_A2                                     |  |
|              | Router_B(config-if ipsecif 2)#exit                                                      |  |
|              | Router_B(config)#interface ian 1                                                        |  |
|              | Router_B(config-if ian 1)# ip address 192.168.1.1 255.255.255.0                         |  |
|              | Rouler_B(config-ii fait 1)#exit                                                         |  |
|              | Pouter_D(config)#interface induction 1<br>Pouter_D(config if modem 1)# in mtu 1500      |  |
|              | Pouter_B(config if modern 1)# physical layer usb 1                                      |  |
|              | Router_B(config-if modern 1)#exit                                                       |  |
|              | Router_B(config)#interface npnoe 1                                                      |  |
|              | Router_B(config.if nnnoe 1)# in nat inside source list 1 interface                      |  |
|              | Router B(config-if pppee 1)# pppee server internet                                      |  |
|              | Router B(config-if pppoe 1)# pppoe account *******@*** me in ******                     |  |
|              | Router B(config-if pppoe 1)# pppoe type host                                            |  |
|              | Router B(config-if pppoe 1)#exit                                                        |  |
|              | Router B(config)#crypto isakmp policy 1                                                 |  |
|              | Router_B(config-isakmp)# authentication prekey                                          |  |
|              | Router_B(config-isakmp)# group 5                                                        |  |
|              | Router_B(config-isakmp)# hash sha                                                       |  |
|              | Router_B(config-isakmp)# keepalive always-send                                          |  |
|              | Router_B(config-isakmp)# key ascii secret1                                              |  |

|       | Router_B(config-isakmp)# my-identity Router_B1                  |
|-------|-----------------------------------------------------------------|
|       | Router_B(config-isakmp)# negotiation-mode aggressive            |
|       | Router_B(config-isakmp)# peer-identity address 192.0.2.1        |
|       | Router_B(config-isakmp)#exit                                    |
|       | Router_B(config)#crypto isakmp policy 2                         |
|       | Router_B(config-isakmp)# authentication prekey                  |
|       | Router_B(config-isakmp)# group 5                                |
|       | Router_B(config-isakmp)# hash sha                               |
|       | Router_B(config-isakmp)# keepalive always-send                  |
|       | Router_B(config-isakmp)# key ascii secret2                      |
|       | Router_B(config-isakmp)# my-identity Router_B2                  |
|       | Router_B(config-isakmp)# negotiation-mode aggressive            |
|       | Router_B(config-isakmp)# peer-identity address 203.0.113.1      |
|       | Router_B(config-isakmp)#exit                                    |
|       | Router_B(config)#crypto map Router_A1 1                         |
|       | Router_B(config-crypto-map)# match address 1                    |
|       | Router_B(config-crypto-map)# set peer address 192.0.2.1         |
|       | Router_B(config-crypto-map)# set pfs group5                     |
|       | Router_B(config-crypto-map)# set security-association always-up |
|       | Router_B(config-crypto-map)# set transform-set aes256-sha       |
|       | Router_B(config-crypto-map)#exit                                |
|       | Router_B(config)#crypto map Router_A2 2                         |
|       | Router_B(config-crypto-map)# match address 2                    |
|       | Router_B(config-crypto-map)# set peer address 203.0.113.1       |
|       | Router_B(config-crypto-map)# set pfs group5                     |
|       | Router_B(config-crypto-map)# set transform-set aes256-sha       |
|       | Router_B(config-crypto-map)#exit                                |
|       | Router_B(config)#end                                            |
|       |                                                                 |
| 設定保存  | Router_B#save SIDE-A.cfg                                        |
|       | % saving working-config                                         |
|       | % finished saving                                               |
|       |                                                                 |
| 装置再起動 | Router_B#reset                                                  |
|       | Going to reset with SIDE-A.frm and SIDE-A.cfg.                  |
|       | Boot-back not scheduled for next boot.                          |
|       | Next rebooting firmware SIDE-A.frm is fine.                     |
|       | Are you OK to cold start?(y/n)                                  |
|       |                                                                 |

メイン経路で使用しているPPPoE回線が正常な場合を確認します。 PPPoE1、PPPoE2の接続状態を確認します。(Router A)

| 確認内容                           | 画面表示例                                                                                                    |                                            |
|--------------------------------|----------------------------------------------------------------------------------------------------|--------------------------------------------|
| slog を表示                       | Router_A#show slog                                                                                                    |                                            |
| PPPoE1、PPPoE2 が接続している<br>ことを確認 | 0003 0000:00:12.76 2012/02/27 (mon) 14:42:33<br>PPPoE2 Connected<br>0004 0000:00:13.44 2012/02/27 (mon) 14:42:34<br>PPPoE1 Connected | 5 d5290004 08050a00<br>5 72350003 08050a00 |

| PPPoE1の接続状態を確認します。( | Router E | 3) |
|---------------------|----------|----|
|---------------------|----------|----|

| 確認内容                | 画面表示例                                                            |  |
|---------------------|------------------------------------------------------------------|--|
| slog を表示            | Router_B#show slog                                               |  |
|                     |                                                                  |  |
|                     | 0007 0000:00:13.09 2012/02/27 (mon) 14:42:39 5 72450003 08050a00 |  |
| PPPoE1 が接続していることを確認 | PPPoE1 Connected                                                 |  |

経路情報を確認します。(Router A)

| 確認内容              | 画面表示例                                                                 |
|-------------------|-----------------------------------------------------------------------|
| ルーティング情報を表示       | Router_A#show ip route                                                |
|                   | Max entry: 10000 (Commonness in IPv4 and IPv6)                        |
|                   | Active entry:7 (IPv4), 2 (IPv6) Peak:7                                |
|                   |                                                                       |
|                   | Codes: K - kernel route, C - connected, S - static, R - RIP, O - OSPF |
|                   | B - BGP, I - IKE, U - SA-UP, D - REDUNDANCY, E - EventAction          |
|                   | A - AutoConfig, > - selected route, * - FIB route, p - stale info.    |
|                   |                                                                       |
|                   | S 0.0.0.0/0 [150/0] is directly connected, PPPoE2                     |
| × 1               | S> * 0.0.0.0/0 [1/0] is directly connected, PPPoE1                    |
|                   | C> * 192.0.2.9/32 is directly connected, PPPoE1                       |
|                   | C> * 203.0.113.132/32 is directly connected, PPPoE2                   |
|                   | C> * 127.0.0.0/8 is directly connected, LOOP0                         |
|                   | C> * 192.168.0.0/24 is directly connected, LAN                        |
| *2                | U> * 192.168.1.0/24 [0/0] is directly connected, IPSECIF1, 00:01:25   |
| *3                | S 192.168.1.0/24 [150/0] is directly connected, IPSECIF2              |
| ※1:デフォルト宛経路のネクストホ | ップのPPPoE1が有効になることを確認します。                                              |

※2:メイン経路のIPsecIF1が優先されていることを確認します。

※3:バックアップ経路のIPsecIF2は非優先であることを確認します。

経路情報を確認します。(Router B)

| 確認内容        | 画面表示例                                                                 |  |
|-------------|-----------------------------------------------------------------------|--|
| ルーティング情報を表示 | Router_B#show ip route                                                |  |
|             | Max entry: 10000 (Commonness in IPv4 and IPv6)                        |  |
|             | Active entry:7 (IPv4), 2 (IPv6) Peak:7                                |  |
|             |                                                                       |  |
|             | Codes: K - kernel route, C - connected, S - static, R - RIP, O - OSPF |  |
|             | B - BGP, I - IKE, U - SA-UP, D - REDUNDANCY, E - EventAction          |  |
|             | A - AutoConfig, > - selected route, * - FIB route, p - stale info.    |  |
|             |                                                                       |  |
|             | S 0.0.0.0/0 [150/0] is directly connected, DIALER1                    |  |
| * 1         | S> * 0.0.0.0/0 [1/0] is directly connected, PPPoE1                    |  |
|             | S> * 203.0.113.1/32 [1/0] is directly connected, DIALER1              |  |
|             | C> * 192.0.2.144/32 is directly connected, PPPoE1                     |  |
|             | C> * 127.0.0.0/8 is directly connected, LOOP0                         |  |
| * 2         | S 192.168.0.0/24 [150/0] is directly connected, IPSECIF2              |  |
| * 3         | S> * 192.168.0.0/24 [0/0] is directly connected, IPSECIF1             |  |
|             | C> * 192.168.1.0/24 is directly connected, LAN                        |  |
|             | S> * 192.0.2.1/32 [1/0] is directly connected, PPPoE1                 |  |

※1:デフォルト宛経路のネクストホップのPPPoE1が有効になることを確認します。

※2:バックアップ経路のIPsecIF2は非優先であることを確認します。

※3:メイン経路のIPsecIF1が優先されていることを確認します。

## ■設定状態の確認 2

メイン経路で使用しているRouter AのPPPoE回線に障害が発生した場合を確認します。 PPPoE1の接続状態を確認します。(Router A)

| 確認内容               | 画面表示例                                        |                     |
|--------------------|----------------------------------------------|---------------------|
| slog を表示           | Router_A#show slog                           |                     |
|                    |                                              |                     |
|                    | 0005 0000:02:25.79 2012/02/27 (mon) 14:44:46 | 5 00000003 08050232 |
| PPPoE1 が切断している事を確認 | PPPoE1 Disconnected                          |                     |
|                    |                                              |                     |

PPPoEの取得アドレスを確認します。(Router A)

| 確認内容                | 画面表示例                              |
|---------------------|------------------------------------|
| PPPoE インタフェースの情報を表示 | Router_A#show ip interface pppoe 1 |
|                     |                                    |
| PPPoEのアドレスが無いことを確認  | PPPoE1 is Down                     |
|                     | IPv4 is disabled                   |
|                     | Internet address is not configured |
|                     | MTU is 1454 bytes                  |

モバイルの接続状態を確認します。(Router B)

| 確認内容             | 画面表示例                                                            |
|------------------|------------------------------------------------------------------|
| slog を表示         | Router_B#show slog                                               |
|                  |                                                                  |
|                  | 0008 0000:03:16.34 2012/02/27 (mon) 14:45:43 5 0000001b 08050a00 |
| モバイルが接続していることを確認 | Modem1 Connected Calling ********. by dialer1                    |

モバイルの取得アドレスを確認します。(Router B)

| 確認内容              | 画面表示例                                                       |
|-------------------|-------------------------------------------------------------|
| モバイルインタフェースの情報を表示 | Router_B#show ip interface dialer 1                         |
|                   |                                                             |
|                   | DIALER1 is up                                               |
|                   | IPv4 is enabled                                             |
|                   | pointTopoint                                                |
| アドレスが取得できていること確認  | IP address is 198.51.100.89, subnet mask is 255.255.255.255 |
|                   | Destination address is 198.51.100.22                        |

#### 経路情報を確認します。(Router A)

| 確認内容        | 画面表示例                                                                                                    |
|-------------|----------------------------------------------------------------------------------------------------|
| ルーティング情報を表示 | Router_A#show ip route                                                                                                    |
|             | Max entry: 10000 (Commonness in IPv4 and IPv6)                                                                                                    |
|             | Active entry:5 (IPv4), 2 (IPv6) Peak:7                                                                                                    |
|             | Codes: K - kernel route, C - connected, S - static, R - RIP, O - OSPF<br>B - BGP, I - IKE, U - SA-UP, D - REDUNDANCY, E - EventAction<br>A - AutoConfig, > - selected route, * - FIB route, p - stale info. |
| * 1         | S> * 0.0.0.0/0 [150/0] is directly connected, PPPoE2                                                                                                    |
|             | S 0.0.0.0/0 [1/0] is directly connected, PPPoE1 inactive                                                                                                    |
|             | C> * 203.0.113.132/32 is directly connected, PPPoE2                                                                                                    |
|             | C> * 127.0.0.0/8 is directly connected, LOOP0                                                                                                    |
|             | C> * 192.168.0.0/24 is directly connected, LAN                                                                                                    |
| *2          | S> * 192.168.1.0/24 [150/0] is directly connected, IPSECIF2                                                                                                    |

※1:デフォルト宛経路のネクストホップのPPPoE2が有効なことを確認します。

※2:バックアップ経路のIPsecIF2が有効になることを確認します。

経路情報を確認します。(Router B)

| 画面表示例                                                                 |
|-----------------------------------------------------------------------|
| Router_B#show ip route                                                |
| Max entry: 10000 (Commonness in IPv4 and IPv6)                        |
| Active entry:8 (IPv4), 2 (IPv6) Peak:8                                |
|                                                                       |
| Codes: K - kernel route, C - connected, S - static, R - RIP, O - OSPF |
| B - BGP, I - IKE, U - SA-UP, D - REDUNDANCY, E - EventAction          |
| A - AutoConfig, > - selected route, * - FIB route, p - stale info.    |
|                                                                       |
| S 0.0.0.0/0 [150/0] is directly connected, DIALER1                    |
| S> * 0.0.0.0/0 [1/0] is directly connected, PPPoE1                    |
| S> * 203.0.113.1/32 [1/0] is directly connected, DIALER1              |
| C> * 192.0.2.144/32 is directly connected, PPPoE1                     |
| C> * 127.0.0.0/8 is directly connected, LOOP0                         |
| C> * 198.51.100.22/32 is directly connected, DIALER1                  |
| S> * 192.168.0.0/24 [150/0] is directly connected, IPSECIF2           |
| S 192.168.0.0/24 [0/0] is directly connected, IPSECIF1 inactive       |
| C> * 192.168.1.0/24 is directly connected, LAN                        |
| S> * 192.0.2.1/32 [1/0] is directly connected, PPPoE1                 |
|                                                                       |

※1:デフォルト宛経路のネクストホップのPPPoE1が有効になることを確認します。

※2:バックアップ経路のIPsecIF2が優先されていることを確認します。

※3:メイン経路のIPseclF1が非優先であることを確認します。

■設定状態の確認 3

メイン経路で使用しているRouter AのPPPoE回線の障害が復旧した場合を確認します。 PPPoE1の接続状態を確認します。(Router A)

| 確認内容                | 画面表示例                                        |                     |
|---------------------|----------------------------------------------|---------------------|
| slog を表示            | Router_A#show slog                           |                     |
|                     |                                              |                     |
|                     | 0006 0000:04:48.89 2012/02/27 (mon) 14:47:09 | 5 73fc0003 08050a00 |
| PPPoE1 が接続していることを確認 | PPPoE1 Connected                             |                     |

PPPoEの取得アドレスを確認します。(Router A)

| 確認内容                | 画面表示例                                                                                                    |
|---------------------|----------------------------------------------------------------------------------------------------|
| PPPoE インタフェースの情報を表示 | Router_A#show ip interface pppoe 1                                                                                                    |
| PPPoE の取得アドレスを確認    | PPPoE1 is up<br>IPv4 is enabled<br>IP address is 192.0.2.1, subnet mask is 255.255.255.255<br>Destination address is 192.0.2.103<br>MTU is 1454 bytes |

モバイルの接続状態を確認します。(Router B)

| 確認内容             | 画面表示例                                        |                     |
|------------------|----------------------------------------------|---------------------|
| slog を表示         | Router_B#show slog                           |                     |
|                  |                                              |                     |
|                  | 0009 0000:06:18.92 2012/02/27 (mon) 14:48:45 | 5 0000001b 08050410 |
| モバイルが切断していることを確認 | Modem1 Disconnected                          |                     |

モバイルの取得アドレスを確認します。(Router B)

| 確認内容              | 画面表示例                                                 |
|-------------------|-------------------------------------------------------|
| モバイルインタフェースの情報を表示 | Router_B#show ip interface dialer 1                   |
|                   |                                                       |
|                   | DIALER1 is up                                         |
|                   | IPv4 is enabled                                       |
|                   | pointTopoint                                          |
| モバイルのアドレスが無いことを確認 | IP address is 0.0.0.0, subnet mask is 255.255.255.255 |
|                   | Destination address is 0.0.0.0                        |

#### 経路情報を確認します。(Router A)

| 確認内容        | 画面表示例                                                                                                    |
|-------------|----------------------------------------------------------------------------------------------------|
| ルーティング情報を表示 | Router_A#show ip route                                                                                                    |
|             | Max entry: 10000 (Commonness in IPv4 and IPv6)                                                                                                    |
|             | Active entry:7 (IPv4), 2 (IPv6) Peak:7                                                                                                    |
|             | Codes: K - kernel route, C - connected, S - static, R - RIP, O - OSPF<br>B - BGP, I - IKE, U - SA-UP, D - REDUNDANCY, E - EventAction<br>A - AutoConfig, > - selected route, * - FIB route, p - stale info. |
|             | S 0.0.0.0/0 [150/0] is directly connected. PPPoE2                                                                                                    |
| * 1         | S> * 0.0.0.0/0 [1/0] is directly connected, PPPoE1                                                                                                    |
|             | C> * 192.0.2.103/32 is directly connected, PPPoE1                                                                                                    |
|             | C> * 203.0.113.132/32 is directly connected, PPPoE2                                                                                                    |
|             | C> * 127.0.0.0/8 is directly connected, LOOP0                                                                                                    |
|             | C> * 192.168.0.0/24 is directly connected, LAN                                                                                                    |
| *2          | U> * 192.168.1.0/24 [0/0] is directly connected, IPSECIF1, 00:03:07                                                                                                    |
| *3          | S 192.168.1.0/24 [150/0] is directly connected, IPSECIF2                                                                                                    |

※1:デフォルト宛経路のネクストホップのPPPoE1が有効になることを確認します。

※2:メイン経路のIPsecIF1が優先されていることを確認します。

※3:バックアップ経路のIPsecIF2は非優先であることを確認します。

経路情報を確認します。(Router B)

| 確認内容              | 画面表示例                                                                 |
|-------------------|-----------------------------------------------------------------------|
| ルーティング情報を表示       | Router_B#show ip route                                                |
|                   | Max entry: 10000 (Commonness in IPv4 and IPv6)                        |
|                   | Active entry:7 (IPv4), 2 (IPv6) Peak:7                                |
|                   |                                                                       |
|                   | Codes: K - kernel route, C - connected, S - static, R - RIP, O - OSPF |
|                   | B - BGP, I - IKE, U - SA-UP, D - REDUNDANCY, E - EventAction          |
|                   | A - AutoConfig, > - selected route, * - FIB route, p - stale info.    |
|                   |                                                                       |
|                   | S 0.0.0.0/0 [150/0] is directly connected, DIALER1                    |
| × 1               | S> * 0.0.0.0/0 [1/0] is directly connected, PPPoE1                    |
|                   | S> * 203.0.113.1/32 [1/0] is directly connected, DIALER1              |
|                   | C> * 192.0.2.144/32 is directly connected, PPPoE1                     |
|                   | C> * 127.0.0.0/8 is directly connected, LOOP0                         |
| *2                | S 192.168.0.0/24 [150/0] is directly connected, IPSECIF2              |
| *3                | S> * 192.168.0.0/24 [0/0] is directly connected, IPSECIF1             |
|                   | C> * 192.168.1.0/24 is directly connected, LAN                        |
|                   | S> * 192.0.2.1/32 [1/0] is directly connected, PPPoE1                 |
| ※1:デフォルト宛経路のネクストホ | ップのPPPoE1が有効になることを確認します。                                              |

※2:バックアップ経路のIPsecIF2は非優先であることを確認します。

※3:メイン経路のIPsecIF1が優先されていることを確認します。

メイン経路で使用しているRouter BのPPPoE回線の障害が発生した場合を確認します。 PPPoE1の接続状態を確認します。(Router B)

| 確認内容                | 画面表示例                                                            |
|---------------------|------------------------------------------------------------------|
| slog を表示            | Router_B#show slog                                               |
|                     |                                                                  |
|                     | 0012 0000:09:45.50 2012/02/27 (mon) 14:52:12 5 00000003 08050232 |
| PPPoE1 が切断していることを確認 | PPPoE1 Disconnected                                              |

PPPoEの取得アドレスを確認します。(Router B)

| 確認内容                | 画面表示例                                                                                         |
|---------------------|-----------------------------------------------------------------------------------------------|
| PPPoE インタフェースの情報を表示 | Router_B#show ip interface dialer 1                                                           |
| PPPoE のアドレスが無いことを確認 | PPPoE1 is Down<br>IPv4 is disabled<br>Internet address is not configured<br>MTU is 1454 bytes |

#### モバイルの接続状態を確認します。(Router B)

| 確認内容             | 画面表示例                                                            |
|------------------|------------------------------------------------------------------|
| slog を表示         | Router_B#show slog                                               |
|                  |                                                                  |
|                  | 0013 0000:09:47.15 2012/02/27 (mon) 14:52:13 5 0000001b 08050a00 |
| モバイルが接続していることを確認 | Modem1 Connected Calling ********. by dialer1                    |

#### モバイルの取得アドレスを確認します。(Router B)

| 確認内容              | 画面表示例                                                       |
|-------------------|-------------------------------------------------------------|
| モバイルインタフェースの情報を表示 | Router_B#show ip interface dialer 1                         |
|                   |                                                             |
|                   | DIALER1 is up                                               |
|                   | IPv4 is enabled                                             |
|                   | pointTopoint                                                |
| アドレスが取得できていることを確認 | IP address is 198.51.100.31, subnet mask is 255.255.255.255 |
|                   | Destination address is 198.51.100.22                        |

#### 経路情報を確認します。(Router A)

| 確認内容        | 画面表示例                                                                 |
|-------------|-----------------------------------------------------------------------|
| ルーティング情報を表示 | Router_A#show ip route                                                |
|             | Max entry: 10000 (Commonness in IPv4 and IPv6)                        |
|             | Active entry:7 (IPv4), 2 (IPv6) Peak:7                                |
|             |                                                                       |
|             | Codes: K - kernel route, C - connected, S - static, R - RIP, O - OSPF |
|             | B - BGP, I - IKE, U - SA-UP, D - REDUNDANCY, E - EventAction          |
|             | A - AutoConfig, > - selected route, * - FIB route, p - stale info.    |
|             |                                                                       |
|             | S 0.0.0.0/0 [150/0] is directly connected, PPPoE2                     |
| × 1         | S> * 0.0.0.0/0 [1/0] is directly connected, PPPoE1                    |
|             | C> * 192.0.2.103/32 is directly connected, PPPoE1                     |
|             | C> * 203.0.113.132/32 is directly connected, PPPoE2                   |
|             | C> * 127.0.0.0/8 is directly connected, LOOP0                         |
|             | C> * 192.168.0.0/24 is directly connected, LAN                        |
| *2          | U> * 192.168.1.0/24 [0/0] is directly connected, IPSECIF1, 00:00:59   |
| *3          | S 192.168.1.0/24 [150/0] is directly connected, IPSECIF2              |

※1:デフォルト宛経路のネクストホップのPPPoE1が有効になることを確認します。

※2:メイン経路のIPsecIF1が優先されていることを確認します。

※3:バックアップ経路のIPsecIF2は非優先であることを確認します。

経路情報を確認します。(Router B)

| 確認内容        | 画面表示例                                                                 |
|-------------|-----------------------------------------------------------------------|
| ルーティング情報を表示 | Router_B#show ip route                                                |
|             | Max entry: 10000 (Commonness in IPv4 and IPv6)                        |
|             | Active entry:7 (IPv4), 2 (IPv6) Peak:8                                |
|             |                                                                       |
|             | Codes: K - kernel route, C - connected, S - static, R - RIP, O - OSPF |
|             | B - BGP, I - IKE, U - SA-UP, D - REDUNDANCY, E - EventAction          |
|             | A - AutoConfig, > - selected route, * - FIB route, p - stale info.    |
|             |                                                                       |
| × 1         | S> * 0.0.0.0/0 [150/0] is directly connected, DIALER1                 |
|             | S 0.0.0.0/0 [1/0] is directly connected, PPPoE1 inactive              |
|             | S> * 203.0.113.1/32 [1/0] is directly connected, DIALER1              |
|             | C> * 127.0.0.0/8 is directly connected, LOOP0                         |
|             | C> * 198.51.100.22/32 is directly connected, DIALER1                  |
| *2          | S 192.168.0.0/24 [150/0] is directly connected, IPSECIF2              |
| * 3         | S> * 192.168.0.0/24 [0/0] is directly connected, IPSECIF1             |
|             | C> * 192.168.1.0/24 is directly connected, LAN                        |
|             | S 192.0.2.1/32 [1/0] is directly connected, PPPoE1 inactive           |

※1:デフォルト宛経路のネクストホップのDIALER1が有効になることを確認します。 ※2:バックアップ経路のIPsecIF2は非優先であることを確認します。

※3:メイン経路のIPseclF1が優先されていることを確認します。

■設定状態の確認 5

メイン経路で使用しているRouter BのPPPoE回線の障害が復旧した場合を確認します。 PPPoE1の接続状態を確認します。(Router B)

| 確認内容                | 画面表示例                                                            |
|---------------------|------------------------------------------------------------------|
| slog を表示            | Router_B#show slog                                               |
|                     |                                                                  |
|                     | 0014 0000:11:45.48 2012/02/27 (mon) 14:54:12 5 770c0003 08050a00 |
| PPPoE1 が接続していることを確認 | PPPoE1 Connected                                                 |

PPPoEの取得アドレスを確認します。(Router A)

| 確認内容                | 画面表示例                                                                                                    |
|---------------------|----------------------------------------------------------------------------------------------------|
| PPPoE インタフェースの情報を表示 | Router_B#show ip interface pppoe 1                                                                                                    |
| PPPoE の取得アドレスを確認    | PPPoE1 is up<br>IPv4 is enabled<br>IP address is 192.0.2.91, subnet mask is 255.255.255.255<br>Destination address is 192.0.2.103<br>MTU is 1454 bytes |

モバイルの接続状態を確認します。(Router B)

| 確認内容             | 画面表示例                                        |                     |
|------------------|----------------------------------------------|---------------------|
| slog を表示         | Router_B#show slog                           |                     |
|                  |                                              |                     |
|                  | 0015 0000:12:47.02 2012/02/27 (mon) 14:55:13 | 5 0000001b 08050610 |
| モバイルが切断していることを確認 | Modem1 Disconnected                          |                     |

モバイルの取得アドレスを確認します。(Router B)

| 確認内容              | 画面表示例                                                 |
|-------------------|-------------------------------------------------------|
| モバイルインタフェースの情報を表示 | Router_B#show ip interface dialer 1                   |
|                   |                                                       |
|                   | DIALER1 is up                                         |
|                   | IPv4 is enabled                                       |
|                   | pointTopoint                                          |
| モバイルのアドレスが無いことを確認 | IP address is 0.0.0.0, subnet mask is 255.255.255.255 |
|                   | Destination address is 0.0.0.0                        |

#### 経路情報を確認します。(Router A)

| 確認内容        | 画面表示例                                                                |
|-------------|----------------------------------------------------------------------|
| ルーティング情報を表示 | Router_A#show ip route                                               |
|             | Max entry: 10000 (Commonness in IPv4 and IPv6)                       |
|             | Active entry:7 (IPv4), 2 (IPv6) Peak:7                               |
|             | Orders K, harrel rests O, consisted O, static D, DID, O, OODE        |
|             | Codes: K - Kemel route, C - connected, S - static, R - RIP, O - OSPF |
|             | B - BGP, I - IKE, U - SA-UP, D - REDUNDANCY, E - EventAction         |
|             | A - AutoConfig, > - selected route, * - FIB route, p - stale info.   |
|             |                                                                      |
|             | S 0.0.0.0/0 [150/0] is directly connected, PPPoE2                    |
| × 1         | S> * 0.0.0.0/0 [1/0] is directly connected, PPPoE1                   |
|             | C> * 192.0.2.103/32 is directly connected, PPPoE1                    |
|             | C> * 203.0.113.132/32 is directly connected, PPPoE2                  |
|             | C> * 127.0.0.0/8 is directly connected, LOOP0                        |
|             | C> * 192.168.0.0/24 is directly connected, LAN                       |
| 2 ** 2      | U> * 192.168.1.0/24 [0/0] is directly connected, IPSECIF1, 00:00:43  |
| *3          | S 192.168.1.0/24 [150/0] is directly connected, IPSECIF2             |

※1:デフォルト宛経路のネクストホップのPPPoE1が有効になることを確認します。

※2:メイン経路のIPsecIF1が優先されていることを確認します。

※3:バックアップ経路のIPsecIF2は非優先であることを確認します。

経路情報を確認します。(Router B)

| 確認内容              | 画面表示例                                                                 |
|-------------------|-----------------------------------------------------------------------|
| ルーティング情報を表示       | Router_B#show ip route                                                |
|                   | Max entry: 10000 (Commonness in IPv4 and IPv6)                        |
|                   | Active entry:7 (IPv4), 2 (IPv6) Peak:7                                |
|                   |                                                                       |
|                   | Codes: K - kernel route, C - connected, S - static, R - RIP, O - OSPF |
|                   | B - BGP, I - IKE, U - SA-UP, D - REDUNDANCY, E - EventAction          |
|                   | A - AutoConfig, > - selected route, * - FIB route, p - stale info.    |
|                   |                                                                       |
|                   | S 0.0.0.0/0 [150/0] is directly connected, DIALER1                    |
| × 1               | S> * 0.0.0.0/0 [1/0] is directly connected, PPPoE1                    |
|                   | S> * 203.0.113.1/32 [1/0] is directly connected, DIALER1              |
|                   | C> * 192.0.2.103/32 is directly connected, PPPoE1                     |
|                   | C> * 127.0.0.0/8 is directly connected, LOOP0                         |
| *2                | S 192.168.0.0/24 [150/0] is directly connected, IPSECIF2              |
| *3                | S> * 192.168.0.0/24 [0/0] is directly connected, IPSECIF1             |
|                   | C> * 192.168.1.0/24 is directly connected, LAN                        |
|                   | S> * 192.0.2.1/32 [1/0] is directly connected, PPPoE1                 |
| ※1:デフォルト宛経路のネクストホ | ップのPPPoE1が有効になることを確認します。                                              |

※2:バックアップ経路のIPsecIF2は非優先であることを確認します。

※3:メイン経路のIPsecIF1が優先されていることを確認します。

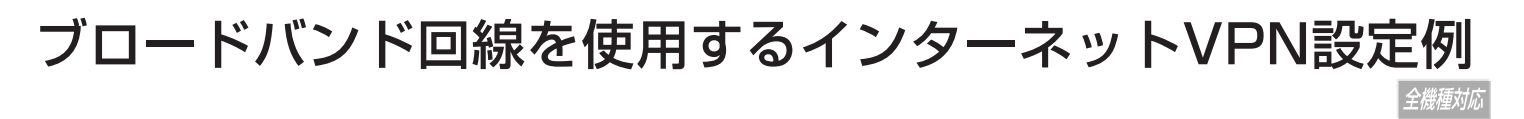

# IPsecの通信とインターネット通信を同時に使用する設定 (拠点のIPアドレスは固定)

## ■説明

インターネット接続の環境にてVPN接続する設定です。 PPPoE回線は、VPN接続する拠点間で固定のIPアドレスを使用します。 インターネットへの通信は、NAT機能を利用します。

#### ■構成

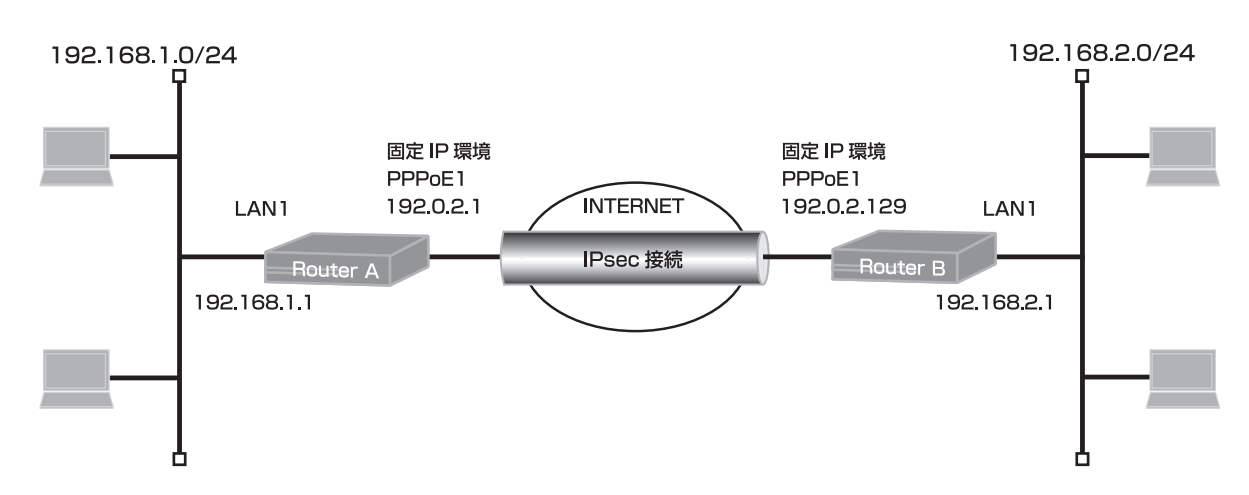

## ■コマンド設定1 (Router A)

| ip route 0.0.0.0 0.0.0.0 pppoe 1<br>ip route 192.168.2.0 255.255.255.0 connected ipsecif 1<br>access-list 99 permit 192.168.1.0 0.0.0.255<br>proxydns mode v4<br>vpn enable<br>vpplog enable |
|----------------------------------------------------------------------------------------------------|
| ipsec access-list 1 ipsec ip 192.168.1.0 0.0.0.255 192.168.2.0 0.0.0.255                                                                                                    |
| ipsec access-list 64 bypass ip any any                                                                                                    |
| ipsec transform-set aes256-sha esp-aes-256 esp-sha-hmac                                                                                                    |
| service ancp-server                                                                                                    |
| in dhen nool lan 1                                                                                                    |
| dns-server 0.0.0                                                                                                    |
| default-router 0.0.0.0                                                                                                    |
| exit                                                                                                    |
| interface ipsecif 1                                                                                                    |
| crypto map Router_B                                                                                                    |
| exit                                                                                                    |
| interface lan 1                                                                                                    |
| ip address 192.168.1.1 255.255.255.0                                                                                                    |
| exit                                                                                                    |
| in address 192.0.2.1                                                                                                    |
| ip nat inside source list 99 interface                                                                                                    |
| pppoe server test1                                                                                                    |
| pppoe account *******@***.***.ne.jp ******                                                                                                    |
| pppoe type host                                                                                                    |
| exit                                                                                                    |
| crypto isakmp policy 1                                                                                                    |
| authentication prekey                                                                                                    |
| encryption aes 200                                                                                                    |

group 5 hash sha key ascii secret1 negotiation-mode main peer-identity address 192.0.2.129 exit crypto map Router\_B 1 match address 1 set peer address 192.0.2.129 set pfs group5 set transform-set aes256-sha exit end

# ■設定手順1 (Router A)

| 設定内容         | 画面表示例                                                                         |
|--------------|-------------------------------------------------------------------------------|
| 特権ユーザモードへの移行 | Router>enable                                                                 |
| パスワードの入力     | Enter password:                                                               |
|              | Router#                                                                       |
| 設定情報の初期化     | Router#clear working.cfg                                                      |
|              | Router#                                                                       |
| 設定モードの変更     | Router#conf terminal                                                          |
| 設定入力         | Router(config)#ip route 0.0.0.0 0.0.0.0 pppoe 1                               |
|              | Router(config)#ip route 192.168.2.0 255.255.255.0 connected ipsecif 1         |
|              | Router(config)#access-list 99 permit 192.168.1.0 0.0.0.255                    |
|              | Router(config)#proxydns mode v4                                               |
|              | Router(config)#vpn enable                                                     |
|              | Router(config)#vpnlog enable                                                  |
|              | Router(config)#ipsec access-list 1 ipsec ip 192.168.1.0 0.0.0.255 192.168.2.0 |
|              | 0.0.0.255                                                                     |
|              | Router(config)#ipsec access-list 64 bypass ip any any                         |
|              | Router(config)#ipsec transform-set aes256-sha esp-aes-256 esp-sha-hmac        |
|              | Router(config)#service dhcp-server                                            |
|              | Router(config)#hostname Router_A                                              |
|              | Router_A(config)#ip dhcp pool lan 1                                           |
|              | Router_A(config-dhcp-pool)# dns-server 0.0.0.0                                |
|              | Router_A(config-dhcp-pool)# default-router 0.0.0.0                            |
|              | Router_A(config-dhcp-pool)#exit                                               |
|              | Router_A(config)#interface ipsecif 1                                          |
|              | Router_A(config-if ipsecif 1)# crypto map Router_B                            |
|              | Router_A(config-if ipsecif 1)#exit                                            |
|              | Router_A(config)#interface lan 1                                              |
|              | Router_A(config-if lan 1)# ip address 192.168.1.1 255.255.255.0               |
|              | Router_A(config-if lan 1)#exit                                                |
|              | Router_A(config)#interface pppoe 1                                            |
|              | Router_A(config-if pppoe 1)# ip address 192.0.2.1                             |
|              | Router_A(config-if pppoe 1)# ip nat inside source list 99 interface           |
|              | Router_A(config-if pppoe 1)# pppoe server test1                               |
|              | Router_A(config-if pppoe 1)# pppoe account *******@****.ne.jp *****           |
|              | Router_A(config-if pppoe 1)# pppoe type nost                                  |
|              | Router_A(config-if pppoe_i)#exit                                              |
|              | Router_A(config)#crypto isakmp policy 1                                       |
|              | Router_A(config-isakmp)# authentication prekey                                |
|              | Router_A(config-isakmp)# encryption aes 256                                   |
|              | Router_A(config-isakmp)# group 5                                              |
|              | Rouler_A(config-isakmp)# nash sha                                             |

|       | Router_A(config-isakmp)# key ascii secret1                 |
|-------|------------------------------------------------------------|
|       | Router_A(config-isakmp)# negotiation-mode main             |
|       | Router_A(config-isakmp)# peer-identity address 192.0.2.129 |
|       | Router_A(config-isakmp)#exit                               |
|       | Router_A(config)#crypto map Router_B 1                     |
|       | Router_A(config-crypto-map)# match address 1               |
|       | Router_A(config-crypto-map)# set peer address 192.0.2.129  |
|       | Router_A(config-crypto-map)# set pfs group5                |
|       | Router_A(config-crypto-map)# set transform-set aes256-sha  |
|       | Router_A(config-crypto-map)#exit                           |
|       | Router_A(config)#end                                       |
|       |                                                            |
| 設定保存  | Router_A#save SIDE-A                                       |
|       | % saving working-config                                    |
|       | % finished saving                                          |
|       |                                                            |
| 表置再起動 | Router_A#reset                                             |
|       | Going to reset with SIDE-A.frm and SIDE-A.cfg.             |
|       | Boot-back not scheduled for next boot.                     |
|       | Next rebooting firmware SIDE-A.frm is fine.                |
|       | Are you OK to cold start?(y/n)y                            |

# ■コマンド設定2 (Router B)

| ip route 0.0.0.0 0.0.0 pppoe 1<br>ip route 192.168.1.0 255.255.255.0 connected ipsecif 1<br>access-list 99 permit 192.168.2.0 0.0.0.255<br>proxydns mode v4<br>vpn enable<br>vpnlog enable |
|----------------------------------------------------------------------------------------------------|
| ipsec access-list 1 ipsec ip 192.168.2.0 0.0.0.255 192.168.1.0 0.0.0.255                                                                                                    |
| ipsec access-list 64 bypass ip any any                                                                                                    |
| ipsec transform-set aes256-sha esp-aes-256 esp-sha-hmac                                                                                                    |
| service dhcp-server                                                                                                    |
| hostname Router_B                                                                                                    |
| ip dhcp pool lan 1                                                                                                    |
| dns-server 0.0.0.0                                                                                                    |
| default-router 0.0.0.0                                                                                                    |
|                                                                                                    |
|                                                                                                    |
| crypto map Router_A                                                                                                    |
| exil                                                                                                    |
| in address 102 168 2 1 255 255 255 0                                                                                                    |
| exit                                                                                                    |
| interface nonce 1                                                                                                    |
| ip address 192 0.2 129                                                                                                    |
| ip nat inside source list 99 interface                                                                                                    |
| pppoe server test1                                                                                                    |
| pppoe account *******@***.***.ne.jp *****                                                                                                    |
| pppoe type host                                                                                                    |
| exit                                                                                                    |
| crypto isakmp policy 1                                                                                                    |
| authentication prekey                                                                                                    |
| encryption aes 256                                                                                                    |
| group 5                                                                                                    |
| hash sha                                                                                                    |
| key ascii secret1                                                                                                    |

negotiation-mode main peer-identity address 192.0.2.1 exit crypto map Router\_A 1 match address 1 set peer address 192.0.2.1 set pfs group5 set transform-set aes256-sha exit end

# ■設定手順2 (Router B)

|              | 設定内容     | 画面表示例                                                                         |  |
|--------------|----------|-------------------------------------------------------------------------------|--|
| 特権ユーザモードへの移行 |          | Router>enable                                                                 |  |
|              | パスワードの入力 | Enter password:                                                               |  |
|              |          | Router#                                                                       |  |
|              | 設定情報の初期化 | Router#clear working.cfg                                                      |  |
|              |          | Router#                                                                       |  |
|              | 設定モードの変更 | Router#conf terminal                                                          |  |
|              | 設定入力     | Router(config)#ip route 0.0.0.0 0.0.0.0 pppoe 1                               |  |
|              |          | Router(config)#ip route 192.168.1.0 255.255.255.0 connected ipsecif 1         |  |
|              |          | Router(config)#access-list 99 permit 192.168.2.0 0.0.0.255                    |  |
|              |          | Router(config)#proxydns mode v4                                               |  |
|              |          | Router(config)#vpn enable                                                     |  |
|              |          | Router(config)#vpnlog enable                                                  |  |
|              |          | Router(config)#ipsec access-list 1 ipsec ip 192.168.2.0 0.0.0.255 192.168.1.0 |  |
|              |          | 0.0.0.255                                                                     |  |
|              |          | Router(config)#ipsec access-list 64 bypass ip any any                         |  |
|              |          | Router(config)#ipsec transform-set aes256-sha esp-aes-256 esp-sha-hmac        |  |
|              |          | Router(config)#service dhcp-server                                            |  |
|              |          | Router(config)#hostname Router_B                                              |  |
|              |          | Router_B(config)#ip dhcp pool lan 1                                           |  |
|              |          | Router_B(config-dhcp-pool)# dns-server 0.0.0.0                                |  |
|              |          | Router_B(config-dhcp-pool)# default-router 0.0.0.0                            |  |
|              |          | Router_B(config-dhcp-pool)#exit                                               |  |
|              |          | Router_B(config)#interface ipsecif 1                                          |  |
|              |          | Router_B(config-if ipsecif 1)# crypto map Router_A                            |  |
|              |          | Router_B(config-if ipsecif 1)#exit                                            |  |
|              |          | Router_B(config)#interface lan 1                                              |  |
|              |          | Router_B(config-if lan 1)# ip address 192.168.2.1 255.255.255.0               |  |
|              |          | Router_B(config-if lan 1)#exit                                                |  |
|              |          | Router_B(config)#interface pppoe 1                                            |  |
|              |          | Router_B(config-if pppoe 1)# ip address 192.0.2.129                           |  |
|              |          | Router_B(config-if pppoe 1)# ip nat inside source list 99 interface           |  |
|              |          | Router_B(config-if pppoe 1)# pppoe server test1                               |  |
|              |          | Router_B(config-if pppoe 1)# pppoe account *******@***.***.ne.jp ******       |  |
|              |          | Router_B(config-if pppoe 1)# pppoe type host                                  |  |
|              |          | Router_B(config-if pppoe 1)#exit                                              |  |
|              |          | Router_B(config)#crypto isakmp policy 1                                       |  |
|              |          | Router_B(config-isakmp)# authentication prekey                                |  |
|              |          | Router_B(config-isakmp)# encryption aes 256                                   |  |
|              |          | Router_B(config-isakmp)# group 5                                              |  |
|              |          | Router_B(config-isakmp)# hash sha                                             |  |
|              |          | Router_B(config-isakmp)# key ascii secret1                                    |  |
|              |          | Router_B(config-isakmp)# negotiation-mode main                                |  |
|              |          | Router_B(config-isakmp)# peer-identity address 192.0.2.1                      |  |
|              |          | Router_B(config-isakmp)#exit                                                  |  |
|              |          | Router_B(config)#crypto map Router_A 1                                        |  |
|              |          | Router_B(config-crypto-map)# match address 1                                  |  |

|       | Router_B(config-crypto-map)# set peer address 192.0.2.1<br>Router_B(config-crypto-map)# set pfs group5<br>Router_B(config-crypto-map)# set transform-set aes256-sha<br>Router_B(config-crypto-map)#exit<br>Router_B(config)#end |
|-------|----------------------------------------------------------------------------------------------------|
| 設定保存  | Router_B#save SIDE-A<br>% saving working-config<br>% finished saving                                                                                                    |
| 装置再起動 | Router_B#reset<br>Going to reset with SIDE-A.frm and SIDE-A.cfg.<br>Boot-back not scheduled for next boot.<br>Next rebooting firmware SIDE-A.frm is fine.<br>Are you OK to cold start?(y/n)y                                    |

データ通信にてIPSECが確立することを確認します。

例: Router\_Aより ping 192.168.2.1 source-interface lan 1を実施します。

| 確認内容       | 画面表示例                                                                  |
|------------|------------------------------------------------------------------------|
| ping を実行する | Router_A#ping 192.168.2.1 source-interface lan 1                       |
|            | Sending 5, 100-byte ICMP Echos to 192.168.2.1, timeout is 2 seconds:   |
| ping 応答あり  |                                                                        |
|            | Success rate is 100 percent (5/5), round-trip min/avg/max = 0/10/50 ms |

## ■設定状態の確認 2

Router AのPhase1 SAの情報を確認します。

| 確認内容            | 画面表示例                                                |
|-----------------|------------------------------------------------------|
| Phase1 SA 情報の表示 | Router_A#show crypto isakmp sa                       |
|                 | ISAKMP SA                                            |
|                 | current sa : 1                                       |
|                 |                                                      |
| *               | [1] 192.0.2.129                                      |
|                 | <> 192.0.2.1                                         |
|                 | <i> Main Mode UP pre-shared key AES(256bits) SHA</i> |
|                 | Lifetime : 1000secs                                  |
|                 | Current : 3secs,1kbytes                              |
|                 | mcfg config-mode: off                                |
|                 | mcfg addr: off                                       |
|                 | mcfg apl-version:                                    |
|                 | IKE Keepalive: dpd                                   |
|                 | ICMP Keepalive: off                                  |
|                 | release on addr-change: off                          |

#### ※: Router A←→Router B間でPhase1 SAが確立されていることを確認してください。

Router AのPhase2 SAの情報を確認します。

| 確認内容            | 画面表示例                                  |
|-----------------|----------------------------------------|
| Phase2 SA 情報の表示 | Router_A#show crypto ipsec sa          |
|                 | IPSEC SA                               |
|                 | current insa : 1                       |
|                 | current outsa : 1                      |
|                 |                                        |
| *               | [ 1] 192.168.2.0,255.255.255.0 ALL ALL |
|                 | <> 192.168.1.0,255.255.255.0 ALL ALL   |

| peer: 192.0.2.129      |                               |
|------------------------|-------------------------------|
| -                      |                               |
|                        |                               |
| <i> UP ESP AES(256</i> | bits) HMAC-SHA PFS:on(group5) |
| Lifetime: 600secs      |                               |
| Anti-Replay: Enable    |                               |
|                        |                               |
| O-SPI: 0x7620251a      | Current: 6secs,1kbytes        |
| out packet : 5         | error packet : 0              |
| I-SPI: 0x26f17d45      | Current: 6secs,1kbytes        |
| in packet : 5          | auth packet : 5               |
| decrypt packet : 5     | discard packet : 0            |
| replay packet : 0      | auth error packet : 0         |

※: Router A←→Router B間でPhase2 SAが確立されていることを確認してください。

## ■設定状態の確認 3

Router Aのログ情報を確認します。

| 確認内容             | 画面表示例                                                             |
|------------------|-------------------------------------------------------------------|
| ログ情報の表示          | Router_A#show vpnlog                                              |
|                  |                                                                   |
|                  | 0000 0000:00:00.00 2012/02/16 (thu) 14:20:22 0 00000000 4f34ce80  |
|                  | #BOOT[V01.06(02)a1-021512] SIDE-A.frm SIDE-A.cfg                  |
|                  | 0001 0000:00:02.01 2012/02/16 (thu) 14:20:26 16 10000002 00000000 |
| vpn enable 状態の確認 | vpn enabled.                                                      |
|                  | 0002 0000:02:31.23 2012/02/16 (thu) 14:22:56 16 10000320 00000000 |
| isakmp 確立状態の確認   | IKE SA <i> 1/- 192.0.2.129</i>                                    |
|                  | 0003 0000:02:31.23 2012/02/16 (thu) 14:22:56 16 10000320 00000000 |
|                  | 67a72ca491000000 7930099c38000000                                 |
|                  | 0004 0000:02:31.25 2012/02/16 (thu) 14:22:56 16 10000220 00000000 |
| ipsec 確立状態の確認    | IPSEC SA <i> 1/1 192.0.2.129</i>                                  |
|                  | 0005 0000:02:31.25 2012/02/16 (thu) 14:22:56 16 10000220 00000000 |
|                  | 7620251a 26f17d45                                                 |

## ■設定状態の確認 4

平文対象のデータ通信にてNAT変換されることを確認します。

例: Router\_Aより ping 192.0.2.129 source-interface lan 1を実施します。

| 確認内容       | 画面表示例                                                                 |
|------------|-----------------------------------------------------------------------|
| ping を実行する | Router_A#ping 192.0.2.129 source-interface lan 1                      |
|            | Sending 5, 100-byte ICMP Echos to 192.0.2.129, timeout is 2 seconds:  |
| ping 応答あり  | 1111                                                                  |
|            | Success rate is 100 percent (5/5), round-trip min/avg/max = 0/2/10 ms |

Router AのNAT変換テーブルの情報を確認します。

| 画面表示例                              |
|------------------------------------|
| Router_A#show ip nat translation   |
|                                    |
| Session summary (equipment total): |
| Max sessions: 2048                 |
| Reserved sessions: 0               |
| Active sessions: 4 Peak: 4         |
|                                    |
| List of active sessions:           |
|                                    |
| PPPoE1                             |
|                                    |

|   | Local(address | s port) Global(addr | ess port) Remote(addre | ess port) prot tm(s) |
|---|---------------|---------------------|------------------------|----------------------|
| * | 192.168.1.1   | 18444 192.0.2.1     | 18444 192.0.2.129      | 18444 icmp 56        |
| * | 192.168.1.1   | 18443 192.0.2.1     | 18443 192.0.2.129      | 18443 icmp 56        |
|   | 192.0.2.1     | 0 192.0.2.1         | 0 192.0.2.129          | 0 etc 563            |
|   | 192.0.2.1     | 500 192.0.2.1       | 500 192.0.2.129        | 500 udp 263          |

※: プライベートネットワーク192.168.1.0/24のアドレスからip nat inside sourceで指定した PPPoE1インタフェースの固定アドレス192.0.2.1に変換した場合のNAT変換テーブルを確認してください。

■設定状態の確認 5

Router Aの経路情報を確認します。

| 確認内容        | 画面表示例                                                                 |
|-------------|-----------------------------------------------------------------------|
| ルーティング情報を表示 | Router_A#show ip route                                                |
|             | Max entry: 10000 (Commonness in IPv4 and IPv6)                        |
|             | Active entry:5 (IPv4), 2 (IPv6) Peak:5                                |
|             |                                                                       |
|             | Codes: K - kernel route, C - connected, S - static, R - RIP, O - OSPF |
|             | B - BGP, I - IKE, U - SA-UP, D - REDUNDANCY, E - EventAction          |
|             | A - AutoConfig, > - selected route, * - FIB route, p - stale info.    |
|             | S> * 0.0.0.0/0 [1/0] is directly connected. PPPoE1                    |
|             | C> * 127.0.0.0/8 is directly connected, LOOP0                         |
|             | C> * 192.0.2.11/32 is directly connected, PPPoE1                      |
|             | C> * 192.168.1.0/24 is directly connected, LAN                        |
| *           | S> * 192.168.2.0/24 [0/0] is directly connected, IPSECIF1             |

※: IPSECIF1の経路が確立されていることを確認してください。

# IPsecセッションを常時維持しセンタから拠点へのアクセス も行いたい場合の設定

#### ■説明

インターネット接続の環境にてVPN接続する設定です。 PPPoE回線は本社側は固定IPアドレス、支店側は不定IPアドレスをを使用します。 インターネットへの通信は、NAT機能を利用します。

#### ■構成

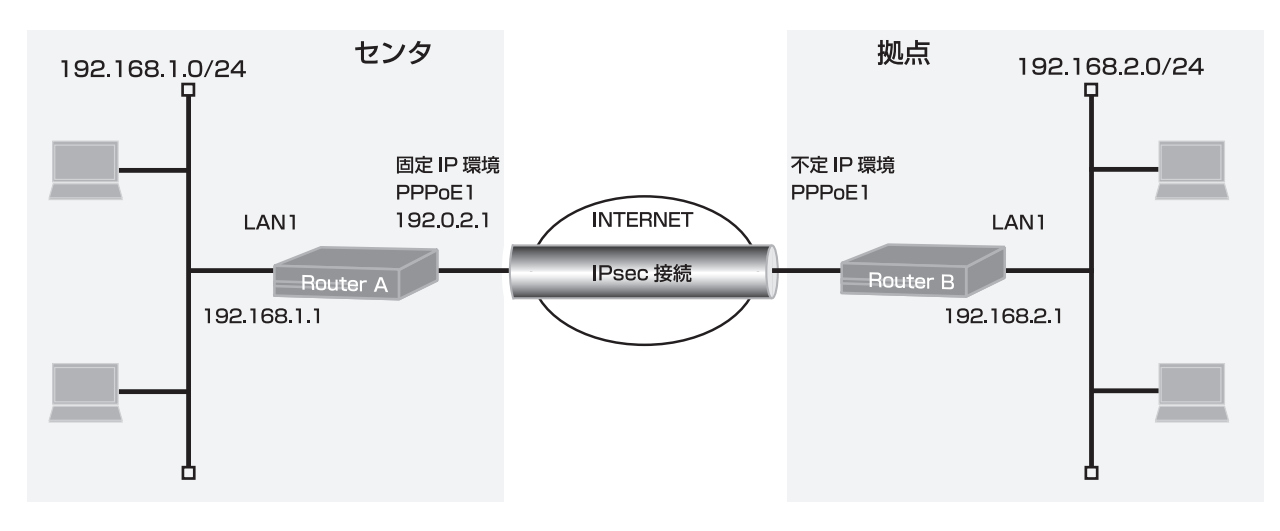

## ■コマンド設定1 (Router A)

ip route 0.0.0.0 0.0.0.0 pppoe 1 ip route 192.168.2.0 255.255.255.0 connected ipsecif 1 access-list 99 permit 192.168.1.0 0.0.0.255 proxydns mode v4 vpn enable vpnlog enable ipsec access-list 1 ipsec ip 192.168.1.0 0.0.0.255 192.168.2.0 0.0.0.255 ipsec access-list 64 bypass ip any any ipsec transform-set aes256-sha esp-aes-256 esp-sha-hmac service dhcp-server hostname Router A ip dhcp pool lan 1 dns-server 0.0.0.0 default-router 0.0.0.0 exit interface ipsecif 1 crypto map Router B exit interface lan 1 ip address 192.168.1.1 255.255.255.0 exit interface pppoe 1 ip address 192.0.2.1 ip nat inside source list 99 interface pppoe server test1 pppoe account \*\*\*\*\*\*\*@\*\*\*.\*\*\*.ne.jp \*\*\*\*\*\* pppoe type host exit crypto isakmp policy 1

authentication prekey encryption aes 256 group 5 hash sha key ascii secret1 negotiation-mode aggressive peer-identity host Router\_B exit crypto map Router\_B 1 match address 1 set peer host Router\_B set pfs group5 set transform-set aes256-sha exit end

## ■設定手順1 (Router A)

| 設定内容         | 画面表示例                                                                         |  |
|--------------|-------------------------------------------------------------------------------|--|
| 特権ユーザモードへの移行 | Router>enable                                                                 |  |
| パスワードの入力     | Enter password:                                                               |  |
|              | Router#                                                                       |  |
| 設定情報の初期化     | Router#clear working.cfg                                                      |  |
|              | Router#                                                                       |  |
| 設定モードの変更     | Router#conf terminal                                                          |  |
| 設定入力         | Router(config)#ip route 0.0.0.0 0.0.0.0 pppoe 1                               |  |
|              | Router(config)#ip route 192.168.2.0 255.255.255.0 connected ipsecif 1         |  |
|              | Router(config)#access-list 99 permit 192.168.1.0 0.0.0.255                    |  |
|              | Router(config)#proxydns mode v4                                               |  |
|              | Router(config)#vpn enable                                                     |  |
|              | Router(config)#vpnlog enable                                                  |  |
|              | Router(config)#ipsec access-list 1 ipsec ip 192.168.1.0 0.0.0.255 192.168.2.0 |  |
|              | 0.0.255                                                                       |  |
|              | Router(config)#ipsec access-list 64 bypass ip any any                         |  |
|              | Router(config)#ipsec transform-set aes256-sha esp-aes-256 esp-sha-hmac        |  |
|              | Router(config)#service dhcp-server                                            |  |
|              | Router(config)#hostname Router_A                                              |  |
|              | Router_A(config)#ip dhcp pool lan 1                                           |  |
|              | Router_A(config-dhcp-pool)# dns-server 0.0.0.0                                |  |
|              | Router_A(config-dhcp-pool)# default-router 0.0.0.0                            |  |
|              | Router_A(config-dhcp-pool)#exit                                               |  |
|              | Router_A(config)#interface ipsecif 1                                          |  |
|              | Router_A(config-if ipsecif 1)# crypto map Router_B                            |  |
|              | Router_A(config-if ipsecif 1)#exit                                            |  |
|              | Router_A(config)#interface lan 1                                              |  |
|              | Router_A(config-if lan 1)# ip address 192.168.1.1 255.255.255.0               |  |
|              | Router_A(config-if lan 1)#exit                                                |  |
|              | Router_A(config)#interface pppoe 1                                            |  |
|              | Router_A(config-if pppoe 1)# ip address 192.0.2.1                             |  |
|              | Router_A(config-if pppoe 1)# ip nat inside source list 99 interface           |  |
|              | Router_A(config-if pppoe 1)# pppoe server test1                               |  |
|              | Router_A(config-if pppoe 1)# pppoe account ******@***.***.ne.jp ******        |  |
|              | Router_A(config-if pppoe 1)# pppoe type host                                  |  |
|              | Router_A(config-if pppoe 1)#exit                                              |  |
|              | Router_A(config)#crypto isakmp policy 1                                       |  |
|              | Router_A(config-isakmp)# authentication prekey                                |  |
|              | Router_A(contig-isakmp)# encryption aes 256                                   |  |
|              | Router_A(contig-isakmp)# group 5                                              |  |

|       | Router_A(config-isakmp)# hash sha<br>Router_A(config-isakmp)# key ascii secret1<br>Router_A(config-isakmp)# negotiation-mode aggressive<br>Router_A(config-isakmp)# peer-identity host Router_B<br>Router_A(config-isakmp)#exit<br>Router_A(config)#crypto map Router_B 1<br>Router_A(config-crypto-map)# match address 1<br>Router_A(config-crypto-map)# set peer host Router_B<br>Router_A(config-crypto-map)# set pfs group5<br>Router_A(config-crypto-map)# set transform-set aes256-sha<br>Router_A(config)#crypto-map)#exit<br>Router_A(config)#end |
|-------|----------------------------------------------------------------------------------------------------|
| 設定保存  | Router_B#save SIDE-A<br>% saving working-config<br>% finished saving                                                                                                    |
| 装置再起動 | Router_B#reset<br>Going to reset with SIDE-A.frm and SIDE-A.cfg.<br>Boot-back not scheduled for next boot.<br>Next rebooting firmware SIDE-A.frm is fine.<br>Are you OK to cold start?(y/n)y                                                                                                    |

## ■コマンド設定2 (Router B)

| ip route 0.0.0.0 0.0.0.0 pppoe 1                                         |
|--------------------------------------------------------------------------|
| access-list 99 permit 192.168.2.0 0.0.255                                |
| proxydns mode v4                                                         |
| vpn enable                                                               |
| vpnlog enable                                                            |
| Ipsec access-list 1 Ipsec Ip 192.168.2.0 0.0.0.255 192.168.1.0 0.0.0.255 |
| insec transform-set acs256-sha esp-acs-256 esp-sha-hmac                  |
| service dhcp-server                                                      |
| hostname Router_B                                                        |
| ip dhcp pool lan 1                                                       |
| dns-server 0.0.0.0                                                       |
| default-router 0.0.0.0                                                   |
| exit                                                                     |
| crypto map Router A                                                      |
| exit                                                                     |
| interface lan 1                                                          |
| ip address 192.168.2.1 255.255.255.0                                     |
| exit                                                                     |
| Interface pppoe 1                                                        |
| nphoe server test1                                                       |
| pppoe account *******@***.***.ne.jp *****                                |
| pppoe type host                                                          |
| exit                                                                     |
| crypto isakmp policy 1                                                   |
| authentication prekey                                                    |
| aroun 5                                                                  |
| hash sha                                                                 |
| key ascii secret1                                                        |
| my-identity Router_B                                                     |
| negotiation-mode aggressive                                              |
| peer-laentity address 192.0.2.1                                          |
|                                                                          |

crypto map Router\_A 1 match address 1 set peer address 192.0.2.1 set pfs group5 set security-association always-up set transform-set aes256-sha exit end

## ■設定手順2 (Router B)

| 設定内容                                  | 画面表示例                                                                         |  |
|---------------------------------------|-------------------------------------------------------------------------------|--|
| 特権ユーザモードへの移行                          | Router>enable                                                                 |  |
| パスワードの入力                              | Enter password:                                                               |  |
|                                       | Router#                                                                       |  |
| 設定情報の初期化                              | Router#clear working.cfg                                                      |  |
|                                       | Router#                                                                       |  |
| 設定モードの変更                              | Router#conf terminal                                                          |  |
| 設定入力                                  | Router(config)#ip route 0.0.0.0 0.0.0.0 pppoe 1                               |  |
|                                       | Router(config)#ip route 192.168.1.0 255.255.255.0 connected ipsecif 1         |  |
|                                       | Router(config)#access-list 99 permit 192.168.2.0 0.0.0.255                    |  |
|                                       | Router(config)#proxydns mode v4                                               |  |
|                                       | Router(config)#vpn enable                                                     |  |
|                                       | Router(config)#vpnlog enable                                                  |  |
|                                       | Router(config)#ipsec access-list 1 ipsec ip 192.168.2.0 0.0.0.255 192.168.1.0 |  |
|                                       | 0.0.0.255                                                                     |  |
|                                       | Router(config)#ipsec access-list 64 bypass ip any any                         |  |
|                                       | Router(config)#ipsec transform-set aes256-sha esp-aes-256 esp-sha-hmac        |  |
|                                       | Router(config)#service dhcp-server                                            |  |
|                                       | Router(config)#hostname Router_B                                              |  |
|                                       | Router_B(config)#ip dhcp pool lan 1                                           |  |
|                                       | Router_B(config-dhcp-pool)# dns-server 0.0.0.0                                |  |
|                                       | Router_B(config-dhcp-pool)# default-router 0.0.0.0                            |  |
|                                       | Router_B(config-dhcp-pool)#exit                                               |  |
|                                       | Router_B(config)#interface ipsecif 1                                          |  |
|                                       | Router_B(config-if ipsecif 1)# crypto map Router_A                            |  |
|                                       | Router_B(config-if ipsecif 1)#exit                                            |  |
|                                       | Router_B(config)#interface lan 1                                              |  |
|                                       | Router_B(config-if lan 1)# ip address 192.168.2.1 255.255.255.0               |  |
|                                       | Router_B(config-if lan 1)#exit                                                |  |
|                                       | Router_B(config)#interface pppoe 1                                            |  |
|                                       | Router_B(config-if pppoe 1)# ip nat inside source list 99 interface           |  |
|                                       | Router_B(config-if pppoe 1)# pppoe server test1                               |  |
|                                       | Router_B(config-if pppoe 1)# pppoe account *******@****.ne.jp ******          |  |
|                                       | Router_B(config-if pppoe 1)# pppoe type host                                  |  |
|                                       | Router_B(config-if pppoe 1)#exit                                              |  |
|                                       | Router_B(config)#crypto isakmp policy 1                                       |  |
|                                       | Router_B(config-isakmp)# authentication prekey                                |  |
|                                       | Router_B(config-isakmp)# encryption aes 256                                   |  |
|                                       | Router_B(config-isakmp)# group 5                                              |  |
|                                       | Router_B(config-isakmp)# hash sha                                             |  |
|                                       | Router_B(config-isakmp)# key ascii secret1                                    |  |
|                                       | Router_B(config-isakmp)# my-identity Router_B                                 |  |
|                                       | Router_B(config-isakmp)# negotiation-mode aggressive                          |  |
|                                       | Router_B(config-isakmp)# peer-identity address 192.0.2.1                      |  |
|                                       | Router_B(config-isakmp)#exit                                                  |  |
|                                       | Router_B(contig)#crypto map Router_A 1                                        |  |
|                                       | Kouter_B(config-crypto-map)# match address 1                                  |  |
|                                       | Kouter_B(config-crypto-map)# set peer address 192.0.2.1                       |  |
|                                       | Router_B(config-crypto-map)# set pts group5                                   |  |
| · · · · · · · · · · · · · · · · · · · | Router_B(config-crypto-map)# set security-association always-up               |  |

|       | Router_B(config-crypto-map)# set transform-set aes256-sha<br>Router_B(config-crypto-map)#exit<br>Router_B(config)#end                                                                       |
|-------|----------------------------------------------------------------------------------------------------|
| 設定保存  | Router_B#save SIDE-A.cfg<br>% saving working-config<br>% finished saving                                                                                                    |
| 装置再起動 | Router_B#reset<br>Going to reset with SIDE-A.frm and SIDE-A.cfg.<br>Boot-back not scheduled for next boot.<br>Next rebooting firmware SIDE-A.frm is fine.<br>Are you OK to cold start?(y/n) |

※:SAの確立に合わせてIPsecインターフェースやIPsec経路が動的にアップダウンします。

■設定状態の確認 1

Router AのPhase1 SAの情報を確認します。

| 確認内容            | 画面表示例                                                      |
|-----------------|------------------------------------------------------------|
| Phase1 SA 情報の表示 | Router_A#show crypto isakmp sa                             |
|                 | ISAKMP SA                                                  |
|                 | current sa : 1                                             |
| *               | [1] 192.0.2.129 Router_B<br><> 192.0.2.1                   |
|                 | <r> Aggressive Mode UP pre-shared key AES(256bits) SHA</r> |
|                 | Lifetime : 1000secs                                        |
|                 | Current : 15secs,1kbytes                                   |
|                 | mcfg config-mode: off                                      |
|                 | mcfg addr: off                                             |
|                 | mcfg apl-version:                                          |
|                 | IKE Keepalive: dpd                                         |
|                 | ICMP Keepalive: off                                        |
|                 | release on addr-change: off                                |

※: Router A←→Router B間でPhase1 SAが確立されていることを確認してください。

## ■設定状態の確認 2

Router BのPhase1 SAの情報を確認します。

| 確認内容            | 画面表示例                                                     |
|-----------------|-----------------------------------------------------------|
| Phase1 SA 情報の表示 | Router_B#show crypto isakmp sa                            |
|                 | ISAKMP SA                                                 |
|                 | current sa : 1                                            |
| *               | [1] 192.0.2.1                                             |
|                 | <> 192.0.2.129 Router_B                                   |
|                 | <i>Aggressive Mode UP pre-shared key AES(256bits) SHA</i> |
|                 | Lifetime : 1000secs                                       |
|                 | Current : 33secs,1kbytes                                  |
|                 | mcfg config-mode: off                                     |
|                 | mcfg addr: off                                            |
|                 | mcfg apl-version:                                         |
|                 | IKE Keepalive: dpd                                        |
|                 | ICMP Keepalive: off                                       |
|                 | release on addr-change: off                               |

※: Router A←→Router B間でPhase1 SAが確立されていることを確認してください。

Router AのPhase2 SAの情報を確認します。

| 確認内容            |                               |         | 画面表示例                 |         |  |
|-----------------|-------------------------------|---------|-----------------------|---------|--|
| Phase2 SA 情報の表示 | Router_A#show crypto ipsec sa |         |                       |         |  |
|                 | IPSEC SA                      |         |                       |         |  |
|                 | current insa : 1              |         |                       |         |  |
|                 | current outsa : 1             |         |                       |         |  |
|                 |                               |         |                       |         |  |
| *               | [ 1] 192.168.2.0,255.2        | 55.25   | 5.0 ALL ALL           |         |  |
|                 | <> 192.16                     | 8.1.0,2 | 255.255.255.0 ALL ALL |         |  |
|                 | peer: 192.0.2.129             |         |                       |         |  |
|                 | Router_B                      |         |                       |         |  |
|                 | <r> UP ESP AE</r>             | S(256I  | oits) HMAC-SHA PFS:on | group5) |  |
|                 | Lifetime: 600secs             |         |                       |         |  |
|                 | Anti-Replay: Enab             | le      |                       |         |  |
|                 | O-SPI: 0x23ee560              | 4       | Current: 17secs,0kbyt | es      |  |
|                 | out packet                    | : 0     | error packet          | : 0     |  |
|                 | I-SPI: 0x3112d8cb             |         | Current: 17secs,0kbyt | es      |  |
|                 | in packet                     | : 0     | auth packet           | : 0     |  |
|                 | decrypt packet                | : 0     | discard packet        | : 0     |  |
|                 | replay packet                 | : 0     | auth error packet     | : 0     |  |

※: Router A←→Router B間でPhase2 SAが確立されていることを確認してください。

■設定状態の確認 4

Router BのPhase2 SAの情報を確認します。

| 確認内容            |                               |           | 画面表示例                 |       |  |
|-----------------|-------------------------------|-----------|-----------------------|-------|--|
| Phase2 SA 情報の表示 | Router_B#show crypto ipsec sa |           |                       |       |  |
|                 | IPSEC SA                      |           |                       |       |  |
|                 | current insa : 1              |           |                       |       |  |
|                 | current outsa : 1             |           |                       |       |  |
|                 |                               |           |                       |       |  |
| *               | [ 1] 192.168.1.0,255.2        | 55.255.0  | 0 ALL ALL             |       |  |
|                 | <> 192.16                     | 8.2.0,25  | 5.255.255.0 ALL ALL   |       |  |
|                 | peer: 192.0.2.1               |           |                       |       |  |
|                 |                               |           |                       |       |  |
|                 | <i> UP ESPAES</i>             | 6(256bits | s) HMAC-SHA PFS:on(gr | oup5) |  |
|                 | Lifetime: 600secs             |           |                       |       |  |
|                 | Anti-Replay: Enab             | le        |                       |       |  |
|                 | O-SPI: 0x3112d8c              | :b        | Current: 36secs,0kby  | tes   |  |
|                 | out packet                    | : 0       | error packet          | : 0   |  |
|                 | I-SPI: 0x23ee5604             | 1         | Current: 36secs,0kby  | tes   |  |
|                 | in packet                     | : 0       | auth packet           | : 0   |  |
|                 | decrypt packet                | : 0       | discard packet        | : 0   |  |
|                 | replay packet                 | : 0       | auth error packet     | : 0   |  |

※: Router A←→Router B間でPhase2 SAが確立されていることを確認してください。

Router Aのログ情報を確認します。

| 確認内容             | 画面表示例                                                             |
|------------------|-------------------------------------------------------------------|
| ログ情報の表示          | Router_A#show vpnlog                                              |
|                  |                                                                   |
|                  | 0000 0000:00:00.00 2012/02/16 (thu) 14:51:28 0 00000000 4f34ce80  |
|                  | #BOOT[V01.06(02)a1-021512] SIDE-A.frm SIDE-A.cfg                  |
|                  | 0001 0000:00:02.01 2012/02/16 (thu) 14:51:32 16 10000002 00000000 |
| vpn enable 状態の確認 | vpn enabled.                                                      |
|                  | 0002 0000:00:23.93 2012/02/16 (thu) 14:51:54 16 10000320 00000000 |
| isakmp 確立状態の確認   | IKE SA <r> 1/- 192.0.2.129</r>                                    |
|                  | 0003 0000:00:23.93 2012/02/16 (thu) 14:51:54 16 10000320 00000000 |
|                  | 30f9b0e745000000 e171a306bf000000 Router_B                        |
|                  | 0004 0000:00:23.93 2012/02/16 (thu) 14:51:54 16 100003a7 00000000 |
|                  | Recv INIT IKE SA 1/- 192.0.2.129                                  |
|                  | 0005 0000:00:23.93 2012/02/16 (thu) 14:51:54 16 100003a7 00000000 |
|                  | 30f9b0e745000000 e171a306bf000000 Router_B                        |
|                  | 0006 0000:00:23.94 2012/02/16 (thu) 14:51:54 16 10000220 00000000 |
| ipsec 確立状態の確認    | IPSEC SA <r> 1/1 192.0.2.129</r>                                  |
|                  | 0007 0000:00:23.94 2012/02/16 (thu) 14:51:54 16 10000220 00000000 |
|                  | 23ee5604 3112d8cb                                                 |

## ■設定状態の確認 6

Router Bのログ情報を確認します。

| 確認内容             | 画面表示例                                                             |
|------------------|-------------------------------------------------------------------|
| ログ情報の表示          | Router_B#show vpnlog                                              |
|                  |                                                                   |
|                  | 0000 0000:00:00.00 2012/02/16 (thu) 14:52:28 0 00000000 4f34ce80  |
|                  | #BOOT[V01.06(02)a1-021512] SIDE-A.frm SIDE-A.cfg                  |
|                  | 0001 0000:00:02.19 2012/02/16 (thu) 14:52:33 16 10000002 00000000 |
| vpn enable 状態の確認 | vpn enabled.                                                      |
|                  | 0002 0000:00:27.78 2012/02/16 (thu) 14:52:58 16 10000320 00000000 |
| isakmp 確立状態の確認   | IKE SA <i> 1/- 192.0.2.1</i>                                      |
|                  | 0003 0000:00:27.78 2012/02/16 (thu) 14:52:58 16 10000320 00000000 |
|                  | 30f9b0e745000000 e171a306bf000000                                 |
|                  | 0004 0000:00:27.78 2012/02/16 (thu) 14:52:58 16 100003a7 00000000 |
|                  | Recv INIT IKE SA 1/- 192.0.2.1                                    |
|                  | 0005 0000:00:27.78 2012/02/16 (thu) 14:52:58 16 100003a7 00000000 |
|                  | 30f9b0e745000000 e171a306bf000000                                 |
|                  | 0006 0000:00:27.80 2012/02/16 (thu) 14:52:58 16 10000220 00000000 |
| ipsec 確立状態の確認    | IPSEC SA <i> 1/1 192.0.2.1</i>                                    |
|                  | 0007 0000:00:27.80 2012/02/16 (thu) 14:52:58 16 10000220 00000000 |
|                  | 3112d8cb 23ee5604                                                 |

平文対象のデータ通信にてNAT変換されることを確認します。 例:Router\_Aより ping 192.0.2.129 source-interface Ian 1を実施します。

| 確認内容       | 画面表示例                                                                 |
|------------|-----------------------------------------------------------------------|
| ping を実行する | Router_A#ping 192.0.2.129 source-interface lan 1                      |
|            | Sending 5, 100-byte ICMP Echos to 192.0.2.129, timeout is 2 seconds:  |
| ping 応答あり  | !!!!!                                                                 |
|            | Success rate is 100 percent (5/5), round-trip min/avg/max = 0/2/10 ms |

Router AのNAT変換テーブルの情報を確認します。

| 確認内容          | 画面表示例                                                                            |
|---------------|----------------------------------------------------------------------------------|
| NAT テーブル情報を表示 | Router_A#show ip nat translation                                                 |
|               | Session summary (equipment total):<br>Max sessions: 2048<br>Reserved sessions: 0 |
|               | Active sessions: 2 Book: 2                                                       |
|               | Active sessions. 2 Feak. 2                                                       |
|               | List of active sessions:                                                         |
|               | PPPoE1                                                                           |
|               | Local(address port) Global(address port) Remote(address port) prot tm(s)         |
|               | +++++++                                                                          |
| *             | 192.168.1.1 8433 192.0.2.1 8433 192.0.2.129 8433 icmp 56                         |
|               | 192.0.2.1 500 192.0.2.1 500 192.0.2.129 500 udp 236                              |

※:プライベートネットワーク192.168.1.0/24のアドレスからip nat inside sourceで指定した PPPoE1インタフェースの固定アドレス192.0.2.1に変換した場合のNAT変換テーブルを確認します。

#### ■設定状態の確認8

Router Aの経路情報を確認します。

| 確認内容        | 画面表示例                                                                                                    |
|-------------|----------------------------------------------------------------------------------------------------|
| ルーティング情報を表示 | Router_A#show ip route                                                                                                    |
|             | Max entry: 10000 (Commonness in IPv4 and IPv6)                                                                                                    |
|             | Active entry:5 (IPv4), 2 (IPv6) Peak:5                                                                                                    |
|             | Codes: K - kernel route, C - connected, S - static, R - RIP, O - OSPF<br>B - BGP, I - IKE, U - SA-UP, D - REDUNDANCY, E - EventAction<br>A - AutoConfig, > - selected route, * - FIB route, p - stale info. |
|             | S> * 0.0.0.0/0 [1/0] is directly connected, PPPoE1                                                                                                    |
|             | C> * 127.0.0.0/8 is directly connected, LOOP0                                                                                                    |
|             | C> * 192.0.2.11/32 is directly connected, PPPoE1                                                                                                    |
|             | C> * 192.168.1.0/24 is directly connected, LAN                                                                                                    |
| *           | S> * 192.168.2.0/24 [0/0] is directly connected, IPSECIF1                                                                                                    |

※:IPSECIF1の経路が確立されていることを確認してください。

Router Bの経路情報を確認します。

| 確認内容        | 画面表示例                                                                 |
|-------------|-----------------------------------------------------------------------|
| ルーティング情報を表示 | Router_B#show ip route                                                |
|             | Max entry: 10000 (Commonness in IPv4 and IPv6)                        |
|             | Active entry:5 (IPv4), 2 (IPv6) Peak:5                                |
|             | Codes: K - kernel route, C - connected, S - static, R - RIP, O - OSPF |
|             | B - BGP, I - IKE, U - SA-UP, D - REDUNDANCY, E - EventAction          |
|             | A - AutoConfig, > - selected route, * - FIB route, p - stale info.    |
|             | S> * 0.0.0.0/0 [1/0] is directly connected, PPPoE1                    |
|             | C> * 127.0.0.0/8 is directly connected, LOOP0                         |
|             | C> * 192.0.2.139/32 is directly connected, PPPoE1                     |
| *           | S> * 192.168.1.0/24 [0/0] is directly connected, IPSECIF1             |
|             | C> * 192.168.2.0/24 is directly connected, LAN                        |

※:IPSECIF1の経路が確立されていることを確認してください。

# BGPを使う場合の設定例

# LAN側でRIP、WAN側でBGPを使用する設定

#### ■説明

BGP、RIPを併用する設定です。 BGPでは、RIPで学習した経路の再配送をおこないます。

■構成

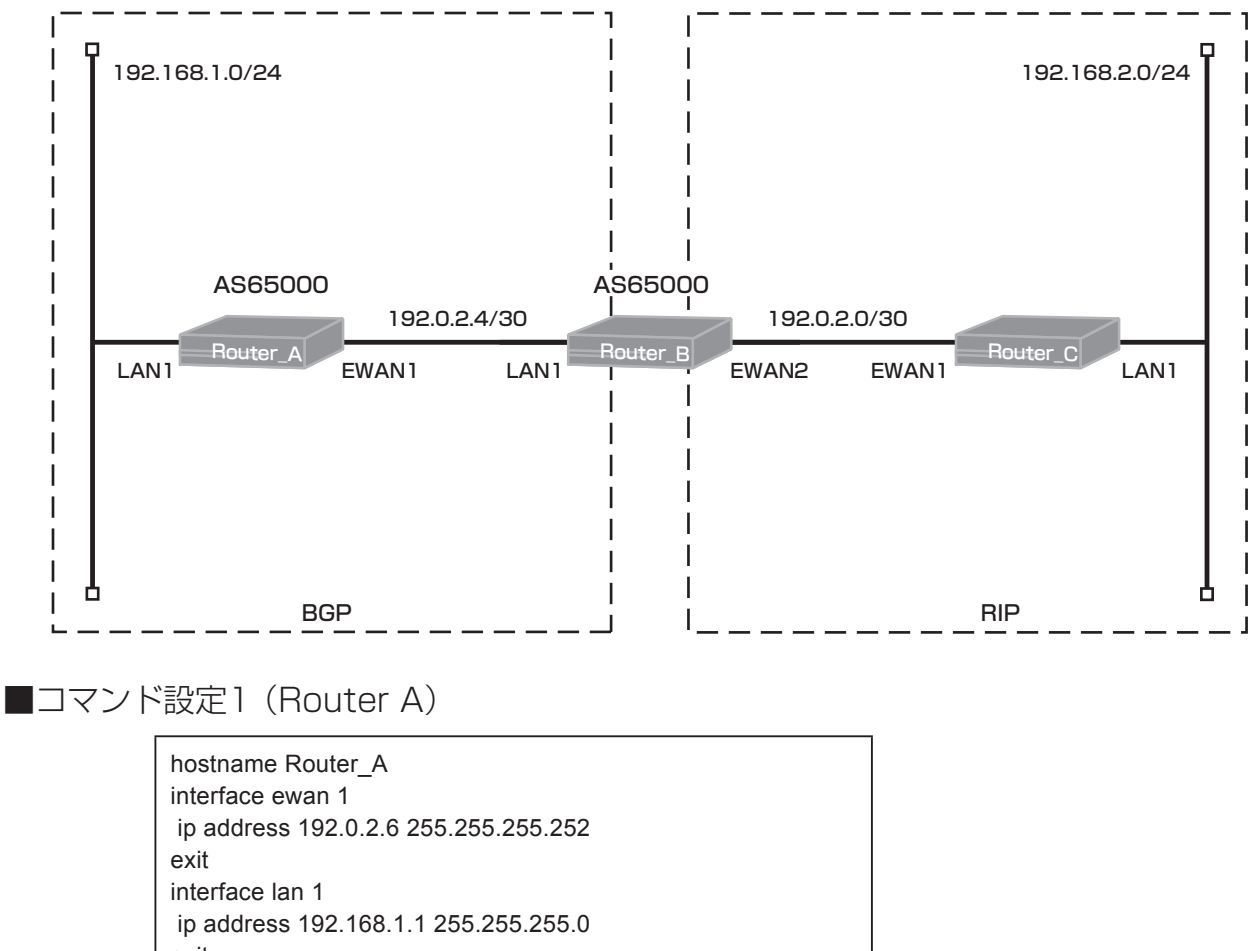

exit router bgp 65000 neighbor 192.0.2.5 remote-as 65000 network 192.0.2.4 255.255.255.252 redistribute connected exit end

## ■設定手順1 (Router A)

| 設定内容         | 画面表示例                             |
|--------------|-----------------------------------|
| 特権ユーザモードへの移行 | Router>enable                     |
| パスワードの入力     | Enter password:                   |
|              | Router#                           |
| 設定情報の初期化     | Router#clear working.cfg          |
|              | Router#                           |
| 設定モードの変更     | Router#configure terminal         |
| 設定入力         | Router(config)#hostname Router_A  |
|              | Router_A(config)#interface ewan 1 |

|       | Router_A(config-if ewan 1)# ip address 192.0.2.6 255.255.255.252 |
|-------|------------------------------------------------------------------|
|       | Router_A(config-if ewan 1)#exit                                  |
|       | Router_A(config)#interface lan 1                                 |
|       | Router_A(config-if lan 1)# ip address 192.168.1.1 255.255.255.0  |
|       | Router_A(config-if lan 1)#exit                                   |
|       | Router_A(config)#router bgp 65000                                |
|       | Router_A(config-bgp)# neighbor 192.0.2.5 remote-as 65000         |
|       | Router_A(config-bgp)# network 192.0.2.4 255.255.255.252          |
|       | Router_A(config-bgp)# redistribute connected                     |
|       | Router_A(config-bgp)#exit                                        |
|       | Router_A(config)#end                                             |
|       |                                                                  |
| 設定保存  | Router_A#save SIDE-A.cfg                                         |
|       | % saving working-config                                          |
|       | % finished saving                                                |
|       |                                                                  |
| 表置冉起動 | Router_A#reset                                                   |
|       | Going to reset with SIDE-A.frm and SIDE-A.cfg.                   |
|       | Boot-back not scheduled for next boot.                           |
|       | Next rebooting firmware SIDE-A.frm is fine.                      |
|       | Are you OK to cold start?(y/n)                                   |

# ■コマンド設定2(Router B)

| hostname Router_B                    |
|--------------------------------------|
| interface ewan 1                     |
| ip address 192.0.2.1 255.255.255.252 |
| exit                                 |
| interface lan 1                      |
| ip address 192.0.2.5 255.255.255.252 |
| exit                                 |
| router rip                           |
| network 192.0.2.0 255.255.255.252    |
| redistribute bgp                     |
| exit                                 |
| router bgp 65000                     |
| neighbor 192.0.2.6 next-hop-self     |
| neighbor 192.0.2.6 remote-as 65000   |
| network 192.0.2.4 255.255.255.252    |
| redistribute rip                     |
| exit                                 |
| end                                  |

# ■設定手順2(Router B)

| 設定内容         | 画面表示例                                                            |
|--------------|------------------------------------------------------------------|
| 特権ユーザモードへの移行 | Router>enable                                                    |
| パスワードの入力     | Enter password:                                                  |
|              | Router#                                                          |
| 設定情報の初期化     | Router#clear working.cfg                                         |
|              | Router#                                                          |
| 設定モードの変更     | Router#configure terminal                                        |
| 設定入力         | Router(config)#hostname Router_B                                 |
|              | Router_B(config)#interface ewan 1                                |
|              | Router_B(config-if ewan 1)# ip address 192.0.2.1 255.255.255.252 |
|              | Router_B(config-if ewan 1)#exit                                  |
|              | Router_B(config)#interface lan 1                                 |
|       | Router_B(config-if lan 1)# ip address 192.0.2.5 255.255.255.252 |
|-------|-----------------------------------------------------------------|
|       | Router_B(config-if lan 1)#exit                                  |
|       | Router_B(config)#router rip                                     |
|       | Router_B(config-rip)# network 192.0.2.0 255.255.255.252         |
|       | Router_B(config-rip)# redistribute bgp                          |
|       | Router_B(config-rip)#exit                                       |
|       | Router_B(config)#router bgp 65000                               |
| *     | Router_B(config-bgp)# neighbor 192.0.2.6 next-hop-self          |
|       | Router_B(config-bgp)# neighbor 192.0.2.6 remote-as 65000        |
|       | Router_B(config-bgp)# network 192.0.2.4 255.255.255.252         |
|       | Router_B(config-bgp)# redistribute rip                          |
|       | Router_B(config-bgp)#exit                                       |
|       | Router_B(config)#end                                            |
|       |                                                                 |
| 設定保存  | Router_B#save SIDE-A.cfg                                        |
|       | % saving working-config                                         |
|       | % finished saving                                               |
|       |                                                                 |
| 表置冉起動 | Router_B#reset                                                  |
|       | Going to reset with SIDE-A.frm and SIDE-A.cfg.                  |
|       | Boot-back not scheduled for next boot.                          |
|       | Next rebooting firmware SIDE-A.frm is fine.                     |
|       | Are you OK to cold start?(y/n)y                                 |

※: iBGPで経路情報を送る場合、Next Hopは変更されません。 本設定にて、Router Aに広告する経路のNext Hopを自装置(Router B)に書き換えています。

コマンド設定3 (Router C)

hostname Router\_C interface ewan 1 ip address 192.0.2.2 255.255.255.252 exit interface lan 1 ip address 192.168.2.1 255.255.255.0 exit router rip network 192.0.2.0 255.255.255.252 redistribute connected exit end

### ■設定手順3(Router C)

| 設定内容         |                                                                  |
|--------------|------------------------------------------------------------------|
| 特権ユーザモードへの移行 | Router>enable                                                    |
| パスワードの入力     | Enter password:                                                  |
|              | Router#                                                          |
| 設定情報の初期化     | Router#clear working.cfg                                         |
|              | Router#                                                          |
| 設定モードの変更     | Router#configure terminal                                        |
| 設定入力         | Router(config)#hostname Router_C                                 |
|              | Router_C(config)#interface ewan 1                                |
|              | Router_C(config-if ewan 1)# ip address 192.0.2.2 255.255.255.252 |
|              | Router_C(config-if ewan 1)#exit                                  |
|              | Router_C(config)#interface lan 1                                 |
|              | Router_C(config-if lan 1)# ip address 192.168.2.1 255.255.255.0  |
|              | Router_C(config-if lan 1)#exit                                   |
|              | Router C(config)#router rip                                      |

|       | Router_C(config-rip)# network 192.0.2.0 255.255.255.252<br>Router_C(config-rip)# redistribute connected<br>Router_C(config-rip)#exit<br>Router_C(config)#end                                 |
|-------|----------------------------------------------------------------------------------------------------|
| 設定保存  | Router_C#save SIDE-A.cfg<br>% saving working-config<br>% finished saving                                                                                                    |
| 装置再起動 | Router_C#reset<br>Going to reset with SIDE-A.frm and SIDE-A.cfg.<br>Boot-back not scheduled for next boot.<br>Next rebooting firmware SIDE-A.frm is fine.<br>Are you OK to cold start?(y/n)y |

BGP経路情報を確認します。(Router A)

| 確認内容        | 画面表示例                 |                                                |              |              |            |                      |
|-------------|-----------------------|------------------------------------------------|--------------|--------------|------------|----------------------|
| ルーティング情報を表示 | Router_A#show ip      | bgp                                            |              |              |            |                      |
|             | BGP table version i   | s 0, local router                              | ID is 192.1  | 68.1.1       |            |                      |
|             | Status codes: s sup   | pressed, d dam                                 | ped, h histo | ory, p stale | , * valid, | > best, i - internal |
|             | Origin codes: i - IGI | Drigin codes: i - IGP, e - EGP, ? - incomplete |              |              |            |                      |
|             |                       |                                                |              |              |            |                      |
|             | Network               | Next Hop                                       | Metric       | LocPrf       | Weight     | Path                 |
|             | *i 192.0.2.4/30       | 192.0.2.5                                      |              | 100          | 0          | i                    |
|             | *>                    | 0.0.0.0                                        | 0            |              | 32768      | ?                    |
|             | *                     | 0.0.0.0                                        |              |              | 32768      | i                    |
|             | *> 192.168.1.0        | 0.0.0.0                                        | 0            |              | 32768      | ?                    |
| *           | *>i 192.168.2.0       | 192.0.2.5                                      | 2            | 100          | 0          | ?                    |

※: Router CのLAN側のネットワーク(192.168.2.0/24)が、BGPの経路として表示されることを確認してく ださい。

### BGP経路情報を確認します。(Router B)

| 確認内容        |                      |                                                                                        | 画面表示           | 例      |        |      |
|-------------|----------------------|----------------------------------------------------------------------------------------|----------------|--------|--------|------|
| ルーティング情報を表示 | Router_B#show ip     | Router_B#show ip bgp                                                                   |                |        |        |      |
|             | BGP table version    | is 0, local route                                                                      | r ID is 192.0. | 2.5    |        |      |
|             | Status codes: s su   | tatus codes: s suppressed, d damped, h history, p stale, * valid, > best, i - internal |                |        |        |      |
|             | Origin codes: i - IG | )rigin codes: i - IGP, e - EGP, ? - incomplete                                         |                |        |        |      |
|             | -                    |                                                                                        | -              |        |        |      |
|             | Network              | Next Hop                                                                               | Metric         | LocPrf | Weight | Path |
|             | * i 192.0.2.4/30     | 192.0.2.6                                                                              |                | 100    | 0      | i    |
|             | *>                   | 0.0.0.0                                                                                | 0              |        | 32768  | ?    |
| ※ ]         | *>i 192.168.1.0      | 192.0.2.6                                                                              | 0              | 100    | 0      | ?    |
| * 2         | *> 192.168.2.0       | 192.0.2.2                                                                              | 2              |        | 32768  | ?    |

※1: Router AのLAN側のネットワーク(192.168.1.0/24)がBGPの経路として表示されることを確認してく ださい。

※2: Router CのLAN側のネットワーク(192.168.2.0/24)がBGPの経路として表示されることを確認してく ださい。

ネイバー状態を確認します。(Router A)

| 確認内容          | 画面表示例                                                                     |
|---------------|---------------------------------------------------------------------------|
| BGP ネイバー情報を表示 | Router_A#show ip bgp neighbors                                            |
| * 1           | BGP neighbor is 192.0.2.5, remote AS 65000, local AS 65000, internal link |
|               | BGP version 4, remote router ID 192.0.2.5                                 |
| * 2           | BGP state = Established, up for 00:27:48                                  |
|               | Last read 00:00:48, hold time is 180, keepalive interval is 60 seconds    |
|               | Neighbor capabilities:                                                    |
|               | Route refresh: advertised and received (old and new)                      |
|               | Address family IPv4 Unicast: advertised and received                      |
|               | Received 42 messages, 2 notifications, 0 in queue                         |
|               | Sent 40 messages, 0 notifications, 0 in queue                             |
|               | Route refresh request: received 0, sent 0                                 |
|               | Minimum time between advertisement runs is 5 seconds                      |
|               |                                                                           |
|               | For address family: IPv4 Unicast                                          |
|               | Index 1, Offset 0, Mask 0x2                                               |
|               | Community attribute sent to this neighbor (both)                          |
|               | 2 accepted prefixes                                                       |
|               | 2 announced prefixes                                                      |
|               |                                                                           |
|               | Connections established 3; dropped 2                                      |
|               | Local host: 192.0.2.6, Local port: 179                                    |
|               | Foreign host: 192.0.2.5, Foreign port: 65523                              |
|               | Nexthop: 192.0.2.6                                                        |
|               | Nexthop global: ::                                                        |
|               |                                                                           |
|               | BGP connection: non shared network                                        |
|               | Read thread: on Write thread: off                                         |

※1:BGP neighborにRouter BのIPアドレスが表示されることを確認してください。

### ※2:BGP stateがEstablishedになっていることを確認してください。

ネイバー状態を確認します。(Router B)

| 確認内容          | 画面表示例                                                                     |
|---------------|---------------------------------------------------------------------------|
| BGP ネイバー情報を表示 | Router_B#show ip bgp neighbors                                            |
| * 1           | BGP neighbor is 192.0.2.6, remote AS 65000, local AS 65000, internal link |
|               | BGP version 4, remote router ID 192.168.1.1                               |
| * 2           | BGP state = Established, up for 00:28:10                                  |
|               | Last read 00:00:10, hold time is 180, keepalive interval is 60 seconds    |
|               | Neighbor capabilities:                                                    |
|               | Route refresh: advertised and received (old and new)                      |
|               | Address family IPv4 Unicast: advertised and received                      |
|               | Received 39 messages, 0 notifications, 0 in queue                         |
|               | Sent 49 messages, 2 notifications, 0 in queue                             |
|               | Route refresh request: received 0, sent 0                                 |
|               | Minimum time between advertisement runs is 5 seconds                      |
|               |                                                                           |
|               | For address family: IPv4 Unicast                                          |
|               | Index 1, Offset 0, Mask 0x2                                               |
|               | NEXT_HOP is always this router                                            |
|               | Community attribute sent to this neighbor (both)                          |
|               | 2 accepted prefixes                                                       |
|               | 2 announced prefixes                                                      |
|               |                                                                           |
|               | Connections established 3; dropped 2                                      |
|               | Local host: 192.0.2.5, Local port: 65523                                  |

| Foreign host: 192.0.2.6, Foreign port: 179 |
|--------------------------------------------|
| Nexthop: 192.0.2.5                         |
| Nexthop global: ::                         |
| Nexthop local: ::                          |
| BGP connection: non shared network         |
| Read thread: on Write thread: off          |

※1:BGP neighborにRouter AのIPアドレスが表示されることを確認してください。

※2:BGP stateがEstablishedになっていることを確認してください。

#### ■設定状態の確認3

経路情報を確認します。(Router A)

| 確認内容        | 画面表示例                                                                                                    |
|-------------|----------------------------------------------------------------------------------------------------|
| ルーティング情報を表示 | Router_A#show ip route                                                                                                    |
|             | Max entry: 10000 (Commonness in IPv4 and IPv6)                                                                                                    |
|             | Active entry:4 (IPv4), 2 (IPv6) Peak:4                                                                                                    |
|             | Codes: K - kernel route, C - connected, S - static, R - RIP, O - OSPF<br>B - BGP, I - IKE, U - SA-UP, D - REDUNDANCY, E - EventAction<br>A - AutoConfig, > - selected route, * - FIB route, p - stale info. |
|             | C> * 127.0.0.0/8 is directly connected, LOOP0                                                                                                    |
|             | C> * 192.0.2.4/30 is directly connected, EWAN1                                                                                                    |
|             | C> * 192.168.1.0/24 is directly connected, LAN                                                                                                    |
| *           | B> * 192.168.2.0/24 [200/2] via 192.0.2.5, EWAN1, 00:24:10                                                                                                    |

#### ※: Router CのLAN側のネットワーク(192.168.2.0/24)がBGPの経路として表示されていることを確認して ください。

経路情報を確認します。(Router B)

| 確認内容        | 画面表示例                                                                 |
|-------------|-----------------------------------------------------------------------|
| ルーティング情報を表示 | Router_B# show ip route                                               |
|             | Max entry: 10000 (Commonness in IPv4 and IPv6)                        |
|             | Active entry:5 (IPv4), 2 (IPv6) Peak:6                                |
|             | Codes: K - kernel route, C - connected, S - static, R - RIP, O - OSPF |
|             | B - BGP, I - IKE, U - SA-UP, D - REDUNDANCY, E - EventAction          |
|             | A - AutoConfig, > - selected route, * - FIB route, p - stale info.    |
|             | C> * 127.0.0.0/8 is directly connected, LOOP0                         |
|             | C> * 192.0.2.0/30 is directly connected, EWAN1                        |
|             | C> * 192.0.2.4/30 is directly connected, LAN                          |
| * 1         | B> * 192.168.1.0/24 [200/0] via 192.0.2.6, LAN, 00:28:53              |
| * 2         | R> * 192.168.2.0/24 [120/2] via 192.0.2.2, EWAN1, 00:31:12            |

※1: Router AのLAN側のネットワーク(192.168.1.0/24)が、BGPの経路として表示されていることを確認し てください。

※2: Router CのLAN側のネットワーク(192.168.2.0/24)が、RIPの経路として表示されていることを確認し てください。

#### 経路情報を確認します。(Router C)

| 確認内容        | 画面表示例                                                                                                    |
|-------------|----------------------------------------------------------------------------------------------------|
| ルーティング情報を表示 | Router_C#show ip route                                                                                                    |
|             | Max entry: 10000 (Commonness in IPv4 and IPv6)                                                                                                    |
|             | Active entry:4 (IPv4), 2 (IPv6) Peak:4                                                                                                    |
|             | Codes: K - kernel route, C - connected, S - static, R - RIP, O - OSPF<br>B - BGP, I - IKE, U - SA-UP, D - REDUNDANCY, E - EventAction<br>A - AutoConfig, > - selected route, * - FIB route, p - stale info. |
|             | C> * 127.0.0.0/8 is directly connected, LOOP0<br>C> * 192.0.2.0/30 is directly connected, EWAN1                                                                                                    |
| *           | R> * 192.168.1.0/24 [120/2] via 192.0.2.1, EWAN1, 00:29:14                                                                                                    |
|             | C> * 192.168.2.0/24 is directly connected, LAN                                                                                                    |

※: Router AのLAN側のネットワーク(192.168.1.0/24)がRIPの経路として表示されていることを確認して ください。

# ■設定状態の確認 4

データ通信が行えることを確認します。

例: Router\_Aより ping 192.168.2.1 source-interface lan 1を実施します。

| 確認内容       | 画面表示例                                                                |
|------------|----------------------------------------------------------------------|
| ping を実行する | Router_A#ping 192.168.2.1 source-interface lan 1                     |
|            | Sending 5, 100-byte ICMP Echos to 192.168.2.1, timeout is 2 seconds: |
| ping 応答あり  | !!!!!                                                                |
|            | Success rate is 100 percent (5/5), round-trip min/avg/max = 0/0/0 ms |

# LAN側でOSPF、WAN側でBGPを使用する設定

### ■説明

BGP、OSPFを併用する設定です。 BGPでは、OSPFで学習した経路の再配送をおこないます。

■構成

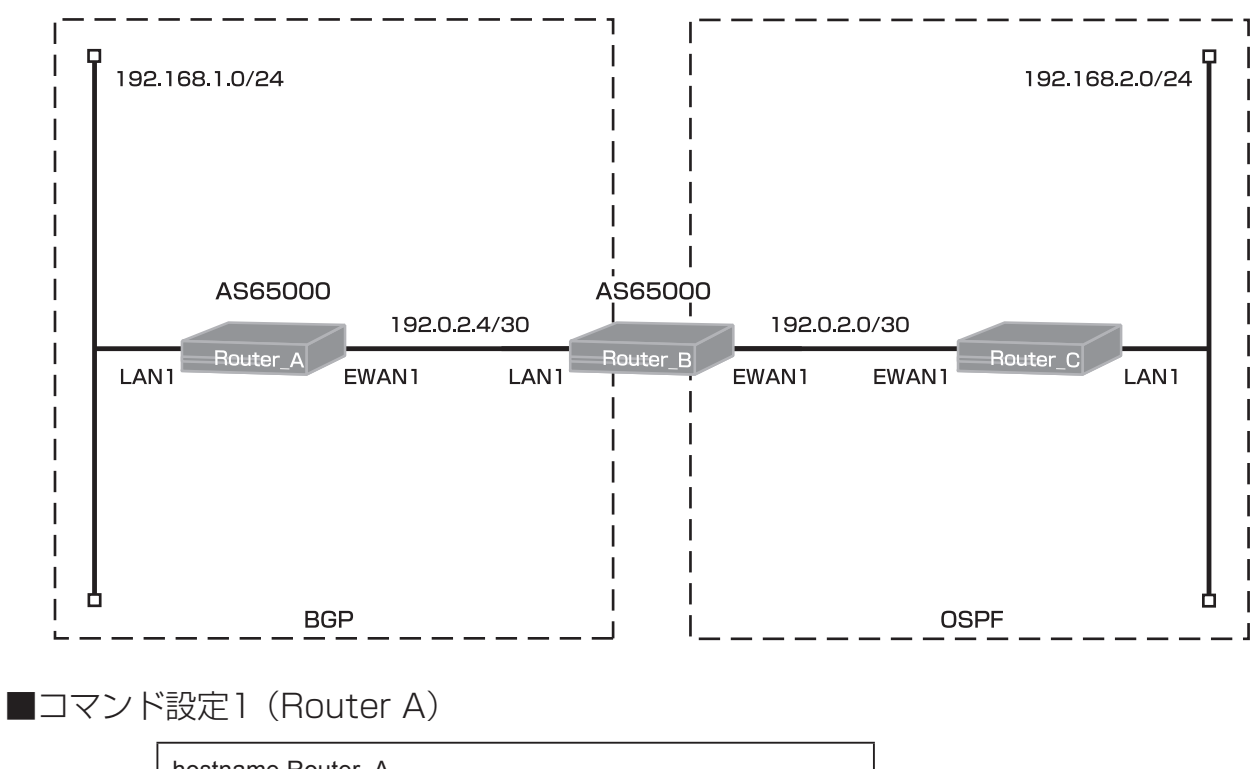

| hostname Router_A                    |
|--------------------------------------|
| interface ewan 1                     |
| ip address 192.0.2.6 255.255.255.252 |
| exit                                 |
| interface lan 1                      |
| ip address 192.168.1.1 255.255.255.0 |
| exit                                 |
| router bgp 65000                     |
| neighbor 192.0.2.5 remote-as 65000   |
| network 192.0.2.4 255.255.255.252    |
| redistribute connected               |
| exit                                 |
| end                                  |

# ■設定手順1(Router A)

| 設定内容         | 画面表示例                            |  |  |  |
|--------------|----------------------------------|--|--|--|
| 特権ユーザモードへの移行 | Router>enable                    |  |  |  |
| パスワードの入力     | Enter password:                  |  |  |  |
|              | Router#                          |  |  |  |
| 設定情報の初期化     | Router#clear working.cfg         |  |  |  |
|              | Router#                          |  |  |  |
| 設定モードの変更     | Router#configure terminal        |  |  |  |
| 設定入力         | Router(config)#hostname Router_A |  |  |  |

|       | Doutor A/config)#interface over 1                                |
|-------|------------------------------------------------------------------|
|       | Router_A(coning)#interface ewan i                                |
|       | Router_A(config-if ewan 1)# ip address 192.0.2.6 255.255.255.252 |
|       | Router_A(config-if ewan 1)#exit                                  |
|       | Router_A(config)#interface lan 1                                 |
|       | Router_A(config-if lan 1)# ip address 192.168.1.1 255.255.255.0  |
|       | Router_A(config-if lan 1)#exit                                   |
|       | Router_A(config)#router bgp 65000                                |
|       | Router_A(config-bgp)# neighbor 192.0.2.5 remote-as 65000         |
|       | Router_A(config-bgp)# network 192.0.2.4 255.255.255.252          |
|       | Router_A(config-bgp)# redistribute connected                     |
|       | Router A(config-bgp)#exit                                        |
|       | Router A(config)#end                                             |
|       |                                                                  |
| 設定保存  | Router A#save SIDE-A                                             |
|       | % saving working-config                                          |
|       | % finished saving                                                |
|       |                                                                  |
| 装置再起動 | Router A#reset                                                   |
|       | Going to reset with SIDE-A.frm and SIDE-A.cfg.                   |
|       | Boot-back not scheduled for next boot.                           |
|       | Next rebooting firmware SIDE-A.frm is fine.                      |
|       | Are you OK to cold start?(v/n)v                                  |
| L     |                                                                  |

# ■コマンド設定2 (Router B)

Г

| hostname Router_B<br>interface ewan 1 |
|---------------------------------------|
| ip address 192.0.2.1 255.255.255.252  |
| exit                                  |
| interface lan 1                       |
| ip address 192.0.2.5 255.255.255.252  |
| exit                                  |
| router bgp 65000                      |
| neighbor 192.0.2.6 next-hop-self      |
| neighbor 192.0.2.6 remote-as 65000    |
| network 192.0.2.4 255.255.255.252     |
| redistribute ospf                     |
| exit                                  |
| router ospf                           |
| network 192.0.2.0 0.0.0.3 area 0      |
| redistribute bgp                      |
| exit                                  |
| end                                   |

# ■設定手順2(Router B)

| 設定内容         | 画面表示例                                                            |
|--------------|------------------------------------------------------------------|
| 特権ユーザモードへの移行 | Router>enable                                                    |
| パスワードの入力     | Enter password:                                                  |
|              | Router#                                                          |
| 設定情報の初期化     | Router#clear working.cfg                                         |
|              | Router#                                                          |
| 設定モードの変更     | Router#configure terminal                                        |
| 設定入力         | Router(config)#hostname Router_B                                 |
|              | Router_B(config)#interface ewan 1                                |
|              | Router_B(config-if ewan 1)# ip address 192.0.2.1 255.255.255.252 |
|              | Router_B(config-if ewan 1)#exit                                  |

|       | Router_B(config)#interface lan 1                                |
|-------|-----------------------------------------------------------------|
|       | Router_B(config-if lan 1)# ip address 192.0.2.5 255.255.255.252 |
|       | Router_B(config-if lan 1)#exit                                  |
|       | Router_B(config)#router bgp 65000                               |
| *     | Router_B(config-bgp)# neighbor 192.0.2.6 next-hop-self          |
|       | Router_B(config-bgp)# neighbor 192.0.2.6 remote-as 65000        |
|       | Router_B(config-bgp)# network 192.0.2.4 255.255.255.252         |
|       | Router_B(config-bgp)# redistribute ospf                         |
|       | Router_B(config-bgp)#exit                                       |
|       | Router_B(config)#router ospf                                    |
|       | Router_B(config-ospf)# network 192.0.2.0 0.0.0.3 area 0         |
|       | Router_B(config-ospf)# redistribute bgp                         |
|       | Router_B(config-ospf)#exit                                      |
|       |                                                                 |
| 設定保存  | Router_B#save SIDE-A.cfg                                        |
|       | % saving working-config                                         |
|       | % finished saving                                               |
|       |                                                                 |
| 装置再起動 | Router_B#reset                                                  |
|       | Going to reset with SIDE-A.frm and SIDE-A.cfg.                  |
|       | Boot-back not scheduled for next boot.                          |
|       | Next rebooting firmware SIDE-A.frm is fine.                     |
|       | Are you OK to cold start?(y/n)y                                 |

※: iBGPで経路情報を送る場合、Next Hopは変更されません。 本設定にて、Router Aに広告する経路のNext Hopを自装置(Router B)に書き換えています。

コマンド設定3 (Router C)

hostname Router\_C interface ewan 1 ip address 192.0.2.2 255.255.252 exit interface lan 1 ip address 192.168.2.1 255.255.255.0 exit router ospf network 192.0.2.0 0.0.0.3 area 0 redistribute connected exit end

# ■設定手順3(Router C)

| 設定内容         | 画面表示例                                                            |  |  |  |
|--------------|------------------------------------------------------------------|--|--|--|
| 特権ユーザモードへの移行 | Router>enable                                                    |  |  |  |
| パスワードの入力     | Enter password:                                                  |  |  |  |
|              | Router#                                                          |  |  |  |
| 設定情報の初期化     | Router#clear working.cfg                                         |  |  |  |
|              | Router#                                                          |  |  |  |
| 設定モードの変更     | Router#configure terminal                                        |  |  |  |
| 設定入力         | Router(config)#hostname Router_C                                 |  |  |  |
|              | Router_C(config)#interface ewan 1                                |  |  |  |
|              | Router_C(config-if ewan 1)# ip address 192.0.2.2 255.255.255.252 |  |  |  |
|              | Router_C(config-if ewan 1)#exit                                  |  |  |  |
|              | Router_C(config)#interface lan 1                                 |  |  |  |
|              | Router_C(config-if lan 1)# ip address 192.168.2.1 255.255.255.0  |  |  |  |
|              | Router_C(config-if lan 1)#exit                                   |  |  |  |

|       | Router_C(config)#router ospf                            |
|-------|---------------------------------------------------------|
|       | Router_C(config-ospf)# network 192.0.2.0 0.0.0.3 area 0 |
|       | Router_C(config-ospf)# redistribute connected           |
|       | Router_C(config-ospf)#exit                              |
|       | Router_C(config)#end                                    |
|       |                                                         |
| 設定保存  | Router_C#save SIDE-A.cfg                                |
|       | % saving working-config                                 |
|       | % finished saving                                       |
|       |                                                         |
| 装置再起動 | Router_C#reset                                          |
|       | Going to reset with SIDE-A.frm and SIDE-A.cfg.          |
|       | Boot-back not scheduled for next boot.                  |
|       | Next rebooting firmware SIDE-A.frm is fine.             |
|       | Are you OK to cold start?(y/n)y                         |

BGP経路情報を確認します。(Router A)

| 確認内容        | 画面表示例                |                                                |                |              |                                  |  |
|-------------|----------------------|------------------------------------------------|----------------|--------------|----------------------------------|--|
| ルーティング情報を表示 | Router_A#show ip bgp |                                                |                |              |                                  |  |
|             | BGP table version    | is 0, local route                              | er ID is 192.1 | 68.1.1       |                                  |  |
|             | Status codes: s su   | ppressed, d dai                                | mped, h histo  | ory, p stale | e, * valid, > best, i - internal |  |
|             |                      |                                                |                |              |                                  |  |
|             | Origin codes: i - IG | Drigin codes: i - IGP, e - EGP, ? - incomplete |                |              |                                  |  |
|             |                      |                                                |                |              |                                  |  |
|             | Network              | Next Hop                                       | Metric         | LocPrf       | Weight Path                      |  |
|             | * i 192.0.2.4/30     | 192.0.2.5                                      |                | 100          | 0 i                              |  |
|             | *>                   | 0.0.0.0                                        | 0              |              | 32768 ?                          |  |
|             | *                    | 0.0.0                                          |                |              | 32768 i                          |  |
|             | *> 192.168.1.0       | 0.0.0.0                                        | 0              |              | 32768 ?                          |  |
| *           | *>i 192.168.2.0      | 192.0.2.5                                      | 20             | 100          | 0 ?                              |  |

#### ※: Router CのLAN側のネットワーク(192.168.2.0/24)が、BGPの経路として表示されることを確認してく ださい。

BGP経路情報を確認します。(Router B)

| 確認内容        | 画面表示例                                          |                   |                 |              |            |                      |
|-------------|------------------------------------------------|-------------------|-----------------|--------------|------------|----------------------|
| ルーティング情報を表示 | Router_B#show ip bgp                           |                   |                 |              |            |                      |
|             | BGP table version                              | is 0, local route | er ID is 192.0. | .2.5         |            |                      |
|             | Status codes: s su                             | ppressed, d da    | amped, h histo  | ory, p stale | , * valid, | > best, i - internal |
|             |                                                |                   |                 |              |            |                      |
|             | Origin codes: i - IGP, e - EGP, ? - incomplete |                   |                 |              |            |                      |
|             |                                                |                   |                 |              |            |                      |
|             | Network                                        | Next Hop          | Metric          | LocPrf       | Weight     | Path                 |
|             | * i 192.0.2.4/30                               | 192.0.2.6         |                 | 100          | 0          | i                    |
|             | *>                                             | 0.0.0.0           | 0               |              | 32768      | ?                    |
| * 1         | *>i 192.168.1.0                                | 192.0.2.6         | 0               | 100          | 0          | ?                    |
| * 2         | *> 192.168.2.0                                 | 192.0.2.2         | 20              |              | 32768      | ?                    |

※1: Router AのLAN側のネットワーク(192.168.1.0/24)がBGPの経路として表示されることを確認してく ださい。

※2: Router CのLAN側のネットワーク(192.168.2.0/24)がBGPの経路として表示されることを確認してく ださい。

ネイバー状態を確認します。(Router A)

| 確認内容                                 | 画面表示例                                                                     |  |  |  |
|--------------------------------------|---------------------------------------------------------------------------|--|--|--|
| BGP ネイバー情報を表示                        | Router_A#show ip bgp neighbors                                            |  |  |  |
| * 1                                  | BGP neighbor is 192.0.2.5, remote AS 65000, local AS 65000, internal link |  |  |  |
|                                      | BGP version 4, remote router ID 192.0.2.5                                 |  |  |  |
| * 2                                  | BGP state = Established, up for 00:52:51                                  |  |  |  |
|                                      | Last read 00:00:51, hold time is 180, keepalive interval is 60 seconds    |  |  |  |
|                                      | Neighbor capabilities:                                                    |  |  |  |
|                                      | Route refresh: advertised and received (old and new)                      |  |  |  |
|                                      | Address family IPv4 Unicast: advertised and received                      |  |  |  |
|                                      | Received 69 messages, 2 notifications, 0 in queue                         |  |  |  |
|                                      | Sent 65 messages, 0 notifications, 0 in queue                             |  |  |  |
|                                      | Route refresh request: received 0, sent 0                                 |  |  |  |
|                                      | Minimum time between advertisement runs is 5 seconds                      |  |  |  |
|                                      |                                                                           |  |  |  |
|                                      | For address family: IPv4 Unicast                                          |  |  |  |
|                                      | Index 1, Offset 0, Mask 0x2                                               |  |  |  |
|                                      | Community attribute sent to this neighbor (both)                          |  |  |  |
|                                      | 2 accepted prefixes                                                       |  |  |  |
|                                      | 2 announced prefixes                                                      |  |  |  |
|                                      |                                                                           |  |  |  |
| Connections established 3; dropped 2 |                                                                           |  |  |  |
|                                      | Local nost: 192.0.2.6, Local port: 179                                    |  |  |  |
|                                      | Foreign nost: 192.0.2.5, Foreign port: 65523                              |  |  |  |
|                                      | Nexthop: 192.0.2.6                                                        |  |  |  |
|                                      | Nexther leads w                                                           |  |  |  |
|                                      | Rezulup local                                                             |  |  |  |
|                                      | BGP connection: non snared network                                        |  |  |  |
|                                      | Read Inread: on vvrite Inread: on                                         |  |  |  |

※1:BGP neighborにRouter BのIPアドレスが表示されることを確認してください。

### ※2:BGP stateがEstablishedになっていることを確認してください。

ネイバー状態を確認します。(Router B)

| 確認内容                                        | 画面表示例                                                                     |  |  |  |
|---------------------------------------------|---------------------------------------------------------------------------|--|--|--|
| BGP ネイバー情報を表示                               | Router_B#show ip bgp neighbors                                            |  |  |  |
| * 1                                         | BGP neighbor is 192.0.2.6, remote AS 65000, local AS 65000, internal link |  |  |  |
| BGP version 4, remote router ID 192.168.1.1 |                                                                           |  |  |  |
| * 2                                         | BGP state = Established, up for 00:53:15                                  |  |  |  |
|                                             | Last read 00:00:15, hold time is 180, keepalive interval is 60 seconds    |  |  |  |
|                                             | Neighbor capabilities:                                                    |  |  |  |
|                                             | Route refresh: advertised and received (old and new)                      |  |  |  |
|                                             | Address family IPv4 Unicast: advertised and received                      |  |  |  |
|                                             | Received 64 messages, 0 notifications, 0 in queue                         |  |  |  |
|                                             | Sent 76 messages, 2 notifications, 0 in queue                             |  |  |  |
|                                             | Route refresh request: received 0, sent 0                                 |  |  |  |
|                                             | Minimum time between advertisement runs is 5 seconds                      |  |  |  |
|                                             |                                                                           |  |  |  |
|                                             | For address family: IPv4 Unicast                                          |  |  |  |
| Index 1, Offset 0, Mask 0x2                 |                                                                           |  |  |  |
|                                             | NEXT_HOP is always this router                                            |  |  |  |
|                                             | Community attribute sent to this neighbor (both)                          |  |  |  |
|                                             | 2 accepted prefixes                                                       |  |  |  |
|                                             | 2 announced prefixes                                                      |  |  |  |
|                                             |                                                                           |  |  |  |
|                                             | Connections established 3; dropped 2                                      |  |  |  |
|                                             | Local host: 192.0.2.5, Local port: 65523                                  |  |  |  |

|   | Foreign host: 192.0.2.6, Foreign port: 179 |
|---|--------------------------------------------|
| 1 | Nexthop: 192.0.2.5                         |
|   | Nexthop global: ::                         |
|   | Nexthop local: ::                          |
|   | BGP connection: non shared network         |
|   | Read thread: on Write thread: off          |

※1:BGP neighborにRouter AのIPアドレスが表示されることを確認してください。

※2:BGP stateがEstablishedになっていることを確認してください。

#### ■設定状態の確認3

経路情報を確認します。(Router A)

| 確認内容        | 画面表示例                                                                                                    |  |  |  |
|-------------|----------------------------------------------------------------------------------------------------|--|--|--|
| ルーティング情報を表示 | Router_A#show ip route                                                                                                    |  |  |  |
|             | Max entry: 10000 (Commonness in IPv4 and IPv6)                                                                                                    |  |  |  |
|             | Active entry:4 (IPv4), 2 (IPv6) Peak:4                                                                                                    |  |  |  |
|             | Codes: K - kernel route, C - connected, S - static, R - RIP, O - OSPF<br>B - BGP, I - IKE, U - SA-UP, D - REDUNDANCY, E - EventAction<br>A - AutoConfig, > - selected route, * - FIB route, p - stale info. |  |  |  |
|             | C> * 127.0.0.0/8 is directly connected, LOOP0                                                                                                    |  |  |  |
|             | C> * 192.0.2.4/30 is directly connected, EWAN1                                                                                                    |  |  |  |
|             | C> * 192.168.1.0/24 is directly connected, LAN                                                                                                    |  |  |  |
| *           | B> * 192.168.2.0/24 [200/2] via 192.0.2.5, EWAN1, 00:00:03                                                                                                    |  |  |  |

#### ※: Router CのLAN側のネットワーク(192.168.2.0/24)がBGPの経路として表示されていることを確認して ください。

経路情報を確認します。(Router B)

| 確認内容        | 画面表示例                                                                                                    |  |  |  |  |
|-------------|----------------------------------------------------------------------------------------------------|--|--|--|--|
| ルーティング情報を表示 | Router_B# show ip route                                                                                                    |  |  |  |  |
|             | Max entry: 10000 (Commonness in IPv4 and IPv6)                                                                                                    |  |  |  |  |
|             | Active entry:6 (IPv4), 2 (IPv6) Peak:6                                                                                                    |  |  |  |  |
|             | Codes: K - kernel route, C - connected, S - static, R - RIP, O - OSPF<br>B - BGP, I - IKE, U - SA-UP, D - REDUNDANCY, E - EventAction<br>A - AutoConfig, > - selected route, * - FIB route, p - stale info.                                                                                                    |  |  |  |  |
| × 1<br>× 2  | C> * 127.0.0.0/8 is directly connected, LOOP0<br>O 192.0.2.0/30 [110/1] is directly connected, EWAN1, 00:04:01<br>C> * 192.0.2.0/30 is directly connected, EWAN1<br>C> * 192.0.2.4/30 is directly connected, LAN<br>B> * 192.168.1.0/24 [200/0] via 192.0.2.6, LAN, 00:54:27<br>O> * 192.168 2 0/24 [110/20] via 192.0.2.2 EWAN1, 00:03:12 |  |  |  |  |

※1: Router AのLAN側のネットワーク(192.168.1.0/24)が、BGPの経路として表示されていることを確認してください。

※2: Router CのLAN側のネットワーク(192.168.2.0/24)が、OSPFの経路として表示されていることを確認 してください。

#### 経路情報を確認します。(Router C)

| 確認内容        | 画面表示例                                                                                                    |
|-------------|----------------------------------------------------------------------------------------------------|
| ルーティング情報を表示 | Router_C#show ip route                                                                                                    |
|             | Max entry: 10000 (Commonness in IPv4 and IPv6)                                                                                        |
|             | Active entry:5 (IPv4), 2 (IPv6) Peak:5                                                                                                |
|             | Codes: K - kernel route, C - connected, S - static, R - RIP, O - OSPF<br>B - BGP, I - IKE, U - SA-UP, D - REDUNDANCY, E - EventAction |
|             | A - AutoConfig, > - selected route, * - FIB route, p - stale info.                                                                    |
|             | C> * 127.0.0.0/8 is directly connected, LOOP0                                                                                         |
|             | O 192.0.2.0/30 [110/1] is directly connected, EWAN1, 00:23:00                                                                         |
|             | C> * 192.0.2.0/30 is directly connected, EWAN1                                                                                        |
| *           | O> * 192.168.1.0/24 [110/1] via 192.0.2.1, EWAN1, 00:22:59                                                                            |
|             | C> * 192.168.2.0/24 is directly connected, LAN                                                                                        |

※: Router AのLAN側のネットワーク(192.168.1.0/24)がOSPFの経路として表示されていることを確認し てください。

### ■設定状態の確認 4

データ通信が行えることを確認します。

例: Router\_Aより ping 192.168.2.1 source-interface lan 1を実施します。

| 確認内容       | 画面表示例                                                                |  |  |  |
|------------|----------------------------------------------------------------------|--|--|--|
| ping を実行する | Router_A#ping 192.168.2.1 source-interface lan 1                     |  |  |  |
|            | Sending 5, 100-byte ICMP Echos to 192.168.2.1, timeout is 2 seconds: |  |  |  |
| ping 応答あり  | !!!!!                                                                |  |  |  |
|            | Success rate is 100 percent (5/5), round-trip min/avg/max = 0/0/0 ms |  |  |  |

# BGPとスタティックによるフローティングスタティック設定

### ■説明

メイン経路はEBGPを使用し、EBGPの経路が消失したらバックアップ回線に切り替えます。

### ■構成

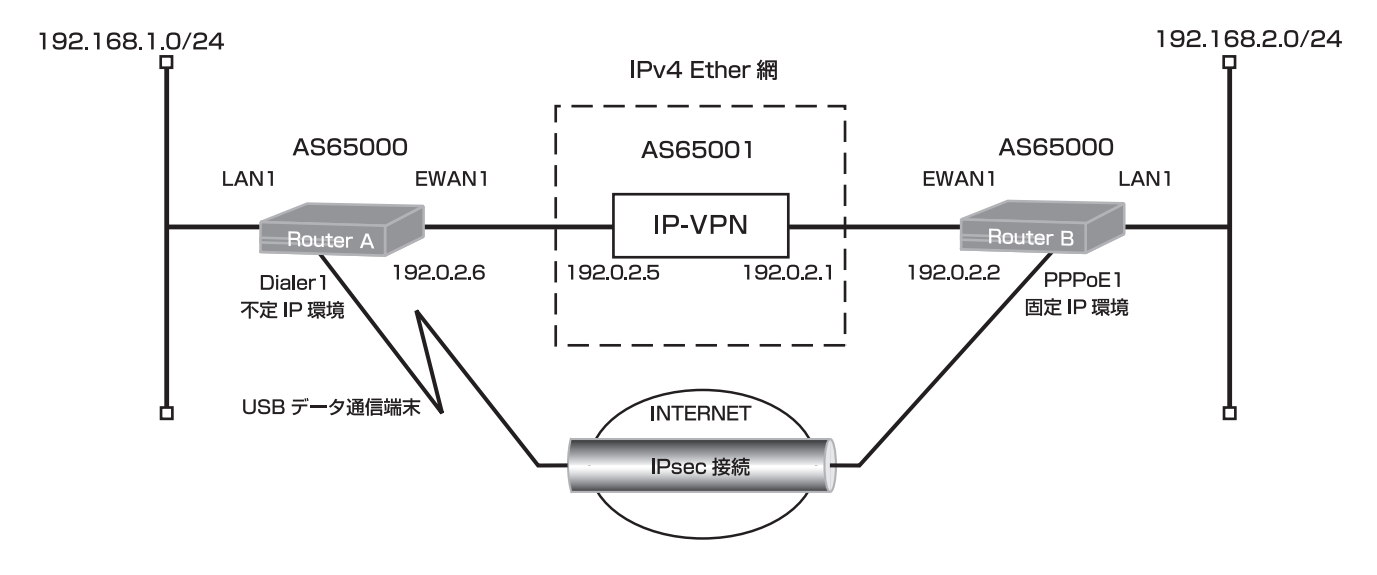

### ■コマンド設定1 (Router A)

| ip route 192.168.2.0 255.255.255.0 connected ipsecif 1 250<br>ip route 203.0.113.25 255.255.255.255 dialer 1 250<br>access-list 1 permit any<br>proxydns mode v4<br>vpn enable |
|----------------------------------------------------------------------------------------------------|
| vpnlog enable                                                                                                    |
| ipsec access-list 1 ipsec ip 192.168.1.0 0.0.0.255 192.168.2.0 0.0.0.255                                                                                                    |
| ipsec access-list 128 bypass ip any any                                                                                                    |
| ipsec transform-set aes256-sha esp-aes-256 esp-sha-hmac                                                                                                    |
| service dhcp-server                                                                                                    |
| hostname Router_A                                                                                                    |
| ip dhcp pool lan 1                                                                                                    |
| dns-server 0.0.0.0                                                                                                    |
| default-router 0.0.0.0                                                                                                    |
| exit                                                                                                    |
| interface dialer 1                                                                                                    |
| max-call off                                                                                                    |
| ip nat inside source list 1 interface<br>caller *******                                                                                                    |
| ppp account *******@*****.ne.jp ***                                                                                                    |
| exit                                                                                                    |
| interface ewan 1<br>ip address 192.0.2.6 255.255.255.252<br>exit                                                                                                    |
| interface ipsecif 1                                                                                                    |
| crypto map map1                                                                                                    |
| exit                                                                                                    |

interface lan 1 ip address 192.168.1.1 255.255.255.0 exit interface modem 1 idle-timer send off idle-timer receive off forced disconnect packet off forced disconnect cumulative-time off auto connect on continuous physical-layer usb 1 exit crypto isakmp policy 1 authentication prekey encryption aes 256 hash sha key ascii secret1 lifetime 86400 my-identity Router\_A negotiation-mode aggressive peer-identity address 203.0.113.25 exit crypto map map1 1 match address 1 set peer address 203.0.113.25 set security-association lifetime seconds 28800 set security-association always-up set transform-set aes256-sha exit router bgp 65000 neighbor 192.0.2.5 remote-as 65001 network 192.0.2.4 255.255.255.252 redistribute connected exit end

# ■設定手順1 (Router A)

| 設定内容         | 画面表示例                                                                         |  |  |  |  |  |
|--------------|-------------------------------------------------------------------------------|--|--|--|--|--|
| 特権ユーザモードへの移行 | Router>enable                                                                 |  |  |  |  |  |
| パスワードの入力     | Enter password:                                                               |  |  |  |  |  |
|              | Router#                                                                       |  |  |  |  |  |
| 設定情報の初期化     | Router#clear working.cfg                                                      |  |  |  |  |  |
|              | Router#                                                                       |  |  |  |  |  |
| 設定モードの変更     | Router#configure terminal                                                     |  |  |  |  |  |
| 設定入力         | Router(config)#ip route 192.168.2.0 255.255.255.0 connected ipsecif 1 250     |  |  |  |  |  |
|              | Router(config)#ip route 203.0.113.25 255.255.255.255 dialer 1 250             |  |  |  |  |  |
|              | Router(config)#access-list 1 permit any                                       |  |  |  |  |  |
|              | Router(config)#proxydns mode v4                                               |  |  |  |  |  |
|              | Router(config)#vpn enable                                                     |  |  |  |  |  |
|              | Router(config)#vpnlog enable                                                  |  |  |  |  |  |
|              | Router(config)#ipsec access-list 1 ipsec ip 192.168.1.0 0.0.0.255 192.168.2.0 |  |  |  |  |  |
|              | 0.0.255                                                                       |  |  |  |  |  |
|              | Router(config)#ipsec access-list 128 bypass ip any any                        |  |  |  |  |  |
|              | Router(config)#ipsec transform-set aes256-sha esp-aes-256 esp-sha-hmac        |  |  |  |  |  |
|              | Router(config)#service dhcp-server                                            |  |  |  |  |  |
|              | Router(config)#hostname Router_A                                              |  |  |  |  |  |
|              | Router_A(config)#ip dhcp pool lan 1                                           |  |  |  |  |  |
|              | Router_A(config-dhcp-pool)# dns-server 0.0.0.0                                |  |  |  |  |  |
|              | Router_A(config-dhcp-pool)# default-router 0.0.0.0                            |  |  |  |  |  |

|            | Router_A(config-dhcp-pool)#exit                                                                             |
|------------|----------------------------------------------------------------------------------------------------|
|            | Router_A(config)#interface dialer 1                                                                         |
|            | Router_A(config-if dialer 1)# max-call off                                                                  |
| × 1        | Router_A(config-if dialer 1)# ip hat inside source list 1 interface                                         |
| × 1<br>× 1 | Router_A(config-if dialer 1)# caller<br>Pouter_A(config if dialer 1)# ppp account ********@****** no in *** |
| * 1        | Router_A(config-fi dialer 1)# ppp account @ .ne.jp                                                          |
|            | Router_A(config)#interface ewap 1                                                                           |
|            | Router A(config)#interface ewant i<br>Router A(config)if ewap 1)# in address 102.0.2.6.255.255.255.252      |
|            | Router $\Delta(config-if ewan 1)$ # if address 152.0.2.0 200.200.200.202                                    |
|            | Router_A(config)#interface insectif 1                                                                       |
|            | Router_A(config)#interface ipsecif 1<br>Router_A(config-if ipsecif 1)# crypto map map1                      |
|            | Router_A(config-if ipsecif 1)#exit                                                                          |
|            | Router_A(config)#interface lan 1                                                                            |
|            | Router_A(config-if Ian 1)# in address 192,168,1,1,255,255,255,0                                             |
|            | Router_A(config-if Ian 1)#exit                                                                              |
|            | Router A(config)#interface modem 1                                                                          |
|            | Router_A(config-if modem 1)# idle-timer send off                                                            |
|            | Router_A(config-if modern 1)# idle-timer receive off                                                        |
|            | Router A(config-if modem 1)# forced disconnect packet off                                                   |
|            | Router A(config-if modem 1)# forced disconnect cumulative-time off                                          |
| * 2        | Router A(config-if modem 1)# auto connect on continuous                                                     |
|            | Router A(config-if modem 1)# physical-layer usb 1                                                           |
|            | Router A(config-if modem 1)#exit                                                                            |
|            | Router A(config)#crypto isakmp policy 1                                                                     |
|            | Router A(config-isakmp)# authentication prekey                                                              |
|            | Router A(config-isakmp)# encryption aes 256                                                                 |
|            | Router A(config-isakmp)# hash sha                                                                           |
|            | Router_A(config-isakmp)# key ascii secret1                                                                  |
|            | Router_A(config-isakmp)# lifetime 86400                                                                     |
|            | Router_A(config-isakmp)# my-identity Router_A                                                               |
|            | Router_A(config-isakmp)# negotiation-mode aggressive                                                        |
|            | Router_A(config-isakmp)# peer-identity address 203.0.113.25                                                 |
|            | Router_A(config-isakmp)#exit                                                                                |
|            | Router_A(config)#crypto map map1 1                                                                          |
|            | Router_A(config-crypto-map)# match address 1                                                                |
|            | Router_A(config-crypto-map)# set peer address 203.0.113.25                                                  |
|            | Router_A(config-crypto-map)# set security-association lifetime seconds 28800                                |
| * 3        | Router_A(config-crypto-map)# set security-association always-up                                             |
|            | Router_A(config-crypto-map)# set transform-set aes256-sha                                                   |
|            | Router_A(config-crypto-map)#exit                                                                            |
|            | Router_A(config)#router bgp 65000                                                                           |
|            | Router_A(config-bgp)# neighbor 192.0.2.5 remote-as 65001                                                    |
|            | Router_A(config-bgp)# network 192.0.2.4 255.255.255.252                                                     |
|            | Router_A(config-bgp)# redistribute connected                                                                |
|            | Router_A(config-bgp)#exit                                                                                   |
|            | Router_A(config)#end                                                                                        |
|            |                                                                                                    |
| 設定1未仔      | Roulei_A#save SIDE-A.Cig                                                                                    |
|            | 70 Saving WORINg-CONING                                                                                     |
|            | 70 Infished Saving                                                                                          |
| お話を書       | Pouter Attracet                                                                                             |
| 衣但円起期      | Coing to reset with SIDE-A frm and SIDE-A of a                                                              |
|            | Boot-back not scheduled for next boot                                                                       |
|            | Next reporting firmware SIDE-A frm is fine                                                                  |
|            | Are you OK to cold start?(y/n)y                                                                             |
|            | Are you on to cold start: (ym)y                                                                             |

※1:キャリアから指定される、接続先電話番号、認証用ID、パスワードを設定してください。

※2: "continuous"オプションをつけて設定することにより、通信の有無にかかわらず回線との接続を常時試みる ようになります。

※3:SAの確立に合わせてIPsecインターフェースやIPsec経路が動的にアップダウンします。

### ■コマンド設定2(Router B)

ip route 0.0.0.0 0.0.0.0 pppoe 1 250 ip route 192.168.1.0 255.255.255.0 connected ipsecif 1 250 access-list 1 permit any proxydns mode v4 vpn enable vpnlog enable ipsec access-list 1 ipsec ip 192.168.2.0 0.0.0.255 192.168.1.0 0.0.0.255 ipsec access-list 128 bypass ip any any ipsec transform-set aes256-sha esp-aes-256 esp-sha-hmac service dhcp-server hostname Router B ip dhcp pool lan 1 dns-server 0.0.0.0 default-router 0.0.0.0 exit interface ewan 1 ip address 192.0.2.2 255.255.255.252 exit interface ipsecif 1 crypto map map1 exit interface lan 1 ip address 192.168.2.1 255.255.255.0 exit interface pppoe 1 ip address 203.0.113.25 ip nat inside source list 1 interface pppoe server test1 pppoe account \*\*\*\*\*\*\*@\*\*\*.\*\*\*.ne.jp \*\*\*\*\*\* pppoe interface ewan 2 exit crypto isakmp policy 1 authentication prekey encryption aes 256 hash sha key ascii secret1 lifetime 86400 negotiation-mode aggressive peer-identity host Router A exit crypto map map1 1 match address 1 set peer host Router A set security-association lifetime seconds 28800 set transform-set aes256-sha exit router bgp 65002 neighbor 192.0.2.1 remote-as 65001 network 192.0.2.0 255.255.255.252 redistribute connected exit end

# ■設定手順2(Router B)

| 設定内容         | 画面表示例                                                                                                    |  |  |  |  |
|--------------|----------------------------------------------------------------------------------------------------|--|--|--|--|
| 特権ユーザモードへの移行 | Router>enable                                                                                                    |  |  |  |  |
| パスワードの入力     | Enter password:                                                                                                    |  |  |  |  |
|              | Router#                                                                                                    |  |  |  |  |
| 設定情報の初期化     | Router#clear working.cfg                                                                                                    |  |  |  |  |
|              | Router#                                                                                                    |  |  |  |  |
| 設定モードの変更     | Router#configure terminal                                                                                                    |  |  |  |  |
| 設定入力         | Router(config)#ip route 0.0.0.0 0.0.0.0 pppoe 1 250                                                                                                    |  |  |  |  |
|              | Router(config)#ip route 192 168 1 0 255 255 255 0 connected insecif 1 250                                                                                                    |  |  |  |  |
|              | Router(config)#access-list 1 permit any                                                                                                    |  |  |  |  |
|              | Router(config)#proxydns mode v4                                                                                                    |  |  |  |  |
|              | Router(config)#ypn enable                                                                                                    |  |  |  |  |
|              | Router(config)#vpnlog enable                                                                                                    |  |  |  |  |
|              | Router(config)#ipriog enable                                                                                                    |  |  |  |  |
|              |                                                                                                    |  |  |  |  |
|              | Bouter(config)#insec access list 128 hypass in any any                                                                                                    |  |  |  |  |
|              | Router(config)#ipsec transform_set ass256_sha esn_aes_256 esn_sha_hmac                                                                                                    |  |  |  |  |
|              | Pouter(config)#psec transform-set acs250-sna csp-acs-250 csp-sna-ninac                                                                                                    |  |  |  |  |
|              | Pouter(config)#bestname Pouter P                                                                                                    |  |  |  |  |
|              | Router (config)#hostilatile Router_b                                                                                                    |  |  |  |  |
|              | Router_D(config)#ip dicp pool all 1                                                                                                    |  |  |  |  |
|              | Router_B(config-dhop-pool)# defeuter 0.0.0.0                                                                                                    |  |  |  |  |
|              | Rouler_B(coning-direp-pool)# defauit-fouler 0.0.0.0                                                                                                    |  |  |  |  |
|              | Router_B(config)#interface even 1                                                                                                    |  |  |  |  |
|              | Router_B(config)#interface ewan 1                                                                                                    |  |  |  |  |
|              | Router_B(config-if ewan 1)# ip address 192.0.2.2 255.255.255.252                                                                                                    |  |  |  |  |
|              | Router_B(config-fi ewan 1)#exit                                                                                                    |  |  |  |  |
|              | Router_B(config)#interface ipsecif 1                                                                                                    |  |  |  |  |
|              | Router_B(config-if ipsecif 1)# crypto map map 1                                                                                                    |  |  |  |  |
|              | Router_B(config-if ipsecified from the form the form the |  |  |  |  |
|              | Router_B(config)#interface ian 1                                                                                                    |  |  |  |  |
|              | Router_B(config-if ian 1)# ip address 192.168.2.1 255.255.255.0                                                                                                    |  |  |  |  |
|              | Router_B(config-if ian 1)#exit                                                                                                    |  |  |  |  |
|              | Router_B(config)#interface pppoe 1                                                                                                    |  |  |  |  |
| *            | Router_B(config-if pppoe_1)# ip address 203.0.113.25                                                                                                    |  |  |  |  |
|              | Router_B(config-if pppoe 1)# ip nat inside source list 1 interface                                                                                                    |  |  |  |  |
|              | Router_B(config-if pppoe 1)# pppoe server test i                                                                                                    |  |  |  |  |
|              | Router_B(conig-il pppoe 1)# pppoe account @ne.jp                                                                                                    |  |  |  |  |
|              | Router_B(config-if pppoe 1)# pppoe interface ewan 2                                                                                                    |  |  |  |  |
|              | Router_B(config-fi pppoe_f)#exit                                                                                                    |  |  |  |  |
|              | Router_B(config)#crypto isakmp policy 1                                                                                                    |  |  |  |  |
|              | Router_B(config-isakmp)# authentication prekey                                                                                                    |  |  |  |  |
|              | Router_B(config-isakmp)# encryption aes 256                                                                                                    |  |  |  |  |
|              | Router_B(config-isakmp)# hash sha                                                                                                    |  |  |  |  |
|              | Router_B(config-isakmp)# key ascii secret'i                                                                                                    |  |  |  |  |
|              | Router_B(config-isakmp)# lifetime 86400                                                                                                    |  |  |  |  |
|              | Router_B(config-isakmp)# negotiation-mode aggressive                                                                                                    |  |  |  |  |
|              | Router_B(conig-isakinp)# peer-identity nost Router_A                                                                                                    |  |  |  |  |
|              | Router_B(config-isakmp)#exit                                                                                                    |  |  |  |  |
|              | Router_B(conig)#crypto map map 1                                                                                                    |  |  |  |  |
|              | Router_D(config-crypto-map)# match address 1                                                                                                    |  |  |  |  |
|              | Router_b(config-crypto-map)# set peer nost Router_A                                                                                                    |  |  |  |  |
|              | Pouter_D(coming-crypto-map)# set security-association informed seconds 28800                                                                                                    |  |  |  |  |
|              | Router_D(config-crypto-map)# set transform-set aes250-sna                                                                                                    |  |  |  |  |
|              | nouter_b(config)trouter han 65002                                                                                                    |  |  |  |  |
|              | Router_D(config)#iouter byp 65002                                                                                                    |  |  |  |  |
|              | Router_D(config-bgp)# neighbor 192.0.2.1 remote-as 65001                                                                                                    |  |  |  |  |
|              | Router_B(config_bgp)# network_192.0.2.0.200.200.200.202                                                                                                    |  |  |  |  |
|              | router_b(config-bgp)# redistribute connected                                                                                                    |  |  |  |  |

|       | Router_B(config-bgp)#exit<br>Router_B(config)#end                                                                                                    |
|-------|----------------------------------------------------------------------------------------------------|
| 設定保存  | Router_B#save SIDE-A.cfg<br>% saving working-config<br>% finished saving                                                                                                    |
| 装置再起動 | Router_B#reset<br>Going to reset with SIDE-A.frm and SIDE-A.cfg.<br>Boot-back not scheduled for next boot.<br>Next rebooting firmware SIDE-A.frm is fine.<br>Are you OK to cold start?(y/n)y |

#### ※:固定IPアドレスの契約に従ったIPアドレスを設定してください。

### ■設定状態の確認 1

1 BGP経路情報を確認します。(Router A)

| 確認内容        | 画面表示例                    |                 |                |            |                             |  |
|-------------|--------------------------|-----------------|----------------|------------|-----------------------------|--|
| BGP 経路情報を表示 | Router_A#show ip bgp     |                 |                |            |                             |  |
|             | BGP table version is 0,  | local router II | ) is 192.168.  | 1.1        |                             |  |
|             | Status codes: s suppre   | ssed, d damp    | ed, h history, | p stale, * | valid, > best, i - internal |  |
|             | Origin codes: i - IGP, e | - EGP, ? - inc  | omplete        |            |                             |  |
|             |                          |                 |                |            |                             |  |
|             | Network                  | Next Hop        | Metric         | LocPrf     | Weight Path                 |  |
|             | *> 198.51.100.144/32     | 192.0.2.5       |                |            | 0 65001 65002 ?             |  |
|             | *> 203.0.113.22/32       | 0.0.0.0         | 0              |            | 32768 ?                     |  |
|             | *> 192.0.2.0/30          | 192.0.2.5       |                |            | 0 65001 i                   |  |
|             | * 192.0.2.4/30           | 192.0.2.5       |                |            | 0 65001 i                   |  |
|             | *>                       | 0.0.0.0         | 0              |            | 32768 ?                     |  |
|             | *                        | 0.0.0.0         |                |            | 32768 i                     |  |
|             | *> 192.168.1.0           | 0.0.0.0         | 0              |            | 32768 ?                     |  |
| *           | *> 192.168.2.0           | 192.0.2.5       |                |            | 0 65001 65002 ?             |  |

※: Router BのLAN側のネットワーク(192.168.2.0/24)がBGPの経路として表示されることを確認してくだ さい。

2 BGP経路情報を確認します。(Router B)

| 確認内容                | 画面表示例                                          |                 |                |            |                             |  |
|---------------------|------------------------------------------------|-----------------|----------------|------------|-----------------------------|--|
| BGP 経路情報を表示         | Router_B#show ip bgp                           |                 |                |            |                             |  |
|                     | BGP table version is 0,                        | local router ID | is 192.168.    | 1.1        |                             |  |
|                     | Status codes: s suppre                         | ssed, d dampe   | ed, h history, | p stale, * | valid, > best, i - internal |  |
|                     | Origin codes: i - IGP, e - EGP, ? - incomplete |                 |                |            |                             |  |
|                     |                                                |                 |                |            |                             |  |
|                     | Network                                        | Next Hop        | Metric         | LocPrf     | Weight Path                 |  |
|                     | *> 198.51.100.144/32                           | 0.0.0.0         | 0              |            | 32768 ?                     |  |
|                     | *> 203.0.113.22/32                             | 192.0.2.1       |                |            | 0 65001 65000 ?             |  |
|                     | * 192.0.2.0/30                                 | 192.0.2.1       |                |            | 0 65001 i                   |  |
|                     | *>                                             | 0.0.0.0         | 0              |            | 32768 ?                     |  |
|                     | *                                              | 0.0.0.0         |                |            | 32768 i                     |  |
|                     | *> 192.0.2.4/30                                | 192.0.2.1       |                |            | 0 65001 i                   |  |
| *                   | *> 192.168.1.0                                 | 192.0.2.1       |                |            | 0 65001 65000               |  |
|                     | *> 192.168.2.0                                 | 0.0.0.0         | 0              |            | 32768 ?                     |  |
| ※ · Router AのI AN側の | $12 \times 10^{-7}$                            | 3810/24         |                | マトレア表      | 示されることを確認してくだ               |  |

※: Router AのLAN側のネットワーク(192.168.1.0/24)がBGPの経路として表示されることを確認してくだ さい。

1 ネイバー状態を確認します。(Router A)

| 確認内容          | 画面表示例                                                                     |  |
|---------------|---------------------------------------------------------------------------|--|
| BGP ネイバー情報を表示 | Router_A#show ip bgp neighbors                                            |  |
| * 1           | BGP neighbor is 192.0.2.5, remote AS 65001, local AS 65000, external link |  |
|               | BGP version 4, remote router ID 192.0.2.5                                 |  |
| * 2           | BGP state = Established, up for 03:20:29                                  |  |
|               | Last read 00:00:29, hold time is 180, keepalive interval is 60 seconds    |  |
|               | Neighbor capabilities:                                                    |  |
|               | Route refresh: advertised and received (old and new)                      |  |
|               | Address family IPv4 Unicast: advertised and received                      |  |
|               | Received 259 messages, 0 notifications, 0 in queue                        |  |
|               | Sent 263 messages, 0 notifications, 0 in queue                            |  |
|               | Route refresh request: received 0, sent 0                                 |  |
|               | Minimum time between advertisement runs is 30 seconds                     |  |
|               |                                                                           |  |
|               | For address family: IPv4 Unicast                                          |  |
|               | Index 1, Offset 0, Mask 0x2                                               |  |
|               | Community attribute sent to this neighbor (both)                          |  |
|               | 4 accepted prefixes                                                       |  |
|               | 3 announced prefixes                                                      |  |
|               | Connections established 2. dramad 1                                       |  |
|               | Connections established 2, dropped 1                                      |  |
|               | Local flost. 192.0.2.0, Local port. 179                                   |  |
|               | Novthen: 102.0.2.6                                                        |  |
|               | Novthon alobal: "                                                         |  |
|               | Nexthon local:                                                            |  |
|               | RCD connection: non shared network                                        |  |
|               | Boor connection, non siteled network                                      |  |
|               |                                                                           |  |

※1:BGP neighborにRouter BのIPアドレスが表示されることを確認してください。 ※2:BGP stateがEstablishedになっていることを確認してください。

2 ネイバー状態を確認します。(Router B)

| 確認内容                                           | 画面表示例                                                                     |
|------------------------------------------------|---------------------------------------------------------------------------|
| BGP ネイバー情報を表示   Router_B#show ip bgp neighbors |                                                                           |
| * 1                                            | BGP neighbor is 192.0.2.1, remote AS 65001, local AS 65002, external link |
|                                                | BGP version 4, remote router ID 192.0.2.5                                 |
| * 2                                            | BGP state = Established, up for 03:20:39                                  |
|                                                | Last read 00:00:39, hold time is 180, keepalive interval is 60 seconds    |
|                                                | Neighbor capabilities:                                                    |
|                                                | Route refresh: advertised and received (old and new)                      |
|                                                | Address family IPv4 Unicast: advertised and received                      |
|                                                | Received 212 messages, 0 notifications, 0 in queue                        |
|                                                | Sent 220 messages, 0 notifications, 0 in queue                            |
|                                                | Route refresh request: received 0, sent 0                                 |
|                                                | Minimum time between advertisement runs is 30 seconds                     |
|                                                |                                                                           |
|                                                | For address family: IPV4 Unicast                                          |
|                                                | Index 1, Offset 0, Mask 0x2                                               |
|                                                |                                                                           |
|                                                | 4 accepted prefixes                                                       |
|                                                |                                                                           |
|                                                | Connections established 2; dropped 1                                      |
|                                                | Local host: 192.0.2.2, Local port: 179                                    |
|                                                | Foreign host: 192.0.2.1, Foreign port: 64594                              |

| Nexthop: 192.0.2.2                 |
|------------------------------------|
| Nexthop global: ::                 |
| Nexthop local: ::                  |
| BGP connection: non shared network |
| Read thread: on Write thread: off  |

※1:BGP neighborにRouter AのIPアドレスが表示されることを確認してください。

※2:BGP stateがEstablishedになっていることを確認してください。

### ■設定状態の確認 3

1 経路情報を確認します。(Router A)

| 確認内容    | 画面表示例                                                                                                    |
|---------|----------------------------------------------------------------------------------------------------|
| 経路情報を表示 | Router_A#show ip route                                                                                                    |
|         | Max entry: 10000 (Commonness in IPv4 and IPv6)                                                                                        |
|         | Active entry:9 (IPv4), 2 (IPv6) Peak:10                                                                                               |
|         | Codes: K - kernel route, C - connected, S - static, R - RIP, O - OSPF<br>B - BGP, I - IKE, U - SA-UP, D - REDUNDANCY, E - EventAction |
|         | A - AutoConfig, > - selected route, * - FIB route, p - stale info.                                                                    |
|         | B> * 203.0.113.13/32 [20/0] via 192.0.2.5, EWAN1, 00:01:17                                                                            |
|         | C> * 127.0.0.0/8 is directly connected, LOOP0                                                                                         |
|         | C> * 198.51.100.2/32 is directly connected, DIALER1                                                                                   |
|         | B> * 192.0.2.0/30 [20/0] via 192.0.2.5, EWAN1, 03:20:47                                                                               |
|         | C> * 192.0.2.4/30 is directly connected, EWAN1                                                                                        |
|         | C> * 192.168.1.0/24 is directly connected, LAN                                                                                        |
| *       | B> * 192.168.2.0/24 [20/0] via 192.0.2.5, EWAN1, 03:20:47                                                                             |
|         | S 192.168.2.0/24 [250/0] is directly connected, IPSECIF1                                                                              |
|         | S> * 203.0.113.25/32 [250/0] is directly connected, DIALER1                                                                           |

※: Router BのLAN側のネットワーク(192.168.2.0/24)がBGPの経路として表示されていることを確認して ください。

2 経路情報を確認します。(Router B)

| 確認内容    | 画面表示例                                                                                                    |
|---------|----------------------------------------------------------------------------------------------------|
| 経路情報を表示 | Router_B#show ip route                                                                                                    |
|         | Max entry: 10000 (Commonness in IPv4 and IPv6)                                                                                                    |
|         | Active entry:9 (IPv4), 2 (IPv6) Peak:10                                                                                                    |
|         | Codes: K - kernel route, C - connected, S - static, R - RIP, O - OSPF<br>B - BGP, I - IKE, U - SA-UP, D - REDUNDANCY, E - EventAction<br>A - AutoConfig, > - selected route, * - FIB route, p - stale info. |
|         | S> * 0.0.0.0/0 [250/0] is directly connected, PPPoE1                                                                                                    |
|         | C> * 203.0.113.13/32 is directly connected, PPPoE1                                                                                                    |
|         | C> * 127.0.0.0/8 is directly connected, LOOP0                                                                                                    |
|         | B> * 198.51.100.2/32 [20/0] via 192.0.2.1, EWAN1, 01:59:46                                                                                                    |
|         | C> * 192.0.2.0/30 is directly connected, EWAN1                                                                                                    |
|         | B> * 192.0.2.4/30 [20/0] via 192.0.2.1, EWAN1, 03:21:16                                                                                                    |
| *       | B> * 192.168.1.0/24 [20/0] via 192.0.2.1, EWAN1, 03:21:16                                                                                                    |
|         | S 192.168.1.0/24 [250/0] is directly connected, IPSECIF1                                                                                                    |
|         | C> * 192.168.2.0/24 is directly connected, LAN                                                                                                    |

※: Router AのLAN側のネットワーク(192.168.1.0/24)がBGPの経路として表示されていることを確認して ください。

データ通信が行えることを確認します。

例: Router\_Aより ping 192.168.2.1 source-interface lan 1を実施します。

| 確認内容       | 画面表示例                                                                |
|------------|----------------------------------------------------------------------|
| ping を実行する | Router_A#ping 192.168.2.1 source-interface lan 1                     |
|            | Sending 5, 100-byte ICMP Echos to 192.168.2.1, timeout is 2 seconds: |
| ping 応答あり  | !!!!!                                                                |
|            | Success rate is 100 percent (5/5), round-trip min/avg/max = 0/0/0 ms |

# 高速ワイヤレス通信サービスを利用する設定例

F200

# USBデータ通信端末の設定

■説明

USB型データ通信端末を使用してインターネットに接続する設定です。

■構成

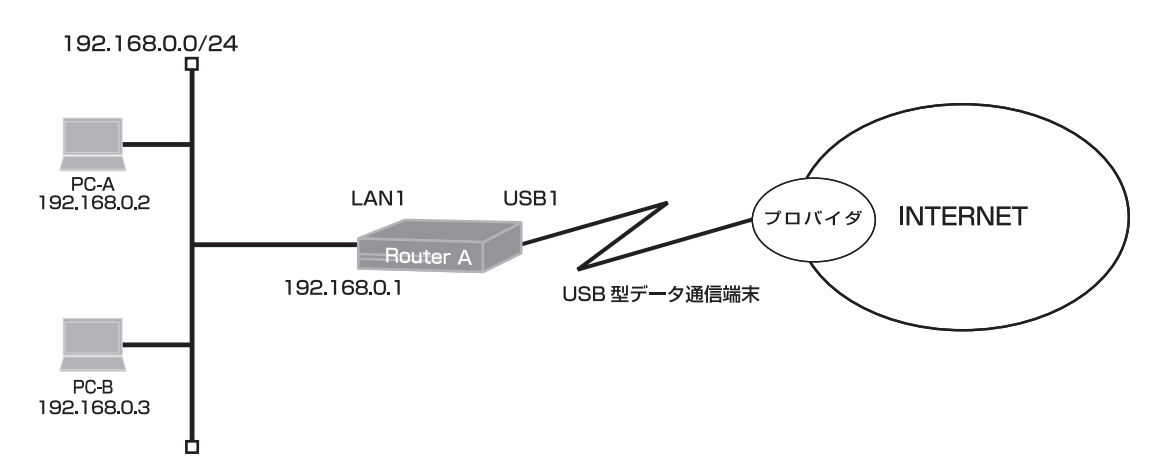

#### 通信設定一覧

| キャリア    | モデム                          | 電話番号*1         | 認証用ID/パスワード <sup>*2</sup> | データ端末初期化文字列 <sup>※1</sup>            |
|---------|------------------------------|----------------|---------------------------|--------------------------------------|
| au      | DATA03/DATA07                | *99**24#       | au@au-win.ne.jp/au        | 設定不要                                 |
|         | 120FU                        | *99***2#       | (任意)                      | 設定不要                                 |
|         | A2502                        | *99***2#       | (任意)                      | at+cgdcont=2,"IP","iijmobile.jp"     |
| NTTJEJE | MF110                        | *99***1#       | (任意)                      | at+cgdcont=1,"PPP","3g-vpn.ntt.com"  |
| ケーションズ  | MF120                        | *99***3#       | 設定不要                      | at+cgdcont=3,"PPP","mopera.net"      |
|         | L-02C                        | *99***1#       | 設定不要                      | at+cgdcont=1,"IP","mopera.net"       |
|         | L-05A/L-08C                  | *99***5#       | 設定不要                      | 設定不要                                 |
| イー・モバイル | D12LC/D21LC/<br>D23HW/D23HW/ | *99***1#       | em/em                     | 設定不要                                 |
|         | D26HW                        |                |                           |                                      |
|         | D33HW/GD01/<br>D31HW/D41HW   | *99***1#       | em/em                     | AT+cgdcont=1,"IP","emb.ne.jp"        |
| ウィルコム   | AX530S                       | 0570570711##64 | prin/prin                 | 設定不要                                 |
|         | HX004IN                      | *99#           | wcm/wcm                   | at+cgdcont=1,"IP","c.willcomcore.jp" |
| ソフトバンク  | CO1LC/CO2LC                  | T*99***1#      | em/em                     | 設定不要                                 |
|         | COISW/CO2SW                  | *99#           | ai@softbank/softbank      | 設定不要                                 |
|         | 004Z                         | *99#           | biz@bizflat.softbank/biz  | at+cgdcont=1,"IP","bizflat.softbank" |
| 日本通信    | MF636                        | *99#           | (任意)                      | at+cgdcont=1,"IP","dm.jplat.net"     |

※1:キャリアから指定された内容を設定してください。

※2:契約内容またはキャリアから指定される認証用ID、パスワードを設定してください。

# ■コマンド設定 (Router A)

ip route 0.0.0.0 0.0.0.0 dialer 1 access-list 1 permit 192.168.0.0 0.0.0.255 proxydns mode v4 service dhcp-server hostname Router\_A ip dhcp pool lan 1 dns-server 0.0.0.0 default-router 0.0.0.0 exit interface dialer 1 max-call off ip nat inside source list 1 interface caller \*\*\*\*\*\*\* ppp account \*\*\*\*\*\*\*\* \*\*\*\*\*\* exit interface lan 1 ip address 192.168.0.1 255.255.255.0 exit interface modem 1 idle-timer send off idle-timer receive off forced disconnect packet off forced disconnect cumulative-time off auto connect on modem out-strings init 1 \*\*\*\*\*\*\*\* physical-layer usb 1 exit end

### ■設定手順 (Router A)

| 設定内容         | 画面表示例                                                               |
|--------------|---------------------------------------------------------------------|
| 特権ユーザモードへの移行 | Router>enable                                                       |
| パスワードの入力     | Enter password:                                                     |
|              | Router#                                                             |
| 設定情報の初期化     | Router#clear working.cfg                                            |
|              | Router#                                                             |
| 設定モードの変更     | Router#configure terminal                                           |
| 設定入力         | Router(config)#ip route 0.0.0.0 0.0.0.0 dialer 1                    |
|              | Router(config)#access-list 1 permit 192.168.0.0 0.0.0.255           |
| * 1          | Router(config)#proxydns mode v4                                     |
|              | Router(config)#service dhcp-server                                  |
|              | Router(config)#hostname Router_A                                    |
|              | Router_A(config)#ip dhcp pool lan 1                                 |
| * 2          | Router_A(config-dhcp-pool)# dns-server 0.0.0.0                      |
| * 2          | Router_A(config-dhcp-pool)# default-router 0.0.0.0                  |
|              | Router_A(config-dhcp-pool)#exit                                     |
|              | Router_A(config)#interface dialer 1                                 |
|              | Router_A(config-if dialer 1)# max-call off                          |
|              | Router_A(config-if dialer 1)# ip nat inside source list 1 interface |
| * 3          | Router_A(config-if dialer 1)# caller *******                        |
| * 3          | Router_A(config-if dialer 1)# ppp account ******** ******           |
|              | Router_A(config-if dialer 1)#exit                                   |
|              | Router_A(config)#interface lan 1                                    |
|              | Router_A(config-if lan 1)# ip address 192.168.0.1 255.255.255.0     |
|              | Router_A(config-if lan 1)#exit                                      |
|              | Router_A(config)#interface modem 1                                  |

|               | * 4                         | Router_A(config-if modem 1)# idle-timer send off                   |  |
|---------------|-----------------------------|--------------------------------------------------------------------|--|
|               | * 5                         | Router_A(config-if modem 1)# idle-timer receive off                |  |
|               | * 6                         | Router_A(config-if modem 1)# forced disconnect packet off          |  |
|               | * 7                         | Router_A(config-if modem 1)# forced disconnect cumulative-time off |  |
|               | * 8                         | Router_A(config-if modem 1)# auto connect on                       |  |
|               | * 3                         | Router_A(config-if modem 1)# modem out-strings init 1 ********     |  |
|               |                             | Router_A(config-If modern 1)# physical-layer usb 1                 |  |
|               |                             | Router_A(config-fi modern )#exit                                   |  |
|               |                             | Router_A(coning)#end                                               |  |
|               | 設定保存                        | Router_A#save SIDE-A.cfg                                           |  |
|               |                             | % saving working-config                                            |  |
|               |                             | % finished saving                                                  |  |
|               | 壮平市均制                       | Doutor Attract                                                     |  |
|               | 衣亘円起到                       | Coing to reset with SIDE A frm and SIDE A cfg                      |  |
|               |                             | Boot-back not scheduled for next boot                              |  |
|               |                             | Next rebooting firmware SIDE-A frm is fine                         |  |
|               |                             | Are you OK to cold start?(y/n)                                     |  |
| ※1:常時接続機能     | 能を使用しなし                     | 小場合、DNS サーバのアドレスを設定しておかないと、ドメイン名指定した場合に自動                          |  |
| 発呼すること        | とができません                     | Vo                                                                 |  |
| ※2:0.0.0.0 を打 | 旨定した場合、                     | 自身の LAN 側の IP アドレスを通知します。                                          |  |
| ※3:キャリアから     | う指定される、                     | 接続先電話番号、認証用ID、パスワードを設定してください。                                      |  |
| キャリア毎0        | D設定例につし                     | いては「通信設定一覧」を参照ください。                                                |  |
| ※4:送信データの     | D無通信監視ら                     | <b>ァイマ値を指定してください。</b>                                              |  |
| この例では、        | 送信データの                      | )無通信監視を無効にしています。                                                   |  |
| ※5:受信データの     | D無通信監視ら                     | <b>パマ値を指定してください。</b>                                               |  |
| この例では、        | この例では、受信データの無通信監視を無効にしています。 |                                                                    |  |
| ※6:1日(24時間    | ・)での、現在の                    | D送受信パケット数と、上限パケット数を指定してください。                                       |  |
| この例では、        | 制限を無効に                      | しています。                                                             |  |
| ※7:1ヶ月の累積     | 許容時間と現                      | 在の累積時間を指定してください。                                                   |  |
| この例では、        | 制限を無効に                      | しています。                                                             |  |
| ※8:通信するデ-     | -タが発生した                     | <u>:時にに接続を行います。</u>                                                |  |
| "continuou    | s"オプション                     | をつけて設定することにより、通信の有無にかかわらず回線との接続を常時試みるよ                             |  |
| うになります        | す。                          |                                                                    |  |
| interface mo  | dem 1                       |                                                                    |  |
| auto connec   | ct on continuo              | us                                                                 |  |

exit

モデムの情報を確認します。

| 確認内容      | 画面表示例                          |
|-----------|--------------------------------|
| モデムの情報を表示 | Router_A#show usb 1 modem-info |
| * 1       | INFO0 - (データ端末によって表示は異なります)    |
|           |                                |
| * 2       | Signal level *                 |
| * 3       | Signal quality *               |

※1:装着されているモデム情報が表示されることを確認してください。未装着時はnot supportedと表示されます。

※2:電波レベルの数値を表示します。未対応のデータ端末はnot supportedと表示されます。

※3:電波品質の数値を表示します。未対応のデータ端末はnot supported と表示されます。

モデムインタフェース情報を確認します。

| 確認内容            | 画面表示例                                      |
|-----------------|--------------------------------------------|
| モデムインタフェース情報を表示 | Router_A#show interface modem 1            |
|                 |                                            |
| * 1             | Modem1 is connected                        |
|                 | DIALER1 occupies                           |
|                 | Physical-layer usb 1                       |
|                 | Auto connect mode is on                    |
|                 | MTU is 1500 bytes                          |
|                 | Modem Send Idle-timeout off                |
|                 | Modem Receive Idle-timeout off             |
|                 | Modem Lcp Restart 300 (x10ms)              |
|                 | Modem Lcp Maxtimes 10                      |
|                 | Modem Packet Limiter (Not active)          |
|                 | Modem Cumulative-time Limiter (Not active) |
|                 | Modem signal-level monitoring off          |
|                 | Modem signal-level logging off             |
|                 | Modem signal-quality monitoring off        |
|                 | Modem signal-quality logging off           |
|                 | Modem initial string:                      |
|                 | Statistics:                                |
| * 2             | 1 connect count                            |
|                 | 0 connected count                          |
| *3              | 0 connect fail count                       |

※1: connected:回線が接続されている状態を表します。 up:USBモデムがattachされている状態を表します。 down:USBモデムがdetachされている状態を表します。

※2: connect count: 接続に成功した回数を表します。

※3: connect fail count:接続に失敗した回数を表します。

### ■設定状態の確認 3

ダイヤラーインタフェースの情報を確認します。

| 確認内容              | 画面表示例                                                     |
|-------------------|-----------------------------------------------------------|
| ダイヤラーインタフェース情報を表示 | Router_A#show ip interface dialer 1                       |
|                   |                                                           |
| *1、*3             | DIALER1 is up                                             |
|                   | IPv4 is enabled                                           |
|                   | pointTopoint                                              |
| *2                | IP address is 192.0.2.160, subnet mask is 255.255.255.255 |
|                   | Destination address is 192.0.2.22                         |

※1:up:dialerインターフェースが利用できる状態を表します。 not use:dialerインターフェースが利用できない状態を表します。(shutdown時) down:USBモデムがdetachされている状態を表します。

- ※2: IPアドレスが取得され、回線接続できていることを確認してください。 手動で回線との接続を試みる場合は、callコマンドを使用します。
- ※3:インタフェースの物理リンク状態がupであることを確認してください。

#### slogを確認します。

| 確認内容                      | 画面表示例                                                             |
|---------------------------|-------------------------------------------------------------------|
| slog を表示                  | Router_A#show slog                                                |
|                           |                                                                   |
|                           | 0000 0000:00:00.00 2012/02/08 (wed) 11:25:58 0 00000000 4f1e662c  |
|                           | #BOOT[V01.06(02)-020112] SIDE-A.frm SIDE-A.cfg                    |
|                           | 0001 0000:00:01.99 2012/02/08 (wed) 11:26:02 71 00000000 12d11446 |
|                           | Attach 0/ehci0 mfct:Huawei Technologies pdct:HUAWEI Mobile        |
|                           | 0002 0000:00:02.61 2012/02/08 (wed) 11:26:03 50 00000000 00000000 |
|                           | ssh-server disabled.                                              |
|                           | 0003 0000:00:07.08 2012/02/08 (wed) 11:26:07 71 00000000 12d11506 |
|                           | Attach 0/ehci0 mfct:Huawei Technologies pdct:HUAWEI Mobile        |
|                           | 0004 0000:00:08.43 2012/02/08 (wed) 11:26:09 71 00000000 12d11506 |
|                           | Attach 0/ehci0 mfct:Huawei Technologies pdct:HUAWEI Mobile        |
|                           | 0005 0000:00:08.60 2012/02/08 (wed) 11:26:09 5 00000000 00000a00  |
|                           | Interface lan 1, changed state to up                              |
|                           | 0006 0000:00:10.02 2012/02/08 (wed) 11:26:10 47 2f000000 00000000 |
|                           | usb 1 is attached ().                                             |
| "Modem1 Connected" のログが記録 | 0007 0000:01:10.32 2012/02/08 (wed) 11:27:11 5 0000001b 08050a00  |
| されていることを確認                | Modem1 Connected Calling *99**24#. by dialer1                     |

# ■設定状態の確認 5

Router AのLAN側のネットワーク(192.168.0.0/24)端末からインターネット接続した場合の情報を確認します。

| 確認内容          | 画面表示例                                                                    |  |  |  |
|---------------|--------------------------------------------------------------------------|--|--|--|
| NAT テーブル情報を表示 | Router_A#show ip nat translation                                         |  |  |  |
|               |                                                                          |  |  |  |
|               | Session summary (equipment total):                                       |  |  |  |
|               | Max sessions: 2048                                                       |  |  |  |
|               | Reserved sessions: 0                                                     |  |  |  |
|               | Active sessions: 12 Peak: 17                                             |  |  |  |
|               |                                                                          |  |  |  |
|               | List of active sessions:                                                 |  |  |  |
|               |                                                                          |  |  |  |
|               | DIALER I                                                                 |  |  |  |
|               | Local(address port) Global(address port) Remote(address port) prot tm(s) |  |  |  |
|               | 192.0.2.160 52791 192.0.2.160 52791 203.0.113.163 53 udp 289             |  |  |  |
|               | 192.0.2.160 64718 192.0.2.160 64718 203.0.113.163 53 udp 289             |  |  |  |
|               | 192.0.2.160 64979 192.0.2.160 64979 203.0.113.183 53 udp 289             |  |  |  |
|               | 192.0.2.160 58126 192.0.2.160 58126 203.0.113.183 53 udp 289             |  |  |  |
|               | 192.0.2.160 60529 192.0.2.160 60529 203.0.113.163 53 udp 64              |  |  |  |
|               | 192.0.2.160 53447 192.0.2.160 53447 203.0.113.183 53 udp 64              |  |  |  |
|               | 192.0.2.160 57899 192.0.2.160 57899 203.0.113.183 53 udp 48              |  |  |  |
|               | 192.0.2.160 53294 192.0.2.160 53294 203.0.113.163 53 udp 48              |  |  |  |
|               | 192.0.2.160 51828 192.0.2.160 51828 203.0.113.183 53 udp 48              |  |  |  |
|               | 192.0.2.160 56737 192.0.2.160 56737 203.0.113.163 53 udp 47              |  |  |  |
|               | 192.0.2.160 53736 192.0.2.160 53736 203.0.113.183 53 udp 47              |  |  |  |
|               | 192.168.0.25 38543 192.0.2.160 38543 203.0.113.170 53 udp 47             |  |  |  |

簡易DNS機能によるリクエストのキャッシュ内容を確認します。

| 確認内容             | 画面表示例                                   |
|------------------|-----------------------------------------|
| リクエストのキャッシュ情報を表示 | Router_A# show proxydns-cache           |
|                  |                                         |
|                  | <proxydns cache="" table=""></proxydns> |
|                  |                                         |
|                  | proxydns v4 on                          |
|                  | dns server:                             |
|                  | Modem1 : 203.0.113.183,203.0.113.163    |
|                  | proxy : 0.0.0.0,0.0.0                   |
|                  |                                         |
|                  |                                         |
|                  | dns cache time: 86400sec                |
|                  | dns cache data:                         |
|                  | (1) QUERY time: 86029sec                |
|                  | Question: 1                             |
|                  | www.furukawa.co.jp A IN                 |
|                  | Answer: 1                               |
|                  | www.furukawa.co.jp A IN 150             |
|                  | IPv4 Address: 198.51.100.19             |
|                  | (2) QUERY time: 86135sec                |
|                  | Question: 1                             |
|                  | athena.fnsc.co.jp A IN                  |
|                  | Answer: 1                               |
|                  | athena.fnsc.co.jp A IN 86400            |
|                  | IPv4 Address: 198.51.100.89             |

# USBデータ通信端末をルータから監視する設定

### ■説明

データ通信端末の動作状態を監視する機能を利用する設定です。 データ通信端末に異常がある場合はログ (slog)を記録します。 イベントアクション機能のアクション設定と組合わせることができます。

### ■構成

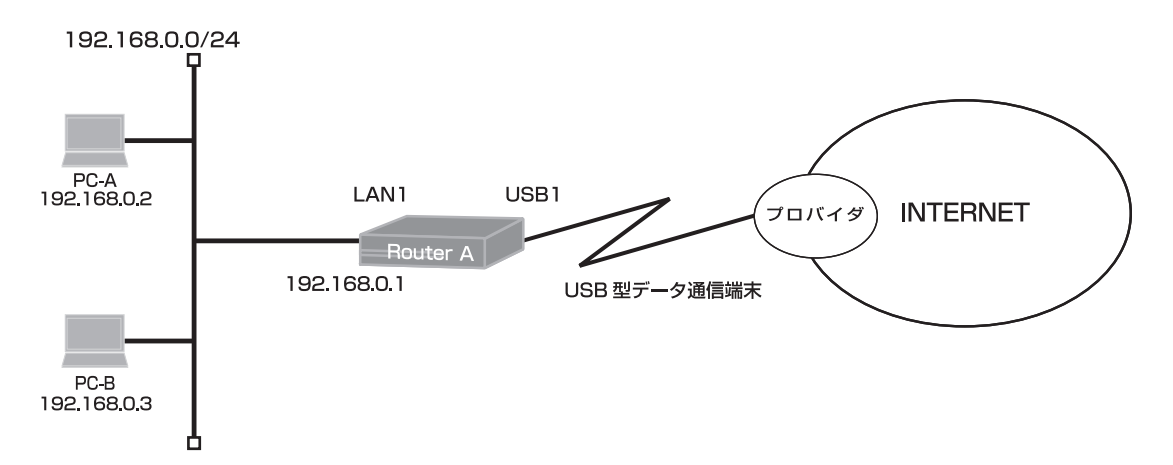

#### 通信設定一覧

| キャリア    | モデム                                   | 電話番号*1         | 認証用ID/パスワード <sup>*2</sup> | データ端末初期化文字列 <sup>*1</sup>            |
|---------|---------------------------------------|----------------|---------------------------|--------------------------------------|
| au      | DATA03/DATA07                         | *99**24#       | au@au-win.ne.jp/au        | 設定不要                                 |
| IIJモバイル | 120FU                                 | *99***2#       | (任意)                      | 設定不要                                 |
|         | A2502                                 | *99***2#       | (任意)                      | at+cgdcont=2,"IP","iijmobile.jp"     |
| NTTJEJE | MF110                                 | *99***1#       | (任意)                      | at+cgdcont=1,"PPP","3g-vpn.ntt.com"  |
| ケーションズ  | MF120                                 | *99***3#       | 設定不要                      | at+cgdcont=3,"PPP","mopera.net"      |
|         | L-02C                                 | *99***1#       | 設定不要                      | at+cgdcont=1,"IP","mopera.net"       |
|         | L-05A/L-08C                           | *99***5#       | 設定不要                      | 設定不要                                 |
| イー・モバイル | D12LC/D21LC/<br>D23HW/D23HW/<br>D26HW | *99***1#       | em/em                     | 設定不要                                 |
|         | D33HW/GD01/<br>D31HW/D41HW            | *99***1#       | em/em                     | AT+cgdcont=1,"IP","emb.ne.jp"        |
| ウィルコム   | AX530S                                | 0570570711##64 | prin/prin                 | 設定不要                                 |
|         | HX004IN                               | *99#           | wcm/wcm                   | at+cgdcont=1,"IP","c.willcomcore.jp" |
| ソフトバンク  | CO1LC/CO2LC                           | T*99***1#      | em/em                     | 設定不要                                 |
|         | COISW/CO2SW                           | *99#           | ai@softbank/softbank      | 設定不要                                 |
|         | 004Z                                  | *99#           | biz@bizflat.softbank/biz  | at+cgdcont=1,"IP","bizflat.softbank" |
| 日本通信    | MF636                                 | *99#           | (任意)                      | at+cgdcont=1,"IP","dm.jplat.net"     |

※1:キャリアから指定された内容を設定してください。

※2:契約内容またはキャリアから指定される認証用ID、パスワードを設定してください。

# ■コマンド設定 (Router A)

ip route 0.0.0.0 0.0.0.0 dialer 1 access-list 1 permit 192.168.0.0 0.0.0.255 proxydns mode v4 service dhcp-server hostname Router A event-class 1 check behavior modem 1 invert description Check-F200-Behavior-Event logging event state-change enable exit event-class 2 check initialization modem 1 invert description Check-F200-Initialization-Event logging event state-change enable exit event-class 3 check insertion modem 1 invert description Check-F200-Insertion-Event logging event state-change enable exit ip dhcp pool lan 1 dns-server 0.0.0.0 default-router 0.0.0.0 exit interface dialer 1 max-call off ip nat inside source list 1 interface caller \*\*\*\*\*\*\* ppp account \*\*\*\*\*\*\* \*\*\*\*\*\* exit interface lan 1 ip address 192.168.0.1 255.255.255.0 exit interface modem 1 idle-timer send off idle-timer receive off forced disconnect packet off forced disconnect cumulative-time off auto connect on modem out-strings init 1 \*\*\*\*\*\*\*\* physical-layer usb 1 exit end

### ■設定手順 (Router A)

| 設定内容         | 画面表示例                                                     |
|--------------|-----------------------------------------------------------|
| 特権ユーザモードへの移行 | Router>enable                                             |
| パスワードの入力     | Enter password:                                           |
|              | Router#                                                   |
| 設定情報の初期化     | Router#clear working.cfg                                  |
|              | Router#                                                   |
| 設定モードの変更     | Router#configure terminal                                 |
| 設定入力         | Router(config)#ip route 0.0.0.0 0.0.0.0 dialer 1          |
|              | Router(config)#access-list 1 permit 192.168.0.0 0.0.0.255 |
|              | Router(config)#proxydns mode v4                           |

|                                        | Router(config)#service dhcp-server                                          |  |  |
|----------------------------------------|-----------------------------------------------------------------------------|--|--|
|                                        | Router(config)#hostname Router_A                                            |  |  |
|                                        | Router_A(config)#event-class 1                                              |  |  |
| * 1                                    | Router_A(config-event-class 1)# check behavior modem 1 invert               |  |  |
|                                        | Router_A(config-event-class 1)# description Check-F200-Behavior-Event       |  |  |
|                                        | Router_A(config-event-class 1)# logging event state-change enable           |  |  |
|                                        | Router A(config-event-class 1)#exit                                         |  |  |
|                                        | Router A(config)#event-class 2                                              |  |  |
| * 2                                    | Router A(config-event-class 2)# check initialization modem 1 invert         |  |  |
|                                        | Router A(config-event-class 2)# description Check-F200-Initialization-Event |  |  |
|                                        | Router A(config-event-class 2)# logging event state-change enable           |  |  |
|                                        | Router_A(config-event-class 2)#exit                                         |  |  |
|                                        | Router A(config)#event-class 3                                              |  |  |
| * 3                                    | Router_A(config-event-class 3)# check insertion modem 1 invert              |  |  |
|                                        | Router_A(config_event_class 3)# description Check_F200_Insertion_Event      |  |  |
|                                        | Pouter_A(config event class 3)# logging event state change enable           |  |  |
|                                        | Router_A(config event class 3)# logging event state-change enable           |  |  |
|                                        | Router_A(config)#in doop nool lop 1                                         |  |  |
|                                        | Router_A(config)#ip oncp pool fail 1                                        |  |  |
|                                        | Router_A(config-ancp-pool)# dns-server 0.0.0.0                              |  |  |
|                                        | Router_A(config-ancp-pool)# default-router 0.0.0.0                          |  |  |
|                                        | Router_A(config-ancp-pool)#exit                                             |  |  |
|                                        | Router_A(config)#interface dialer 1                                         |  |  |
|                                        | Router_A(config-if dialer 1)# max-call off                                  |  |  |
|                                        | Router_A(config-if dialer 1)# ip nat inside source list 1 interface         |  |  |
|                                        | Router_A(config-if dialer 1)# caller *******                                |  |  |
|                                        | Router_A(config-if dialer 1)# ppp account ******** ******                   |  |  |
|                                        | Router_A(config-if dialer 1)#exit                                           |  |  |
|                                        | Router_A(config)#interface lan 1                                            |  |  |
|                                        | Router_A(config-if lan 1)# ip address 192.168.0.1 255.255.255.0             |  |  |
|                                        | Router_A(config-if lan 1)#exit                                              |  |  |
|                                        | Router_A(config)#interface modem 1                                          |  |  |
|                                        | Router_A(config-if modem 1)# idle-timer send off                            |  |  |
|                                        | Router_A(config-if modem 1)# idle-timer receive off                         |  |  |
|                                        | Router_A(config-if modem 1)# forced disconnect packet off                   |  |  |
|                                        | Router_A(config-if modem 1)# forced disconnect cumulative-time off          |  |  |
|                                        | Router A(config-if modem 1)# auto connect on                                |  |  |
|                                        | Router A(config-if modem 1)# physical-layer usb 1                           |  |  |
|                                        | Router A(config-if modem 1)#exit                                            |  |  |
|                                        | Router A(config)#end                                                        |  |  |
|                                        |                                                                             |  |  |
| 設定保存                                   | Router A#save SIDE-A.cfg                                                    |  |  |
|                                        | % saving working-config                                                     |  |  |
|                                        | % finished saving                                                           |  |  |
|                                        |                                                                             |  |  |
| 装置再起動                                  | Router A#reset                                                              |  |  |
|                                        | Going to reset with SIDE-A frm and SIDE-A cfg.                              |  |  |
|                                        | Boot-back not scheduled for next boot                                       |  |  |
|                                        | Next reporting firmware SIDE-A frm is fine                                  |  |  |
|                                        | Are you OK to cold start? $(y/n)$                                           |  |  |
| <br>※1:invortを指定した提合   i               | にしていていていていていたいのでは、「「」」                                                      |  |  |
|                                        |                                                                             |  |  |
|                                        | iange enable (ロノ (Sius/で記録しより。<br>NH能本化が発生した恒今にログを記載します                     |  |  |
| event-classの合クフス(                      | り仏思を16.0"光土しに场合にロンを記載しま9。                                                   |  |  |
| ※2:データ通信端末の初期化                         | り止席か確認します。                                                                  |  |  |
| logging event state-cl                 | nange enable でログ (slog)を記録します。                                              |  |  |
| event-classの各クラスの状態変化が発生した場合にログを記載します。 |                                                                             |  |  |

※3:アタッチ状態においてデータ通信端末が挿入されていることを確認します。 invertを指定した場合、真(true)と偽(false)の状態を反転させて通知します。 logging event state-change enable でログ(slog)を記録します。 event-classの各クラスの状態変化が発生した場合にログを記載します。

イベントクラス情報を確認します。

| 確認内容         | 画面表示例                                                         |  |
|--------------|---------------------------------------------------------------|--|
| イベントクラス情報を表示 | Router_A#show event-class                                     |  |
| * 1          | Event-class[1] : False                                        |  |
|              | Description : Check-F200-Behavior-Event                       |  |
|              | Conditions : (Match-all)                                      |  |
|              | ICMP information                                              |  |
|              | I/F information                                               |  |
|              | VRRP information                                              |  |
|              | Signal level information                                      |  |
|              | Signal quality information                                    |  |
|              | Modem status information                                      |  |
| × 2          | modern 1 behavior : False (Inverted from True)                |  |
| × L          | Fan information                                               |  |
|              | Watch information                                             |  |
|              | duration                                                      |  |
|              |                                                               |  |
|              | Logging enabled                                               |  |
|              | Dampening Penalty. Current/Suppress-Threshold/Reuse-Threshold |  |
|              | 465/2000/10000                                                |  |
|              | Flapped Frequency: 0                                          |  |
|              | Iotal State changes : 1 times                                 |  |
|              | Change to True : 0, Faise : 1, Unknown : 0                    |  |
| <b></b>      |                                                               |  |
| *            | Event-class[2] : False                                        |  |
|              | Description : Check-F200-Initialization-Event                 |  |
|              |                                                               |  |
|              |                                                               |  |
|              |                                                               |  |
|              | VRRP Information                                              |  |
|              | Signal level information                                      |  |
|              | Signal quality information                                    |  |
| * 0          | modern status information                                     |  |
| * ∠          |                                                               |  |
|              | Fan information                                               |  |
|              | duration                                                      |  |
|              |                                                               |  |
|              | Damponing Penalty: Current/Suppress Threshold/Pouse Threshold |  |
|              |                                                               |  |
|              |                                                               |  |
|              | Total State changes : 1 times                                 |  |
|              | Change to True : 0 Eales : 1 Unknown : 0                      |  |
|              | Last state change : $11:47:13 2012/02/08$                     |  |
| × 1          | Event_class[3] · False                                        |  |
| × 1          | Description : Check_E200-Insertion-Event                      |  |
|              | Conditions : (Match-all)                                      |  |
|              | ICMP information                                              |  |
|              | I/F information                                               |  |
|              | VBRP information                                              |  |
|              | Signal level information                                      |  |
|              | Signal quality information                                    |  |
|              | Modem status information                                      |  |
| ×            | modem 1 incertion : Folce (Inverted from True)                |  |
| * L          |                                                               |  |
|              | Fan information                                               |  |
|              | Fan information<br>Watch information                          |  |

| Logging enabled                                               |
|---------------------------------------------------------------|
| Dampening Penalty: Current/Suppress-Threshold/Reuse-Threshold |
| 465/20000/10000                                               |
| Flapped Frequency: 0                                          |
| Total State changes : 1 times                                 |
| Change to True : 0, False : 1, Unknown : 0                    |
| Last state change : 11:47:13 2012/02/08                       |

※1:Event-class登録番号とEvent-class状態を確認します。

※2:モデムイベントアクションの状態を確認します。

### ■設定状態の確認 2

slogを確認します。

| 確認内容     | 画面表示例                                                             |
|----------|-------------------------------------------------------------------|
| slog を表示 | Router_A#show slog                                                |
|          |                                                                   |
|          | 0000 0000:00:00.00 2012/02/07 (tue) 19:33:13 0 00000000 4f1e662c  |
|          | #BOOT[V01.06(02)-020112] SIDE-A.frm SIDE-A.cfg                    |
|          | 0001 0000:00:02.34 2012/02/07 (tue) 19:33:17 71 00020000 06190204 |
|          | Attach 0/ohci0 mfct:SII pdct:PHS AX530S                           |
|          | 0002 0000:00:03.35 2012/02/07 (tue) 19:33:19 50 00000000 00000000 |
|          | ssh-server disabled.                                              |
|          | 0003 0000:00:06.44 2012/02/07 (tue) 19:33:22 47 2f000000 00000000 |
|          | usb 1 is attached ().                                             |
|          | 0004 0000:00:06.89 2012/02/07 (tue) 19:33:22 59 3b020001 00000000 |
| * 1      | Evactd:Event-class 1: state change to False                       |
|          | 0005 0000:00:06.89 2012/02/07 (tue) 19:33:22 59 3b020001 00000000 |
| *2       | Evactd:Event-class 2: state change to False                       |
|          | 0006 0000:00:06.89 2012/02/07 (tue) 19:33:22 59 3b020001 00000000 |
| *3       | Evactd:Event-class 3: state change to False                       |
|          | 0007 0000:00:09.34 2012/02/07 (tue) 19:33:25 5 00000000 00000a00  |
|          | Interface lan 1, changed state to up                              |
|          | 0008 0000:00:52.99 2012/02/07 (tue) 19:34:08 5 0000001b 08050a00  |
|          | Modem1 Connected Calling ********. by dialer1                     |

※1: Event-class 1 (behaviorイベント)の状態を確認します。

※2: Event-class 2(initializationイベント)の状態を確認します。

※3: Event-class 3(insertionイベント)の状態を確認します。

# USBデータ通信端末の設定電波状況を監視する設定

### ■説明

データ通信端末の電波状態を監視し定期的にログ (slog) に記録する設定です。 データ通信端末の"電波レベル"と+CSQコマンドに対応している"電波品質"に対応しています。 イベントアクション機能と組合わせることができます。

#### ■構成

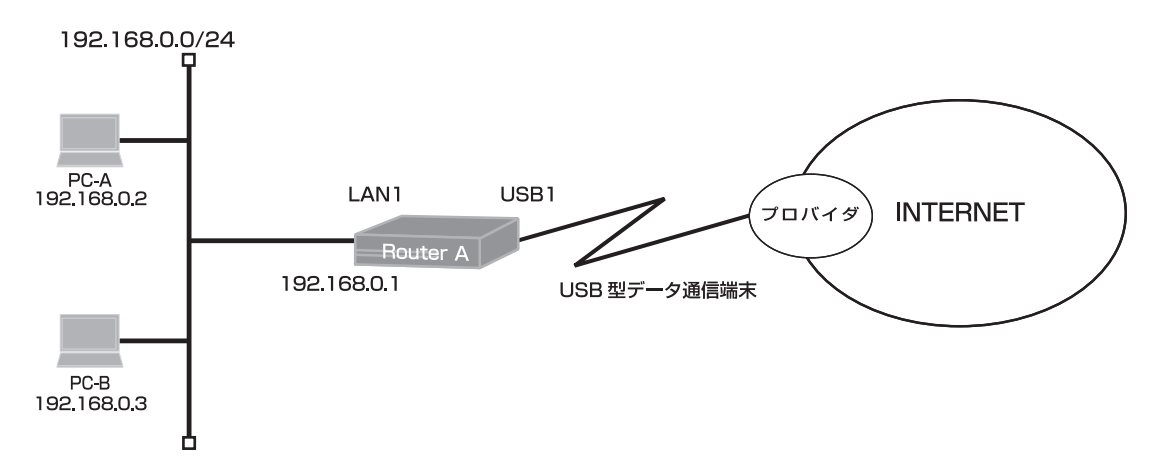

#### 通信設定一覧

| キャリア    | モデム                                   | 電話番号*1         | 認証用ID/パスワード <sup>*2</sup> | データ端末初期化文字列 <sup>※1</sup>            |
|---------|---------------------------------------|----------------|---------------------------|--------------------------------------|
| au      | DATA03/DATA07                         | *99**24#       | au@au-win.ne.jp/au        | 設定不要                                 |
| IIJモバイル | 120FU                                 | *99***2#       | (任意)                      | 設定不要                                 |
|         | A2502                                 | *99***2#       | (任意)                      | at+cgdcont=2,"IP","iijmobile.jp"     |
| NTTJEJE | MF110                                 | *99***1#       | (任意)                      | at+cgdcont=1,"PPP","3g-vpn.ntt.com"  |
| ケーションズ  | MF120                                 | *99***3#       | 設定不要                      | at+cgdcont=3,"PPP","mopera.net"      |
|         | L-02C                                 | *99***1#       | 設定不要                      | at+cgdcont=1,"IP","mopera.net"       |
|         | L-05A/L-08C                           | *99***5#       | 設定不要                      | 設定不要                                 |
| イー・モバイル | D12LC/D21LC/<br>D23HW/D23HW/<br>D26HW | *99***1#       | em/em                     | 設定不要                                 |
|         | D33HW/GD01/<br>D31HW/D41HW            | *99***1#       | em/em                     | AT+cgdcont=1,"IP","emb.ne.jp"        |
| ウィルコム   | AX530S                                | 0570570711##64 | prin/prin                 | 設定不要                                 |
|         | HX004IN                               | *99#           | wcm/wcm                   | at+cgdcont=1,"IP","c.willcomcore.jp" |
| ソフトバンク  | CO1LC/CO2LC                           | T*99***1#      | em/em                     | 設定不要                                 |
|         | COISW/CO2SW                           | *99#           | ai@softbank/softbank      | 設定不要                                 |
|         | 004Z                                  | *99#           | biz@bizflat.softbank/biz  | at+cgdcont=1,"IP","bizflat.softbank" |
| 日本通信    | MF636                                 | *99#           | (任意)                      | at+cgdcont=1,"IP","dm.jplat.net"     |

※1:キャリアから指定された内容を設定してください。

※2:契約内容またはキャリアから指定される認証用ID、パスワードを設定してください。

# ■コマンド設定 (Router A)

ip route 0.0.0.0 0.0.0.0 dialer 1 access-list 1 permit 192.168.0.0 0.0.0.255 proxydns mode v4 service dhcp-server hostname Router\_A ip dhcp pool lan 1 dns-server 0.0.0.0 default-router 0.0.0.0 exit interface dialer 1 max-call off ip nat inside source list 1 interface caller \*\*\*\*\*\*\* ppp account \*\*\*\*\*\*\* \*\*\*\*\*\* exit interface lan 1 ip address 192.168.0.1 255.255.255.0 exit interface modem 1 idle-timer send off idle-timer receive off forced disconnect packet off forced disconnect cumulative-time off auto connect on modem out-strings init 1 \*\*\*\*\*\*\*\* physical-layer usb 1 monitor signal-level interval 120 average-range 10 monitor signal-quality interval 120 average-range 10 logging signal-level interval 1800 logging signal-quality interval 1800 exit end

### ■設定手順1 (Router A)

| 設定内容         | 画面表示例                                                               |  |  |  |
|--------------|---------------------------------------------------------------------|--|--|--|
| 特権ユーザモードへの移行 | Router>enable                                                       |  |  |  |
| パスワードの入力     | Enter password:                                                     |  |  |  |
|              | Router#                                                             |  |  |  |
| 設定情報の初期化     | Router#clear working.cfg                                            |  |  |  |
|              | Router#                                                             |  |  |  |
| 設定モードの変更     | Router#configure terminal                                           |  |  |  |
| 設定入力         | Router(config)#ip route 0.0.0.0 0.0.0.0 dialer 1                    |  |  |  |
|              | Router(config)#access-list 1 permit 192.168.0.0 0.0.0.255           |  |  |  |
|              | Router(config)#proxydns mode v4                                     |  |  |  |
|              | Router(config)#service dhcp-server                                  |  |  |  |
|              | Router(config)#hostname Router_A                                    |  |  |  |
|              | Router_A(config)#ip dhcp pool lan 1                                 |  |  |  |
|              | Router_A(config-dhcp-pool)# dns-server 0.0.0.0                      |  |  |  |
|              | Router_A(config-dhcp-pool)# default-router 0.0.0.0                  |  |  |  |
|              | Router_A(config-dhcp-pool)#exit                                     |  |  |  |
|              | Router_A(config)#interface dialer 1                                 |  |  |  |
|              | Router_A(config-if dialer 1)# max-call off                          |  |  |  |
|              | Router_A(config-if dialer 1)# ip nat inside source list 1 interface |  |  |  |
|              | Router_A(config-if dialer 1)# caller *******                        |  |  |  |
|              | Router_A(config-if dialer 1)# ppp account ******** ******           |  |  |  |
|              | Router_A(config-if dialer 1)#exit                                   |  |  |  |

|                 | Router_A(config)#interface lan 1                                                  |
|-----------------|-----------------------------------------------------------------------------------|
|                 | Router_A(config-if lan 1)# ip address 192.168.0.1 255.255.255.0                   |
|                 | Router_A(config-if lan 1)#exit                                                    |
|                 | Router_A(config)#interface modem 1                                                |
|                 | Router_A(config-if modem 1)# idle-timer send off                                  |
|                 | Router_A(config-if modem 1)# idle-timer receive off                               |
|                 | Router_A(config-if modem 1)# forced disconnect packet off                         |
|                 | Router_A(config-if modem 1)# forced disconnect cumulative-time off                |
|                 | Router_A(config-if modem 1)# auto connect on                                      |
|                 | Router_A(config-if modem 1)# modem out-strings init 1 *******                     |
|                 | Router_A(config-if modem 1)# physical-layer usb 1                                 |
| * 1             | Router_A(config-if modem 1)# monitor signal-level interval 120 average-range 10   |
| * 2             | Router_A(config-if modem 1)# monitor signal-quality interval 120 average-range 10 |
| * 3             | Router_A(config-if modem 1)# logging signal-level interval 1800                   |
| * 4             | Router_A(config-if modem 1)# logging signal-quality interval 1800                 |
|                 | Router_A(config-if modem 1)#exit                                                  |
|                 | Router_A(config)#end                                                              |
|                 |                                                                                   |
| 設定保存            | Router_A#save SIDE-A.cfg                                                          |
|                 | % saving working-config                                                           |
|                 | % finished saving                                                                 |
|                 |                                                                                   |
| 表置冉起動           | Router_A#reset                                                                    |
|                 | Going to reset with SIDE-A.frm and SIDE-A.cfg.                                    |
|                 | Boot-back not scheduled for next boot.                                            |
|                 | Next rebooting firmware SIDE-A.frm is fine.                                       |
|                 | Are you OK to cold start?(y/n)                                                    |
| ※1:データ通信端末が電波レイ | ベルに対応している場合に、intervalで指定した間隔毎に電波状態を取得します。                                         |

average-rangeにより設定指定時間範囲で平滑化した値で表示されます。

※2:データ通信端末が+CSQコマンドに対応している場合に、intervalで指定した間隔毎に電波信号品質を取得します。 average-rangeにより設定した指定時間範囲で平滑化した値で表示されます。

※3:データ通信端末の電波状態をintervalで指定した間隔毎にslogに記録します。

※4:データ通信端末の電波信号品質をintervalで指定した間隔毎にslogに記録します。

■設定状態の確認 1

モデムの情報を確認します。

| 確認内容      | 画面表示例                                   |
|-----------|-----------------------------------------|
| モデムの情報を表示 | Router_A#show usb 1 modem-info          |
|           | INFO0 - (データ通信端末によって表示は異なります)           |
|           |                                         |
| * 1       | Signal level 3 for 0000:01:30:25        |
| * 2       | Signal quality -99dBm for 0000:00:20:21 |
|           |                                         |

※1:電波レベルと記録されたレベルに変化してからの経過時間を確認してください。 モデム通信端末が電波レベルに対応していない場合は「not supported」と表示されます。

※2:電波信号品質と記録された品質に変化してからの経過時間を確認してください。 モデム通信端末が+CSQ コマンドに対応していない場合は [not supported]と表示されます。

#### slogを確認します。

| 確認内容     | 画面表示例                                                                                     |
|----------|-------------------------------------------------------------------------------------------|
| slog を表示 | Router_A#show slog                                                                        |
|          |                                                                                           |
|          | 0000 0000:00:00.00 2012/02/08 (wed) 09:25:09 0 00000000 4f1e662c                          |
|          | #BOOT[V01.06(02)-020112] SIDE-A.frm SIDE-A.cfg                                            |
|          | 0001 0000:00:02.62 2012/02/08 (wed) 09:25:14 50 00000000 00000000<br>ssh-server disabled. |
|          | 0002 0000:00:04.27 2012/02/08 (wed) 09:25:16 71 00000000 11990fff                         |
|          | Attach 0/ehci0 mfct:Sierra Wireless, Incorporated pdct:USB MMC Storage                    |
|          | 0003 0000:00:05.89 2012/02/08 (wed) 09:25:17 71 00000000 11996890                         |
|          | Attach 0/ehci0 mfct:Sierra Wireless, Incorporated pdct:C888                               |
|          | 0004 0000:00:05.95 2012/02/08 (wed) 09:25:17 47 2f000000 00000000                         |
|          | usb 1 is attached ().                                                                     |
|          | 0005 0000:00:08.61 2012/02/08 (wed) 09:25:20 5 00000000 00000a00                          |
|          | Interface lan 1, changed state to up                                                      |
|          | 0006 0000:30:02.11 2012/02/08 (wed) 09:55:13 5 00000000 00000000                          |
| * 1      | Modem 1 signal level 3 at 2012/02/08 09:53:47 (0000:00:28:01)                             |
|          | 0007 0000:30:02.11 2012/02/08 (wed) 09:55:13 5 00000000 00000000                          |
| * 2      | Modem 1 signal quality -97dBm at 2012/02/08 09:53:47 (0000:00:28:01)                      |
|          | 0008 0001:00:02.11 2012/02/08 (wed) 10:25:13 5 0000000 00000000                           |
| * 1      | Modem 1 signal level 3 at 2012/02/08 10:23:48 (0000:00:58:02)                             |
|          | 0009 0001:00:02.11 2012/02/08 (wed) 10:25:13 5 00000000 00000000                          |
| *2       | Modem 1 signal quality -97dBm at 2012/02/08 10:23:48 (0000:00:10:00)                      |

※1:電波レベルがintervalで指定した間隔毎に記録されていることを確認してください。 電波状態が取得できないデータ通信端末の場合や、電波状態が確定していない場合は slogの記録は行いません。

※2:電波信号品質がintervalで指定した間隔毎に記録されていることを確認してください。 電波状態が取得できないデータ通信端末の場合や、電波状態が確定していない場合は slogの記録は行いません。

■備考

イベントアクション機能と組合わせる場合は以下のコマンドをご利用ください。 event-class \* ・・・ イベントクラス

#### check signal-level

電波状態監視機能により取得したデータ通信端末の電波レベルの値と、本設定のレベルで指定された値の比較により真(true)、偽(false)をイベント通知します。

#### check signal-quality

電波状態監視機能により取得したデータ通信端末の電波信号品質の値と、本設定で指定した電波信号品質値の比較により真(true)、偽(false)をイベント通知します。